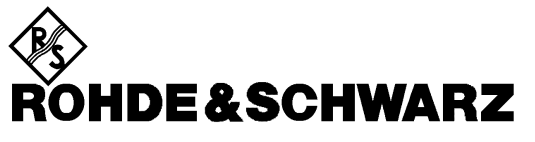

Test and Measurement Division

**Operating Manual** 

# Software Option: AMPS-MS for CMU-B21

# R&S CMU-K29

1115.6807.02

Printed in Germany

1115.6888.12-06-

Dear Customer,

throughout this manual, CMU-K29 is generally used as an abbreviation for software option R&S CMU-K29. The Universal Radio Communication Tester R&S CMU 200 is abbreviated as CMU200.

### **Tabbed Divider Overview**

#### List of Figures and Tables

Certificate of Quality List of R&S Representatives

Contents of Manuals for Universal Radio Communication Tester CMU

**Tabbed Divider** 

| 1  | Chapter 1: | Installation                    |
|----|------------|---------------------------------|
| 2  | Chapter 2: | Getting Started                 |
| 3  | Chapter 3: | Manual Operation                |
| 4  | Chapter 4: | Functions and their Application |
| 5  | Chapter 5: | Remote Control – Basics         |
| 6  | Chapter 6: | Remote Control – Commands       |
| 10 | Index      |                                 |

### AMPS Functionality of R&S CMU Models

AMPS measurements can be performed with the following R&S CMU 200 models:

- Universal Radio Communication Tester R&S CMU 200, stock no. 1100.0008.02. If equipped with the appropriate options (as stated in the relevant sections), this model provides the full AMPS functionality described in this manual. All AMPS and AMPS-related options are supported by this R&S CMU model.
- **High End Service Tester** R&S CMU 200v10, stock no. 1100.0008.10. If equipped with options R&S CMU-B21 var. 54 and R&S CMU-B41, this model supports all AMPS TX and RX measurements. Optional extensions of the service tester are listed below.
- Non Signalling Tester R&S CMU 200v30, stock no. 1100.0008.30. If equipped with option R&S CMU-B41, this model supports all AMPS TX measurements in Non Signalling mode. The functionality of R&S CMU options which are particularly relevant for production (R&S CMU-K14, R&S CMU-K47, R&S CMU-K48) is included in the basic configuration of the non signalling tester. Optional extensions of the non signalling tester are listed below; note that not all AMPS options described in this manual are supported.

The different R&S CMU 200 models are also described in the product brochures.

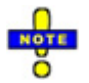

The high end service tester and the non signalling tester also support the WCDMA, GSM, and CDMA200/1xEV-DO (non signalling tester only) network standards. For details refer to the relevant operating manuals.

| Functionality                 | Option                                                                        | Remarks                                                                                                    |  |  |
|-------------------------------|-------------------------------------------------------------------------------|----------------------------------------------------------------------------------------------------|--|--|
| Basic configuration (included | Basic configuration (included in AMPS-MS software package for R&S CMU 200v10) |                                                                                                    |  |  |
| AMPS software package         | Corresponding R&S CMU 200 options:<br>R&S CMU-K29                             | Requires universal signalling unit,<br>option R&S CMU-B21 var. 54, and audio<br>generator and analyzer, option<br>R&S CMU-B41 |  |  |
| Reference oscillator          | R&S CMU-B12                                                                   | OXCO, aging 3.5*10 <sup>-8</sup> /year                                                                                        |  |  |
| Additional options            |                                                                               |                                                                                                    |  |  |
| Universal signalling unit     | R&S CMU-B21 var. 54                                                           | Required for all AMPS tests                                                                                                   |  |  |
| Audio generator and analyzer  | R&S CMU-B41                                                                   | Required for all AMPS tests                                                                                                   |  |  |

#### Table 1 Basic configuration and options for service tester R&S CMU 200v10

#### Table 2 Basic configuration and options for non signalling tester R&S CMU 200v30

| Functionality                                                                                          | Option                                                                                         | Remarks                                                                                                    |  |  |  |
|----------------------------------------------------------------------------------------------------|------------------------------------------------------------------------------------------------|----------------------------------------------------------------------------------------------------|--|--|--|
| Basic configuration (included i                                                                        | Basic configuration (included in AMPS-MS software package for R&S CMU 200v30)                  |                                                                                                    |  |  |  |
| AMPS non signalling<br>measurements<br>FM stereo transmitter<br>R&S smart alignment<br>I/Q versus slot | Corresponding R&S CMU 200 options:<br>R&S CMU-K29<br>R&S CMU-K14<br>R&S CMU-K47<br>R&S CMU-K48 | Requires audio generator and analyzer,<br>option R&S CMU-B41<br>Extended functionality, relevant for<br>production tests |  |  |  |
| Additional options                                                                                     |                                                                                                |                                                                                                    |  |  |  |
| Audio generator and analyzer                                                                           | R&S CMU-B41                                                                                    | Required for all AMPS non signalling tests                                                                               |  |  |  |

# **List of Figures**

| Fig. 4-1  | Measurement menu Analyzer / Generator                                      | 4.2  |
|-----------|----------------------------------------------------------------------------|------|
| Fig. 4-2  | Test setup for TX Tests                                                    | 4.5  |
| Fig. 4-3  | Measurement menu TX Tests                                                  | 4.6  |
| Fig. 4-4  | Display of measurement results (TX Tests – Modulation application)         | 4.12 |
| Fig. 4-5  | Power Configuration – Control                                              | 4.15 |
| Fig. 4-6  | TX Tests Configuration – Limit Lines                                       | 4.17 |
| Fig. 4-7  | Signal path for TX tests                                                   | 4.18 |
| Fig. 4-8  | Electrical frequency response of the pre-emphasis and a de-emphasis filter | 4.19 |
| Fig. 4-9  | TX Tests Configuration – Filter                                            | 4.19 |
| Fig. 4-10 | Measurement menu TX Audio Freq. Response                                   | 4.22 |
| Fig. 4-11 | Display of measurement results (TX Audio Freq. Response)                   | 4.24 |
| Fig. 4-12 | TX Audio Freq. Response Configuration – Control                            | 4.26 |
| Fig. 4-13 | TX Audio Freq. Response Configuration Configuration – Limit Lines          | 4.26 |
| Fig. 4-14 | TX Audio Freq. Response Configuration Configuration – Filter               | 4.27 |
| Fig. 4-15 | Test setup for RX Tests                                                    | 4.30 |
| Fig. 4-16 | Measurement menu RX Tests                                                  | 4.31 |
| Fig. 4-17 | Display of measurement results (RX Tests – AF Analyzer application)        | 4.34 |
| Fig. 4-18 | RX Tests Configuration – Control                                           | 4.36 |
| Fig. 4-19 | RX Tests Configuration – Limit Lines                                       | 4.37 |
| Fig. 4-20 | Signal path for RX Tests                                                   | 4.38 |
| Fig. 4-21 | Measurement menu RX Audio Freq. Response                                   | 4.40 |
| Fig. 4-22 | Display of measurement results (RX Audio Freq. Response)                   | 4.42 |
| Fig. 4-23 | Connection Control – Generator (softkey)                                   | 4.50 |
| Fig. 4-24 | Connection Control – Generator (table)                                     | 4.54 |
| Fig. 4-25 | Connection Control – RF connectors                                         | 4.55 |
| Fig. 4-26 | Connection Control – Sync                                                  | 4.57 |
| Fig. 4-27 | Signalling states of the CMU                                               | 4.60 |
| Fig. 4-28 | Connection Control – Connection (Signal Off)                               | 4.61 |
| Fig. 4-29 | Connection Control – Connection (Signal On)                                | 4.63 |
| Fig. 4-30 | Overview menu                                                              | 4.64 |
| Fig. 4-31 | Measurement menu TX Tests                                                  | 4.66 |
| Fig. 4-32 | Measurement menu TX Audio Freq. Response                                   | 4.68 |
| Fig. 4-33 | Measurement menu RX Tests                                                  | 4.69 |
| Fig. 4-34 | Measurement menu RX Audio Freq. Response                                   | 4.70 |
| Fig. 4-35 | Connection Control – Connection (Registered)                               | 4.72 |
| Fig. 4-36 | Connection Control – Connection (Alerting)                                 | 4.73 |
| Fig. 4-37 | Connection Control – Connection (Call Established)                         | 4.75 |
| Fig. 4-38 | Connection Control – Other call (destination selection)                    | 4.76 |
| Fig. 4-39 | Connection Control – Other Call (destination network preparation)          | 4.77 |
| Fig. 4-40 | Connection Control – Handoff (destination selection)                       | 4.79 |
| Fig. 4-41 | Connection Control – Handoff (destination network preparation)             | 4.80 |
| Fig. 4-42 | Connection Control – MS Signal (table)                                     | 4.81 |
| Fig. 4-43 | Connection Control – MS Signal (softkey)                                   | 4.82 |
| Fig. 4-44 | Connection Control – BS Signal (table)                                     | 4.83 |
| Fig. 4-45 | Connection Control – BS Signal (sotkey)                                    | 4.84 |
| Fig. 4-46 | Connection Control – Network parameters                                    | 4.85 |
| Fig. 4-47 | Connection Control – MS Signal (table)                                     | 4.88 |
| Fig. 4-48 | Connection Control – Misc                                                  | 4.89 |
| Fig. 6-1  | Signalling states of the CMU and transitions including Other Call/Handoff  | 6.94 |

# List of Tables

| Table 3-1 | Measurement Groups in the Signalling and Non Signalling Mode                | 3.4   |
|-----------|-----------------------------------------------------------------------------|-------|
| Table 4-1 | AMPS analog voice channels in the reverse path (mobile phone transmit)      | 4.47  |
| Table 4-2 | AMPS analog voice channels in the forward path (base station transmit)      | 4.52  |
| Table 4-3 | AMPS power classes and voice mobile attenuation codes (VMAC)                | 4.65  |
| Table 5-1 | Measurement objects in the Signalling and Non Signalling mode               | 5.2   |
| Table 5-2 | Repetition mode in remote control                                           | 5.3   |
| Table 5-3 | Limits and limit check                                                      | 5.4   |
| Table 5-4 | Meaning of the bits used in the STATus:OPERation:CMU:SUM1   2:CMU <nr></nr> |       |
|           | sub-registers assigned to AMPS-MS Non Signalling                            | 5.5   |
| Table 5-5 | Meaning of the bits used in the STATus:OPERation:CMU:SUM1 2:CMU <nr></nr>   |       |
|           | sub-registers assigned to AMPS-MS Signalling                                | 5.5   |
| Table 6-1 | Remote-control commands: Non Signalling                                     | 6.110 |
| Table 6-2 | Remote-control commands: Signalling mode                                    | 6.112 |
| Table 6-3 | Remote-control commands: Signalling mode                                    | 6.120 |
| Table 6-4 | Remote-control commands: Non Signalling mode                                | 6.123 |
| Table 6-5 | Remote-control commands: Signalling mode                                    | 6.128 |

### Contents of Manuals for Universal Radio Communication Tester CMU

#### Operating Manual CMU-K29 (Software Option: AMPS-MS for CMU-B21)

The present operating manual describes the application of the CMU200 for AMPS mobile tests. It gives comprehensive information about the installation of the required software options and about manual and remote control of the instrument. For introduction, some typical measurement tasks are explained in detail using the functions of the graphical user interface.

The manual is organized as follows:

| Chapter 1  | Describes the steps necessary for installing the software and putting the instru-<br>ment into operation.                                                                                                    |
|------------|----------------------------------------------------------------------------------------------------|
| Chapter 2  | Gives an introduction to the application of the CMU for AMPS mobile tests and presents some typical measurement examples.                                                                                                    |
| Chapter 3  | Gives an overview of the user interface and describes the concepts of measure-<br>ment control and instrument configuration.                                                                                                    |
| Chapter 4  | Represents the reference chapter providing detailed information on all functions of the user interface and their application.                                                                                                    |
| Chapter 5  | Describes the basics of remote control of the instrument for AMPS mobile tests.                                                                                                    |
| Chapter 6  | Lists all remote control commands defined for AMPS mobile tests. At the end of<br>the chapter the commands are grouped together according to their function<br>(measurement groups or configurations) and sorted in alphabetical order. |
| Chapter 10 | Contains an index for the operating manual.                                                                                                    |

#### **Operating Manual CMU200/CMU300**

In the operating manual for CMU basic unit you will find everything that is needed to make yourself familiar with your Universal Radio Communication Tester CMU. This includes information about the technical specifications of the CMU, the controls and connectors on the front and rear panel, necessary steps for putting the instrument into operation, the basic operating concept, manual and remote control. Typical measurement tasks are explained in detail using the functions of the user interface and program examples.

General concepts of CMU control are described in the operating manual CMU and not repeated in the manuals for the individual software options.

#### **Service Manual Instrument**

The service manual informs on how to check compliance with rated specifications, on instrument function, repair, troubleshooting and fault elimination. It contains all information required for the main-tenance of the CMU by exchanging modules.

#### **Service Manual Modules**

The service manual modules is not delivered with the instrument but may be obtained from your R&S service department with the order number 1100.4903.91.

Service manual modules contains information about the individual modules of the CMU. This comprises the test and adjustment of the modules, fault detection within the modules and the interface description.

#### **Further Operating Manuals for Network Tests**

The operating manuals listed in the following table describe the test of radio communication equipment supporting different standards by means of the CMU and the appropriate software and hardware options. The network test operating manuals are organized like the present AMPS operating manual.

|                                                     |              | For Options                                         |                                                                                                    |                                                                              |
|-----------------------------------------------------|--------------|-----------------------------------------------------|----------------------------------------------------------------------------------------------------|------------------------------------------------------------------------------|
| Manual                                              | Order Number | Туре                                                | Description                                                                                                    | Stock No.                                                                    |
| Operating Manual<br>CMU-K20/-K21/-<br>K22/-K23/-K24 | 1115.6088.12 | CMU-K20<br>CMU-K21<br>CMU-K22<br>CMU-K23<br>CMU-K24 | GSM400-MS for CMU-B21<br>GSM900-MS for CMU-B21<br>GSM1800-MS for CMU-B21<br>GSM1900-MS for CMU-B21<br>GSM850-MS for CMU-B21                           | 1115.5900.02<br>1115.6007.02<br>1115.6107.02<br>1115.6207.02<br>1115.6307.02 |
|                                                     |              | CMU-K42<br>CMU-K43<br>CMU-K45                       | GPRS software extension for GSM<br>EGPRS software extension for GSM<br>AMR GSM for CMU200                                                             | 1115.4691.02<br>1115.6907.02<br>1150.3100.02                                 |
| Operating Manual<br>CMU-K27/-K28                    | 1115.6688.12 | CMU-K27<br>CMU-K28                                  | TDMA800-MS for CMU-B21<br>TDMA1900-MS for CMU-B21                                                                                                    | 1115.6607.02<br>1115.6707.02                                                 |
| Operating Manual<br>CMU-K30/-K31/<br>-K32/-K33/-K34 | 1115.4185.12 | CMU-K30<br>CMU-K31<br>CMU-K32<br>CMU-K33<br>CMU-K34 | GSM400-BS for CMU-B21<br>GSM900-BS for CMU-B21<br>GSM1800-BS for CMU-B21<br>GSM1900-BS for CMU-B21<br>GSM850-BS for CMU-B21                           | 1115.4004.02<br>1115.4104.02<br>1115.4204.02<br>1115.4304.02<br>1115.4404.02 |
|                                                     |              | CMU-K39<br>CMU-K41                                  | MOC/MTC<br>EDGE for CMU-K30/31/32/33                                                                                                    | 1115.4791.02<br>1115.4604.02                                                 |
| Operating Manual<br>CMU-K53                         | 1115.5081.12 | CMU-K53                                             | Bluetooth for CMU                                                                                                    | 1115.5000.02                                                                 |
| Operating Manual<br>CMU-K65/…/-K69                  | 1115.4962.12 | CMU-K65<br>CMU-K66<br>CMU-K67<br>CMU-K68<br>CMU-K69 | WCDMA UE TX Test (3GPP/FDD)<br>WCDMA UE DL Generator<br>WCDMA UE Band III Signalling<br>WCDMA UE Band I Signalling<br>WCDMA UE Band II Signalling     | 1115.4891.02<br>1115.5100.02<br>1150.3000.02<br>1115.5300.02<br>1115.5400.02 |
| Operating Manual<br>CMU-K75/-K76                    | 1150.3398.12 | CMU-K75<br>CMU-K76                                  | WCDMA Node B TX Tests<br>WCDMA Generator (3GPP/FDD,<br>Release 99, Uplink)                                                                            | 1150.3200.02<br>1150.3300.02                                                 |
| Operating Manual<br>CMU-K81/-K82                    | 1115.5581.12 | CMU-K81<br>CMU-K82                                  | CDMA800-MS (IS95) for CMU-B81<br>CDMA1900-MS (IS95) for CMU-B81                                                                                       | 1115.5500.02<br>1115.5600.02                                                 |
| Operating Manual<br>CMU-K83/-K84/<br>-K85/-K86      | 1150.0382.12 | CMU-K83<br>CMU-K84<br>CMU-K85<br>CMU-K86            | CDMA2000 (450 MHz band) for CMU-B83<br>CDMA2000 (cellular band) for CMU-B83<br>CDMA2000 (PCS band) for CMU-B83<br>CDMA2000 (IMT2000 band) for CMU-B83 | 1150.3500.02<br>1150.3600.02<br>1150.3700.02<br>1150.3800.02                 |
| Operating Manual<br>CMU-K88                         | 1150.3900.02 | CMU-K88                                             | 1xEV-DO for CMU-B88                                                                                                    | 1150.3998.12                                                                 |

The GSM base station tests described in operating manual CMU-K30/-K31/-K32/-K33/-K34 and the WCDMA Node B tests described in operating manual CMU-K75/-K76 require a CMU300 (Universal Radio Communication Tester for BTS). Bluetooth tests can be performed with model CMU200, var. 02 or 53. All other radio communication equipment is tested with model CMU200, var.02.

### What's new in this Revision?

This operating manual describes version V3.52 ff. of the AMPS-MS software. Compared to previous versions, this firmware provides numerous extensions and improvements. The new features described in this manual are listed below.

| New Features                                                                                                    | Description                                                                                                    | Refer to                                                                                         |
|----------------------------------------------------------------------------------------------------|----------------------------------------------------------------------------------------------------|--------------------------------------------------------------------------------------------------|
| Wideband Data                                                                                                    | New <i>TX Tests</i> measurement application provides the peak deviation of a carrier that is modulated with a 10 kilobit/s Manchester-encoded wideband data signal and indicates whether the WORD SYNC sequence could be received and demodulated correctly. | Chapter 4<br>AMPS Module Tests (Non Signalling)<br>$\rightarrow$ TX Tests                        |
| Peak Audio<br>Distortion                                                                                                    | The target audio peak deviation can be calculated either from the RMS frequency deviation or from the peak value of the frequency deviation.                                                                                                    | Chapter 4<br>AMPS Module Tests (Non Signalling)<br>$\rightarrow$ TX Tests (Target Dev. Type)     |
| Parameter<br>Coupling                                                                                                    | Coupling between the <i>default, current</i> and <i>other call/handoff</i> parameter values can be (de)activated.                                                                                                    | Chapter 4,<br>AMPS Mobile Tests (Signalling)<br>→ Connection Control –<br>Miscellaneous Settings |
| Notch filter                                                                                                    | A notch filter with selectable bandwidth is provided to improve the <i>AF SINAD</i> and the <i>Sensitivity</i> measurement.                                                                                                    | Chapter 4,<br>AMPS Module Tests (Non Signalling)<br>$\rightarrow$ RX Tests                       |
| SN in hex format       The new command [SENSe:]MSSinfo:SN:HEX? returns the Serial Number of the MS in hexadecimal format.       Chapter AMPS I Subsysteme |                                                                                                    | Chapter 6,<br>AMPS Mobile Tests (Signalling)<br>Subsystem MSSinfo                                |

### **Frequently Used Abbreviations**

| AF          | Audio Frequency                                                                                                    |
|-------------|----------------------------------------------------------------------------------------------------|
| AMPS        | Advanced Mobile Phone System; by AMPS mobile stations we understand devices supporting the analog AMPS standard, specified in TIA/EIA-136.xxx (once IS-136) and related standards |
| Att.        | Attenuation                                                                                                    |
| AVC         | Analog Voice Channel                                                                                                    |
| B(T)S       | Base (Transceiver) Station                                                                                                    |
| CC          | (Analog) Control Channel                                                                                                    |
| Ch.         | Channel                                                                                                    |
| CMAC        | Control Mobile Attenuation Code                                                                                                    |
| DCC         | Digital Color Code                                                                                                    |
| Dist.       | Distortion                                                                                                    |
| DTC         | Digital Traffic Channel                                                                                                    |
| DTX         | Discontinuous Transmission                                                                                                    |
| Ext.        | External                                                                                                    |
| Freq. Resp. | Frequency Response                                                                                                    |
| Int.        | Internal                                                                                                    |
| MIN         | Mobile Identification Number                                                                                                    |
| Min.        | Minimum                                                                                                    |
| Mod.        | Modulation                                                                                                    |
| MPCI        | Mobile Protocol Capability Indicator                                                                                                    |
| MS          | Mobile Station                                                                                                    |
| Reg.        | Registration                                                                                                    |
| REF         | Reference                                                                                                    |
| RF          | Radio Frequency                                                                                                    |
| RMS         | Root Mean Square (averaging)                                                                                                    |
| RX          | Receiver                                                                                                    |
| SAT         | Supervisory Audio Tone                                                                                                    |
| SCC         | SAT Color Code                                                                                                    |
| SID         | System Identity                                                                                                    |
| SN          | (Electronical) Serial Number                                                                                                    |
| ST          | Signalling Tone                                                                                                    |
| ТХ          | Transmitter                                                                                                    |
| VC          | Voice Channel                                                                                                    |
| VMAC        | Voice Mobile Attenuation Code                                                                                                    |

### Contents

| 1 | Installation                          | 1.1   |
|---|---------------------------------------|-------|
|   | Software Installation or Update       | . 1.1 |
|   | Creating a new Software Configuration | . 1.3 |
|   | Enabling Software Options             | . 1.5 |

## 1 Installation

This chapter describes how to enable, to install or update the firmware containing the *AMPS-MS* software option for the Universal Radio Communication Tester CMU200.

Before proceeding to perform any of the steps described in this manual, please make sure that the instrument is properly connected and put into operation according to the instructions given in chapter 1 of the CMU manual. The hardware and software options available are shown in the *Startup* menu. The status of the software options required for AMPS-MS device tests is indicated in the line "AMPS-MS":

- If a version number is indicated, the CMU is ready to perform AMPS mobile tests. In this case you may skip this chapter, except if you wish to update the current software version or activate another version.
- If disabled is indicated, the software option must be enabled using a key code; see section *Creating a new Software Configuration* on page 1.3.
- If not installed is indicated, the software must be installed via the PCMCIA interface or the floppy disk drive, see below.

### Software Installation or Update

The CMU is always delivered with the latest software version available. New CMU software versions are available for download on the R&S Lotus Notes Service board. To be loaded via the PCMCIA interface, the software must be copied to one or several flash disks/memory cards or PCMCIA hard disks. An appropriate memory card CMU-Z1, order no. 1100.7490.02, can be obtained from Rohde & Schwarz.

**Note:** If your CMU is equipped with a floppy disk drive (option CMU-U61), a set of installation floppy disks must be generated instead of a flash disk. All other steps do not depend on the storage medium.

To install the AMPS-MS software proceed as follows:

- Switch off the CMU.
- > Insert the flash disk into one of the two slots of the PCMCIA interface.
- Switch on the CMU.

The installation is started automatically while the CMU performs its start-up procedure. To this end the *VersionManager* is called up (for a detailed description of the *VersionManager* refer to chapter 1 of the CMU operating manual or to the on-line help accessible via *Info*):

|            | VersionManager Ver 2.20                   |                                  |
|------------|-------------------------------------------|----------------------------------|
|            | the active CMU base software is the versi | on: 2V20                         |
| >          | Activate other software                   | Write log files to disk —>       |
| <—         | Delete software                           | Delete non volatile ram —>       |
| <b>‹</b> — | Install software from PC-card slot Ø      | Scan disk —>                     |
| <—         | List software                             | List all versions to disk —>     |
| <—         | Firmware update after board change        | Copy non volatile ram to disk —> |
| <—         | Edit service tables                       | Defragment disk>                 |
| <—         | Exit                                      | Info →                           |

Softkey no. 5 on the left softkey bar, *Install software...,* is used to install new software from an external storage medium. The CMU automatically recognizes the storage medium and indicates the corresponding slot number: Slot 0 or 1 denotes the left or right slot of the PCMCIA interface. If a floppy disk is used the menu option reads *Install software version <version> from floppy*.

> Press left softkey no. 5 (Install software...) to start the installation.

If your storage medium contains several installation versions, the software version selection dialog is opened:

|             | VersionManager Ver 2.20          |                                  |       |  |  |
|-------------|----------------------------------|----------------------------------|-------|--|--|
| Which ver   | sion shall                       | be install from PC-card slot 0 ? |       |  |  |
| <— Install  | 2X10.N03<br>2X10.N03<br>2X10.N03 | BASE<br>GSM MS                   |       |  |  |
| < Back to p | revious sc                       | reen                             | Info> |  |  |

- Use the rotary knob or the cursor keys to scroll the list and select the AMPS-MS version you intend to install.
- > Press Install to start the installation.

The installation is started. To be operable on your instrument, a network option must be combined with a compatible version of the CMU base software. Any base software version installed on the CMU hard disk can be combined with one or several network options to form an independent software configuration. If none of the configurations is compatible to the new AMPS-MS option, the *VersionManager* displays an error message and takes you back to the software selection dialog; see section *Creating a new Software Configuration* on page 1.3. Otherwise, the following upgrade selection dialog is opened:

|                | VersionManager Ver 2.20                      |       |
|----------------|----------------------------------------------|-------|
| Which vers:    | ion shall be upgraded with 2X10.NO3 GSM MS ? |       |
| <— Upgrade     | base 2X10.N03                                |       |
|                |                                              |       |
| <— Back to pro | evious screen                                | Info> |

The upgrade selection dialog displays a list of base software versions that can be combined with the new AMPS-MS software.

> Select the appropriate base version and press *Upgrade*.

The new AMPS-MS option is added to the configuration or updates the previous AMPS-MS version of the configuration. To indicate that the storage medium must be changed the CMU issues the *Change volume* message:

| — Change | volum | 1e     |  |
|----------|-------|--------|--|
| Process  | next  | volume |  |
| Exit     |       |        |  |

- > Replace the current disk with the disk requested.
- > Use the cursor up/down keys to select "Process next volume" (default setting).
- > Press *ENTER* to confirm that the new disk has been inserted and to continue the installation.

After processing the last disk the CMU displays the following screen:

| VersionManager Ver 2.20                                          |       |
|------------------------------------------------------------------|-------|
| What do you want to do next with version 2020 ?                  |       |
|                                                                  |       |
| < Install next software upgrade from PC-card slot 0              |       |
| (- Install next softwaye ungwade 2020 CSM MS from PC-card slot 1 |       |
| V Install next software upgrade 2020 don no from 10 card slot 1  |       |
| < Change disks                                                   |       |
|                                                                  |       |
|                                                                  |       |
| < Finish installation                                            | Info> |

- If you wish to install or upgrade other software versions, press left softkey no 4 or 5 (Install next software...) or insert new storage medium into the PCMCIA slot or floppy disk drive and press Change disks.
- > To finish the installation, remove all disks from the drive and press Finish installation.

The VersionManager is closed and the CMU is rebooted. The new firmware options are now operational and listed in the *Menu Select* menu together with their version number. Besides, the last software configuration installed is automatically taken as the active one in the next measurement session.

### **Creating a new Software Configuration**

The CMU handles base software versions and network options on a separate basis. Different versions of the base software can be combined with different options to create new firmware configurations. For example, it is possible to update the base software without affecting the associated network options or vice versa. Moreover, the same base software version can be installed several times and combined with different network options (and vice versa), so it may enter into several firmware configurations.

If no compatible base software version can be found on the hard disk, then the CMU will refuse to install a new AMPS-MS software option selected in the software selection dialog (see previous section). Instead, it displays the following error message:

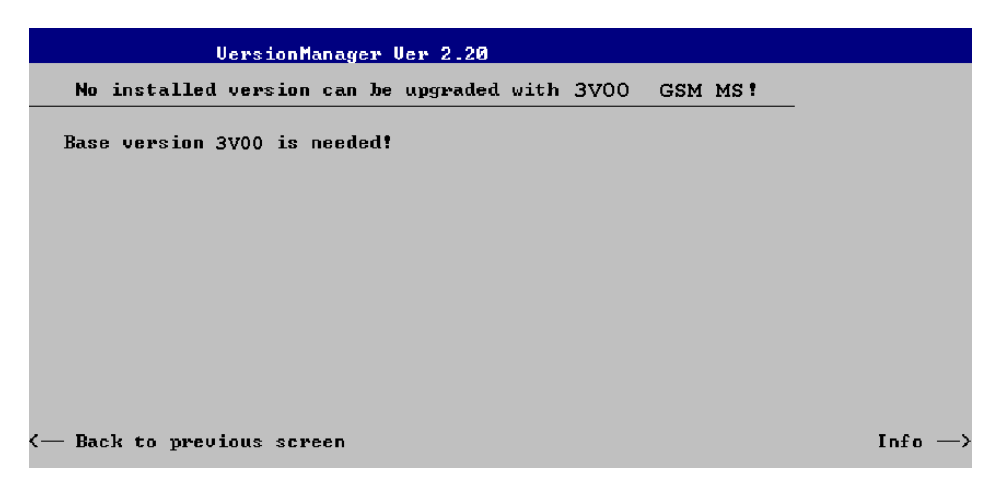

> Press Back to installation to return to the software version selection dialog.

|      | VersionManager Ver 2.20 |            |            |      |         |        |   |    |         |
|------|-------------------------|------------|------------|------|---------|--------|---|----|---------|
| W    | lhich vers              | ion shall  | be install | from | PC-card | slot Ø | ? |    |         |
| <— I | nstall                  | 2X10.N03   |            |      |         |        |   |    |         |
|      |                         | 2X10.N03   | BASE       |      |         |        |   |    |         |
|      |                         | 2X10.N03   | GSM MS     |      |         |        |   |    |         |
|      |                         |            |            |      |         |        |   |    |         |
|      |                         |            |            |      |         |        |   |    |         |
|      |                         |            |            |      |         |        |   |    |         |
|      |                         |            |            |      |         |        |   |    |         |
| < n  |                         |            |            |      |         |        |   | 11 | I-C- >  |
| <— в | ack to pr               | evious sci | reen       |      |         |        |   |    | Into -> |

- Select a base software version that is compatible to your AMPS-MS software option and press Install.
- **Note:** In general, the AMPS-MS firmware version number must be identical to the base software version number.

With a new base software version, it is possible to either update an existing configuration or create a new one. A dialog selecting between the two alternatives is opened:

|            | V                                        | -  | •  |
|------------|------------------------------------------|----|----|
|            | VersionManager Ver 3.10                  |    |    |
|            | How do you want to handle this software? |    |    |
| <b>-</b>   | Install as new base                      |    |    |
| <—         | Upgrade existing version                 |    |    |
|            |                                          |    |    |
|            |                                          |    |    |
|            |                                          |    |    |
|            |                                          |    |    |
| <b>k</b> — | Back to previous screen In               | fo | —> |

Note:

This dialog is skipped if the new base software version is not compatible with any of the existing configurations. An incompatible new base software must be installed as a new base software.

- > If you wish to add a new configuration to your hard disk, press *Install as new base*.
- To upgrade an existing configuration with the selected base software version in order to make it compatible to the new AMPS-MS software option, press Upgrade existing version. The existing version to be upgraded must be selected in an additional dialog.

The installation is performed as described in section *Software Installation or Update*. After adding the new base software as a new configuration or updating the existing configuration, the CMU displays the following screen:

| VersionManager Ver 2.20                                         |       |
|-----------------------------------------------------------------|-------|
| What do you want to do next with version 2020 ?                 |       |
|                                                                 |       |
| < Install next software upgrade from PC-card slot Ø             |       |
| < Install next software upgrade 2020 GSM MS from PC-card slot 1 |       |
| <— Change disks                                                 |       |
|                                                                 |       |
|                                                                 |       |
| < Finish installation                                           | Info> |

Press left softkey no 4 or 5 (Install next software...) and proceed as described in section Software Installation or Update to install the new AMPS-MS version and assign it to the new configuration.

### **Enabling Software Options**

A new CMU software option purchased is ready to operate after it is enabled by means of a key code supplied with the option. This key code is to be entered into the *Option Enable* popup window which in turn can be opened via from the *Setup – Options* menu. For details refer to Chapter 4 of the CMU200 operating manual.

**Note:** Together with options TDMA800-MS and TDMA1900-MS, the AMPS-MS software option is part of a single software package termed AMPS/TDMA-MS, so the three options must be installed or updated together. However, they must be enabled and operated separately. Software installation and enabling of software options are completely independent from each other.

### Contents

| 2 | Getting Started                     | 2.1  |
|---|-------------------------------------|------|
|   | Preparing an AMPS Mobile Phone Test | 2.2  |
|   | Non Signalling Mode                 | 2.6  |
|   | Transmitter Measurements            | 2.6  |
|   | Receiver Measurements               | 2.14 |
|   | Signalling Mode                     | 2.16 |

## 2 Getting Started

The following chapter presents a sample AMPS mobile test with the universal radio communication tester CMU. It is intended to provide a quick overview of the function groups *AMPS-MS Non Signalling* and *AMPS-MS Signalling* and to lead through the most common tests which are performed on AMPS mobile phones.

Before starting any measurement with the CMU, please note the instructions for putting the instrument into operation given in chapter 1 of the operating manual for the CMU basic unit. In chapters 2 to 4 of that manual you will also find information on customizing the instrument and the display according to your personal preferences. General notes on controls, menu types, and on the entry or selection of values and parameters are given in chapter 3 of the CMU manual and will not be repeated here.

For installation instructions for the AMPS software (CMU-K29) refer to chapter 1 of the present manual.

The tests reported below include

- Connection of the phone and selection of the AMPS function group
- Transmitter and receiver tests in Non Signalling mode
- Selection and measurement of signalling parameters

The steps to perform are explained on the left side of each double-page together with the results obtained on the CMU screen. On the right side, additional information is given. We also point out alternative settings and related measurements which could not be reported in detail.

The principles of manual operation are discussed in chapter 3. For a systematic explanation of all menus, functions and parameters including AMPS background information refer to the reference part in chapter 4.

### **Preparing an AMPS Mobile Phone Test**

This chapter describes how to use the CMU for AMPS mobile phone tests. As a prerequisite for starting the session, the instrument must be correctly set up and connected to the AC power supply as described in chapter 1 of the CMU operating manual. Furthermore, the AMPS software must be properly installed following the instructions given in chapter 1 of the present manual.

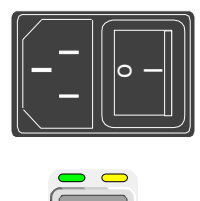

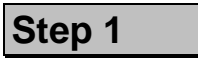

- Switch on the CMU using the mains switch at the rear. ①
- Check the operating mode of the instrument at the ON/STANDBY key on the front panel.<sup>2</sup>

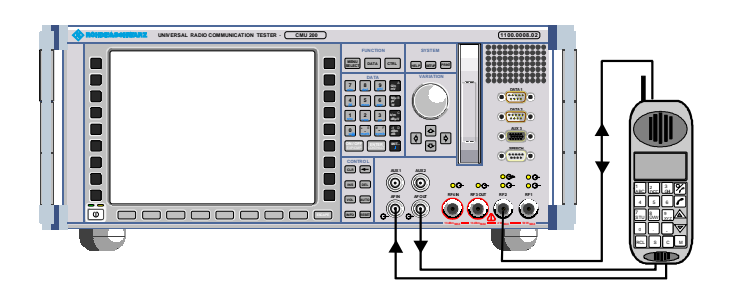

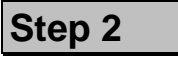

- Connect the bi-directional RF connector RF 2 of the CMU to the antenna connector of the mobile phone. In addition, make sure that your mobile phone is properly connected to the AF input/output connectors AF IN and AF OUT of the CMU. ③
- Make sure that the mobile phone is supplied with the correct operating voltage (battery or power supply).

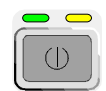

#### Step 3

Switch on the CMU by pressing the ON/STANDBY key on the front panel.

The startup menu is displayed while the CMU performs a power-up test. 4

After a few seconds the CMU displays the last menu used in the previous session.

| Universa                                                                                                    |                                                                                                    | commun                                                                                                    |                                                                                                    |               |
|----------------------------------------------------------------------------------------------------|----------------------------------------------------------------------------------------------------|----------------------------------------------------------------------------------------------------|----------------------------------------------------------------------------------------------------|---------------|
| Process                                                                                                    |                                                                                                    | info                                                                                                    |                                                                                                    | ~             |
| BaseDiscover@<br>BaseDiscover@<br>LoadFGroupDI                                                                                                    | OptionsBegin<br>OptionsEnd<br>sBegin                                                                                                    | Model: CMU :<br>Serial #: 840<br>SW: V3.05                                                                        | 200-1100.0008.02<br>675/018<br>2001-09-05                                                                                                 |               |
| Options                                                                                                    |                                                                                                    |                                                                                                    |                                                                                                    | ROHDE& SCHWAF |
| Hardware Opti<br>CMU-B11/B12<br>CMU-B17<br>CMU-B21-<br>CMU-B21-2<br>CMU-B21-2<br>CMU-B52<br>CMU-B52<br>CMU-B52-2<br>CMU-B53-2<br>CMU-B53-2<br>CMU-B66<br>CMU-B68 | ons:<br>2 OCXO<br>1/Q-IF Interface<br>Universal Signa<br>Universal Signa<br>Audio Measurer<br>Speech Coder<br>Speech Coder<br>Bluetooth prep<br>Versatile Base<br>Versatile Base | e<br>Illing Unit<br>Ment Unit<br>for CMU-B21<br>for CMU-B21<br>aration<br>aration<br>Band Unit TX<br>Band Unit TX | not installed<br>available<br>not installed<br>available<br>available<br>not installed<br>not installed<br>not installed<br>not installed |               |
|                                                                                                    | ory default setti<br>—Wait after star                                                                                                    | ngs<br>rtup                                                                                                    |                                                                                                    |               |
| Default Wai                                                                                                    | t                                                                                                    |                                                                                                    |                                                                                                    |               |

Universal Radia Communication Tester CMU

#### ... on Step 1

#### ① Mains switch on the rear panel

When the mains switch at the rear is set to the *OFF* position, the complete instrument is disconnected from the power supply. When the mains switch is set to the *ON* position, the instrument is in standby mode or in operation, depending on the position of the power switch on the front panel.

#### ② ON/STANDBY key on the front panel

The *ON/STANDBY* key at the front of the instrument determines whether the instrument is in standby mode or in operation.

Standby mode:

Only the reference frequency oscillator is supplied with operating voltage, and the yellow LED (*STANDBY*) is lit.

#### Operation:

The green LED (ON) is lit and all modules of the instrument are supplied with operating voltage.

#### ... on Step 2

#### **③** RF and AF connection of the mobile phone

To carry out the tests described in this chapter, it is essential to provide the following signal paths:

- Transmission of an RF carrier signal from the tester to the mobile and back. The forward path signal (from the tester to the mobile) is essential for RX measurements; the reverse path signal (from the mobile to the tester) is measured in TX measurements.
- Transmission of an AF test signal from the tester (connector *AF OUT*) to the input of the mobile transmitter (in particular for TX audio frequency response measurements).
- Transmission of an AF signal from the output of the mobile receiver to the tester (connector *AF IN*, for RX measurements).

The details of the test setup depend on your measurement equipment. For the RF connection, a high-quality cable should be used, ideally with an attenuation of less than 0.5 dB. For portable phones, the car installation set supplied by telephone manufacturers can be used.

#### Alternative Settings and Measurements

Chapter 1 of CMU manual

The CMU provides two bidirectional RF connectors *RF1* and *RF2* differing by their input and output level ranges. *RF2* is the recommended standard connector for AMPS mobile phones (see data sheet).

The unidirectional connectors *RF4 IN* and *RF3 OUT* are intended for connection of modules requiring high input levels or modules with low RF output levels. *RF4 IN* and *RF3 OUT* can also be used to connect AMPS mobiles off the air via antenna adapters.

Input and output connectors can be selected in the AF/ $RF \oplus tab$ of the *Connect. Control* menu that is called up via the softkey of the same name to the right of the header line of each measurement menu.

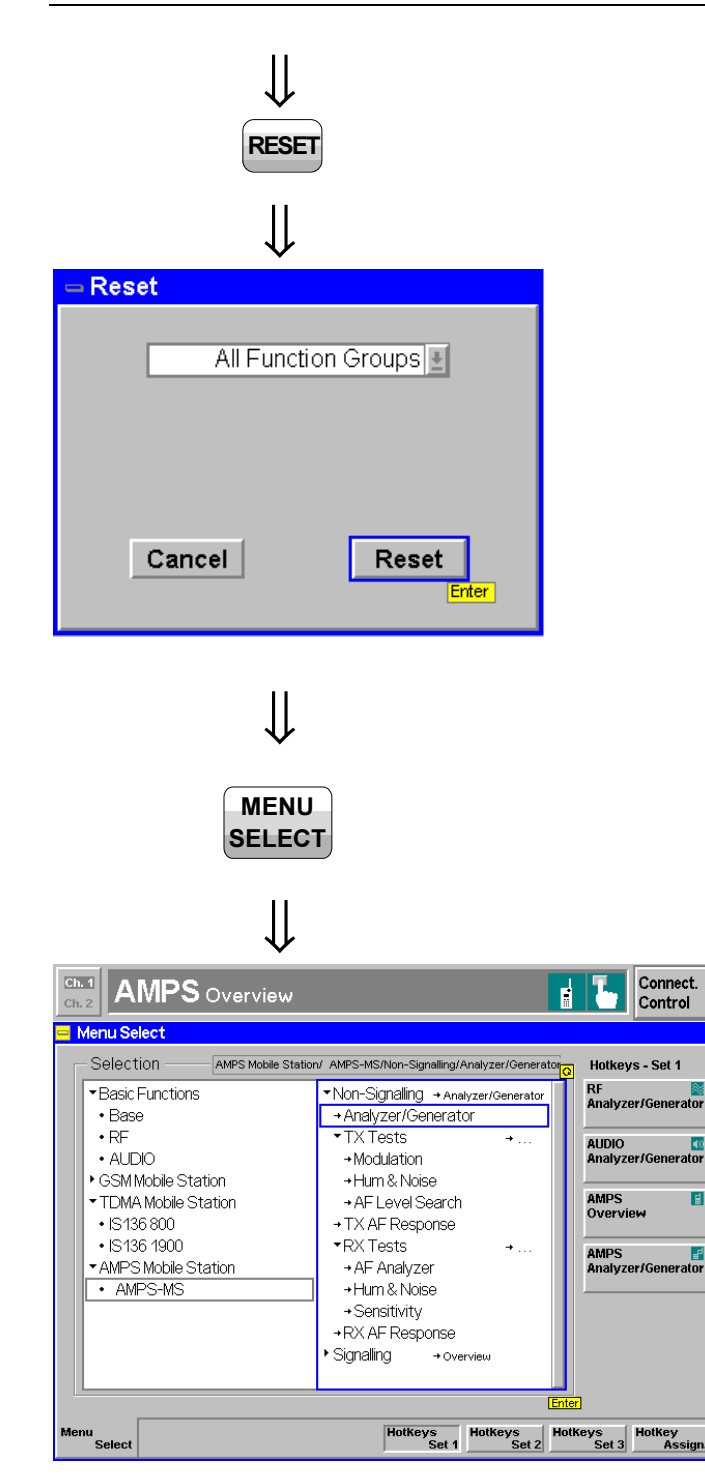

#### Step 4

> Press the RESET key.

The Reset popup menu is opened.

- Use the left and right arrow keys to toggle between the two buttons Cancel and Reset.
- > Select *Reset* and press the *ENTER* key.
- In the popup window opened (Are you sure?), select Yes to confirm the instrument reset.

The CMU indicates that it performs a general reset of all device settings and is then ready to carry out the following steps. The *Reset* popup menu is closed automatically.

### Step 5

Press the Menu Select key to open the Menu Select menu.

The *Menu Select* menu indicates the function groups available. If a function group is selected, the corresponding modes and measurement menus are indicated.

- Select the *AMPS-MS* function group.
- Select the *Non Signalling* test mode.
- Select the *Analyzer/Generator* menu.
- Press the Enter key to activate the measurement selected and open the Analyzer/Generator menu.

#### ... on Step 3

#### ④ Startup menu

The startup menu displays the following information:

- The status of the startup test (Process)
- The device name, serial number and software version (Info)
- The options and equipment installed (Options)
- The progress of the startup test (*Startup* bar graph)

Before starting a measurement, a reset is recommended to set the instrument with all its functions into a definite state.

Alternative Settings and Measurements

Chapter 4 of CMU manual

That chapter also contains information on customizing the CMU.

#### ... on Step 5

#### **⑤ Menu Select menu**

The *Menu Select* menu shows all function groups installed on your CMU. Function Group *AMPS-MS* is subdivided in the two test modes *Non Signalling* and *Signalling*, each containing a number of measurement menus.

The differences between the test modes are explained in the sections *Non Signalling* Mode and *Signalling Mode* below. The measurements provided in both test modes are largely identical.

Chapter 3 and chapter 4

### Non Signalling Mode

In the *Non Signalling* mode, a AMPS-specific RF signal can be generated and a RF signal with AMPS characteristics can be analyzed. Compared to the *Signalling* mode test times may be reduced considerably. Moreover, the measurements are not restricted to the specified channel and MS output power ranges of the network.

### **Transmitter Measurements**

In tests assessing the mobile station transmitter quality, the CMU demodulates and analyzes the RF output signal of the MS transmitter, which can be modulated with an audio tone, the SAT, or the ST. To test the transmitter audio frequency response, the CMU provides an additional audio test signal.

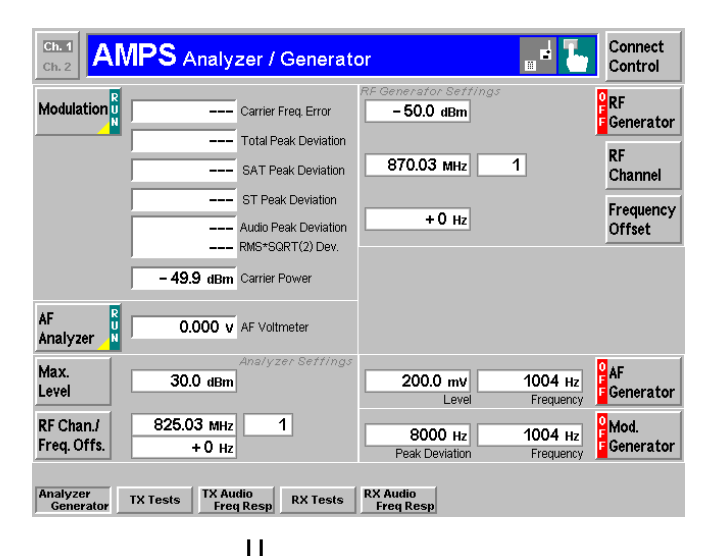

| Ch. 1<br>Ch. 2           | IPS Analy             | zer / Generat                            | or                                  | "= <b>L</b>          | Connect<br>Control               |
|--------------------------|-----------------------|------------------------------------------|-------------------------------------|----------------------|----------------------------------|
| Modulation               | – 197 нz              | Carrier Freq. Error                      | RF Generator Settings<br>- 50.0 dBm |                      | RF<br>Generator                  |
|                          | ▲ 14995 нг<br>2007 нг | Total Peak Deviation                     | 870.03 MHz                          | 1                    | RF                               |
|                          | 7509 Hz               | ST Peak Deviation                        |                                     |                      | Frequency                        |
|                          | 751 Hz<br>745 Hz      | Audio Peak Deviation<br>RMS*SQRT(2) Dev. | +0 Hz                               |                      | Offset                           |
|                          | 5.7 dBm               | Carrier Power                            |                                     |                      |                                  |
| AF<br>Analyzer           | 0.007 v               | AF Voltmeter                             |                                     |                      |                                  |
| Max.<br>Level            | 10.0 dBm              | Analyzer Settings                        | 200.0 mV<br>Level                   | 1004 нz<br>Frequency | o AF<br>■Generator               |
| RF Chan./<br>Freq. Offs. | 825.03 мнz<br>+ 0 нz  | 1                                        | 8000 Hz<br>Peak Deviation           | 1004 нz<br>Frequency | <sup>0</sup> Mod.<br>F Generator |
| Analyzer<br>Generator    | TX Tests TX Au        | dio<br>  Resp RX Tests                   | RX Audio<br>Freq Resp               |                      |                                  |

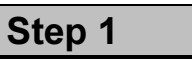

The Analyzer/Generator menu configures the signals generated by CMU (right half of the menu) and sets the RF and AF analyzers. 2

At present, all parameters are set to default values. They can be changed directly in the *Analyzer/Generator* menu. User-defined parameters will be saved for later sessions when the CMU is switched off.

In addition, the current results of the Modulation measurement which is part of the MS transmitter tests (*TX Tests*) are displayed. Most of the output fields show "---", indicating that no valid measurement results are available. ③

- At your mobile station, activate the TX carrier (using an arbitrary voice carrier channel supported by your mobile and an appropriate output power), the SAT, the ST, and the TX audio signal.
- Press the Max. Level softkey and adapt the maximum expected RF input level to the output power of the mobile. ④
- Press the RF Chan./Freq. Offs. softkey and set the RF channel equal to the voice carrier channel of the mobile phone.
- Press the RF Generator softkey and ON/OFF to switch on the RF generator.
- Press the AF Generator softkey and ON/OFF to switch on the AF generator.

The main results of the *TX Tests – Modulation* measurement (see below) are now indicated in the output fields associated to the *Modulation* softkey.

#### Non Signalling Mode

#### ① Test mode of the mobile phone

To demonstrate the features of the *Non Signalling* mode, we use an AMPS mobile phone that has been set to its "test mode". The settings and properties of the test mode depend on the mobile type.

#### ... on Step 1

#### ② Analyzer/Generator menu

In the right half, the *Analyzer/Generator* menu contains three configuration panels used to configure the RF generator, the *AF Generator*, and the *Modulation Generator* signals.

The assignment between RF carrier frequency and channel number is according to AMPS specifications. As the CMU simulates a base station, the generator signal corresponds to the forward path (signal direction from the base station towards the mobile station), the signal analyzed corresponds to the reverse path (signal direction from the mobile station towards the base station). The channel/frequency assignment changes accordingly.

The RF frequency can be set in multiples of 10 kHz. With an additional *Frequency Offset*, an RF signal with an arbitrary frequency that is in the range supported by the tester can be generated and analyzed.

#### **③ Measurement and Generator State**

The state indication of the different measurements and generators is included in the corresponding softkeys. For ongoing measurements, the results in the output fields are constantly updated.

For various reasons, an output field may fail to show a valid measurement result (indication "---"):

- The analyzer settings do not match the properties of the input signal.
- The input signal is missing.
- The measurement is switched off (*OFF* is indicated in the softkey controlling the measurement).

#### ④ Max. Level

The *Max. Level* softkey sets the maximum RF input power which can be measured and is used to adjust the RF input path to the expected power of the measured signal. The permissible range *Max. Level* depends on the RF connector and the external attenuation used.

#### Alternative Settings and Measurements

The CMU *Non Signalling* mode is also suitable for module tests.

#### Chapter 4

To facilitate and speed up the operation, many CMU settings are accessible from different menus. The RF generator and analyzer settings are also part of the *Signal tab* in the Connect. Control menu.

Selecting a definite RF channel and level in the *BS Signal Settings* panel implies that signals with these properties are generated.

Selecting a definite RF frequency in the *Analyzer Settings* panel implies that only signals with this frequency are analyzed.

The current options for the measurement state are *RUN* (default) and *OFF*. A third state, *HLT*, occurs after a single-shot measurement is terminated (see below, step 3).

Once selected, the *TX Tests* – *Modulation* measurement can be switched off and on by means of the toggle key *ON/OFF*.

Generators may also be switched on (state *ON*) and off (state *OFF*) by means of the *ON/OFF* key.

Chapter 4

The RF *Max. Level* and the analogous *AF Max. Level* can also be set in the *Connection Control* menu. If *Automatic* is selected, the levels are adapted to the power of the AF and RF input signal.

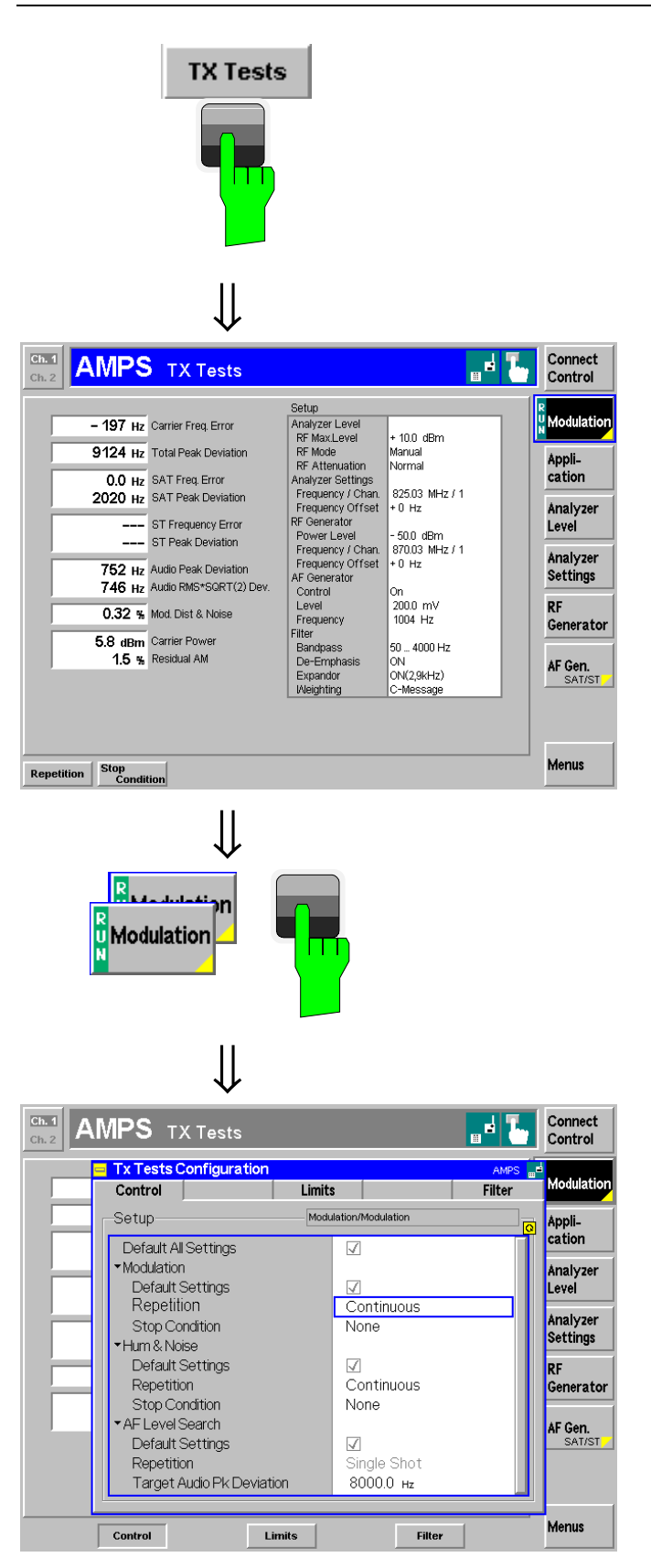

### Step 2

- Press the TX Tests hotkey to switch over to the TX Tests measurement menu.
- Deactivate the ST at your mobile as it will impair the measurement of the *Total Peak Deviation*.

The *TX Tests* menu gives an overview of quantities characterizing the mobile transmitter quality.  $\bigcirc$ 

Measurement results are displayed in the left half of the menu. The *Setup* table in the right half shows the test configurations that can be changed by means of the softkeys on the right softkey bar and associated hotkeys or in the *TX Tests* configuration popup menu.

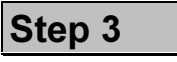

- Press the Modulation softkey twice to open the TX Tests Configuration menu.
   6
- Press the Control hotkey to open the Control tab of the configuration menu.
- Select the Modulation Repetition table line (rotary knob), press ENTER, and turn the rotary knob to select Single Shot. ⑦
- Press ENTER to confirm and then ESCAPE to close the TX Tests Configuration menu and return to the main menu.

The *TX Tests* measurement is stopped after one statistic count. The status indication next to the *Modulation* softkey is set to *HLT*. 8

#### ... on Step 2

#### **⑤** TX Tests – Modulation

The *TX Tests* – *Modulation* menu shows the frequency error and peak deviation of the voice carrier, the SAT, the ST, and the audio signal. All these signals are transmitted by the mobile phone over the RF carrier. The SAT, ST, and the audio signal are demodulated from the carrier and measured in separate input paths.

It is instructive to switch on and off the individual signals at the mobile station and check the behavior of the measured quantities.

Under normal operating conditions, the Signalling Tone (ST) is used for signalling purposes and not transmitted permanently. The ST must therefore be switched off to measure the *Total Peak Deviation* and perform a realistic limit check.

#### ... on Step 3

#### **6** TX Tests Configuration menu

The TX Tests Configuration menu contains three tabs to set

- Parameters controlling the scope of the measurement (Control)
- Tolerance values (Limits)
- The input path configuration (Filter) of the TX Tests

#### $\ensuremath{\textcircled{}}$ Repetition mode and Stop Condition

If no stop condition is imposed (*Stop Condition = None*), the *Repetition* mode determines whether the measurement is

- Continued until explicitly stopped (Continuous)
- Stopped after one measurement cycle, i.e. after the system has settled and a valid result is obtained (Single Shot)

With *Stop Condition* = *On Limit Failure*, the measurement is stopped as soon as one of the results is out of tolerance.

#### ⑧ HLT state

After termination of one single shot, the measurement is in the HLT state. This means that the last results are displayed in the output fields and no longer updated. The measurement is stopped, but a new single shot can be triggered via the CONT/HALT key.

# Alternative Settings and Measurements

Chapter 4, section *TX Tests*.

Chapter 4.

Settings made in the *TX Tests Configuration* menu apply to *TX Tests* only.

Settings made in the *Connect. Control* menus apply to the entire function group *AMPS Non Signalling* but can be overwritten in the individual measurement groups.

Chapter 3.

The stop condition *On Limit Failure* should be selected if the limit check represents the main purpose of the measurement.

The limits can be modified in the *Limits* tab of the *TX Tests Con-figuration* menu.

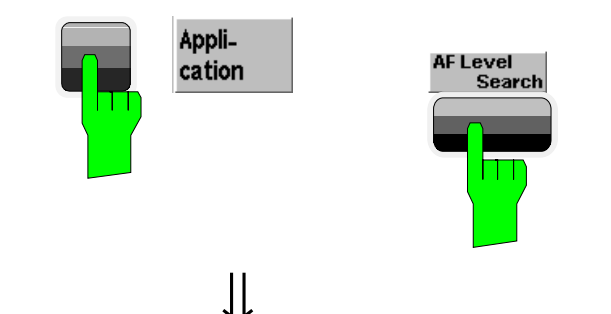

| Ch.1<br>Ch.2 AMPS TX Tests              |                        |                | Connect<br>Control |
|-----------------------------------------|------------------------|----------------|--------------------|
|                                         | Setup                  |                | H AF Level         |
| - 192 Hz Carrier Freq. Error            | Control                |                | TSearch            |
|                                         | Target Pk Dev.         | 8000 Hz        | · •••aren          |
|                                         | Target Err.Range       | 80 Hz          | Appli_             |
|                                         | Analyzer Level         |                | cotion             |
|                                         | RF Max.Level           | + 10.0 dBm     | cation             |
|                                         | RF Mode                | Manual         |                    |
|                                         | RF Attenuation         | Normal         | Analyzer           |
|                                         | Analyzer Settings      | 00500.000.00   | Level              |
|                                         | Frequency / Chan.      | 825.03 MHZ / 1 |                    |
|                                         | Frequency Uttset       | + U HZ         | Analyzer           |
| 8065 Hz Audio Peak Deviation            | RF Generator           | 60.0 dBm       | Settinge           |
| 7948 Hz Audio RMS*SQRT(2) Dev.          | Power Level            | - 50.0 dBm     | Securitys          |
| 101012                                  | Frequency / Criari.    | 870.03 MH271   | DE                 |
|                                         | AE Generator           | 10 112         | Kr                 |
|                                         | Control                | on             | Generator          |
| 5.6 dBm Carrier Power                   | Control<br>Starti ovol | 200.0 mV       |                    |
| · · · · · · · · · · · · · · · · · · ·   | Frequency              | 1004 Hz        |                    |
|                                         | Filter                 | 1004 112       | AF Gen.            |
| 251.6 mV AF Search Level                | Bandnass               | 50 4000 Hz     | SAT/ST             |
|                                         | De-Emphasis            | OFF            |                    |
|                                         | Expandor               | OFF            |                    |
|                                         | Meighting              | OFF            |                    |
|                                         |                        |                |                    |
| Modulation Hum&Noise AF Level<br>Search |                        |                | Menus              |

₩

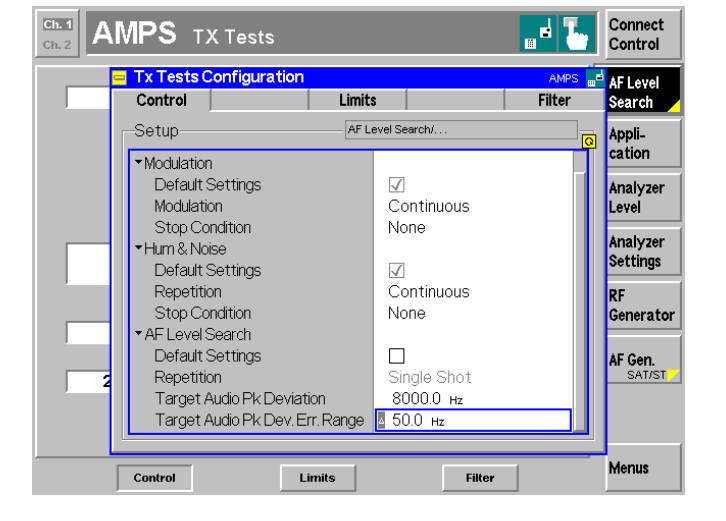

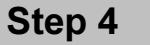

- Press the Application softkey to change the hotkeys displayed below the diagram. ①
- Press the AF Level Search hotkey to change the application. ②

The *AF Level Search* menu is displayed. In this application, the CMU searches the AF level corresponding to a definite audio peak deviation *(Target Deviation)*. The result is indicated in the lowest output field of the menu *(AF Search Level)*.

The target deviation can be set in the *Control* tab of the *TX Tests Configuration* menu:

Press the AF Level Search softkey twice to open the TX Tests Configuration menu.

Step 5

- Press the Control hotkey to open the Control tab of the configuration menu.
- Select the AF Level Search Target Audio Pk Deviation table line (rotary knob), press ENTER, and set a target deviation of 7000 Hz. Press ENTER to confirm your entries.<sup>3</sup>
- Select the AF Level Search Target Audio Pk Dev. Error Range table line (rotary knob), press ENTER, and set an error range of 50 Hz. Press ENTER to confirm your entries.
- Press ESCAPE to close the TX Tests Configuration menu and return to the main menu.

#### ... on Step 4

#### ① Softkeys and hotkeys

To leave more space for the output fields or enlarge the diagram area in graphical measurement menus, the left softkey column is often not used. Instead, hotkeys are assigned to the softkeys on the right side to complement their functionality. These hotkeys are displayed across the hotkey bar below the diagram while the softkey is selected.

Some of the softkey/hotkey combinations provide settings that can be also accessed via configuration menus. For example, the *Analyzer Level* settings are also accessible in the *Analyzer* tab in the *Connection Control* menu. Entries via hotkey and via the *Connection Control* menu are equivalent; the last value entered is valid for the entire function group and test mode.

Many softkeys and hotkeys are available in all measurement menus.

#### **②** Applications

Applications are different measurements belonging to the same measurement group. Each application is assigned its own set of configuration parameters. Therefore, the applications of a measurement group can be configured individually and serviced in parallel.

The TX Tests menu comprises the three applications *Modulation*, *Hum & Noise*, and *AF Level Search*.

#### ... on Step 5

#### **③ AF Level Search Routine**

The audio peak deviation is a monotonic, ascending function of the AF level that can be inverted in its entire setting range. It makes sense therefore to ask for the AF level that corresponds to a given audio peak deviation. The CMU determines this target AF level by iteration, starting at the AF level set via the AF Generator – Start Level hotkey. The iteration is stopped as soon as the measured peak deviation is close enough to the target peak deviation set in the Control tab of the TX Tests Configuration menu. The corresponding AF level is displayed in the AF Level Search output field of the TX Tests menu.

# Alternative Settings and Measurements

Chapter 4.

The *Application* softkey displays the hotkeys to switch over between the different *TX Tests* applications (see below).

The *Analyzer Level* softkey configures the RF input signal path.

The *Analyzer* Settings softkey defines the frequency of the AF analyzer.

The *RF Generator* softkey configures the generated RF signal.

The *AF* Generator softkey configures the AF generator and the parameters of the *AF* Level Search iteration (see below).

The *Menus* softkey displays the hotkeys to switch over between the different measurement groups *in AMPS-MS Non Signalling.* 

Chapter 5 of CMU manual

Another set of applications is provided in the *RX Tests* menu.

#### Chapter 4.

A search routine similar to the AF Level Search is provided in the Sensitivity application of the RX Tests menu. The receiver sensitivity measurement consists of determining the RF level corresponding to a definite Target SINAD.

| Ch. 1<br>Ch. 2 AMPS TX Tests       |                   |                | Connect<br>Control |
|------------------------------------|-------------------|----------------|--------------------|
|                                    | Setup             |                | HAF Level          |
| - 191 Hz Carrier Freq. Error       | Control           |                | Search             |
|                                    | Target Pk Dev.    | 8000 Hz        | - Sear on          |
|                                    | Target Err.Range  | 50 Hz          | Annli              |
|                                    | Analyzer Level    |                | Appii-             |
|                                    | RF Max.Level      | + 10.0 dBm     | cation             |
|                                    | RF Mode           | Manual         |                    |
|                                    | RF Attenuation    | Normal         | Analyzer           |
|                                    | Analyzer Settings |                | Level              |
|                                    | Frequency / Chan. | 825.03 MHz / 1 |                    |
|                                    | Frequency Offset  | +0 Hz          | ånalvær.           |
| 7375 Hz Audio Peak Deviation       | RF Generator      |                | Anialyzei          |
| 6974 Ha Audio PMS#SOPT(2) Dov      | Power Level       | - 50.0 dBm     | Settings           |
| 0374 HZ Addio Rivio Solit (2) Dev. | Frequency / Chan. | 870.03 MHz / 1 |                    |
|                                    | Frequency Offset  | +0 Hz          | RF                 |
|                                    | AF Generator      |                | Generato           |
| 5.6 dBm Carrier Power              | Control           | On             |                    |
| O.O dBill Caller Ower              | StartLevel        | 200.0 mV       |                    |
|                                    | Frequency         | 1004 Hz        | AF Gen.            |
| 222.4 mit AE Scorehil avai         | Filter            |                | SAT/ST             |
| ZZZ. I MV AP Search Level          | Bandpass          | 50 4000 Hz     |                    |
|                                    | De-Emphasis       | OFF            |                    |
|                                    | Expandor          | OFF            |                    |
|                                    | Weighting         | OFF            |                    |
|                                    |                   |                |                    |
| Target                             | st (              |                | Menus              |
| PK Dev. Error                      | Range             |                |                    |

The AF level search is performed again, this time with a lower target deviation of 7000 Hz. As expected, the new AF search level is smaller than the previous one, which was obtained with a target deviation of 8000 Hz.

Before leaving the *TX Tests* menu, we encourage you to modify more of the settings and test their impact on the measurement results. 4

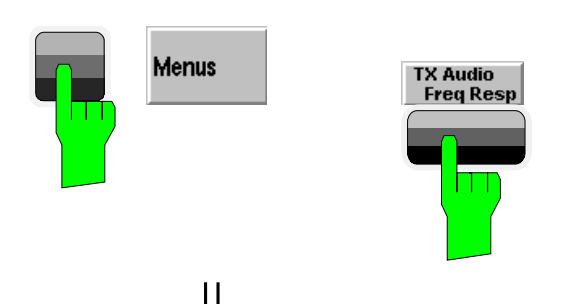

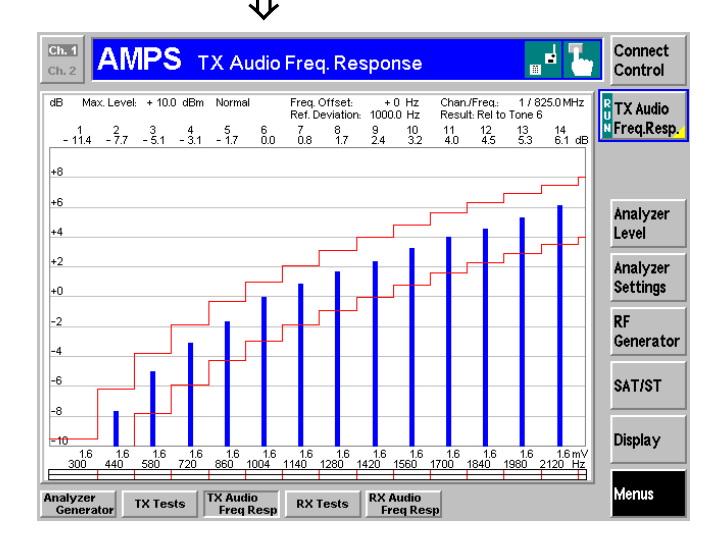

Step 6

- Press the Menus softkey to change the hotkeys displayed below the diagram.
- Press the TX Audio Freq. Response hotkey to change the measurement group.

The *TX Audio Freq. Response* menu shows the electrical audio frequency response of the mobile station transmitter represented by a set of up to 14 out of 20 distinct test points.  $\bigcirc$ 

Together with the bar graph, a tolerance template as specified in the standard is displayed. Settings (at present, the default settings) and scalar results are displayed in two parameter lines above the diagram.

- Press the Display softkey and then the Frequency Scale hotkey to shift the horizontal axis (AF frequency) of the diagram.
- Press the Level Scale hotkey to modify the vertical axis (AF frequency response) of the diagram.
- Press the TX Audio Freq. Response softkey twice to call up the TX Audio Freq. Response configuration menu.

#### **④** Advanced Settings

Besides the *Control* tab discussed above, the *TX Tests Configuration* menu comprises two other tabs providing the following settings:

- *Limits* Tolerance values; upper and (if applicable) lower limits for all measurement results in the *TX Tests* menu
- *Filter* Configuration of the audio input path by varying and switching on or off various filter stages in the audio receive path

The result of the *AF Level Search* can be used to define the total test tone level for the TX Audio Freq. Response measurement.

#### ... on Step 6

#### **⑤** TX Audio Frequency Response Diagram

The *TX* Audio Frequency Response menu is an example of a graphical measurement menu: The main measurement result (the electrical audio frequency response of the mobile transmitter as a function of the frequency of its audio input signal) is displayed in a two-dimensional diagram (a bar chart). The vertical scale of the diagram can be adjusted via softkeys and hotkeys.

Test configurations are shown in two parameter lines above the diagram; they can be modified by means of the softkey/hotkey combinations or in a special configuration menu (see below).

In general, the tolerance limits in graphical measurement menus are functions of the variable scaling the x-axis and therefore called *limit lines*. The *TX Audio Frequency Response* menu shows two step functions corresponding to an upper and a lower limit line; both limit lines can be modified in the configuration menu.

#### **© TX Audio Frequency Response Configuration**

The *TX Audio Frequency Response Configuration* popup menu contains four tabs to set

- Parameters controlling the measurement and its scope (Control)
- Tolerance values (Limit Lines)
- The test points (frequencies and voltages) for the measurement (*Freq./Lev.*)
- The input path configuration (Filter)

The name and function of tabs belonging to different measurement groups was chosen to be as similar as possible. For example, the *Filter* tab is identical to the *Filter* tab of the *TX Tests Configuration* menu discussed before.

# Alternative Settings and Measurements

Chapter 4.

The *Filter* settings have a direct impact on the results obtained in the audio receive path. A circuit diagram and an application example is given in the *Path Con-figuration* sections in chapter 4.

#### Chapter 4.

See Level Selection parameter in the Tone Def. tab of the TX Audio Freq. Response Configuration menu.

Chapter 4.

The general menu types are discussed in chapter 3 of the CMU manual.

It is possible to disable the measurement at a particular test point and remove the corresponding bar from the diagram. This is done in the *Freq./Lev*. tab of the *TX Audio Frequency Response Configuration* menu, see below.

Chapter 4.

The *Tone Def.* tab defines the frequency and RMS voltage of the test tones at which the audio frequency response is measured. These two values are indicated below the x-axis of the test diagram. Note that the frequencies of the tones may be arbitrary (not necessarily in ascending order). The **numbers** of the tones (1 to 20) define the x-axis of the test diagram.

### **Receiver Measurements**

In tests assessing the mobile station receiver quality, the CMU provides an RF voice signal that can be modulated with a modulation signal (in the AF range), the SAT, and the ST, and measures the AF output signal of the MS receiver fed in via *AF IN*.

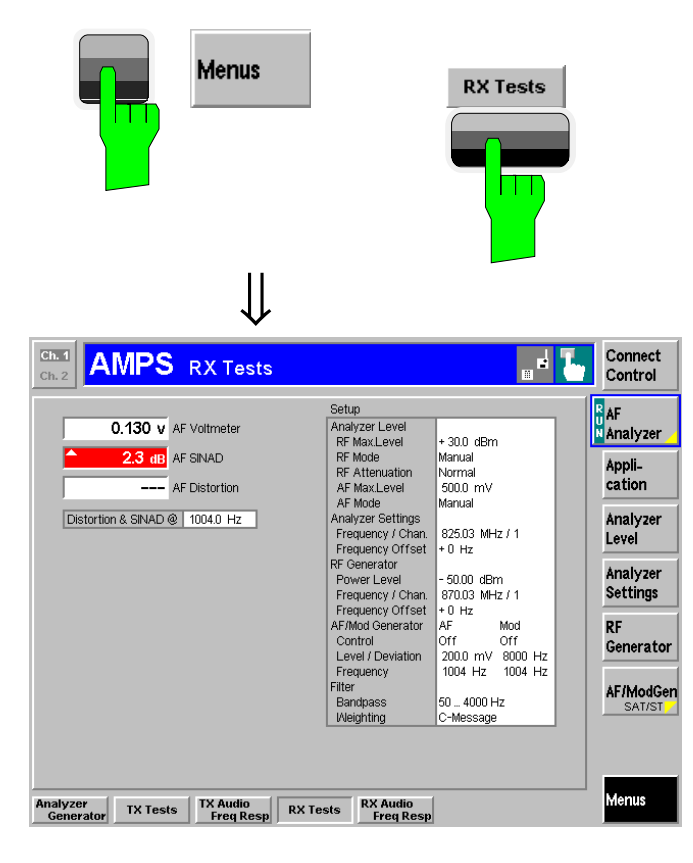

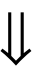

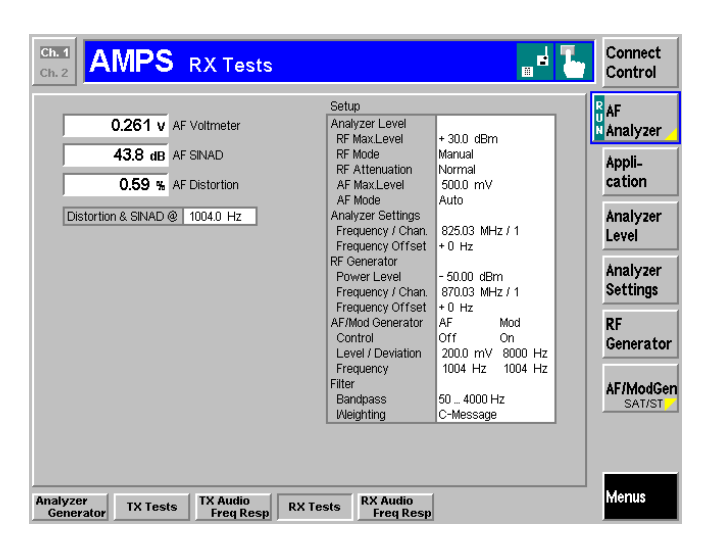

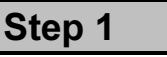

- Press the *Menus* softkey to change the hotkeys displayed below the diagram.
- Press the RX Tests hotkey to change the measurement group.

The RX Tests menu gives an overview of quantities characterizing the mobile receiver quality.

Measurement results are displayed in the left half of the menu. The *Configuration* table in the right half shows the test configurations that can be changed by means of the softkeys on the right softkey bar and associated hotkeys or in the *TX Tests* configuration popup menu.

At present, all parameters are set to default values. The output fields show "---", indicating that no valid measurement results are available. The reason is that the CMU provides no appropriate RF input signal to the MS receiver.

### Step 2

- Press the Ana./Gen. hotkey to return to the Analyzer/Generator menu.
- Switch on the RF generator (press the RF Generator softkey and the ON/OFF key).
- Press the RF Channel softkey and adjust the RF frequency to a value supported by your mobile phone.
- ➤ Switch on the Mod. Generator. ②
- Press the Connect. Control softkey and select the Analyzer tab (table-oriented version). Set the AF Max. Level – Mode to Auto. 3
- Close the Connection Control menu (press ESCAPE or Connect. Control again) and press RX Tests to return to the RX Tests menu.

#### ... on Step 1

#### ① RX Tests – AF Analyzer

In the *AF Analyzer* (default) application, the *RX Tests* menu shows the quantities characterizing the AF output signal of the MS receiver: RMS voltage (*AF Voltmeter*), *AF SINAD* (signal to noise and distortion ratio), and *AF Distortion* (total harmonic distortion) of the signal measured at input connector *AF IN.* The output of the MS receiver and all measured quantities depend on the signal modulating the RF voice carrier signal (softkey *Mod. Generator*). The frequency of the *Mod. Generator* signal is therefore indicated in an output field below the measurement results.

Note that, compared to TX tests, a reverse signal path is used in RX tests: The CMU provides an RF signal (modulated with an AF frequency) but measures the AF signal from the DUT.

### ... on Step 2

#### **②** Modulation Generator

It is essential to distinguish the different signal generators of the CMU and their purpose in the different types of measurements:

- The *RF Generator* provides an RF voice channel carrier signal that can be modulated with the signal of the *Mod. Generator* (modulation signal), the SAT, and the ST, if so desired. An RF carrier signal modulated with a modulation signal is required for MS receiver measurements (*RX Tests, RX Audio Frequency Response*).
- The AF Generator provides an AF signal that is output via AF OUT. This signal is required for TX Audio Frequency Response measurements.
- The *Mod. Generator* provides an AF signal that is modulated onto the RF voice channel carrier. An RF carrier signal modulated with a modulation signal is required for MS receiver measurements (*RX Tests, RX Audio Frequency Response*).
- The SAT Generator and the ST Generator provide signals with a definite frequency and peak deviation that can also be used to modulate the RF voice channel carrier.

#### ③ Autoranging

If *AF Max. Level* – *Mode* is set to *Auto*, the CMU measures the average input level at *AF IN* and adjusts the input path such that the maximum AF level that can be measured corresponds to the measured value plus an appropriate overload margin. Alternatively, a fixed *AF Max. Level* can be entered manually. The same holds for the *RX Max. Level*.

For all RF and AF input connectors, observe the level ranges reported in the data sheet.

#### Alternative Settings and Measurements

Chapter 4, section RX Tests.

Like the *TX Tests* measurement group, the *RX Tests* group is split up in three different applications, each with its own set of configurations and measured quantities. The three applications are named *AF Analyzer, Hum & Noise*, and *Sensitivity.* 

In the *Sensitivity* application, a search routine determines the RF level corresponding to a definite SINAD (receiver sensitivity).

Chapter 4.

Instead of a fixed signalling tone (ST), the *ST Generator* is able to provide a wideband data signal specified in the standard.

The signal of the modulation generator can be replaced by an arbitrary external modulation signal fed in via AUX 1. To this end, *Mod. Extern* must be selected in the  $AF/RF \xrightarrow{\bigcirc}$  tab of the *Connection Control* menu.

Chapter 4.

The *RX Audio Freq. Response* menu measures the electrical audio frequency response of the MS receiver. It is controlled like the *TX Audio Freq. Response* menu.

### Signalling Mode

In the *Signalling* mode the CMU first transmits a control channel signal to which the mobile is able to synchronize. A call can then be established from either the CMU or the mobile. The measurement must be triggered by the signal transmitted by the mobile or by the CMU signalling unit; an external trigger signal can not be used.

The signalling process is controlled via the *Connection Control* popup menu. The first of four *Signalling* tabs contained in the *Connection Control* popup menu is automatically displayed when the *Signalling* Mode is selected (see *Menu Select* menu on page 2.4; for the following examples, *AMPS-MS Signalling* with the *Overwiew* menu was selected).

| Ch. 1<br>Ch. 2 | MPS Overview                | v               |                               |                    | Connect.<br>Control   |
|----------------|-----------------------------|-----------------|-------------------------------|--------------------|-----------------------|
| AMPS C         | onnection Control           |                 |                               |                    | Signal On             |
|                | Wait                        | ting for mobile | registration                  |                    | Signal                |
|                |                             | or call from th | e mobile.                     |                    | Off                   |
|                | BS Signal:<br>CtrlChan(CC)  | 333             | Network:<br>SID1              | 0                  | Call<br>toMS          |
|                | RF Level<br>Voice Chan.(VC) | -30.0 dBm<br>1  | SID<br>CMAC                   | 1<br>0             |                       |
|                | RF Level                    | -30.0 dBm       | VMAC<br>Oriext.Att.:          | 2                  |                       |
|                |                             |                 | Connector In<br>Connector C   | RF2⊕+<br>Dut RF2⊕+ |                       |
|                |                             |                 | Ext. Att. In<br>Ext. Att. Out | 0.0 dB<br>: 0.0 dB | Open Pop.<br>autom. 📈 |
|                |                             | MS              | Signal<br><br>Peak            |                    | Wideband<br>Power     |
| Connection     | Other Call MC Signa         | I BE Signal M   | otwork &E/DE                  | Ch Sumo            |                       |

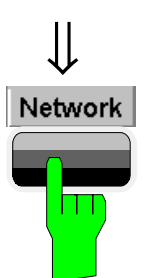

| Ch. 1<br>Ch. 2 AMPS     | Overview                 |                                  |         |                    | 1 5            | Connect.<br>Control |
|-------------------------|--------------------------|----------------------------------|---------|--------------------|----------------|---------------------|
| AMPS Connection Control |                          |                                  |         |                    |                | gistered            |
| -Setup                  |                          |                                  |         | Signalling Modes/D | efault MIN/MIN |                     |
| Default Setting         | s<br>y<br>;<br>;<br>;GR) | 23<br>47<br>1<br>On<br>On        |         |                    |                |                     |
| MIN                     |                          | <mark>◙</mark> 8431<br>On<br>4 s | 958     |                    |                |                     |
| Connection Other Cal    | MS Signal                | BS Signal                        | Network | AF/RF ⊕+           | Sync.          |                     |

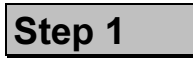

The Signalling (Signal On) tab indicates the parameters characterizing the signals generated by the CMU (BS Signal).

In addition the system identity, the mobile attenuation codes, and the characteristics of the input and output connectors are shown. 0

Below the list, the *Wideband Power* softkey shows the current status of the wideband power measurement for RF input signals, the current measured peak power and its ratio to the effective radiated power of the mobile.<sup>③</sup>

Step 2

> Press the *Network* hotkey.

The Network tab is displayed. ④

- Press the ON/OFF key to expand the menu tables.
- Select the Default MIN MIN field and enter the 34-bit default mobile station identification number of your mobile phone.

#### ... on Step 1

#### ① BS Signal

The CMU is able to generate two different RF carrier signals (control channel and voice channel) that can be configured separately. This allows a complete simulation of what happens in a real AMPS network.

#### ② Network, ↔/Ext.Att.

The network is identified by the *SID*, consisting of the *SID* 1 (14-bit system identity 1), plus a 1-bit identifyer for the channel system (A or B). These codes are transmitted to the mobile station on the control channel. The CMU uses the default settings shown in the diagram on the left side.

Input/output connectors suitable for the type of measurements and signal levels must be chosen – see section *RF and AF connection* on page 2.3. An external input/output attenuation value can be specified in order to compensate for a known attenuation of the input/output signal like those caused by cables.

#### ③ Input level

The softkey *Wideband Power* has no configuration menu assigned but can be used like any other softkey controlling a measurement. In particular, it is used to switch over between the measurement states *RUN* and *OFF* (softkey selection plus *ON/OFF* key) and *RUN/HLT* (softkey selection plus *CONT/HALT* key).

#### ... on Step 2

#### **④** Network parameters

The *Network* tab defines a variety of parameters related to the network and the operating mode of the mobile station.

The purpose of these settings is to simulate the operating conditions of a mobile station in the AMPS network as realistically as possible. Many of the settings have an impact on the speed of the *Signalling* measurements.

#### Alternative Settings and Measurements

Chapter 4.

The control and voice channels are configured in the *BS Signal* tab of the *Connection Control* menu. To access this tab press the associated hotkey.

Chapter 4.

The network identity and other parameters characterizing the network are configured in the *Network* tab of the Connection Control menu. To access this tab press the associated hotkey (see below).

Input/output connectors and external attenuation are configured in the  $AF/RF \bigoplus$  tab.

CMU manual chapter 3.

See also the diagrams on measurement control in chapter 5 of the present manual.

#### Chapter 4.

If the MIN of the mobile station is not known, the CMU is unable to set up a call. Instead, a registration or a call must be initiated from the mobile station. After first registration, or after a call has been established for the first time, the MIN is transferred to the tester and is available for future calls. MS registration can also be enabled or disabled in the *Network* tab.

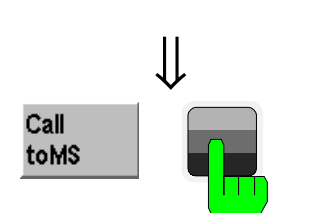

| Ch. 1<br>Ch. 2                  | MPS c                          | )verview                                 |                                             |                                                                                       |                                                                       | <sup>((1)</sup> | Connect.<br>Control                             |
|---------------------------------|--------------------------------|------------------------------------------|---------------------------------------------|---------------------------------------------------------------------------------------|-----------------------------------------------------------------------|-----------------|-------------------------------------------------|
|                                 | onnection                      | Control                                  |                                             |                                                                                       |                                                                       | Call E          | stablished                                      |
| VMAC<br>Voice<br>Channel<br>SAT | 2 [<br>1]<br>2000<br>Peak Devi | 28 dt<br>870.03 M<br>Hz 0 (<br>ation SCC | Network<br>3m<br>8S Signai<br>Hz<br>5970 Hz | Mobile Info<br>MIN<br>SN<br>Power Class<br>DTX<br>Bandwidth<br>MPCI<br>Dialled Number | 8431958<br>235-8431954<br>4<br>not supporte<br>25 MHz<br>TIA/EIA IS-1 | 3<br>id<br>36   | Signal<br>Off<br>Call<br>Release<br>Force<br>ST |
|                                 |                                |                                          |                                             | <sup>MS S/gna/</sup><br>25.3 dt<br>F                                                  | 3 <b>m</b><br>Jeak                                                    |                 | Close Pop.<br>autom. 🗩<br>Wideband<br>Power     |

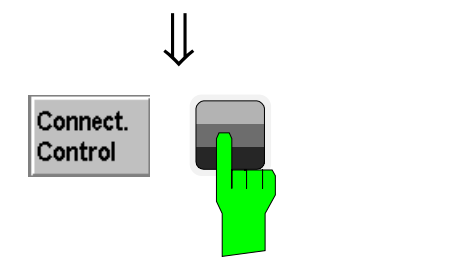

| Ch. 1<br>Ch. 2 | <b>/IPS</b> Overv                          | riew                                                                                     |                                                                 | 1                                                                                                    | Connect.<br>Control              |
|----------------|--------------------------------------------|------------------------------------------------------------------------------------------|-----------------------------------------------------------------|----------------------------------------------------------------------------------------------------|----------------------------------|
| Modulation     | - 329 нz<br>3249 нz<br>- 0.1 нz<br>1964 нz | Carrier Freq. Error<br>Total Peak Deviation<br>SAT Frequency Error<br>SAT Peak Deviation | MIN<br>ESN<br>Power Class<br>DTX<br>Bandwidth<br>Dialled Number | 8431958<br>235-8431958<br>4<br>not supported<br>25 MHz<br>                                                                                                    | Signalling<br>Info               |
|                | <br><br>18 Hz                              | ST Frequency Error<br>ST Peak Deviation<br>Audio Peak Deviation                          | 2                                                               | 28 dBm                                                                                                    | VMAC<br>Voice                    |
|                | 9 Hz<br>25.7 dBm                           | RMS*SQRT(2) Dev.<br>Carrier Power                                                        | 85 Signal<br>- 30.0 dB                                          | im                                                                                                    | Channel<br>AVC<br>Level          |
| AF<br>Analyzer | 0.000 v                                    | AF Voltmeter                                                                             | 200.0 m                                                         | Image: Note of the second second se | AF<br>F<br>Generator             |
|                |                                            |                                                                                          | 8000 I<br>Peak Deviat                                           | Hz 1004 Hz<br>tion Frequency                                                                                                    | <sup>0</sup> Mod.<br>F Generator |
| Overview       | TX Tests TX Au                             | dio<br>Resp RX Tests                                                                     | RX Audio<br>Freg Resp                                           |                                                                                                    |                                  |

> Press the Call to MS softkey.

The header message *Paging in progress* is displayed. When the mobile starts ringing, the *Signalling (Alerting)* tab is displayed.

As soon as the call is accepted at the mobile, the *Signalling (Call Established)* tab is displayed (this tab is closed automatically after a short while but can be reopened by pressing the *Connect. Control* softkey).

The *Signalling (Call Established)* tab presents a comprehensive list of the signalling parameters (see *Mobile* Info on page 2.19).

Besides the voice mobile attenuation code (VMAC) ⑤, the parameters of the voice channel signals transmitted by the CMU ⑥, and the SAT can be configured.

### Step 3

Press the Connect. Control softkey or the ESCAPE key.

The *Connect. Control* menu is closed; the CMU displays the *Overview* menu.

The Overview menu indicates the most important settings in the function group AMPS-MS Signalling and the main results of the TX Tests – Modulation measurements (the ST Frequency Error and the ST Peak Deviation can not be measured in Call Established state; see Force ST softkey in Chapter 4). Moreover the signalling info from the mobile station is displayed. ⑦

MS transmitter tests (*TX Tests, TX Audio Frequency Response*) and receiver tests (*RX Tests, RX Audio Frequency Response*) can be performed in close analogy to the *Non Signalling* mode. The differences between the two modes are related to the settings which can be made at the mobile station.
### Additional Information...

## ... on Step 3

### **⑤** Mobile Attenuation Code (VMAC)

Dynamic power control is used in AMPS networks to reduce the output power of the mobile station as far as possible: In practice the mobile station is set to one of eight Voice Mobile Attenuation Codes (*VMAC*) ranging from 0 to 7, where VMAC equal to 0 corresponds to the largest nominal output power.

The *power class* characterizes the nominal maximum output power of the mobile. The Effective Radiated Power (ERP) of the mobile is a function of both its VMAC and its power class.

The VMAC can be used to control the maximum expected RF input level at the CMU and to vary the RF input power for the individual measurements.

### **6** Voice channel

The channel number of the BS voice channel signal is defined according to AMPS specifications as explained for the *Non Signalling* mode (forward path, see *Analyzer/Generator menu* on page 2.7).

#### VMAC, Voice Channel and Trigger

The VMAC of the mobile station and the voice channel number can be changed in all measurement groups while a call is established. This is in contrast to the *Non Signalling* mode where no settings concerning the device under test can be made.

### ⑦ Mobile Info

The *Mobile Info* list shows the basic properties of the connected mobile station. Note that the values shown are no default values (like the *Default MIN* set in the *Network* tab) but represent the information provided by the mobile station and transferred to the CMU. The parameters are therefore available in the *Call Established* and *Registered* signalling states only.

### Alternative Settings and Measurements

Chapter 4.

VMAC levels and power classes are listed in section *Overview of the Function Group* in chapter 4.

Chapter 4.

Chapter 4.

Chapter 4.

For a comprehensive overview of signalling states and possible transitions refer to the figure at the beginning of section *AMPS Mobile Tests*.

# Contents

| 3 | Manual Control                                             | 3.1  |
|---|------------------------------------------------------------|------|
|   | Menu Structure                                             | 3.1  |
|   | Test Modes                                                 |      |
|   | Configurations                                             |      |
|   | Measurement Groups                                         | 3.3  |
|   | General Settings                                           | 3.5  |
|   | Menu Overview                                              | 3.6  |
|   | AMPS Non Signalling – General Configurations               |      |
|   | AMPS Non Signalling – TX Tests and TX Audio Freq. Response |      |
|   | AMPS Non Signalling – RX Tests and RX Audio Freq. Response |      |
|   | AMPS Signalling – General Configurations I                 |      |
|   | AMPS Signalling – General Configurations II                | 3.10 |
|   | AMPS Signalling – TX Tests and TX Audio Freq. Response     | 3.11 |
|   | AMPS Signalling – RX Tests and RX Audio Freq. Response     |      |

# **3 Manual Control**

This chapter gives a brief survey of the operating concept and structure of the user interface AMPS MS tests. The CMU was designed for maximum operating convenience and flexibility. All instrument functions are grouped together in menus, each of them provides a number of related configuration settings or displays a group of measured quantities. All menus show a similar structure so that many settings, once defined, can be used in several menu groups. Switchover between the different menu groups and test modes (*Non Signalling – Signalling*) is possible at any time.

In the following, the different measurement modes and measured quantities are discussed. Settings and measurement parameters frequently encountered are explained from a general point of view.

The formal aspects of measurement control are discussed in more detail in chapter 5 (*Remote Control – Basics*). For a presentation of the CMU's control elements, menu types and dialog elements within the menus refer to chapter 3 of the operating manual for the CMU basic unit.

# **Menu Structure**

The menus used to control AMPS-MS measurements can be arranged in different ways. From a functional point of view, they form the following groups:

- The two test modes *Signalling* and *Non Signalling* provided for each function group
- General configurations (Connection Control), measurement groups (Receiver Quality, TX Tests, TX Audio Freq. Response, RX Tests, RX Audio Freq. Response), and configurations specific to these measurement groups (TX Tests Configuration, TX Audio Freq. Response Configuration, RX Tests Configuration, RX Audio Freq. Response Configuration).

In a more formal sense, the CMU uses main menus, popup menus, graphical measurement menus and dialog windows of various size. This aspect is discussed in chapter 3 of the CMU operating manual.

## **Test Modes**

AMPS-MS measurements are performed in one of the two modes *Signalling* or *Non Signalling*. The *Non Signalling* mode is typically used for module tests or test of mobiles in a special "test mode". The *Signalling* mode serves to measure the mobile phone performance under realistic operating conditions where the CMU mimics an AMPS base transceiver station.

| Definition             | The term signalling denotes all actions necessary to establish, control and termi-<br>nate a communication between the base station (CMU) and the mobile phone.<br>The signalling messages conveyed allow the mobile station and the network to<br>discuss the management of issues either related to the user or concerning tech-<br>nical aspects of the communication.           |
|------------------------|----------------------------------------------------------------------------------------------------|
| Non Signalling<br>Mode | In the <i>Non Signalling</i> mode, the CMU generates an RF voice signal that can be frequency-modulated with an AF modulation signal, the SAT, and the ST and analyzes the modulated RF carrier signal with AMPS characteristics retransmitted by the device under test. The test signal may be inside or outside the designated AMPS channel range.                                |
|                        | To test the transmitter quality, the CMU provides an additional AF test signal that<br>is applied to the input of the mobile station transmitter. To test the receiver qual-<br>ity, the CMU analyzes the AF output signal from the mobile station receiver. No<br>signalling parameters are transferred, and no call is set up, so that test times can<br>be reduced considerably. |

**Signalling Mode** In the *Signalling* mode, the CMU transmits a control channel (CC) signal (*BS Signal*) to which the mobile phone can synchronize. With this signal, a call setup and registration of the mobile may be initiated by either the mobile or the CMU. A call from the current to another network can be set up, and an established call can be handed off from the current to another network.

The CMU is able to configure a broad range of network parameters, to vary the settings and monitor the VMAC and DMAC of the mobile phone. With the appropriate RF and AF signal configuration, transmitter and receiver measurements can be performed as in the *Non Signalling* mode.

Symbols for<br/>Signalling Mode<br/>and StateThe signalling mode and state is indicated to the left of the operating mode in<br/>each main menu and graphical measurement menu (see chapter 3 of CMU op-<br/>erating manual). The following symbols occur in function group AMPS-MS:

|               | Non signalling mode               |
|---------------|-----------------------------------|
|               | Signalling mode, Signal Off       |
|               | Signalling mode, Signal On        |
|               | Signalling mode, Registered       |
| ((( ) )))<br> | Signalling mode, Call Established |

## Configurations

The CMU offers a wide range of settings for the signal generators and analyzers, the signalling procedures, and the individual measurements. Configurations may apply to the whole function group *(Connection Control,* signalling parameters) or to a particular measurement.

ConnectionThe Connect. Control softkey is located to the right of the title bar in each main<br/>and graphical measurement menu. It opens a popup menu with several tabs<br/>configuring and controlling

- The signal generators and analyzers of the instrument (*Analyzer* and *Generator* in Non Signalling, *MS Signal* and *BS Signal* in Signalling mode)
- The CMU receiver settings and input path configuration (included in *Analyzer, MS Signal*)
- The RF connectors to be used and the external attenuation (RF Input/Output)
- The reference signal and the system clock (Sync.)
- In *Signalling* mode, all actions changing the CMU's signalling state (*Connection*)
- In *Signalling* mode, a call *(Other Call)* or a handoff (Handoff) to another network
- In *Signalling* mode, parameters of the network and the mobile station under test (*Network*)

All settings made in the *Connect. Control* menu are valid for the whole function group. Many of them can be overwritten, however, by means of the softkeys and hotkeys offered in the graphical measurement menus.

| Configuration<br>of measurements | <ul> <li>A popup menu offering specific settings is assigned to most measurement groups (<i>TX Tests, TX Audio Freq. Response, RX Tests, RX Audio Freq. Response</i>). The following parameters can be defined in separate tabs:</li> <li>The repetition mode and stop condition for the measurement (<i>Control</i>)</li> <li>Tolerances for the measured quantities (<i>Limits, Limit Lines</i>)</li> </ul> |
|----------------------------------|----------------------------------------------------------------------------------------------------|
|                                  | These settings are explained in more detail below (see section <i>General Settings</i> on page 3.5).                                                                                                    |
| Configuration via<br>hotkeys     | The softkeys and associated hotkeys in the graphical measurement menus provide the most important configurations for the current measurement; see chapter 4 and chapter 3 of the CMU operating manual. Settings made via hotkeys supersede the corresponding <i>Connection Control</i> settings.                                                                                                    |

## **Measurement Groups**

Measurement results are indicated in two different ways:

- Discrete values and parameters are displayed in output fields, lists and tables. In remote control, these results are referred to as scalars.
- Relatively small sets of test points are viewed in a bar graph. In remote control, results of this type are also referred to as scalars.

While the measurement is running in repetition mode *Continuous* (see page 3.5), the results are constantly updated. As shown in the table below, the measurement groups slightly differ in the two test modes.

Table 3-1 Measurement Groups in the Signalling and Non Signalling Mode

| Non Signalling                                                                                                    | Signalling                                                                                                    |  |  |
|----------------------------------------------------------------------------------------------------|----------------------------------------------------------------------------------------------------|--|--|
| Analog AMPS (Function group AMPS-MS)                                                                                                    |                                                                                                    |  |  |
| Wideband Power                                                                                                    | Wideband Power                                                                                                    |  |  |
| Measurement of the peak power of the input signal using a wideband filter at the CMU's RF Frontend.                                                                                                    | Measurement of the peak power of the input signal using a wide-<br>band filter at the CMU's RF Frontend.                                                                                                    |  |  |
| Analyzer/Generator                                                                                                    | Overview                                                                                                    |  |  |
| Configuration of the RF signal, the AF and the (AF) modulation signal generated, RF analyzer settings. AF analyzer results, results of the <i>Modulation</i> measurement.                                                                                                    | Configuration of the voice channel signal, the AF and the (AF) modulation signal generated. AF analyzer results, results of the <i>Modulation</i> measurement, and parameters of the mobile station are indicated.                                                                                                    |  |  |
| TX Tests                                                                                                    | TX Tests                                                                                                    |  |  |
| Measurement of modulation parameters (frequency<br>stability and frequency deviation) characterizing the<br>MS transmitter and of quantities characterizing the<br>amount and the source of unwanted signals in the<br>mobile phone output (hum & noise, residual amplitude<br>modulation, modulation distortion and noise), including<br>limit check. | Measurement of modulation parameters (frequency stability and<br>frequency deviation) characterizing the MS transmitter and of<br>quantities characterizing the amount and the source of unwanted<br>signals in the mobile phone output (hum & noise, residual ampli-<br>tude modulation, modulation distortion and noise), including limit<br>check. The measurement can be performed at variable VMAC lev-<br>els of the mobile phone. |  |  |
| TX Audio Freq. Response                                                                                                    | TX Audio Freq. Response                                                                                                    |  |  |
| Measurement of the electrical audio frequency re-<br>sponse of the MS transmitter at up to 20 distinct audio<br>frequencies including limit check.                                                                                                    | Measurement of the electrical audio frequency response of the MS transmitter at up to 20 distinct audio frequencies including limit check. The measurement can be performed at variable VMAC levels of the mobile phone.                                                                                                    |  |  |
| RX Tests                                                                                                    | RX Tests                                                                                                    |  |  |
| Measurement of quantities characterizing the amount<br>and the source of unwanted signals in the receiver<br>audio output of the mobile phone (AF distortion, hum<br>& noise, SINAD), and of the MS receiver sensitivity<br>level including limit check.                                                                                               | Measurement of quantities characterizing the amount and the<br>source of unwanted signals in the receiver audio output of the mo-<br>bile phone (AF distortion, hum & noise, SINAD), and of the MS re-<br>ceiver sensitivity level including limit check. The measurement can<br>be performed at variable VMAC levels of the mobile phone.                                                                                               |  |  |
| RX Audio Freq. Response                                                                                                    | RX Audio Freq. Response                                                                                                    |  |  |
| Measurement of the electrical audio frequency re-<br>sponse of the MS receiver at up to 20 distinct audio<br>frequencies including limit check.                                                                                                    | Measurement of the electrical audio frequency response of the MS receiver at up to 20 distinct audio frequencies including limit check. The measurement can be performed at variable VMAC levels of the mobile phone.                                                                                                    |  |  |

A graphical overview of the menus is given at the end of this chapter.

# **General Settings**

A number of settings can be made in several of the configuration menus assigned to the measurement groups. In combination, these settings define the scope of the measurement, i.e. the duration of the measurement and the results displayed. The following brief overview is intended to avoid confusion of terms.

Application Applications are different measurements belonging to the same measurement group. They effectively split up a measurement group into various related sub-groups which can be configured separately.

They are selected via the *Application* softkey in the graphical measurement menus.

- **Repetition Mode** The *repetition mode* defines when a measurement that is not stopped by a limit failure (see stop condition *On Limit Failure* below) will be completed. Two modes are available for all measurements:
  - Single Shot The measurement is stopped after one *statistic count* (digital network tests) or after a valid result is obtained (analog network tests).
  - *Continuous* The measurement is continued until explicitly terminated by the user; the results are periodically updated.

A third repetition mode is available with remote control:

*Counting* Repeated single shot measurement with a fixed number of statistic counts.

The *repetition mode* is set in the *Control* tab of the configuration popup-menus assigned to the individual measurement groups.

**Note:** In contrast to other measurement settings, thee repetition modes in manual and remote control are independent and do not overwrite each other. In most measurements, the default repetition mode in manual control is Continuous (observe results over an extended period of time), the default mode in remote control is Single Shot (perform one measurement and retrieve results).

**Stop Condition** A *stop condition* can be set for most measurements:

- *None* The measurement is performed according to its repetition mode, irrespective of the measurement results and the limits set.
- On Limit Failure the measurement is stopped as soon as one of the limits is exceeded, irrespective of the repetition mode set. If no limit failure occurs, it is performed according to its repetition mode.

The *stop condition* is set in the *Control* tab of the configuration popup-menus assigned to the measurement groups.

# Menu Overview

# **AMPS Non Signalling – General Configurations**

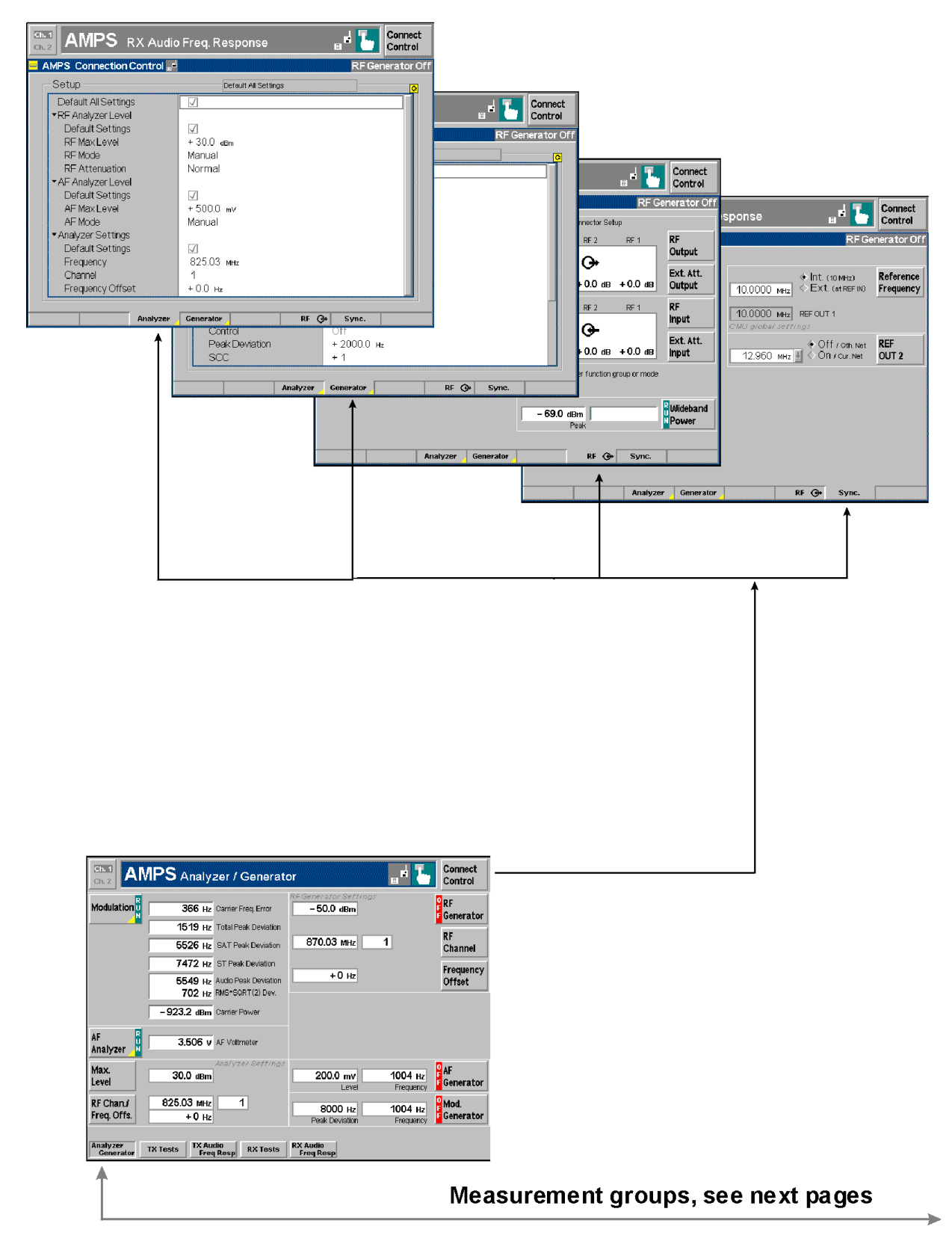

## AMPS Non Signalling – TX Tests and TX Audio Freq. Response

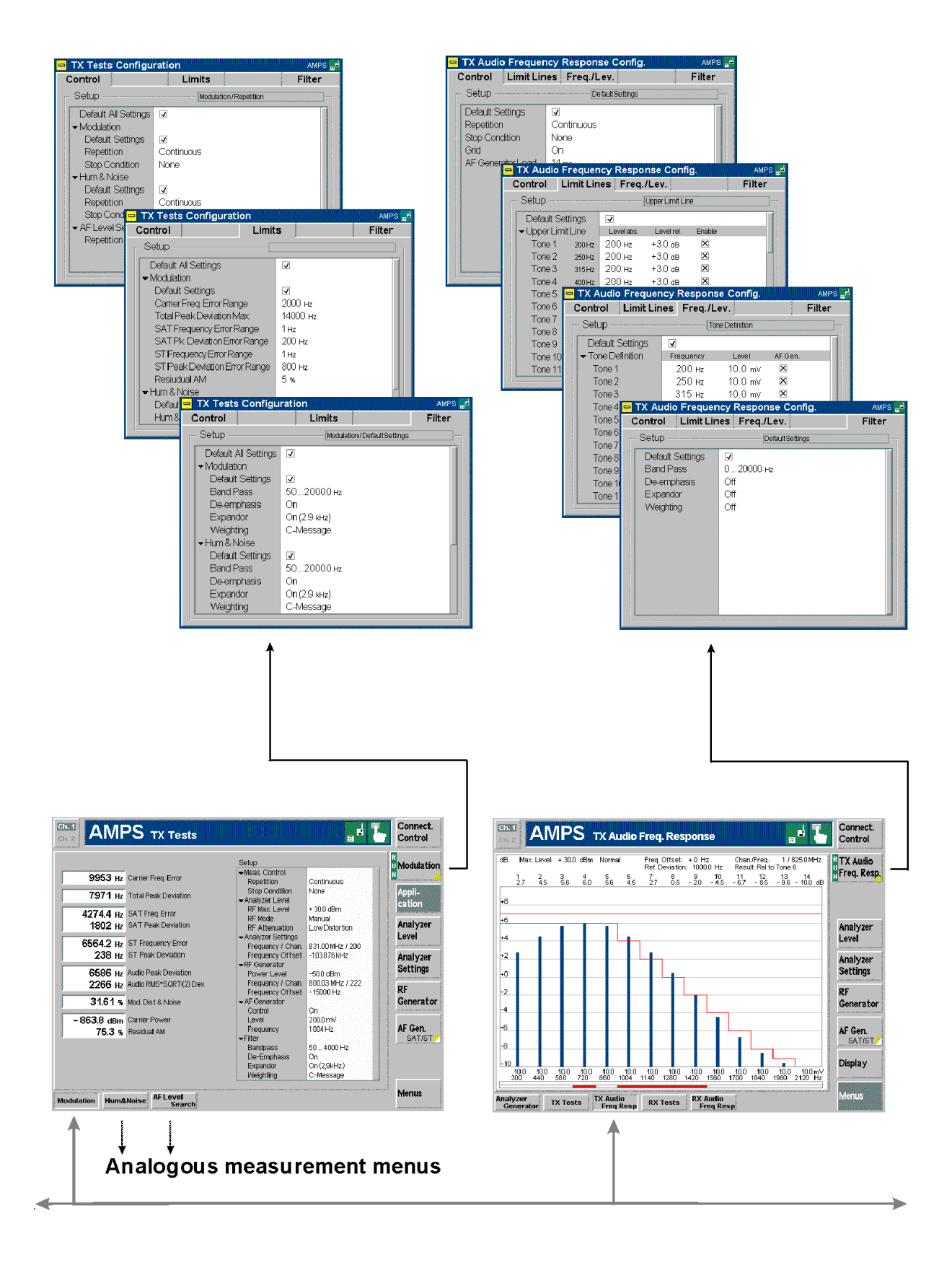

## AMPS Non Signalling – RX Tests and RX Audio Freq. Response

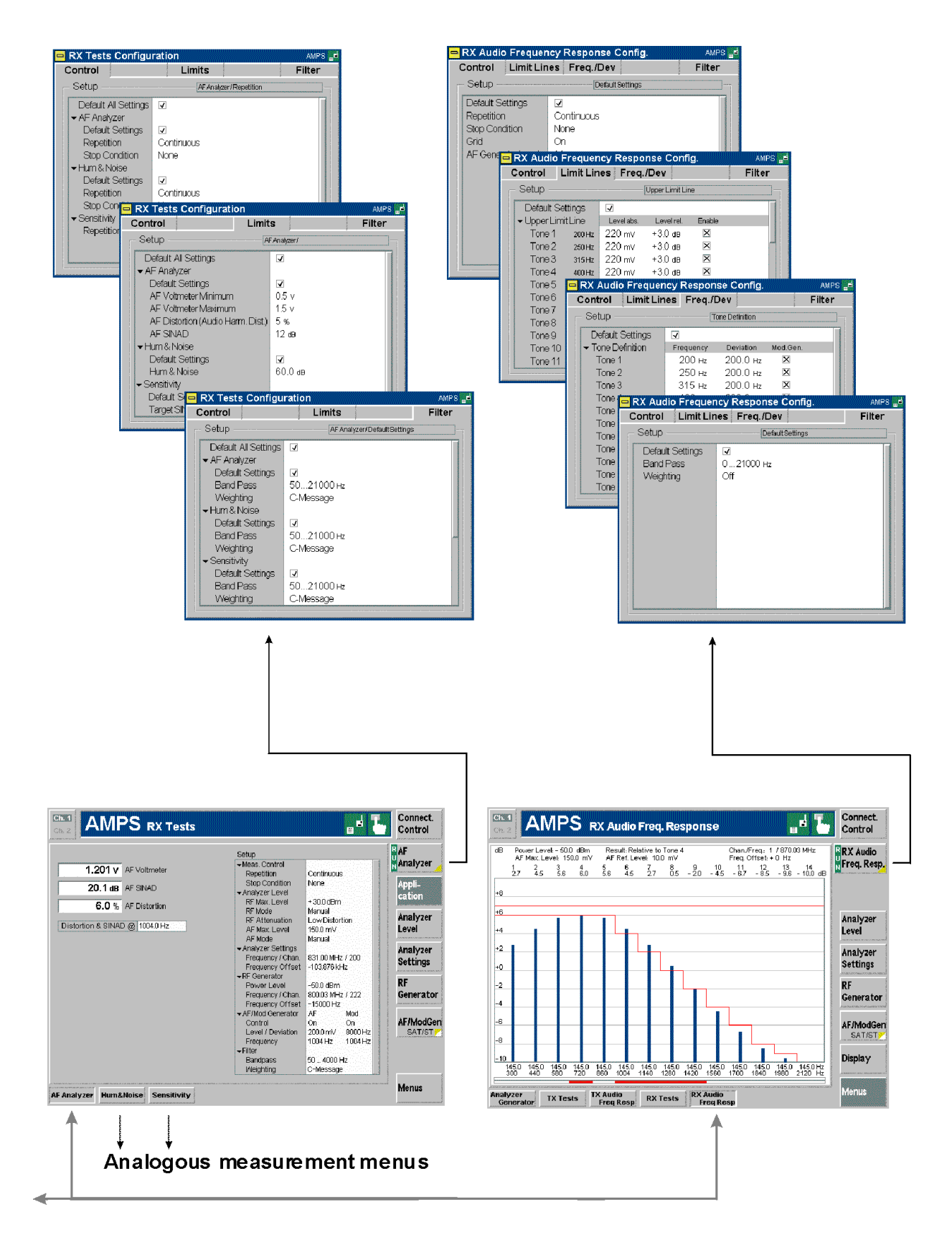

## **AMPS Signalling – General Configurations I**

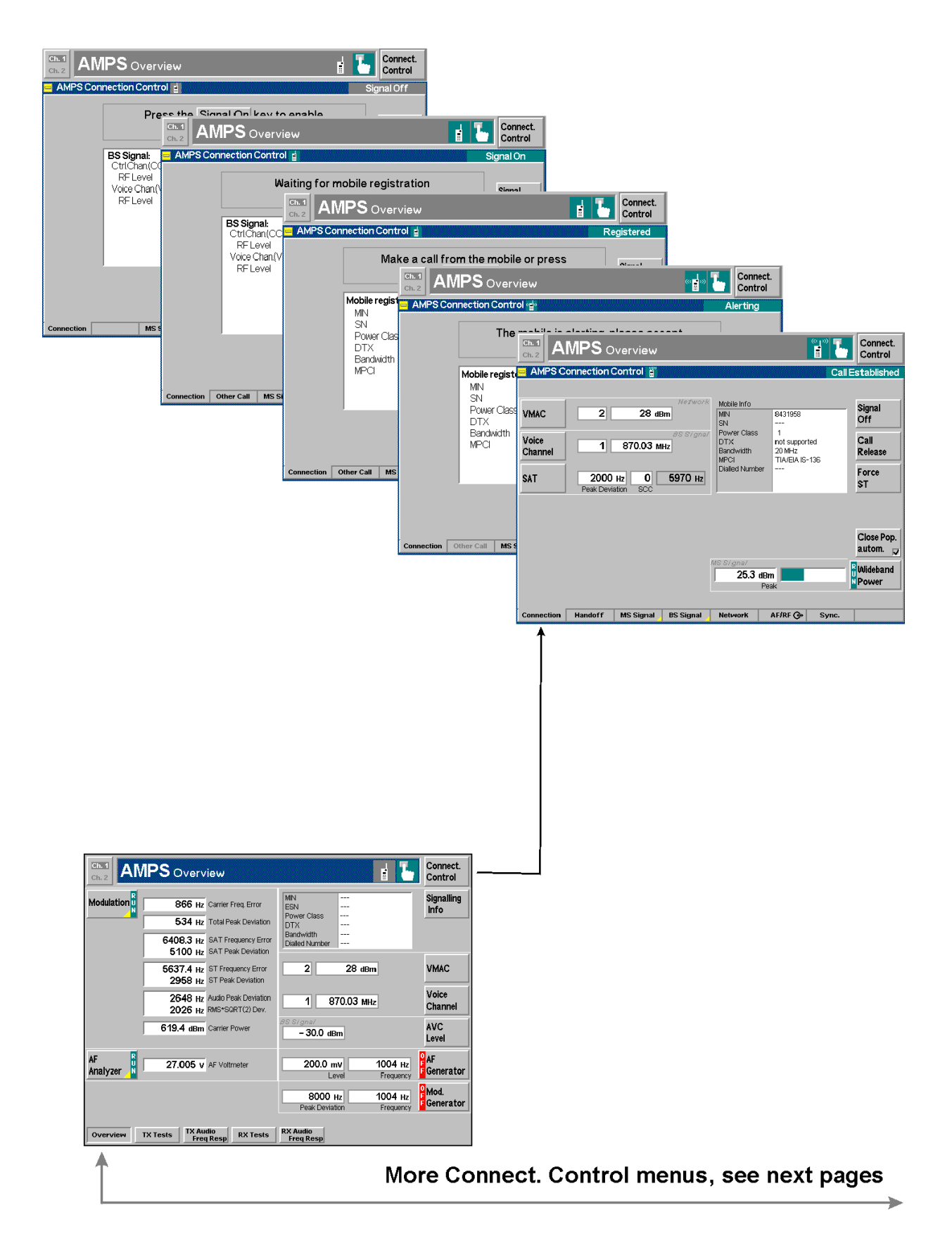

# AMPS Signalling – General Configurations II

|                                                                                                    | AMPS Overview                                            |                                     |                             | Connect.<br>Control      |                       |                          |                             |                      |                        |               |            |
|----------------------------------------------------------------------------------------------------|----------------------------------------------------------|-------------------------------------|-----------------------------|--------------------------|-----------------------|--------------------------|-----------------------------|----------------------|------------------------|---------------|------------|
|                                                                                                    | °S Connection Control 🛔                                  |                                     |                             | Registered               |                       | Connect.                 | 1                           |                      |                        |               |            |
|                                                                                                    | Press the<br>to                                          | Destination Sel<br>select a destina | ection key<br>tion.         | Call to<br>MS            | on Re                 | Control<br>Pending       |                             |                      | 3                      |               |            |
|                                                                                                    |                                                          |                                     | IS136aoo (Fallback)         | Destination<br>Selection | (ey                   | Call to                  | (())<br>                    | Connect.<br>Control  |                        |               |            |
|                                                                                                    | atar                                                     |                                     |                             | Destination              |                       | MS                       |                             | Call Established     |                        |               | Co         |
|                                                                                                    |                                                          |                                     |                             | Destination              | 136eoo (Fallback)     | Selection                | Selection key<br>stination. | Handoff              | ion                    | Ca            | all Per    |
| Define the level to be the base to be the to be the total of the base to be the total of the base to be the base to be base to                                                                                                    |                                                          |                                     |                             | Defaults                 | 1<br>18.4             | Destination<br>Parameter | IS136 1900 (Fallbac         |                      | orm a han<br>ion netwo | ndoff<br>ork. | Ha         |
|                                                                                                    |                                                          |                                     |                             |                          | 0                     | Destination<br>Defaults  |                             | Destination          | 136 1900 (Fa           | allback) 🗄    | De:<br>Sel |
|                                                                                                    |                                                          |                                     |                             |                          |                       |                          |                             | Destination          | aram.                  |               | De:<br>Pa  |
| APPS TX Tests       Imported       Imported       Impored                                                                                                    | tion Other Call MS Signal                                | BS Signal Network                   | RF 💮 Sync.                  |                          |                       |                          |                             | Deraults             | 18,4                   |               | Des        |
| AMPS TX Tests<br>Bandf HE Spark House OF O You<br>AMPS TX Tests<br>Bandf HE Spark House OF O You<br>AMPS TX Tests<br>Bandf HE Spark House OF O You<br>AMPS TX Tests<br>Bandf HE Spark House OF O You<br>AMPS TX Tests<br>Bandf HE Spark House OF O You<br>AMPS TX Tests<br>Bandf HE Spark House OF O You<br>AMPS TX Tests<br>Bandf HE Spark House OF O You<br>AMPS TX Tests<br>Bandf HE Spark House OF O You<br>AMPS TX Tests<br>Bandf HE Spark House OF O You<br>AMPS TX Tests<br>Bandf HE Spark House OF O You<br>AMPS TX Tests<br>Bandf HE Spark House OF O You<br>AMPS TX Tests<br>Bandf HE Spark House OF O You<br>AMPS TX Tests<br>Bandf HE Spark House OF O You<br>Bandf HE Spark House OF O You<br>AMPS TX Tests<br>Bandf HE Spark House OF O You<br>Bandf HE Spark House OF O You<br>Bandf H                                                                                                    |                                                          | Connection Other Ca                 | MS Signal BS Sign           | al Network               | RF G+ Sync.           |                          | -                           |                      | l i                    |               | Dei        |
|                                                                                                    |                                                          | Connection Other Ca                 | in Malangiran balangi       |                          | Kr (F Sync.           | <u> </u>                 | 1                           |                      | _                      |               |            |
|                                                                                                    |                                                          |                                     |                             | Connection               | Handoff MS Signal B   | 5 Signal N               | letwork RF 🕀 Sy             | /nc.                 |                        |               |            |
| Contraction     Contraction       Contraction     Final Activity       Contraction     Final Activity       Final Activity     Final Activity       Final Activity     Final Activity       Final Activity     Final Activity       Final Activity     Final Activity       Final Activity     Final Activity       Final Activity     Final Activity       Final Activity     Final Activity       Final Activity     Final Activity       Final Activity     Final Activity       Final Activity     Final Activity       Final Activity     Final Activity       Final Activity <td< td=""><td></td><td></td><td></td><td>Connect.</td><td></td><td>Connection</td><td>Handoff MS Signal BS</td><td>Signal Network</td><td>RF 🕀</td><td>Sync.</td><td></td></td<>                                                                                                    |                                                          |                                     |                             | Connect.                 |                       | Connection               | Handoff MS Signal BS        | Signal Network       | RF 🕀                   | Sync.         |            |
| ntipo<br>denominante de la destruis de la destruis de la destruit de la destruit de                                                                                                    | S Connection Control                                     | ,                                   |                             | Registered               | Conne                 | ct.                      |                             |                      |                        |               |            |
| And Los Mills<br>Second Startings<br>Second Starting<br>Second Starting<br>Second Starting<br>Second Star                                                                                                    | etup                                                     |                                     | - Default All Settings      | <mark>0</mark>           | Registere             | ม<br>1                   | Connect.                    |                      |                        |               |            |
| Image: Starting in the Starting in the Start The Starting in the Starting in the Starting in the Starting in                                                                                                    | Derauit All Settings<br>Read Control Filler Msg.<br>40 C | On                                  |                             |                          | ps                    | 2                        | Registered                  |                      | Connect.               |               |            |
| Under Gel Handraft Parameter       Under Gel Handraft Parameter                                                                                                    | Default Settings                                         | Z                                   |                             |                          |                       | rk Identity              |                             |                      | Control                |               | Co         |
| And year Level<br>Carnection Other Call MS Signal Network BF C Sync.<br>FF Andyzet Level<br>FF Andyzet Level                                                                                                    | VMAC<br>VMAC                                             | 2                                   |                             |                          |                       |                          |                             | nector Setup         | gistered               |               | Co         |
| VANC<br>SANAYZOT Loval<br>Defail Scrittys<br>RF MaxLevel<br>WANC<br>RF MaxLevel<br>WANC<br>RF Attraution<br>Normal<br>SF Analyzer Level<br>More Call MS Signal Network NF © Sync.<br>Connection Other Call MS Signal Network NF © Sync.<br>Connection Other Call MS Signal Network NF © Sync.<br>Connection Other Call MS Signal Network NF © Sync.<br>Connection Other Call MS Signal Network NF © Sync.<br>Connection Other Call MS Signal Network NF © Sync.<br>Connection Other Call MS Signal Network NF © Sync.<br>Connection Other Call MS Signal Network NF © Sync.<br>Connection Other Call MS Signal Network NF © Sync.<br>Connection Other Call MS Signal Network AF MF © Sync.<br>Connection Other Call MS Signal Network AF MF © Signal Network AF MF © Signal Network AF M                                                                                                    | Other Call / Handoff Paramet<br>Default Settings         | er<br>V                             |                             |                          |                       |                          | Compress                    | RF2 RF1              | RF                     | Re            | giste      |
| The fact fail fail fail fail fail fail fail fail                                                                                                    | VMAC<br>RE Analyzer Level                                | 0                                   |                             |                          |                       |                          |                             | €                    | Output                 | 10 MHz)       | Refe       |
| AF Mads<br>RF Antigrafic Lavel<br>Normal<br>Status<br>RF Antigrafic Signal<br>BE Signal Network BE Signal Network BE Syme<br>Connection Other Call MS Signal BS Signal Network BF Syme<br>Connection Other Call MS Signal BS Signal Network BF Syme<br>Connection Other Call MS Signal BS Signal Network AfRE Syme<br>Signaling<br>Signaling<br>Signa | Default Settings                                         | 20.0 m                              |                             |                          |                       |                          |                             | 9.0 dB 0.0 dB        | Output                 | (at REFIN)    | Free       |
| HA Attauboo<br>RA Analyzer Lovel<br>RA Analyzer 127:005 v AF Valender<br>Af Analyzer 127:005 v AF Valender<br>Af Analyzer 127:005 v AF Valender<br>2000 r 1004 r 1004 r 1004 r 1004 r 1004 r 1004 r 1004 r 10004 r 10004                                                                                                    | RF Mode                                                  | VMAC                                |                             | _                        |                       |                          |                             | RF2 RF1              | RF                     | п             |            |
| Inten       Other Call       MS Signal       MS Signal                                                                                                    | RF Attenuation<br>AF Analyzer Level                      | Normal                              |                             |                          |                       |                          |                             | œ                    | Ext. Att.              | )ff/Oth.Net   | REF        |
| Connection     Other Call     MS Signal     Network     RF     Sync.       Connection     Other Call     MS Signal     Network     AF     Sync.   Connection   Other Call   Modulation BS 61 Hz Carrier Fing Enco Signal Signal Si                                                                                                    | tion Other Call MS Signal                                | BS Signal Network                   | : RF ⊕+ Sync.               |                          | - 1                   |                          |                             | 0.0 dB 0.0 dB        | Input                  | 211/Cur.Net   | 001        |
| AMPS Overview     Image: Signal Bis Signal Bis Signal Network AFRE & Sync.       Modulation:     866 Hz Carlier Frog Enror       640433 Hz 64 Treatorey Enror     Signal Bis Signal Bis Signal Bis Signal Bis Signal Bis Signal Bis Signal Bis Signal Bis Signal Bis Signal Bis Signal Retwork AFRE & Sync.       Amage: Signal Bis Signal Bis Sis Signal Bis Signal Bis Signal Bis Signal Bis Sis Signal Bi                                                                                                    | Connec                                                   | tion Other Call MS S                | Signal BS Signal Ne         | twork RF                 | ()+ Sync.             |                          | -                           | lancaon group or mou | 6                      |               |            |
| Connection       Other Call       MS Signal       Network       AFRE (>       Sync.         Connection       Other Call       MS Signal       Its Signal       Its Signal       Network       AFRE (>       Sync.         Modulation       ES66 Hz       Carrier Frag Brock       Its Signal       Its Signal       Its Signal       Network       AFRE (>       Sync.         Modulation       ES66 Hz       Carrier Frag Brock       Its Signal       Its Signal       Its Signal       Network       AFRE (>       Sync.         Modulation       ES66 Hz       Carrier Frag Brock       Its Signal       Its Signal       Network       AFRE (>       Sync.         Signaling       Exercise       Its AF requery Brock       Its Signal       Its Signal       Network       AFRE (>       Sync.         264 Hz       Audore Pack Desider       Its 70.03 mitz       Channel       AF       AF       Signaling       Its Array       AF       Signaling       Its Array       AF       AF       Signaling       Its Array       Array       AF         2026 Hz       Rescrete       Its Array       AF       AF       AF       AF       AF       Array       AF       AF       AF       AF       AF       AF                                                                                                    |                                                          |                                     | Connection Other            | Call MS Signal           | BS Signal Network     | RF @                     | * Sync.                     |                      | Wideband<br>Power      |               |            |
| AMPS Overview       Connection       Other Call       Ms Signal       Network       AFRF ()       Sync.         Modulation       866 Hz       Carrier Frag Error       Signal       Signal       Network       AFRF ()       Sync.         Stat       12       13       Total Peak Deviation       2       28 time       VMAC         Stat       13       370.03 miz       Voice       Voice       Charnel         20648       tx       Audo Peak Deviation       1       370.03 miz       Voice         619.4 dam       Carrier Power       200.0 mv       1004 Hz       AF         9eak Deviation       1004 Hz       Frequency       Af         9eak Deviation       1004 Hz       Frequency       Modulation         Year reference       200.0 mv       1004 Hz       AF         9eak Deviation       Frequency       Generator       Bodientator         Year reference       Node       Frequency       Modulation         Year reference       XX metric       Year reguency       Modulation         Year reference       XX metric       Year reference       Year reference         Year reference       XX metric       Year reference       Year reference         Ye                                                                                                    |                                                          |                                     |                             |                          | Connection Other Call | dS Signal                | BS Signal Network Af        | /RF 💮 Sync.          |                        |               |            |
| Modulation       B66 Hz       Carner Frag Brix       MN        Signalling         534 Hz       Total Peak Deviation       Frage Brix       Signalling       Signalling         6408.3 Hz       6417 Frage Brix       Strate Frage Brix       Signalling         5537.4 Hz       6417 Frage Brix       Strate Frage Brix       Bardwith         2       28 dBin       VMAC         2564 Hz       Max Pase Deviation       1       370.03 MHz         2648 Hz       Max Pase Deviation       1       370.03 MHz         2056 Hz       65750RT(2) Dev.       1       370.03 MHz         619.4 dBm       Carter Frower       AC         8000 Hz       -30.0 dBm       AVC         Level       Frequency       Mod         8000 Hz       1004 Hz       Mod         Book Deviation       Frequency       Mod         Verview       TX Texts       Max Mz Pase Deviation       Frequency         Verview       TX Texts       Max Mz Pase       Eviation       Frequency         Overview       TX Texts       Max Mz Pase       RX Antello       RX Antello                                                                                                    |                                                          |                                     |                             |                          | 1                     | Connection (             | Other Call MS Signal BS     | Signal Network       | AF/RF 💮+               | Sync.         |            |
| Modulation       866 Hz       Camer Frag Encz       Image Class       Signalling         Forwar Class       Forwar Class       Forwar Class       Signalling         6408.3 Hz       5A1 Peak Deviation       Forwar Class       Forwar Class         5517.4 Hz       5A1 Peak Deviation       Forwar Class       Forwar Class         5537.4 Hz       5A1 Peak Deviation       Forwar Class       Forwar Class         5537.4 Hz       5A1 Peak Deviation       Z       Z8 dtim       VMAC         2958 Hz       6T Peak Deviation       Z       Z8 dtim       Volce         619.4 dtim       Camer Frowar       AS Exponer       AVC         619.4 dtim       Camer Frowar       S000 min       AVC         Level       Frequency       Frequency       Foreinet or         90000 tria       1004 Hz       Frequency       Mod.         90000 tria       1004 Hz       Frequency       Mod.         90000 tria       1004 Hz       Frequency       Frequency         90000 tria       1004 Hz       Frequency       Mod.         90000 tria       Frequency       Frequency       Frequency         9000 tria       Frequency       Frequency       Frequency         9000 tria <td></td> <td>arview</td> <td></td> <td></td> <td>Connect.</td> <td></td> <td></td> <td></td> <td></td> <td></td> <td></td>                                                                                                    |                                                          | arview                              |                             |                          | Connect.              |                          |                             |                      |                        |               |            |
| 0-00 Hz     Call Peak Deviation       6408.3 Hz     SAT Frequency Error       6408.3 Hz     SAT Frequency Error       6408.3 Hz     SAT Frequency Error       6408.3 Hz     SAT Frequency Error       6408.3 Hz     SAT Frequency Error       22958 Hz     ST Frequency Error       22058 Hz     ST Frequency Error       2358 Hz     ST Frequency Error       2058 Hz     ST Frequency Error       2058 Hz     ST Frequency Error       2058 Hz     ST Frequency Error       2058 Hz     ST Frequency Error       2058 Hz     ST Frequency Error       2058 Hz     ST Frequency Error       2058 Hz     ST Frequency Error       2058 Hz     ST Freq Resp       47     3000 Hz       2050 Hz     Model       2050 Hz     1004 Hz       2050 Hz     Freq Resp       2050 Hz     Freq Resp                                                                                                    |                                                          | Ila Comios Sura C                   | MIN                         | S                        | ignalling             |                          |                             |                      |                        |               |            |
| 6403.3 Hz       SAT Frequency Error         5100 Hz       SAT Preva Deviation         637.4 Hz       ST Preva Deviation         2258 Hz       Check Deviation         2248 Hz       Audo Pest Deviation         2248 Hz       Audo Pest Deviation         2248 Hz       Audo Pest Deviation         2248 Hz       Audo Pest Deviation         2026 Hz       Res Deviation         613.4 dBm       Carter Power         613.4 dBm       Carter Power         200.0 mv       1004 Hz         Prequency       Frequency         600 Hz       1004 Hz         Pest Deviation       Frequency         600 Hz       1004 Hz         Pest Deviation       Frequency         600 Hz       1004 Hz         Pest Deviation       Frequency         600 Hz       1004 Hz         Pest Deviation       Frequency         Coverview       TX Tests         7X Multio       RX Tests         Pest Deviation       Frequency         Freq Resp       RX Tests                                                                                                    | 534                                                      | Hz Total Peak Deviation             | ESN<br>Power Class<br>DTX   | 1                        | nfo                   |                          |                             |                      |                        |               |            |
| S 5100 Hz     SAT Press       S 537.4 Hz     ST Press       2 2 28 dBm     VMAC       2 2 28 dBm     VMAC       2 2 2 28 dBm     VMAC       2 2 2 2 dBm     VMAC       2 2 2 dBm     VMAC       2 2 2 dBm     VMAC       2 2 2 dBm     VMAC       2 2 2 dBm     Volce       Channel     AVC       2 2 2 0.0 mV     1004 Hz       2 2 2 0.0 mV     1004 Hz       2 8000 Hz     1004 Hz       2 8000 Hz     1004 Hz       2 8000 Hz     1004 Hz       2 8000 Hz     Freq Resp                                                                                                    | 6408.3                                                   | Hz SAT Frequency Error              | Bandwidth<br>Dialled Number |                          |                       |                          |                             |                      |                        |               |            |
| 2958 Hz       ST Peak Deviation         2648 Hz       Audo Peak Deviation         2026 Hz       Peac-SORT(2) Dev.         619.4 dBm       Carter Power         619.4 dBm       Carter Power         AF       20.0 mV         1       200.0 mV         1004 Hz       Pac         S000 Hz       1004 Hz         Peac Deviation       1004 Hz         Peac Deviation       Frequency         B000 Hz       1004 Hz         Peac Deviation       Frequency         Peac Deviation       Frequency         Peac Deviation       Frequency         Peac Deviation       Frequency         Peac Deviation       Frequency         Peac Deviation       Frequency         Peac Deviation       Frequency         Peac Deviation       Frequency         Peac Deviation       Frequency         Peac Deviation       Freq Resp                                                                                                    | 5100                                                     | Hz SAT Peak Deviation               | 2 28 dBr                    | n V                      | /MAC                  |                          |                             |                      |                        |               |            |
| 2046 Hz Post Order Level     1     870.03 MHz     Channel       2026 Hz Post Order Level     4VC     4VC       619.4 dBm Carter Power     -30.0 dBm     AVC       AF     270.06 tv AF Voltmeter     200.0 mV     1004 Hz       AF     200.0 mV     1004 Hz     AF       B3000 Hz     1004 Hz     Frequency     Mod.       Back Deviation     Frequency     Generator       Overview     TX Tests     RX Tests     RX Tests                                                                                                    | 2958                                                     | Hz ST Peak Deviation                |                             |                          | /oice                 |                          |                             |                      |                        |               |            |
| 619.4 dBm Carrier Power     Power     AVC       AF     27.006 v     AF Voltmater     200.0 m/     1004 Hz       Productor     Productor     Productor       0verview     TX Tests     TX Averia                                                                                                    | 2648                                                     | Hz RMS*SQRT(2) Dev.                 | 1 870.03 MH                 | z c                      | Channel               |                          |                             |                      |                        |               |            |
| AF<br>Analyzer       27.006 v       AF Voltmater       200.0 m/v       1004 Hz       PAF<br>Frequency         8000 Hz       1004 Hz       Pear Cerviation       Pear Cerviation         Pear Cerviation       Frequency       Pear Cerviation         TX Tests       TX Audio<br>Freq Resp       RX Tests       RX Audio<br>Freq Resp                                                                                                    | 619.4 d                                                  | Bm Carrier Power                    | - 30.0 dBm                  | A                        | VC<br>evel            |                          |                             |                      |                        |               |            |
| 3000 Hz     1004 Hz     Mod.       Peak-Deviation     Frequency     Cenerator       Overview     TX Tests     TX Audio     RX Tests       RX Tests     FreqResp     FreqResp                                                                                                    | AF 27.006                                                | 5 v AF Voltmeter                    | 200.0 mV                    | 1004 Hz                  | F                     |                          |                             |                      |                        |               |            |
| Overviere TX Tests IX Audio RX Tests RX Audio Freq Resp                                                                                                    |                                                          |                                     | 8000 Hz<br>Peak Deviation   | 1004 Hz                  | fod.<br>Senerator     |                          |                             |                      |                        |               |            |
|                                                                                                    | Overview TX Tests                                        | Audio<br>Freq Resp RX Tests         | RX Audio<br>Freq Resp       |                          |                       |                          |                             |                      |                        |               |            |
|                                                                                                    |                                                          |                                     |                             |                          |                       |                          |                             |                      |                        |               |            |

## AMPS Signalling – TX Tests and TX Audio Freq. Response

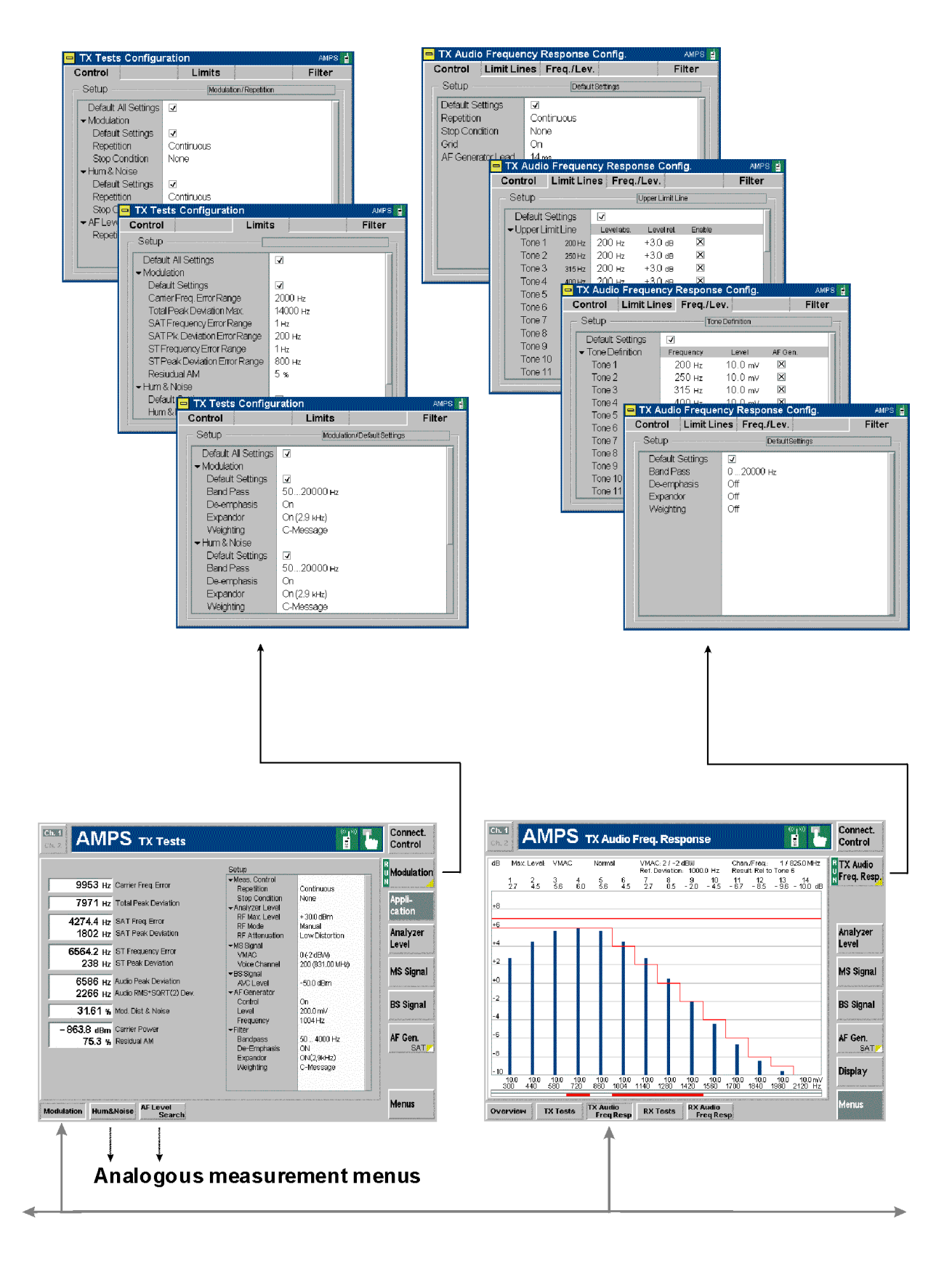

## AMPS Signalling – RX Tests and RX Audio Freq. Response

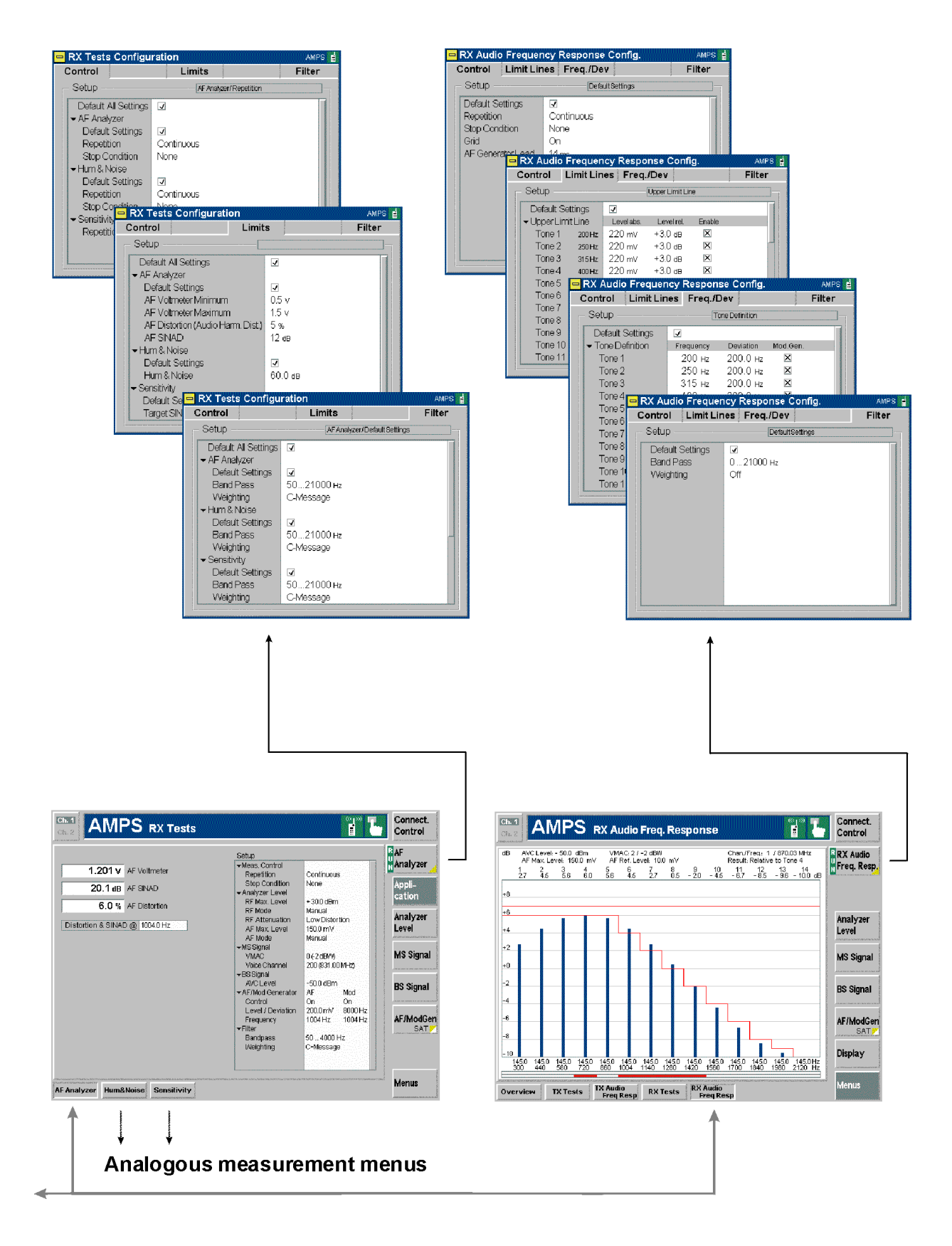

# Contents

| 4 | Functions and their Application                                             | . 4.1 |
|---|-----------------------------------------------------------------------------|-------|
|   | AMPS Module Tests (Non Signalling)                                          | 4.2   |
|   | Analyzer/Generator Menu                                                     | 4.2   |
|   | TX Tests                                                                    | 4.5   |
|   | Measurement Menu (TX Tests)                                                 | 4.5   |
|   | Test Settings                                                               | 4.7   |
|   | a) Measurement Control                                                      | 4.7   |
|   | c) Signal Settings                                                          | 4.0   |
|   | Measurement Results                                                         | 4.12  |
|   | Measurement Configurations (TX Tests Configuration)                         | 4.15  |
|   | Measurement Control (TX Tests Configuration – Control)                      | 4.15  |
|   | Limits (TX Tests Configuration – Limits)                                    | 4.17  |
|   | TX Audio Free Despense                                                      | 4.18  |
|   |                                                                             | 4.21  |
|   | Measurement Menu (TX Audio Freq. Response)                                  | 4.21  |
|   | Test Settings<br>Measurement Results                                        | 4.22  |
|   | Measurement Configurations (TX Audio Freg. Response Configuration)          | 4.25  |
|   | Measurement Control (TX Audio Freq. Response Configuration – Control).      | 4.25  |
|   | Limit Lines (TX Audio Freq. Response Configuration – Limit Lines)           | 4.26  |
|   | Test Tones (TX Audio Freq. Response Configuration – Tone Def.)              | 4.27  |
|   | Path Configuration (IX Audio Freq. Response Configuration – Filter)         | 4.29  |
|   | RX Tests                                                                    | 4.30  |
|   | Measurement Menu (RX Tests)                                                 | 4.30  |
|   | l est Settings<br>Measurement Results                                       | 4.31  |
|   | Measurement Configurations (RX Tests Configuration)                         | 4.35  |
|   | Measurement Control (RX Tests Configuration – Control)                      | 4.36  |
|   | Limits (RX Tests Configuration – Limits)                                    | 4.37  |
|   | Path Configuration (RX Tests Configuration – Filter)                        | 4.38  |
|   | RX Audio Freq. Response                                                     | 4.39  |
|   | Measurement Menu (RX Audio Freq. Response)                                  | 4.39  |
|   | Test Settings                                                               | 4.40  |
|   | Measurement Results                                                         | .4.41 |
|   | Measurement Control (RX Audio Freq. Response Configuration – Control)       | 4.43  |
|   | Limit Lines (RX Audio Freq. Response Configuration – Limit Lines)           | 4.43  |
|   | Test Tones (RX Audio Freq. Response Configuration – Freq./Dev.)             | 4.44  |
|   | Path Configuration ( <i>RX Audio Freq. Response</i> Configuration – Filter) | 4.44  |
|   | Connection Control                                                          | 4.45  |
|   | Control of Input Signals (Connection Control – Analyzer)                    | 4.45  |
|   | Softkey-Oriented Version                                                    | 4.45  |
|   | I able-Oriented Version                                                     | 4.48  |
|   | Control of Output Signals (Connection Control – Generator)                  | 4.50  |
|   | Softkey-Oriented Version                                                    | 4.52  |
|   | Table-Oriented Version                                                      | 4.53  |

| Connectors (Connection Control – AF/RF Inputs/Outputs)<br>Reference Frequency (Connection Control – Sync.) | 4.54<br>4.57         |
|----------------------------------------------------------------------------------------------------|----------------------|
| AMPS Mobile Tests (Signalling Mode)                                                                        | 4.59                 |
| Connection Control (Call Setup)                                                                            | 4.59                 |
| Connection Control with "Signal Off"                                                                       | 4.60                 |
| Connection Control with "Signal On"                                                                        | 4.62                 |
| Overview Menu                                                                                              | 4.64                 |
| TX Tests                                                                                                   | 4.66                 |
| TX Audio Freq. Response                                                                                    | 4.68                 |
| RX Tests                                                                                                   | 4.69                 |
| RX Audio Freq. Response                                                                                    | 4.70                 |
| Connection Control (Contd.)                                                                                | 4.71                 |
| Connection Control in the Registered State                                                                 | 4.71                 |
| Connection Control in the Alerting State                                                                   | 4.73                 |
| Connection Control with Call Established                                                                   | 4.74                 |
| Call to Another Network (Connection Control – Other Call)                                                  | 4.76                 |
| Handoff to another Network (Connection Control – Handoff)                                                  | 4.78                 |
| Signals of the Mobile Phone (Connection Control – MS Signal)                                               | 4.81                 |
| Table-Oriented Version                                                                                     | 4.81                 |
| Softkey-Oriented Version                                                                                   | 4.82                 |
| Signals of the CMU (Connection Control – BS Signal)                                                        | 4.83                 |
| I able-Oriented Version                                                                                    |                      |
| Notwork Parameters (Connection Control Notwork)                                                            | 4.04                 |
| Connectors (Connection Control AE/PE Input/Output)                                                         | 4.0J<br>1 97         |
| Peterence Frequency (Connection Control Sync)                                                              |                      |
| Analyzer Settings (Connection Control Analyzer)                                                            | 4.07 ہے۔۔۔۔۔         |
| Mianollanooun Sottings (Connection Control Mino)                                                           | 4.0 <i>1.</i><br>م ر |
|                                                                                                    | 4.00                 |

# **4** Functions and their Application

This chapter explains in detail all functions for the measurement of AMPS mobile stations.

It is divided into two sections describing the following test modes:

- 1. Analog AMPS module tests (AMPS-MS Non Signalling)
- 2. Analog AMPS mobile tests (AMPS-MS Signalling)

This reference chapter is organized according to the provided measurements and configurations (see graphical overview at the end of chapter 3). In contrast to chapter 6, *Remote Control – Commands,* general measurement configurations are relegated to the end of each section. The description of each softkey, select or input field is followed by the corresponding remote-control commands. Similarly, the description of the commands in chapter 6 also contains the corresponding menus of the user interface.

Each menu and each panel is briefly described first and then illustrated together with its call button. The menu functions are explained in the following way:

| Softkey               | Short function definition                                                                                                    |  |  |  |  |  |  |
|-----------------------|----------------------------------------------------------------------------------------------------|--|--|--|--|--|--|
| Designation of        | Definition of field function.                                                                                                    |  |  |  |  |  |  |
| select/input<br>field | Further description of the field: purpose, interaction with other settings, notesParameter 1Description of parameter 1Parameter 2Description of parameter 2 |  |  |  |  |  |  |
|                       | Further description of the parameters: purpose, interaction with other settings, notes                                                                      |  |  |  |  |  |  |
| Remote control        | Remote-control command (long form) Parameter1   Parameter2                                                                                                  |  |  |  |  |  |  |

For all numerical values, including their ranges and default settings, please refer to the description of the remote-control commands in chapter 6.

The description of the operating concept is to be found in chapter 3 of the operating manual for the CMU basic instrument; besides, a description of measurement control and the essential settings and an overview of the most important menus is given at the end of chapter 3 in the present AMPS manual. A comprehensive index listing important keywords and the proper names of all menus, dialog elements and softkeys is appended to the end of this manual.

# AMPS Module Tests (Non Signalling)

This section provides detailed information on the measurement and configuration menus defined in function groups *AMPS-MS Non Signalling*. It is organized like a typical measurement session including the following stages:

- 1. General settings (Analyzer/Generator) and display of generator signals
- 2. Measurement menus (*TX Tests, TX Audio Freq. Response, RX Tests, RX Audio Freq. Response):* control of the measurements, output of measurement results, specific measurement configurations
- 3. Global configurations (Connection Control)

## Analyzer/Generator Menu

The main menu *Analyzer/Generator* configures the RF and AF generator signals and the signals received and analyzed by the CMU.

The RF generator and analyzer settings are also provided in the *Analyzer* and *Generator* tabs of the menu group *Connection Control*:

| Analyzer Settings panel     | Analyzer tab  | See page 4.45 ff. |
|-----------------------------|---------------|-------------------|
| RF Generator Settings panel | Generator tab | See page 4.50 ff. |

The remaining softkeys indicate various measurement results and control the AF and modulation frequency generators:

| Modulation                  | Results of the <i>TX Modulation</i> measurement (see p. 4.12 ff.) |
|-----------------------------|-------------------------------------------------------------------|
| AF Analyzer                 | Result of the audio voltage measurement                           |
| AF Generator/Mod. Generator | AF and modulation generator control                               |

The main menu *Analyzer/Generator* can be opened from the main menu *Menu Select* (with associated key at the front of instrument). The hotkeys across the bottom of the menu switch over to the remaining measurement menus of the function group *AMPS-MS Non Signalling Mode*.

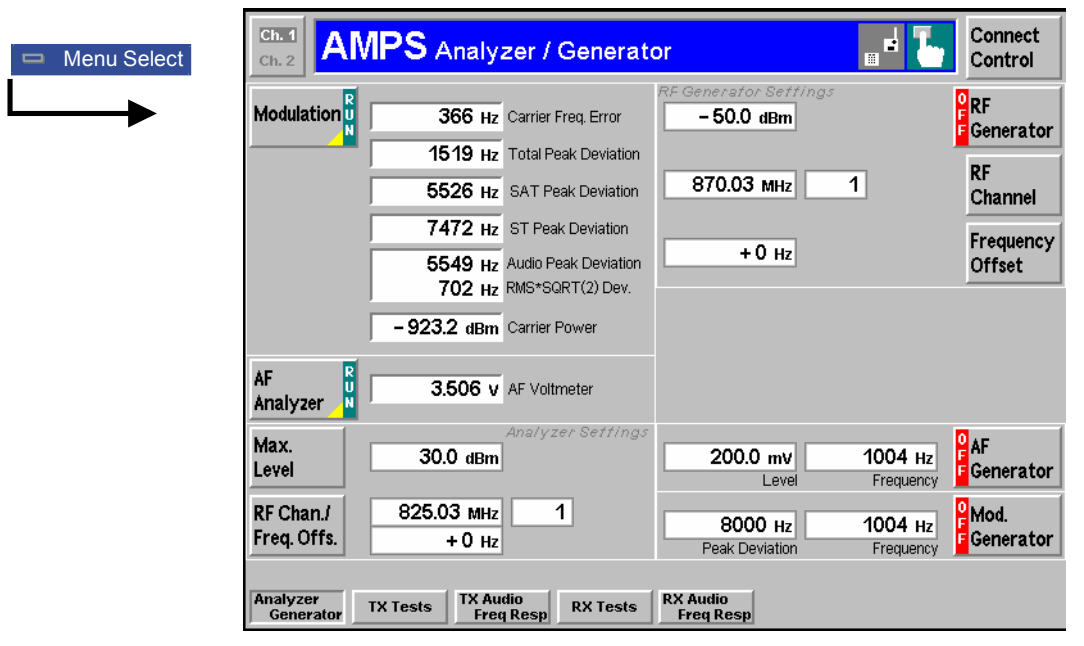

Fig. 4-1 Measurement menu Analyzer / Generator

| AF<br>Analyzer    | The AF An<br>(RUN / HL1                                    | <i>alyzer</i> softkey controls the audio measurement and indicates its status <sup>-</sup> /OFF).                                                                                                    |
|-------------------|------------------------------------------------------------|----------------------------------------------------------------------------------------------------|
|                   | This status<br>while the se<br>RMS voltag                  | can be changed by means of the <i>ON/OFF</i> key or the <i>CONT/HALT</i> key oftkey is selected (press once). While the measurement is running, the measured is indicated and continuously updated in an output field.                                                                                                    |
|                   | The AF sig                                                 | nal is fed in via the input connector <i>AF IN</i> at the front panel of the CMU.                                                                                                    |
|                   | Pressing th<br>of the popu<br>settings for<br>closed on p  | e selected <i>AF Analyzer</i> softkey for a second time calls up the <i>Control</i> tab<br>p menu <i>RX Tests Configuration</i> (see page 4.36) providing configuration<br>the audio measurement. The <i>RX Tests Configuration</i> menu can be<br>ressing <i>AF Analyzer</i> for a third time.                                                                                                    |
| Remote control    | INITiate<br>ABORt:RX                                       | :RXTests:AFANalyzer; STOP:RXTests:AFANalyzer<br>Fests:AFANalyzer; CONTinue:RXTests:AFANalyzer                                                                                                    |
|                   | FETCh:RX                                                   | Fests:AFANalyzer:STATus?                                                                                                    |
|                   | READ[:SC                                                   | ALar]:RXTests:AFANalyzer[:RESult]? <b>etc</b> .                                                                                                    |
|                   |                                                            |                                                                                                    |
| AF<br>Generator   | The <i>AF Ge</i><br>status.                                | nerator softkey controls the audio generator (ON / OFF) and indicates its                                                                                                    |
|                   | The genera<br>softkey is<br>sinusoidal a                   | tor can be switched on or off by means of the <i>ON/OFF</i> key while the selected (press once). The parameters determining the generated audio signal can be set in two input fields:                                                                                                    |
|                   | Level                                                      | Effective (RMS averaged) voltage of the AF signal                                                                                                    |
|                   | Frequency                                                  | Frequency of the AF signal                                                                                                    |
|                   | The AF sig<br>CMU and is<br>modulated<br>see below.        | nal is applied to the output connector <i>AF OUT</i> at the front panel of the s primarily used for TX measurements. In contrast, the audio signal to be onto the RF voice signal is configured via the <i>Mod. Generator</i> softkey;                                                                                                    |
| Remote control    | INITiate                                                   | :AFGenerator; ABORt:AFGenerator                                                                                                    |
|                   | FETCh:AF                                                   | Generator:STATus?                                                                                                    |
|                   | SOURce:Al<br>SOURce:Al                                     | FGenerator:LEVel <level><br/>FGenerator:FREQuency <frequency></frequency></level>                                                                                                    |
| Mod.<br>Generator | The Mod.<br>indicates its                                  | <i>Generator</i> softkey controls the modulation frequency generator and status (ON / OFF).                                                                                                    |
|                   | The general softkey is a test tone m the CMU, a RF Connect | itor can be switched on or off by means of the <i>ON/OFF</i> key while the selected (press once). The modulation signal generated is a sinusoidal indulating the base station carrier (i.e. the RF <i>BS Signal</i> transmitted by pplied to the <i>RF Output</i> connectors selected in the <i>Connection Control</i> – <i>tor</i> menu, see p. 4.54). Its parameters can be set in two input fields: |
|                   | Peak devia                                                 | <i>tion</i> Peak frequency deviation used to transmit the modulation signal                                                                                                    |
|                   | Frequency                                                  | Frequency of the modulation signal                                                                                                    |
|                   | The modula<br>for RX mea<br>OUT at the<br>above.           | ation signal is modulated onto the RF voice signal and is primarily used surements. In contrast, the AF signal applied to the output connector <i>AF</i> front panel of the CMU is configured via the <i>AF Generator</i> softkey, see                                                                                                    |
|                   | Note:                                                      | Instead of CW modulation signal provided by the modulation generator,<br>an arbitrary external modulation signal fed in via AUX 1 can be used.                                                                                                    |

To this end, Mod. Extern modulation must be selected in the AF/RF  $\bigcirc$  tab of the Connection Control menu; see section Connectors (Connection Control – AF/RF Inputs/Outputs) on p. 4.54 ff.

With an external modulation signal, the Peak deviation and Frequency input fields indicate Extern and can not be edited. Extern is also indicated in the setup tables of the RX Test menus.

**Remote control** INITiate:MODGenerator; ABORt:MODGenerator

FETCh:MODGenerator:STATus? etc.

SOURce:MODGenerator:DEViation <Deviation> SOURce:MODGenerator:FREQuency <Frequency>

# TX Tests

The menu group *TX Tests* comprises the measurement of parameters characterizing the transmitter quality of the mobile phone. The measurement results are displayed in the measurement menu *TX Tests*, the popup menu *TX Tests Configuration* is used for configuration of the measurements.

Quantities characterizing the mobile phone transmitter quality are determined as follows:

The mobile is connected to the CMU via one of the bidirectional RF connectors and the AF output as shown in *Fig.* **4-2**. With this test setup, the CMU represents a signal source providing an audio signal (signal output *AF OUT*) and the RF voice carrier transmitted via one of the RF connectors. The RF carrier can be modulated with the SAT and the ST, or with a 10 kilobit/s Manchester-encoded wideband data signal, if so desired. To obtain the measured quantities, the CMU demodulates and analyzes the RF output signal of the mobile phone transmitter. The signals are configured in the *Analyzer/Generator* (see p. 4.2) and the *Connection Control* menu (see p. 4.50).

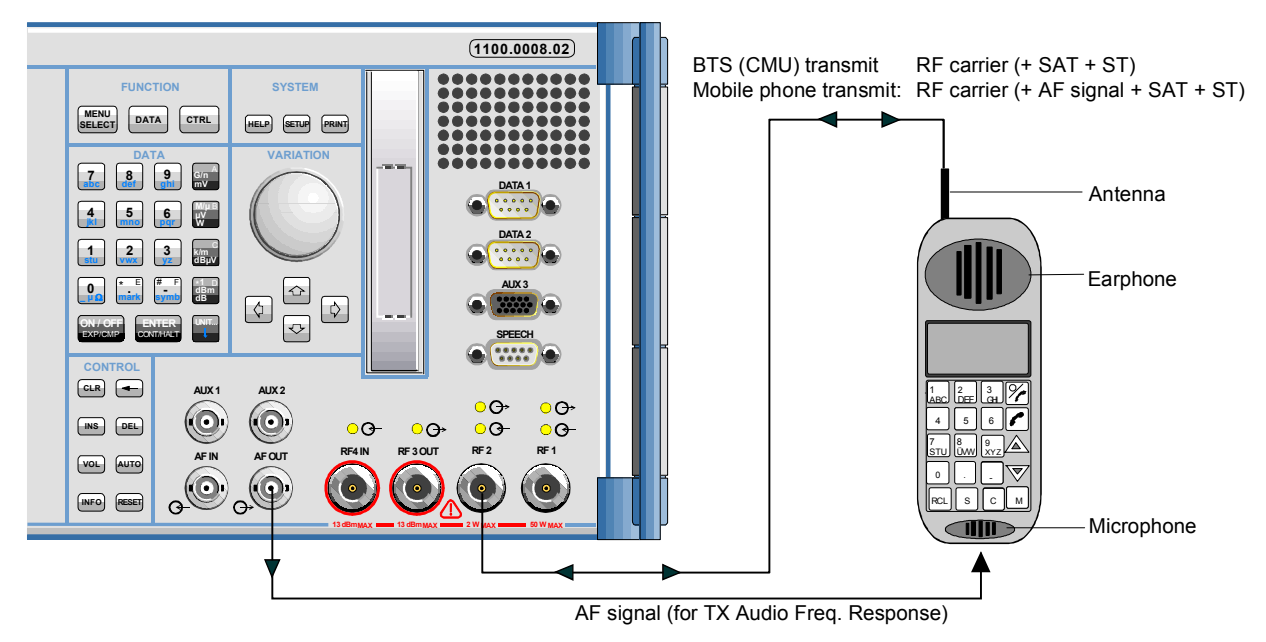

Fig. 4-2 Test setup for TX Tests

The standard describes various quantities to be measured and specifies the minimum requirements and the method of measurement for each quantity. The measurement group is divided into four independent menus corresponding to different configuration data sets and different results (applications *Modulation, Hum & Noise, AF Level Search, Wideband Data*), which are explained in more detail in section *Measurement Results* on page 4.12 ff.

Note that the CMU analyzer functions as a standard test receiver with several switchable voice-processing stages. This equipment can be configured in the *Filter* tab of the *TX Tests Configuration* menu (see p. 4.18) to meet the requirements for the different methods of measurement described in the standard.

## Measurement Menu (TX Tests)

The measurement menu *TX Tests* shows the results of the transmitter tests.

 The measurement control softkey Modulation changes to Hum & Noise, AF Level Search or Wideband Data, depending on the applications selected. This softkey indicates the status of the TX Tests (RUN | HLT | OFF) and opens the configuration menu TX Tests Configuration (press twice). The hotkeys associated to the measurement control softkey define the scope of the measurement.

- The other softkeys to the right of the test diagram are combined with various hotkeys (e.g. the hotkeys RF Max. Level, RFMode and RF Attenuation belong to the softkey Analyzer Settings). The softkey/hotkey combinations provide test settings and switch over between different measurements.
- Types of settings The purpose of the *TX Tests* menu (and of all other measurement menus) is to provide quick access to all settings and to present the measurement results at a glance. The four measurement applications *Modulation, Hum & Noise, AF Level Search* or *Wideband Data* can be selected with the *Application* softkey. The remaining softkeys/hotkey combinations provide two different types of settings:
  - General settings are valid for all applications of function group AMPS-MS Non Signalling. Changing general settings in an arbitrary application will have an impact on all measurements and applications of the function group. All general settings are also provided in the Connection Control menu (see p. 4.45 ff.). Examples of general settings are the RF input level (softkey Analyzer Level) and the configuration of the RF generator (softkey RF Generator).
  - Specific settings are relevant for one application only, or they can be set independently for several applications. Changing specific settings in an application will not affect the other measurements and applications of the function group. No specific settings are provided in the *Connection Control* menu (see p. 4.45 ff.). Examples of specific settings are the *Repetition* mode (to be set independently for all applications) and *Target Deviation* (relevant for the *AF Level Search* application only).

The measurement menu *TX Tests* is opened from the main menu *Menu Select* (with the associated key at the front of the instrument) or using the *TX Tests* hotkey. The hotkeys associated to the *Menus* softkey switch over between the *TX Tests* menu and the remaining measurement menus of function group *AMPS-MS Non Signalling*.

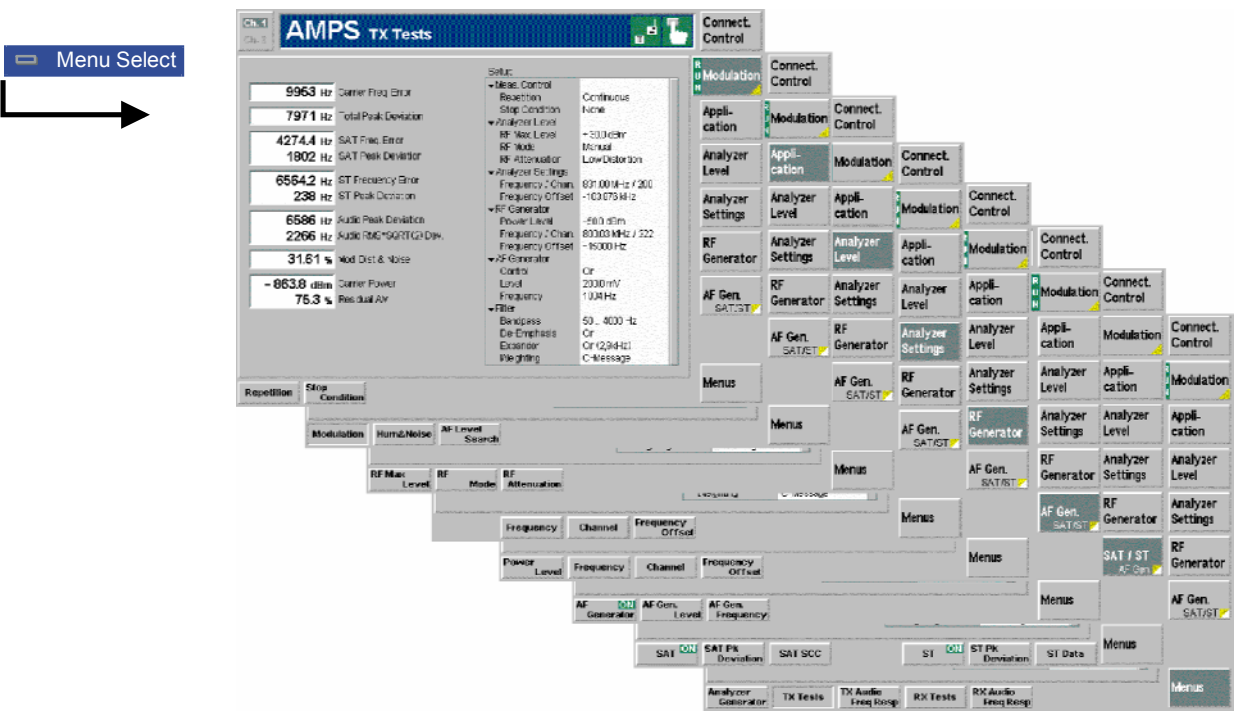

Fig. 4-3 Measurement menu TX Tests

### **Test Settings**

The settings for the *TX Tests* menu are accessible via softkey/hotkey combinations. If a softkey (located in the softkey bar on the right side of the menu) is selected and an associated hotkey (displayed across the bottom of the menu) is pressed, a popup window indicating the current setting and enabling an entry will appear.

#### Example:

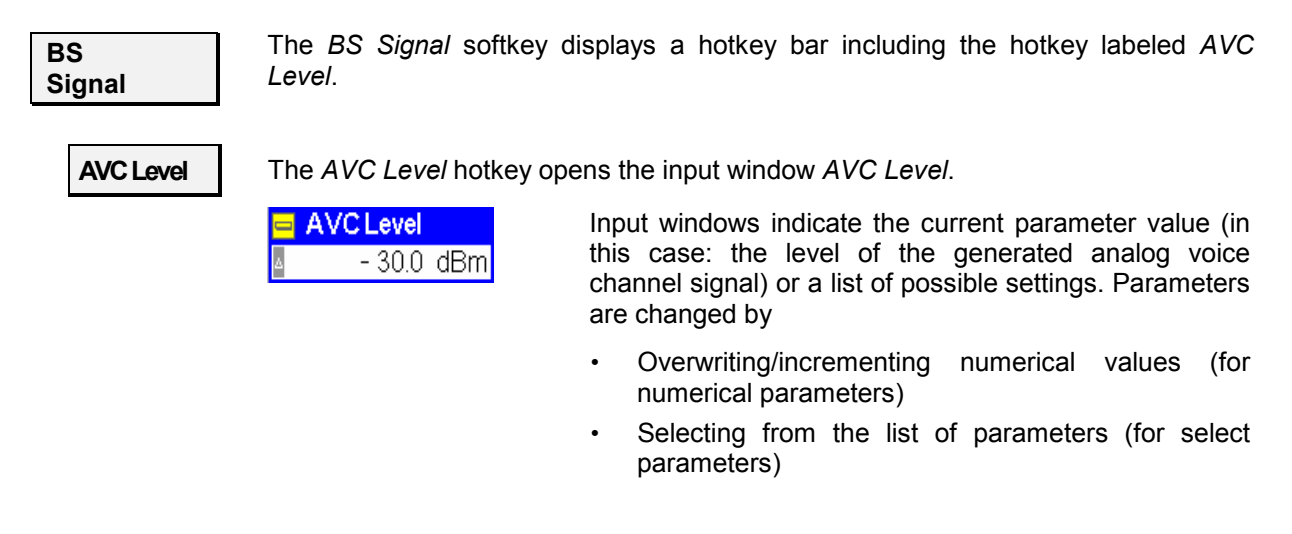

### a) Measurement Control

Each *TX Tests* application is controlled by means of the measurement control softkey below the *Connect. Control* softkey and the associated hotkeys.

#### The Modulation softkey (which changes to Hum & Noise, AF Level Search or Modulation Wideband Data, depending on the application selected) controls the measurement application and indicates its status (RUN | HLT | OFF). This status can be changed after softkey selection (pressing once) by means of the ON/OFF key or the CONT/HALT key. The status can be set independently for all three applications. Remote control INITiate:TXTests:<Applic> etc. FETCh:TXTests:<Applic>:STATus? where <Applic> = MODulation | HNOise | AFLSearch Measurement Pressing the *Modulation* softkey twice opens the popup menu TX Tests Configuration (see page 4.18). Besides, the measurement control softkey provides configuration hotkeys to define the scope of the measurement. All these settings are described in more detail in section Measurement Control (TX Tests Configuration - Control) on page 4.15 ff.

The following hotkeys are available in the *Modulation, Hum & Noise* and *Wideband Data* applications.

Repetition

The hotkey *Repetition* determines the repetition mode of the measurement (*Single Shot* or *Continuous* measurement).

Stop Condition The Stop Condition hotkey sets a stop condition for the measurement (None or On Limit Failure).

```
Remote control
CONFigure:TXTests:<Applic>:CONTrol:REPetition
<Repetition>,<StopCond>,<Stepmode>
where <Applic> = MODulation | HNOise | WBData
```

The following hotkeys are available in the AF Level Search application only.

 Target Deviation
 The Target Deviation hotkey defines the deviation searched by variation of the AF level.

 Remote control CONFigure:TXTests:AFLSearch:CONTrol:TAPDeviation <TargetDev>

 Target Error Range
 The Target Error Range hotkey defines the width of a deviation range centered around the target deviation which provides the stop criterion for the AF Level Search iteration.

 Remote control CONFigure:TXTests:AFLSearch:CONTrol:TDERange <Range>

### b) Selecting the Application

Application The *Application* softkey selects the type of measurement to be performed and the measured quantities.

The results of the three alternative measurements (applications) are displayed in separate measurement menus. When an application is selected, the corresponding measurement menu is called up and the labeling of the main softkey controlling the measurement is adapted. The configuration settings for all applications, however, are listed in a common popup-menu (see p. 4.15 ff.).

#### Modulation

The *Modulation* hotkey activates the measurement of the modulation parameters.

In this mode, the frequency stability and deviation parameters related to the voice carrier, the SAT and ST (if available), and the audio signal plus the *Modulation Distortion & Noise* and the *Audio Peak Deviation*, are displayed; see p. 4.12 ff.

**Note:** Two additional fast Modulation applications omitting the SAT and ST measurement are available in remote control. The first application is optimized for peak deviation evaluation; see RXTests:AFANalyzer:TADeviation. The second application is optimized for carrier power and frequency error evaluation; see RXTests:AFANalyzer:CPOWer.

Remote control

No explicit switchover command. All *TX Tests* – *Modulation* measurements are identified by the  $2^{nd}/3^{rd}$  level keywords ... TXTests:MODulation...

Hum & Noise The Hum & Noise hotkey activates the hum & noise measurement.

In this mode, parameters characterizing the voice carrier signal and the SAT plus the *Hum & Noise* are displayed; see p. 4.12 ff.

**Note:** An additional fast Hum & Noise application omitting the SAT and ST measurement is available in remote control; see RXTests:HNOise:FHNoise.

CMU-K29

#### Remote control

No explicit switchover command. All *TX Tests* – *Hum & Noise* measurements are identified by the  $2^{nd}/3^{rd}$  level keywords ... TXTests:HNOise...

AF Level Search The AF Level Search hotkey activates the measurement of the AF level corresponding to a definite audio peak deviation. The CMU performs repeated single shot measurements at varying AF signal levels until the Target Audio Peak Deviation (defined in the Control tab of the TX Tests Configuration menu, see p. 4.16 ff.) is found or a stop condition is met.

Remote control

No explicit switchover command. All *TX Tests – AF Level Search* measurements are identified by the  $2^{nd}/3^{rd}$  level keywords ... TXTests:AFLSearch...

Wideband Data

The *Wideband Data* hotkey activates the measurement of the peak deviation of a carrier that is modulated with a 10 kilobit/s Manchester-encoded wideband data signal and indicates whether the WORD SYNC sequence could be received and demodulated correctly.

Remote control

No explicit switchover command. All *TX Tests* – *Wideband Data* measurements are identified by the  $2^{nd}/3^{rd}$  level keywords ... TXTests:WBData...

### c) Signal Settings

| Analyzer<br>Level | The <i>Analyzer Le</i><br>level settings are<br>For a detailed de               | <i>vel</i> softkey controls the level in the RF input signal path. The input<br>also provided in the <i>Analyzer</i> tab of the <i>Connection Control</i> menu.<br>scription see section <i>Table-Oriented Version</i> on p. 4.48 ff. |  |  |
|-------------------|---------------------------------------------------------------------------------|----------------------------------------------------------------------------------------------------|--|--|
| RF Max.<br>Level  | The RF Max. Let                                                                 | <i>vel</i> hotkey sets the maximum expected input level in dBm.                                                                                                    |  |  |
|                   | Remote control                                                                  | l:MAXimum <level></level>                                                                                                    |  |  |
| RF<br>Mode        | The <i>RF Mode</i> ho<br><i>Manual</i><br><i>Auto</i>                           | tkey determines how the input level is defined.<br>Manual input via <i>RF Max. Level</i> hotkey<br>Automatic setting according to the power of the applied signal.                                                                    |  |  |
|                   | Remote control                                                                  | l:MODE MANual   AUTOmatic                                                                                                    |  |  |
| RF                | The <i>RF Attenuation</i> hotkey selects a strategy for tuning the RF analyzer. |                                                                                                    |  |  |
| Attenuation       | Normal                                                                          | Input signal is kept unchanged                                                                                                    |  |  |
|                   | Low Noise                                                                       | Enhanced mixer level. This setting ensures the full dynamic range of the CMU and is therefore recommended for power measurements.                                                                                                    |  |  |
|                   | Low Distortion                                                                  | Decreased mixer level. This setting ensures a high transmission reserve and is therefore recommended for modulation measurements.                                                                                                    |  |  |
|                   | Remote control                                                                  | l:ATTenuation NORMal   LNOIse   LDIStortion                                                                                                    |  |  |

| Analyzer<br>Settings | The <i>Analyzer Settings</i> softkey configures the RF analyzer, in particular by setting the frequency of the measured RF voice channel. The settings are described in more detail in section <i>Control of Input Signals (Connection Control – Analyzer)</i> on p. 4.45 ff. |
|----------------------|----------------------------------------------------------------------------------------------------|
| Frequency            | The <i>Frequency</i> hotkey defines the signal frequency in MHz of the RF voice signal to be analyzed.                                                                                                    |
|                      | <b>Remote control</b><br>[SENSe:]RFANalyzer:FREQuency <frequency></frequency>                                                                                                    |
| Channel              | The <i>Channel</i> hotkey defines the channel number of the RF voice signal to be analyzed.                                                                                                    |
|                      | Remote control<br>[SENSe:]RFANalyzer:FREQuency:UNIT CH<br>[SENSe:]RFANalyzer:FREQuency <ch_number></ch_number>                                                                                                    |
| Frequency<br>Offset  | The <i>Frequency Offset</i> hotkey defines the frequency offset of the RF voice signal to be analyzed.                                                                                                    |
|                      | Remote control<br>[SENSe:]RFANalyzer:FREQuency:OFFSet <offset></offset>                                                                                                    |
| RF                   | The RF Generator softkey configures the RF signal generated.                                                                                                    |
| Generator            | The following generator settings are described in more detail in section <i>Control of Output Signals (Connection Control – Generator)</i> on p. 4.50 ff.                                                                                                    |
| Power<br>Level       | The <i>Power Level</i> hotkey defines the RF generator level in dBm.                                                                                                    |
|                      | Remote control<br>SOURce:RFGenerator:LEVel <level></level>                                                                                                    |
| Frequency            | The <i>Frequency</i> hotkey defines the frequency of the RF generator signal in MHz.                                                                                                    |
|                      | <b>Remote control</b><br>SOURce:RFGenerator:FREQuency <frequency></frequency>                                                                                                    |
| Channel              | The Channel hotkey defines the AMPS channel number of the generator signal.                                                                                                    |
|                      | Remote control<br>SOURce:RFGenerator:FREQuency:UNIT CH<br>SOURce:RFGenerator:FREQuency <channel></channel>                                                                                                    |
| Frequency<br>Offset  | The <i>Frequency Offset</i> hotkey defines a frequency offset relative to the signal frequency or AMPS channel frequency defined with the <i>Frequency</i> or <i>Channel</i> hotkeys.                                                                                         |
|                      | Pomoto control                                                                                                    |

Remote control SOURce:RFGenerator:FREQueny:OFFset <Offset> 

| AF Gen.<br>SAT/ST    | The <i>AF Gen.</i> softkey configures the AF signal generated by the CMU. The hotkey is equivalent to the <i>AF Generator</i> softkey and the associated hotkeys in the Analyzer/Generator menu; see section <i>Analyzer/Generator</i> on page 4.2 ff.                                                                                                    |
|----------------------|----------------------------------------------------------------------------------------------------|
|                      | If pressed once again, the selected AF Gen. softkey changes to the SAT/ST softkey, see below.                                                                                                    |
| AF<br>Generator      | The <i>AF Generator</i> hotkey switches the AF generator on or off.<br>The hotkey is operative in the <i>Modulation</i> application only; the other two applications require the AF generator to be switched on permanently.                                                                                                    |
|                      | Remote control<br>INITiate:AFGenerator; ABORt:AFGenerator<br>FETCh:AFGenerator:STATus?                                                                                                    |
| AF Gen.<br>Level     | The AF Gen. Level hotkey defines the effective voltage of the AF signal.                                                                                                    |
|                      | Remote control<br>SOURce:AFGenerator:LEVel <level></level>                                                                                                    |
| AF Gen.<br>Frequency | The AF Gen. Frequency hotkey defines the AF signal frequency in Hz.                                                                                                    |
|                      | Remote control<br>SOURce:AFGenerator:FREQuency <frequency></frequency>                                                                                                    |
| Start<br>Level       | The <i>Start Level</i> hotkey defines the start value for the <i>AF Level Search</i> iteration. This hotkey is available in the <i>AF Level Search</i> application only.                                                                                                    |
|                      | Remote control<br>SOURce:AFGenerator:SLEVel <level></level>                                                                                                    |
| SAT/ST<br>AF Gen.    | The <i>SAT/ST</i> softkey configures the SAT and the ST signals provided by the CMU and transmitted over the RF voice channel. The hotkey is equivalent to the <i>SAT Generator</i> and <i>ST Generator</i> softkeys and the associated input fields in the <i>Generator</i> tab of the <i>Connection Control</i> menu; see section <i>Analyzer/Generator</i> on page 4.2 ff. |
|                      | If pressed once again, the selected <i>SAT/ST</i> softkey changes to the <i>AF Gen</i> . softkey, see above.                                                                                                    |
| SAT                  | The SAT hotkey controls the SAT generator and indicates its status (ON/OFF).                                                                                                    |
|                      | Remote control<br>INITiate:SAT; ABORT:SAT                                                                                                    |
| SAT Pk.<br>Deviation | The SAT Pk. Deviation hotkey defines the maximum frequency deviation that the CMU uses to transmit the SAT to the mobile phone.                                                                                                    |
|                      | Remote control<br>SOURce:SAT:PEAKdev                                                                                                    |
| SAT SCC              | The SAT SCC hotkey defines the SAT Color Code.                                                                                                    |
|                      | Remote control<br>SOURCe:SAT:SCC                                                                                                    |

Remote control INITiate:ST; ABORt:ST

ST Pk. Deviation

ST

The *ST Pk. Deviation* hotkey defines the maximum frequency deviation that the CMU uses to transmit the ST to the mobile phone.

Remote control SOURce:ST:PEAKdev

ST Data

The ST Data hotkey switches between the ST (ST Data Off) and a 10 kbps wideband data signal (ST Data On).

Remote control SOURce:ST:DAT

| Manua |  |
|-------|--|
| wenus |  |
|       |  |

The *Menus* softkey displays the hotkey bar for changing to the other measurement menus.

### **Measurement Results**

The measurement menu *TX Tests* is divided into two sections:

- The output fields in the left half of the menu show the results of the TX Tests
- The table in the right half of the menu shows the current configuration settings

The results of the four alternative measurements (applications) in the *TX Tests* measurement group are displayed in four separate but similar measurement menus. The description below contains all possible results and settings of the measurement group but also indicates which of the values are application-specific (e.g. the *AF Search Level* which occurs in the *AF Level Search* application only).

| D Menu Select |                       |                                                | Setup                                                                                                   |                                              |
|---------------|-----------------------|------------------------------------------------|----------------------------------------------------------------------------------------------------|----------------------------------------------|
|               | 9953 нz               | Carrier Freq. Error                            | ✓Meas. Control<br>Repetition                                                                            | Continuous                                   |
|               | 7971 нz               | Total Peak Deviation                           | Stop Condition<br>Analyzer Level                                                                        | None                                         |
|               | 4274.4 нz<br>1802 нz  | SAT Freq. Error<br>SAT Peak Deviation          | RF Max. Level<br>RF Mode<br>RF Attenuation                                                              | + 30.0 dBm<br>Manual<br>Low/Distortion       |
|               | 6564.2 Hz<br>238 Hz   | ST Frequency Error<br>ST Peak Deviation        | <ul> <li>Analyzer Settings<br/>Frequency / Chan.<br/>Frequency Offset</li> </ul>                        | 831.00 MHz / 200<br>-103.876 kHz             |
|               | 6586 Hz<br>2266 Hz    | Audio Peak Deviation<br>Audio RMS*SQRT(2) Dev. |                                                                                                    | -50.0 dBm<br>800.03 MHz / 222                |
|               | 31.61 %               | Mod. Dist & Noise                              |                                                                                                    | On                                           |
|               | - 863.8 dBm<br>75.3 % | Carrier Power<br>Residual AM                   | Level<br>Frequency                                                                                      | 200.0 mV<br>1004 Hz                          |
|               |                       |                                                | <ul> <li>►ritter</li> <li>Bandpass</li> <li>De-Emphasis</li> <li>Expandor</li> <li>Weighting</li> </ul> | 50 4000 Hz<br>On<br>On (2,9kHz)<br>C-Message |

Fig. 4-4 Display of measurement results (TX Tests – Modulation application)

| Measurement<br>results:                           | The measurement result<br><i>Tests</i> menu. From top to | s are indicated in the output fields in the left half of the <i>TX</i> bottom, they read:                                                                                                    |
|---------------------------------------------------|----------------------------------------------------------|----------------------------------------------------------------------------------------------------|
| Modulation                                        | Carrier Frequency Error                                  | Deviation of the unmodulated transmitted carrier frequency from the assigned channel frequency (see <i>Table 4-1</i> on p. 4.47).                                                                                                    |
|                                                   | Total Peak Deviation                                     | Maximum frequency deviation of the transmitted carrier due to the sum of the AF signal + SAT + ST. This result is measured in the unfiltered path; see <i>Fig.</i> 4-7 on page 4.18. It is available in the <i>Modulation</i> application only.                                                                                                    |
|                                                   | SAT Frequency Error                                      | Deviation of the measured Supervisory Audio Tone (SAT) frequency from the nominal SAT frequency set in the <i>Connection Control</i> menu (see p. 4.50 ff.). This result is not available in the <i>AF Level Search</i> application. If the <i>SAT Peak Deviation</i> (see below) is not present, the result is invalid and the output field indicates "". |
|                                                   | SAT Peak Deviation                                       | Maximum frequency deviation of the transmitted carrier due to the SAT. This result is not available in the <i>AF Level Search</i> application. If the <i>SAT Peak Deviation</i> is not present, the result is invalid and the output field indicates "".                                                                                                   |
|                                                   | ST Frequency Error                                       | Deviation of the measured Signalling Tone (ST) frequency from the nominal ST frequency of 10 kHz. This result is available in the <i>Modulation</i> application only. If the <i>ST Peak Deviation</i> (see below) is not present, the result is invalid and the output field indicates "".                                                                 |
|                                                   | ST Peak Deviation                                        | Maximum frequency deviation of the transmitted carrier due to the ST. This result is available in the <i>Modulation</i> application only. If the <i>ST Peak Deviation</i> is not present, the result is invalid and the output field indicates "".                                                                                                    |
|                                                   | Audio Peak Deviation                                     | Maximum frequency deviation of the transmitted carrier in the audio path (see <i>Fig. 4-7</i> ). This result is not available in the <i>Hum &amp; Noise</i> application.                                                                                                    |
|                                                   | RMS*SQRT(2) Dev.                                         | RMS-averaged frequency deviation of the carrier in the audio path multiplied by the square root of 2.                                                                                                    |
|                                                   | Mod. Dist. & Noise                                       | Level of the demodulated RMS noise and distortion in the<br>audio path (produced by the audio distortion in the<br>transmitter) relative to the level of the complete<br>demodulated audio signal (including noise and distortion)<br>in percent. This result is available in the <i>Modulation</i><br>application only.                                   |
|                                                   | Carrier Power                                            | Absolute power of the voice channel carrier in dBm.                                                                                                    |
|                                                   | Residual AM                                              | Residual amplitude modulation, i.e. the ratio of the peak AC voltage to the DC voltage detected from the transmitter carrier which is modulated with the audio signal. The residual AM is indicated in percent; it is available in the <i>Modulation</i> application only.                                                                                 |
| Measurement<br>results:<br><b>Hum &amp; Noise</b> | Hum & Noise                                              | Level change of the audio signal demodulated by the CMU which is caused by the signal modulating the MS transmitter, i.e. the audio output level with modulated RF transmitter relative to the audio output level with unmodulated RF transmitter.                                                                                                    |

| Measurement results:                     | AF Search Level                                                                                                    | AF level corresponding to the <i>Target Audio Peak</i><br><i>Deviation</i> set in the <i>Control</i> tab of the configuration menu;                                                                                                    |  |
|------------------------------------------|----------------------------------------------------------------------------------------------------|----------------------------------------------------------------------------------------------------|--|
| AF Level Search                          |                                                                                                    | see p. 4. 10 II.                                                                                                    |  |
| Measurement<br>results:<br>Wideband Data | The following two measured quantities are available in the <i>Wideband Data</i> application only. This application measures the reverse voice channel message stream. To obtain valid results in Non Signalling mode, the MS transmitter must be operated with the wideband data signal enabled. In <i>Signalling</i> mode, the CMU automatically commands the MS to transmit wideband data as soon as a connection is established and the <i>Wideband Data</i> application is activated.<br><i>Wideband Data</i><br><i>Peak Deviation</i><br>Maximum frequency deviation of the transmitted carrier |                                                                                                    |  |
|                                          |                                                                                                    | while it is modulated with the 10 kilobit/s Manchester-<br>encoded wideband data signal that the MS uses for<br>cellular system signalling and control. The nominal<br>deviation is $\pm 8$ kHz.                                                                                                    |  |
|                                          | Word Sync. Infor<br>in th<br>corre                                                                                                    | mation whether the 11-bit WORD SYNC sequence (11100010010) ne wideband data signal could be received and demodulated ectly.                                                                                                    |  |
| Additional<br>Measurements               | Note: Two<br>mea<br>optir<br>RXT<br>optir<br>RXT                                                                                                    | additional fast Modulation applications omitting the SAT and ST<br>surement are available in remote control. The first application is<br>nized for peak deviation evaluation; see<br>ests:AFANalyzer:TADeviation. The second application is<br>nized for carrier power and frequency error evaluation; see<br>ests:AFANalyzer:CPOWer. |  |
|                                          | An a<br>mea<br><sub>RXT</sub>                                                                                                    | additional fast Hum & Noise application omitting the SAT and ST<br>surement is available in remote control; see<br>ests:HNOise:FHNoise.                                                                                                    |  |
| Limit Check                              | A red output field<br>measurement res<br><i>Tests</i> configuration                                                                                                    | d and an arrow pointing upwards or downwards indicates that the sult exceeds the upper or lower limit set in the <i>Limits</i> tab of the $TX$ on menu, see p. 4.16.                                                                                                    |  |
| Remote control                           | <pre>READ[:SCALar]:TXTests:<applic>[:RESult]? FETCh[:SCALar]:TXTests:<applic>[:RESult]? SAMPle[:SCALar]:TXTests:<applic>[:RESult]? CALCulate[:SCALar]:TXTests:<applic>[:RESult]:MATChing:LIMit? where <applic> = MODulation   HNOise   AFLSearch   WBData</applic></applic></applic></applic></applic></pre>                                                                                                    |                                                                                                    |  |
| Configurations                           | The current configuration settings are indicated in the table in the right half of the <i>TX Tests</i> menu. From top to bottom, they form the following groups:                                                                                                    |                                                                                                    |  |
|                                          | Control                                                                                                    | Measurement control parameters as defined by means of the hotkeys associated to the measurement control softkey (see section <i>Measurement Control</i> on p. 4.7 ff.).                                                                                                    |  |
|                                          | Analyzer Level                                                                                                    | RF input path configuration as defined by means of the <i>Analyzer Level</i> softkey (see section <i>Signal Settings</i> on p. 4.9 ff.).                                                                                                    |  |
|                                          | Analyzer Settings                                                                                                    | AF analyzer frequency as defined by means of the <i>Analyzer Settings</i> softkey (see section <i>Signal Settings</i> on p. 4.9 ff.).                                                                                                    |  |
|                                          | RF Generator                                                                                                    | RF generator settings as defined by means of the <i>RF Generator</i> softkey (see section <i>Signal Settings</i> on p. 4.9 ff.).                                                                                                    |  |
|                                          | AF Generator                                                                                                    | Control and configuration of the AF generator as defined by means of the <i>AF Generator</i> softkey (see section <i>Signal Settings</i>                                                                                                    |  |

|                | Filter                              | on p. 4.9 ft.).<br>Audio receive path configuration as defined in the <i>Filter</i> tab of the                                        |
|----------------|-------------------------------------|----------------------------------------------------------------------------------------------------|
|                |                                     | <i>TX Tests Configuration</i> menu (see section <i>Path Configuration</i> ( <i>TX Tests Configuration – Filter</i> ) on p. 4.18 ff.). |
| Remote control | The settings are<br>(setting comman | e read out using the query corresponding to the setting command id with appended question mark).                                      |

### **Measurement Configurations (TX Tests Configuration)**

The popup menu *TX Tests Configuration* contains three tabs to determine the parameters of the TX tests including the error tolerances.

The popup menu *TX Tests Configuration* is activated by pressing the measurement control softkey (labeled *Modulation, Hum & Noise*, or *AF Level Search*, according to the application selected) in the measurement menu *TX Tests* twice. It is possible to change between the tabs by pressing the associated hotkeys.

### Measurement Control (TX Tests Configuration – Control)

The Control tab controls the TX Tests by determining

- The *Repetition* mode and the *Stop Condition* for the measurement (applications *Modulation*, *Hum & Noise, Wideband Data*)
- The target value (*Target Audio Peak Deviation*) and error range (*Target Audio Pk. Dev. Err. Range*) for the *AF Level Search*.

| Control                        | Limits            | ;            | Filter   |
|--------------------------------|-------------------|--------------|----------|
| Setup                          | Modu              | lation       |          |
| <ul> <li>Modulation</li> </ul> |                   |              |          |
| Default Setting                | S                 | $\checkmark$ | Compress |
| Repetition                     |                   | Continuous   |          |
| Stop Condition                 |                   | None         |          |
| Hum & Noise                    |                   |              |          |
| Default Setting                | S                 | $\checkmark$ |          |
| Repetition                     |                   | Continuous   |          |
| Stop Condition                 |                   | None         |          |
| ▼AF Level Search               |                   |              |          |
| Default Setting                | S                 | $\checkmark$ |          |
| Repetition                     |                   | Single Shot  |          |
| Target Audio P                 | k Deviation       | 8000 нz      |          |
| Target Audio P                 | k Dev. Err. Range | ±80 нz       |          |

Fig. 4-5 Power Configuration – Control

**Default Settings** The *Default All Settings* switch assigns default values to all settings in the *Control* tab (the default values are quoted in the command description in chapter 6 of this manual). In addition, a default switch is provided for each of the three applications.

Remote Control CONFigure:TXTests:<Applic>:CONTrol:DEFault ON | OFF where <Applic> = MODulation | HNOise | AFLSearch | WBData

Modulatio

**Repetition** The *Repetition* table row determines the repetition mode:

- Single Shot Single-shot measurement: the measurement is stopped after the system has settled and a valid result is available. It is stopped even before if the stop condition *On Limit failure* is set and if and if any of the tolerances are exceeded during the measurement. A stopped measurement is indicated by the status display *HLT* in the measurement control softkey *Modulation/Hum & Noise/AF Level Search*.
  - *Continuous* Continuous measurement: The CMU continues the measurement until it is terminated explicitly, or until the stop condition (see below) is met. The output is updated after each measurement cycle, i.e. after each single shot measurement. However, the measurement is continued, and the output is continuously updated. An ongoing measurement is indicated by the status display *RUN* in the softkey *Power*.

Single shot should be selected to obtain a measurement result under fixed conditions. The continuous mode is suitable for monitoring the evolution of a measured quantity in time, for example for adjustments.

**Note:** In remote mode, the counting measurement (counting mode) is available as a further measurement mode with a defined number of measurement cycles to be performed, see chapter 6 of this manual.

Remote control CONFigure:TXTests:<Applic>:CONTrol:REPetition CONTinuous | SINGleshot | 1 ... 10000,<StopCondition>, Stepmode> where <Applic> = MODulation | HNOise | AFLSearch | WBData

 Stop Condition
 The Stop Condition table row defines a stop condition for the measurement:

 NONE
 Continue measurement irrespective of the results of the limit check

 On Limit Failure
 Stop measurement as soon as the limit check fails (one of the

 tolerances is exceeded)

 Remote control
 CONFigure:TXTests:<Applic>:CONTrol:REPetition

 <REPetition>, SONerror | NONE,<Stepmode>

where <Applic> = MODulation | HNOise | AFLSearch | WBData

**AF Level Search** The table section *AF Level Search* configures the iteration which is to determine the AF level causing a particular peak frequency deviation of the voice signal.

Target Dev. TypeSpecifies how the Target Audio Peak Deviation for the<br/>AF Level Search is calculated from the time-<br/>dependent frequency deviation of the voice signal.<br/>The Target Audio Peak Deviation can be equal to the<br/>RMS frequency deviation multiplied by the square root<br/>of 2 (RMS \* SQRT(2) Deviation) or equal to the peak<br/>value of the frequency deviation (Peak Deviation). The<br/>two settings are equivalent if the frequency deviation<br/>of the voice signal is sine-shaped.Target Audio Peak Deviation<br/>Target Audio Peak DeviationTarget value for the iteration in HzTarget Audio Peak Deviation<br/>Target Audio Peak DeviationWidth of a frequency interval centered around the<br/>Target Audio Peak Deviation [target -range, target +

range]

The *AF Level Search* consists of an iteration starting at the *AF* level set via the *Start Level* hotkey (see p. 4.11). The iteration is successfully stopped as soon as the audio peak deviation measured is within the *Target Audio Pk. Dev. Err. Range*. The search fails if no *AF* level corresponding to a deviation within the error range is found after a fixed maximum number of iteration steps.

Remote control CONFigure:TXTests:AFLSearch:TDTYpe RMS | PEAK CONFigure:TXTests:AFLSearch:CONTrol:TAPDeviation <TargetDev> CONFigure:TXTests:AFLSearch:CONTrol:TDERange <ErrRange>

### Limits (TX Tests Configuration – Limits)

The *Limits* tab defines upper limits for the measured quantities in all four applications (*Modulation, Hum & Noise,* and *AF Level Search, Wideband Data*) of the *TX Tests* measurement group.

|   | 😑 Tx Tests Configuration       |                   |              | AMPS 📕   |
|---|--------------------------------|-------------------|--------------|----------|
| R | Control                        | Limit             | s            | Filter   |
|   | - Setup                        | Mod               | ulation      |          |
| N | <ul> <li>Modulation</li> </ul> |                   |              |          |
|   | Default Setting                | IS                | <b>V</b>     | Compress |
|   | Carrier Freq. Er               | ror Range         | ± 2000 нz    |          |
|   | Total Peak Dev                 | viation Max       | 14000 нz     |          |
|   | SAT Frequency                  | /Error Range      | ± 1.0 нz     |          |
|   | SAT Pk Deviat                  | ion Error Range   | ± 200 нz     |          |
|   | ST Frequency B                 | Error Range       | ± 1.0 нz     |          |
|   | ST Peak Devia                  | ition Error Range | ± 800 нz     |          |
|   | Dist & Noise                   |                   | 5%           |          |
|   | Residual AM                    |                   | 5%           |          |
|   | Hum & Noise                    |                   |              |          |
|   | Default Setting                | IS                | $\checkmark$ |          |
|   | Hum & Noise                    |                   | 32.0 ав      |          |
|   |                                |                   |              |          |

Fig. 4-6 TX Tests Configuration – Limit Lines

| Default All<br>Settings | The <i>Default All S</i> (the default value manual). In addition                                                                                                    | ettings switch assigns default values to all fields in the <i>Limits</i> tab<br>es are quoted in the command description in chapter 6 of this<br>on, a default switch is provided for each of the three applications. |  |
|-------------------------|----------------------------------------------------------------------------------------------------|----------------------------------------------------------------------------------------------------|--|
| Remote control          | CONFigure:TXT<br>where <applic></applic>                                                                                                    | ests: <applic>:LIMit:DEFault ON   OFF<br/>= MODulation   HNOise   AFLSearch   WBData</applic>                                                                                                    |  |
| Limits                  | The table sections <i>Modulation, Hum &amp; Noise, AF Level Search</i> and <i>Wideba</i> define limits for all measured quantities of corresponding applications. explanation of these quantities refer to the introduction at the beginning o <i>TX Tests</i> on page 4.5 and to section <i>Measurement Results</i> on page 4.12. T are to be interpreted as follows: |                                                                                                    |  |
|                         | Frequency Errors                                                                                                    | Upper limit for the absolute value of the frequency error in Hz.                                                                                                    |  |
|                         | Peak Deviations                                                                                                    | Upper limit for the frequency deviation in Hz.                                                                                                    |  |
|                         | Residual AM                                                                                                    | Upper limit of the residual amplitude modulation, expressed in percent.                                                                                                    |  |
|                         | Hum & Noise                                                                                                    | Lower limit of the FM Hum & Noise, expressed in dB.                                                                                                    |  |
|                         | If the limit check field in the <i>TX</i> Te indicates that the                                                                                                    | fails for one of the measured quantities the corresponding output <i>ests</i> menu is red and an arrow pointing upwards or downwards limit is exceeded.                                                               |  |

Remote control CONFigure:TXTests:<Applic>:LIMit <CarrFreqErrRange>,... where <Applic> = MODulation | HNOise | AFLSearch (note the different parameter lists in the three applications)

### Path Configuration (TX Tests Configuration – Filter)

The *Filter* tab configures the voice-processing equipment of the CMU and determines the audio receive path of the CMU for each of the three applications *Modulation, Hum & Noise,* and *AF Level Search* (see *Fig. 4-7*).

The *Wideband Data* application results are obtained without the voice-processing stages (CMU unfiltered path).

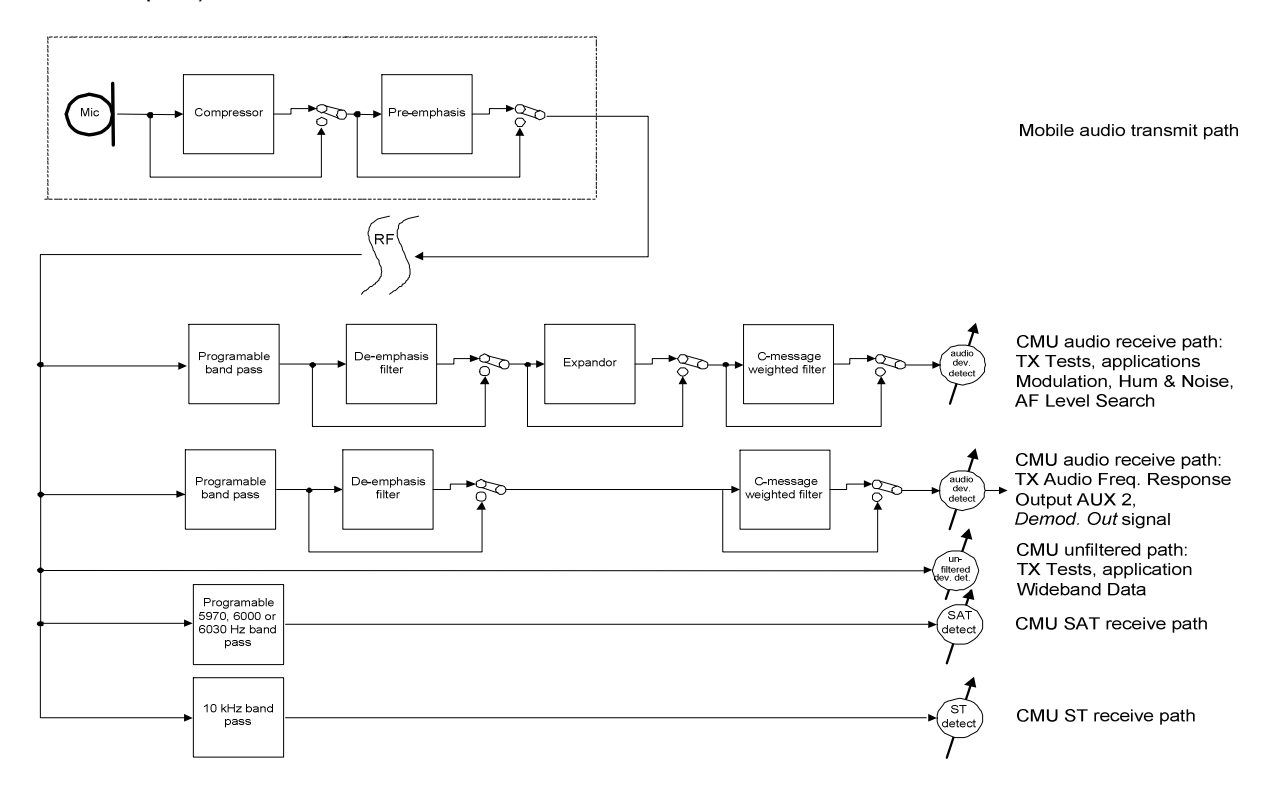

#### Fig. 4-7 Signal path for TX tests

The audio receive path of the CMU contains the following voice-processing stages:

- Band Pass Audio band pass filter with variable bandwidth to limit the input frequencies to a definite audio band and thus eliminate unwanted signal components that might affect the operation of the expandor. E.g. selection of the band between 50 Hz and 4000 Hz is recommended to eliminate the SAT from the audio path.
- *De-emphasis* Filter varying the gain of the input amplifier as a function of frequency. Together with the preemphasis of the mobile phone, this filter is to improve transmission of the high-frequency portions of the audio signal.
- *Expandor* Stage varying the gain of the output audio amplifier when an audio signal is received. According to the specifications of the standard, the expandor attenuates signals below a reference frequency deviation of 2.9 kHz; it amplifies signals that are above this reference deviation.

Weighting Weighting filter according to CCITT or C-message weighted filter.

The audio results calculated by the tester (such as the Audio Peak Deviation etc.) are generated at the end of the audio receive path, after the audio signal has passed all filter stages. In addition, the 'on air' deviation is measured by the broad-band deviation meter and indicated as the Total Peak Deviation. This result corresponds to the Audio Peak Deviation with a bandpass filter of unlimited bandwidth and with all level-modifying components switched off.

As shown in *Fig. 4-8*, the de-emphasis of the tester decreases the frequency deviation of a 1000 Hz tone by approx. 13.6 dB, which amounts to a factor of 4.8. This means that, for an 'on air' deviation of 8000 MHz required for most of the TX tests, the de-emphasis decreases the measured *Audio Peak Deviation* of a 1000 Hz tone to about 1666 Hz. With the 2.9 kHz expandor switched into the signal path, this result is further decreased (as 1666 Hz < 2900 Hz); the displayed *Audio Peak Deviation* is approx. 957 Hz.

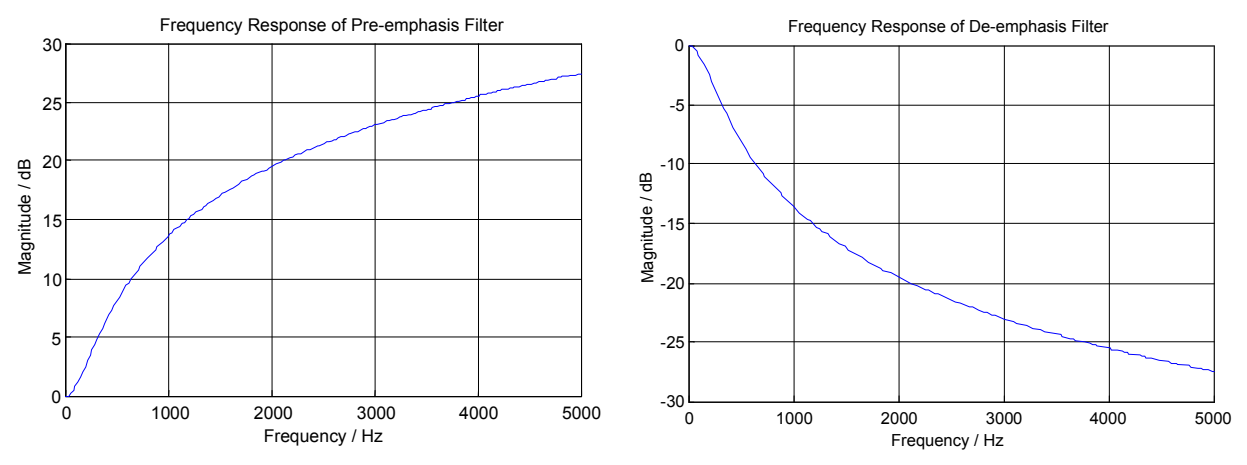

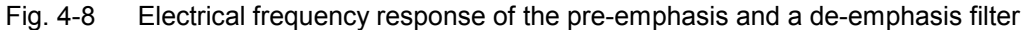

|   | 😐 TX Tests Configu                                                                                                    | AMPS 🔤                                                                                                   |        |
|---|----------------------------------------------------------------------------------------------------|----------------------------------------------------------------------------------------------------|--------|
| R | Control                                                                                                    | Limits                                                                                                   | Filter |
|   | Setup                                                                                                    | Modulation / Default Settings                                                                            |        |
|   | <ul> <li>Default All Settings</li> <li>Modulation</li> <li>Default Settings</li> <li>Band Pass</li> <li>De-emphasis</li> <li>Expandor</li> <li>Weighting</li> <li>Hum &amp; Noise</li> <li>Default Settings</li> <li>Band Pass</li> <li>De-emphasis</li> <li>Expandor</li> </ul> | ✓<br>5020000 Hz<br>On<br>On (2.9 kHz)<br>C-Message<br>✓<br>5020000 Hz<br>On<br>On (2.9 kHz)<br>C Message |        |
|   | L troighting                                                                                                    | 0-111030030                                                                                              |        |

Fig. 4-9 TX Tests Configuration – Filter

| Default All<br>Settings                          | The <i>Default All Settings</i> switch assigns default values to all fields in the <i>Filter</i> tab (the default values are quoted in the command description in chapter 6 of this manual). In addition, a default switch is provided for each of the three applications. |                                                                                                    |
|--------------------------------------------------|----------------------------------------------------------------------------------------------------|----------------------------------------------------------------------------------------------------|
| Remote control                                   | CONFigure:TXTests: <applic>:FILTer:DEFault ON   OFF<br/>where <applic> = MODulation   HNOise   AFLSearch</applic></applic>                                                                                                    |                                                                                                    |
| Modulation /<br>Hum & Noise /<br>AF Level Search | The table section<br>method of measu<br>corresponding ap<br>provided:                                                                                                    | s <i>Modulation, Hum &amp; Noise,</i> and <i>AF Level Search</i> define the irrement for all quantities shown in the <i>TX Tests</i> menu in the plication. For all three applications, the following settings are |
|                                                  | Band pass                                                                                                    | Selection of the bandwidth of the CMU's audio band pass.                                                                                                    |
|                                                  | De-emphasis<br>Expandor                                                                                                    | Switching the 750 µs de-emphasis <i>On</i> or <i>Off.</i><br>Switching the 2.9 kHz expandor <i>On</i> or <i>Off.</i>                                                                                               |

*Weighting* Use of a C-message weighted filter (*C-Message*), a *CCITT* weighting filter or none of these filters (*OFF*).

For a list of band pass frequency ranges provided refer to the remote control command description in chapter 6 of this manual.

Remote control CONFigure:TXTests:<Applic>:FILTer <BPass>,<Deemphasis>,<Expandor>,<Weighting> where <Applic> = MODulation | HNOise | AFLSearch
## TX Audio Freq. Response

The menu group *TX Audio Freq. Response* provides the measurement of the electrical audio response of the mobile phone transmitter. The measurement results are displayed in the graphical measurement menu *TX Audio Freq. Response*, the popup menu *TX Audio Freq. Response Configuration* is used for configuration of the measurements.

The electrical audio frequency response is the ratio of the frequency deviation of the analog MS voice transmitter  $\Delta f$  to the frequency deviation of a reference pre-emphasis  $\Delta f_{ref}$ . This quantity is measured as a function of the audio input frequency and expressed in dB<sup>1</sup>. The test is to ensure that the frequency deviation is sufficiently close to the prescribed pre-emphasis characteristic when the input frequency varies over the relevant range.

To speed up the measurement, the CMU generates a composite audio signal which represents the superposition of up to 20 individual fixed-frequency tones with configurable frequency and level. By demodulating the MS transmitter output, the electrical audio frequency response for all these tones can be determined simultaneously. With an appropriate configuration of the test tones, it is possible to evaluate the electrical frequency response in a single measurement over the whole specified range of audio frequencies. The test setup is as shown in *Fig. 4-2* on page 4.5.

Note:

It is advisable to switch off the mobile compressor as it might impair the TX Audio Freq. Response measurement.

### Measurement Menu (TX Audio Freq. Response)

The graphical measurement menu *TX Audio Freq. Response* shows the results of the transmitter frequency response test.

- The measurement control softkey *TX Audio Freq. Response* controls the *TX Audio Freq. Response* measurement, indicates its status (*RUN* | *HLT* | *OFF*) and opens the configuration menu *TX Audio Freq. Response Configuration* (press twice).
- The other softkeys to the right of the test diagram are combined with various hotkeys (e.g. the hotkeys *Power Level, Frequency, Channel,* and *Frequency Offset* belong to the softkey *RF Generator*). If a softkey is selected and an associated hotkey pressed, a popup window will appear which indicates the current setting and enables an entry (for an example, see section *Measurement Menu (TX Tests)* on page 4.5 ff.).

The measurement menu *TX Audio Freq. Response* is opened via the main menu *Menu Select* (with the associated key at the front of the instrument) or using the *TX Audio Freq. Response* hotkey.

<sup>&</sup>lt;sup>1</sup> The frequency deviation is treated as voltage to calculate the dB-ratio, i.e. the frequency response is  $20\log_{10}\frac{\Delta f}{\Delta f_{max}}dB$ .

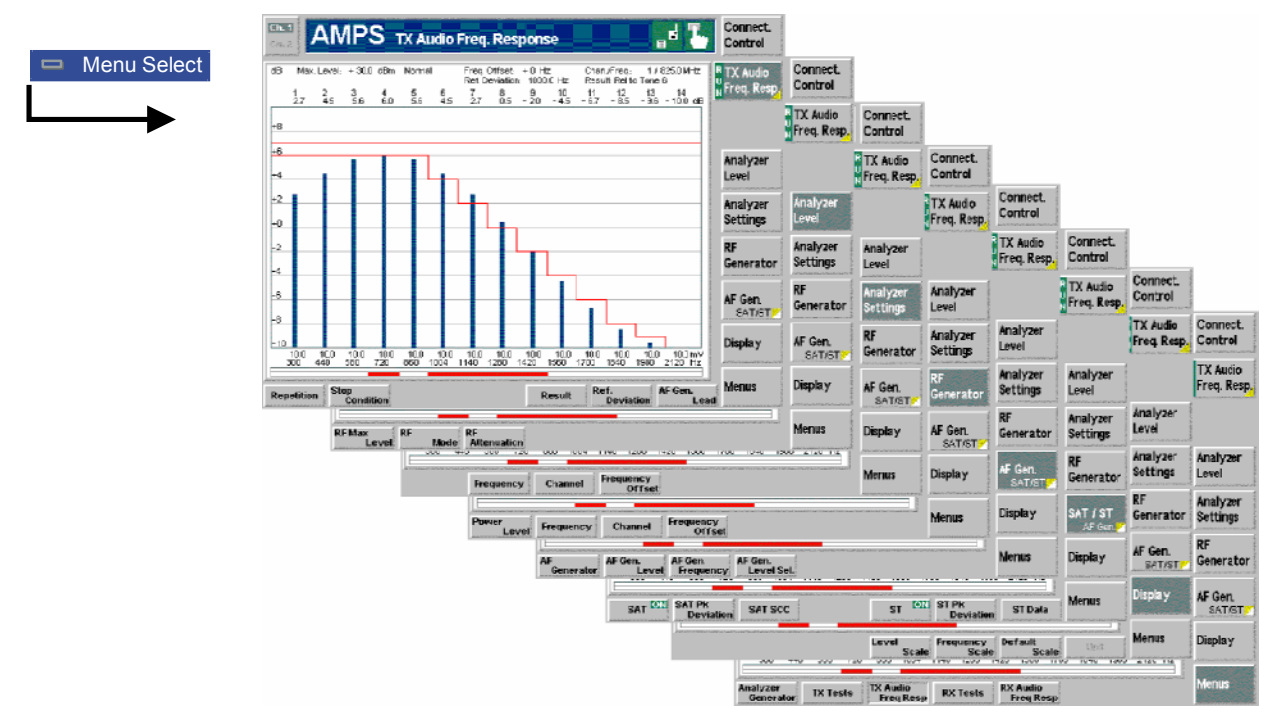

Fig. 4-10 Measurement menu TX Audio Freq. Response

### **Test Settings**

The Analyzer Level, Analyzer Settings, RF Generator, and SAT/ST test settings are identical with those in the TX Tests menu; see section Signal Settings on page 4.9 ff. The TX Audio Freq. Response measurement control softkey is analogous to the Modulation softkey; see section Measurement Control on p. 4.7. The following softkeys and hotkeys differ from the TX Tests measurement:

| TX Audio<br>Freq. Resp.      | The <i>TX Audio Freq. Response</i> softkey controls the measurement application and indicates its status ( <i>RUN</i>   <i>HLT</i>   <i>OFF</i> ). This status can be changed after softkey selection (pressing once) by means of the <i>ON/OFF</i> key or the <i>CONT/HALT</i> key.                                                                                                    |
|------------------------------|----------------------------------------------------------------------------------------------------|
|                              | Remote control<br>INITiate:TXAFresp etc.<br>FETCh:TXAFresp:STATus?                                                                                                    |
| Measurement<br>configuration | Pressing the <i>TX Audio Freq. Resp.</i> softkey twice opens the popup menu <i>TX Audio Freq. Response Configuration</i> (see page 4.18). Besides, the measurement control softkey provides hotkeys to define the scope of the measurement. These settings are described in more detail in section <i>Measurement Control (TX Tests Configuration – Control)</i> on page 4.15 ff. and in section <i>Measurement Control (TX Audio Freq. Response Configuration – Control)</i> on p. 4.25 ff. |

| Result               | The <i>Result</i> hotke                                                                          | ey defines the                                                                                 | reference value for all measurement results. This ce line in the diagram                                                                                                    |
|----------------------|--------------------------------------------------------------------------------------------------|------------------------------------------------------------------------------------------------|----------------------------------------------------------------------------------------------------|
|                      | Relative to Ref. D                                                                               | eviation [dB]                                                                                  | All results are referenced to a particular reference deviation                                                                                                    |
|                      | Relative to Tone                                                                                 | 1 [dB]                                                                                         | All results are referenced to the measurement result at tone 1 (if available)                                                                                                    |
|                      | <br>Relative to Tone                                                                             | 20 [dB]                                                                                        | All results are referenced to the measurement result at tone 20 (if available)                                                                                                    |
|                      | The reference de<br>below. The meas<br>which can be configuration men<br>section <i>Measurer</i> | eviation is defi<br>surement is ta<br>lefined and s<br>nu (see page 4<br><i>ment Results</i> o | ned via the <i>Reference Deviation</i> hotkey described<br>ken at up to 20 audio frequencies (tone 1 to 20)<br>witched on or off in the <i>Freq./Level</i> tab of the<br>.26 ff.). For a description of the test diagram refer to<br>n page 4.24. |
|                      | Remote control<br>CONFigure:TXA                                                                  | AFresp:CONT:                                                                                   | col:RREQuest RDEV   TON <nr></nr>                                                                                                    |
| Ref.<br>Deviation    | The <i>Reference D</i><br>is taken as refer<br>provided that this                                | eviation hotkey<br>rence deviation<br>is selected as                                           | v defines a reference frequency deviation. This value<br>n, i.e. it defines the 0-dB line of the test diagram<br>an option via the <i>Result</i> hotkey (see above).                                                                              |
|                      | Remote control<br>CONFigure:TXA                                                                  | AFresp:CONT:                                                                                   | col:RDEViation <deviation></deviation>                                                                                                    |
| AF Gen.<br>Lead      | The <i>AF Gen. Lea</i><br>after a change<br>measurement bu                                       | d hotkey defin<br>of the AF go<br>t may impair its                                             | es a settling time for the measurement to be applied<br>enerator settings. A small value accelerates the<br>accuracy.                                                                                                    |
|                      | Remote control<br>CONFigure:TXP                                                                  | AFresp:CONT:                                                                                   | col:AFGLead <time></time>                                                                                                    |
| Display              | The <i>Display</i> softk                                                                         | ey sets the sca                                                                                | ales of the <i>TX Audio Freq. Response</i> test diagram.                                                                                                    |
| Freq. Resp.<br>Scale | The Freq. Resp.<br>Min. Value                                                                    | S <i>cale</i> hotkey d<br>Lower edge d                                                         | efines the y-axis scale of the test diagram.<br>of the test diagram; minimum value (in dB) that can                                                                                                    |
|                      | Max. Value                                                                                       | be viewed<br>Upper edge o<br>be viewed                                                         | of the test diagram; maximum value (in dB) that can                                                                                                    |
|                      | <b>Remote control</b><br>DISPlay:TXAFr                                                           | esp[:WINDor                                                                                    | v]:TRACe:Y:SCALe <scalemin, <scalemax=""></scalemin,>                                                                                                    |
| Frequency<br>Scale   | The <i>Frequency</i> 3<br>diagram. The d<br>consecutive orde                                     | S <i>cale</i> hotkey o<br>isplay range<br>r. This conditio                                     | lefines the display range (x-axis scale) of the test<br>comprises 14 different tones which must be in<br>n leaves the following selections:                                                                                                    |
|                      | Tone 1 to 14                                                                                     | Display all res                                                                                | sults between tone 1 and tone 14                                                                                                    |
|                      | <br>Tone 7 to 20                                                                                 | Display all res                                                                                | sults between tone 7 and tone 20                                                                                                    |
|                      | If a tone is with<br>configuration me<br>the bar is omitted                                      | in the selected<br>nu (see p. 4.2<br>and a gap occ                                             | d range but disabled in the <i>Freq./Level</i> tab of the 7 ff.), the corresponding result is not indicated, i.e. surs in the test diagram.                                                                                                    |

Remote control No command, screen configuration only.

Default Scale The *Default Scale* hotkey resets the *Level Scale* and the *Frequency Scale* to default settings. It is disabled (grayed) if both scales are already set to default.

Remote control No command, screen configuration only.

#### **Measurement Results**

In the *TX Audio Freq. Response* measurement, the electrical audio frequency response of the MS transmitter at up to 14 out of 20 different test tones (corresponding to 20 not necessarily distinct audio input frequencies) is displayed. These results and the test settings are indicated in two parameter lines and the actual test diagram (bar graph):

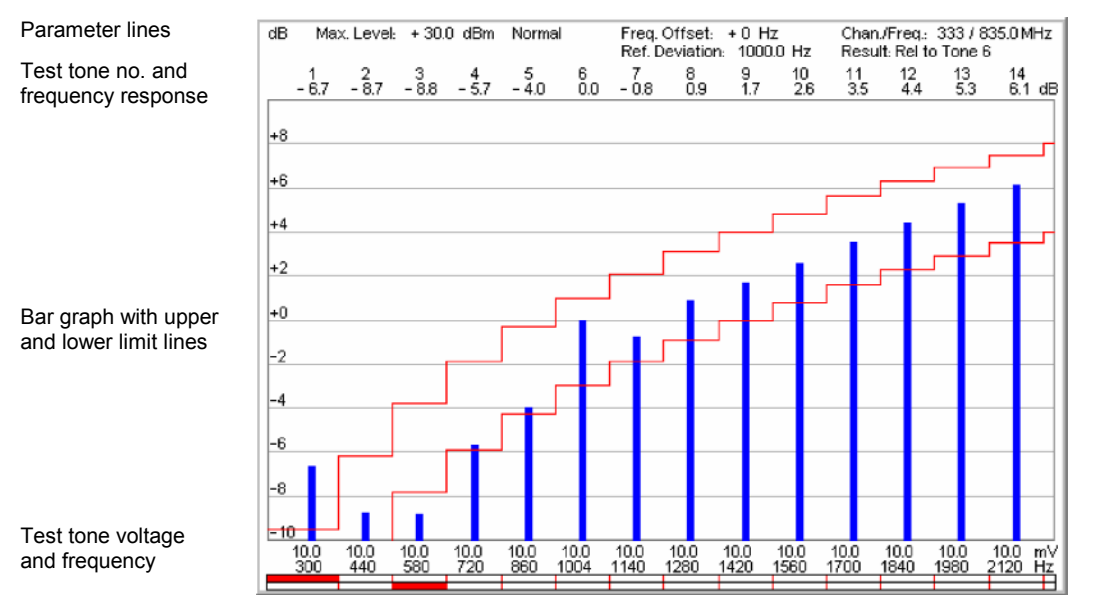

Fig. 4-11 Display of measurement results (TX Audio Freq. Response)

| Parameter lines | The first parameter line contains the following settings: |                                                                                                    |  |  |  |  |  |  |
|-----------------|-----------------------------------------------------------|----------------------------------------------------------------------------------------------------|--|--|--|--|--|--|
|                 | RF Max. Level                                             | Maximum RF input level as set in <i>Input Level - Mode</i> (see section <i>Table-Oriented Version</i> on p. 4.48 ff.) |  |  |  |  |  |  |
|                 | Attenuation                                               | Setting for the external attenuation of the input level (Normal, Low Noise, Low Distortion)                           |  |  |  |  |  |  |
|                 | Freq. Offset                                              | Frequency offset relative to the nominal channel frequency                                                            |  |  |  |  |  |  |
|                 | Chan./Freq.                                               | RF channel and associated frequency                                                                                   |  |  |  |  |  |  |
|                 | The second parar                                          | neter line contains the following settings:                                                                           |  |  |  |  |  |  |
|                 | Ref. Deviation                                            | Reference deviation as set via the <i>Reference Deviation</i> softkey (see p. 4.23)                                   |  |  |  |  |  |  |
|                 | Result                                                    | Reference value for all deviations as set via the <i>Result</i> softkey (see p. 4.23)                                 |  |  |  |  |  |  |
| Remote control  | The settings are (setting command                         | read out using the query corresponding to the setting command d with appended question mark).                         |  |  |  |  |  |  |

| Bar graph                                | The bar graph shows the transmitter audio frequency response in dB at a maximum of 14 different audio frequencies corresponding to a continuous range of test tones configured in the <i>Freq./Level</i> tab of the configuration menu (see p. 4.27 ff.). If a test tone is disabled in the configuration menu, the corresponding bar is omitted.                                                                                                    |
|------------------------------------------|----------------------------------------------------------------------------------------------------|
| Frequency axis<br>(abscissa)             | The range of test tones (no. 1 to 14, 2 to 15 etc.) to be viewed can be selected via the <i>Frequency</i> softkey. The bars representing the frequency response at the different tones are equidistantly distributed over the whole diagram width. This optimizes the readability of the diagram but implies that the abscissa scale is not necessarily linear. Therefore, the frequency and voltage of every single test tone is displayed below the frequency axis. |
| Frequency<br>response axis<br>(ordinate) | The ordinate can be arbitrarily scaled by setting a maximum and minimum value (both in dB). With a fixed ordinate, the adjustable 0 dB reference line (see <i>Result</i> softkey on p. 4.23) allows to shift the whole diagram vertically.                                                                                                    |
| Remote control                           | READ:ARRay:TXAFresp[:RESult]? <b>etc</b> .<br>READ[:SCALar]:TXAFresp[:RESult]:TONE <nr>? <b>etc</b>.</nr>                                                                                                    |
| Limit Check                              | The upper and lower limit lines for each test point defined in the <i>Limit Lines</i> tab of the configuration menu (see p. $4.26$ ) yield the two red step functions in the diagram. The result of the limit check is visualized in two colored bars below the diagram. At each test point, the upper (lower) bar turns red if the result exceeds (falls below) the limit lines.                                                                                     |
| Remote control                           | CALCulate:ARRay:TXAFresp[:RESult]:MATChing:LIMit[:LINE]:TONE?<br>CALCulate[:SCALar]:TXAFresp[:RESult]:MATChing:LIMit[:LINE]<br>:TONE <nr>?</nr>                                                                                                    |

## Measurement Configurations (TX Audio Freq. Response Configuration)

The popup menu *TX Audio Freq. Response Configuration* contains four tabs which determine the parameters of the *TX Audio Freq. Response* measurement including the error tolerances.

The popup menu *TX Audio Freq. Response Configuration* is activated by pressing the measurement control softkey *TX Audio Freq. Resp.* in the measurement menu *TX Audio Freq. Response* twice. It is possible to change between the tabs by pressing the associated hotkeys.

## Measurement Control (TX Audio Freq. Response Configuration – Control)

The Control tab controls the TX Audio Freq. Response measurement by determining

- The *Repetition* mode
- The Stop Condition for the measurement
- A settling time for the AF generator (AF GeneratorLead).

Besides, it configures the measurement diagram by adding or removing the Grid.

|                 | 😑 TX Audio                                                | o Frequency                                     | Response Co                      | onfig. | AMPS 🛁 |
|-----------------|-----------------------------------------------------------|-------------------------------------------------|----------------------------------|--------|--------|
| RTX Audio       | Control                                                   | Limit Lines                                     | Freq./Lev.                       |        | Filter |
| Freq. Resp. 🗕 🗕 | _ Setup –                                                 |                                                 | DefaultSet                       | ttings |        |
| req. Kesp.      | Default Se<br>Repetition<br>Stop Cone<br>Grid<br>AF Gener | ettings<br>1 C<br>dition N<br>o<br>ator Lead 14 | ]<br>ontinuous<br>one<br>1<br>ms |        |        |

Fig. 4-12 TX Audio Freq. Response Configuration – Control

The settings for the *Repetition* mode, the Stop Condition, and the Grid comply with those of the menu *Control* in the menu group *TX Tests* (see page 4.15). In the remote-control commands, the keywords <code>TXTests:<Applic></code> are to be replaced by <code>TXAFresp</code>.

**AF Generator** The *AF Generator Lead* line defines a settling time for the measurement to be applied after a change of the AF generator settings. A small value accelerates the measurement but may impair its accuracy.

Remote control CONFigure:TXAFresp:CONTrol:AFGLead <Time>

## Limit Lines (TX Audio Freq. Response Configuration – Limit Lines)

The *Limit Lines* tab defines upper and lower limits for the electrical audio frequency response at all test tones and enables or disables the limit check.

|               | 😑 TX Audio F   | requency F  | Response Config  | AMPS 🚾 |
|---------------|----------------|-------------|------------------|--------|
| RTX Audio     | Control        | Limit Lines | Freq./Level      | Filter |
| N Freq. Resp. | Setup —        |             | Default Settings |        |
| N ried. Kesp. | Default Se     | ttings      | $\checkmark$     |        |
|               | 🛛 🗸 Upper Limi | t Line      | Level rel.       | Enable |
|               | Tone 1         | 300 Hz      | - 9.5 dB         | X      |
|               | Tone 2         | 440 Hz      | -6.2 ав          | ×      |
|               | Tone 3         | 580 Hz      | -3.8 dB          | X      |
|               | Tone 4         | 720 Hz      | - 1.9 dB         | X      |
|               | Tone 5         | 860 Hz      | -0.3 dB          | X      |
|               | Tone 6         | 1004 Hz     | + 1.0 ав         | X      |
|               | Tone 7         | 1140 Hz     | +2.1 ав          | X      |
|               | Tone 8         | 1280 Hz     | + 3.1 dB         | X      |
|               | Tone 9         | 1420 Hz     | + 4.0 dB         | X      |
|               | Tone 10        | 1560 Hz     | + 4.8 dB         | X      |
|               | Tone 11        | 1700 Hz     | +5.6 ав          | X      |
|               | 1              |             |                  |        |

Fig. 4-13 TX Audio Freq. Response Configuration Configuration – Limit Lines

| Default Settings                      | The <i>Default All Settings</i> switch assigns default values to all fields in the <i>Limit Lines</i> tab (the default values are quoted in the command description in chapter 6 of this manual).                                                                                                    |
|---------------------------------------|----------------------------------------------------------------------------------------------------|
| Remote control                        | CONFigure:TXAFresp:LIMit[:LINE]:DEFault ON   OFF                                                                                                    |
| Upper Limit Line/<br>Lower Limit Line | Upper and lower limit lines for all 20 test points can be defined separately in the two table sections <i>Upper Limit Line</i> and <i>Lower Limit Line</i> .                                                                                                    |
|                                       | The tone nos. and the corresponding frequencies are indicated in the two left columns of the table as defined in the <i>Freq./Level</i> tab (see p. 4.27). For each tone, the upper and lower limit can be entered as a single value in dB. The corresponding <i>Enable</i> checkbox switches the limit line in the test diagram and the limit check on (if checked) or off. |
| Remote control                        | <pre>CONFigure:TXAFresp:LIMit[:LINE][:ASYMmetrical]:UPPer</pre>                                                                                                    |

## Test Tones (TX Audio Freq. Response Configuration – Tone Def.)

The *Tone Def.* tab configures the audio test signal to be applied to the input of the mobile station transmitter. This signal is composed of up to 20 test tones with different frequencies and levels.

|                | 😑 TX Audio F | requency Re | sponse Config | l i i i i i i i i i i i i i i i i i i i | AMPS         |
|----------------|--------------|-------------|---------------|-----------------------------------------|--------------|
| RTX Audio      | Control      | Limit Lines | Tone Def.     |                                         | Filter       |
| R U Freq. Resp | _Setup —     |             | Default Set   | lings                                   |              |
| N ried. Kesp.  | Default Se   | ettings 🛛 🔽 | 7             |                                         |              |
|                | ▼Level Han   | dling       | Manual        | AF-Level-Search                         | 1 Result     |
|                | TotalLe      | vel         | 200.0 mV      |                                         |              |
|                | Level Se     | lection U   | se Total Leve | l [Manual]                              |              |
|                | ▼Tone Defi   | nitions     | Frequency     | Level                                   | AF Gen.      |
|                | Tone 1       |             | 300 нz        | 10.0 mV                                 | $\mathbf{X}$ |
|                | Tone 2       |             | 440 нz        | 10.0 mV                                 | $\mathbf{X}$ |
|                | Tone 3       |             | 580 нz        | 10.0 mV                                 | $\mathbf{X}$ |
|                | Tone 4       |             | 720 нz        | 10.0 mV                                 | $\mathbf{X}$ |
|                | Tone 5       |             | 860 нz        | 10.0 mV                                 | $\mathbf{X}$ |
|                | Tone 6       |             | 1004 нz       | 10.0 mV                                 | $\mathbf{X}$ |
|                | Tone 7       |             | 1140 нz       | 10.0 mV                                 | $\mathbf{X}$ |
|                | Tone 8       |             | 1280 нz       | 10.0 mV                                 | $\mathbf{X}$ |
|                |              |             |               |                                         |              |

Fig. 4-14 TX Audio Freq. Response Configuration Configuration – Filter

**Default Settings** The *Default All Settings* switch assigns default values to all fields in the *Freq./Level* tab (the default values are quoted in the command description in chapter 6 of this manual).

Remote control CONFigure:TXAFresp:AFGenerator:DEFault ON | OFF

| Level Handling:<br>Total Level <sup>2</sup> | The <i>Total Level</i> para<br>tones. The meaning<br>below. The <i>Total I</i><br>maximum level of the                                                                     | ameter defines the sum of the individual voltages of all enabled<br>of the total level depends on the <i>Level Selection</i> setting, see<br><i>Level</i> entered in the <i>Manual</i> column must not exceed the<br>e AF generator quoted in the data sheet.                                                                                                    |
|---------------------------------------------|----------------------------------------------------------------------------------------------------|----------------------------------------------------------------------------------------------------|
| Remote control                              | CONFigure:TXAFr                                                                                                    | esp:AFGenerator:LEVel:TLEVel <totallevel></totallevel>                                                                                                    |
| Level Selection                             | The <i>Level Selection</i> is determined:                                                                                                    | table section defines how the voltage of each of the test tones                                                                                                    |
|                                             | Use separate levels<br>Th<br>m<br>M                                                                                                    | for each tone<br>ne Total Level is ignored. It can still be edited for future<br>easurements where the Level Selection parameter is set to<br>anual.                                                                                                    |
|                                             | Use Total Level (Ma<br>Th<br>di<br>ea<br>Du<br>te                                                                                                    | <i>hual)</i> Total Level entered in the Manual column is evenly stributed among all test tones. This means that the level of ach test tone enabled via the AF Gen. switch in the Tone efinitions table is set to Total Level / $n$ where n is the number of st tones enabled (n = 1 to 20).                                                                                                    |
|                                             | Use AF Level Search<br>Th<br>ev<br>af<br>M<br>Le                                                                                                    | the Result<br>the Total Level from the AF Level Search Result column is<br>venly distributed among all test tones. This option is available<br>ter an AF Level Search has been performed; see section<br>easurement Menu (TX Tests) on page 4.5 ff. Otherwise the AF<br>evel Search Result column shows an invalid result.                                                                                               |
|                                             | Ti<br>a<br>Ti<br><i>R</i> i<br>fre                                                                                                    | the AF Level Search Result is the total AF level corresponding to definite audio peak deviation set in the TX Tests measurement. The combined AF Level Search and TX Audio Frequency esponse measurement determines the electrical audio equency response of the mobile phone transmitter at a definite audio peak deviation of the voice signal.                                                                        |
| Remote control                              | CONFigure:TXAFr                                                                                                    | esp:LEVel:LMODE TLEV   SLEV   SRES                                                                                                    |
| Tone Definitions                            | The <i>Tone Definitions</i> mV) to each of the 2                                                                                                    | s table assigns an audio frequency (in Hz) and RMS voltage (in 0 test tones.                                                                                                    |
|                                             | The frequencies must<br>tones at the same fre-<br>scaled by the <b>numb</b><br><i>(levels)</i> of different to<br>remote control commons<br>tones must not excer<br>sheet. | est be multiples of 1 Hz. It is possible, however, to define several<br>equency, or to number the tones in arbitrary order: The x-axis is<br><b>er</b> of the test tones, not by their frequency. The RMS voltages<br>ones may coincide and can vary within the range quoted in the<br>nand description in chapter 6 of this manual. The sum of all test<br>eed the maximum level of the AF generator quoted in the data |
|                                             | Note: The vo<br>automa<br>parame                                                                                                    | Itages of all test tones enabled can be set manually or tically, depending on the setting of the Level Selection ter described above.                                                                                                    |
|                                             | The <i>AF Gen.</i> checks bar in the test diagra                                                                                                    | box switches the tone in the audio signal and the corresponding m on (if checked) or off.                                                                                                    |
| Remote control                              | CONFigure:TXAFr<br>CONFigure:TXAFr<br>CONFigure:TXAFr                                                                                                    | esp:AFGenerator:ENABle ON   OFF, ON   OFF,<br>esp:AFGenerator:FREQuency <freq1>, <freq2>,<br/>esp:AFGenerator:LEVel:SLEVel</freq2></freq1>                                                                                                    |
|                                             | <levl><br/>CONFigure:TXAFr</levl>                                                                                                    | , <pre>&gt;&gt;&gt;&gt;&gt;&gt;&gt;&gt;&gt;&gt;&gt;&gt;&gt;&gt;&gt;&gt;&gt;&gt;&gt;&gt;&gt;&gt;&gt;&gt;&gt;&gt;&gt;&gt;&gt;&gt;&gt;&gt;&gt;&gt;&gt;</pre>                                                                                                    |

<sup>&</sup>lt;sup>2</sup> In firmware V2.50 (CDMA/AMPS), the *Level Handling* section is not available. The level must be set for each tone separately. This must be done by means of the TXAFresp:TDEFinition... commands; see Chapter 6 of this manual.

### Path Configuration (TX Audio Freq. Response Configuration – Filter)

The *Filter* tab configures the voice-processing equipment of the CMU and thus specifies the audio receive path of the CMU for the *TX Audio Freq. Response* tests.

All functions of this menu are described in section *Path Configuration (TX Tests Configuration – Filter)* on page 4.18. In the remote control commands, the keywords <code>TXTests:<Applic></code> are to be replaced by <code>TXAFresp</code>.

*Note:* In contrast to the receive path for TX Tests, the TX Audio Freq. Response audio receive path does not contain an expandor; see Fig. 4-7 on p. 4.18.

## **RX** Tests

The menu group *RX Tests* comprises the measurement of parameters characterizing the receiver quality of the mobile phone. The measurement results are displayed in the measurement menu *RX Tests*, the popup menu *RX Tests Configuration* is used for configuration of the measurements.

Quantities characterizing the mobile phone receiver quality are determined as follows:

The mobile is connected to the CMU via one of the bidirectional RF connectors and the AF inputs/outputs as shown in *Fig. 4-15*. With this test setup, the CMU transmits the RF voice carrier which can be modulated with an audio signal, the SAT and the ST, if so desired. The CMU measures the AF output signal of the mobile phone receiver (fed in via *AF IN*). The signals are configured in the *Analyzer/Generator* (see p. 4.2, note that the audio signal modulated onto the RF carrier is the one configured via the *Mod. Generator* softkey) and the *Connection Control* menu (see p. 4.50).

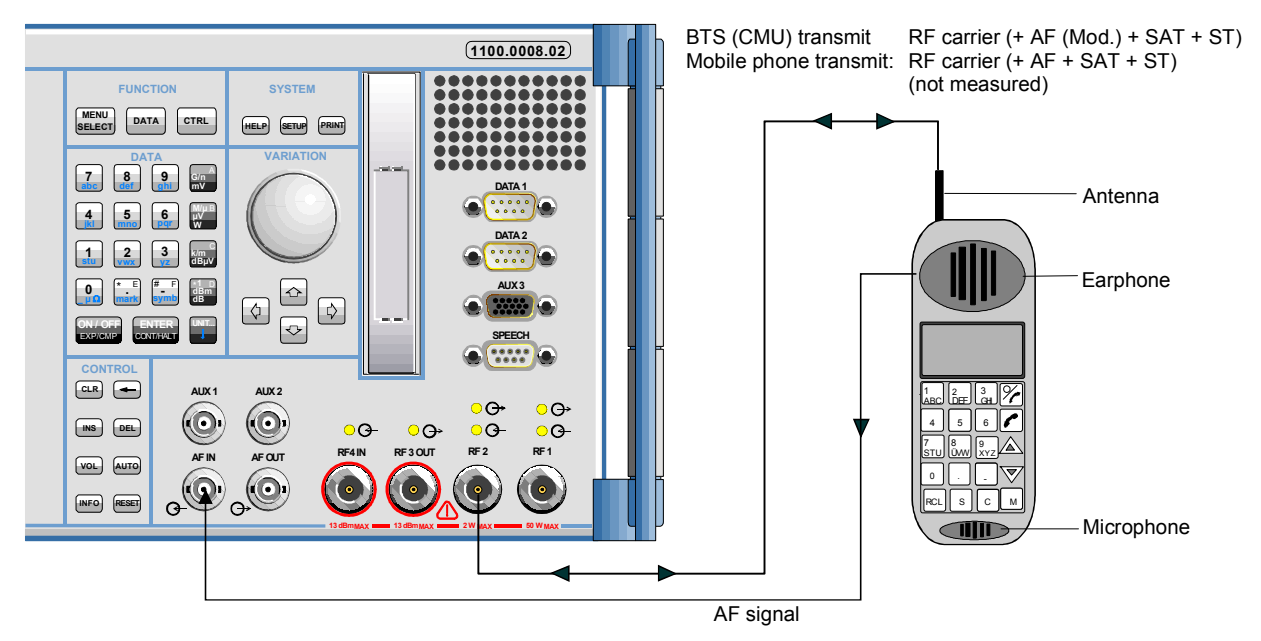

Fig. 4-15 Test setup for RX Tests

The standard describes the quantities to be measured and specifies the minimum requirements and the method of measurement for each quantity. The measurement group is divided into three independent menus corresponding to different configuration data sets and different results (applications *AF Analyzer, Hum & Noise, Sensitivity*), which are explained in more detail in section *Measurement Results* on page 4.33 ff.

Note that the CMU analyzer functions as a standard test receiver with several switchable voice-processing stages. This equipment can be configured in the *Filter* tab of the *RX Tests Configuration* menu (see p. 4.38) to meet the requirements for the different methods of measurement described in the standard.

## Measurement Menu (RX Tests)

The measurement menu RX Tests shows the results of the receiver tests.

- The measurement control softkey *AF Analyzer* (which changes to *Hum & Noise* and *Sensitivity* if one of these applications is selected) indicates the status of the *RX Tests* (*RUN* | *HLT* | *OFF*) and opens the configuration menu *RX Tests Configuration* (press twice).
- The other softkeys to the right of the test diagram are combined with various hotkeys (e.g. the hotkeys *Power Level, Frequency, Channel,* and *Frequency Offset* belong to the softkey *RF Generator*). If a softkey is selected and an associated hotkey pressed, a popup window will appear

which indicates the current setting and enables an entry (for an example, see section *Measurement Menu (TX Tests)* on page 4.5 ff.).

The measurement menu *RX* Tests is opened via the main menu *Menu Select* (with the associated key at the front of the instrument) or using the *RX* Tests hotkey.

|         | 1.2         | 201 v AF Vol                | tmeter                          | S           | ietup<br>Meas, Control<br>Receittion                               | Continue e                       |                                                  | AF<br>Analyzer       | Connect.<br>Control  |                      |                      |                                                                                                    |                      |                      |                      |
|---------|-------------|-----------------------------|---------------------------------|-------------|--------------------------------------------------------------------|----------------------------------|--------------------------------------------------|----------------------|----------------------|----------------------|----------------------|----------------------------------------------------------------------------------------------------|----------------------|----------------------|----------------------|
| <b></b> | 20          | ). 1 dB AF SIV              | AD                              | -           | Stop Condition<br>Analyzer Level                                   | None                             |                                                  | Appli-<br>cation     | AF<br>Analyzer       | Connect.<br>Control  |                      |                                                                                                    |                      |                      |                      |
|         | Distortion  | 6.0%, AFD&<br>4.51 NAD @ 10 | tortion<br>04.0 Hz              |             | RF Mode<br>RF Mode<br>RF Attenuation<br>AF Max, Leval              | Vanual<br>LowDistort<br>1500 mV  | m                                                | Analyzer<br>Level    | Appli-<br>cation     | AF<br>Analyzer       | Connect.<br>Control  |                                                                                                    |                      |                      |                      |
|         |             |                             |                                 |             | AF Mode<br>Analyzer Settings<br>Frequency / Chan                   | Warnual<br>831.00 MHz            | /200                                             | Analyzer<br>Settings | Analiyzer<br>Level   | Appli-<br>cation     | AF<br>Analyzer       | Connect.<br>Control                                                                                                    |                      |                      |                      |
|         |             |                             |                                 | -           | Frequency Offset<br>FF Generator<br>Power Lovel<br>Frequency (Chan | -50.0 dBm                        | 2                                                | RF                   | Analyzer<br>Settings | Analyzer<br>Lovol    | Appli-<br>cation     | AF<br>Analyzer                                                                                                    | Connect.<br>Control  |                      |                      |
|         |             |                             |                                 | -           | Frequency Offset<br>AF/Hod Generator<br>Control                    | -15000Hz<br>AF<br>On             | Mod                                              | AF/ModGen            | RF<br>Generator      | Analyzer<br>Settings | Analyzer<br>Level    | Appli-<br>cation                                                                                                    | AF<br>Analyzer       | Connect.<br>Control  |                      |
|         |             |                             |                                 | -           | Lavel / Deviation<br>Frequency<br>Filter<br>Bandoass               | 200.0 mV<br>1004Hz<br>50 _4000 H | 8000Hz<br>1004Hz<br>z                            | SAT/ST               | AF/ModGen            | RF<br>Generator      | Analyzer<br>Settings | Analyzer<br>Level                                                                                                    | Appli-<br>cation     | AF<br>Analyzer       | Connect.<br>Control  |
|         | Damas Marca | Stop                        | NATION AN ADDRESS OF THE REPORT |             | Weighting                                                          | Crittlessage                     |                                                  | Menus                | CHI201               | AF/ModGen            | RF<br>Generator      | Analyzer<br>Settings                                                                                                    | Analyzer<br>Level    | Appli-<br>cation     | AF<br>Analyzer       |
|         | Repetition  | Condition<br>AF Analyzer    | Hum&Noise                       | Sensitivity |                                                                    |                                  | 1877 Maria and T. S. Carrier and S. C. and S. S. |                      | Menus                | CHING                | AF/ModGen            | RF<br>Generator                                                                                                    | Analyzer<br>Settings | Analyzer<br>Level    | Appli-<br>cation     |
|         |             |                             | RF Marc                         | RF          | RF                                                                 |                                  | AF Max                                           | AF                   |                      | Menus                |                      | AF/ModGen                                                                                                    | RF<br>Generator      | Analyzer<br>Settings | Analyzer<br>Level    |
|         |             |                             | Level                           | Mode        | Frequency                                                          | Channel                          | Frequency                                        | Filode;              |                      |                      | Menus                | (and the state of the state of | AF/ModGen            | RF<br>Generator      | Analyzer<br>Settings |
|         |             |                             |                                 |             | Power                                                              | Frequency                        | Chennel                                          | Frequency            |                      |                      |                      | Menus                                                                                                    | and a state of the   | SAT / ST             | RF<br>Generator      |
|         |             |                             |                                 |             | Leve                                                               | AF (Q))                          | AF Gen.                                          | AF Gen.              | Most. 🛄              | Mod. Gen.            | Mod. Gen.            |                                                                                                    | Menus                |                      | AFJModGen            |
|         |             |                             |                                 |             | u                                                                  | Statrator                        | SAT 0                                            | SATPK                | SATSCC               | Deviation            | ST DI                | STPK                                                                                                    | ST Data              | Menus                |                      |
|         |             |                             |                                 |             |                                                                    |                                  |                                                  |                      |                      | TV Avelo             |                      | DV Audio                                                                                                    |                      |                      | Menus                |

Fig. 4-16 Measurement menu RX Tests

## **Test Settings**

The Analyzer Settings, RF Generator, and SAT/ST test settings are identical with those in the TX Tests menu; see section Signal Settings on page 4.9 ff. The AF Analyzer measurement control softkey is analogous to the Modulation softkey; see section Measurement Control on p. 4.7. The following softkeys and hotkeys differ from the TX Tests measurement:

| AF<br>Analyzer               | The <i>AF Analyzer</i> softkey (which changes to <i>Hum &amp; Noise</i> and <i>Sensitivity</i> if one of these applications is selected) controls the measurement application and indicates its status ( <i>RUN</i>   <i>HLT</i>   <i>OFF</i> ). This status can be changed after softkey selection (pressing once) by means of the <i>ON/OFF</i> key or the <i>CONT/HALT</i> key. The status can be set independently for all three applications.    |
|------------------------------|----------------------------------------------------------------------------------------------------|
|                              | Remote control<br>INITiate:RXTests: <applic> etc.<br/>FETCh:RXTests:<applic>:STATus?<br/>where <applic> = AFANalyzer   HNOise   SENSitivity</applic></applic></applic>                                                                                                    |
| Measurement<br>configuration | Pressing the <i>AF Analyzer</i> softkey twice opens the popup menu <i>RX Tests Configuration</i> (see page 4.35). Besides, the measurement control softkey provides hotkeys to define the scope of the measurement. These settings are described in more detail in section <i>Measurement Control (TX Tests Configuration – Control)</i> on page 4.15 ff. and in section <i>Measurement Control (RX Tests Configuration – Control)</i> on p. 4.36 ff. |

The following settings are specific to the Sensitivity application.

| Torget |
|--------|
| Target |
|        |
| SINAD  |

The *Target SINAD* hotkey defines the SINAD searched by variation of the RF level.

| OINAD                |                                                                                                    |
|----------------------|----------------------------------------------------------------------------------------------------|
|                      | Remote control<br>CONFigure:RXTests:SENSitivity:CONTrol:TSINad <target></target>                                                                                                    |
| Target<br>Err. Range | The <i>Target Error Range</i> hotkey defines the width of a SINAD range centered around the target SINAD which provides the stop criterion for the <i>Sensitivity</i> search iteration.                                                                                                    |
|                      | <pre>Remote control CONFigure:RXTests:SENSitivity:CONTrol:TSERange <range></range></pre>                                                                                                    |
| Appli-<br>cation     | The <i>Application</i> softkey selects the type of measurement to be performed and the measured quantities.                                                                                                    |
|                      | The results of the three alternative measurements (applications) are displayed in separate measurement menus. When an application is selected, the corresponding measurement menu is called up and the labeling of the main softkey controlling the measurement is adapted. The configuration settings for all applications, however, are listed in a common popup-menu (see p. 4.35 ff.).                                                                                                    |
|                      | <b>Note:</b> An additional fast SINAD measurement is available in remote control; see RXTests:AFANalyzer:VMSinad.                                                                                                    |
| AF<br>Analyzer       | The <i>AF Analyzer</i> hotkey activates the measurement of received audio signal parameters, in particular the <i>AF SINAD</i> (see definition at the beginning of this section on page 4.21), and the AF distortion.<br>Remote control                                                                                                    |
|                      | No explicit switchover command. All <i>RX Tests – AF Analyzer</i> measurements are identified by the $2^{nd}/3^{rd}$ level keywords RXTests: AFANalyzer                                                                                                    |
| Hum &<br>Noise       | The <i>Hum &amp; Noise</i> hotkey activates the hum & noise measurement. See explanation at the beginning of this section on page 4.21.                                                                                                    |
|                      | Remote control<br>No explicit switchover command. All <i>RX Tests – Hum &amp; Noise</i> measurements are<br>identified by the 2 <sup>nd</sup> /3 <sup>rd</sup> level keywordsRXTests:HNOise                                                                                                    |
| Sensitivity          | The <i>Sensitivity</i> hotkey activates the measurement of the sensitivity level of the receiver, i.e. the RF signal strength in dBm corresponding to a definite <i>Target SINAD</i> . The CMU performs repeated single shot measurements at varying RF signal levels until the <i>Target SINAD</i> (defined in the <i>Control tab</i> of the <i>RX Tests Configuration</i> menu, see p. 4.37 ff.) is found or a stop condition met.                                                                                      |
|                      | Remote control<br>No explicit switchover command. All <i>RX Tests</i> – <i>Sensitivity</i> measurements are<br>identified by the 2 <sup>nd</sup> /3 <sup>rd</sup> level keywordsRXTests:SENSitivity                                                                                                    |
| Analyzer<br>Level    | The <i>Analyzer Level</i> softkey controls the level in the RF input signal path.<br>The input level settings are also provided in the <i>Analyzer</i> tab of the <i>Connection Control</i> menu. For a detailed description see section <i>Table-Oriented Version</i> on p. 4.48 ff. The RF level settings (first three hotkeys associated to the Analyzer Level softkey) are described in section <i>Signal Settings</i> on p. 4.9 ff. The remaining AF level settings are specific to the <i>RX Tests</i> measurement. |

The input level settings are also provided in the *Analyzer* tab of the *Connection Control* menu. For a detailed description see section *Table-Oriented Version* on p. 4.48 ff.

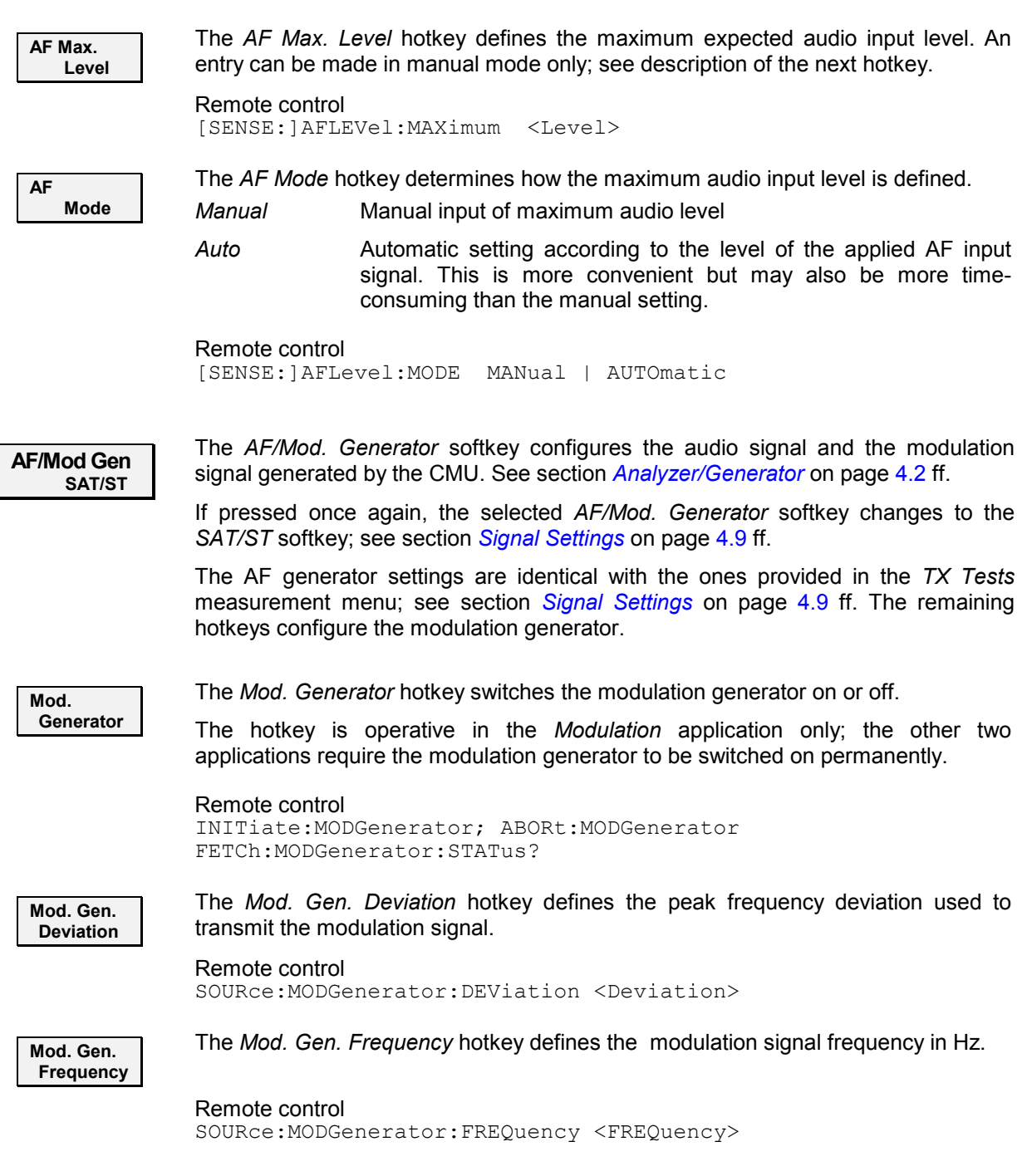

## **Measurement Results**

The measurement menu RX Tests is divided into two sections:

- The output fields in the left half of the menu show the results of the RX Tests.
- The table in the right half of the menu shows the current configuration settings.

The results of the three alternative measurements (applications) in the *RX Tests* measurement group are displayed in three separate but similar measurement menus. The description below contains all

possible results and settings of the measurement group but also indicates which of the values are application-specific (e.g. the *AF Search Level* which occurs in the *Sensitivity* application only).

| Monu Soloct |                                                                                                    | Setup                                                          |                                                                                                    |
|-------------|----------------------------------------------------------------------------------------------------|----------------------------------------------------------------|----------------------------------------------------------------------------------------------------|
| Menu Select | 1.201 v     AF Voltmeter       20.1 dB     AF SINAD       6.0 %     AF Distortion       Distortion & SINAD @ 1004.0 Hz | Setup<br><pre></pre>                                           | Continuous<br>None<br>+ 30.0 dBm<br>Manual<br>Low Distortion<br>150.0 mV<br>Manual<br>831.00 MHz / 200<br>-103.876 kHz |
|             |                                                                                                    | Power Level<br>Frequency / Chan.<br>Frequency Offset           | -50.0 dBm<br>800.03 MHz / 222<br>-15000 Hz                                                                             |
|             |                                                                                                    | ✓AF/Mod Generator<br>Control<br>Level / Deviation<br>Frequency | AF Mod<br>On On<br>200.0 mV 8000 Hz<br>1004 Hz 1004 Hz                                                                 |
|             |                                                                                                    | Filter<br>Bandpass<br>Weighting                                | 50 4000 Hz<br>C-Message                                                                                                |

Fig. 4-17 Display of measurement results (RX Tests – AF Analyzer application)

| Measurement<br>results | The measurement results are indicated in the output fields in the left half of the <i>RX Tests</i> menu. From top to bottom, they read: |                                                                                                    |  |
|------------------------|----------------------------------------------------------------------------------------------------|----------------------------------------------------------------------------------------------------|--|
|                        | AF Voltmeter                                                                                                    | RMS voltage of the audio signal fed in via AF IN.                                                                                                    |  |
|                        | AF Distortion                                                                                                    | RMS voltage of the sum of the second and higher harmonic components in the audio output of the receiver relative to the RMS voltage of the complete audio output signal for a specified input signal at the receiver. This result expressed in percent and is available in the <i>AF Analyzer</i> application only. |  |
|                        | AF SINAD                                                                                                    | <i>Signal to noise and distortion</i> ratio, i.e. the ratio of the receiver audio output level with its noise and distortion components to the level of the noise and distortion components alone, expressed in dB. This result is not available in the <i>Hum &amp; Noise</i> application.                         |  |
|                        | Hum & Noise                                                                                                    | Audio output level with modulated RF signal relative to the audio output level with unmodulated RF signal. To determine the numerator, the receiver is modulated with a fixed audio tone. The Hum & Noise is expressed in dB; it is available in the <i>Hum &amp; Noise</i> application only.                       |  |
|                        | Sensitivity                                                                                                    | RF level corresponding to the <i>Target SINAD</i> set in the <i>Control</i> tab of the configuration menu; see p. 4.37 ff. This result is available in the <i>Sensitivity</i> application only.                                                                                                    |  |

Below the measurement results, the frequency of the modulating test signal (*Mod. Generator* signal) used to determine the SINAD is indicated in an output field.

**Note:** The measurement results are obtained with different filter settings in the audio receive path; see section Path Configuration (RX Tests Configuration – Filter) on p. 4.38. In particular, a notch filter can be selected for the SINAD and Sensitivity measurement. An additional fast SINAD measurement is available in remote control; see RXTests:AFANalyzer:VMSinad.

| Limit Check    | A red output field and a measurement result exce<br><i>Tests</i> configuration menu                                                                                                    | an arrow pointing upwards/downwards indicates that the eeds the upper/lower limit set in the <i>Limits</i> tab of the $RX$ , see p. 4.37.                                                                                                    |
|----------------|----------------------------------------------------------------------------------------------------|----------------------------------------------------------------------------------------------------|
| Remote control | <pre>READ[:SCALar]:RXTests:<applic>[:RESult]? FETCh[:SCALar]:RXTests:<applic>[:RESult]? SAMPle[:SCALar]:RXTests:<applic>[:RESult]? CALCulate[:SCALar]:RXTests:<applic>[:RESult]:MATChing:LIMit? where <applic> = AFANalyzer   HNOise   SENSitivity</applic></applic></applic></applic></applic></pre> |                                                                                                    |
| Configurations | <b>ns</b> The current configuration settings are indicated in the table in the right half of <i>RX Tests</i> menu. From top to bottom, they form the following groups:                                                                                                    |                                                                                                    |
|                | Pow. Lvl. / Voice Ch.                                                                                                    | RF voice channel parameters: RF power and frequency. In the <i>Sensitivity</i> application, the <i>Start Pow. Level</i> for the search of the receiver sensitivity and the <i>Target SINAD</i> , both set via the <i>Pow. Lvl. / Voice Ch.</i> softkey, are indicated in addition. |
|                | Input Level                                                                                                    | AF expected maximum input level as defined via the <i>Input Level</i> softkey and mode to set the max. input level.                                                                                                    |
|                | AF Generator                                                                                                    | Control and configuration of the AF generator corresponding to the <i>AF Generator</i> softkey.                                                                                                    |
|                | Mod. Generator                                                                                                    | Control and configuration of the modulation generator corresponding to the <i>Mod. Generator</i> softkey.                                                                                                    |
| Remote control | SOURce:RFGenerator:LEVel? <b>etc</b> .<br>[SENSe:]AFLevel:MAXimum? <b>etc</b> .<br>FETCh:AFGenerator:STATus? <b>etc</b> .<br>FETCh:MODGenerator:STATus? <b>etc</b> .                                                                                                    |                                                                                                    |
| Configurations | The current configuration settings are indicated in the table in the right half of the <i>TX Tests</i> menu. The table shows the settings displayed in the <i>TX Tests</i> menu (see section <i>Measurement Results</i> on p. 4.12 ff.) plus the current <i>Modulation Generator</i> settings.        |                                                                                                    |
| Remote control | The settings are read ou (setting command with ap                                                                                                    | It using the query corresponding to the setting command opended question mark).                                                                                                    |

## **Measurement Configurations (RX Tests Configuration)**

The popup menu *RX Tests Configuration* contains three tabs which determine the parameters of the *RX* tests including the error tolerances.

The popup menu *RX Tests Configuration* is activated by pressing the measurement control softkey (labeled *AF Analyzer, Hum & Noise*, or *Sensitivity*, according to the application selected) in the measurement menu *RX Tests* twice. It is possible to change between the tabs by pressing the associated hotkeys.

## Measurement Control (RX Tests Configuration – Control)

The Control tab controls the RX Tests by determining

- The Repetition mode and Stop Condition for AF Analyzer and Hum & Noise measurements
- The Repetition mode, Target SINAD and Error Range for Sensitivity measurements

|              | 😑 Rx Tests Configurati | on           | AMPS 📕   |
|--------------|------------------------|--------------|----------|
| RAF          | Control                | Limits       | Filter   |
|              | Setup ———              | AFAnalyzer   |          |
| N Aridiy zer | ▼AFAnalyzer            |              |          |
|              | Default Settings       | $\checkmark$ | Compress |
|              | Repetition             | Continuous   |          |
|              | Stop Condition         | None         |          |
|              | ▼Hum & Noise           |              |          |
|              | Default Settings       | $\checkmark$ |          |
|              | Repetition             | Continuous   |          |
|              | Stop Condition         | None         |          |
|              | ▼Sensitivity           |              |          |
|              | Default Settings       | $\checkmark$ |          |
|              | Repetition             | Single Shot  |          |
|              | Target SINAD           | 12.0 dB      |          |
|              | Target SINAD Error     | Range 0.5 dB |          |
|              |                        |              |          |

Fig. 4-18 RX Tests Configuration – Control

The *Repetition* and *Stop Condition* settings comply with those of the menu *Control* in the menu group *TX Tests* (see page 4.15). In the remote-control commands, the keyword TXTests:<Applic> are to be replaced by RXTests:<Applic>.

| Default All<br>Settings | The <i>Default All Settings</i> switch assigns default values to all fields in the <i>Control</i> tab (the default values are quoted in the command description in chapter 6 of this manual). In addition, a default switch is provided for each of the three applications.                                                       |                                                                                                    |  |
|-------------------------|----------------------------------------------------------------------------------------------------|----------------------------------------------------------------------------------------------------|--|
| Remote control          | CONFigure:RXTests: <applic>:CONTrol:DEFault ON   OFF<br/>where<applic> = AFANalyzer   HNOise   SENSitivity</applic></applic>                                                                                                    |                                                                                                    |  |
| Sensitivity             | The table section <i>Sensitivity</i> configures the iteration which is to determine the level corresponding to a particular target <i>signal to noise and distortion</i> ratio at receiver output.                                                                                                    |                                                                                                    |  |
|                         | Target SINAD                                                                                                    | Target value for the iteration in dB                                                               |  |
|                         | Target SINAD Err. Range                                                                                                    | Width of a level interval centered around the <i>Target SINAD</i> [Target – range, target + range] |  |
|                         | The <i>Sensitivity</i> measurement is successfully terminated as soon as the SINAD measured is within the range around the target SINAD defined by <i>Target SINAD Err. Range</i> . The search fails if no RF level corresponding to a deviation within the error range is found after a fixed maximum number of iteration steps. |                                                                                                    |  |
| Remote control          | CONFigure:RXTests:SEN<br>CONFigure:RXTests:SEN                                                                                                    | NSitivity:CONTrol:TSINad <target><br/>NSitivity:CONTrol:TSERange <range></range></target>          |  |

## Limits (RX Tests Configuration – Limits)

The *Limits* tab defines upper and lower limits for the measured quantities in all three applications (*AF Analyzer, Hum & Noise,* and *Sensitivity*) of the *RX Tests* measurement group.

|                 | Rx Tests Configuration       |             | AMPS 📕   |
|-----------------|------------------------------|-------------|----------|
| <sup>R</sup> AF | Control                      | Limits      | Filter   |
| Analyzer        | -Setup                       | AFAnalyzer  |          |
|                 | ▼AFAnalyzer                  |             |          |
|                 | Default Settings             |             | Compress |
|                 | AF Voltmeter Minimum         | Off         |          |
|                 | AF Voltmeter Maximum         | Off         |          |
|                 | AF Distortion (Audio Harm. D | Dist.) 5 %  |          |
|                 | AF SINAD                     | 12.0 ав     |          |
|                 | →Hum & Noise                 |             |          |
|                 | Default Settings             |             |          |
|                 | Hum & Noise                  | 32.0 ав     |          |
|                 | ✓Sensitivity                 |             |          |
|                 | Default Settings             |             |          |
|                 | Sensitivity                  | - 116.0 dBm |          |
|                 |                              |             |          |
|                 |                              |             |          |

Fig. 4-19 RX Tests Configuration – Limit Lines

| Default All<br>Settings | The <i>Default All S</i> (the default value manual). In addition                                                                                                    | <i>ettings</i> switch assigns default values to all fields in the <i>Limits</i> tabes are quoted in the command description in chapter 6 of this on, a default switch is provided for each of the three applications.                                                                                            |
|-------------------------|----------------------------------------------------------------------------------------------------|----------------------------------------------------------------------------------------------------|
| Remote control          | CONFigure:RXT<br>where <applic></applic>                                                                                                    | ests: <applic>:LIMit:DEFault ON   OFF<br/>= AFANalyzer   HNOise   SENSitivity</applic>                                                                                                    |
| Limits                  | The table sections<br>limits for all meas<br>of these quantities<br>page 4.30 and to<br>interpreted as follo                                                                                                    | s <i>AF Analyzer, Hum &amp; Noise,</i> and <i>Sensitivity</i> define upper or lower sured quantities of corresponding applications. For an explanation s refer to the introduction at the beginning of section <i>RX Tests</i> on section <i>Measurement Results</i> on page 4.33 ff. The limits are to be pows: |
|                         | AF Voltmeter                                                                                                    | Upper and lower limit <i>(Maximum/Minimum)</i> of the RMS audio voltage (in V) fed in via <i>AF IN</i>                                                                                                    |
|                         | AF Distortion                                                                                                    | Upper limit of the AF harmonic distortion in %                                                                                                    |
|                         | AF SINAD                                                                                                    | Lower limit of the SINAD in dB                                                                                                    |
|                         | Hum & Noise                                                                                                    | Lower limit of the receiver Hum & Noise, expressed in dB                                                                                                    |
|                         | Sensitivity                                                                                                    | Upper limit of the sensitivity level determined in the <i>Sensitivity</i> search application                                                                                                    |
|                         | If the limit check field in the <i>RX</i> indicates that the                                                                                                    | fails for one of the measured quantities the corresponding output <i>Tests</i> menu is red and an arrow pointing upwards/downwards upper/lower limit is exceeded.                                                                                                    |
| Remote control          | CONFigure:RXT<br><afv<br>CONFigure:RXT<br/>CONFigure:RXT<br/><afv< td=""><td>ests:AFANalyzer:LIMit<br/>oltmtr.&gt;, <afsinad>, <afdist><br/>ests:HNOise:LIMits <afvoltmtr.>, <hnoise><br/>ests:SENSitivity:LIMits<br/>oltmtr.&gt;, <afsinad>, <sensitivity></sensitivity></afsinad></hnoise></afvoltmtr.></afdist></afsinad></td></afv<></afv<br> | ests:AFANalyzer:LIMit<br>oltmtr.>, <afsinad>, <afdist><br/>ests:HNOise:LIMits <afvoltmtr.>, <hnoise><br/>ests:SENSitivity:LIMits<br/>oltmtr.&gt;, <afsinad>, <sensitivity></sensitivity></afsinad></hnoise></afvoltmtr.></afdist></afsinad>                                                                      |

| Sensitivity    | The table section <i>Sensitivity</i> level corresponding to a pareceiver output.                                                                                                    | v configures the iteration which is to determine the RF rticular target <i>signal to noise and distortion</i> ratio at the |
|----------------|----------------------------------------------------------------------------------------------------|----------------------------------------------------------------------------------------------------|
|                | Target SINAD                                                                                                    | Target value for the iteration in dB                                                                                       |
|                | Target SINAD Err. Range                                                                                                    | Width of a level interval centered around the <i>Target SINAD</i> [Target – range, target + range]                         |
|                | The Sensitivity measurement is successfully terminated as soon as the SINAD measured is within the range around the target SINAD defined by <i>Target SINAD Err. Range</i> . The search fails if no RF level corresponding to a deviation within the error range is found after a fixed maximum number of iteration steps. |                                                                                                    |
| Remote control | CONFigure:RXTests:SEN                                                                                                    | ISitivity:LIMits <errrange></errrange>                                                                                     |

## Path Configuration (RX Tests Configuration – Filter)

The *Filter* tab configures the voice-processing equipment of the CMU and thus specifies the audio receive path for each of the three applications (*AF Analyzer, Hum & Noise,* and *Sensitivity*).

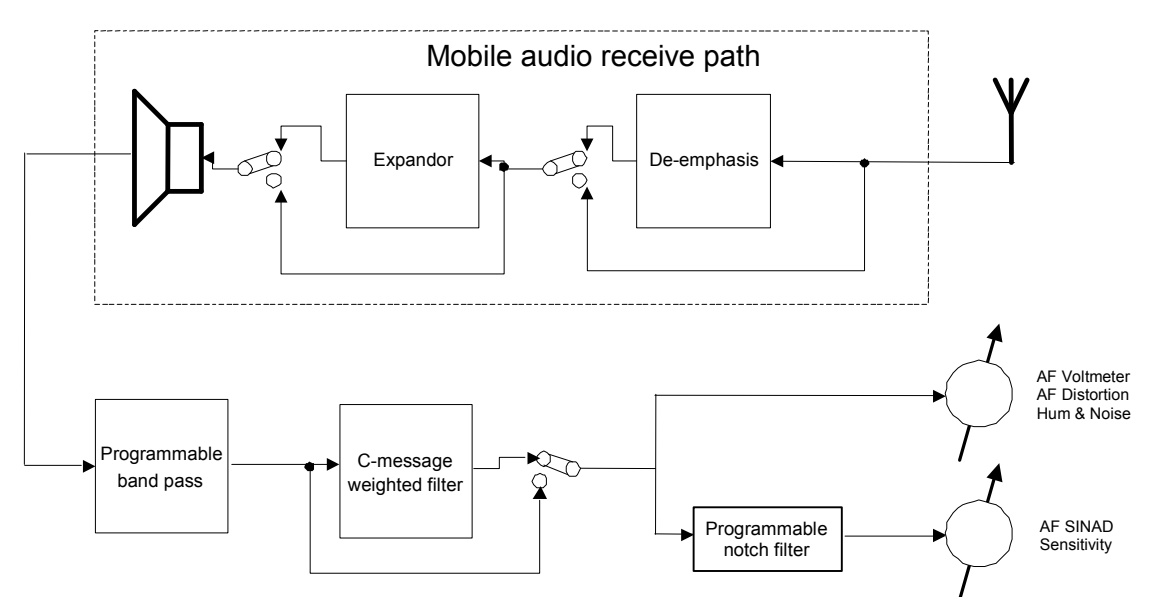

Fig. 4-20 Signal path for RX Tests

The notch filter used for the *AF SINAD* and *Sensitivity* measurement. It is available for the *AF Analyzer* and *Sensitivity* applications but not used for *Hum & Noise* measurements.

*Notch Filter* 3-dB bandwidth of the notch filter relative to the center frequency

A wider notch filter eliminates more of the distortion and noise components around the center frequency and therefore tends to increase the SINAD. For mobiles with good receiver quality, the results for both notch filter bandwidths are very similar. Note that the filter does not affect the measurement parameters *AF Voltmeter, AF Distortion, Hum & Noise.* 

The remaining filter stages are analogous to the ones described in section *Path Configuration (TX Tests Configuration – Filter)* on page 4.18.

Remote control CONFigure:RXTests:AFANalyzer:FILTer:NOTCh <Bandwidth> CONFigure:RXTests:SENSitivity:FILTer:NOTCh <Bandwidth>

## **RX Audio Freq. Response**

The menu group *RX Audio Freq. Response* provides the measurement of the electrical audio frequency response of the mobile phone receiver. The measurement results are displayed in the graphical measurement menu *RX Audio Freq. Response*, the popup menu *RX Audio Freq. Response Configuration* is used for configuration of the measurements.

The electrical audio frequency response is the ratio of the output of the MS receiver to the output of a reference de-emphasis. This quantity is measured as a function of the audio output frequency and expressed in dB. The test is to ensure that the audio output level is sufficiently close to the prescribed de-emphasis characteristic when the input frequency varies over the relevant range.

To speed up the measurement, the CMU generates a composite audio signal which represents the superposition of up to 20 individual, configurable tones with configurable frequency and level and is transmitted over the voice channel carrier signal. By analyzing the MS audio signal output, the electrical frequency response for all these tones can be determined simultaneously. With an appropriate configuration of the test tones, the behavior of the frequency response over the whole specified range of audio frequencies can be evaluated in a single measurement. The test setup is as shown in *Fig. 4-15* on page 4.30.

*Note:* It is advisable to switch off the mobile expandor as it might impair the RX Audio Freq. Response measurement.

## Measurement Menu (RX Audio Freq. Response)

The graphical measurement menu *RX Audio Freq. Response* shows the results of the receiver electrical audio frequency response test.

- The measurement control softkey *RX* Audio Freq. Response controls the *RX* Audio Freq. Response measurement (*RUN* | *HLT* | *OFF*), indicates its status and opens the configuration menu *RX* Audio Freq. Response Configuration (press twice).
- The other softkeys to the right of the test diagram are combined with various hotkeys (e.g. the hotkeys *Power Level, Frequency, Channel,* and *Frequency Offset* belong to the softkey *RF Generator*). If a softkey is selected and an associated hotkey is pressed, a popup window will appear which indicates the current setting and enables an entry (for an example, see section *Measurement Menu (TX Tests)* on page 4.5 ff.).

The measurement menu *RX Audio Freq. Response* is opened via the main menu *Menu Select* (with the associated key at the front of the instrument) or using the *RX Audio Freq. Response* hotkey.

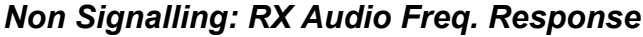

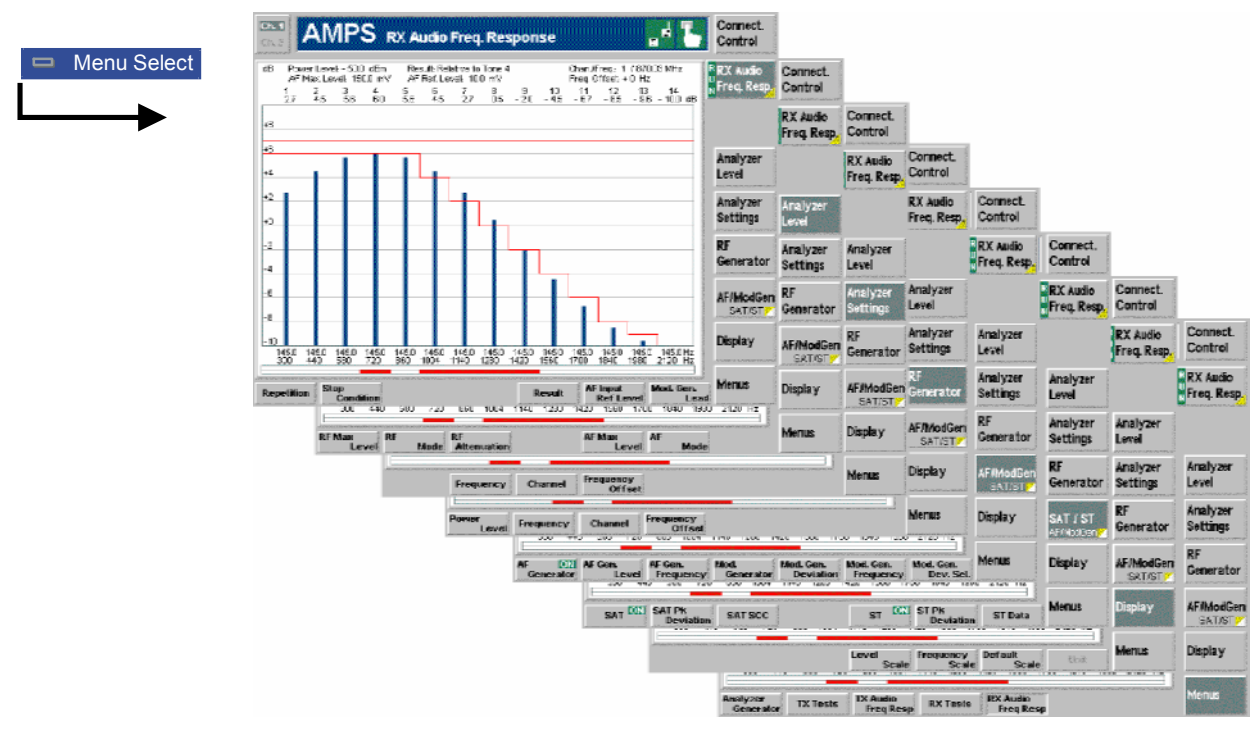

Fig. 4-21 Measurement menu RX Audio Freq. Response

#### **Test Settings**

Most of the test settings in the *RX Audio Freq. Response* menu are identical with those in the *TX Audio Freq. Response* menu. The differences reflect the different test setup and signal paths, in particular the type of input signal analyzed:

- In the TX audio frequency response measurement, the (modulated) RF signal.
- In the RX audio frequency response measurement, the audio signal fed in via AF IN.

For all other settings refer to section Test Settings on page 4.22.

```
The RX Audio Freq. Resp. softkey controls the measurement application and
 RX Audio
                  indicates its status (RUN | HLT | OFF). This status can be changed after softkey
 Freq. Resp.
                  selection (pressing once) by means of the ON/OFF key or the CONT/HALT key.
                  Remote control
                  INITiate:RXAFresp etc.
                  FETCh:RXAFresp:STATus?
Measurement
                  Pressing the RX Audio Freq. Resp. softkey twice opens the popup menu RX Audio
                  Frequency Response Configuration (see page 4.43). Besides, the measurement
configuration
                  control softkey provides hotkeys to define the scope of the measurement. These
                  settings are described in more detail in section Measurement Control (TX Tests
                  Configuration – Control) on page 4.15 ff. and in section Measurement Control (TX
                  Audio Freq. Response Configuration – Control) on p. 4.25 ff.
```

| Result                 | The <i>Result</i> hotkey defines the corresponds to the 0 dB referen                                                 | reference value for all measurement results. This ce line in the diagram.                                                                                                    |
|------------------------|----------------------------------------------------------------------------------------------------|----------------------------------------------------------------------------------------------------|
|                        | Relative to AF Ref. Lev. [dB]                                                                                        | All results are referenced to a particular reference level                                                                                                    |
|                        | Relative to Tone 1 [dB]                                                                                              | All results are referenced to the measurement result at tone 1 (if available)                                                                                                    |
|                        |                                                                                                    |                                                                                                    |
|                        | Relative to Tone 20 [dB]                                                                                             | All results are referenced to the measurement result at tone 20 (if available)                                                                                                   |
|                        | The reference level is defined with the measurement is taken at u be defined and switched on or (see page 4.44 ff.). | via the <i>AF Input Ref. Level</i> hotkey described below.<br>up to 20 audio frequencies (tone 1 to 20) which can<br>off in the <i>Freq./Level</i> tab of the configuration menu |
|                        | Remote control<br>CONFigure:RXAFresp:CONT                                                                            | rol:RREQuest RDEV   TON <nr></nr>                                                                                                    |
| AF Input<br>Ref. Level | The <i>AF Input Ref. Level</i> hotke<br>level is entered as an RMS vo<br>diagram provided that this is<br>above).    | y defines an audio reference level. This reference<br>ltage (in mV) and defines the 0 dB line of the test<br>selected as an option via the <i>Result</i> hotkey (see             |
|                        | Remote control<br>CONFigure:RXAFresp:CONT                                                                            | rol:RLEVel <voltage></voltage>                                                                                                    |
| Mod. Gen.<br>Lead      | The <i>Mod. Gen. Lead</i> hotkey of applied after a change of th accelerates the measurement b                       | lefines a settling time for the measurement to be<br>e modulation generator settings. A small value<br>ut may impair its accuracy.                                               |
|                        | Remote control<br>CONFigure:RXAFresp:CONT                                                                            | col:MGLead <time></time>                                                                                                    |

#### **Measurement Results**

In the *RX Audio Freq. Response* measurement, the frequency response of the MS receiver at up to 14 out of 20 different audio input frequencies (corresponding to 20 not necessarily distinct audio input frequencies) is displayed. These results and the test settings are indicated in two parameter lines and the actual test diagram (bar graph):

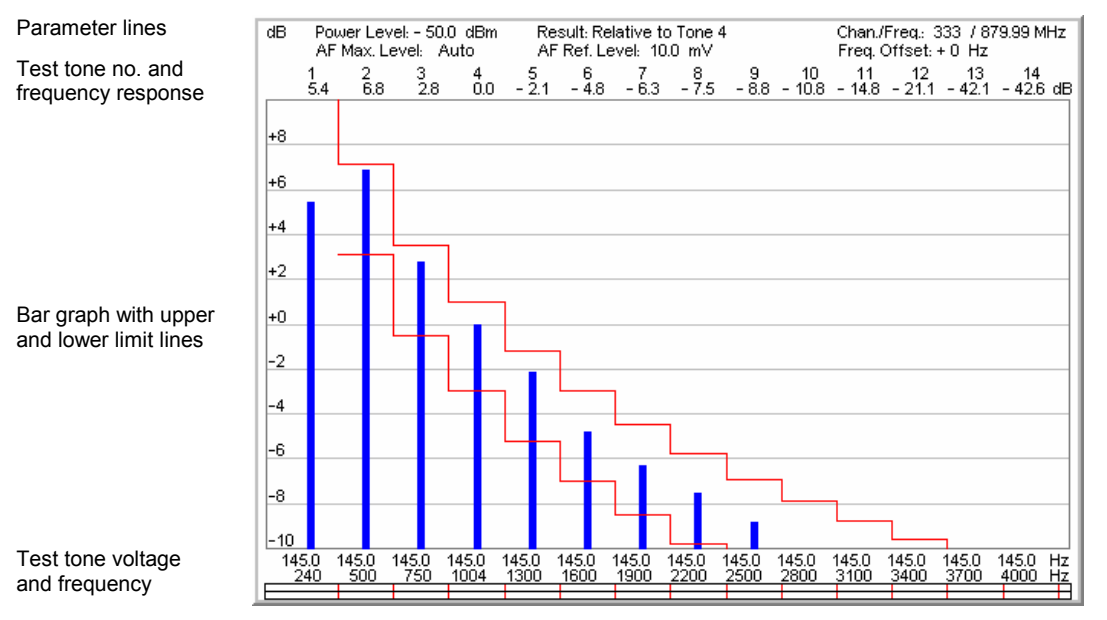

Fig. 4-22 Display of measurement results (RX Audio Freq. Response)

| Parameter lines              | The first parameter line contains the following settings:                                                                         |                                                                                                    |  |
|------------------------------|----------------------------------------------------------------------------------------------------|----------------------------------------------------------------------------------------------------|--|
|                              | Power Level                                                                                                    | Maximum RF input level set as in <i>Input Level - Mode</i> (see section <i>Table-Oriented Version</i> on p. 4.48 ff.)                                                                                                    |  |
|                              | Result                                                                                                    | Reference value for all levels as set via the <i>Result</i> hotkey (see p. 4.41)                                                                                                    |  |
|                              | Chan./Freq.                                                                                                    | RF channel and associated frequency                                                                                                    |  |
|                              | The second parar                                                                                                    | meter line contains the following settings:                                                                                                    |  |
|                              | AF Max. Level                                                                                                    | Maximum expected audio input level at AF IN as set via the AF Max. Level hotkey (see p. 4.33)                                                                                                    |  |
|                              | AF Ref. Level                                                                                                    | Reference level as set via the <i>AF Input Ref. Level</i> softkey (see p. 4.41)                                                                                                    |  |
|                              | Freq. Offset                                                                                                    | Frequency offset relative to the nominal channel frequency                                                                                                    |  |
| Remote control               | The settings are (setting command                                                                                                 | read out using the query corresponding to the setting command d with appended question mark).                                                                                                    |  |
| Bar graph                    | The bar graph should be a straight out of 20 differences configured a test tone is disa                                           | ows the receiver audio frequency response in dB at a maximum of rent audio frequencies corresponding to a continuous range of test in the <i>Freq./Level</i> tab of the configuration menu (see p. 4.27 ff.). If bled in the configuration menu, the corresponding bar is omitted.                                                                                         |  |
| Frequency axis<br>(abscissa) | The range of test<br>the <i>Frequency</i> s<br>different tones a<br>optimizes the rea<br>necessarily linear<br>displayed below th | tones (no. 1 to 14, 2 to 15 etc.) to be viewed can be selected via<br>softkey. The bars representing the frequency response at the<br>re equidistantly distributed over the whole diagram width. This<br>adability of the diagram but implies that the abscissa scale is not<br>t. Therefore, the frequency and voltage of every single test tone is<br>he frequency axis. |  |
| Frequency                    | The ordinate can                                                                                                    | be arbitrarily scaled by setting a maximum and minimum value                                                                                                    |  |

Frequency The ordinate can be arbitrarily scaled by setting a maximum and minimum value response axis (both in dB). With a fixed ordinate, the adjustable 0 dB reference line (see *Result* (ordinate) softkey on p. 4.41) allows to shift the whole diagram vertically.

| Remote control | READ:ARRay:RXAFresp[:RESult]? <b>etc</b> .<br>READ[:SCALar]:RXAFresp[:RESult]:TONE <nr>? <b>etc</b>.</nr>                                                                                                    |
|----------------|----------------------------------------------------------------------------------------------------|
| Limit Check    | The upper and lower limit lines for each test point defined in the <i>Limit Lines</i> tab of the configuration menu (see p. 4.26) yield the two red step functions in the diagram. The result of the limit check is visualized in two colored bars below the diagram. At each test point, the upper (lower) bar turns red if the result exceeds (falls below) the limit lines. |
| Remote control | CALCulate:ARRay:TXAFresp[:RESult]:MATChing:LIMit[:LINE]:TONE?<br>CALCulate[:SCALar]:TXAFresp[:RESult]:MATChing:LIMit[:LINE]<br>:TONE <nr>?</nr>                                                                                                    |

## Measurement Configurations (RX Audio Freq. Response Configuration)

The popup menu *RX Audio Freq. Response Configuration* contains four tabs which determine the parameters of the *RX Audio Freq. Response* measurement including the error tolerances.

The popup menu *RX Audio Freq. Response Configuration* is activated by pressing the measurement control softkey *RX Audio Freq. Resp.* in the measurement menu *RX Audio Freq. Response* twice. It is possible to change between the tabs by pressing the associated hotkeys.

## Measurement Control (RX Audio Freq. Response Configuration – Control)

The Control tab controls the RX Audio Freq. Response by determining

- The *Repetition* mode
- The Stop Condition for the measurement
- A settling time for the measurement after a change of the modulation generator settings (*Mod. Generator Lead*, analogous to the *AF Generator Lead* for *TX Audio Freq. Response* measurements )

Besides, it configures the measurement diagram by adding or removing the Grid.

All functions of this menu are described in section *Measurement Control (TX Audio Freq. Response Configuration – Control)* on page 4.25. In the remote control commands, the keyword TXAFresp is to be replaced by RXAFresp.

## Limit Lines (RX Audio Freq. Response Configuration – Limit Lines)

The *Limit Lines* tab defines upper and lower limits for the audio frequency response at all test tones and enables or disables the limit check.

All functions of this menu are described in section *Limit Lines (TX Audio Freq. Response Configuration – Limit Lines)* on page 4.26. In the remote control commands, the keyword TXAFresp is to be replaced by RXAFresp.

## Test Tones (*RX Audio Freq. Response* Configuration – Freq./Dev.)

The *Freq./Dev.* tab configures the audio test signal to be applied to the input of the mobile station receiver. This signal is composed of up to 20 test tones with different frequencies and frequency deviations.

All functions of this menu are described in section *Limit Lines (TX Audio Freq. Response Configuration – Limit Lines)* on page 4.26. Note that frequency deviations are assigned to the individual tones instead of levels and that either separate deviations for each tone or a total frequency deviation can be defined (the *Deviation Selection* parameter can be set to either *Use separate dev. for each tone* or *Use total freq. deviation;* there is no equivalent for *Use AF Level Search Result*). In the remote control commands, the keyword TXAFresp is to be replaced by RXAFresp.

## Path Configuration (*RX Audio Freq. Response* Configuration – Filter)

The *Filter* tab configures the voice-processing equipment of the CMU and thus specifies the method of measurement for the *RX Audio Freq. Response* tests. See also introduction at the beginning of section *TX Tests* on page 4.5.

All functions of this menu are described in section *Path Configuration (TX Tests Configuration – Filter)* on page 4.18. In the remote control commands, the keyword TXAFresp is to be replaced by RXAFresp.

# **Connection Control**

The popup menu *Connection Control* consists of four tabs which configure the inputs and outputs of the CMU and the respective signals in the function group *AMPS-MS Non Signalling*.

The menu is opened by pressing the softkey *Connect. Control* to the right of the header of each measurement menu. The individual popup menus (*Analyzer, Generator, RF*  $\bigcirc$  and *Sync.*) can be accessed via the hotkeys at the lower edge of the screen.

## Control of Input Signals (Connection Control – Analyzer)

The Analyzer tab determines the maximum input level (Max. Level) of the RF analyzer, defines the frequency (RF Channel, Frequency Offset) of the analyzed RF input signal and configures the RF input path. Besides it controls the wideband peak power measurement (Power) and indicates the result.

The CMU provides a softkey-oriented version of the *Analyzer* tab and a table-oriented version with extended functionality. The *Analyzer* hotkey toggles between the two versions if it is pressed repeatedly.

## Softkey-Oriented Version

The softkey-oriented version of the Analyzer tab determines

- The maximum input level (Max. Level)
- The frequency (*RF Channel, Frequency Offset*) and the *Training Sequence* of the analyzed RF input signal.

Besides it controls the wideband peak power measurement *(Wideband Power)* and indicates the result. All setting values of this menu are also displayed in the main menu *Analyzer/Generator* (see page 4.2).

| Connect. | Ch.1<br>Ch.2 AMPS | RX Audio     | Freq. Re  | sponse                          | M    | -      | Connect<br>Control  |
|----------|-------------------|--------------|-----------|---------------------------------|------|--------|---------------------|
| Control  | AMPS Connectio    | n Control 교리 |           |                                 |      | RF Ger | nerator Off         |
| 1        |                   |              |           |                                 |      |        |                     |
|          |                   |              |           | 30.0 dBm                        |      |        | Max.<br>Level       |
|          |                   |              |           | Analyzer Settings<br>825.03 MHz | 1    |        | RF<br>Channel       |
|          |                   |              |           | + 0 Hz                          |      |        | Frequency<br>Offset |
|          |                   |              |           |                                 |      |        |                     |
|          |                   |              |           |                                 |      |        |                     |
|          |                   |              |           | - 84.4 dBm<br>Peak              |      |        | Wideband<br>Power   |
|          |                   |              |           |                                 |      |        |                     |
|          |                   | Analyzer     | Generator | F                               | tF ⊕ | Sync.  |                     |

Fig. 4-1 Connection Control – Analyzer (softkey)

| Max.<br>Level | The <i>Max. Level</i> softkey sets the maximum expected input level (overload level). This level corresponds to the maximum RF level that the CMU is able to measure. The CMU allows for an appropriate overdrive reserve. Input levels exceeding the <i>Max. Level</i> plus the reserve overdrive the input path and cause invalid results (" $$ –"). The CMU generates a message <i>Overload at Connector <connector_no></connector_no></i> . |
|---------------|----------------------------------------------------------------------------------------------------|
|               | In the table-oriented version of the <i>Analyzer</i> tab, either manual or automatic setting of the input level can be selected. The behavior of the <i>Max. Level</i> softkey depends on the way the input level is set:                                                                                                    |
|               | • In manual mode, the input level is indicated in the input field to the right of the softkey. This field can be activated and the level can be changed by pressing the <i>Max. Level</i> softkey. Note the remarks on external input attenuation on p. 4.48.                                                                                                    |
|               | <ul> <li>If autoranging is selected, Auto is indicated in the input field to the right of the<br/>softkey. Max. Level is not active. To change the input level and mode, the table-<br/>oriented Analyzer tab must be opened by pressing the Analyzer hotkey again.</li> </ul>                                                                                                    |
|               | Remote control<br>[SENSe:]LEVel:MAXimum <level></level>                                                                                                    |
| RF<br>Channel | The <i>RF Channel</i> softkey defines the channel number (if applicable) or frequency of the measured voice signal.                                                                                                    |
|               | In <i>Non Signalling</i> mode, RF frequencies can be entered in multiples of 10 kHz. It can be modified by an additional <i>Frequency Offset</i> entered in the input field below. If the frequency entered does not correspond to a designated AMPS channel number, "" is indicated in the associated channel input field. On turning the rotary                                                                                               |

The assignment of channel numbers and frequencies is specified in the AMPS standard for both signal directions. Therefore, inside the bands, it is sufficient to enter only one value (frequency **or** channel number), the other one is automatically determined by the CMU.

knob, the current frequency is incremented or decremented by 30 kHz.

The following tables contain the channel assignment in the reverse path (i.e. from mobile to base station/CMU). Channel numbers which are not listed in the tables are not assigned.

| Center Frequency / [MHz] | Channel          | Band                                |
|--------------------------|------------------|-------------------------------------|
| 0.03<br>↓<br>824.01      | <br>↓<br>990     | not used                            |
| 824.04<br>↓<br>825       | 991<br>↓<br>1023 | A" (1 MHz)<br>Expanded Spectrum     |
| 825.03<br>↓<br>834.99    | 1<br>↓<br>333    | A (10 MHz)<br>Non-Expanded Spectrum |
| 835.02<br>↓<br>844.98    | 334<br>↓<br>666  | B (10 MHz)<br>Non-Expanded Spectrum |
| 845.01<br>↓<br>846.48    | 667<br>↓<br>716  | A' (1.5 MHz)<br>Expanded Spectrum   |
| 846.51<br>↓<br>848.97    | 717<br>↓<br>799  | B' (2.5 MHz)<br>Expanded Spectrum   |
| 849 MHz<br>↓<br>2700 MHz |                  | not used                            |

Table 4-1 AMPS analog voice channels in the reverse path (mobile phone transmit)

Remote control

[SENSe:]RFANalyzer:FREQuency:UNIT <Unit> [SENSe:]RFANalyzer:FREQuency <Frequency>

Frequency Offset The *Frequency Offset* softkey modifies the analyzer frequency set via *Voice Channel* by a positive or negative offset value.

This enables fine-tuning of the frequency measured by the CMU, e.g. in order to simulate a Doppler shift (caused by a relative movement between mobile and base station) or de-tuning of the mobile.

Remote control
[SENSe:]RFANalyzer:FREQuency:OFFSet <Offset>

Wideband Power The Wideband Power softkey controls the wideband power measurement and indicates its status ( $RUN \mid HLT \mid OFF$ ). The status can be changed after softkey selection (pressing once) by means of the ON/OFF key or the CONT/HALT key. The measurement result in units of dBm. The analog bar to the right of the softkey shows the measured power relative to the Max. Level: The display range is between Max. Level – 10 dB and Max. Level + 10 dB.

The wideband power measurement is performed at the Front End of the CMU and yields the peak power of the input signal inside a wide frequency range. The main purpose of the wideband power measurement is to indicate whether an input signal is available and whether it is advisable to change the *Max Level* settings.

#### Remote control

INITiate:WPOWer
FETCh:WPOWer:STATus?
READ[:SCALar]:WPOWer[:RESult]?
FETCh[:SCALar]:WPOWer[:RESult]?
SAMPle[:SCALar]:WPOWer[:RESult]?

## Table-Oriented Version

The table-oriented version of the Analyzer tab controls:

- The maximum expected RF input level (RF Max. Level) and the way it is defined (RF Mode)
- An external input attenuation or gain (RF Attenuation)
- The maximum expected AF input level (AF Max. Level) and the way it is defined (AF Mode)
- All Analyzer Settings described in section Softkey-Oriented Version on p. 4.45 ff.

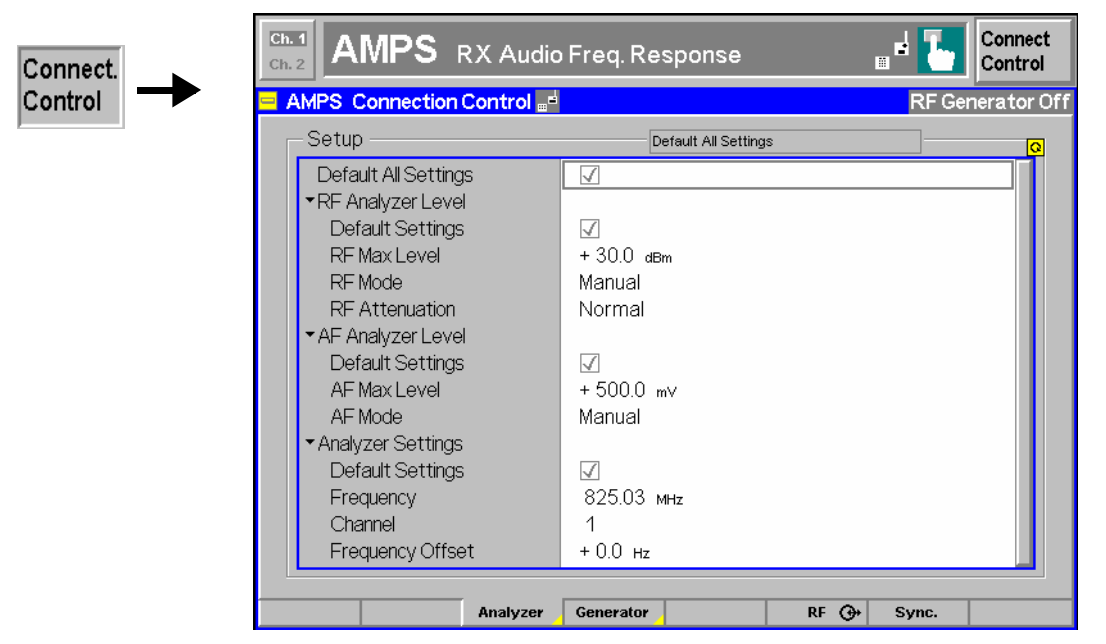

Fig. 4-2 Connection Control – Analyzer (table)

**Default Settings** The *Default All Settings* switch assigns default values to all settings in the *Analyzer* tab (the default values are quoted in the command description in chapter 6 of this manual). In addition, a default switch is provided for each of the individual table sections.

Remote control [SENSe]:LEVel:DEFault [SENSe]:AFLevel:DEFault

**RF Analyzer** The *RF Analyzer Level* table section sets the maximum input level which can be measured. The maximum input level is displayed next to the softkey *Max. Level* in the main menu *Analyzer/Generator* (see page 4.2).

ManualManual input of maximum input level in the RF Max. Level fieldAutoAutomatic setting of maximum input level (autoranging)<br/>according to average power of applied signal (plus an appropriate<br/>overload margin)

**RF Analyzer**<br/>Level – **RF Max.**The maximum expected input level can be entered in the *RF Max. Level* input field.<br/>Input levels exceeding the *RF Max. Level* overdrive the input path and cause invalid<br/>results ("---").

External The range of values depends on the RF input used. If an external input attenuation is reported to the instrument (see section *Connectors (Connection Control – AF/RF Inputs/Outputs)* on page 4.54), all levels measured are referenced to the output of

the DUT and therefore shifted with respect to the actual level at the input connectors of the CMU. The level ranges for the input connectors are shifted as well.

Error messages If the value determined for *Max. Level* is too high or too low, a window with the error message "<*Max\_Level>* is out of range. <*permissible max. value>* is *limit.*" and three fields will appear:

Accept The permissible max. value is accepted as Max. Level

*Re-edit* Max. Level is entered once again

Cancel The last valid input value is maintained

When switching over to another input, the current value of *Max. Level* is automatically adapted, if required:

- · Towards lower values to the maximum value of the new input
- Towards upper values to the minimum value of the new input

**Note:** A maximum input level can be entered even if automatic level setting (autoranging) is selected. It serves as a start value for the autoranging algorithm and is important to ensure safe switchover to manual setting.

**Remote control** [SENSe:]LEVel:MAXimum <Level>

**RF Attenuation** The *RF Attenuation* field defines how the RF analyzer of the CMU is tuned to meet the requirements of the current measurement type. In general, a compromise between the acceptable noise level in the displayed result and the contribution of internally generated distortion must be reached.

Normal Mixer level in normal range,

*Low noise* Mixer level enhanced by +10 dB (full dynamic range of CMU, therefore recommended for power measurements),

*Low distortion* Mixer level reduced by –10 dB (high intermodulation spacing, therefore recommended for modulation measurements).

The *Attenuation* setting permits the CMU to be adapted to the requirements of the measurement. The advantages and disadvantages of the settings *Low noise* and *Low distortion* are listed in the following table.

|                | Advantages                      | Disadvantages                                     |
|----------------|---------------------------------|---------------------------------------------------|
| Low noise      | Low noise<br>high dynamic range | No RF overload reserve<br>Risk of intermodulation |
| Low distortion | High intermodulation spacing    | Lower dynamic range                               |

**Remote control** [SENSe:]LEVel:ATTenuation NORMal | LNOise | LDIStortion

AF AnalyzerThe AF Analyzer Level table section sets the maximum expected AF input level.LevelLevels exceeding this value can not be measured. The AF Mode field determines<br/>how the AF Max. Level is defined:

Manual Manual input of maximum input level in the AF Max. Level field

Auto Automatic setting of maximum input level (autoranging) according to average power of applied AF signal (plus an appropriate overload margin)

Remote control [SENSe:]AFLevel:MODE <Mode>

| Error messages | If the value set for <i>Max. Level</i> is too high or too low, a window with the error message "< <i>Max_Level&gt;</i> is out of range. < <i>permissible max. value&gt;</i> is <i>limit.</i> " and three fields will appear: |                                                       |  |  |
|----------------|----------------------------------------------------------------------------------------------------|-------------------------------------------------------|--|--|
|                | Accept                                                                                                    | The permissible max. value is accepted as Max. Level, |  |  |
|                | Re-edit                                                                                                    | Max. Level is entered once again,                     |  |  |
|                | Cancel                                                                                                    | The last valid input value is maintained.             |  |  |
| Remote control | [SENSe:]AF                                                                                                    | [SENSe:]AFLevel:MAXimum <level></level>               |  |  |

### **Control of Output Signals (Connection Control – Generator)**

The *Generator* tab controls the RF, SAT, and ST generators and configures the generated signals. The CMU provides a softkey-oriented version of the *Generator* tab and a table-oriented version with extended functionality. The *Generator* hotkey toggles between the two versions if it is pressed repeatedly.

### Softkey-Oriented Version

The softkey-oriented version of the *Generator* tab controls and configures the RF, SAT, and ST generators. It defines:

- Power (RF Generator) and frequency (RF Channel, Frequency Offset) of the generated RF signal
- Parameters of the supervisory audio tone (SAT) and the signalling tone (ST) provided by the CMU.

The RF generator settings are also available in the main menu Analyzer/Generator (see page 4.2).

| Connect. | Ch. 1<br>Ch. 2 | AMPS      | RX Audio    | Freq. Re  | sponse                                                              | <b>m</b> •      | 1             | Connect<br>Control                            |
|----------|----------------|-----------|-------------|-----------|---------------------------------------------------------------------|-----------------|---------------|-----------------------------------------------|
| Control  |                | Connectio | n Control 🚽 |           |                                                                     |                 | RF Gei        | nerator Off                                   |
|          |                |           |             |           | RF Generator Leve<br>- 50.0 dBm<br>RF Generator Settr<br>870.03 MHz | ngs<br><b>1</b> |               | RF<br>Generator<br>RF<br>Channel<br>Frequency |
|          |                |           |             |           | 2000 Hz<br>Peak Deviation SC                                        | 1 600<br>C Freq | 0 Hz<br>uency | Offset<br>SAT<br>Generator                    |
|          |                |           |             |           | 8000 Hz X<br>Peak Deviation Data                                    | a Freq          | uency         | ST<br>Generator                               |
|          |                |           | Analyzer    | Generator | R                                                                   | F 🕞 - 5         | Sync.         |                                               |

Fig. 4-23 Connection Control – Generator (softkey)

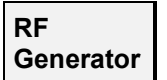

The softkey *RF Generator* defines the generator level and indicates the operating status of the RF generator (*ON* | *OFF*).

The level is entered in dBm. The value range depends on the selected RF output (RF 1, RF 2 or RF 3 OUT). The RF generator can be switched on or of after softkey selection (press once) using the *ON/OFF* key.

Remote control INITiate:RFGenerator; ABORt:RFGenerator FETCh:RFGenerator:STATus?

External If an external gain or attenuation is used and reported to the instrument (see softkey attenuation *Ext. Att. Output*) the RF generator level is adjusted to maintain the commanded power after the attenuation or gain. As a consequence, all levels indicated are referenced to the input of the DUT and no longer correspond to the actual level at the output connectors of the CMU (see section *Connectors (Connection Control – AF/RF Inputs/Outputs)* on page 4.54). The default value for the generator power is also shifted provided that the generator can output the required power, compensating for the external attenuation or gain.

Error messages If the level defined for *RF Level* is too high or too low, a window will appear with the error message "*<RF\_Level>* is out of range. *<Permissible max. value>* is limit." and three fields:

| Accept | Permissible max. value is accepted as Max. Level |
|--------|--------------------------------------------------|
|--------|--------------------------------------------------|

Re-edit The Max. Level is entered once again

Cancel The last valid input is maintained

When switching over to a different output, the current value of *Max. Level* is automatically adapted, if required:

- · Towards lower values to the maximum permissible value of the new output
- Towards higher values to the minimum value of the new output

Remote control SOURce:RFGenerator:LEVel <Level>

RF Channel The *RF Channel* softkey defines the channel number (if applicable) or the frequency of the generated RF signal.

RF frequencies can be entered in multiples of 30 kHz. It can be modified by an additional *Frequency Offset* entered in the input field below. The assignment of channel numbers and frequencies is specified in the AMPS standard for both signal directions. Therefore, inside the bands, it is sufficient to enter only one value (frequency **or** channel number), the other one is automatically determined by the CMU.

In *Non Signalling* mode, the measurements may also be taken outside the AMPS band. If an out-of-band frequency is entered, the associated channel field indicates '---'.

The following tables contain the channel assignment in the forward path (from the base station/CMU to the mobile phone). The channel frequencies are shifted by +45 MHz compared with the reverse path (duplex spacing, see above, *Panel Analyzer Settings*). Channel numbers which are not listed in the tables are not assigned.

| Center Frequency / [MHz] | Channel          | Band                                |
|--------------------------|------------------|-------------------------------------|
| 0.03<br>↓<br>869.01      | <br>↓<br>990     | not used                            |
| 869.04<br>↓<br>870       | 991<br>↓<br>1023 | A" (1 MHz)<br>Expanded Spectrum     |
| 870.03<br>↓<br>879.99    | 1<br>↓<br>333    | A (10 MHz)<br>Non-Expanded Spectrum |
| 880.02<br>↓<br>889.98    | 334<br>↓<br>666  | B (10 MHz)<br>Non-Expanded Spectrum |
| 890.01<br>↓<br>891.48    | 667<br>↓<br>716  | A' (1.5 MHz)<br>Expanded Spectrum   |
| 891.51<br>↓<br>893.97    | 717<br>↓<br>799  | B' (2.5 MHz)<br>Expanded Spectrum   |
| 894<br>↓<br>2700         |                  | not used                            |

| Fable 4-2 | AMPS analog voice | channels in the forward | path (base station transmit) |
|-----------|-------------------|-------------------------|------------------------------|
|-----------|-------------------|-------------------------|------------------------------|

| Remote control | SOURCe:RFGenerator:FREQuency:UNIT                                    | <unit></unit> |
|----------------|----------------------------------------------------------------------|---------------|
|                | SOURCe:RFGenerator:FREOuency <freq< th=""><th>uencv&gt;</th></freq<> | uencv>        |

measurement menu, see p. 4.5 ff.

Frequency Offset The *Frequency Offset* softkey defines an offset shifting the generated RF channel frequency from its nominal value.

This enables fine-tuning of the RF frequency generated by the CMU, for example for simulating a Doppler shift (due to a relative movement between mobile and base station) or de-tuning of the mobile.

**Remote control** SOURce:RFGenerator:FREQuency:OFFSet <FrequencyOffset>

#### SAT and ST

| SAT           | The SAT softkey configures the supervisory audio tone provided by the CMU and transmitted over the voice channel.                                                                                                    |
|---------------|----------------------------------------------------------------------------------------------------|
|               | In the network, the supervisory audio tone (SAT) is transmitted over the forward voice channel (CMU/base station to mobile) and transponded by the mobile back to the base station. Its purpose is to indicate the continuity of a call and to identify the base station with which the mobile station is communicating. To distinguish different base stations, three different SAT color codes (SCC) corresponding to three SAT frequencies $f_{SAT}$ are defined in AMPS:<br>SCC = 0 $f_{SAT} = 5970 \text{ Hz}$<br>SCC = 1 $f_{SAT} = 6000 \text{ Hz}$<br>SCC = 2 $f_{SAT} = 6030 \text{ Hz}$ |
|               | The SAT must be switched on to perform several of the tests specified in the standard.                                                                                                    |
| Peak Deviatio | <b>n</b> The <i>Peak Deviation</i> input field defines the maximum frequency deviation that the CMU uses to transmit the SAT to the mobile phone. The SAT Peak Deviation in the reverse path (mobile phone to base station) can be measured in the <i>TX Tests</i>                                                                                                    |

| CMU-K29        | Non Signalling: Connection Control                                                                                                    |
|----------------|----------------------------------------------------------------------------------------------------|
| SCC            | The SCC input field defines the SAT color code. The frequency corresponding to the SCC selected is indicated to the right of the SCC input field.                                                                                                    |
| Remote control | INITiate:SAT; ABORt:SAT<br>FETCh:SAT:STATus?<br>SOURce:SAT:PEAKdev <deviation><br/>[SENSe:]SAT:SCC <code></code></deviation>                                                                                                    |
| ST             | The <i>ST</i> softkey configures the signalling tone or the wide-band data provided by the CMU and transmitted over the voice channel.                                                                                                    |
|                | In the network, the signalling tone (ST) is transmitted over the reverse voice channel by the mobile and is used to acknowledge certain commands received from the base station. The frequency of the ST is fixed to 10 kHz.                                                |
| Peak Deviation | The <i>Peak Deviation</i> input field defines the maximum frequency deviation that the CMU uses to transmit the ST. The <i>ST Peak Deviation</i> in the reverse path (mobile phone to base station) can be measured in the <i>TX Tests</i> measurement menu, see p. 4.5 ff. |
| Frequency      | The Frequency field indicates the fixed ST frequency of 10 kHz.                                                                                                    |
| Data           | If the <i>Data</i> checkbox is enabled, the ST signal is replaced by the 10 kilobit/s Manchester-encoded data signal (wideband data) specified in the standard. In the network, wideband data is used for cellular system signalling and control.                           |
| Remote control | INITiate:ST; ABORt:ST<br>FETCh:ST:STATus?<br>SOURce:ST:PEAKdev <deviation><br/>[SENSe:]ST:DAT OON   OFF</deviation>                                                                                                    |

## **Table-Oriented Version**

The table-oriented version of the *Generator* tab contains all settings of the softkey-oriented version (see section *Softkey-Oriented Version* on p. 4.50 ff.). Besides, it provide switches to restore the default settings.

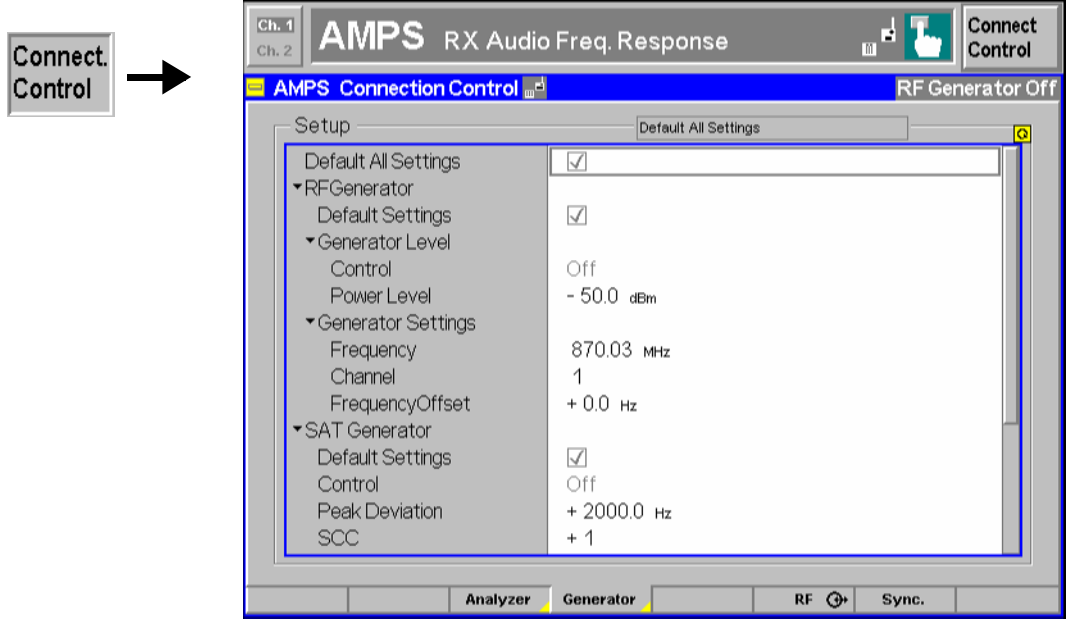

Fig. 4-24 Connection Control – Generator (table)

**Default Settings** The *Default All Settings* switch assigns default values to all settings in the *Generator* tab (the default values are quoted in the command description in chapter 6 of this manual). In addition, a default switch is provided for each of the individual table sections.

Remote control

## Connectors (Connection Control – AF/RF Inputs/Outputs)

The *AF/RF*  $\bigcirc$  tab configures the RF connectors. This includes the setting of

- The RF input and output of the CMU (RF Output, RF Input)
- An external attenuation at the connectors (Ext. Att. Output, Ext. Att. Input)
- Switchover between internal and external modulation signal (Mod. Source)

The tab also controls the wideband peak power measurement (see *Wideband Power* softkey on p. 4.47) and indicates the result.

| Connect. | Ch. 1<br>Ch. 2 AMPS RX Tests | u 🚽 🔚 Connect<br>Control                                                           |
|----------|------------------------------|------------------------------------------------------------------------------------|
| Control  | 😑 AMPS Connection Control 🖬  | RF Generator Off                                                                   |
|          | AF Connector Overview        | RF Connector Setup                                                                 |
|          | Off Off Demod. Out           | RF3OUT RF2 RF1 RF<br>Output                                                        |
|          | AFIN AFOUT<br>Analyzer       | G+ Ext Att                                                                         |
|          |                              | +0.0 dB +0.0 dB +0.0 dB Output                                                     |
|          | Mod. Mod. intern             | RF4IN RF2 RF1 RF                                                                   |
|          | Source                       | C-                                                                                 |
|          |                              | + 0.0 dB + 0.0 dB + 0.0 dB Ext. Att.                                               |
|          |                              | $\oplus_{^{\!\!\!\!\!\!\!\!\!\!\!\!\!\!\!\!\!\!\!\!\!\!\!\!\!\!\!\!\!\!\!\!\!\!\!$ |
|          |                              | - 13.3 dBm<br>Peak                                                                 |
|          | Analyzer Generato            | ar AF/RF ⊕+ Sync.                                                                  |

Fig. 4-25 Connection Control – RF connectors

| Mod.<br>Source          | The <i>Mod. Source</i> softkey defines which type of modulation signal is used.                                                                                                    |                                                                                                    |  |
|-------------------------|----------------------------------------------------------------------------------------------------|----------------------------------------------------------------------------------------------------|--|
|                         | Mod. intern                                                                                                    | Use CW modulation signal from the internal modulation generator. The peak deviation and frequency of the signal can be set in the Analyzer/Generator menu; see section <i>Analyzer/Generator Menu</i> on p. 4.2 ff.                                                                                                    |  |
|                         | Mod. extern                                                                                                    | Use an arbitrary modulation signal fed in via AUX 1 at the front panel of the CMU (see specifications below). The external modulation signal may be composed of several tones, it may vary in time etc. The internal modulation generator is switched off when <i>Mod. Extern</i> is selected.                                                                                                    |  |
|                         | The modulation s for RX tests.                                                                                                    | signal is modulated onto the RF carrier signal and is primarily used                                                                                                    |  |
| Remote control          | [SENSe:]AFCor                                                                                                    | nnect:MSOurce INTern   EXTern                                                                                                    |  |
| AUX 1<br>specifications | AUX 1 is a high-impedance, AC-coupled FM modulation input. The input impedance is e<br>to the impedance of the AF analyzer quoted in the data sheet. An external modulation s<br>fed in at AUX1 is processed as follows: |                                                                                                    |  |
|                         | Bandwidth                                                                                                    | 6 Hz to 4000 Hz                                                                                                    |  |
|                         | Deviation gain:                                                                                                    | 20 kHz / 1 V(peak)                                                                                                    |  |
|                         | Deviation range                                                                                                    | 2 100 Hz to 20 kHz                                                                                                    |  |
|                         | The receive path pre-emphasis filter                                                                                                    | at AUX 1 includes no voice processing stages (like a compressor or ).                                                                                                    |  |
| AUX 2<br>specifications | AUX 2 is a low-i<br>connection. The ou-<br>the data sheet. The<br>as soon as a <i>TX Te</i><br>is demodulated wi<br>stages of the CMU<br>particular, the ban<br><i>Tests Configuration</i>                               | mpedance output for an FM-demodulated signal from an AMPS RF<br>utput impedance is equal to the impedance of the AF generator quoted in<br>e demodulated signal in the CMU audio receive path is routed to AUX 2<br>ests or <i>TX Audio Frequency Response</i> measurement is active. The signal<br>th a deviation gain of 20 kHz/1 V(peak) and processed with the filter<br>J audio receive path except the expandor; see <i>Fig.</i> 4-7 on p. 4.18. In<br>dwidth of the demodulated signal is as set in the <i>Filter</i> tabs of the <i>TX</i><br>or <i>TX Audio Frequency Response Configuration</i> menus. |  |

| AF Connector<br>Overview | The <i>AF Connector Overview</i> shows the destination of the input signals fed in via AF IN and AUX 1 and the signals sources for the two audio output connectors AF OUT and AUX 2. The connectors AF IN and AF OUT are used as input and output for the AF analyzer and AF generator. AUX 1 is used as an input for the external modulation signal; it is switched <i>Off</i> as long as the internal modulation signal is used ( <i>Mod. Source = Mod. intern.</i> ). AUX 2 is used as an output for the demodulated signal from an AMPS RF connection; the signal is available only while a <i>TX Tests</i> or <i>TX Audio Frequency Response</i> measurement is active. |                                                                                                    |  |
|--------------------------|----------------------------------------------------------------------------------------------------|----------------------------------------------------------------------------------------------------|--|
| RF<br>Output             | The <i>RF Out</i><br>OUT is to be                                                                                                    | <i>put</i> softkey defines which of the three connectors RF 1, RF 2 and RF 3 e used as RF output connector.                                                                                                    |  |
|                          | The selecte                                                                                                    | d RF output is indicated by a $\bigcirc$ symbol.                                                                                                    |  |
|                          | Note:                                                                                                    | Input and output connectors can be arbitrarily combined. The bidirectional connectors RF 1 and RF 2 can be selected as RF inputs and outputs at the same time.                                                                                                    |  |
|                          |                                                                                                    | The LEDs on the front panel are only "on" (light) if the generator is switched on.                                                                                                    |  |
| Remote control           | OUTPut[:S                                                                                                    | TATe] RF1   RF2   RF3                                                                                                    |  |
| Ext. Att.<br>Output      | The softkey negative) at                                                                                                    | <i>Ext. Att. Output</i> defines an external attenuation (or gain, if the value is the selected RF output.                                                                                                    |  |
|                          | Input of an<br>included in t                                                                                                    | external attenuation is suitable if, e.g., a path attenuation (cable) is he test setup, which is to be corrected by an increased signal level.                                                                                                    |  |
|                          | If an externa<br>of the DUT,<br>the input co<br>level ranges<br>output the<br>Otherwise it                                                                                                    | al attenuation is defined, the output signal level is referenced to the input<br>the generator level is therefore shifted with respect to the actual level at<br>nnector of the CMU. The default value for the generator power and the<br>s for the RF outputs are also shifted provided that the generator can<br>required power, compensating for the external attenuation or gain.<br>is adapted to the level closest to the shifted default value. |  |
|                          | RF level:<br>Ext. Att. Ou                                                                                                    | MU<br>Poon dBm<br>tout x dB<br>Poon dBm<br>x dB<br>Poon dBm                                                                                                    |  |
| Remote control           | [SENSe:]C<br>SOURce:CC                                                                                                    | ORRection:LOSS:INPut <nr>[:MAGNitude]<br/>RRection:LOSS:INPut<nr>[:MAGNitude]</nr></nr>                                                                                                    |  |
| RF<br>Input              | The <i>RF Inp</i><br>RF 4 IN is to                                                                                                    | <i>ut</i> softkey determines which of the three connectors RF 1, RF 2 and be used as RF input connector.                                                                                                    |  |
|                          | The selecte can be arbit                                                                                                    | d RF output is indicated by a $\bigcirc$ symbol. Input and output connectors rarily combined.                                                                                                    |  |
| Remote control           | INPut[:SI                                                                                                    | ATe] RF1   RF2   RF4                                                                                                    |  |
| Ext. Att.                | The softkey                                                                                                    | Ext. Att. Input enters the value of the external attenuation (or gain) at                                                                                                    |  |

the selected RF input.

Input
Input of an external attenuation is required if, for example, external attenuator pads are used for protection of the sensitive RF inputs of the CMU or if a path attenuation is included in the test setup.

If an external input attenuation is reported to the instrument, all levels measured are referenced to the output of the DUT and therefore shifted with respect to the actual level at the input connectors of the CMU. The level ranges for the input connectors are shifted as well.

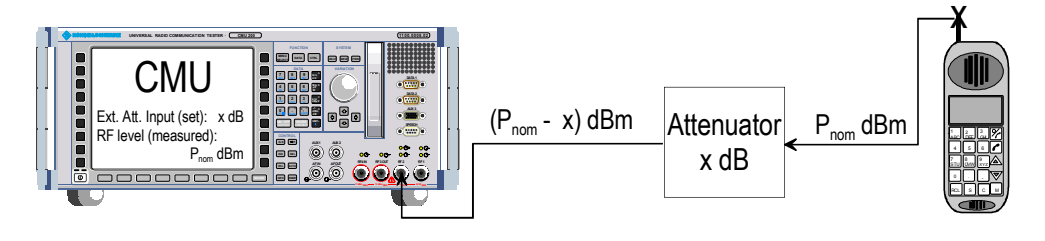

Note: The LEDs on the front panel are only "on" (light) if the measurement is active.

```
Remote control [SENSe:]CORRection:LOSS:OUTPut<nr>[:MAGNitude]
SOURce:CORRection:LOSS:OUTPut<nr>[:MAGNitude]
```

#### **Reference Frequency (Connection Control – Sync.)**

The Sync. tab defines the reference signals for synchronization. This includes

- The internal or external Reference Frequency
- The output mode for the network-specific system clock (REF OUT 2)

| ect. | <b>Ch. 1</b><br>Ch. 2 | A      | /IPS     | RX Audio    | Freq. Re  | sponse                       |                 | _ d 🔁                          | Connect<br>Control     |
|------|-----------------------|--------|----------|-------------|-----------|------------------------------|-----------------|--------------------------------|------------------------|
| rol  | 😑 AM                  | IPS Co | onnectio | n Control 🚽 |           |                              |                 | RF Ge                          | enerator Off           |
|      |                       |        |          |             |           |                              |                 |                                |                        |
|      |                       |        |          |             |           | 10.0000                      | ♦ In<br>MHz ◇ E | t. (10 MHz)<br>Kt. (at REF IN) | Reference<br>Frequency |
|      |                       |        |          |             |           | <b>10.0000</b><br>CMU global | MHz REF C       | UT 1                           |                        |
|      |                       |        |          |             |           | 12.960                       | ↔<br>MHz 里 ◇    | Off /Oth.Net<br>O∏ /Cur.Net    | REF<br>OUT 2           |
|      |                       |        |          |             |           |                              |                 |                                |                        |
|      |                       |        |          |             |           |                              |                 |                                |                        |
|      |                       |        |          |             |           |                              |                 |                                |                        |
|      |                       |        |          |             |           |                              |                 |                                |                        |
|      |                       |        |          | Analyzer    | Generator |                              | RF 🧿            | • Sync.                        |                        |

Fig. 4-26 Connection Control – Sync.

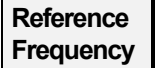

Conr Cont

The *Reference Frequency* softkey determines the source and the frequency of the reference signal.

The associated field permits to select between two alternatives:

Int. (10 MHz) internal synchronization with 10 MHz (TCXO or OCXO, CMU-B11/-

- B12) applied to output REF OUT 1 at the rear of the instrument.
- *Ext. (at REF IN)* external reference signal to be fed in via input *REF IN* and applied to output REF OUT 1 at the rear of the instrument.

The frequency of the external reference signal must be entered in the input field next to the *External* button.

The reference signal used is applied to output *REF OUT 1* so that it can be fed to other instruments as well. It can be used for synchronization to another instrument.

#### Notes:

- 1. With external synchronization selected, the header cyclically displays a warning if no synchronization has been performed e.g. because of missing or faulty input signal. At the same time, bit no. 6 (RFNL, Reference Frequency Not Locked) is set in the STATus:OPERation:CMU:SUM1:CMU1 sub-register associated to the CMU base system.
- 2. In the case of external synchronization with squarewave signals (TTL) ensure correct signal matching to avoid reflections. Otherwise, resulting overshoots may cause trigger problems at the CMU input. A possible remedy is to use a lowpass filter or an attenuator pad directly at the CMU input. Correct synchronization may be checked by comparing the signal REF OUT 1 or REF OUT 2 with the input signal.
- 3. This configuration is valid in **all** CMU function groups.
- Remote control The commands for the reference frequency are part of the CMU base system (see CMU200/300 operating manual):

CONFigure:SYNChronize:FREQuency:REFerence:MODE INTernal | EXTernal CONFigure:SYNChronize:FREQuency:REFerence <Frequency>

REF OUT 2

The softkey *REF OUT 2* configures a network-specific system clock REF OUT 2 to be fed to the output *REF OUT 2* at the rear of the instrument.

The associated field permits to select between two alternatives:

*OFF (other network)* The clock frequency of the current function group is not fed to the output *REF OUT 2.* 

With this setting the system clock of another active function group (e.g. the 1800 MHz hyperband while the current hyperband is 800 MHz) is still applied to *REF OUT 2* provided that the output *REF OUT 2* is switched on in the other function group. However, if *REF OUT 2* is explicitly switched over from *On* to *Off* the clock signal is definitely removed.

*On (current network)* The network-specific system clock of the current function group is fed to output REF OUT 2. The system clock of any other function group applied to REF OUT 2 before is replaced.

The following clock frequencies may be selected:

38.88 MHz, 19.44 MHz, 12.96 MHz, 9.72 MHz

(The values are calculated according to the formula  $F_{out} = 38.88 MHz/n$  where n = 1, ..., 4)

The clock frequency can be used to synchronize other instruments.

Remote control SOURce:DM:CLOCk:STATe ON | OFF SOURce:DM:CLOCk:FREQuency <Frequency>

# AMPS Mobile Tests (Signalling Mode)

This section provides detailed information on the measurement and configuration menus defined in function group *AMPS-MS Signalling*. It is organized like a typical measurement session including the following stages:

- 1. Call setup to the mobile station (Connection Control Connection)
- 2. Overview of measurements and general settings (Overview)
- 3. Measurement menus (*TX Tests, TX Audio Freq. Response, RX Tests, RX Audio Freq. Response*): control of the measurements, output of measurement results, specific measurement configurations
- 4. Global configurations (Connection Control)

The most important menus of the function group *AMPS-MS Signalling* are shown in an overview at the end of chapter 3 in the present manual.

A lot of menus and controls are similar or identical in the two operating modes for *AMPS-MS* with and without signalling. These menus will only be presented with a summary explanation; the detailed description is found in the section *AMPS-MS* Non Signalling.

## **Connection Control (Call Setup)**

The menu group *Connection Control* controls signalling (call setup and release, services, signalling parameters) and configures the inputs and outputs with the external attenuation values and the reference frequency.

The purpose of the *Signalling* test mode is to perform transmitter and receiver test with an existing connection to the mobile station. Therefore the tabs controlling the call setup (*Connection Control – Connection*) appear immediately after selection of the function group *AMPS-MS Signalling* in the *Menu Select* menu. Alternatively, the *Connection Control* menu can be called up by pressing the softkey *Connect. Control* at the top right in every measurement menu; the individual tabs can be accessed via the hotkey bar at the lower edge of the screen. By pressing the *Escape* key, the *Connection Control* menu is closed and the CMU changes to the measurement mode.

In the following the first two tabs *Connection Control – Connection* displayed immediately after activation of the function group are described. A description of the other tabs of the *Connection Control* menu is given at the end of this chapter (see section *Connection Control in the Registered State* on page 4.71).

The term signalling denotes all procedures that are necessary for call setup and release and for control of a connection in the mobile radio network. In the case of AMPS mobile station tests, a distinction is made between five different signalling states:

| Signal Off | CMU transmits no signal                                                             |
|------------|-------------------------------------------------------------------------------------|
| Signal On  | CMU outputs a AMPS control channel signal to which a mobile station can synchronize |
| Registered | Registration of the mobile station completed                                        |
| Alerting   | Mobile is being called by the CMU (after registration or without registration)      |
|            |                                                                                     |

*Call Established* Call connection to mobile station established, mobile picked up

A number of control commands which can be initiated both by the CMU (*Call to MS*) and by the mobile station (*Call from MS*) switch between these states (in Fig. 4-1, processes initiated by the mobile station are indicated by dashed lines).

Many applications in function group *AMPS-MS Signalling* are only possible or useful in a particular signalling state (for example, a handoff between various networks requires an existing connection between CMU and mobile station, i.e. it is only possible in the *Call Established* state). Accordingly, the *Connection Control* menus may vary depending on the signalling state.

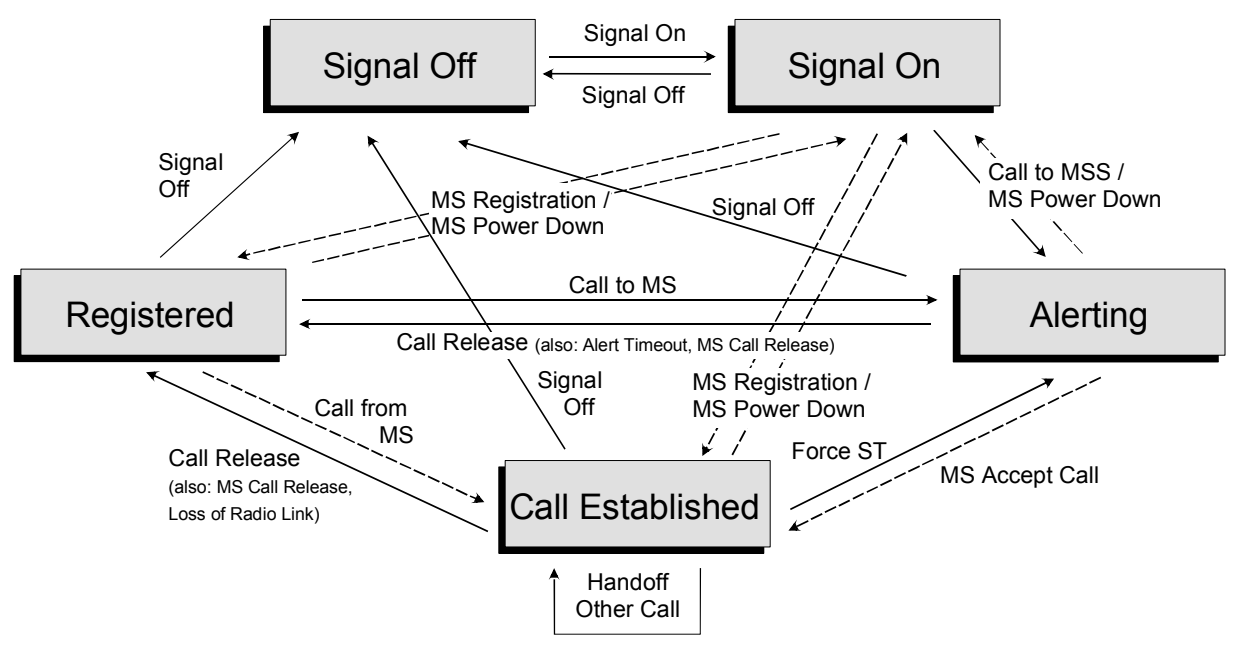

Fig. 4-27 Signalling states of the CMU

Corresponding to the five possible signalling states, five different *Signalling* menus are available. When a signalling state is reached, the corresponding menu is opened automatically (exception: see softkey *Open Pop. autom.*).

*Note:* For a complete overview of signalling states including the Handoff process see Fig. 6.1 in chapter 6 of this manual.

## **Connection Control with "Signal Off"**

The popup menu Connection (Signal Off) provides information on:

- The most important parameters concerning the frequency and level of the signal transmitted by the CMU in the state *Signal On (BS Signal)*
- Important Network parameters
- Selected RF connectors and external attenuation ( *Ext. Att.* )
- Status and result of the wide-band peak-power measurement (Wideband Power)

Besides, it activates the control channel signal for the call setup to the mobile station (Signal On).

The popup menu *Connection (Signal Off)* is opened when the function group *AMPS MS Signalling* is selected, or if the registration signal (control channel, CC) is switched off (*Signal Off* softkey) while the system is in another signalling state. It is replaced by the *Connection (Signal On)* menu after the CC signal on the CMU is switched on (Softkey *Signal On,* see *Fig. 4-27*).

| Connect. | <b>Ch. 1</b><br>Ch. 2 | MPS Overview                                                                |                                      |                                                                                                    | d 🏅                                                      | Connect.<br>Control    |
|----------|-----------------------|-----------------------------------------------------------------------------|--------------------------------------|----------------------------------------------------------------------------------------------------|----------------------------------------------------------|------------------------|
| Control  |                       | onnection Control 🔒                                                         |                                      |                                                                                                    | S                                                        | ignal Off              |
|          |                       | Press th<br>the                                                             | ie Signal<br>registratio             | On key to enable<br>on signal (CC).                                                                                              |                                                          | Signal<br>On           |
|          |                       | <b>BS Signal:</b><br>CtrlChan(CC)<br>RF Level<br>Voice Chan(VC)<br>RF Level | 333<br>- 30.0 dBm<br>1<br>- 30.0 dBm | Network:<br>SID1<br>SID<br>CMAC<br>VMAC<br><b>Gr/Ext.Att.:</b><br>Connector In<br>Connector Out<br>Ext. Att. In<br>Ext. Att. Out | 23<br>47<br>0<br>2<br>RF2Э+<br>RF2Э+<br>0.0 ав<br>0.0 ав | Open Pop.<br>autom.    |
|          |                       |                                                                             |                                      | MS Signal<br><br>Peak                                                                                                    |                                                          | Wideband<br>V<br>Power |
|          | Connection            | MS Signal                                                                   | BS Signal                            | Network AF/RF ()+                                                                                                    | Sync.                                                    |                        |

Fig. 4-28 Connection Control – Connection (Signal Off)

**BS Signal** The table *BS Signal* indicates the most important parameters concerning the frequency and level of the control and voice channel signals transmitted by the CMU in the state *Signal On*. These parameters are set in the tab *BS Signal* and explained in more detail there (see section *Signals of the CMU (Connection Control – BS Signal)* on page 4.83).

**Remote control** CONFigure:BSSignal...

**Network** The table *Network* indicates the 14-bit (*SID* 1) and the 15-bit System Identity (*SID*). The *SID* 1 is a unique number identifying the cellular system (network). The *SID* consists of the *SID* 1 plus one bit identifying the control channel (CC) system A or B (see *Table* 4-1 on p. 4.47 and *Table* 4-2 on page 4.52). The *SID* 1 is set in the *Network* tab (see section *Network Parameters (Connection Control – Network)* on page 4.85); the SID is calculated from the SID 1 and the channel information.

Below the SID, the voice channel (VMAC) and control channel mobile attenuation code (CMAC) is displayed. The MAC levels are set in the *Network* tab, see p. 4.85 ff.

Remote control CONFigure:NETWork...

 $\bigcirc$  + Ext. Att.The table  $\bigcirc$  + Ext. Att. indicates the RF connectors and external attenuation settings.<br/>These parameters are set in the tab  $RF \bigcirc$  + and are explained in more detail there<br/>(see section RF Connectors (Connection Control – RF/AF Connector) on page<br/>4.50).

**Remote control** [SENSe:]CORRection:LOSS...?

| Wideband<br>Power     | The <i>Wideband Power</i> softkey controls the wide-band power measurement and indicates its state ( <i>RUN</i>   <i>HLT</i>   <i>OFF</i> ).                                                                                                    |
|-----------------------|----------------------------------------------------------------------------------------------------|
|                       | In the associated fields, the peak power of the received signal is indicated as absolute numerical value and relative to the effective radiated power (ERP) of the mobile (analog bar). The analog bar views the RF input power range between $ERP - 10  dB$ and $ERP + 10  dB$ . The ERP depends on the VMAC set in the <i>Overview</i> menu and on the power class of the mobile; see <i>Table 4-3</i> on page 4.65. |
| Remote control        | INITiate:WPOWer<br>FETCh:WPOWer:STATus?<br>READ[:SCALar]:WPOWer[:RESult]?<br>FETCh[:SCALar]:WPOWer[:RESult]?<br>SAMPle[:SCALar]:WPOWer[:RESult]?                                                                                                    |
| Signal<br>On          | The <i>Signal On</i> softkey switches on a control channel signal ( <i>CC</i> ) to which the mobile station can synchronize.                                                                                                    |
|                       | By switching on the signal, the CMU changes to the signalling state <i>Signal On</i> . A user prompt below the menu header indicates the function of this softkey.                                                                                                    |
| Remote control        | PROCedure:SIGNalling:ACTion SON                                                                                                    |
| Open Pop.<br>autom. □ | The Open Pop. autom. softkey contains a field which activates or suppresses display of the popup menu Connection (Signal Off).                                                                                                    |
|                       | • In the default setting ( <i>Open Pop. autom.</i> on), the popup menu is displayed each time the <i>Signal Off</i> state is reached (due to a change of the signalling state or function group).                                                                                                    |
|                       | • In the alternative setting ( <i>Open Pop. autom.</i> off), the popup-menu is suppressed.<br>Signalling may still be controlled, e.g., via the mobile. Moreover, the popup menu<br><i>Connection (Signal Off)</i> can also be opened explicitly by pressing the<br>corresponding hotkey in the menu group <i>Connection Control</i> .                                                                                 |
| Remote control        | _                                                                                                    |

#### Connection Control with "Signal On"

The popup menu Connection (Signal On) provides information on

- The signals transmitted by the CMU (BS Signal)
- The network parameters (Network)
- Selected RF connectors and external attenuation ( *Ext. Att.* )
- The status and result of the wideband peak power measurement (Wideband Power)

Besides, it contains softkeys which lead to other signalling states:

- Deactivating the control channel signal for establishing the first connection to the mobile station (Signal Off)
- Setting up a call to the mobile station (*Call to MS* ⇒ state *Alerting*)

The popup menu *Connection (Signal On)* is opened after the *CC* signal on the CMU is switched on (Softkey *Signal On* in the popup menu *Connection (Signal Off)*). It is replaced by the *Connection (Registered)* menu after the mobile station initializes a registration by itself. It is replaced by the *Connection (Call Established)* menu if the mobile station sets up a call to the CMU. It is replaced by the *Connection (Alerting)* menu if a mobile is called via the *Call to MS* softkey (see *Fig. 4-27*).

| Connect. | h. 1<br>h. 2 | <b>MPS</b> ov                                                | erview                           |                              |              |                                                                        |                                                                                     | 1                                                        | Connect.<br>Control       |
|----------|--------------|--------------------------------------------------------------|----------------------------------|------------------------------|--------------|------------------------------------------------------------------------|-------------------------------------------------------------------------------------|----------------------------------------------------------|---------------------------|
| Control  | AMPS Co      | nnection Co                                                  | ntrol 🔒                          |                              |              |                                                                        |                                                                                     |                                                          | Signal On                 |
|          |              |                                                              | Waitin<br>or                     | g for n<br>call fr           | nobi<br>om 1 | ile registr<br>the mobil                                               | ation<br>e.                                                                         |                                                          | Signal<br>Off             |
|          |              | <b>BS Signa</b><br>CtrlChan<br>RF Lev<br>Voice Chr<br>RF Lev | <b>l:</b><br>el<br>an.(VC)<br>el | 333<br>- 30.0<br>1<br>- 30.0 | dBm<br>dBm   | Netw<br>SID<br>SID<br>CM4<br>VM4<br>O+/E><br>Con<br>Con<br>Con<br>Ext. | ork:<br>1<br>AC<br>AC<br>(t.Att.:<br>nector In<br>nector Out<br>Att. In<br>Att. Out | 23<br>47<br>0<br>2<br>RF2Ф+<br>RF2Ф+<br>0.0 ав<br>0.0 ав | Call<br>toMS<br>Open Pop. |
|          |              |                                                              |                                  |                              |              | 18 Signal                                                              | <br>Peak                                                                            |                                                          | Wideband<br>Nower         |
| c        | onnection    | Other Call                                                   | MS Signal                        | BS Sign                      | al           | Network                                                                | AF/RF ⊕+                                                                            | Sync.                                                    |                           |

Fig. 4-29 Connection Control – Connection (Signal On)

The meaning of the displays under BS Signal, Network and  $RF \oplus as$  well as of the Wideband Power softkey is described in section Connection Control on page 4.60.

| Signal Off       Signal Off softkey switches off the CMU's control channel signal to which the mobile station can synchronize.         The CMU changes to the signalling state Signal Off.       The CMU changes to the signalling :ACTion SOFF         Call to MS       The Call to MS softkey sets up a call to the mobile station.         A user prompt below the header indicates that the mobile station must synchronize to the CMU signal first. After successful synchronization, the message Paging in progress is displayed below the header; the CMU changes to the signalling state Call Established.         Note:       To set up a call, the CMU transmits fife page messages at maximum. If the Call to MS procedure still fails (e.g. because the mobile was not properly connected), the message window. The message window is closed after a while or after it is confirmed by pressing the ENTER key.         Remote control       PROCedure:SIGNalling:ACTion CTM         Open Pop. autom.       The default setting (Open Pop. autom. on), the popup menu is displayed each time the Signal On state is reached (due to a change of the signalling state or function group).         In the alternative setting (Open Pop. autom. off), the popup-menu is suppressed. Signalling may still be controlled, e.g., via the mobile. Moreover, the popup menu Connection (Signal On) can also be opened explicitly by pressing the corresponding hotkey in the menu group Connection Control.                                                                                                    |                       |                                                                                                    |                                                                                                    |
|----------------------------------------------------------------------------------------------------|-----------------------|----------------------------------------------------------------------------------------------------|----------------------------------------------------------------------------------------------------|
| The CMU changes to the signalling state Signal Off.         Remote control       PROCedure:SIGNalling:ACTion SOFF         Call to<br>MS       The Call to MS softkey sets up a call to the mobile station.         A user prompt below the header indicates that the mobile station must synchronize<br>to the CMU signal first. After successful synchronization, the message Paging in<br>progress is displayed below the header; the CMU changes to the signalling state<br>Alerting. As soon as the mobile is picked up the CMU changes to the signalling<br>state Call Established.         Note:       To set up a call, the CMU transmits fife page messages at maximum. If<br>the Call to MS procedure still fails (e.g. because the mobile was not<br>properly connected), the message Call to mobile was not successful !<br>is displayed in a message window. The message window is closed<br>after a while or after it is confirmed by pressing the ENTER key.         Remote control       PROCedure:SIGNalling:ACTion CTM         Open Pop.<br>autom. □       The softkey Open Pop. autom. contains a field which activates or suppresses the<br>display of the popup menu Connection (Signal On).         •       In the default setting (Open Pop. autom. on), the popup menu is displayed each<br>time the Signal On state is reached (due to a change of the signalling state or<br>function group).         •       In the alternative setting (Open Pop. autom. off), the popup-menu is suppressed.<br>Signalling may still be controlled, e.g., via the mobile. Moreover, the popup menu<br>Connection (Signal On) can also be opened explicitly by pressing the<br>corresponding hotkey in the menu group Connection Control. | Signal<br>Off         | The <i>Signa</i><br>mobile sta                                                                               | <i>I Off</i> softkey switches off the CMU's control channel signal to which the tion can synchronize.                                                                                                    |
| Remote control       PROCedure:SIGNalling:ACTion SOFF         Call to<br>MS       The Call to MS softkey sets up a call to the mobile station.         A user prompt below the header indicates that the mobile station must synchronize<br>to the CMU signal first. After successful synchronization, the message Paging in<br>progress is displayed below the header; the CMU changes to the signalling<br>state Call Established.         Note:       To set up a call, the CMU transmits fife page messages at maximum. If<br>the Call to MS procedure still fails (e.g. because the mobile was not<br>properly connected), the message Call to mobile was not successful !<br>is displayed in a message window. The message window is closed<br>after a while or after it is confirmed by pressing the ENTER key.         Remote control       PROCedure:SIGNalling:ACTion CTM         Open Pop.<br>autom. D       The softkey Open Pop. autom. contains a field which activates or suppresses the<br>display of the popup menu Connection (Signal On).         •       In the default setting (Open Pop. autom. on), the popup menu is displayed each<br>time the Signal On state is reached (due to a change of the signalling state or<br>function group).         •       In the alternative setting (Open Pop. autom. off), the popup-menu is suppressed.<br>Signalling may still be controlled, e.g., via the mobile. Moreover, the popup menu<br>connection (Signal On) can also be opened explicitly by pressing the<br>corresponding hotkey in the menu group Connection Control.                                                                                                    |                       | The CMU                                                                                                    | changes to the signalling state Signal Off.                                                                                                    |
| Call to<br>MS       The Call to MS softkey sets up a call to the mobile station.         A user prompt below the header indicates that the mobile station must synchronize<br>to the CMU signal first. After successful synchronization, the message Paging in<br>progress is displayed below the header; the CMU changes to the signalling state<br>Alerting. As soon as the mobile is picked up the CMU changes to the signalling<br>state Call Established.         Note:       To set up a call, the CMU transmits fife page messages at maximum. If<br>the Call to MS procedure still fails (e.g. because the mobile was not<br>properly connected), the message Call to mobile was not successful<br>is displayed in a message window. The message window is closed<br>after a while or after it is confirmed by pressing the ENTER key.         Remote control       PROCedure:SIGNalling:ACTion CTM         Open Pop.<br>autom. □       The softkey Open Pop. autom. contains a field which activates or suppresses the<br>display of the popup menu Connection (Signal On).         •       In the default setting (Open Pop. autom. on), the popup menu is displayed each<br>time the Signal On state is reached (due to a change of the signalling state or<br>function group).         •       In the alternative setting (Open Pop. autom. off), the popup-menu is suppressed.<br>Signalling may still be controlled, e.g., via the mobile. Moreover, the popup menu<br>Connection (Signal On) can also be opened explicitly by pressing the<br>corresponding hotkey in the menu group Connection Control.                                                                                                    | Remote control        | PROCedur                                                                                                    | e:SIGNalling:ACTion SOFF                                                                                                    |
| <ul> <li>A user prompt below the header indicates that the mobile station must synchronize to the CMU signal first. After successful synchronization, the message Paging in progress is displayed below the header; the CMU changes to the signalling state Alerting. As soon as the mobile is picked up the CMU changes to the signalling state Call Established.</li> <li>Note: To set up a call, the CMU transmits fife page messages at maximum. If the Call to MS procedure still fails (e.g. because the mobile was not properly connected), the message Call to mobile was not successful ! is displayed in a message window. The message window is closed after a while or after it is confirmed by pressing the ENTER key.</li> <li>Remote control PROCedure:SIGNalling:ACTion CTM</li> <li>Open Pop. autom. Contains a field which activates or suppresses the display of the popup menu Connection (Signal On).</li> <li>In the default setting (Open Pop. autom. on), the popup menu is displayed each time the Signal On state is reached (due to a change of the signalling state or function group).</li> <li>In the alternative setting (Open Pop. autom. off), the popup-menu is suppressed. Signalling may still be controlled, e.g., via the mobile. Moreover, the popup menu Connection (Signal On) can also be opened explicitly by pressing the corresponding hotkey in the menu group Connection Control.</li> </ul>                                                                                                    | Call to<br>MS         | The Call to                                                                                                  | MS softkey sets up a call to the mobile station.                                                                                                    |
| <ul> <li>Note: To set up a call, the CMU transmits fife page messages at maximum. If the Call to MS procedure still fails (e.g. because the mobile was not properly connected), the message Call to mobile was not successful ! is displayed in a message window. The message window is closed after a while or after it is confirmed by pressing the ENTER key.</li> <li>Remote control PROCedure:SIGNalling:ACTion CTM</li> <li>Open Pop. autom. Contains a field which activates or suppresses the display of the popup menu Connection (Signal On).</li> <li>In the default setting (Open Pop. autom. on), the popup menu is displayed each time the Signal On state is reached (due to a change of the signalling state or function group).</li> <li>In the alternative setting (Open Pop. autom. off), the popup-menu is suppressed. Signalling may still be controlled, e.g., via the mobile. Moreover, the popup menu Connection (Signal On) can also be opened explicitly by pressing the corresponding hotkey in the menu group Connection Control.</li> </ul>                                                                                                    |                       | A user pro<br>to the CM<br>progress<br>Alerting. A<br>state Call I                                           | mpt below the header indicates that the mobile station must synchronize U signal first. After successful synchronization, the message <i>Paging in</i> is displayed below the header; the CMU changes to the signalling state as soon as the mobile is picked up the CMU changes to the signalling <i>Established</i> .                                                                                                    |
| Remote control       PROCedure:SIGNalling:ACTion CTM         Open Pop.<br>autom. □       The softkey Open Pop. autom. contains a field which activates or suppresses the display of the popup menu Connection (Signal On).         •       In the default setting (Open Pop. autom. on), the popup menu is displayed each time the Signal On state is reached (due to a change of the signalling state or function group).         •       In the alternative setting (Open Pop. autom. off), the popup-menu is suppressed. Signalling may still be controlled, e.g., via the mobile. Moreover, the popup menu Connection (Signal On) can also be opened explicitly by pressing the corresponding hotkey in the menu group Connection Control.                                                                                                    |                       | Note:                                                                                                    | To set up a call, the CMU transmits fife page messages at maximum. If<br>the Call to MS procedure still fails (e.g. because the mobile was not<br>properly connected), the message Call to mobile was not successful !<br>is displayed in a message window. The message window is closed<br>after a while or after it is confirmed by pressing the ENTER key.                                                                                                    |
| <ul> <li>Open Pop. autom. □</li> <li>The softkey Open Pop. autom. contains a field which activates or suppresses the display of the popup menu Connection (Signal On).</li> <li>In the default setting (Open Pop. autom. on), the popup menu is displayed each time the Signal On state is reached (due to a change of the signalling state or function group).</li> <li>In the alternative setting (Open Pop. autom. off), the popup-menu is suppressed. Signalling may still be controlled, e.g., via the mobile. Moreover, the popup menu Connection (Signal On) can also be opened explicitly by pressing the corresponding hotkey in the menu group Connection Control.</li> </ul>                                                                                                    | Remote control        | PROCedur                                                                                                    | e:SIGNalling:ACTion CTM                                                                                                    |
| <ul> <li>In the default setting (<i>Open Pop. autom.</i> on), the popup menu is displayed each time the <i>Signal On</i> state is reached (due to a change of the signalling state or function group).</li> <li>In the alternative setting (<i>Open Pop. autom.</i> off), the popup-menu is suppressed. Signalling may still be controlled, e.g., via the mobile. Moreover, the popup menu <i>Connection (Signal On)</i> can also be opened explicitly by pressing the corresponding hotkey in the menu group <i>Connection Control</i>.</li> </ul>                                                                                                    | Open Pop.<br>autom. □ | The softke<br>display of t                                                                                   | ey Open Pop. autom. contains a field which activates or suppresses the the popup menu Connection (Signal On).                                                                                                    |
|                                                                                                    |                       | <ul> <li>In the c<br/>time the<br/>function</li> <li>In the a<br/>Signalli<br/>Connec<br/>corresp</li> </ul> | default setting ( <i>Open Pop. autom.</i> on), the popup menu is displayed each<br>e <i>Signal On</i> state is reached (due to a change of the signalling state or<br>n group).<br>Alternative setting ( <i>Open Pop. autom.</i> off), the popup-menu is suppressed.<br>ng may still be controlled, e.g., via the mobile. Moreover, the popup menu<br><i>ction (Signal On)</i> can also be opened explicitly by pressing the<br>bonding hotkey in the menu group <i>Connection Control.</i> |

## **Overview Menu**

The main menu *Overview* gives an overview of the function group *AMPS-MS Signalling* including the most important settings and measurement results.

The panels on the left side report the following basic measurement results:

- The measurement control softkey *Modulation* in the upper part controls the *TX Tests* and informs on their current status (*RUN* | *HALT* | *OFF*). The displayed measurement results of the *Modulation* application are discussed under the measurement menu *TX Tests* on page 4.12 ff.
- The measurement control softkey *AF Analyzer* controls the audio analyzer and informs on its current status (*RUN* | *HALT* | *OFF*). The RMS voltage of the AF signal fed in via *AF IN* is displayed.

The panels on the right side display signalling information and provide settings concerning the mobile station and the signals transmitted by the CMU:

| Panel Signalling Info  | Parameters of the mobile station          | See page 4.71 ff |
|------------------------|-------------------------------------------|------------------|
| Panel VMAC             | Voice channel settings                    | See below        |
| Panel BS Signal        | BS signal settings                        | See page 4.84    |
| Softkey AF Generator   | Configuration of the audio generator      | See page 4.2     |
| Softkey Mod. Generator | Configuration of the modulation generator | See page 4.2     |

The main menu *Overview* is opened from the main menu *Menu Select* (with associated key at the front of the instrument) and after closing the configuration menu *Connection Control - Connection* (using the *Escape* key or automatically after establishing a call connection). From the *Overview* menu, the remaining measurement menus of the function group (*TX Tests, TX Audio Freq. Response, RX Tests,* and *RX Audio Freq. Response*) can be accessed via hotkeys.

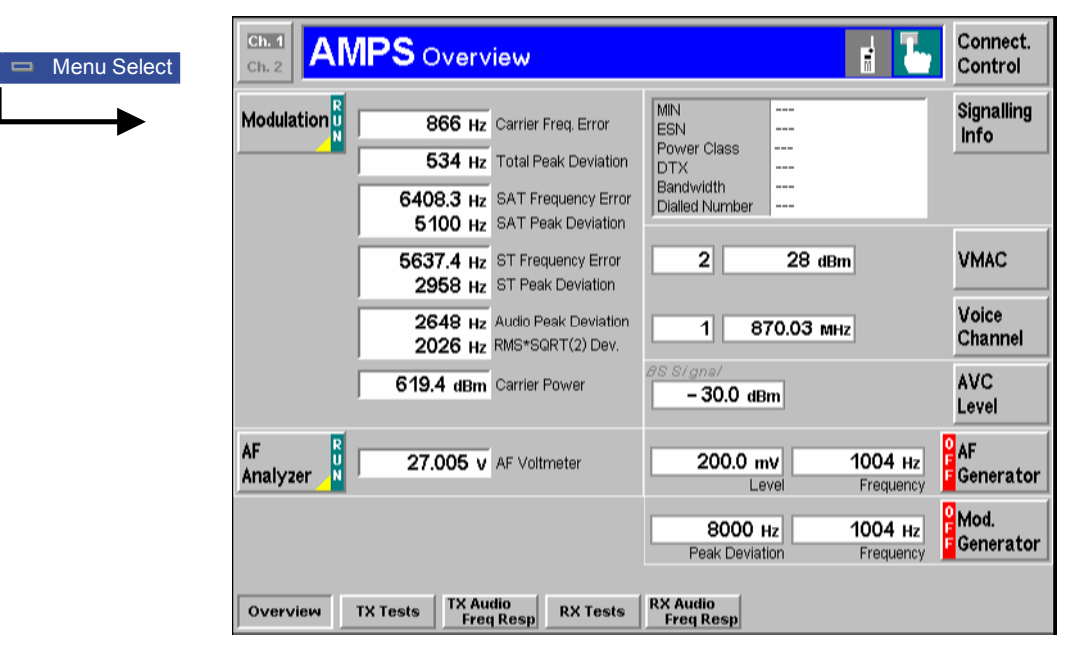

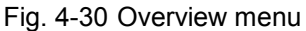

VMAC

The VMAC softkey sets the voice mobile attenuation code.

The VMAC can be entered either as a dimensionless number or a maximum output power in dBm. The 8 voice mobile attenuation codes and four power classes defined for AMPS mobile phones are shown in *Table 4-3* below along with the corresponding effective radiated power (ERP) ranges.

**Remote control** PROCedure:Signalling[:AVC]:MAC 0 ... 7 (Call Established)

| VMAC (CMAC)                          |                                             | Tolerance in dB                             |                                       |                                       |                                                                           |
|--------------------------------------|---------------------------------------------|---------------------------------------------|---------------------------------------|---------------------------------------|---------------------------------------------------------------------------|
|                                      | Class I                                     | Class II                                    | Class III                             | Class IV                              |                                                                           |
| 0<br>1<br>2<br>3<br>4<br>5<br>6<br>7 | 36<br>32<br>28<br>24<br>20<br>16<br>12<br>8 | 32<br>32<br>28<br>24<br>20<br>16<br>12<br>8 | 28<br>28<br>24<br>20<br>16<br>12<br>8 | 28<br>28<br>24<br>20<br>16<br>12<br>8 | +2 / -4<br>+2 / -4<br>+2 / -4<br>+2 / -4<br>+2 / -4<br>+2 / -4<br>+2 / -4 |

Table 4-3 AMPS power classes and voice mobile attenuation codes (VMAC)

#### Voice Channel

The *Voice Channel* softkey defines the channel number and frequency of the CMU's voice signal.

It is sufficient to enter either the channel number or the frequency; the other value is automatically determined according to the AMPS channel assignment. For an overview of the AMPS channel assignment in the forward path (from base station/CMU to the mobile) see *Table 4-2* on p. 4.52.

Remote control CONFigure:BSSignal[:AVC]:CHANnel <Number> PROCedure:SIGNalling[:AVC]:CHANnel <Number>

#### Important note: current vs. default and other call/handoff values

Some parameters of the CMU can assume three independent values:

- The **default** value is used to set up a connection; it can be modified in the signalling states Signal Off, Signal On and Registered.
- The **current** value is valid during the connection (signalling state Call Established). Whenever the CMU enters the Call Established state the default value overwrites the current value. The current value can still be changed during the connection, however, modifying this current value does not alter the default value.
- The **other call/handoff** value comes into effect only after an Other Call or Handoff from another to the current network.

*Examples of such triple parameters in AMPS-MS are the BS Signal* Voice Channel (VC) Level *and* Voice Channel number, *the* SAT Peak Deviation *and* SCC, *and the* VMAC.

In cases where signalling state dependent parameter sets are not needed, it is possible to couple all three values; see Parameter Coupling on p. 4.89.

*In remote control, default values are set with a* CONFigure ... *command, current values are set with a* PROCedure ... *command.* 

## **TX** Tests

The menu group *TX Tests* comprises the measurement of parameters characterizing the transmitter quality of the mobile phone. The measurement results are displayed in the measurement menu *TX Tests*, the popup menu *TX Tests Configuration* is used for configuration of the measurements.

Most settings and functions of this menu do not depend on the signalling state and correspond to those of the menu *TX Tests* in the operating mode *AMPS-MS Non Signalling* (for a detailed description see p. 4.5 ff.). The additional features in *Signalling* mode are related to the voice mobile attenuation code (*VMAC*, see *Table 4-3* on page 4.65) which is set via the *Analyzer Level* softkey and can be used to determine the maximum input level the CMU is able to measure:

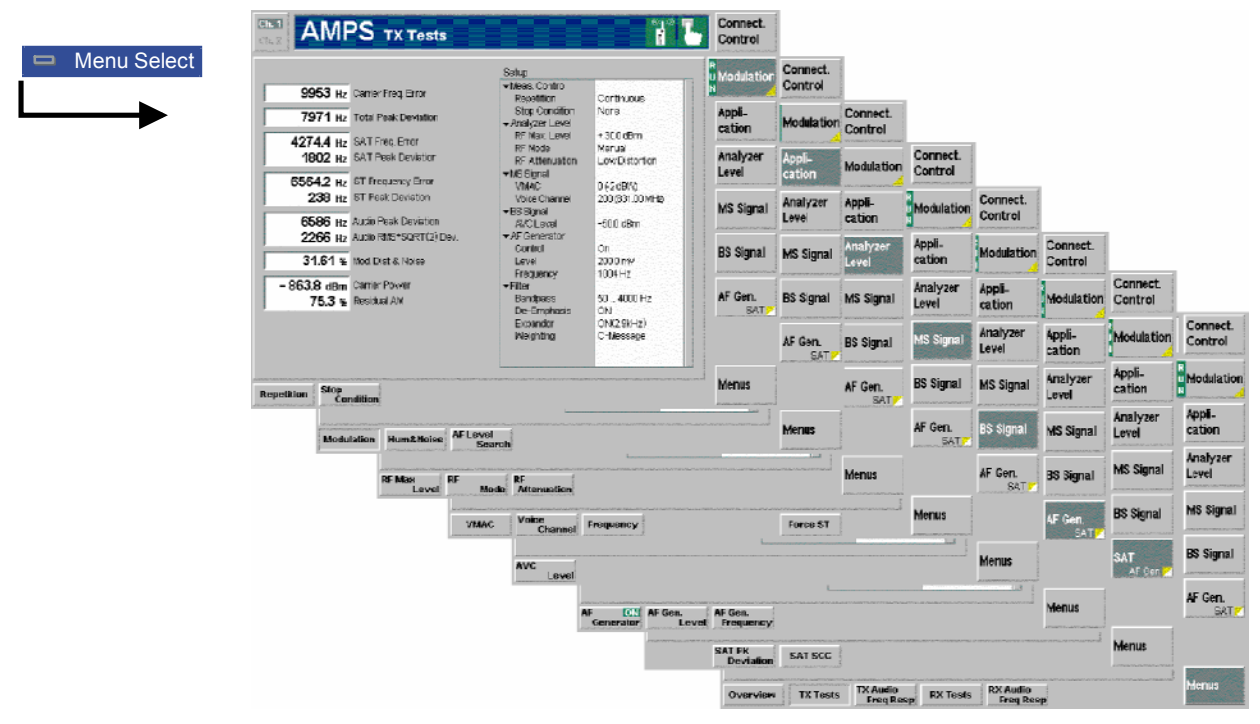

Fig. 4-31 Measurement menu TX Tests

| MS Signal      | The <i>MS Signal</i> softkey configures the RF analyzer and sets the VMAC of the mobile phone.                                                                                                    |
|----------------|----------------------------------------------------------------------------------------------------|
| VMAC           | The VMAC hotkey sets the voice mobile attenuation code.                                                                                                    |
|                | Together with the MS power class the VMAC determines the effective radiated power of the mobile. It is also indicated in the <i>Overview</i> menu (see p. 4.64).                                                                                                    |
| Remote control | <pre>PROCedure:Signalling[:AVC]:MAC 0 7</pre>                                                                                                    |
| Force ST       | The <i>Force</i> ST hotkey forces the connected mobile to switch from the <i>Call Established</i> state back to the <i>Alerting</i> state where it transmits a ST tone.                                                                                                    |
|                | <i>Force ST</i> is available in the <i>Call Established</i> signalling state and is to provide a short cut to the <i>ST Frequency Error</i> and <i>ST Peak Deviation</i> measurements. These quantities can not be determined during a call where the AMPS mobile doesn't transmit the ST (see section <i>SAT and ST</i> on p. 4.52 ff). To return to <i>Call Established</i> after the measurement of the ST parameters it is sufficient to pick up the mobile and accept the attempted call. |
| Remote control | PROCedure:SIGNalling:ACTion FST                                                                                                    |

| BS Signal         | The <i>BS Signal</i> softkey configures the Analog Voice Channel (AVC) signal of the CMU.                                                       |                                                                                                    |  |  |  |  |
|-------------------|----------------------------------------------------------------------------------------------------|----------------------------------------------------------------------------------------------------|--|--|--|--|
|                   | The settings are menu; see sectio                                                                                                    | also provided in the <i>BS Signal</i> tab of the <i>Connection Control</i> n <i>Softkey-Oriented Version</i> on p. 4.84 f.                                                             |  |  |  |  |
| AVC<br>Level      | The AVC Level signal of the CML                                                                                                    | hotkey defines the level (in dBm) of the Analog Voice Channel J.                                                                                                    |  |  |  |  |
| Remote control    | CONFigure:BSS<br>PROCedure:Sig                                                                                                    | Signal[:AVC]:LEVel <channel><b>Or</b><br/>gnalling[:AVC]:LEVel <channel></channel></channel>                                                                                           |  |  |  |  |
| Voice<br>Channel  | The Voice Char                                                                                                    | nnel hotkey defines the channel number of the Analog Voice                                                                                                    |  |  |  |  |
|                   | Channel signal o to the AMPS cha                                                                                                    | f the CMU. The RF frequency is automatically adapted according nnel assignment in the forward path (see <i>Table 4-2</i> on p. 4.52).                                                  |  |  |  |  |
| Remote control    | CONFigure:BSS<br>PROCedure:Sig                                                                                                    | Signal[:AVC]:CHANnel <channel><b>Or</b><br/>gnalling[:AVC]:CHANnel <channel></channel></channel>                                                                                       |  |  |  |  |
| Frequency         | The Frequency I                                                                                                    | notkey defines the signal frequency in MHz of the Analog Voice                                                                                                    |  |  |  |  |
|                   | Channel signal of adapted accordin 4-2 on p. 4.52).                                                                                             | of the CMU. The AMPS voice channel number is automatically<br>to the AMPS channel assignment in the forward path (see <i>Table</i>                                                     |  |  |  |  |
| Remote control    | UNIT:CHANnel Hz<br>CONFigure:BSSignal[:AVC]:LEVel <frequency><b>Of</b><br/>PROCedure:Signalling[:AVC]:LEVel <frequency></frequency></frequency> |                                                                                                    |  |  |  |  |
| Analyzer<br>Level | The Analyzer Lev<br>of the Mobile Pho                                                                                                    | vel softkey configures the RF input level. See also section <i>Signals</i> one ( <i>Connection Control – MS Signal</i> ) on page 4.81 ff.                                              |  |  |  |  |
| Max. Level        | The <i>Max. Level</i> h                                                                                                    | otkey determines the maximum expected input level in dBm.                                                                                                    |  |  |  |  |
| Remote control    | [SENSE:]LEVe]                                                                                                    | :MAXimum <level></level>                                                                                                    |  |  |  |  |
| Mode              | The <i>Mode</i> hotkey                                                                                                    | determines how the maximum input level is defined.                                                                                                    |  |  |  |  |
|                   | Manual                                                                                                    | Manual input of reference level                                                                                                    |  |  |  |  |
|                   | VMAC                                                                                                    | Automatic setting according to the digital mobile attenuation code of the mobile phone. The VMAC is set in the <i>Overview</i> menu or using the softkey <i>MS Signal</i> (see above). |  |  |  |  |
| Remote control    | [SENSE:]LEVe]                                                                                                    | :MODE MANual   VMAC                                                                                                    |  |  |  |  |
| Attenuation       | The Attenuation h                                                                                                    | notkey defines an (internal) attenuation factor for the input signal.                                                                                                    |  |  |  |  |
|                   | Normal                                                                                                    | Input signal is kept unchanged                                                                                                    |  |  |  |  |
|                   | Low Noise                                                                                                    | Enhanced mixer level, full dynamic range                                                                                                    |  |  |  |  |
|                   | Low Distortion                                                                                                    | Decreased mixer level, high transmission reserve                                                                                                    |  |  |  |  |
| Remote control    | [SENSE:]LEVe]                                                                                                    | ATTenuation NORMal   LNOIse   LDIStortion                                                                                                    |  |  |  |  |

For all other settings, measurement results and the configuration menu please refer to section *TX Tests* on page 4.5 ff.

## TX Audio Freq. Response

The menu group *TX Audio Freq. Response* provides the measurement of the electrical audio response of the mobile phone transmitter. The measurement results are displayed in the graphical measurement menu *TX Audio Freq. Response*, the popup menu *TX Audio Freq. Response Configuration* is used for configuration of the measurements.

Most settings and functions of this menu do not depend on the signalling state and correspond to those of the menu *TX Audio Freq. Response* in the operating mode *AMPS-MS Non Signalling* (for a detailed description see p. 4.21 ff). The differences to the *Non Signalling* mode are related to the voice mobile attenuation code (*VMAC*, see *Table 4-3* on page 4.65) which is set via the *Analyzer Level* softkey and can be used to determine the maximum input level the CMU is able to measure. This is analogous to the TX Tests menu described above (see p. 4.66 ff).

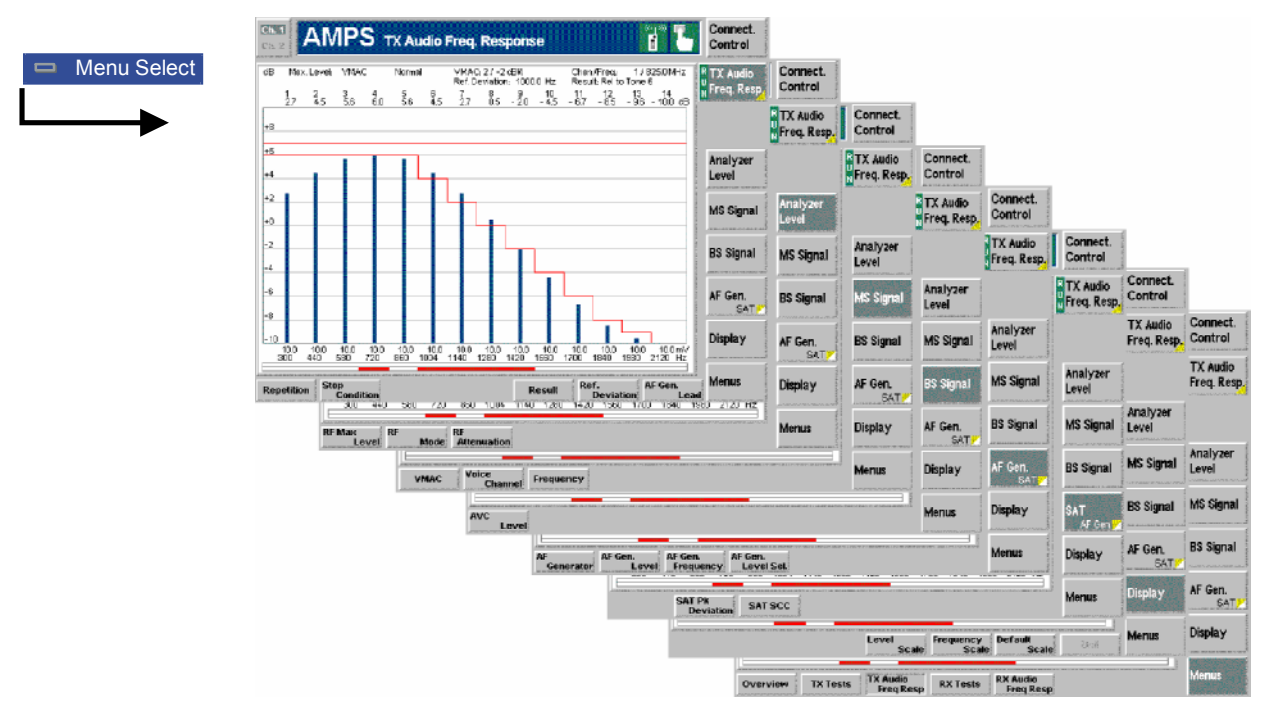

Fig. 4-32 Measurement menu TX Audio Freq. Response

## **RX** Tests

The menu group *RX Tests* comprises the measurement of parameters characterizing the receiver quality of the mobile phone. The measurement results are displayed in the measurement menu *RX Tests*, the popup menu *RX Tests Configuration* is used for configuration of the measurements.

Most settings and functions of this menu do not depend on the signalling state and correspond to those of the menu *RX Tests* in the operating mode *AMPS-MS Non Signalling* (for a detailed description see p. 4.30 ff). The differences to the *Non Signalling* mode are related to the voice mobile attenuation code (*VMAC*, see *Table 4-3* on page 4.65) which is set via the *Analyzer Level* softkey and can be used to determine the maximum input level the CMU is able to measure. This is analogous to the TX Tests menu described above (see p. 4.66 ff).

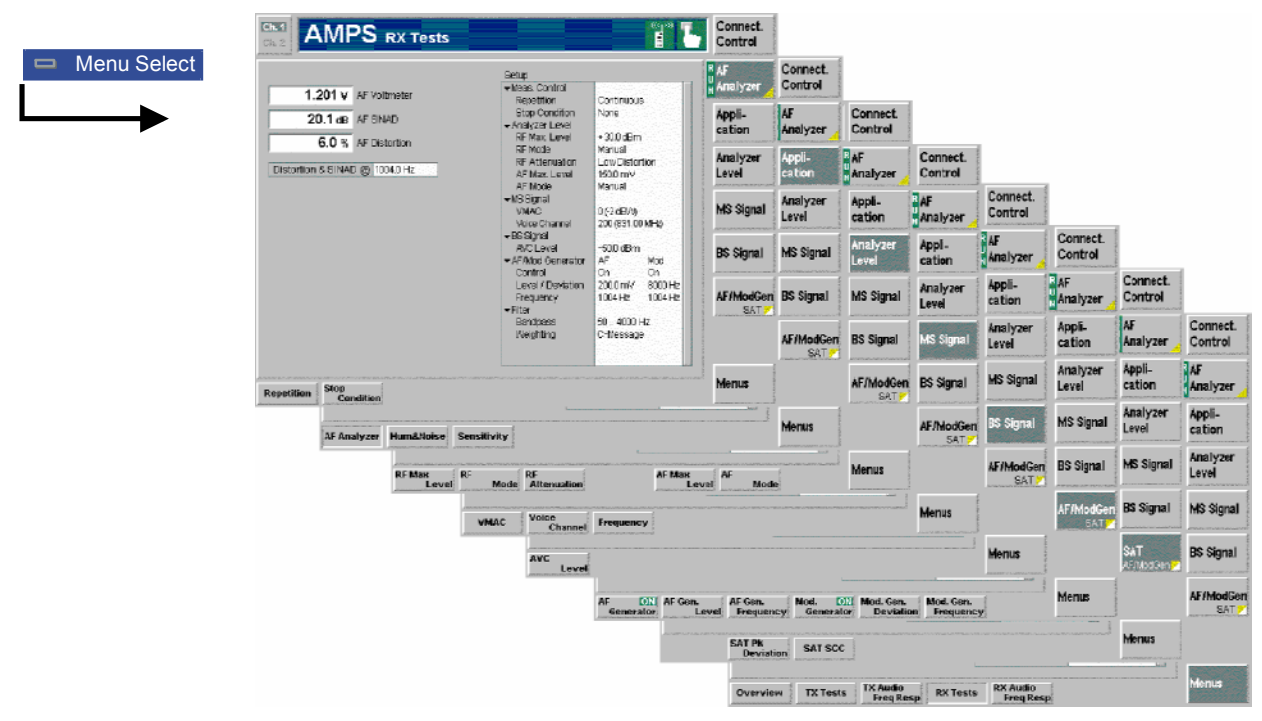

Fig. 4-33 Measurement menu RX Tests

## **RX Audio Freq. Response**

The menu group *RX Audio Freq. Response* provides the measurement of the electrical audio frequency response of the mobile phone receiver. The measurement results are displayed in the graphical measurement menu *RX Audio Freq. Response*, the popup menu *RX Audio Freq. Response Configuration* is used for configuration of the measurements.

Most settings and functions of this menu do not depend on the signalling state and correspond to those of the menu *RX Audio Freq. Response* in the operating mode *AMPS-MS Non Signalling* (for a detailed description see p. 4.39 ff). The differences to the *Non Signalling* mode are related to the voice mobile attenuation code (*VMAC*, see *Table 4-3* on page 4.65) which is set via the *Analyzer Level* softkey and can be used to determine the maximum input level the CMU is able to measure. This is analogous to the TX Tests menu described above (see p. 4.66 ff).

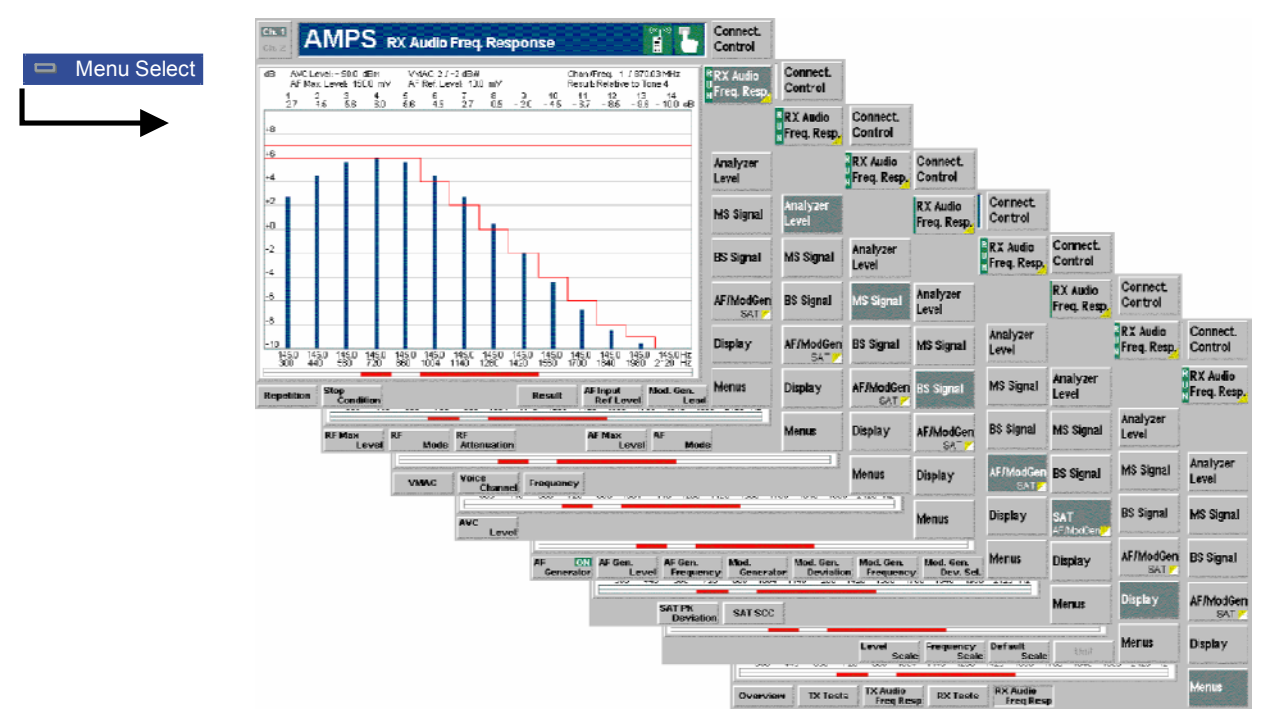

Fig. 4-34 Measurement menu RX Audio Freq. Response

## **Connection Control (Contd.)**

The menu group *Connection Control* controls the signalling procedures (call setup and release, signalling parameters) and determines the inputs and outputs with the external attenuation values and the reference frequency.

The purpose of the *Signalling* test mode is to perform measurements with an existing call connection to the mobile station. Therefore the first two tabs for setting up the call (*Connection Control – Connection*) appear immediately after selection of the function group *AMPS-MS Signalling* in the *Menu Select* menu. Alternatively, the *Connection Control* menu can be called up by pressing the softkey *Connect. Control* at the top right in every measurement menu; the individual tabs can be accessed via the hotkey bar at the lower edge of the screen. By pressing the *Escape* key, the *Connection Control* menu is closed and the CMU changes to the measurement mode.

The two tabs *Connection Control – Connection* displayed immediately after the function group *AMPS-MS Signalling* is activated are described at the beginning of section *AMPS Mobile Tests (Signalling Mode)* on p. 4.59 ff. The remaining tabs of the *Connection Control – Connection* menu are described below.

## **Connection Control in the Registered State**

The popup menu Connection (Registered) provides information on

- The current data of the mobile station (Mobile registered),
- The status and result of the wideband peak power measurement (Wideband Power).

Besides, it contains softkeys which lead to other signalling states:

- Deactivation of the control channel signal for synchronization and call release to the mobile station (Signal Off),
- Establishing a call to the mobile station (Call to MS -> state Call Established),

The popup menu *Connection (Registered)* is opened when a successful call (in which case the mobile is considered as being registered) is released (*Call Release* softkey in the *Alerting* or in the *Call Established* state, MS call release, loss of radio link) or when registration is initiated by the mobile phone. It is replaced by the *Connection (Alerting)* menu if the CMU initiates a call to the mobile phone (Softkey *Call to MS*), or by the *Connection (Call Established*) menu if the mobile phone initiates a call to the CMU, see *Fig.* 4-27.

*Note:* If the synchronization is lost during operation (because of a low signal level etc.) the warning Loss of radio link ! will appear.

At the same time, bit 2 is set in the STATus:OPERation register. The message window is closed after a while or after it is confirmed by pressing the ENTER key.

| AMPS Connection Control       Registered         Make a call from the mobile or press<br>the Call to MS key.       Signal<br>Off         Mobile registered       Call<br>toMS         MIN       8431958         SN          Power Class       1         DTX       not supported         Bandwidth       20 MHz         MPCI       TIA/EIA IS-136 | Ch. 1<br>Ch. 2 | MPS o                                                 | Verview                                |                                 |                                                   |                       | d 7 | Connect.<br>Control         |
|----------------------------------------------------------------------------------------------------|----------------|-------------------------------------------------------|----------------------------------------|---------------------------------|---------------------------------------------------|-----------------------|-----|-----------------------------|
| Mobile registered<br>MIN 8431958<br>SN<br>Power Class 1<br>DTX not supported<br>Bandwidth 20 MHz<br>MPCI TIA/EIA IS-136<br>MS Signal<br>Peak                                                                                                    |                | Connection                                            | Control 🔒<br>Make a c                  | all from t<br>the <u>Call t</u> | he mobile<br>o MS key                             | or press<br>/.        | R   | Registered<br>Signal<br>Off |
| MS Signel<br>Peak                                                                                                    |                | Mobile I<br>MIN<br>SN<br>Powe<br>DTX<br>Bandu<br>MPCI | r <b>egistered</b><br>r Class<br>width |                                 | 8431958<br><br>1<br>not supp<br>20 MHz<br>TIA/EIA | 3<br>borted<br>IS-136 |     | Call<br>toMS                |
|                                                                                                    |                |                                                       |                                        |                                 | MS Signal                                         | <br>Peak              |     | utom.<br>Wideband<br>Power  |

Fig. 4-35 Connection Control – Connection (Registered)

The function of the *Wideband Power* softkey is described in the section *Connection Control* on page 4.60, the softkey *Signal Off* in the section *Connection Control* on page 4.62.

| Mobile<br>registered | The table <i>Mobile registered</i> indicates the mobile parameters transferred to the CMU in the registration. A selection of the signalling parameters appears also when the call has been established (see section <i>Connection Control with Call Established</i> on page 4.74).                                     |                                                                                                    |  |  |  |  |
|----------------------|----------------------------------------------------------------------------------------------------|----------------------------------------------------------------------------------------------------|--|--|--|--|
|                      | MIN                                                                                                    | Mobile identification number (typically equal to the customer's telephone number). Together with the serial number, the MIN is used to identify the phone and its status.                                                                                                    |  |  |  |  |
|                      | SN                                                                                                    | 32-bit (electronical) serial number (only if requested, see <i>Connection Control – Network</i> menu on page 4.85 ff.).                                                                                                    |  |  |  |  |
|                      | Power Class                                                                                                    | Power class of the mobile, see <i>Table 4-3</i> on page 4.65.                                                                                                    |  |  |  |  |
|                      | DTX                                                                                                    | Discontinuous transmission mode, see section <i>Network Parameters (Connection Control – Network)</i> on page 4.85 ff.                                                                                                    |  |  |  |  |
|                      | Bandwidth                                                                                                    | Width of the whole RF band (20 MHz or 25 MHz).                                                                                                    |  |  |  |  |
|                      | MPCI                                                                                                    | Mobile Protocol Capability Indicator, 2-bit field indicating the<br>mobile station's capabilities:<br>00 indicates TIA/EIA-553 or IS-54A mobile station<br>01 indicates TIA/EIA-627 dual-mode mobile station<br>10 reserved (see TIA/EIA IS-95)<br>11 indicates TIA/EIA-136 dual-mode mobile station |  |  |  |  |
| Remote control       | [SENSe:]MSSinfo:?                                                                                                    |                                                                                                    |  |  |  |  |
| Call to<br>MS        | The softkey Call to MS sets up a call to the mobile station.                                                                                                    |                                                                                                    |  |  |  |  |
|                      | A user prompt below the header indicates the function of this softkey. On pressing i the message <i>Paging in progress</i> is displayed below the header. <i>The CML changes to the signalling state Alerting.</i> As soon as the mobile is picked up the CMU changes to the signalling state <i>Call Established</i> . |                                                                                                    |  |  |  |  |
| Remote control       | PROCedure:SIG                                                                                                    | Nalling:ACTion CTM                                                                                                    |  |  |  |  |

| Open Pop.<br>autom. □ | The softkey Open Pop. autom. contains a field which activates or suppresses the display of the popup menu Connection (Registered). |
|-----------------------|----------------------------------------------------------------------------------------------------|
|                       | • In the default setting (Open Pop autom on) the popup menu is displayed each                                                      |

- In the default setting (Open Pop. autom. on), the popup menu is displayed each time the Registered state is reached (due to a change of the signalling state or function group).
- In the alternative setting (*Open Pop. autom.* off), the popup-menu is suppressed. Signalling may still be controlled, e.g., via the mobile. Moreover, the popup menu *Connection (Registered)* can also be opened explicitly by pressing the corresponding hotkey in the menu group *Connection Control*.

Remote control

#### **Connection Control in the Alerting State**

The popup menu Connection (Alerting) provides information on

- The characteristics of the registered mobile station (Mobile registered)
- The status and result of the wideband peak power measurement (Wideband Power)

Besides, it contains softkeys which lead to other signalling states:

- Deactivation of the control channel signal for synchronization and call release (Signal Off)
- Call Release while keeping the control channel signal switched on (⇒ state Registered)

The popup menu *Connection (Alerting)* is opened while the mobile phone is ringing during a call setup *(Call to MS softkey in the Signal On or in the Registered state).* It is replaced by the *Connection (Call Established)* menu when the mobile phone accepts the call (is picked up), or by the *Connection (Registered)* menu if the call is released *(Call Release softkey, MS call release, alert timeout after 5 page messages, loss of radio link), see Fig. 4-27.* 

| Connect. | Ch. 1<br>Ch. 2 | MPS o       | verview   |              |            |          | « <b>d</b> » <b>L</b> | Connect.<br>Control |
|----------|----------------|-------------|-----------|--------------|------------|----------|-----------------------|---------------------|
| Control  | 😑 AMPS C       | onnection ( | Control 📹 |              |            |          | A                     | erting              |
|          |                |             | The mob   | ile is alert | ing, pleas | e accept |                       | Cianal              |
|          |                |             |           | the call a   | at mobile  |          |                       | Signal<br>Off       |
|          |                |             |           |              |            |          |                       |                     |
|          |                | Mobile r    | egistered |              |            |          |                       | Call                |
|          |                | MIN         |           |              | 8431958    | 3        |                       | Release             |
|          |                | SN          | Class     |              |            |          |                       | Force               |
|          |                |             | 01855     |              | not supp   | orted    |                       | ST                  |
|          |                | Bandw       | Jidth     |              | 20 MHz     |          |                       |                     |
|          |                | MPCI        |           |              | TIA/EIA    | IS-136   |                       |                     |
|          |                |             |           |              |            |          |                       |                     |
|          |                |             |           |              |            |          |                       | Open Pop.           |
|          |                | 1           |           |              | MO Dianal  |          |                       | aucom.              |
|          |                |             |           |              | 25.3       | dBm      |                       | Wideband            |
|          |                |             |           |              | 20.0       | Peak     |                       | Power               |
|          |                |             |           |              |            |          |                       |                     |
|          | Connection     | Other Call  | MS Signal | BS Signal    | Network    | AF/RF ⊕+ | Sync.                 |                     |
|          |                |             |           |              |            |          |                       |                     |

Fig. 4-36 Connection Control – Connection (Alerting)

The function of the *Wideband Power* softkey is described in the section *Connection Control* on page 4.60, the softkey *Signal Off* in the section *Connection Control* on page 4.62.

| Mobile<br>registered   | The table <i>Mobile registered</i> indicates the characteristics of the called mobile station.<br>All parameters are already displayed in the <i>Registered</i> state and described on page 4.71 ff. |
|------------------------|----------------------------------------------------------------------------------------------------|
| Remote control         | [SENSe:]MSSinfo:?                                                                                                    |
| Call<br>Release        | The Call Release softkey releases the call to the mobile station.                                                                                                    |
|                        | The CMU changes to the signalling state <i>Registered</i> .                                                                                                    |
| Remote control         | PROCedure:SIGNalling:ACTion CRELease                                                                                                    |
| Close Pop.<br>autom. 🗆 | The softkey <i>Close Pop. autom.</i> contains a button which can be used to close the menu <i>Connection (Alerting)</i> automatically when a call is set up.                                         |
|                        | <ul> <li>In the default setting (Close Pop. autom. on), the popup menu is closed as soon<br/>as the signalling state Alerting is reached or a handoff is performed.</li> </ul>                       |
|                        | • In the alternative setting ( <i>Close Pop. autom.</i> off), the popup-menu must be closed explicitly (e.g. via the <i>Escape</i> key) to continue the measurement.                                 |
| Remote control         | _                                                                                                    |

# Connection Control with Call Established (Signalling State Call Established)

The popup menu Connection (Call Established) provides information on

- A selection of signalling parameters of the mobile station (Mobile Info)
- The status and result of the wideband peak power measurement (Wideband Power)

It contains softkeys which lead to other signalling states (see Fig. 4-27):

- Deactivation of the signal for synchronization and release of the call to the mobile station (Signal Off)
- Release of the call to the mobile station (Call Release ⇒ state Registered)
- Call release and return to the *Alerting* state (*Force* ST  $\Rightarrow$  state *Alerting*)

It permits the following network and signal parameters to be entered:

- Voice mobile attenuation code (VMAC)
- Number and frequency of the voice channel (Voice Channel)
- Frequency and peak deviation of the supervisory audio tone (SAT)

The popup menu *Connection (Call Established)* is opened when a call is initiated by a mobile station which is already registered (*Signal On* or *Registered* state), or after a call initiated by the CMU is accepted by the mobile station. It is replaced by the *Connection (Signal Off)* menu after the CC signal is switched off (*Signal Off* softkey), or by the *Connection (Registered)* menu if the call is released (*Call Release* softkey, MS call release, loss of radio link), see *Fig. 4-27*. Besides, the *Force ST* hotkey provides a short cut back to the *Alerting* state.

**Note:** If the synchronization is lost during operation (because of a low signal level etc.) the warning Loss of radio link ! will appear.

At the same time, bit 2 is set in the STATus:OPERation register. Prior to further operation, confirm the reception of the message by pressing the ENTER key.

CMU-K29

| Connect. | Ch. 1<br>Ch. 2                  | MPS o                       | verview                                  |                                             |                                                                                      |                                                           | "p"<br>1    | Connect.<br>Control                             |
|----------|---------------------------------|-----------------------------|------------------------------------------|---------------------------------------------|--------------------------------------------------------------------------------------|-----------------------------------------------------------|-------------|-------------------------------------------------|
| Control  |                                 | onnection (                 | Control                                  |                                             |                                                                                      |                                                           | Call        | Established                                     |
|          | VMAC<br>Voice<br>Channel<br>SAT | 2<br>1<br>2000<br>Peak Devi | 28 df<br>870.03 M<br>Hz 0 [<br>ation SCC | Network<br>Bm<br>BS Signal<br>Hz<br>5970 Hz | Mobile Info<br>MIN<br>SN<br>Power Class<br>DTX<br>Bandwidth<br>MPCI<br>Dialled Numbo | 8431958<br><br>1 not suppor<br>20 MHz<br>TIA/EIA IS<br>er | ted<br>-136 | Signal<br>Off<br>Call<br>Release<br>Force<br>ST |
|          |                                 |                             |                                          |                                             | MS S/gna/<br><b>25.3</b> (                                                           | d <b>Bm</b><br>Peak                                       |             | Close Pop.<br>autom.<br>Wideband<br>Power       |
|          | Connection                      | Handoff                     | MS Signal                                | BS Signal                                   | Network                                                                              | AF/RF ⊕                                                   | Sync.       |                                                 |

Fig. 4-37 Connection Control – Connection (Call Established)

The function of the softkeys *Signal Off* and *Wideband Power* is described in the section *Connection Control without Signal* on page 4.60. The softkeys *Call Release* and *Close Pop. autom.* are described in the previous section, *Connection Control in the Alerting State.* For a description of the *VMAC* softkey refer to section *Overview* on page 4.64.

The panel BS Signal contains two softkeys to configure the signals generated by the CMU.

| Voice<br>Channel | The <i>Voice Channel</i> softkey defines the channel number and frequency of the CMU's voice channel signal.                                                                                                    |
|------------------|----------------------------------------------------------------------------------------------------|
|                  | It is sufficient to enter either the channel number or the frequency; the other value is automatically determined according to the AMPS channel assignment. For an overview of the <i>AMPS</i> channel assignment in the forward path (from the base station/CMU to the mobile) see <i>Table 4-2</i> on p. 4.52 ff.                                                                                                    |
| Remote con       | trol PROCedure:SIGNalling[:AVC]:CHANnel <channel></channel>                                                                                                    |
| SAT              | The SAT softkey configures the supervisory audio tone provided by the CMU and transmitted over the voice channel.                                                                                                    |
|                  | In the network, the supervisory audio tone (SAT) is transmitted over the forward voice channel (CMU/base station to mobile) and retransmitted by the mobile back to the base station. Its purpose is to indicate the continuity of a call and to identify the base station with which the mobile station is communicating. To distinguish different base stations, three different SAT color codes (SCC) corresponding to three SAT frequencies $f_{SAT}$ are defined in AMPS: |
|                  | $\begin{array}{llllllllllllllllllllllllllllllllllll$                                                                                                    |
|                  | The SAT must be switched on to perform several of the tests specified in the standard.                                                                                                    |
| Peak Devia       | tion The <i>Peak Deviation</i> input field defines the maximum frequency deviation that the CMU uses to transmit the SAT to the mobile phone. The <i>SAT Peak Deviation</i> in the reverse path (mobile phone to base station) can be measured in the <i>TX Tests</i> measurement menu, see p. 4.5 ff.                                                                                                    |

| SCC            | The SCC input field defines the SAT color code. The frequency corresponding to the SCC selected is indicated to the right of the SCC input field.                                                                                                    |
|----------------|----------------------------------------------------------------------------------------------------|
| Remote control | PROCedure:SIGNalling[:AVC]:SAT:PEAKdev<br>PROCedure:SIGNalling[:AVC]:SAT:SCC                                                                                                    |
| Mobile Info    | The table Mobile Info indicates the characteristics of the connected mobile station:Dialed numberNumber dialed at the mobile station (Call from MS)                                                                                                    |
|                | The remaining parameters are already displayed in the $\it Registered$ state and described on page 4.71 ff.                                                                                                    |
| Remote control | [SENSe:]MSSinfo?                                                                                                    |
| Force<br>ST    | The <i>Force ST</i> softkey releases the call and forces the mobile back to the <i>Alerting</i> state.                                                                                                    |
|                | This function is particularly suitable for <i>TX Tests</i> , application <i>Modulation</i> . In this application, parameters involving the Signalling Tone (ST) from the mobile can not be obtained in the <i>Call Established</i> state; see <i>Force ST</i> softkey on p. 4.66. |
| Remote control | PROCedure:SIGNalling:ACTion FST                                                                                                    |

#### Call to Another Network (Connection Control – Other Call)

The *Other Call* tab sets up a call from the current (*Origin*) to a different (*Destination*) network. While the call is still set up in the origin network (via CC), the voice channel is in the destination network. Therefore, in contrast to a *Handoff* procedure (see p. 4.78), an *Other Call* is possible in the *Signal On* or *Registered* signalling states only. The call process includes:

- Selection of the target network (Destination Selection) and special parameters of this network (Destination Parameter, Destination Defaults)
- Start of the call procedure (Call to MS)
- Return to of the original network (Origin Parameter)

| Connect. | Ch. 1<br>Ch. 2      | MPS c      | verview         |                     |                          |                 | d 🏷      | Connect.<br>Control      |
|----------|---------------------|------------|-----------------|---------------------|--------------------------|-----------------|----------|--------------------------|
| Control  | 😑 AMPS (            | Connection | Control 🔬       |                     |                          |                 | Re       | gistered                 |
|          |                     |            | Press the<br>to | Destina<br>select a | tion Selec<br>destinatio | tion key<br>on. |          | Call to<br>MS            |
|          |                     |            |                 |                     | IS                       | 136 800 (Fal    | lback) 里 | Destination<br>Selection |
|          | Origin<br>Parameter |            |                 |                     |                          |                 |          | Destination<br>Parameter |
|          |                     |            |                 |                     |                          |                 |          | Destination<br>Defaults  |
|          |                     |            |                 |                     |                          |                 |          |                          |
|          |                     |            |                 |                     |                          |                 |          |                          |
|          | Connection          | Other Call | MS Signal       | RS Signal           | Network                  | RF @+           | Sync.    |                          |

Fig. 4-38 Connection Control – Other call (destination selection)

| Destination<br>Selection | The softkey Destination Selection selects the target network for the call.                                                                                                    |
|--------------------------|----------------------------------------------------------------------------------------------------|
|                          | If the current function group is <i>AMPS-MS</i> , the default list of target networks contains<br>the 800 MHz and the 1900 MHz band of the digital IS 136 network (provided that the<br>mobile under test can be operated in these target networks). Furthermore, an <i>Other</i><br><i>Call</i> destination with fallback (e.g. <i>IS 136 800 (Fallback))</i> means that the CMU<br>returns to the function group of the origin network after the call is released. |
|                          | Once the selection of the target network is confirmed via <i>Enter</i> , the CMU changes to the <i>Reg. Pending</i> signalling state. In this state, the entire <i>Connection Control</i> menu is mapped onto the target function group, so it is possible to edit the <i>Destination Parameters</i> (see below), the <i>BS Signal</i> , and the <i>Network</i> parameters of the target network.                                                                    |
| Remote cont              | trol STATus:OCAL1:TARGet:LIST?<br>CONFigure:OCAL1:TARGet <target></target>                                                                                                    |
| Note:                    | Reg. Pending is an intermediate signalling state that only occurs in the context of an                                                                                                    |

Reg. Pending is an intermediate signalling state that only occurs in the context of an Other Call process and is therefore not shown in Fig. 4-27 (page 4.60). For a complete overview of signalling states see Fig. 6.1 in chapter 6 of this manual.

| Ch. 1<br>Ch. 2      | <b>IPS</b> o | verview    |                                             |                                             |                     | Ħ         | ٦.   | Connect.<br>Control                                 |
|---------------------|--------------|------------|---------------------------------------------|---------------------------------------------|---------------------|-----------|------|-----------------------------------------------------|
| 😑 IS136800 (        | Connectio    | on Control | 🖞 Other Ca                                  | all Preparati                               | on                  |           | Reg. | Pending                                             |
|                     |              | Pre:<br>to | ss the <u>Ca</u><br>perform a               | all to MS k<br>a digital ca                 | key<br>all.         |           |      | Call to<br>MS                                       |
|                     |              |            |                                             | IS                                          | 136 800             | (Fallbacl | <)   | Destination<br>Selection                            |
| Origin<br>Parameter |              |            | Other Call /<br>DTC Cł<br>Slot Co<br>DTC M/ | Handoff Para<br>hannel<br>nfiguration<br>AC | am.<br>1<br>18<br>0 | <4        |      | Destination<br>Parameter<br>Destination<br>Defaults |
| Connection C        | Other Call   | MS Signal  | BS Signal                                   | Network                                     | RF                  | () S      | /nc. |                                                     |

Fig. 4-39 Connection Control – Other Call (destination network preparation)

Destination Parameter The *Destination Parameter* softkey sets important target network parameters that come into effect as soon as the call is established.

The entries depend on the target network selected via *Destination Selection*. For *AMPS* destination networks, the following list is provided:

*Voice Channel* Number of the *voice* channel used in the destination network.

*VMAC* Voice mobile attenuation code (set at the mobile), see *Table 4-3* on page 4.65.

More destination parameters can be set in the *BS Signal* (see p. 4.81 ff) and the *Network* tabs (see p. 4.85 ff).

**Note:** By default the destination parameters (other call/handoff parameters) are independent from the (current or default) parameters used in the

|                         | origin network. It is possible though to couple the different sets of parameters; see Parameter Coupling on p. 4.89.                                                                                                    |
|-------------------------|----------------------------------------------------------------------------------------------------|
| Remote control          | CONFigure:BSSignal:OCHandoff[:AVC]:CHANnel <channel><br/>CONFigure:NETWork:OCHandoff[:MS]VMAC <mac></mac></channel>                                                                                                    |
| Destination<br>Defaults | The Destination Defaults softkey resets all changed Destination Parameters to default values.                                                                                                    |
|                         | The softkey is disabled if no changes have been made in the Destination Parameter                                                                                                    |
| Remote control          | CONFigure:BSSignal:OCHandoff[:AVC]:CHANnel DEF<br>CONFigure:NETWork:OCHandoff[:MS]VMAC DEF                                                                                                    |
|                         |                                                                                                    |
| Call to MS              | The Call to MS initiates the call to the target network.                                                                                                    |
| Remote control          | PROCedure:SIGNalling:ACTion OCALl                                                                                                    |
|                         |                                                                                                    |
| Origin<br>Parameter     | The Origin Parameter softkey cancels the Other Call and resets the CMU to the previous signalling state (Signal On or Registered; see Fig. 4-38).                                                                       |
|                         | The destination parameters set in the <i>Reg. Pending</i> state are maintained. To drop the <i>Other Call</i> and return to the measurement mode, press the <i>ESCAPE</i> key or the <i>Connection Control</i> softkey. |

#### Handoff to another Network (Connection Control – Handoff)

The Handoff tab initiates a handoff of the call connection to a different network. It is therefore available in the Call Established signalling state only. The handoff process includes:

- · Selection of the target network (Destination Selection) and the handoff parameters (Destination Parameter, Destination Defaults)
- Start of the handoff procedure (Handoff)
- Return to the original network (Origin Parameter)

| Connect. | Ch. 1<br>Ch. 2      | <b>136</b> 800 | ) Overvi        | ew                    |                          |                 |          | Connect.<br>Control      |
|----------|---------------------|----------------|-----------------|-----------------------|--------------------------|-----------------|----------|--------------------------|
| Control  | 😑 IS 136 800        | Connectio      | on Control      | 100<br>100            |                          |                 | Call E   | stablished               |
|          |                     |                | Press the<br>to | e Destina<br>select a | tion Selec<br>destinatio | tion key<br>on. |          | Handoff                  |
|          |                     |                |                 |                       | IS ′                     | 136 1900 (Fal   | lback) 📕 | Destination<br>Selection |
|          | Origin<br>Parameter |                |                 |                       |                          |                 |          | Destination<br>Parameter |
|          |                     |                |                 |                       |                          |                 |          | Destination<br>Defaults  |
|          |                     |                |                 |                       |                          |                 |          |                          |
|          |                     |                |                 |                       |                          |                 |          |                          |
|          |                     |                |                 |                       |                          |                 |          |                          |
|          | Connection          | Handoff        | MS Signal       | BS Signal             | Network                  | RF ⊕+           | Sync.    |                          |

Fig. 4-40 Connection Control – Handoff (destination selection)

| Destination<br>Selection | The softkey Destination Selection selects the target network for handoff.                                                                                                    |
|--------------------------|----------------------------------------------------------------------------------------------------|
|                          | For function group <i>AMPS-MS</i> , handoff to the 800 MHz and the 1900 MHz band of the digital IS 136 network is provided. Furthermore, a <i>Handoff</i> destination with fallback (e.g. <i>IS 136 800 (Fallback))</i> means that the CMU returns to the function group of the origin network after the call is released. The target network list may be restricted if the mobile under test does not support all target networks. |
|                          | Once the selection of the target network is confirmed via <i>Enter</i> , the CMU changes to the <i>Call Pending</i> signalling state. In this state, the entire <i>Connection Control</i> menu is mapped onto the target function group, so it is possible to edit the <i>Destination Parameters</i> (see below), the <i>BS Signal</i> , and the <i>Network</i> parameters of the target network.                                   |
| Remote control           | STATus:HANDoff:TARGet:LIST?<br>CONFigure:HANDoff:TARGet <target></target>                                                                                                    |
| Note:                    | Call Pending is an intermediate signalling state that only occurs in the context of a handoff process and is therefore not shown in Fig. 4-27 (page 4.60). For a complete overview of signalling states see Fig. 6.1 in chapter 6 of this manual.                                                                                                    |

| Ch. 1<br>Ch. 2      | <b>36</b> 800 | Overvie    | €W                                          |                                               |                  | Connect.<br>Control                                 |
|---------------------|---------------|------------|---------------------------------------------|-----------------------------------------------|------------------|-----------------------------------------------------|
| 😑 IS136 1900        | Connect       | on Control | 🗋 Handof                                    | f Preparation                                 | C                | all Pending                                         |
|                     | Pres          | s the Har  | ndoff key                                   | y to perform :                                | a handoff        |                                                     |
|                     | fro           | m the orig | gin to the                                  | destination r                                 | etwork.          | Handoff                                             |
|                     |               |            |                                             | IS136 1                                       | 900 (Fallback) 🛃 | Destination<br>Selection                            |
| Origin<br>Parameter |               |            | Other Call /<br>DTC Cł<br>Slot Co<br>DTC M/ | Handoff Param.<br>nannel<br>nfiguration<br>AC | 2<br>1&4<br>0    | Destination<br>Parameter<br>Destination<br>Defaults |
| Connection          | Handoff       | MS Signal  | BS Signal                                   | Network                                       | RF 💮 Sync.       |                                                     |

Fig. 4-41 Connection Control – Handoff (destination network preparation)

| Destination<br>Parameter | The <i>Destination Parameter</i> softkey sets the parameters of the target network for handoff.                                              |                                                                                                    |  |
|--------------------------|----------------------------------------------------------------------------------------------------|----------------------------------------------------------------------------------------------------|--|
|                          | The entries depend on the target network selected via <i>Destination Selectic AMPS</i> destination networks, the following list is provided: |                                                                                                    |  |
|                          | Voice Channel                                                                                                    | Number of the BS <i>voice</i> channel used in the destination network.                                                                                                    |  |
|                          | VMAC                                                                                                    | Voice mobile attenuation code (set at the mobile), see <i>Table 4-3</i> on page 4.65.                                                                                                    |  |
|                          | More destination parameters can be set in the BS Signal tab, see section Sign the CMU (Connection Control – BS Signal) on page 4.83 ff.      |                                                                                                    |  |
|                          | Note: B<br>ai<br>oi<br>pa                                                                                                    | y default the destination parameters (other call/handoff parameters)<br>re independent from the (current or default) parameters used in the<br>rigin network. It is possible though to couple the different sets of<br>arameters; see Parameter Coupling on p. 4.89. |  |
| Remote control           | CONFigure:BSSignal:OCHandoff[:AVC]:CHANnel <channel><br/>CONFigure:NETWork:OCHandoff[:MS]VMAC <mac></mac></channel>                          |                                                                                                    |  |
| Destination<br>Defaults  | The Destination Defaults softkey resets all changed Destination Parameters to default values.                                                |                                                                                                    |  |
| Remote control           | CONFigure:BSSignal:OCHandoff[:AVC]:CHANnel DEF<br>CONFigure:NETWork:OCHandoff[:MS]VMAC DEF                                                   |                                                                                                    |  |
| Handoff                  | The Handoff softkey initiates handoff to the target network.                                                                                 |                                                                                                    |  |
| Remote control           | PROCedure:SIGNalling:ACTion HANDoff                                                                                                    |                                                                                                    |  |
| Origin<br>Parameter      | The <i>Origin Pai</i><br>to the <i>Call Esta</i>                                                                                             | rameter softkey cancels the Handoff procedure and resets the CMU ablished signalling state (see Fig. 4-40).                                                                                                    |  |

The destination parameters set in the Call Pending state are maintained. To drop the Handoff procedure and return to the measurement mode, press the ESCAPE key or the Connection Control softkey.

## Signals of the Mobile Phone (Connection Control – MS Signal)

The popup menu MS Signal configures the signals of the mobile phone and the RF and AF input paths. The functionality of the menu depends on the signalling state:

- Most signal parameters must be set before a call is attempted to the mobile station. They are available in the signalling states Signal Off, Signal On and Registered (otherwise graved). These parameters are listed in a table-oriented version of the MS Signal tab.
- The Voice Mobile Attenuation Code (VMAC) can still be changed after the call has been set up, i.e. in the signalling state Call Established. This parameter is listed in a softkey-oriented version of the MS Signal tab.

The *MS Signal* hotkey toggles between the two versions if it is pressed repeatedly.

#### **Table-Oriented Version**

The table-oriented version of the MS Signal tab configures the signals of the mobile phone (default values; see note on current vs. default and other call/handoff values on p. 4.65) and the RF and AF input paths of the CMU. This includes:

- The Read Control Filler Msg. statement
- The Mobile Attenuation Code for control and voice channels (VMAC, CMAC)
- For processes switching between different networks, the VMAC in the destination network (Other Call/Handoff Parameters)

All settings are available in the signalling states Signal Off, Signal On, and Registered.

|                              | Regist               | ere |
|------------------------------|----------------------|-----|
| Setup                        | Default All Settings |     |
| Default All Settings         |                      |     |
| Read Control Filler Msg.     | On                   |     |
| ▼MAC                         |                      |     |
| Default Settings             |                      |     |
| CMAC                         | 0                    |     |
| VMAC                         | 2                    |     |
| ▼Other Call / Handoff Parame | ter                  |     |
| Default Settings             |                      |     |
| VMAC                         | 0                    |     |
| ▼RF Analyzer Level           |                      |     |
| Default Settings             |                      |     |
| RF Max Level                 | 30.0 dBm             |     |
| RF Mode                      | VMAC                 |     |
| RF Attenuation               | Normal               |     |
| ▼AF Analyzer Level           |                      |     |

Fig. 4-42 Connection Control – MS Signal (table)

The Default All Settings switch assigns default values to all settings in the MS Signal Default Settings tab (the default values are quoted in the command description in chapter 6 of this

manual). In addition, a default switch is provided for some of the individual table sections.

| Read Control<br>Filler Msg.          | The <i>Read Control Filter Msg.</i> parameter defines whether the mobile must read a control filler message (setting <i>ON</i> ) before accessing a system on a reverse analog control channel.                                                                                                    |
|--------------------------------------|----------------------------------------------------------------------------------------------------|
| Remote control                       | CONFigure:NETWork[:MS]:RCFM ON   OFF                                                                                                    |
| MAC                                  | The <i>MAC</i> section sets the <i>Mobile Attenuation Code</i> for the control channel and voice channel signals ( <i>CMAC</i> and <i>VMAC</i> ) of the mobile phone. The MAC values determine the output power at which the mobile station sets up a call to the network and performs a registration. The MAC scale defined in the standard is listed in <i>Table 4-3</i> on page 4.65 ff. |
| Remote control                       | CONFigure:NETWork[:MS]:CMAC 0 to 7<br>CONFigure:NETWork[:MS]:VMAC 0 to 7                                                                                                    |
| Other Call /<br>Handoff<br>Parameter | The Other Call / Handoff Parameter section defines the VMAC which come into effect if the call is set up or handed off from another network. See sections Call to Another Network (Connection Control – Other Call) on page 4.76 and Handoff to another Network (Connection Control – Handoff) on page 4.78.                                                                                |
| Remote control                       | CONFigure:NETWork:OCHandoff[:MS]:VMAC 0 to 7                                                                                                    |

#### **Softkey-Oriented Version**

The softkey-oriented version of the *MS Signal* tab sets the Voice Mobile Attenuation Code (*VMAC*). This parameter can be set in the signalling states *Signal Off, Signal On* and *Registered* (default value). However, it can still be changed while a call connection is established (current value, signalling state *Call Established*). See note on *current vs. default and other call/handoff values* on p. 4.65.

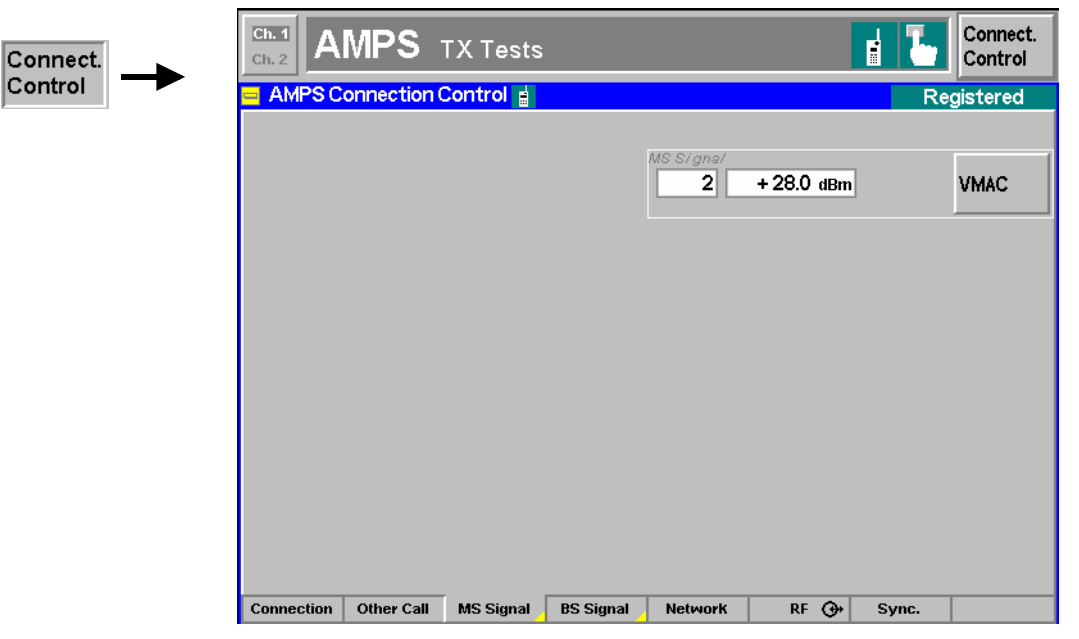

Fig. 4-43 Connection Control – MS Signal (softkey)

The MAC scale defined in the standard is listed in Table 4-3 on page 4.65 ff.

#### Signals of the CMU (Connection Control – BS Signal)

The popup menu *BS Signal* configures the signals of the CMU which simulates a base station transmitting a control channel (CC) and a voice channel (VC) signal plus several signals in the AF range. The functionality of the menu depends on the signalling state:

- Most signal parameters must be set before a call is attempted to the mobile station. They are
  available in the signalling states Signal Off, Signal On and Registered (otherwise grayed). These
  parameters are listed in a table-oriented version of the BS Signal tab.
- The channel number and level in the voice channel (*Voice Channel, AVC Level*) level can still be changed after the call has been set up, i.e. in the signalling state *Call Established*. These parameters are listed in a softkey-oriented version of the *BS Signal* tab.

The BS Signal hotkey toggles between the two versions if it is pressed repeatedly.

#### **Table-Oriented Version**

The table-oriented version of the *BS Signal* tab configures the signals that the CMU uses to attempt a call to the mobile phone (default values; see note on *current vs. default and* other call/handoff values on p. 4.65). This includes:

- · The parameters of the control and voice channels and the SAT
- For processes switching between different networks, the voice channel and SAT parameters in the destination network (Other Call/Handoff Parameters)

All settings are available in the signalling states Signal Off, Signal On, and Registered.

| Connect. | Ch. 1<br>Ch. 2 AMPS Overview                                                                                                    |                                                                         | Connect.<br>Control |  |
|----------|----------------------------------------------------------------------------------------------------|-------------------------------------------------------------------------|---------------------|--|
| Control  | AMPS Connection Control 🛓 Registe                                                                                                    |                                                                         |                     |  |
|          | -Setup                                                                                                    | Default Settings                                                        | <mark>0</mark>      |  |
|          | Default Settings<br>Control Channel (CC)<br>RF Channel<br>RF Level<br>Voice Channel (VC)<br>RF Channel<br>RF Level<br>SAT<br>Peak Deviation<br>SCC<br>Other Call / Handoff Parameter<br>Voice Channel<br>RF Level<br>RF Level | 333<br>- 30.0 dBm<br>1<br>- 30.0 dBm<br>2000 Hz<br>0<br>1<br>- 30.0 dBm |                     |  |
|          | ▼SAT                                                                                                    |                                                                         |                     |  |
|          | Connection Other Call MS Signal B                                                                                                    | S Signal Network RF 🕀                                                   | Sync.               |  |

Fig. 4-44 Connection Control – BS Signal (table)

**Default Settings** The *Default Settings* switch assigns default values to all parameters of the popup menu *BS Signal.* The default values are quoted in the command description in chapter 6 of this manual.

| Control channel /<br>Voice channel /<br>SAT | The sections <i>Control Channel (CC)</i> and <i>Voice Channel (VC)</i> define the channel number, RF level of the control and voice channel signals and of the SAT generated by the CMU. See also section <i>Connection Control with Call Established</i> on page 4.74 ff.                                                                                                    |
|---------------------------------------------|----------------------------------------------------------------------------------------------------|
| Remote control                              | CONFigure:BSSignal:ACC:CHANnel <acchannel><br/>CONFigure:BSSignal:ACC:LEVel <level> <b>etc</b>.</level></acchannel>                                                                                                    |
| Other Call /<br>Handoff<br>Parameter        | The Other Call / Handoff Parameter section defines voice channel (VC) and SAT parameters of the mobile in the current network, which come into effect if the call is set up or handed off from another network. See sections Call to Another Network (Connection Control – Other Call) on page 4.76 and Handoff to another Network (Connection Control – Handoff) on page 4.78. |
| Remote control                              | CONFigure:BSSignal[:AVC]:CHANnel <vchannel> etc.</vchannel>                                                                                                    |

#### **Softkey-Oriented Version**

The softkey-oriented version of the *BS Signal* tab sets the channel number and level of the Analog Voice Channel (AVC). These parameters can be set in the signalling states *Signal Off, Signal On* and *Registered* (default values). However, they can still be changed while a call connection is established (current values, signalling state *Call Established*). See note on *current vs. default and* other call/handoff values on p. 4.65.

| Connect. | Ch. 1<br>Ch. 2 | MPS o       | verview   |           |                     |            | 1     | Connect.<br>Control |
|----------|----------------|-------------|-----------|-----------|---------------------|------------|-------|---------------------|
| Control  | 😑 AMPS C       | onnection ( | Control 🛓 |           |                     |            | Re    | gistered            |
|          |                |             |           |           |                     |            |       |                     |
|          |                |             |           |           | 88 Signal<br>- 30.0 | dBm        |       | AVC<br>Level        |
|          |                |             |           |           | 1                   | 870.03 мнz |       | Voice<br>Channel    |
|          |                |             |           |           |                     |            |       |                     |
|          |                |             |           |           |                     |            |       |                     |
|          |                |             |           |           |                     |            |       |                     |
|          |                |             |           |           |                     |            |       |                     |
|          |                |             |           |           |                     |            |       |                     |
|          | Connection     | Other Call  | MS Signal | BS Signal | Network             | RF ⊕+      | Sync. |                     |

Fig. 4-45 Connection Control – BS Signal (sotkey)

| AVC The AVC Level softkey defines the level of the CMU's voice channel signal. |
|--------------------------------------------------------------------------------|
|--------------------------------------------------------------------------------|

Remote control CONFigure:BSSignal[:AVC]:LEVel <Level> PROCedure:BSSignal[:AVC]:LEVel <Level>

| Voice<br>Channel | The <i>Voice Channel</i> softkey defines the channel number and frequency of CMU's voice channel signal.                                                                                                    | the                              |
|------------------|----------------------------------------------------------------------------------------------------|----------------------------------|
|                  | It is sufficient to enter either the channel number or the frequency; the other valuautomatically determined according to the AMPS channel assignment. For overview of the AMPS channel assignment in the forward path (from the b station/CMU to the mobile) see <i>Table 4-2</i> on p. 4.52 ff. | ie is<br><sup>·</sup> an<br>base |
| Remote cont      | ntrol CONFigure:BSSignal[:AVC]:CHANnel <channel_no><br/>PROCedure:SIGNalling[:AVC]:CHANnel <channel_no></channel_no></channel_no>                                                                                                    |                                  |

#### **Network Parameters (Connection Control – Network)**

The popup menu *Network* defines various parameters of the network and the mobile station. This includes

- Parameters characterizing the network (Network Identity)
- Control parameters for Registration and default IMSI (Signalling Modes)
- Parameters of the mobile station that are requested by the CMU during registration or when a call is being established (*Requested Mobile Data*)
- System Parameters
- Timeouts
- For processes switching between different networks, voice channel parameters in the destination network (Other Call/Handoff Parameter).

This menu is not available in the Alerting and in the Call Established signalling states.

| Ch. 1<br>Ch. 2 | MPS Overview         |           |         |            | Connect.<br>Control |
|----------------|----------------------|-----------|---------|------------|---------------------|
|                | onnection Control 🛓  |           |         |            | Registered          |
| _ Setup        | )                    |           | Network | k Identity | <mark>0</mark>      |
| Defa           | ult Settings         | 1         |         |            |                     |
| ▼Netw          | iork Identity        |           |         |            |                     |
| SID            | 1                    | 0         |         |            | Compress            |
| SID            | I                    | 0         |         |            |                     |
| DC             | С                    | 1         |         |            |                     |
| ▼Signa         | alling Modes         |           |         |            |                     |
| ▼Reg           | gistration           |           |         |            |                     |
| н              | ome(REGH)            | On        |         |            |                     |
| R              | paming(REGR)         | On        |         |            |                     |
| ▼Det           | ault MIN             |           |         |            |                     |
| M              | N                    | 0         |         |            |                     |
| <b>▼</b> Requ  | ested Mobile Data    |           |         |            |                     |
| Ser            | ial Number           | On        |         |            |                     |
| ▼Time          | outs                 |           |         |            |                     |
| Los            | s of Radiolink       | 4 s       |         |            |                     |
|                |                      |           |         |            |                     |
| Connection     | Other Call MS Signal | BS Signal | Network | RF 🕀 Sync. |                     |

Fig. 4-46 Connection Control - Network parameters

| Network Identity         | The field Network                                                                                                    | dentity contains the parameters identifying the radio network:                                                                                                    |  |
|--------------------------|----------------------------------------------------------------------------------------------------|----------------------------------------------------------------------------------------------------|--|
|                          | SID 1                                                                                                    | 14-bit System Identity ( <i>SID</i> 1) – a unique number identifying the cellular system (network). Together with a 1-bit identifyer for the channel system A or B, the SID 1 forms the 15-bit <i>SID</i> (see also section <i>Connection Control</i> on page 4.60 ff).                                                     |  |
|                          | DCC                                                                                                    | Digital Color Code – a digital signal transmitted by the base station on a forward analog control channel that is used to detect capture of a base station by an interfering mobile station.                                                                                                    |  |
| Remote control           | CONFigure:NET<br>CONFigure:NET                                                                                                    | Work:IDENtity:SID1 <code><br/>Work:IDENtity:DCC <code></code></code>                                                                                                    |  |
| Signalling<br>Modes      | The <i>Signalling Modes</i> field determines signalling parameters that the CMU set<br>to the mobile station to control its function (the parameters for CMU signals, on<br>other hand, are set in the popup menu BS-Signal, see section <i>Signals of the C.</i><br>( <i>Connection Control – BS Signal</i> ) on p. 4.83 ff.). The parameters refer to:                                                                                                    |                                                                                                    |  |
|                          | Registration,                                                                                                    | ile station identification (Default MIN)                                                                                                    |  |
| Registration             | The section <i>Regi</i>                                                                                                    | <i>istration</i> defines when a registration procedure is to be executed.<br>g registration type parameters can be switched <i>On</i> and <i>Off</i> :                                                                                                    |  |
|                          | Home (REGH)                                                                                                    | Registration for home mobile stations allowed/not allowed. A home mobile station is a MS operating in the cellular system (network) from which service is subscribed.                                                                                                    |  |
|                          | Roaming (REGR)                                                                                                    | Registration for roaming mobile stations allowed/not allowed. A roaming mobile station is a MS operating outside the cellular system (network) from which service is subscribed.                                                                                                    |  |
|                          | Registration is the makes itself availa operating mode of the second second sec | process by which the mobile phone identifies itself to the network and<br>ble for service. Registration may be in order in many cases where the<br>the mobile is changed.                                                                                                    |  |
|                          | In practice, when<br>associated registra<br>including the regis<br>registration. After s<br>on to the signalling                                                                                                    | the mobile encounters a registration type, it checks whether the<br>ation parameter is set. If this is true, it sends a registration message<br>tration type to the network. The network may either accept or reject<br>successful registration of the mobile phone under test, the CMU passes<br>state <i>Registered</i> . |  |
| Remote control           | CONFigure:NET<br>CONFigure:NET<br>CONFigure:NET                                                                                                    | Work:SMODe:REGH ON   OFF<br>Work:SMODe:REGR ON   OFF<br>Work:SMODe:IDMin <code></code>                                                                                                    |  |
| Default MIN              | The section <i>Defa</i><br>(MIN) which is us<br>a call to a mobile                                                                                                    | ault MIN defines the 34-bit mobile station identification number<br>ed to set up a call to the mobile. Thus, the default setting enables<br>station with known MIN which is not registered yet.                                                                                                    |  |
|                          | If the MIN is not k<br>the mobile initiate<br>supersedes the d                                                                                                    | nown, a call can still be set up from the mobile. In this case (and if<br>as a registration, see above) the actual MIN of the mobile station<br>efault MIN as soon as it is transferred to the tester.                                                                                                    |  |
| Remote control           | CONFigure:NET                                                                                                    | Work:SMODe:IDMin <code></code>                                                                                                    |  |
| Requested<br>Mobile Data | The field <i>Requested Mobile Data</i> determines the signalling parameters of the mobile station to be requested during registration and displayed in the <i>Connection Control</i> – <i>Signalling (Registered)</i> menu (see page 4.71 ff.):                                                                                                    |                                                                                                    |  |
|                          | Serial NUMber                                                                                                    | Request of the mobile's serial number ( <i>On</i> ) or no request ( <i>Off</i> ).                                                                                                    |  |
| Remote control           | CONFigure:NET                                                                                                    | Work:SNUMber ON   OFF                                                                                                    |  |

| Timeouts       | The <i>Timeouts</i> field defines a timeout period after which an interrupted radio link is aborted: |                                                                                                    |  |  |  |
|----------------|----------------------------------------------------------------------------------------------------|----------------------------------------------------------------------------------------------------|--|--|--|
|                | Loss of Radiolink                                                                                    | Time (in s) after which the CMU drops an established bu interrupted connection (e.g. due to low signal level).                                                                                                    |  |  |  |
|                | Registration period                                                                                  | Time period in s after which the CMU forces the mobile<br>station to (re-)register (or <i>Off,</i> for no forced registration)<br>With forced registration, it is possible to return to the<br><i>Registered</i> state automatically if the BS signal is<br>temporarily switched off. |  |  |  |
|                | The time limit is of pa<br>remote-control progra<br>station is defective and                         | rticular importance in remote-control mode. For example, the<br>m will not be able to continue if the keyboard of the mobile<br>d the mobile is therefore not able to answer the call.                                                                                                |  |  |  |
| Remote control | CONFigure:NETWor<br>CONFigure:NETWor                                                                 | k:TIMeout:LORLink <time><br/>k:TIMeout:RPERiod <time></time></time>                                                                                                    |  |  |  |

## Connectors (Connection Control – AF/RF Input/Output)

The popup menu AF/RF - selects the connectors for RF signals. This includes determination of

- RF input and RF output at the CMU (*RF Output, RF Input*)
- An external attenuation at the connectors (Ext. Att. Output, Ext. Att. Input)
- Switchover between internal and external modulation signal (Mod. Source)

The functions of this menu are described in the section AMPS-MS Non Signalling on page 4.54.

#### **Reference Frequency (Connection Control – Sync.)**

The popup menu Sync. determines the reference signal for synchronization. This includes:

- The selection of internal or external reference frequency,
- The output mode for the reference frequency (F REF OUT 2).

The functions of this menu are described in the section AMPS-MS Non Signalling on page 4.57.

#### Analyzer Settings (Connection Control – Analyzer)

The *Analyzer* tab is part of the second group of tabs in the *Connection Control* menu. It is accessible after pressing the 1/2 toggle hotkey once. Pressing 1/2 again switches back to the first group of tabs described above.

The Analyzer tab configures the RF and AF input path of the CMU (*RF Analyzer Level, AF Analyzer Level*). The settings are available in all signalling states.

| onnect.    | AMPS TX Tests                                                                           |                      | Connect.<br>Control |
|------------|-----------------------------------------------------------------------------------------|----------------------|---------------------|
| ontrol 🔶 🧧 | AMPS Connection Control                                                                 |                      | Registered          |
|            | Setup<br>Default All Settings<br>▼RF Analyzer Level<br>Default Settings<br>RF Max Level | Default All Settings |                     |
|            | RF Mode<br>RF Attenuation<br>▼AF Analyzer Level<br>Default Settings                     | VMAC<br>Normal       |                     |
|            | AF Max Level<br>AF Mode                                                                 | 500.00 mv<br>Manual  |                     |
|            |                                                                                         |                      |                     |
|            | Analyzer                                                                                | M                    | lisc. <u>1</u> 2    |

Fig. 4-47 Connection Control – MS Signal (table)

| Default Settings     | The <i>Default All Settings</i> switch assigns default values to all settings in the <i>Analyzer</i> tab (the default values are quoted in the command description in chapter 6 of this manual). In addition, a default switch is provided for some of the individual table sections.                                                                                                    |
|----------------------|----------------------------------------------------------------------------------------------------|
|                      | [SENSe:]LEVel:DEFault ON   OFF<br>[SENSe:]AFLevel:DEFault ON   OFF                                                                                                    |
| RF Analyzer<br>Level | The <i>RF Analyzer Level</i> section configures the RF input signal path. All settings are identical to the corresponding settings in <i>Non Signalling</i> mode ( <i>Analyzer</i> tab of the <i>Connection Control</i> menu; see section <i>Table-Oriented Version</i> on p. 4.48 ff.). In addition, the RF level can also be set according to the VMAC of the mobile phone (setting <i>RF Mode</i> = <i>VMAC</i> ). |
| Remote control       | [:SENSe]:LEVel                                                                                                    |
| AF Analyzer<br>Level | The <i>AF Analyzer Level</i> section configures the AF input signal path. All settings are identical to the corresponding settings in <i>Non Signalling</i> mode ( <i>Analyzer</i> tab of the <i>Connection Control</i> menu; see section <i>Table-Oriented Version</i> on p. 4.48 ff.).                                                                                                    |
| Remote control       | [:SENSe]:AFLevel                                                                                                    |

#### Miscellaneous Settings (Connection Control – Misc)

The *Misc.* tab is part of the second group of tabs in the *Connection Control* menu. It is accessible after pressing the 1/2 toggle hotkey once. Pressing 1/2 again switches back to the first group of tabs described above.

The *Misc.* tab defines in what instances the *Connection Control* popup menu is automatically opened or closed *(Connect. Control Guidance)* and enables or disables the coupling of current and default parameters.

| Connect. | Ch.1 AMPS TX Tests                                                                                                    |                     | Connect.<br>Control |
|----------|----------------------------------------------------------------------------------------------------|---------------------|---------------------|
| Control  | 😑 AMPS Connection Control 🔒                                                                                                    |                     | Registered          |
|          | Setup                                                                                                    | Parameter Coupling/ | <b>O</b>            |
|          | <ul> <li>Connect Control Guidance<br/>Default Settings<br/>Open automif not connected<br/>Close automif connected</li> <li>Parameter Coupling<br/>Sign. State Dependent Sets</li> </ul> |                     |                     |
|          | Analyzer                                                                                                    | M                   | lisc. 1 2           |

Fig. 4-48 Connection Control – Misc

**Connect. Control** Defines in what instances the *Connection Control* popup menu is automatically opened or closed:

#### Open autom. if not connected

In the Open automatically mode, the Connection Control menu is automatically opened each time the WCDMA function group is accessed in Signalling test mode, each time a measurement menu is opened while the DUT is not connected and each time a connection is lost. Otherwise the menu must be opened manually.

#### Close autom. if connected

In the *Close automatically* mode, the *Connection Control* menu is automatically closed as soon as the CMU reaches the *Call Established* state. Otherwise the menu must be closed manually.

- Remote control No command; screen configuration only.
- ParameterQualifies whether default, current and other call/handoff parameter values are<br/>coupled or independent (see also note on current vs. default and other call/handoff<br/>values on p. 4.65):
  - Sign. State Dependent Sets

If the parameter is enabled (box checked), the CMU uses independent parameter sets for *current* and *default* values and for *other call/handoff* values. In particular, changing the current value during a call does not alter the default value used to set up the next call.

If the parameter is disabled (box unchecked), *default, current* and *other call/handoff* values are equal. In particular, changing the default value (in one of the signaling states *Signal Off, Signal On* or *Registered*) affects the current value (used in signalling state *Call Established*) and vice versa.

The reset values for the default parameter set are optimized for a call setup. Selecting *Sign. State Dependent Sets* generally ensures that a subsequent call will not fail after the parameters have been changed in the *Call Established* state.

Remote control CONFigure:SDSets:ENABle ON | OFF

# Contents

| 5 | Remote Control – Basics                  | 5.1 |
|---|------------------------------------------|-----|
|   | Structure of the AMPS-MS Function Groups | 5.1 |
|   | Measurement Control                      | 5.2 |
|   | Measurement Groups                       | 5.2 |
|   | Measurement Statistics                   | 5.3 |
|   | Specifying Limits                        | 5.4 |
|   | Status Reporting System                  | 5.5 |
|   | Special Terms and Notation               | 5.6 |

# **5** Remote Control – Basics

This chapter gives a survey of the basic features and concepts of AMPS-MS remote control commands. Remote control can be described in terms analogous to the ones used in chapter 3 for the classification of measurement and configuration menus. In the following, we will particularly point out the similarities and differences between manual and remote control.

# **Structure of the AMPS-MS Function Groups**

Chapter 6 of this manual lists gives a description of all AMPS-MS remote control commands, including their parameters, as well as the default values and ranges of all numerical parameters.

| Test modes        | In chapter 6, the commands for the two tes<br>are listed separately. The commands for<br>TXAFresp, TXTests, TXAFresp, WPC<br>so they are reported only once.                                                                                                    | t modes <i>Signalling</i> and <i>Non Signalling</i> the measurement groups <code>TXTests</code> , <code>DWer</code> are identical in both test modes,                                                           |  |  |
|-------------------|----------------------------------------------------------------------------------------------------|----------------------------------------------------------------------------------------------------|--|--|
| Addressing        | The CMU uses extended addressing: The instrument is assigned a primary a dress while each function group and test mode is identified via a secondary a dress. This allows the same remote commands to be used in several function groups and modes:                                         |                                                                                                    |  |  |
|                   | <pre>ibwrt(h_AMPS_SIG, "INITiate:TXTe<br/>ibwrt(h_AMPS_NSIG, "INITiate:TXT</pre>                                                                                                    | ests:MODulation")<br>Tests:MODulation")                                                                                                    |  |  |
|                   | provided that the variables ${\tt h\_AMPS\_SIG}$ , ately defined, see program examples in cha                                                                                                    | h_AMPS_NSIG have been appropri-<br>apter 7 of the CMU operating manual.                                                                                                    |  |  |
|                   | The remote control commands for first (S<br>dary (SYST:REM:ADDR:SEC) addressing<br>manual. The SYST:REM:ADDR:SEC con<br>address the GSM network tests described i                                                                                                    | YST:COMM:GPIB:ADDR) and secon-<br>are described in the CMU operating<br>nmand uses the following names to<br>in this manual:                                                                                    |  |  |
|                   | AMPSMS_Nsig                                                                                                    | AMPSMS_Sig                                                                                                    |  |  |
| Order of commands | The commands are arranged to form group<br>ment or to the same type of configurations<br>fied by the second-level keyword (as in T2<br>measurement group (see chapter 5 of the<br>by the third level keyword of each comm                                                                   | ups belonging to the same measure-<br>s. These command groups are identi-<br>XTests). Applications belonging to a<br>CMU operating manual) are identified                                                       |  |  |
|                   | Chapter 6 is organized as follows:                                                                                                    | and (as in TXTests:MODulation).                                                                                                    |  |  |
|                   | Chapter 6 is organized as follows:<br>AMPS-MS Non Signalling:                                                                                                    | and (as in TXTests:MODulation).                                                                                                    |  |  |
|                   | Chapter 6 is organized as follows:<br>AMPS-MS Non Signalling:<br>General configurations (LEVEL,<br>erator, AFANalyzer, AFGe<br>ST, INPut, OUTPut, CORRec                                                                                                    | AFLevel, RFANalyzer, RFGEN-<br>enerator, MODGenerator, SAT,<br>ction:LOSS, DM:CLOCk).                                                                                                    |  |  |
|                   | Chapter 6 is organized as follows:<br>AMPS-MS Non Signalling:<br>General configurations (LEVEL,<br>erator, AFANalyzer, AFGe<br>ST, INPut, OUTPut, CORREC<br>Measurement groups (identical in Signalling<br>TXTests:MODulation, TXTest<br>TXTests:WBData, TXAFr<br>RXTests:HNOIse, RXTests:A | AFLevel, RFANalyzer, RFGEN-<br>enerator, MODGenerator, SAT,<br>etion:LOSS, DM:CLOCk).<br>g and Non Signalling mode):<br>sts:HNOIse, TXTests:AFLevel,<br>resp, RXTests:MODulation,<br>AFLevel, RXAFresp, WPOWer. |  |  |

General configurations and signalling (LEVel, AFLevel, AFGenerator, MODGenerator, SIGNalling, HANDover, BSSignal, NETWork, INPut, OUTPut, CORRection:LOSS, DM:CLOCk). Measurement groups (MSSinfo).

The structure of chapter 6 differs from chapter 4 (*Functions and their Application*) where the measurements are presented first and configurations pertaining to the whole function group and test mode are reported at the end of each section.

The menu of the graphical user interface corresponding to a group of commands is quoted at the beginning of each section. Lists of all commands (by function and alphabetical) are annexed to chapter 6.

**SCPI Conformity** In view of the particular requirements of AMPS-MS measurements, not all commands could be taken from the SCPI standard. However, the syntax and structure of all commands is based on SCPI rules. For a detailed description of the SCPI standard refer to chapter 5 of the CMU operating manual.

SCPI confirmed and SPCI approved commands are explicitly marked throughout chapter 6.

**Remote Control** All commands may be used for control of the CMU via GPIB interface or serial (RS-232) interface.

## Measurement Control

The commands in the measurement groups quoted above (WPOWer, TXTests..., RXTests... etc.) have an analogous structure and syntax. The measurements are controlled according to the common concepts outlined in Chapter 5 of the CMU operating manual. The following sections show how the general concepts are applied to AMPS-MS measurements.

## **Measurement Groups**

The measurement groups are referred to as *measurement objects* (keyword <meas\_obj>) in remote control. For AMPS-MS measurements, the following measurement objects are defined:

| Table 5-1 Measurement objects in the Signalling and Non Signalling in | Table 5-1 | ects in the Signalling and Non Signalling | ing | Signall | the . | in | objects | urement | Measu | able 5-1 | Та |
|-----------------------------------------------------------------------|-----------|-------------------------------------------|-----|---------|-------|----|---------|---------|-------|----------|----|
|-----------------------------------------------------------------------|-----------|-------------------------------------------|-----|---------|-------|----|---------|---------|-------|----------|----|

| AMPS-MS Non Signalling                                                                                                    | AMPS-MS Signalling                                                                                                    |  |  |
|----------------------------------------------------------------------------------------------------|----------------------------------------------------------------------------------------------------|--|--|
| WPOWer                                                                                                    | WPOWer                                                                                                    |  |  |
| Wide-band peak power measurement of the input signal.                                                                                                    | Wide-band peak power measurement of the input signal.                                                                                                    |  |  |
| TXTests                                                                                                    | TXTests                                                                                                    |  |  |
| Quantities characterizing the mobile transmitter quality                                                                                                    | Quantities characterizing the mobile transmitter quality                                                                                                    |  |  |
| (TXTests:MODulation, TXTests:HNOIse,                                                                                                    | (TXTests:MODulation, TXTests:HNOIse,                                                                                                    |  |  |
| TXTests:AFLevel, TXTests:WBData), measured                                                                                                    | TXTests:AFLevel, TXTests:WBData), measured with vari-                                                                                                    |  |  |
| with variable RF and AF output signals of the CMU, in-                                                                                                    | able RF channels and AF output signals of the CMU and at vari-                                                                                                    |  |  |
| cluding limit check.                                                                                                    | able VMAC level of the mobile phone, including limit check.                                                                                                    |  |  |
| Three fast TXTests applications omitting the SAT and<br>ST measurements are available in remote control: See<br>subsystems<br>TXTests:MODulation:TADeviation<br>TXTests:MODulation:CPOWer<br>TXTests:HNOise:FHNOise | Three fast TXTests applications omitting the SAT and ST<br>measurements are available in remote control: See subsystems<br>TXTests:MODulation:TADeviation<br>TXTests:MODulation:CPOWer<br>TXTests:HNOise:FHNoise |  |  |
| AMPS-MS Non Signalling                                  | AMPS-MS Signalling                                              |
|---------------------------------------------------------|-----------------------------------------------------------------|
| TXAFresp                                                | TXAFresp                                                        |
| Electrical audio frequency response of the MS transmit- | Electrical audio frequency response of the MS transmitter at    |
| ter including limit check.                              | variable VMAC level of the mobile phone including limit check.  |
| RXTests                                                 | RXTests                                                         |
| Quantities characterizing the mobile receiver quality   | Quantities characterizing the mobile receiver quality           |
| (RXTests:AFANalyzer, RXTests:HNOIse,                    | (RXTests:AFANalyzer, RXTests:HNOIse,                            |
| TXTests:SENSitivity), measured with variable RF         | TXTests:SENSitivity), measured with variable RF CMU             |
| CMU output signals, including limit check.              | output signals and at variable VMAC level of the mobile phone,  |
| A fast RXTests application omitting the AF distortion   | including limit check.                                          |
| measurement is available in remote control: See subsys- | A fast RXTests application omitting the AF distortion measure-  |
| tem                                                     | ment is available in remote control: See subsystem              |
| RXTests:AFANalyzer:VMSinad                              | RXTests:AFANalyzer:VMSinad                                      |
| RXAFresp                                                | RXAFresp                                                        |
| Electrical audio frequency response of the MS receiver  | Electrical audio frequency response of the MS receiver at vari- |
| including limit check.                                  | able VMAC level of the mobile phone including limit check.      |

The measurement objects in Table 5-1 are complemented by groups of commands used to retrieve results that are automatically provided by the mobile station (e.g. the receiver parameters reported by the mobile phone). These command groups do not represent real measurement objects; they consist of queries only. For an overview, see the list of remote control commands at the end of chapter 6.

### **Measurement Statistics**

A single shot AMPS measurement (called one measurement cycle) lasts until valid (stable) results can be obtained. As a consequence, no *Statistic Count* can be defined; and there is no equivalent to the CONFigure:<meas\_obj>:CONTrol SCALar | ARRay, 1 ... 1000 | NONE commands available in digital networks. The *Repetition Mode*, however, can be set using the CONFigure:<meas\_obj>:CONTrol:REPetition... commands (see Table 5-2 below).

In many instances, the average, minimum or maximum over several measurement cycles is calculated. This aspect is explained in chapter 3 of this manual.

 Table 5-2
 Repetition mode in remote control

| Setting                        | Description                                                                                                    | Command                                                                                                    |
|--------------------------------|----------------------------------------------------------------------------------------------------|----------------------------------------------------------------------------------------------------|
| Repetition mode<br>Single Shot | The measurement is stopped after one cycle.                                                                                                    | CONFigure: <meas_obj>:CONTrol:REPetition<br/>SINGleshot, <stopcondition>, <stepmode><br/>(<meas_obj> = TXTests:<applic>   TXAFresp  <br/>RXTests:<applic>   RXAFresp)</applic></applic></meas_obj></stepmode></stopcondition></meas_obj>     |
| Continuous                     | The measurement is continued until<br>stopped explicitly or by a limit failure.<br>The statistics window for the calculation<br>of average results is continuously shifted<br>(continuous averaging). | CONFigure: <meas_obj>:CONTrol:REPetition<br/>CONTinuous, <stopcondition>, <stepmode><br/>(<meas_obj> = TXTests:<applic>   TXAFresp  <br/>RXTests:<applic>   RXAFresp)</applic></applic></meas_obj></stepmode></stopcondition></meas_obj>     |
| Counting                       | Repeated single shot measurement with configured measurement cycles.                                                                                                    | CONFigure: <meas_obj>:CONTrol:REPetition<br/><b>1 10000</b>, <stopcondition>, <stepmode><br/>(<meas_obj> = TXTests:<applic>   TXAFresp  <br/>RXTests:<applic>   RXAFresp)</applic></applic></meas_obj></stepmode></stopcondition></meas_obj> |

## Specifying Limits

The following table gives an overview of the types of limits and possible results of the limit check.

| Туре          | Description                                                                                                    | Command                                                                                                    |
|---------------|----------------------------------------------------------------------------------------------------|----------------------------------------------------------------------------------------------------|
| Scalar limits | Limit values for a single (scalar) measured<br>quantity. Depending on the measured quantity,<br>upper or lower limits can be defined.                                                                                                    | <pre>CONFigure:<meas_obj>:LIMit <lowerlimit_1> <upperlimit_1>, <lowerlimit_2> <upperlimit_2>, <meas_obj> denotes the measurement groups TXTests or RXTests with their applications.</meas_obj></upperlimit_2></lowerlimit_2></upperlimit_1></lowerlimit_1></meas_obj></pre>                                                                                                    |
| Limit lines   | For audio frequency response (TXAFresp or<br>RXAFresp) measurements, a tolerance tem-<br>plate consisting of several areas can be defined.                                                                                                    | <pre>CONFigure:<meas_obj>:LIMit[:LINE] [:ASYMmetrical]:UPPer <limit_line_param.> CONFigure:<meas_obj>:LIMit[:LINE] [:ASYMmetrical]:LOWer <limit_line_param.> <meas_obj> denotes the measurement groups TXAFresp Of RXAFresp. <limit_line_param.> denotes a list of limit values an enable/disable variable for each area.</limit_line_param.></meas_obj></limit_line_param.></meas_obj></limit_line_param.></meas_obj></pre> |
|               | The areas of the tolerance template can be de-<br>fined and enabled separately.                                                                                                    | <pre>CONFigure:<meas_obj>:LIMit[:LINE] [:ASYMmetrical]:UPPer:TONE<nr> <limit>, <enable> CONFigure:<meas_obj>:LIMit[:LINE] [:ASYMmetrical]:LOWer:TONE<nr> <limit>, <enable> <meas_obj> denotes the measurement groups TXAFresp Of RXAFresp.</meas_obj></enable></limit></nr></meas_obj></enable></limit></nr></meas_obj></pre>                                                                                                |
| Limit check   | All scalar limits belonging to the same meas-<br>urement group are read out together with the<br>command on the right side.                                                                                                    | CALCulate[:SCALar]: <meas_obj.><br/>[:RESult]:MATChing:LIMit?<br/><meas_obj> denotes the measurement groups<br/>TXTests or RXTests with their applications.</meas_obj></meas_obj.>                                                                                                    |
|               | Possible results of the scalar limit check are<br>listed on the right side. Further messages as-<br>sessing, e.g., the power ramp or the result of the<br>BER test in general, may be issued in particular<br>cases (see detailed command description in<br>chapter 6). | NMAU     not matching, underflow       NMAL     not matching, overflow       INV     measured value invalid       OK     no limit failure                                                                                                    |
|               | Limits for different areas can be evaluated with a single combined command or for each area separately.                                                                                                    | CALCulate[:SCALar]: <meas_obj.><br/>[:RESult]:MATChing:LIMit[:LINE][:ASYMme<br/>trical][:COMBined]?<br/>CALCulate[:SCALar]:<meas_obj.><br/>[:RESult]:MATChing:LIMit[:LINE][:ASYMme<br/>trical][:COMBined]:TONE<nr>?<br/><meas_obj> denotes the measurement groups<br/>TXAFresp Of RXAFresp.</meas_obj></nr></meas_obj.></meas_obj.>                                                                                          |

# Status Reporting System

A general description of SCPI status registers and of the status reporting system is given in chapter 5 of the CMU operating manual. This section is devoted to the particular features concerning AMPS-MS measurements.

The CMU offers 30 independent STATus:OPERation:CMU:SUM1|2:CMU<nr> sub-registers (<nr>=1 ... 15) which are implemented in hierarchical form. The bits of the 30 STATus:OPERation registers are set only after the registers are assigned to a function group and measurement mode.

In the CONDition part, the STATUS:OPERation register contains information on which actions the instrument is being executing or, in the EVENt part, information on which actions the instrument has executed since the last readout. All fife parts of the registers can be read using one of the commands of the subsystem STATUS:OPERation:SUM1 | 2:CMU<nr>

**Note:** Symbolic status register evaluation by means of the commands STATUS:OPERation: SYMBolic:ENABLe and STATUS:OPERation:SYMBolic[:EVENt]? is a convenient alternative method of retrieving status information. See chapter 6 of this manual.

AMPS-MS mobile tests comprise the two signalling modes *Non Signalling* and *Signalling* so that 2 different secondary addresses are used. In the status register for the *Non Signalling* mode the bit assignment is as follows:

| Bit-No. | Meaning                                                                                                    | Symbol in STAT:OPER:SYMB |
|---------|----------------------------------------------------------------------------------------------------|--------------------------|
| 4       | <b>Measurement Invalid</b><br>This bit is set if the active measurement could not performed and termina-<br>ted correctly (e.g. because of a low signal level) so that the measurement<br>results are invalid. | ΜΙΝΥ                     |
| 11      | <b>RF Input Overdriven</b><br>This bit is set if the RF input level at connector RF1, RF2 or RF 4 IN is lar-<br>ger than the specified <i>RF Max. Level</i> plus an appropriate margin.                        | RFIO                     |
| 12      | <b>RF Input Underdriven</b><br>This bit is set while the RF input level at connector RF1, RF2 or RF 4 IN falls below the measurement range controlled by the specified <i>RF Max. Level.</i>                   | RFIU                     |

 Table 5-4
 Meaning of the bits used in the STATUS:OPERation:CMU:SUM1|2:CMU<nr>
 sub-registers assigned to AMPS-MS Non Signalling
 Summary Statement

In the status register for the *Signalling* mode the bit assignment is as follows:

# Table 5-5 Meaning of the bits used in the STATUS:OPERation:CMU:SUM1|2:CMU<nr> sub-registers assigned to AMPS-MS Signalling

| Bit-No. | Meaning                                                                                      | Symbol in stat: Oper: symb |
|---------|----------------------------------------------------------------------------------------------|----------------------------|
| 0       | Call from Mobile<br>This bit is set when the CMU receives a call from the mobile under test. | CFM                        |
| 1       | Release from Mobile<br>This bit is set when the connection to the mobile is being released.  | RFM                        |

| Bit-No. | Meaning                                                                                                    | Symbol in STAT: OPER: SYMB |
|---------|----------------------------------------------------------------------------------------------------|----------------------------|
| 2       | Loss of Radio Link<br>This bit is set if the CMU had to leave the signalling state "Call Established"<br>(because of a low signal etc.).                                                                       | LORL                       |
| 3       | Mobile Registered<br>This bit is set when a registration was successfully performed.                                                                                                    | MREG                       |
| 4       | <b>Measurement Invalid</b><br>This bit is set if the active measurement could not performed and termina-<br>ted correctly (e.g. because of a low signal level) so that the measurement<br>results are invalid. | MINV                       |
| 7       | Mobile Deregistered<br>This bit is set if the CMU had to leave the signalling state "Registered" (be-<br>cause of a low signal etc.).                                                                          | MDER                       |
| 9       | Traffic Channel Active<br>This bit is set when voice data is transmitted via the analog voice channel.                                                                                                    | тсн                        |
| 11      | <b>RF Input overdriven</b><br>This bit is set if one of the three RF input connectors is overdriven.                                                                                                    | RFIO                       |
| 12      | <b>RF Input underdriven</b><br>This bit is set if one of the three RF input connectors is underdriven.                                                                                                    | RFIU                       |
| 13      | AF Input overdriven<br>This bit is set if the AF input connector AF IN is overdriven.                                                                                                    | AFIO                       |
| 14      | AF Input underdriven<br>This bit is set if the AF input connector AF IN is underdriven.                                                                                                    | AFIU                       |

# **Special Terms and Notation**

Below we list some particular features in the syntax of the AMPS-MS commands. The general description of the SCPI command syntax can be found in chapter 5 of the CMU operating manual, section *"Structure and Syntax of Device Messages"*.

| Description of |                                                                                                    |
|----------------|----------------------------------------------------------------------------------------------------|
| commands       | The commands are arranged in tables. From top to bottom, the table rows con-<br>tain the following entries:                                                                                                    |
|                | <ol> <li>Complete command syntax including the parameter list and a short<br/>description of the command</li> </ol>                                                                                                    |
|                | <ol><li>List and description of the parameters with their default values, the units<br/>and unit rings</li></ol>                                                                                                    |
|                | <ol> <li>Detailed description of the command, signalling state required for<br/>command execution (in Signalling mode), required firmware version</li> </ol>                                                                                  |
|                | Detailed lists of default values are annexed to the command description. Occa-<br>sionally, groups of analogous commands are described in common tables.                                                                                      |
| Order          |                                                                                                    |
| of commands    | The commands are arranged according to their function specified by the key-<br>word in the second level or in the second/third level combined. Lower-level key-<br>words define the command in more detail. This means that commands with the |

same second-level, third-level etc. keywords are generally grouped together in the same sections. Example: CONFigure:WPOWer:CONTrol:REPetition Commands with the keyword WPOWer in the second level belong to the wideband power measurement. The keywords in the third and fourth level indicate that the command controls the repetition mode of the power measurement. Combined measurements To limit the number of remote control commands in an application program, scalar results are always measured together and returned in a common list. **Parameters** Setting commands are usually supplemented by a parameter or a list of several parameters. Parameters either provide alternative options (setting a or setting b or setting c ..., see special character "|"), or they form a list separated by commas (setting x,y). <Par Name> In the command tables and lists, parameters are generally described by a name (literal) written in angle brackets (<>). This literal merely serves as a parameters description; in an application program it must be replaced by one of the possible settings reported in the detailed parameter description. Example: [SENSe:]AFLevel:MODE <Mode> with <Mode> = MANual | AUTomatic possible command syntax: AFL: MODE MAN NAN NAN (not a number) is generally used to represent missing data, e.g. if a portion of a trace has not been acquired yet. It is also returned after invalid mathematical operations such as division by zero. As defined in the SCPI standard, NAN is represented as 9.91 E 37. INV INV (invalid) is returned if a limit check is performed without defining the appropriate tolerance values. Upper / lower case Upper/lower case characters characterize the long and short form of the keywords in a command. The short form consists of all upper-case characters, the long form of all upper case plus all lower case characters. On the CMU, either the short form or the long form are allowed; mixed forms will generally not be recognized. Note that the instrument itself does not distinguish upper case and lower case characters. Special characters A vertical stroke in the parameter list characterizes alternative parameter set-tings. Only one of the parameters separated by | must be selected. Example: The following command has two alternative settings: [SENSe:]AFLevel:DEFault ON | OFF [] Key words in square brackets can be omitted when composing the command header (see chapter 5 of the CMU manual, section "Structure of a Command"). The complete command must be recognized by the instrument for reasons of compatibility with the SCPI standard. Parameters in square brackets are optional as well. They may be entered in the command or omitted. Braces or curly brackets enclose one or more parameters that may be included { } zero or more times. <nr> This symbol denotes a numeric suffix, e.g. an enumeration index for input and output connectors.

Lists of commands

| Command:              | The <i>Command</i> column of the table contains all remote control commands arranged according to their function (configurations or measurement objects). Within a section, the commands are listed in alphabetical order. |  |
|-----------------------|----------------------------------------------------------------------------------------------------|--|
| Parameters:           | The Parameter column lists the parameters of the commands.                                                                                                    |  |
| Remarks:              | <ul> <li>The <i>Remarks</i> column gives additional information about the commands which</li> <li>Have no query form (<i>no query</i>)</li> <li>Have only a query form (<i>query only</i>)</li> </ul>                      |  |
|                       | <ul> <li>Can be used both as setting commands and as queries (<i>with query</i>, this<br/>applies to all commands belonging to none of the two preceding catego-<br/>ries)</li> </ul>                                      |  |
| Alphabetical<br>Lists | Chapter 6 concludes with alphabetical command lists for both test modes.                                                                                                    |  |

## Contents

| 6 | Remote Control – Commands                                           | 6.1           |
|---|---------------------------------------------------------------------|---------------|
|   | AMPS Module Tests (Non Signalling)                                  | 6.1           |
|   | Connection Control                                                  | 6.1           |
|   | Subsystem LEVel (RF Input Level)                                    | 6.1           |
|   | Subsystem AFLevel (AF Input Level)                                  | 6.3           |
|   | Subsystem RFANalyzer (Analyzed Input Signals)                       | 6.4           |
|   | Subsystem "RFGenerator" – Generator control                         | 6.5           |
|   | Generator Level – Subsystem RFGenerator:LEVel                       | 6.5           |
|   | RF Generator Frequency – Subsystem RFGenerator:FREQuency            | 6.6           |
|   | Subsystem "AFGenerator" – Generator control                         | 6.6           |
|   | Generator Level – Subsystem AFGenerator:LEVel                       | 6.7           |
|   | Subsystem "MODGenerator" – Generator control                        | ۲.0<br>۶۵     |
|   | Generator Level – Subsystem MODGenerator DEViation                  | 6.8           |
|   | Mod. Generator Frequency – Subsystem MODGenerator:FREQuency         | 6.8           |
|   | Subsystem "SAT" – SAT Generator control                             | 6.9           |
|   | Subsystem "ST" – ST Generator control                               | 6.9           |
|   | Connectors and External Attenuation                                 | 6.10          |
|   | Subsystem DM:CLOCk (Network Clock)                                  | 6.12          |
|   | Symbolic Status Event Register Evaluation                           | 6.13          |
|   | Measurement Groups (Non Signalling and Signalling)                  | 6.14          |
|   | WPOWer (Wideband Power)                                             | 6 14          |
|   |                                                                     | 6 17          |
|   |                                                                     | 0.17          |
|   | Control of Measurement – Subsystem TXTests:MODulation               | 0.17          |
|   | Test Configuration                                                  | 6 19          |
|   | Tolerance values – Subsystem TXTests:MODulation: LiMit              | 6 19          |
|   | Path Configuration – Subsystem TXTests:MODulation:FILTer            | 6.20          |
|   | Measured Values – Subsystem TXTests:MODulation[:RESult]             | 6.21          |
|   | TXTests:MODulation:TADeviation                                      | 6.22          |
|   | Control of Measurement – Subsystem TXTests:MODulation:TADeviation   | 6.22          |
|   | Test Configuration                                                  | 6.23          |
|   | Subsystem TXTests:MODulation:TADeviation:CONTrol                    | 6.23          |
|   | Measured Values – Subsystem TXTests:MODulation:TADeviation[:RESult] | 6.24          |
|   | TXTests:MODulation:CPOWer                                           | 6.25          |
|   | Control of Measurement – Subsystem TXTests:MODulation:CPOWer        | 6.25          |
|   | Test Configuration                                                  | 6.26          |
|   | Subsystem TXTests:MODulation:CPOWer:CONTrol                         | 6.26          |
|   | Measured Values – Subsystem TXTests:MODulation:CPOWer[:RESult]      | 6.27          |
|   | TXTests:HNOise                                                      | 6.28          |
|   | Control of Measurement – Subsystem TXTests:HNOise                   | 6.28          |
|   | Test Configuration                                                  | 6.29          |
|   | Subsystem TXTests:HNOise:CONTrol                                    | 6.29          |
|   | I olerance values – Subsystem TXTests:HNOise:LIMit                  | 6.30          |
|   | Measured Values Subsystem TXTasts:HNOisoI:PESult1                   | ຽ.ວິໄ<br>ເຊິລ |
|   | เพียลอนเอน ขอเนอร – อินมรังรเอเท า 🖓 เฮรเร.ศาชบเรยุ.ศธีอินแ]        | 0.32          |

| TXTests:HNOise:FHNoise                                          | 6.33         |
|-----------------------------------------------------------------|--------------|
| Control of Measurement – Subsystem TXTests:HNOise:FHNoise       | 6.33         |
| Test Configuration                                              | 6.34         |
| Subsystem TXTests:HNOise:FHNoise:CONTrol                        | 6.34         |
| Measured Values – Subsystem TXTests:HNOise:FHNoise[:RESult]     | 6.35         |
| TXTests:AFLSearch                                               | 6.36         |
| Control of Measurement – Subsystem TXTests:AFLSearch            | 6.36         |
| Test Configuration                                              | 6.37         |
| Subsystem TXTests:AFLSearch:CONTrol                             | 6.37         |
| Tolerance values – Subsystem TXTests:AFLSearch:LIMit            | 6.38         |
| Path Configuration – Subsystem TXTests:AFLSearch:FILTer         | 6.39         |
|                                                                 | 0.40         |
| I X I ests:WBData                                               | 6.41         |
| Control of Measurement – Subsystem TXTests:WBData               | 6.41         |
| Test Configuration.                                             | 6.42         |
| Subsystem TXTests:WBData:CONTrol                                | 6.42         |
| Moscured Values – Subsystem TXTests:WPData[:PESult]             | 0.43<br>6.43 |
|                                                                 | 0.45         |
|                                                                 | 6.45         |
| Control of Measurement – Subsystem TXAFresp                     | 6.45         |
| Test Configuration                                              | 6.46         |
| Subsystem TXAFresp:CONTrol                                      | 6.46         |
| Subsystem SUBarrays TXAFresp                                    | 6 48         |
| Tolerance values – Subsystem TXAFresp:LIMit                     | 6.49         |
| Test Tones – Subsystem TXAFresp:TDEFinition                     | 6.51         |
| Test Tones – Subsystem TXAFresp:AFGenerator                     | 6.52         |
| Path Configuration – Subsystem TXAFresp:FILTer                  | 6.55         |
| Measured Values – Subsystem TXAFresp[:RESult]                   | 6.56         |
| RXTests:AFANalyzer                                              | 6.58         |
| Control of Measurement – Subsystem RXTests:AFANalyzer           | 6.58         |
| Test Configuration                                              | 6.59         |
| Subsystem RX Lests: AFANalyzer: CON I rol                       | 6.59         |
| Path Configuration – Subsystem RXTests:AFANalyzer:Ell Ter       | 0.00         |
| Measured Values – Subsystem RXTests:AFANalvzer[:RESult]         | 6 63         |
| RXTests AFANalvzer: VMSinad                                     | 6 64         |
| Control of Measurement – Subsystem RXTests:AFANalyzer:\/MSinad  | 6 64         |
| Test Configuration                                              | 6 65         |
| Subsystem RXTests:AFANalyzer:VMSinad:CONTrol                    | 6.65         |
| Measured Values – Subsystem RXTests:AFANalyzer:VMSinad[:RESult] | 6.66         |
| RXTests:HNOise                                                  | 6.67         |
| Control of Measurement – Subsystem RXTests:HNOise               | 6.67         |
| Test Configuration.                                             | 6.68         |
| Subsystem RXTests:HNOise:CONTrol.                               | 6.68         |
| Tolerance values – Subsystem RXTests:HNOise:LIMit               | 6.69         |
| Path Configuration – Subsystem RXTests:HNOise:FILTer            | 6.70         |
| Measured Values – Subsystem RXTests:HNOise[:RESult]             | 6.71         |
| RXTests:SENSitivity                                             | 6.72         |
| Control of Measurement – Subsystem RXTests:SENSitivity          | 6.72         |

| Test Configuration                                              | 6.73           |
|-----------------------------------------------------------------|----------------|
| Subsystem RXTests:SENSitivity:CONTrol                           | 6.73           |
| Tolerance values – Subsystem RXTests:SENSitivity:LIMit          | 6.74           |
| Path Configuration – Subsystem RXTests:SENSitivity:FILTer       | 6.75           |
| Measured Values – Subsystem RXTests:SENSitivity[:RESult]        | 6.77           |
| RXAFresp                                                        | 6.78           |
| Control of Measurement – Subsystem RXAFresp                     | 6.78           |
| Test Configuration                                              | 6.79           |
| Subsystem RXAFresp:CONTrol                                      | 6.79           |
| Subsystem RXAFresp:TRACe                                        | 6.80           |
| Subsystem SUBarrays:RXAFresp                                    | 6.81           |
| Tolerance values – Subsystem RXAFresp:LIMit                     | 6.82           |
| Test Tones – Subsystem RXAFresp: TDEFinition                    | 6.84           |
| Path Configuration Subsystem RXAFIESP.MODGenerator              |                |
| Measured Values Subsystem PXAFresp[:PESult]                     |                |
|                                                                 | 0.09           |
| AMPS Mobile Tests (Signalling Mode)                             | 6.91           |
| Channel Units – System UNIT                                     | 6.91           |
| Connection Control                                              | 6.91           |
| Subsystem LEVel (RE Input Level)                                | 6 92           |
| Subsystem AEI evel (AE Input Level)                             | 6.03           |
| Signalling Subsystem SIGNalling (Call Setup and Cleardown)      | 6 04           |
| Subsystem OCALL (Other Cell Target)                             |                |
| Subsystem LANDoff (Landoff Target)                              | 0.90           |
| Subsystem RANDON (Handon Target)                                | 0.90           |
|                                                                 |                |
|                                                                 | 6.100          |
| Subsystem NETWork: SMODe (Signalling Medee)                     | 6.100          |
| Subsystem NETWork REQuest (Requested Mobile Data)               | 6 101          |
| Subsystem NETWork[:MS] (Mobile Settings)                        | 6.101          |
| Subsystem NETWork:TIMeout                                       | 6.102          |
| Subsystem NETWork:OCHandoff                                     | 6.103          |
| Connectors and External Attenuation                             | 6.103          |
| Subsystem DM:CLOCk (Network Clock)                              | 6.104          |
| Subsystem MSSinfo                                               | 6.105          |
| (Signalling information of mobile phone)                        | 6.105          |
| Subsystem "AFGenerator" – Generator control                     | 6.106          |
| Generator Level – Subsystem AFGenerator:LEVel                   | 6.107          |
| AF Generator Frequency – Subsystem AFGenerator:FREQuency        | 6.107          |
| Subsystem "MODGenerator" – Generator control                    | 6.108          |
| Generator Level – Subsystem MODGenerator:DEViation              | 6.108          |
| Mod. Generator Frequency – Subsystem MODGenerator:FREQuer       | 1cy6.108       |
| Symbolic Status Event Register Evaluation                       | 6.109          |
| List of Commands                                                | 6.110          |
| Commands for AMPS Module Tests (Non Signalling)                 | 6 110          |
| Commands for Measurement Groups (Non Signalling and Signalling) |                |
| Commands for AMPS Mobile Tests (Signalling)                     |                |
| Alphabetical Command Lists                                      | 0.120<br>6 102 |
| Aphabetical Command Lists                                       |                |

# **6** Remote Control – Commands

In the following, all remote-control commands for the function groups *AMPS-MS* are presented in tabular form with their parameters and the ranges of values. The structure of this chapter differs from that of the reference part for manual operation (chapter 4):

- The measurement modes Non Signalling and Signalling are presented separately.
- Within the measurement modes, first the general configuration and then the individual measurement groups are described.
- Measurement groups that are identical in both test modes (*TXTests*, *TXAFresp*, *RXTests*, *RXAFresp*) are presented in a separate section between the two test modes.

General notes on remote control in the function group *AMPS-MS* can be found in Chapter 5. An introduction to remote control according to SCPI standard and the status registers of the CMU is given in chapter 5 of the operating manual for the CMU basic instrument.

### AMPS Module Tests (Non Signalling)

In the *Non Signalling* mode, the CMU generates an RF voice signal that can be frequency-modulated with an AF modulation signal, the SAT, and the ST, and analyzes the modulated RF carrier signal with AMPS characteristics and the audio signal retransmitted by the device under test. Receiver and transmitter tests can be performed; no signalling parameters are transferred.

### **Connection Control**

The remote-control commands in this section are used to configure the measurements in the function group *AMPS-MS Non Signalling* globally, i.e., they provide settings that are valid for all measurements within the function group. They correspond to the settings in the popup menu of the softkey *Connect. Control* located to the right of the headline of each main menu.

### Subsystem LEVel (RF Input Level)

The subsystem *LEVel* controls the level in the RF input signal path. It corresponds to the table section *RF Analyzer Level* in the *Analyzer* tab of the *Connection Control* menu.

| [SENSe:]LEVel:MODE <mode> Input level -</mode>                        |                                                                                         |            |           |                    |
|-----------------------------------------------------------------------|-----------------------------------------------------------------------------------------|------------|-----------|--------------------|
| <mode></mode>                                                         | Description of parameters                                                               | Def. value | Def. unit | Unit ring          |
| MANual  <br>AUTomatic                                                 | Manual setting<br>Automatic setting corresponding to average power<br>of signal applied | MANual     | _         |                    |
| Description of command                                                |                                                                                         |            |           | FW vers.           |
| This command defines the mode for setting the maximum RF input level. |                                                                                         |            |           | V2.41 <sup>1</sup> |

<sup>&</sup>lt;sup>1</sup> Autoranging is included in firmware versions  $\geq$  V3.05.

| [SENSe:]LEVel:MAXimum <level></level>                                                                                                    |                                           |                                                             |    |                        | Max. Level        |           |
|----------------------------------------------------------------------------------------------------|-------------------------------------------|-------------------------------------------------------------|----|------------------------|-------------------|-----------|
| <level></level>                                                                                                    | Description of p                          | parameters                                                  |    | Def. value             | Def. unit         | Unit ring |
| 0 dBm to +53 dBm<br>−14 dBm to 39 dBm<br>−37 dBm to 0 dBm                                                                                                    | Maximum inp<br>Maximum inp<br>Maximum inp | ut level for RF 1<br>ut level for RF 2<br>ut level for RF 4 | IN | +30.0<br>+30.0<br>+0.0 | dBm<br>dBm<br>dBm |           |
| Description of command                                                                                                    |                                           |                                                             |    |                        | FW vers.          |           |
| This command defines the maximum expected input level. The value range depends on the RF inputusedandtheexternalattenuationset(see[SENSe:]CORRection:LOSS:INPut <nr>[:MAGNitude]command).</nr> |                                           |                                                             |    | V2.41                  |                   |           |

| [SENSe:]LEVel:ATTenuation < Mode>                                                                                                    |                                                                                                    |            |           |           |
|----------------------------------------------------------------------------------------------------|----------------------------------------------------------------------------------------------------|------------|-----------|-----------|
| <mode></mode>                                                                                                    | Description of parameters                                                                                                    | Def. value | Def. unit | Unit ring |
| NORMal  <br>LNOise  <br>LDIStortion                                                                                                    | Mixer level in normal range<br>Low noise (mixer level 10 dB higher than in normal<br>setting)<br>Low distortion (mixer level 10 dB lower than in nor-<br>mal setting) | NORMal     | _         |           |
| Description of command                                                                                                    |                                                                                                    |            |           |           |
| This command tunes the RF analyzer for normal setting, low noise level (full dynamic range), or low distortion (high intermodulation spacing). |                                                                                                    |            |           | V2.41     |

| [SENSe:]LEVel:DEFault Defau                                                                                                    |                                                                                                    |            |           | It Settings |
|----------------------------------------------------------------------------------------------------|----------------------------------------------------------------------------------------------------|------------|-----------|-------------|
| <enable></enable>                                                                                                    | Description of parameters                                                                               | Def. value | Def. unit | Unit ring   |
| ON  <br>OFF                                                                                                    | The parameters are set to their default values<br>Some or all parameters differ from the default values | ON         | -         |             |
| Description of command                                                                                                    |                                                                                                    |            |           | FW vers.    |
| If used as a setting command with the parameter ON this command sets all parameters of the sub-<br>system to their default values (the setting OFF results in an error message). |                                                                                                    |            |           | V2.41       |
| If used as a query the command returns whether all parameters are set to their default values (ON) or not (OFF).                                                                 |                                                                                                    |            |           |             |

### Subsystem AFLevel (AF Input Level)

The subsystem *AFLevel* controls the level in the AF input signal path. It corresponds to the table section *AF Analyzer Level* in the *Analyzer* tab of the *Connection Control* menu.

| [SENSe:]AFLevel:MODE <mode> Input lev</mode>                       |                                                                                         |            |           |           |
|--------------------------------------------------------------------|-----------------------------------------------------------------------------------------|------------|-----------|-----------|
| <mode></mode>                                                      | Description of parameters                                                               | Def. value | Def. unit | Unit ring |
| MANual  <br>AUTomatic                                              | Manual setting<br>Automatic setting corresponding to average power of<br>signal applied | MANual     | _         |           |
| Description of command                                             |                                                                                         |            |           | FW vers.  |
| This command defines the mode for setting the maximum input level. |                                                                                         |            |           | V2.41     |

| [SENSe:]AFLevel:MAXimum <level> AF M</level>              |                             |            |           | Max. Level |
|-----------------------------------------------------------|-----------------------------|------------|-----------|------------|
| <level></level>                                           | Description of parameters   | Def. value | Def. unit | Unit ring  |
| 0 V to +30 V                                              | Maximum audio input voltage | +0.15      | V         |            |
| Description of command                                    |                             |            |           |            |
| This command defines the maximum expected AF input level. |                             |            |           | V2.41      |

| [SENSe:]AFLevel:DEFault Defau                                                                                                    |                                                                                                    |            |           |           |
|----------------------------------------------------------------------------------------------------|----------------------------------------------------------------------------------------------------|------------|-----------|-----------|
| <enable></enable>                                                                                                    | Description of parameters                                                                               | Def. value | Def. unit | Unit ring |
| ON  <br>OFF                                                                                                    | The parameters are set to their default values<br>Some or all parameters differ from the default values | ON         | -         |           |
| Description of command                                                                                                    |                                                                                                    |            |           | FW vers.  |
| If used as a setting command with the parameter <i>ON</i> this command sets all parameters of the sub-<br>system to their default values (the setting OFF results in an error message). |                                                                                                    |            |           | V2.41     |
| If used as a query the command returns whether all parameters are set to their default values (ON) or not (OFF).                                                                        |                                                                                                    |            |           |           |

### Subsystem RFANalyzer (Analyzed Input Signals)

The subsystem *RFANalyzer* configures the RF analyzer, i.e., it specifies which type of RF signals can be analyzed. It corresponds to the panel *Analyzer Settings* in the tab *Analyzer* in the popup menu *Connect. Control.* 

| [SENSe:]RFANalyzer:FREQuency <number> RF</number>                                                                                                    |                                             |             |           |           |
|----------------------------------------------------------------------------------------------------|---------------------------------------------|-------------|-----------|-----------|
| <number></number>                                                                                                    | Description of parameters                   | Def. value  | Def. unit | Unit ring |
| 210 000 Hz to<br>2 700 000 000 Hz<br>(see also data sheet)                                                                                                    | Input frequency<br>(in multiples of 10 kHz) | 825 030 000 | Hz        |           |
| Description of command                                                                                                    |                                             |             |           | FW vers.  |
| This command defines the frequency of the RF signal analyzed. With the command [SENSe:]RFANalyzer:FREQuency:UNIT, the default frequency unit can be changed, and even AMPS channel numbers can be entered instead of frequencies. In the latter case, the assignment of channel numbers and frequencies meets the specification for the reverse channel (signal direction from mobile to CMU). |                                             |             |           | V2.41     |

| [SENSe:]RFANalyzer:FREQuency:UNIT <unit> Freque</unit>                                                                                                    |                                    |            |           | ency Unit |
|----------------------------------------------------------------------------------------------------|------------------------------------|------------|-----------|-----------|
| <unit></unit>                                                                                                    | Description of parameters          | Def. value | Def. unit | Unit ring |
| Hz   KHZ   MHZ   GHZ  <br>CH                                                                                                    | Frequency unit  <br>Channel number | Hz         | Hz        |           |
| Description of command                                                                                                    |                                    |            |           |           |
| This command defines whether the frequency of the RF signal analyzed is specified in frequency units or as an AMPS channel number. Frequency units must be used to select input signals that are outside the designated AMPS channel range. |                                    |            |           | V2.41     |

| [SENSe:]RFANalyzer:FREQuency:OFFSet <freqoffset> Voice C</freqoffset>                                                                                                    |                              |            |           | Ch. Offset |
|----------------------------------------------------------------------------------------------------|------------------------------|------------|-----------|------------|
| <freqoffset></freqoffset>                                                                                                    | Description of parameters    | Def. value | Def. unit | Unit ring  |
| –15 000 Hz to +15 000 Hz                                                                                                    | Offset for channel frequency | 0          | Hz        |            |
| Description of command                                                                                                    |                              |            |           | FW vers.   |
| This command defines an offset for the RF analyzer frequency set with the command [SENSe:]RFANalyzer:FREQuency <number>. The offset frequency must be in multiples of 1 Hz.</number> |                              |            |           | V2.41      |

### Subsystem "RFGenerator" – Generator control

The subsystem *RFGenerator* configures the RF signals generated by the CMU. It corresponds to the softkey *RF Generator* in the *Generator* tab of the popup menu *Connection Control* and the measurement menu *Analyzer/Generator*.

| INITiate:RFGenerator<br>ABORt:RFGenerator                                  | Start RF generator, reserve resources<br>Switch off RF generator, release resources | $\Rightarrow$<br>$\Rightarrow$ | RUN<br>OFF |
|----------------------------------------------------------------------------|-------------------------------------------------------------------------------------|--------------------------------|------------|
| Description of command                                                     |                                                                                     | F۷                             | V vers.    |
| These commands have no query form. T<br>indicated in the top right column. | hey start and stop the RF generator, setting it to the status                       | V2                             | 2.41       |

| FETCh:RFGenerator:STATus? Genera                                            |                                                                                                    |            |           | ator Status |
|-----------------------------------------------------------------------------|----------------------------------------------------------------------------------------------------|------------|-----------|-------------|
| Returned values                                                             | Description of parameters                                                                           | Def. value | Def. unit | Unit ring   |
| OFF  <br>RUN  <br>ERR                                                       | Generator switched off (ABORt or *RST)<br>Running (INITiate)<br>Switched off (could not be started) | OFF        | _         |             |
| Description of command                                                      |                                                                                                    |            |           | FW vers.    |
| This command is always a query. It returns the current RF generator status. |                                                                                                    |            |           | V2.41       |

### Generator Level – Subsystem RFGenerator:LEVel

The subsystem *RFGenerator:LEVel* determines the level of the generated RF signal. It corresponds to the input field associated to the *RF Generator* softkey in the *Generator* tab of the popup menu *Connect. Control* and in the measurement menu *Analyzer/Generator*.

| SOURce:RFGenerator:LEVel <level> Pov</level>                                                                                                    |                                                                        |                | wer Level         |           |
|----------------------------------------------------------------------------------------------------|------------------------------------------------------------------------|----------------|-------------------|-----------|
| <level></level>                                                                                                    | Description of parameters                                              | Def. value     | Def. unit         | Unit ring |
| –137 dBm to –27 dBm<br>–137 dBm to –10 dBm<br>–90 dBm to +13 dBm                                                                                                    | Output level at RF1<br>Output level at RF2<br>Output level at RF 3 OUT | 50<br>50<br>50 | dBm<br>dBm<br>dBm |           |
| Description of command                                                                                                    |                                                                        |                | FW vers.          |           |
| This command determines the RF generator level. The value range depends on the used RF output of the CMU and the external attenuation set (see [SENSe:]CORRection:LOSS:OUTPut <nr>[:MAGNitude] command).</nr> |                                                                        |                | V2.41             |           |

### **RF Generator Frequency – Subsystem RFGenerator: FREQuency**

The subsystem *RFGenerator:FREQuency* determines the frequency of the generated RF signals. It corresponds to the softkeys *RF Channel* and *Frequency Offset* of the panel *RF Generator Settings*.

| SOURce:RFGenerator:FREQuency <number> Voice</number>                                                                                                    |                                                                   |             | e Channel |           |
|----------------------------------------------------------------------------------------------------|-------------------------------------------------------------------|-------------|-----------|-----------|
| <number></number>                                                                                                    | Description of parameters                                         | Def. value  | Def. unit | Unit ring |
| 30 000 Hz to<br>2 700 000 000 Hz                                                                                                    | Input frequency (in multiples of 10 kHz)<br>(see also data sheet) | 870 030 000 | Hz        |           |
| Description of command                                                                                                    |                                                                   |             | FW vers.  |           |
| This command defines the frequency of the RF signal generated. With the command SOURce:RFGenerator:FREQuency:UNIT, the default frequency unit can be changed, and even AMPS channel numbers can be entered instead of frequencies. In the latter case, the assignment of channel numbers and frequencies meets the specification for the forward channel (signal direction from CMU to mobile under test). |                                                                   |             | V2.41     |           |

| SOURce:RFGenerator:FREQuency:UNIT <unit> Freque</unit>                                                                                                    |                                    |            | ency Unit |           |
|----------------------------------------------------------------------------------------------------|------------------------------------|------------|-----------|-----------|
| <unit></unit>                                                                                                    | Description of parameters          | Def. value | Def. unit | Unit ring |
| Hz   KHZ   MHZ   GHZ  <br>CH                                                                                                    | Frequency unit  <br>Channel number | Hz         | Hz        |           |
| Description of command                                                                                                    |                                    |            | FW vers.  |           |
| This command defines whether the frequency of the RF signal generated is specified in frequency units or as an AMPS channel number. Frequency units must be used to select input signals that are outside the designated AMPS channel range. |                                    |            | V2.41     |           |

| SOURce:RFGenerator:FREQuency:OFFSet < FrequencyOffset > Voice C                                                                                                    |                           |            | Ch. Offset |           |
|----------------------------------------------------------------------------------------------------|---------------------------|------------|------------|-----------|
| <frequencyoffset>&gt;</frequencyoffset>                                                                                                    | Description of parameters | Def. value | Def. unit  | Unit ring |
| –15 000 Hz to +15 000 Hz                                                                                                    | Frequency offset          | 0          | Hz         |           |
| Description of command                                                                                                    |                           |            | FW vers.   |           |
| This command defines an offset for the RF generator frequency set with the command [SENSe:]RFGenerator:FREQuency <number>. The offset frequency must be in multiples of 1 Hz.</number> |                           |            | V2.41      |           |

#### Subsystem "AFGenerator" – Generator control

The subsystem *AFGenerator* configures the AF signals generated by the CMU. It corresponds to the softkey *AF Generator* in the measurement menu *Analyzer/Generator*.

| INITiate:AFGenerator<br>ABORt:AFGenerator                               | Start AF generator, reserve resources<br>Switch off AF generator, release resources | $\Rightarrow$<br>$\Rightarrow$ | RUN<br>OFF |
|-------------------------------------------------------------------------|-------------------------------------------------------------------------------------|--------------------------------|------------|
| Description of command                                                  |                                                                                     | F۷                             | V vers.    |
| These commands have no query form. T indicated in the top right column. | hey start and stop the AF generator, setting it to the status                       | V2                             | 2.41       |

| FETCh:AFGenerator:STATus?                                                   |                                                                                                    |            | Generator Status |           |
|-----------------------------------------------------------------------------|----------------------------------------------------------------------------------------------------|------------|------------------|-----------|
| Returned values                                                             | Description of parameters                                                                           | Def. value | Def. unit        | Unit ring |
| OFF  <br>RUN  <br>ERR                                                       | Generator switched off (ABORt or *RST)<br>Running (INITiate)<br>Switched off (could not be started) | OFF        | _                |           |
| Description of command                                                      |                                                                                                    | Status     | FW vers.         |           |
| This command is always a query. It returns the current AF generator status. |                                                                                                    | all        | V2.41            |           |

### Generator Level – Subsystem AFGenerator:LEVel

The subsystem *AFGenerator:LEVel* determines the voltage of the generated AF signal. It corresponds to the *Level* input field assigned to the *AF Generator* softkey in the measurement menu *Analyzer/Generator*.

| SOURce:AFGenerator:LEVel < <i>Level</i> > AF Ge       |                                                   |            |           | en. Level |
|-------------------------------------------------------|---------------------------------------------------|------------|-----------|-----------|
| <level></level>                                       | Description of parameters                         | Def. value | Def. unit | Unit ring |
| 0 V to 5 V                                            | Effective (RMS averaged) voltage of the AF signal | 0.2        | V         |           |
| Description of command                                |                                                   |            | FW vers.  |           |
| This command determines the voltage of the AF signal. |                                                   |            | V2.41     |           |

| SOURce:AFGenerator:SLEVel <level></level>                                                                                                    |                                 |            | tart Level |           |
|----------------------------------------------------------------------------------------------------|---------------------------------|------------|------------|-----------|
| <level></level>                                                                                                    | Description of parameters       | Def. value | Def. unit  | Unit ring |
| 0 V to 5 V                                                                                                    | Start value for AF Level Search | 0.2        | V          |           |
| Description of command                                                                                                    |                                 |            | FW vers.   |           |
| This command determines the start value for the <i>AF Level Search</i> iteration (relevant for <i>TX Tests</i> – <i>AF Level Search</i> application only). |                                 |            | V3.05      |           |

### AF Generator Frequency – Subsystem AFGenerator:FREQuency

The subsystem *AFGenerator:FREQuency* determines the frequency of the generated AF signals. It corresponds to the *Frequency* input field assigned to the *AF Generator* softkey in the measurement menu *Analyzer/Generator*.

| SOURce:AFGenerator:FREQuency < Frequency > AF Gen. Fr          |                           |            | requency  |           |
|----------------------------------------------------------------|---------------------------|------------|-----------|-----------|
| <number></number>                                              | Description of parameters | Def. value | Def. unit | Unit ring |
| 20 Hz to 20 000 Hz                                             | AF frequency              | 1004       | Hz        |           |
| Description of command                                         |                           |            | FW vers.  |           |
| This command defines the frequency of the AF signal generated. |                           |            | V2.41     |           |

#### Subsystem "MODGenerator" – Generator control

The subsystem *MODGenerator* configures the modulation signals generated by the CMU. It corresponds to the softkey *Mod. Generator* in the measurement menu *Analyzer/Generator*.

| INITiate:MODGenerator<br>ABORt:MODGenerator                                                                         | Start Mod. generator, reserve resources<br>Switch off Mod. generator, release resources | $\Rightarrow$<br>$\Rightarrow$ | RUN<br>OFF |
|----------------------------------------------------------------------------------------------------|-----------------------------------------------------------------------------------------|--------------------------------|------------|
| Description of command                                                                                              |                                                                                         | FV                             | V vers.    |
| These commands have no query form. These commands have no query form. The status indicated in the top right column. | ney start and stop the modulation generator, setting it to the                          | V2                             | 2.41       |

| FETCh:MODGenerator:STATus? Genera                                                   |                                                                                                    |            | ator Status |           |
|-------------------------------------------------------------------------------------|----------------------------------------------------------------------------------------------------|------------|-------------|-----------|
| Returned values                                                                     | Description of parameters                                                                           | Def. value | Def. unit   | Unit ring |
| OFF  <br>RUN  <br>ERR                                                               | Generator switched off (ABORt or *RST)<br>Running (INITiate)<br>Switched off (could not be started) | OFF        | _           |           |
| Description of command                                                              |                                                                                                    |            | FW vers.    |           |
| This command is always a query. It returns the current modulation generator status. |                                                                                                    |            | V2.41       |           |

### Generator Level – Subsystem MODGenerator:DEViation

The subsystem *MODGenerator:DEViation* determines the peak deviation of the generated modulation signal. It corresponds to the *Peak Deviation* input field assigned to the *Mod. Generator* softkey in the measurement menu *Analyzer/Generator*.

| SOURce:MODGenerator:DEViation < Deviation > Mod.                               |                           |            | Deviation |           |
|--------------------------------------------------------------------------------|---------------------------|------------|-----------|-----------|
| <deviation></deviation>                                                        | Description of parameters | Def. value | Def. unit | Unit ring |
| 0 Hz to 20000 Hz                                                               | Peak deviation            | 8000       | Hz        |           |
| Description of command                                                         |                           |            | FW vers.  |           |
| This command determines the peak frequency deviation of the modulation signal. |                           |            | V2.41     |           |

#### Mod. Generator Frequency – Subsystem MODGenerator:FREQuency

The subsystem *MODGenerator:FREQuency* determines the frequency of the generated modulation signals. It corresponds to the *Frequency* input field assigned to the *Mod. Generator* softkey in the measurement menu *Analyzer/Generator*.

| SOURce:MODGenerator:FREQuency < Frequency >                            |                           |            | Mod. Frequency |           |
|------------------------------------------------------------------------|---------------------------|------------|----------------|-----------|
| <number></number>                                                      | Description of parameters | Def. value | Def. unit      | Unit ring |
| 1 Hz to 15 999 Hz                                                      | Mod. frequency            | 1004       | Hz             |           |
| Description of command                                                 |                           |            | FW vers.       |           |
| This command defines the frequency of the modulation signal generated. |                           |            |                | V2.41     |

### Subsystem "SAT" – SAT Generator control

The subsystem *SAT* configures the Supervisory Audio Tone (SAT) generated by the CMU. It corresponds to the softkey *SAT* in the *Generator* tab of the popup menu *Connect. Control* and the associated input fields.

| INITiate:SAT<br>ABORt:SAT                                                                                                    | Start SAT generator, reserve resources<br>Switch off RF generator, release resources | $\Rightarrow$<br>$\Rightarrow$ | RUN<br>OFF |
|----------------------------------------------------------------------------------------------------|--------------------------------------------------------------------------------------|--------------------------------|------------|
| Description of command                                                                                                    |                                                                                      |                                | V vers.    |
| These commands have no query form. They start and stop the SAT generator, setting it to the status indicated in the top right column. |                                                                                      |                                | 2.41       |

| FETCh:SAT:STATus? Generate                                                   |                                                                                                    |            | ator Status |           |
|------------------------------------------------------------------------------|----------------------------------------------------------------------------------------------------|------------|-------------|-----------|
| Returned values                                                              | Description of parameters                                                                           | Def. value | Def. unit   | Unit ring |
| OFF  <br>RUN  <br>ERR                                                        | Generator switched off (ABORt or *RST)<br>Running (INITiate)<br>Switched off (could not be started) | OFF        | _           |           |
| Description of command                                                       |                                                                                                    |            | FW vers.    |           |
| This command is always a query. It returns the current SAT generator status. |                                                                                                    |            |             | V2.41     |

| SOURce:SAT:PEAKdev < Deviation > Peak                                             |                           |            | Deviation |           |
|-----------------------------------------------------------------------------------|---------------------------|------------|-----------|-----------|
| <deviation></deviation>                                                           | Description of parameters | Def. value | Def. unit | Unit ring |
| 0 Hz to 20000 Hz                                                                  | SAT peak deviation        | 2000       | Hz        |           |
| Description of command                                                            |                           |            | FW vers.  |           |
| This command determines the peak deviation that the CMU uses to transmit the SAT. |                           |            | V2.41     |           |

| SOURce:SAT:SCC <code> SAT Co</code>                                                           |                           |            | olor Code |           |
|-----------------------------------------------------------------------------------------------|---------------------------|------------|-----------|-----------|
| <code></code>                                                                                 | Description of parameters | Def. value | Def. unit | Unit ring |
| 0   1   2                                                                                     | SAT Color Code (SCC)      | 2          | -         |           |
| Description of command                                                                        |                           |            | FW vers.  |           |
| This command determines the SAT Color Code and thus the frequency of the SAT (see chapter 4). |                           |            | V2.41     |           |

### Subsystem "ST" – ST Generator control

The subsystem *ST* configures the Signalling Tone (ST) generated by the CMU. It corresponds to the softkey *ST* in the *Generator* tab of the popup menu *Connect. Control* and the associated input fields.

| INITiate:ST<br>ABORt:ST                                                 | Start ST generator, reserve resources<br>Switch off RF generator, release resources | $\Rightarrow$ | RUN<br>OFF |
|-------------------------------------------------------------------------|-------------------------------------------------------------------------------------|---------------|------------|
| Description of command                                                  |                                                                                     | F١            | V vers.    |
| These commands have no query form. T indicated in the top right column. | hey start and stop the ST generator, setting it to the status                       | V             | 2.41       |

| FETCh:ST:STATus? Generate                                                   |                                                                                                    |            | ator Status |           |
|-----------------------------------------------------------------------------|----------------------------------------------------------------------------------------------------|------------|-------------|-----------|
| Returned values                                                             | Description of parameters                                                                           | Def. value | Def. unit   | Unit ring |
| OFF  <br>RUN  <br>ERR                                                       | Generator switched off (ABORt or *RST)<br>Running (INITiate)<br>Switched off (could not be started) | OFF        | _           |           |
| Description of command                                                      |                                                                                                    |            | FW vers.    |           |
| This command is always a query. It returns the current ST generator status. |                                                                                                    |            | V2.41       |           |

| SOURce:ST:PEAKdev < Deviation > Peak                                             |                           |            | Deviation |           |
|----------------------------------------------------------------------------------|---------------------------|------------|-----------|-----------|
| <deviation></deviation>                                                          | Description of parameters | Def. value | Def. unit | Unit ring |
| 0 Hz to 20000 Hz                                                                 | ST peak deviation         | 8000       | Hz        |           |
| Description of command                                                           |                           |            | FW vers.  |           |
| This command determines the peak deviation that the CMU uses to transmit the ST. |                           |            | V2.41     |           |

| SOURce:ST:DAT <enable> Da</enable>                                            |                                                               |            | ata Signal |           |
|-------------------------------------------------------------------------------|---------------------------------------------------------------|------------|------------|-----------|
| <enable></enable>                                                             | Description of parameters                                     | Def. value | Def. unit  | Unit ring |
| ON  <br>OFF                                                                   | ST generator provides data signal<br>ST generator provides ST | OFF        | -          |           |
| Description of command                                                        |                                                               |            | FW vers.   |           |
| This command switches between the ST and a 10 kilobit/s wideband data signal. |                                                               |            | V2.41      |           |

### **Connectors and External Attenuation**

The following commands configure the input and output connectors and the external attenuation. The subsystem corresponds to the tab *AF/RF* in the popup menu *Connect. Control*.

| INPut[:STATe] <                                                                                                    | State>                                                                                          |            |           | RF Input  |
|----------------------------------------------------------------------------------------------------|-------------------------------------------------------------------------------------------------|------------|-----------|-----------|
| <state></state>                                                                                                    | Description of parameters                                                                       | Def. value | Def. unit | Unit ring |
| RF1  <br>RF2  <br>RF4                                                                                                    | Connector RF 1 used as input<br>Connector RF 2 used as input<br>Connector RF 4 IN used as input | RF2        | -         |           |
| Description of command                                                                                                    |                                                                                                 | FW vers.   |           |           |
| This command determines the connector to be used for RF input signals. The bidirectional connectors RF 1 and RF 2 can be used both as input and output connectors in the same measurement (see OUTPut[:STATe]). |                                                                                                 |            | V2.41     |           |
| Only one input and one output may be active at the same time, a new RF input setting supersedes the previous one.                                                                                               |                                                                                                 |            |           |           |

| OUTPut[:STATe] <state> RF</state>                                                                                                    |                                                                                                    |            | RF Output |           |
|----------------------------------------------------------------------------------------------------|----------------------------------------------------------------------------------------------------|------------|-----------|-----------|
| <state></state>                                                                                                    | Description of parameters                                                                           | Def. value | Def. unit | Unit ring |
| RF1  <br>RF2  <br>RF3                                                                                                    | Connector RF 1 used as output<br>Connector RF 2 used as output<br>Connector RF 3 OUT used as output | RF2        | -         |           |
| Description of command                                                                                                    |                                                                                                    | FW vers.   |           |           |
| This command determines the connector to be used for RF output signals. The bidirectional connectors RF 1 and RF 2 can be used as input and output connectors in the same measurement (see IN-Put[:STATe]). |                                                                                                    |            | V2.41     |           |
| Only one input and one output may be active at the same time, a new RF output setting supersedes the previous one.                                                                                          |                                                                                                    |            |           |           |

| [SENSe:]CORRection:LOSS:INPut <nr>[:MAGNitude] &lt;<i>Attenuation&gt;</i><br/>SOURce:CORRection:LOSS:INPut<nr>[:MAGNitude] &lt;<i>Attenuation&gt;</i> Ext.</nr></nr> |                           |            |           | Att. Input |
|----------------------------------------------------------------------------------------------------|---------------------------|------------|-----------|------------|
| <attenuation></attenuation>                                                                                                    | Description of parameters | Def. value | Def. unit | Unit ring  |
| –50 dB to +90 dB                                                                                                    | External attenuation      | 0.0        | dB        |            |
| Description of command                                                                                                    |                           |            | FW vers.  |            |
| This command assigns an external attenuation value to the inputs of the instrument ( <i>RF 1, RF 2, RF 4 IN</i> ).                                                   |                           |            |           | V2.41      |

| [SENSe:]CORRection:LOSS:OUTput <nr>[:MAGNitude] <attenuation><br/>SOURce:CORRection:LOSS:OUTput<nr>[:MAGNitude] <attenuation> Ext. Att.</attenuation></nr></attenuation></nr> |                           |            |           |           |
|----------------------------------------------------------------------------------------------------|---------------------------|------------|-----------|-----------|
| <attenuation></attenuation>                                                                                                    | Description of parameters | Def. value | Def. unit | Unit ring |
| –50 dB to +90 dB                                                                                                    | External attenuation      | 0.0        | dB        |           |
| Description of command                                                                                                    |                           |            | FW vers.  |           |
| This command assigns an external attenuation value to the outputs of the instrument ( <i>RF 1, RF 2, RF 3 OUT</i> ).                                                          |                           |            | V2.41     |           |

| [SENSe:]AFConnect:MSOurce <source/> Mod. Source                                                                                        |                                                                                                |            |           |           |
|----------------------------------------------------------------------------------------------------|------------------------------------------------------------------------------------------------|------------|-----------|-----------|
| <source/>                                                                                                    | Description of parameters                                                                      | Def. value | Def. unit | Unit ring |
| INTern  <br>EXTern                                                                                                    | Internal modulation signal from the mod. generator External modulation signal fed in via AUX 1 | INTern     | -         | _         |
| Description of command                                                                                                    |                                                                                                |            | FW vers.  |           |
| This command selects the internal CW modulation signal or an arbitrary external modulation signal to be modulated onto the RF carrier. |                                                                                                |            |           | V3.05     |

### Subsystem DM:CLOCk (Network Clock)

The subsystem *DM:CLOCk* sets a system clock frequency specific to the network. This frequency is set in the tab *Sync.* in the popup menu *Connect. Control*.

| SOURce:DM:CLOCk:STATe <mode> REF OUT</mode>                                                                  |                            |            |           | T 2 on/off |
|----------------------------------------------------------------------------------------------------|----------------------------|------------|-----------|------------|
| <mode></mode>                                                                                                | Description of parameters  | Def. value | Def. unit | Unit ring  |
| ON   OFF                                                                                                    | Switch on/off system clock | OFF        | -         |            |
| Description of command                                                                                       |                            |            | FW vers.  |            |
| This commands switches the system clock specific to the network at the <i>REF OUT 2</i> connector on or off. |                            |            | V2.41     |            |

| SOURce:DM:CLOCk:FREQuency <frequency> RE</frequency>                                                                                                    |            |                    |          | EF OUT 2   |           |           |
|----------------------------------------------------------------------------------------------------|------------|--------------------|----------|------------|-----------|-----------|
| <frequency></frequency>                                                                                                    |            | Description of par | rameters | Def. value | Def. unit | Unit ring |
| 9.72 MHz to 38.88 MHz System clock frequency                                                                                                    |            | 12.96              | MHz      |            |           |           |
| Description of command                                                                                                    |            |                    |          | FW vers.   |           |           |
| This command determines the system clock frequency applied to <i>REF OUT 2</i> . The frequency entered is internally rounded to one of the following discrete values: |            |                    |          |            | V2.41     |           |
| 38.88 MHz,                                                                                                    | 19.44 MHz, | 12.96 MHz,         | 9.72 MHz |            |           |           |

### Symbolic Status Event Register Evaluation

The following commands are used to retrieve the events reported in function group *AMPS-MS* Non Signalling; see section Symbolic Status Event Register Evaluation in Chapter 5 of the CMU operating manual.

| STATus:OPERation:SYMBolic:ENABle <event>{,<event>} Symbolic status event&gt;{</event></event>                                                                                                    |                       |                         |              | valuation |
|----------------------------------------------------------------------------------------------------|-----------------------|-------------------------|--------------|-----------|
| Parameter list                                                                                                    | Parameter description | Def. Value <sup>2</sup> | Default Unit | Unit Ring |
| <event>{,<event>}       List of symbols for events to be reported     NONE     -       NONE     No event reported     NONE     -</event></event>                                                                                                    |                       |                         |              |           |
| Command description                                                                                                    |                       |                         |              | FW vers.  |
| This command enables event reporting for one or several events in the current <i>AMPS-MS Non Signalling</i> function group, i.e. it sets the corresponding bits in the STATUS:OPERation:CMU:SUM <nr>:CMU<nr_event>:ENABle register (<nr> = 1   2, <nr_event> denotes the current function group) and in all sum registers up to the status byte. The events and the corresponding symbols for the function group are listed in Chapter 5 (see section <i>Status Registers</i>). The symbols may be entered in arbitrary order.</nr_event></nr></nr_event></nr> |                       |                         |              |           |

| STATus:OPERation:SYMBolic[:EVENt]? Symbolic status                                                                                                    |                                                                 |                         |              | evaluation |
|----------------------------------------------------------------------------------------------------|-----------------------------------------------------------------|-------------------------|--------------|------------|
| Response                                                                                                    | Parameter description                                           | Def. Value <sup>3</sup> | Default Unit | Unit Ring  |
| NONE  <br><event>{,<event>}</event></event>                                                                                                    | No event in the RF function groupEvent>}List of reported events |                         | -            |            |
| Command description                                                                                                    |                                                                 |                         |              | FW vers.   |
| This command is always a query. It lists the events reported in the current <i>AMPS-MS Non Signal-ling</i> function group and deletes these events in the STATus:OPERation:CMU:SUM <nr>:CMU<nr_event>:EVENt register as well as in all sum registers.</nr_event></nr> |                                                                 |                         |              | V3.05      |

<sup>&</sup>lt;sup>2</sup> The default values quoted in this command are achieved after a STATUS: PRESEt command. \*RST does not supersede the entries in the status registers; see section Reset Values of the Status Reporting Systems in chapter 5.

<sup>&</sup>lt;sup>3</sup> The default values quoted in this command are achieved after a \*CLS command. \*RST does not supersede the entries in the status registers; see section Reset Values of the Status Reporting Systems in chapter 5.

### Measurement Groups (Non Signalling and Signalling)

The commands for the measurement groups in this section are identical in both test modes; they can be used in *Non Signalling* as well as in *Signalling* measurements.

#### Note:

In order to perform any kind of measurement and obtain a meaningful result, an appropriate test setup is required (see application examples in chapter 2 of this manual). Consequently, if the measurements reported in this section are performed in Signalling mode, the Call Established (CEST) signalling state must be reached before most of the commands retrieving test results (READ...[:RESult]?, FETCh...[:RESult]?, SAMPle...[:RESult]?, or CALCu-late...LIMit?) can be used. Test configurations, however, can be defined any time. The following exceptions apply:

- 1. The WPOWer measurement is available in all signalling states.
- 2. In the TXTests: MODulation subsystem (see section Measured Values... on p. 6.21), the ST Frequency Error and ST Peak Deviation measurement requires that the AMPS mobile transmits a signalling tone; the quantities can be obtained in the Alerting (ALER) state only. The remaining quantities are available in the Call Established (CEST) state.

### WPOWer (Wideband Power)

The subsystem WPOWer contains the commands for measuring the power of the RF input signal using a wide-band filter. It corresponds to the softkey *Wideband Power* of the index card *Analyzer* (Non Signalling) or *Connection* (Signalling) in the menu group *Connect. Control*.

#### Note:

In contrast to the measurement groups reported in the following sections, the WPOWer measurement can be performed in all signalling states.

| INITiate:WPOWer<br>ABORt:WPOWer<br>STOP:WPOWer<br>CONTinue:WPOWer      | Start new measurement<br>Abort running measurement and switch off<br>Stop measurement after current stat. cycle<br>Next measurement step (only <i>stepping mode</i> ) | ⇒ RUN<br>⇒ OFF<br>⇒ STOP<br>⇒ RUN |
|------------------------------------------------------------------------|----------------------------------------------------------------------------------------------------|-----------------------------------|
| Description of command                                                 |                                                                                                    | FW vers.                          |
| These commands have no query form. They given in the top right column. | v start or stop the measurement, setting it to the status                                                                                                    | V2.41 <sup>4</sup>                |

<sup>&</sup>lt;sup>4</sup> To use the commands of the WPOWer subsystem in function group AMPS-MS Non Signalling, a firmware verion ≥ V2.50 is required.

| CONFigure:WPOWer:EREPorting < Mode> Event F                                                                                      |                                                                              |            |           | Reporting |
|----------------------------------------------------------------------------------------------------|------------------------------------------------------------------------------|------------|-----------|-----------|
| <mode></mode>                                                                                                    | Description of parameters                                                    | Def. value | Def. unit | Unit ring |
| SRQ  <br>SOPC  <br>SRSQ  <br>OFF                                                                                                 | Service request<br>Single operation complete<br>SRQ and SOPC<br>No reporting | OFF        | -         |           |
| Description of co                                                                                                    | ommand                                                                       |            |           | FW vers.  |
| This command defines the events generated when the measurement is terminated or stopped <i>(event reporting,</i> see chapter 5). |                                                                              |            |           | V2.41     |

| FETCh:WPOWer:STATus? Measureme                                                                                 |                                                                                                    |            |           | ent Status |
|----------------------------------------------------------------------------------------------------|----------------------------------------------------------------------------------------------------|------------|-----------|------------|
| Return                                                                                                    | Description of parameters                                                                                                    | Def. value | Def. unit | Unit ring  |
| OFF  <br>RUN  <br>STOP  <br>ERR  <br>STEP  <br>RDY,<br>1 to 10000                                              | Measurement in the OFF state (*RST or ABORt)<br>Running (after INITiate, CONTinue or READ)<br>Stopped (STOP)<br>OFF (could not be started)<br>Stepping mode ( <i><stepmode>=STEP</stepmode></i> )<br>Stopped according to repetition mode and stop condi-<br>tion<br>Counter for current statistics cycle | OFF        | _         | _          |
| NONE                                                                                                    | No counting mode set                                                                                                    | NONE       | -         | -          |
| Description of command                                                                                         |                                                                                                    |            | FW vers.  |            |
| This command is always a query. It returns the status of the measurement (see chapters 3 and 5 of CMU manual). |                                                                                                    |            |           | V2.41      |

| CONFigure:WPOWer:CONTrol:REPetition < Repetition >, < StopCond >, < Stepmode > Te                                      |                                                                                                    |              |             |           |
|----------------------------------------------------------------------------------------------------|----------------------------------------------------------------------------------------------------|--------------|-------------|-----------|
| <repetition></repetition>                                                                                              | Description of parameters                                                                                                    | Def. value   | Def. unit   | Unit ring |
| CONTinuous  <br>SINGleshot  <br>1 to 10000,                                                                            | Continuous measurement (until STOP or ABORT)<br>Single shot measurement (until Status = RDY)<br>Multiple measurement<br>( <i>counting</i> , until Status = STEP   RDY)                                                                                                    | SING         | _           | -         |
| <stopcond></stopcond>                                                                                                  | Description of parameters                                                                                                    | Def. value   | Def. unit   | Unit ring |
| SONerror  <br>NONE,                                                                                                    | Start measurement in case of error <i>(stop on error)</i><br>Continue measurement even in case of error                                                                                                    | NONE         | -           | -         |
| <stepmode></stepmode>                                                                                                  | Description of parameters                                                                                                    | Def. value   | Def. unit   | Unit ring |
| STEP  <br>NONE                                                                                                    | Interrupt measurement after each statistics cycle<br>Continue measurement according to its rep. mode                                                                                                    | NONE         | -           | -         |
| Description of comm                                                                                                    | and                                                                                                    |              |             | FW vers.  |
| This command determines the number of statistics cycles, the stop condition and the stepping mode for the measurement. |                                                                                                    |              |             |           |
| <b>Note:</b> In the or measurement is a                                                                                | case of READ commands (READ:), the <repetition> parameters parameters and the second second s</repetition> | neter has no | effect; the |           |

| READ[:SCALar]:WPOWer[:RESult]?<br>FETCh[:SCALar]:WPOWer[:RESult]?<br>SAMPle[:SCALar]:WPOWer[:RESults]? |                              | Start single s<br>Read out mea<br>Read out n | hot measurem<br>asurement res<br>neasurement r | ent and retuults (unsyncores)<br>ults (unsyncores)<br>esults (syncores) | ırn results<br>hronized)<br>hronized) |
|----------------------------------------------------------------------------------------------------|------------------------------|----------------------------------------------|------------------------------------------------|-------------------------------------------------------------------------|---------------------------------------|
| Return                                                                                                 | Description of parameters    |                                              | Def. value                                     | Def. unit                                                               | Unit ring                             |
| –30.0 dBm to<br>+30.0 dBm                                                                              | Maximum power (not averaged) |                                              | NAN                                            | dBm                                                                     |                                       |
| Description of command                                                                                 |                              |                                              | FW vers.                                       |                                                                         |                                       |
| These commands are always queries. They start the wide-band power and output the result.               |                              |                                              |                                                | V2.41                                                                   |                                       |

### **TXTests:MODulation**

The subsystem *TXTests:MODulation* measures modulation parameters characterizing the mobile phone transmitter quality. The subsystem corresponds to the measurement menu *TX Tests*, application *Modulation*, and the associated popup menu *TX Tests Configuration*.

#### Control of Measurement – Subsystem TXTests:MODulation

The subsystem *TXTests:MODulation* controls the measurement. It corresponds to the softkey *MODulation* in the measurement menu *TX Tests*.

| INITiate:TXTests:MODulation<br>ABORt:TXTests:MODulation<br>STOP:TXTests:MODulation<br>CONTinue:TXTests:MODulation                   | Start new measurement<br>Abort running measurement and switch off<br>Stop measurement after current stat. cycle<br>Next measurement step (only <i>stepping mode</i> ) | $\Rightarrow RUN$ $\Rightarrow OFF$ $\Rightarrow STOP$ $\Rightarrow RUN$ |
|----------------------------------------------------------------------------------------------------|----------------------------------------------------------------------------------------------------|--------------------------------------------------------------------------|
| Description of command                                                                                                    |                                                                                                    | FW vers.                                                                 |
| These commands have no query form. They start and stop the measurement, setting it to the status indicated in the top right column. |                                                                                                    |                                                                          |

| CONFigure:TXTests:MODulation:EREPorting <mode> Event F</mode>                                                                                       |                                                                              |            |           |           |
|----------------------------------------------------------------------------------------------------|------------------------------------------------------------------------------|------------|-----------|-----------|
| <mode></mode>                                                                                                    | Description of parameters                                                    | Def. value | Def. unit | Unit ring |
| SRQ  <br>SOPC  <br>SRSQ  <br>OFF                                                                                                    | Service request<br>Single operation complete<br>SRQ and SOPC<br>No reporting | OFF        | _         | -         |
| Description of command                                                                                                    |                                                                              |            |           | FW vers.  |
| This command defines the events generated when the measurement is terminated or stopped ( <i>event reporting</i> , see chapter 5 of CMU200 manual). |                                                                              |            |           | V2.41     |

| FETCh:TXTests:MODulation:STATus? Measureme                                                                     |                                                                                                    |            |           |           |
|----------------------------------------------------------------------------------------------------|----------------------------------------------------------------------------------------------------|------------|-----------|-----------|
| Ret. values                                                                                                    | Description of parameters                                                                                                    | Def. value | Def. unit | Unit ring |
| OFF  <br>RUN  <br>STOP  <br>ERR  <br>STEP  <br>RDY,<br>1 to 10000                                              | Measurement in the OFF state (*RST or ABORt)<br>Running (after INITiate, CONTinue or READ)<br>Stopped (STOP)<br>OFF (could not be started)<br>Stepping mode ( <i><stepmode>=STEP</stepmode></i> )<br>Stopped according to repetition mode and stop condition<br>Counter for current statistics cycle<br>No counting mode set | OFF        | _         |           |
| NONE                                                                                                    | -                                                                                                    | NONE       | -         |           |
| Description of command                                                                                         |                                                                                                    |            |           |           |
| This command is always a query. It returns the status of the measurement (see chapters 3 and 5 of CMU manual). |                                                                                                    |            |           |           |

#### **Test Configuration**

The commands of the following subsystems configure the *Modulation* measurement. They correspond to the sections in the *TX Tests Configuration* menu that are related to the *Modulation* application.

### Subsystem TXTests:MODulation:CONTrol

The subsystem *TXTests:MODulation:CONTrol* configures the modulation measurement. It corresponds to the *Control* tab in the popup menu *TX Tests Config*.

| CONFigure:TXTests:MODulation:CONTrol:REPetition <repetition>, <stopcond>, <stepmode><br/>Test Cycles</stepmode></stopcond></repetition> |                                                                                                    |              |               |           |
|----------------------------------------------------------------------------------------------------|----------------------------------------------------------------------------------------------------|--------------|---------------|-----------|
| <repetition></repetition>                                                                                                    | Description of parameters                                                                                                    | Def. value   | Def. unit     | Unit ring |
| CONTinuous  <br>SINGleshot  <br>1 to 10000                                                                                              | Continuous measurement (until STOP or ABORT)<br>Single shot measurement (until Status = RDY)<br>Multiple measurement<br>(counting, until Status = STEP   RDY) | SING         | _             |           |
| <stopcond></stopcond>                                                                                                    | Description of parameters                                                                                                    | Def. value   | Def. unit     | Unit ring |
| SONerror  <br>NONE                                                                                                    | Stop measurement in case of error <i>(stop on error)</i><br>Continue measurement even in case of error                                                        | NONE         | -             |           |
| <stepmode></stepmode>                                                                                                    | Description of parameters                                                                                                    | Def. value   | Def. unit     | Unit ring |
| STEP  <br>NONE                                                                                                    | Interrupt measurement after each statistics cycle<br>Continue measurement according to its rep. mode                                                          | NONE         | -             |           |
| Description of command                                                                                                    |                                                                                                    |              |               |           |
| This command determines the number of statistics cycles, the stop condition and the stepping mode for the measurement.                  |                                                                                                    |              |               | V2.41     |
| Note: In the                                                                                                    | case of READ commands (READ:), the <repetition> para</repetition>                                                                                             | ameter has n | o effect; the |           |

measurement is always stopped after a single shot.

| CONFigure:TXTests:MODulation:CONTrol:DEFault < Enable> Default Settings                                                                                                    |                                                                                                    |            | S         |           |
|----------------------------------------------------------------------------------------------------|----------------------------------------------------------------------------------------------------|------------|-----------|-----------|
| <enable></enable>                                                                                                    | Description of parameters                                                                               | Def. value | Def. unit | Unit ring |
| ON  <br>OFF                                                                                                    | The parameters are set to their default values<br>Some or all parameters differ from the default values | ON         | -         |           |
| Description of command                                                                                                    |                                                                                                    |            |           | FW vers.  |
| If used as a setting command with the parameter <i>ON</i> this command sets all parameters of the sub-<br>system to their default values (the setting OFF results in an error message). |                                                                                                    |            |           |           |
| If used as a query the command returns whether all parameters are set to their default values (ON) or not (OFF).                                                                        |                                                                                                    |            |           |           |

#### Tolerance values – Subsystem TXTests:MODulation:LIMit

The subsystem *TXTests:MODulation:LIMit* defines tolerance values for the *Modulation* application of the *TX Tests* measurement. The subsystem corresponds to the relevant section in the *Limits* tab of the popup menu *TX Tests Configuration*.

| CONFigure:TXTests:MODulation:LIMit Limits Mo<br><carrfreqerrrange>, <totpeakdevmax>, <satfreqerrrge>, <satpeakdeverrrge>,<br/><stfreqerrrange>, <stpeakdeverrrge>, <moddistnoise>, <resam></resam></moddistnoise></stpeakdeverrrge></stfreqerrrange></satpeakdeverrrge></satfreqerrrge></totpeakdevmax></carrfreqerrrange> |                                                                                                    |                                                          |                                      | odulation |
|----------------------------------------------------------------------------------------------------|----------------------------------------------------------------------------------------------------|----------------------------------------------------------|--------------------------------------|-----------|
| Parameter                                                                                                    | Description of parameters                                                                                                    | Def. value                                               | Def. unit                            | Unit ring |
| 0 Hz to 48000 Hz,<br>0 Hz to 48000 Hz,<br>0.0 Hz to 10000.0 Hz,<br>0 Hz to 48000 Hz,<br>0.0 Hz to 10000.0 Hz,<br>0 Hz to 48000 Hz,<br>0% to 100%,<br>0% to 100%                                                                                                    | Carrier Frequency Error Range,<br>Total Peak Deviation Max,<br>SAT Frequency Error Range,<br>SAT Peak Deviation Error Range,<br>ST Frequency Error Range,<br>ST Peak Deviation Error Range,<br>Modulation Distortion and Noise,<br>Residual AM (amplitude modulation) | 2000<br>14000<br>1.0<br>200<br>1.0<br>800<br>5<br>5<br>5 | Hz<br>Hz<br>Hz<br>Hz<br>Hz<br>%<br>% |           |
| Description of command                                                                                                    |                                                                                                    |                                                          |                                      |           |
| This command defines upper limits for the quantities measured in the TX Tests – Modulation applica-<br>tion.                                                                                                    |                                                                                                    |                                                          |                                      | V2.41     |

| CONFigure:TXTests:MODulation:LIMit:DEFault <enable> Defau</enable>                                                                                                    |                                                                                                    |            |           |           |
|----------------------------------------------------------------------------------------------------|----------------------------------------------------------------------------------------------------|------------|-----------|-----------|
| <enable></enable>                                                                                                    | Description of parameters                                                                               | Def. value | Def. unit | Unit ring |
| ON  <br>OFF                                                                                                    | The parameters are set to their default values<br>Some or all parameters differ from the default values | ON         | -         |           |
| Description of command                                                                                                    |                                                                                                    |            |           | FW vers.  |
| If used as a setting command with the parameter ON this command sets all parameters of the sub-<br>system to their default values (the setting OFF results in an error message). |                                                                                                    |            |           |           |
| If used as a query the command returns whether all parameters are set to their default values (ON) or not (OFF).                                                                 |                                                                                                    |            |           |           |

#### Path Configuration – Subsystem TXTests:MODulation:FILTer

The subsystem *TXTests:MODulation:FILTer* configures the voice-processing equipment used in the *Modulation* application of the *TX Tests* measurement. The subsystem corresponds to the relevant section in the *Filters* tab of the popup menu *TX Tests Configuration*.

| CONFigure:TXTests:MODulation:FILTer<br><bandpass>, <expandor>, <deemphasis>, <weighting></weighting></deemphasis></expandor></bandpass>                                                    |                                                                                                    | Path Conf | figuration: T | X Tests – M | lodulation |
|----------------------------------------------------------------------------------------------------|----------------------------------------------------------------------------------------------------|-----------|---------------|-------------|------------|
| <bandpass></bandpass>                                                                                                    | Description of parameters                                                                                                    |           | Def. value    | Def. unit   | Unit ring  |
| BP01  <br>BP02  <br>BP03  <br>BP04  <br>BP05  <br>BP06  <br>BP07  <br>BP08  <br>BP09  <br>BP10  <br>BP11  <br>BP12  <br>BP13  <br>BP13  <br>BP14  <br>BP15  <br>BP16  <br>BP17  <br>BP 18, | CMU band pass filter with a bandwidth of<br>0 Hz to 250 Hz<br>6 Hz to 250 Hz<br>50 Hz to 250 Hz<br>0 Hz to 3000 Hz<br>6 Hz to 3000 Hz<br>50 Hz to 3000 Hz<br>300 Hz to 3000 Hz<br>0 Hz to 4000 Hz<br>6 Hz to 4000 Hz<br>50 Hz to 4000 Hz<br>300 Hz to 4000 Hz<br>0 Hz to 15000 Hz<br>6 Hz to 15000 Hz<br>50 Hz to 15000 Hz<br>300 Hz to 15000 Hz<br>50 Hz to 20000 Hz<br>6 Hz to 20000 Hz<br>6 Hz to 20000 Hz |           | BP10          | -           |            |
| <deemphasis></deemphasis>                                                                                                    | Description of parameters                                                                                                    |           | Def. value    | Def. unit   | Unit ring  |
| ON   OFF,                                                                                                    | Switch de-emphasis on or off                                                                                                    |           | ON            | -           |            |
| <expandor></expandor>                                                                                                    | Description of parameters                                                                                                    |           | Def. value    | Def. unit   | Unit ring  |
| ON   OFF,                                                                                                    | Switch expandor on or off                                                                                                    |           | ON            | -           |            |
| <weighting></weighting>                                                                                                    | Description of parameters                                                                                                    |           | Def. value    | Def. unit   | Unit ring  |
| CME  <br>CCI  <br>OFF                                                                                                    | Switch on C-message weighted filter<br>Switch on CCITT weighting filter<br>No weighting filter                                                                                                    |           | CME           | _           |            |
| Description of comm                                                                                                    | nand                                                                                                    |           |               |             | FW vers.   |
| This command defines the measuring equipment in the TX Tests – Modulation application.                                                                                                    |                                                                                                    |           |               | V2.41       |            |

| CONFigure:TXTests:MODulation:FILTer:DEFault <enable> Defaul</enable>                                                                                                    |                                                                                                    |            |           |           |
|----------------------------------------------------------------------------------------------------|----------------------------------------------------------------------------------------------------|------------|-----------|-----------|
| <enable></enable>                                                                                                    | Description of parameters                                                                            | Def. value | Def. unit | Unit ring |
| ON  <br>OFF                                                                                                    | The parameters are set to their default values Some or all parameters differ from the default values | ON         | -         |           |
| Description of command                                                                                                    |                                                                                                    |            |           | FW vers.  |
| If used as a setting command with the parameter ON this command sets all parameters of the sub-<br>system to their default values (the setting OFF results in an error message). |                                                                                                    |            |           |           |
| If used as a query the command returns whether all parameters are set to their default values (ON) or not (OFF).                                                                 |                                                                                                    |            |           |           |

### Measured Values – Subsystem TXTests:MODulation[:RESult]

The subsystem *TXTests:MODulation[:RESULT]* measures and returns the modulation parameters and compares them with the tolerance values. The subsystem corresponds to the various output elements in the measurement menu *TX Tests,* application *Modulation.* 

| READ[:SCALar]:TXTests:MODulation[:RESult]? Scalar Results:                                                                                                    |                                                                                                    |                                                      |                                                          |           |  |
|----------------------------------------------------------------------------------------------------|----------------------------------------------------------------------------------------------------|------------------------------------------------------|----------------------------------------------------------|-----------|--|
| FETCh[:SCALar]:TXTests:MODula                                                                                                    | ation[:RESult]?                                                                                                    | nent and ret                                         |                                                          |           |  |
| Read out meas. results (unsynchronized)<br>SAMPle[:SCALar]:TXTests:MODulation[:RESult]?<br>Read out measurement results (synchronized)                                                                                                    |                                                                                                    |                                                      |                                                          |           |  |
| Returned values                                                                                                    | Value range                                                                                                    | Def. value                                           | Def. unit                                                | Unit ring |  |
| Carrier Frequency Error,<br>Total Peak Deviation,<br>SAT Frequency Error,<br>SAT Peak Deviation,<br>ST Frequency Error <sup>1</sup> ,<br>ST Peak Deviation,<br>Audio Peak Deviation<br>Audio RMS Deviation,<br>Mod. Distortion & Noise,<br>Carrier Power,<br>Residual AM | -48 000 Hz to +48 000 Hz<br>0 Hz to +48 000 Hz<br>-6 000 Hz to +10 000 Hz<br>0 Hz to +48 000 Hz<br>-10 000 Hz to +10 000 Hz<br>0 Hz to +48 000 Hz<br>0 Hz to +48 000 Hz<br>0 Hz to +48 000 Hz<br>0 Hz to +48 000 Hz<br>0% to 100%<br>-90 dBm to +55 dBm<br>0% to 100% | NAN<br>NAN<br>NAN<br>NAN<br>NAN<br>NAN<br>NAN<br>NAN | Hz<br>Hz<br>Hz<br>Hz<br>Hz<br>Hz<br>Hz<br>Mz<br>MBm<br>% |           |  |
| Description of command                                                                                                    |                                                                                                    |                                                      |                                                          | FW vers.  |  |
| These commands are always queries. They start a <i>TX Tests – Modulation</i> measurement and output all measurement results (see chapter 4).                                                                                                    |                                                                                                    |                                                      |                                                          | V2.41     |  |

| CALCulate[:SCALar]:TXTests:MODulation[:RESult]:MATChing:LIMit? Results out of Tolerance                                                                                                    |                                                  |                                                                     |                                               |                                                             | Э                                         |           |
|----------------------------------------------------------------------------------------------------|--------------------------------------------------|---------------------------------------------------------------------|-----------------------------------------------|-------------------------------------------------------------|-------------------------------------------|-----------|
| Returned values                                                                                                    |                                                  | Value range                                                         |                                               | Def. value                                                  | Def. unit                                 | Unit ring |
| Carrier Frequency Error,<br>Total Peak Deviation,<br>SAT Frequency Error,<br>SAT Peak Deviation,<br>ST Frequency Error <sup>1</sup> ,<br>ST Peak Deviation,<br>Audio Peak Deviation<br>Audio RMS Deviation,<br>Mod. Distortion & Noise,<br>Residual AM |                                                  | For all measured values:<br>NMAU   NMAL   INV   OK                  |                                               | INV<br>INV<br>INV<br>INV<br>INV<br>INV<br>INV<br>INV<br>INV | -<br>-<br>-<br>-<br>-<br>-<br>-<br>-<br>- |           |
| Description of command                                                                                                    |                                                  |                                                                     |                                               |                                                             |                                           | FW vers.  |
| This command is always a query. It indicates whether and in which way the error limits for the meas-<br>ured values (see above command) have been exceeded.<br>The following messages may be output for all measured values:                           |                                                  |                                                                     |                                               |                                                             | V2.41                                     |           |
| NMAU U<br>NMAL T<br>INV M<br>OK a                                                                                                    | Inderflow<br>olerance<br>leasurem<br>Il tolerand | of tolerance value<br>value exceeded<br>nent invalid<br>ces matched | not matching, u<br>not matching, o<br>invalid | underflow<br>overflow                                       |                                           |           |

<sup>&</sup>lt;sup>1</sup> The ST Frequency Error and ST Peak Deviation measurement requires that the AMPS mobile transmits a signalling tone; the quantities can be obtained in the Alerting (ALER) state only. The remaining quantities are available in the Call Established (CEST) state.

### TXTests:MODulation:TADeviation

The subsystem *TXTests:MODulation:TADeviation* measures modulation parameters characterizing the mobile phone transmitter quality, omitting the (more time-consuming) SAT and ST measurements. It represents a simplified and faster version of the *TXTests:MODulation* measurement, optimized for fast peak deviation measurements. An additional fast modulation measurement is optimized for carrier power and frequency error measurements; see section *TXTests:MODulation:CPOWer* on p. 6.25 ff.

The limit values and filter settings are taken from the TXTests:MODulation sub-system; see section Tolerance values – Subsystem TXTests:MODulation:LIMit on p. 6.19 ff. and Path Configuration – Sub-system TXTests:MODulation:FILTer on p. 6.20 ff. The TXTests:MODulation:TADeviation subsystem has no equivalent in manual control.

### Control of Measurement – Subsystem TXTests:MODulation:TADeviation

The subsystem TXTests:MODulation:TADeviation controls the measurement.

| INITiate:TXTests:MODulation:TADeviation<br>ABORt:TXTests:MODulation:TADeviation<br>STOP:TXTests:MODulation:TADeviation<br>CONTinue:TXTests:MODulation:TADeviation | Start new measurement<br>Abort running measurement and switch off<br>Stop measurement after current stat. cycle | ⇒ RUN<br>⇒ OFF<br>⇒ STOP |
|----------------------------------------------------------------------------------------------------|----------------------------------------------------------------------------------------------------|--------------------------|
|                                                                                                    | Next measurement step (only stepping mode)                                                                      | ⇒RUN                     |
| Description of command                                                                                                    |                                                                                                    | FW vers.                 |
| These commands have no query form. They start and stop the measurement, setting it to the status indicated in the top right column.                               |                                                                                                    |                          |

| CONFigure:TXTests:MODulation:TADeviation:EREPorting < Mode> Event F                                                                        |                                                                              |            |           | Reporting |
|----------------------------------------------------------------------------------------------------|------------------------------------------------------------------------------|------------|-----------|-----------|
| <mode></mode>                                                                                                    | Description of parameters                                                    | Def. value | Def. unit | Unit ring |
| SRQ  <br>SOPC  <br>SRSQ  <br>OFF                                                                                                    | Service request<br>Single operation complete<br>SRQ and SOPC<br>No reporting | OFF        | _         | -         |
| Description of command                                                                                                    |                                                                              |            |           | FW vers.  |
| This command defines the events generated when the measurement is terminated or stopped (event reporting, see chapter 5 of CMU200 manual). |                                                                              |            |           | V3.05     |

| FETCh:TXTests:MODulation:TADeviation:STATus? Measureme                                                         |                                                                                                    |            |           | ent Status |
|----------------------------------------------------------------------------------------------------|----------------------------------------------------------------------------------------------------|------------|-----------|------------|
| Ret. values                                                                                                    | Description of parameters                                                                                                    | Def. value | Def. unit | Unit ring  |
| OFF  <br>RUN  <br>STOP  <br>ERR  <br>STEP  <br>RDY,<br>1 to 10000  <br>NONE                                    | Measurement in the OFF state (*RST or ABORt)<br>Running (after INITiate, CONTinue or READ)<br>Stopped (STOP)<br>OFF (could not be started)<br>Stepping mode ( <stepmode>=STEP)<br/>Stopped according to repetition mode and stop condition<br/>Counter for current statistics cycle<br/>No counting mode set</stepmode> | OFF        | _         |            |
| Description of con                                                                                             | l<br>nmand                                                                                                    | NONE       |           | FW vers.   |
| This command is always a query. It returns the status of the measurement (see chapters 3 and 5 of CMU manual). |                                                                                                    |            |           | V3.05      |

### **Test Configuration**

The commands of the following subsystems configure the *Modulation:TADeviation* measurement.

### Subsystem TXTests:MODulation:TADeviation:CONTrol

The subsystem *TXTests:MODulation:TADeviation:CONTrol* defines the scope of the *Modulation:TADeviation* measurement.

| CONFigure:TXTests:MODulation:TADeviation:CONTrol:REPetition Te<br><repetition>, <stopcond>, <stepmode></stepmode></stopcond></repetition>                        |                                                                                                    |            |           | est Cycles |
|----------------------------------------------------------------------------------------------------|----------------------------------------------------------------------------------------------------|------------|-----------|------------|
| <repetition></repetition>                                                                                                    | Description of parameters                                                                                                    | Def. value | Def. unit | Unit ring  |
| CONTinuous  <br>SINGleshot  <br>1 to 10000                                                                                                    | Continuous measurement (until STOP or ABORT)<br>Single shot measurement (until Status = RDY)<br>Multiple measurement<br>(counting, until Status = STEP   RDY) | SING       | -         |            |
| <stopcond></stopcond>                                                                                                    | Description of parameters                                                                                                    | Def. value | Def. unit | Unit ring  |
| SONerror  <br>NONE                                                                                                    | Stop measurement in case of error (stop on error)<br>Continue measurement even in case of error                                                               | NONE       | -         |            |
| <stepmode></stepmode>                                                                                                    | Description of parameters                                                                                                    | Def. value | Def. unit | Unit ring  |
| STEP  <br>NONE                                                                                                    | Interrupt measurement after each statistics cycle<br>Continue measurement according to its rep. mode                                                          | NONE       | -         |            |
| Description of command                                                                                                    |                                                                                                    |            |           |            |
| This command determines the number of statistics cycles, the stop condition and the stepping mode for the measurement.                                           |                                                                                                    |            |           | V3.05      |
| <b>Note:</b> In the case of READ commands (READ:), the <repetition> parameter has no effect; the measurement is always stopped after a single shot.</repetition> |                                                                                                    |            |           |            |

| CONFigure:TXTests:MODulation:TADeviation:CONTrol:DEFault <enable> Defau</enable>                                                                                                 |                                                                                                    |            |           | It Settings |
|----------------------------------------------------------------------------------------------------|----------------------------------------------------------------------------------------------------|------------|-----------|-------------|
| <enable></enable>                                                                                                    | Description of parameters                                                                               | Def. value | Def. unit | Unit ring   |
| ON  <br>OFF                                                                                                    | The parameters are set to their default values<br>Some or all parameters differ from the default values | ON         | -         |             |
| Description of command                                                                                                    |                                                                                                    |            |           | FW vers.    |
| If used as a setting command with the parameter <i>ON</i> this command sets all parameters of the sub-<br>system to their default values (the setting <i>OFF</i> has no effect). |                                                                                                    |            |           | V3.05       |
| If used as a query the command returns whether all parameters are set to their default values (ON) or not (OFF).                                                                 |                                                                                                    |            |           |             |

### Measured Values – Subsystem TXTests:MODulation:TADeviation[:RESult]

The subsystem *TXTests:MODulation:TADeviation[:RESULT]* measures and returns the modulation parameters and compares them with the tolerance values.

| READ[:SCALar]:TXTests:MODulation:TADeviation [:RESult]? Scalar Re |                                                                                                    |                   |                |           |  |  |  |
|-------------------------------------------------------------------|----------------------------------------------------------------------------------------------------|-------------------|----------------|-----------|--|--|--|
| FETCh[:SCALar]:TXTests                                            | Start single shot measurement and return results<br>FETChI:SCALarI:TXTests:MODulation:TADeviationI:RESultI? |                   |                |           |  |  |  |
|                                                                   | Read out meas. results (ur                                                                                  | nsynchronize      | ed)            |           |  |  |  |
| SAMPle[:SCALar]:TXTest                                            | s:MODulation:TADeviation[:RESult]?                                                                          |                   |                |           |  |  |  |
|                                                                   | Read out measurement re                                                                                     | sults (synchr     | onized)        |           |  |  |  |
| Returned values                                                   | Value range                                                                                                 | Def. value        | Def. unit      | Unit ring |  |  |  |
| TotalPeakDeviation,<br>AudioPeakDeviation<br>AudioRMSDeviation    | 0 Hz to +48 000 Hz<br>0 Hz to +48 000 Hz<br>0 Hz to +48 000 Hz                                              | NAN<br>NAN<br>NAN | Hz<br>Hz<br>Hz |           |  |  |  |
| Description of command                                            |                                                                                                    |                   |                | FW vers.  |  |  |  |
| These commands are alwa and output all measuremer                 | ys queries. They start a <i>TX Tests – Modulation:TA</i><br>tt results (see chapter 4).                     | Deviation me      | asurement      | V3.05     |  |  |  |
|                                                                   |                                                                                                    |                   |                |           |  |  |  |
|                                                                   |                                                                                                    | Res               | sults out of T | Folerance |  |  |  |
| CALCulate[:SCALar]:TXT                                            | ests:MODulation:TADeviation [:RESult]:MATCh                                                                 | ing:LIMit?        |                |           |  |  |  |
| Returned values                                                   | Value range                                                                                                 | Def. value        | Def. unit      | Unit ring |  |  |  |
| TotalPeakDeviation,<br>AudioPeakDeviation<br>AudioRMSDeviation    | For all measured values:<br>NMAU   NMAL   INV   OK                                                          | INV<br>INV<br>INV | -<br>-<br>-    |           |  |  |  |
| Description of command                                            |                                                                                                    |                   |                | FW vers.  |  |  |  |

 This command is always a query. It indicates whether and in which way the error limits for the measured values (see above command) have been exceeded.
 V3.05

 The following messages may be output for all measured values:
 NMAU
 Underflow of tolerance value
 not matching, underflow

 NMAL
 Tolerance value exceeded
 not matching, overflow
 INV

 INV
 Measurement invalid
 invalid

all tolerances matched

OK

## TXTests:MODulation:CPOWer

The subsystem *TXTests:MODulation:CPOWer* measures modulation parameters characterizing the mobile phone transmitter quality, omitting the (more time-consuming) SAT and ST measurements. It represents a simplified and faster version of the *TXTests:MODulation* measurement, optimized for fast carrier power and frequency error measurements. An additional fast modulation measurement is optimized for peak deviation measurements; see section *TXTests:MODulation:TADeviation* on p. 6.22 ff.

The limit values and filter settings are taken from the T*XTests:MODulation* sub-system; see section Tolerance values – Subsystem TXTests:MODulation:LIMit on p. 6.19 ff. and Path Configuration – Subsystem TXTests:MODulation:FILTer on p. 6.20 ff. The T*XTests:MODulation:CPOWer* subsystem has no equivalent in manual control.

### Control of Measurement – Subsystem TXTests:MODulation:CPOWer

The subsystem TXTests:MODulation:CPOWer controls the measurement.

| INITiate:TXTests:MODulation:CPOWer<br>ABORt:TXTests:MODulation:CPOWer<br>STOP:TXTests:MODulation:CPOWer<br>CONTinue:TXTests:MODulation:CPOWer | Start new measurement<br>Abort running measurement and switch off<br>Stop measurement after current stat. cycle<br>Next measurement step (only <i>stepping mode</i> ) | $\Rightarrow RUN$ $\Rightarrow OFF$ $\Rightarrow STOP$ $\Rightarrow RUN$ |
|----------------------------------------------------------------------------------------------------|----------------------------------------------------------------------------------------------------|--------------------------------------------------------------------------|
| Description of command                                                                                                    |                                                                                                    | FW vers.                                                                 |
| These commands have no query form. They star<br>indicated in the top right column.                                                            | t and stop the measurement, setting it to the status                                                                                                    | V3.05                                                                    |

| CONFigure:TXTests:MODulation:CPOWer:EREPorting < Mode> Event                                                                               |                                                                              |            |           | Reporting |
|----------------------------------------------------------------------------------------------------|------------------------------------------------------------------------------|------------|-----------|-----------|
| <mode></mode>                                                                                                    | Description of parameters                                                    | Def. value | Def. unit | Unit ring |
| SRQ  <br>SOPC  <br>SRSQ  <br>OFF                                                                                                    | Service request<br>Single operation complete<br>SRQ and SOPC<br>No reporting | OFF        | _         | -         |
| Description of command                                                                                                    |                                                                              |            |           | FW vers.  |
| This command defines the events generated when the measurement is terminated or stopped (event reporting, see chapter 5 of CMU200 manual). |                                                                              |            | V3.05     |           |

| FETCh:TXTests:MODulation:CPOWer:STATus? Measureme                 |                                                                                                    |              |            | ent Status |
|-------------------------------------------------------------------|----------------------------------------------------------------------------------------------------|--------------|------------|------------|
| Ret. values                                                       | Description of parameters                                                                                                    | Def. value   | Def. unit  | Unit ring  |
| OFF  <br>RUN  <br>STOP  <br>ERR  <br>STEP  <br>RDY,<br>1 to 10000 | Measurement in the OFF state (*RST or ABORt)<br>Running (after INITiate, CONTinue or READ)<br>Stopped (STOP)<br>OFF (could not be started)<br>Stepping mode ( <i>stepmode</i> >=STEP)<br>Stopped according to repetition mode and stop condition<br>Counter for current statistics cycle<br>No counting mode set | OFF          |            |            |
| NONE                                                              |                                                                                                    | NONE         | -          |            |
| Description of command                                            |                                                                                                    |              |            | FW vers.   |
| This command CMU manual).                                         | is always a query. It returns the status of the measurement (                                                                                                    | see chapters | 3 and 5 of | V3.05      |

### **Test Configuration**

The commands of the following subsystems configure the Modulation:CPOWer measurement.

### Subsystem TXTests:MODulation:CPOWer:CONTrol

The subsystem *TXTests:MODulation:CPOWer:CONTrol* defines the scope of the *Modulation:CPOWer* measurement.

| CONFigure:TXTests:MODulation:CPOWer:CONTrol:REPetition Te<br><repetition>, <stopcond>, <stepmode></stepmode></stopcond></repetition> |                                                                                                    |              |               | est Cycles |
|----------------------------------------------------------------------------------------------------|----------------------------------------------------------------------------------------------------|--------------|---------------|------------|
| <repetition></repetition>                                                                                                    | Description of parameters                                                                                                    | Def. value   | Def. unit     | Unit ring  |
| CONTinuous  <br>SINGleshot  <br>1 to 10000                                                                                           | Continuous measurement (until STOP or ABORT)<br>Single shot measurement (until Status = RDY)<br>Multiple measurement<br>(counting, until Status = STEP   RDY) | SING         | -             |            |
| <stopcond></stopcond>                                                                                                    | Description of parameters                                                                                                    | Def. value   | Def. unit     | Unit ring  |
| SONerror  <br>NONE                                                                                                    | Stop measurement in case of error (stop on error)<br>Continue measurement even in case of error                                                               | NONE         | -             |            |
| <stepmode></stepmode>                                                                                                    | Description of parameters                                                                                                    | Def. value   | Def. unit     | Unit ring  |
| STEP  <br>NONE                                                                                                    | Interrupt measurement after each statistics cycle<br>Continue measurement according to its rep. mode                                                          | NONE         | -             |            |
| Description of command                                                                                                    |                                                                                                    |              |               |            |
| This command determines the number of statistics cycles, the stop condition and the stepping mode for the measurement.               |                                                                                                    |              |               | V3.05      |
| <b>Note:</b> In the c<br>measurement is a                                                                                            | case of READ commands (READ:), the <repetition> para<br/>lwavs stopped after a single shot.</repetition>                                                      | ameter has n | o effect; the |            |

| CONFigure:TXTests:MODulation:CPOWer:CONTrol:DEFault <enable> Defaul</enable>                                                                                                    |                                                                                                    |            |           | It Settings |
|----------------------------------------------------------------------------------------------------|----------------------------------------------------------------------------------------------------|------------|-----------|-------------|
| <enable></enable>                                                                                                    | Description of parameters                                                                               | Def. value | Def. unit | Unit ring   |
| ON  <br>OFF                                                                                                    | The parameters are set to their default values<br>Some or all parameters differ from the default values | ON         | -         |             |
| Description of command                                                                                                    |                                                                                                    |            |           | FW vers.    |
| If used as a setting command with the parameter <i>ON</i> this command sets all parameters of the sub-<br>system to their default values (the setting <i>OFF</i> has no effect). |                                                                                                    |            |           | V3.05       |
| If used as a query the command returns whether all parameters are set to their default values (ON) or not (OFF).                                                                 |                                                                                                    |            |           |             |

### Measured Values – Subsystem TXTests:MODulation:CPOWer[:RESult]

The subsystem *TXTests:MODulation:CPOWer[:RESULT]* measures and returns the modulation parameters and compares them with the tolerance values.

| READ[:SCALar]:TXTests:MODulation:CPOWer[:RESult]? Scalar R                                                                                          |                                               |               |             | Results:  |
|----------------------------------------------------------------------------------------------------|-----------------------------------------------|---------------|-------------|-----------|
|                                                                                                    | Start single shot measurer                    | ment and retu | urn results |           |
| FETCh[:SCALar]:TXTests                                                                                                    | s:MODulation:CPOWer[:RESult]?                 |               |             |           |
| Read out meas. results (unsynchronized)                                                                                                    |                                               |               |             |           |
| SAMPle[:SCALar]:TXTests:MODulation:CPOWer[:RESult]?                                                                                                 |                                               |               |             |           |
| Read out measurement results (synchronized)                                                                                                    |                                               |               |             |           |
| Returned values                                                                                                    | Value range                                   | Def. value    | Def. unit   | Unit ring |
| CarrierFreqError,<br>CarrierPower                                                                                                    | –48000 Hz to +48 000 Hz<br>–90 dBm to +55 dBm | NAN<br>NAN    | Hz<br>dBm   |           |
| Description of command                                                                                                    |                                               |               |             | FW vers.  |
| These commands are always queries. They start a <i>TX Tests – Modulation:CPOWer</i> measurement and output all measurement results (see chapter 4). |                                               |               |             | V3.05     |

| Results out of To                                                                                                    |                                                                                                    |                                               |                     |            | Folerance |
|----------------------------------------------------------------------------------------------------|----------------------------------------------------------------------------------------------------|-----------------------------------------------|---------------------|------------|-----------|
|                                                                                                    |                                                                                                    |                                               |                     | Linit ring |           |
| Returned values                                                                                                    | value lange                                                                                             |                                               | Del. value          | Der. unit  | Onit hing |
| CarrierFreqError,                                                                                                    | For all measured values:                                                                                |                                               | INV                 | -          |           |
| CarrierPower                                                                                                    | NMAU   NMAL   INV   OK                                                                                  |                                               | INV                 | -          |           |
| Description of command                                                                                                    |                                                                                                    |                                               |                     |            | FW vers.  |
| This command is always a query. It indicates whether and in which way the error limits for the meas-<br>ured values (see above command) have been exceeded. |                                                                                                    |                                               |                     | V3.05      |           |
| The following messages ma                                                                                                    | ay be output for all measured value                                                                     | es:                                           |                     |            |           |
| NMAU U<br>NMAL I<br>INV N<br>OK a                                                                                                    | Inderflow of tolerance value<br>olerance value exceeded<br>Measurement invalid<br>Il tolerances matched | not matching, u<br>not matching, o<br>invalid | nderflow<br>verflow |            |           |
## TXTests:HNOise

The subsystem *TXTests:HNOise* measures the FM Hum & Noise of the mobile phone transmitter. The subsystem corresponds to the measurement menu *TX Tests*, application *Hum & Noise*, and the associated popup menu *TX Tests Configuration*.

### Control of Measurement – Subsystem TXTests:HNOise

The subsystem *TXTests:HNOise* controls the measurement. It corresponds to the softkey *Hum & Noise* in the measurement menu *TX Tests*.

| INITiate:TXTests:HNOise<br>ABORt:TXTests:HNOise<br>STOP:TXTests:HNOise<br>CONTinue:TXTests:HNOise | Start new measurement<br>Abort running measurement and switch off<br>Stop measurement after current stat. cycle<br>Next measurement step (only <i>stepping mode</i> ) | $\Rightarrow RUN \\\Rightarrow OFF \\\Rightarrow STOP \\\Rightarrow RUN$ |
|---------------------------------------------------------------------------------------------------|----------------------------------------------------------------------------------------------------|--------------------------------------------------------------------------|
| Description of command                                                                            |                                                                                                    | FW vers.                                                                 |
| These commands have no query form. They st indicated in the top right column.                     | art and stop the measurement, setting it to the status                                                                                                    | V2.41                                                                    |

| CONFigure:TXTests:HNOise:EREPorting < Mode> Event F                                                                                               |                                                                              |            |           | Reporting |
|----------------------------------------------------------------------------------------------------|------------------------------------------------------------------------------|------------|-----------|-----------|
| <mode></mode>                                                                                                    | Description of parameters                                                    | Def. value | Def. unit | Unit ring |
| SRQ  <br>SOPC  <br>SRSQ  <br>OFF                                                                                                    | Service request<br>Single operation complete<br>SRQ and SOPC<br>No reporting | OFF        | -         | -         |
| Description of command                                                                                                    |                                                                              |            |           | FW vers.  |
| This command defines the events generated when the measurement is terminated or stopped <i>(event reporting, see chapter 5 of CMU200 manual).</i> |                                                                              |            |           | V2.41     |

| FETCh:TXTests:HNOise:STATus? Measureme                                                                         |                                                                                                    |            |           |           |
|----------------------------------------------------------------------------------------------------|----------------------------------------------------------------------------------------------------|------------|-----------|-----------|
| Ret. values                                                                                                    | Description of parameters                                                                                                    | Def. value | Def. unit | Unit ring |
| OFF  <br>RUN  <br>STOP  <br>ERR  <br>STEP  <br>RDY,<br>1 to 10000                                              | Measurement in the OFF state (*RST or ABORt)<br>Running (after INITiate, CONTinue or READ)<br>Stopped (STOP)<br>OFF (could not be started)<br>Stepping mode ( <stepmode>=STEP)<br/>Stopped according to repetition mode and stop condition<br/>Counter for current statistics cycle<br/>No counting mode set</stepmode> | OFF        | _         |           |
| NONE                                                                                                    |                                                                                                    | NONE       | -         |           |
| Description of command                                                                                         |                                                                                                    |            |           |           |
| This command is always a query. It returns the status of the measurement (see chapters 3 and 5 of CMU manual). |                                                                                                    |            |           | V2.41     |

The commands of the following subsystems configure the *Hum & Noise* measurement. They correspond to the sections in the *TX Tests Configuration* menu that are related to the *Hum & Noise* application.

### Subsystem TXTests:HNOise:CONTrol

The subsystem *TXTests:HNOise:CONTrol* configures the modulation measurement. It corresponds to the *Control* tab in the popup menu *TX Tests Config*.

| CONFigure:TXTests:HNOise:CONTrol:REPetition < <i>Repetition</i> > , <stopcond>,<stepmode></stepmode></stopcond>                                                           |                                                                                                    |            |           |            |
|----------------------------------------------------------------------------------------------------|----------------------------------------------------------------------------------------------------|------------|-----------|------------|
|                                                                                                    |                                                                                                    |            | Т         | est Cycles |
| <repetition></repetition>                                                                                                    | Description of parameters                                                                                                    | Def. value | Def. unit | Unit ring  |
| CONTinuous  <br>SINGleshot  <br>1 to 10000                                                                                                    | Continuous measurement (until STOP or ABORT)<br>Single shot measurement (until Status = RDY)<br>Multiple measurement<br>(counting, until Status = STEP   RDY)                              | SING       | -         |            |
| <stopcond></stopcond>                                                                                                    | Description of parameters                                                                                                    | Def. value | Def. unit | Unit ring  |
| SONerror  <br>NONE                                                                                                    | Stop measurement in case of error (stop on error)<br>Continue measurement even in case of error                                                                                            | NONE       | -         |            |
| <stepmode></stepmode>                                                                                                    | Description of parameters                                                                                                    | Def. value | Def. unit | Unit ring  |
| STEP  <br>NONE                                                                                                    | STEP           Interrupt measurement after each statistics cycle         NONE         –           NONE         Continue measurement according to its rep. mode         Interrupt         – |            |           |            |
| Description of command                                                                                                    |                                                                                                    |            |           |            |
| This command determines the number of statistics cycles, the stop condition and the stepping mode for the measurement.                                                    |                                                                                                    |            |           | V2.41      |
| <b>Note:</b> In the case of READ commands ( <i>READ</i> :), the <repetition> parameter has no effect; the measurement is always stopped after a single shot.</repetition> |                                                                                                    |            |           |            |

| CONFigure:TXTests:HNOise:CONTrol:DEFault <enable> Default Settings</enable>                                                                                                    |                                                                                                    |            |           |           |
|----------------------------------------------------------------------------------------------------|----------------------------------------------------------------------------------------------------|------------|-----------|-----------|
| <enable></enable>                                                                                                    | Description of parameters                                                                               | Def. value | Def. unit | Unit ring |
| ON  <br>OFF                                                                                                    | The parameters are set to their default values<br>Some or all parameters differ from the default values | ON         | -         |           |
| Description of co                                                                                                    | ommand                                                                                                  |            |           | FW vers.  |
| If used as a setting command with the parameter <i>ON</i> this command sets all parameters of the sub-<br>system to their default values (the setting OFF results in an error message). |                                                                                                    |            |           | V2.41     |
| If used as a query the command returns whether all parameters are set to their default values (ON) or not (OFF).                                                                        |                                                                                                    |            |           |           |

#### Tolerance values – Subsystem TXTests:HNOise:LIMit

The subsystem *TXTests:HNOise:LIMit* defines tolerance values for the *Hum* & *Noise* application of the *TX Tests* measurement. The subsystem corresponds to the relevant section in the *Limits* tab of the popup menu *TX Tests Configuration*.

| CONFigure:TXTests:HNOise:LIMit<br><carrierfreqerror>, <satfreqerror>,<satpeakdev>,<hum&noise> Limits Hum</hum&noise></satpeakdev></satfreqerror></carrierfreqerror> |                                                                            |                            |                      | n & Noise |
|----------------------------------------------------------------------------------------------------|----------------------------------------------------------------------------|----------------------------|----------------------|-----------|
| Parameters                                                                                                    | Description of parameters                                                  | Def. value                 | Def. unit            | Unit ring |
| CarrierFreqError<br>SATFreqError,<br>SATPeakDeviation,<br>Hum&Noise                                                                                                 | 0 Hz to 48000 Hz<br>0 Hz to 10000 Hz<br>0 Hz to 48000 Hz<br>FM Hum & Noise | 2000<br>1.0<br>200<br>32.0 | Hz<br>Hz<br>Hz<br>dB |           |
| Description of command                                                                                                    |                                                                            |                            |                      | FW vers.  |
| This command defines the upper limit for the FM Hum & Noise.                                                                                                    |                                                                            |                            |                      | V2.41     |

| CONFigure:TXTests:HNOise:LIMit:DEFault <enable> Defaul</enable>                                                                                                    |                                                                                                    |            |           | ult Settings |
|----------------------------------------------------------------------------------------------------|----------------------------------------------------------------------------------------------------|------------|-----------|--------------|
| <enable></enable>                                                                                                    | Description of parameters                                                                               | Def. value | Def. unit | Unit ring    |
| ON  <br>OFF                                                                                                    | The parameters are set to their default values<br>Some or all parameters differ from the default values | ON         | -         |              |
| Description of command                                                                                                    |                                                                                                    |            | FW vers.  |              |
| If used as a setting command with the parameter <i>ON</i> this command sets all parameters of the sub-<br>system to their default values (the setting OFF results in an error message). |                                                                                                    |            |           | V2.41        |
| If used as a query the command returns whether all parameters are set to their default values (ON) or not (OFF).                                                                        |                                                                                                    |            |           |              |

## Path Configuration – Subsystem TXTests:HNOise:FILTer

The subsystem *TXTests:HNOise:FILTer* configures the voice-processing equipment used in the *Hum & Noise* application of the *TX Tests* measurement. The subsystem corresponds to the relevant section in the *Filters* tab of the popup menu *TX Tests Configuration*.

| CONFigure:TXTe<br><bandpas< th=""><th>ests:HNOise:FILTer<br/>s&gt;, <expandor>, <deemphasis>, <weighting></weighting></deemphasis></expandor></th><th>Path Cor</th><th>ifiguration: T</th><th>X Tests – N</th><th>lodulation</th></bandpas<> | ests:HNOise:FILTer<br>s>, <expandor>, <deemphasis>, <weighting></weighting></deemphasis></expandor>                                                                                                    | Path Cor  | ifiguration: T | X Tests – N | lodulation |
|----------------------------------------------------------------------------------------------------|----------------------------------------------------------------------------------------------------|-----------|----------------|-------------|------------|
| <bandpass></bandpass>                                                                                                    | Description of parameters                                                                                                    |           | Def. value     | Def. unit   | Unit ring  |
| BP01  <br>BP02  <br>BP03  <br>BP04  <br>BP05  <br>BP06  <br>BP07  <br>BP08  <br>BP09  <br>BP10  <br>BP11  <br>BP12  <br>BP13  <br>BP14  <br>BP15  <br>BP16  <br>BP17  <br>BP 18,                                                             | CMU band pass filter with a bandwidth of<br>0 Hz to 250 Hz<br>6 Hz to 250 Hz<br>50 Hz to 250 Hz<br>0 Hz to 3000 Hz<br>6 Hz to 3000 Hz<br>50 Hz to 3000 Hz<br>300 Hz to 3000 Hz<br>0 Hz to 3000 Hz<br>0 Hz to 4000 Hz<br>50 Hz to 4000 Hz<br>300 Hz to 4000 Hz<br>0 Hz to 15000 Hz<br>6 Hz to 15000 Hz<br>50 Hz to 15000 Hz<br>300 Hz to 15000 Hz<br>0 Hz to 20000 Hz<br>6 Hz to 20000 Hz<br>50 Hz to 20000 Hz |           | BP10           | _           |            |
| <deemphasis></deemphasis>                                                                                                    | Description of parameters                                                                                                    |           | Def. value     | Def. unit   | Unit ring  |
| ON   OFF,                                                                                                    | Switch de-emphasis on or off                                                                                                    |           | ON             | -           |            |
| <expandor></expandor>                                                                                                    | Description of parameters                                                                                                    |           | Def. value     | Def. unit   | Unit ring  |
| ON   OFF,                                                                                                    | Switch expandor on or off                                                                                                    |           | ON             | -           |            |
| <weighting></weighting>                                                                                                    | Description of parameters                                                                                                    |           | Def. value     | Def. unit   | Unit ring  |
| CME  <br>CCI  <br>OFF                                                                                                    | Switch on C-message weighted filter<br>Switch on CCITT weighting filter<br>No weighting filter                                                                                                    |           | CME            | _           |            |
| Description of comm                                                                                                    | nand                                                                                                    |           |                |             | FW vers.   |
| This command de                                                                                                    | efines the measuring equipment in the <i>TX Tests</i> – a                                                                                                    | Hum & Noi | ise applicatio | on.         | V2.41      |

| CONFigure:TXTests:HNOise:FILTer:DEFault <enable> Default</enable>                                                                                                    |                                                                                                    |            |           |           |
|----------------------------------------------------------------------------------------------------|----------------------------------------------------------------------------------------------------|------------|-----------|-----------|
| <enable></enable>                                                                                                    | Description of parameters                                                                               | Def. value | Def. unit | Unit ring |
| ON  <br>OFF                                                                                                    | The parameters are set to their default values<br>Some or all parameters differ from the default values | ON         | -         |           |
| Description of command                                                                                                    |                                                                                                    |            |           | FW vers.  |
| If used as a setting command with the parameter ON this command sets all parameters of the sub-<br>system to their default values (the setting OFF results in an error message). |                                                                                                    |            |           | V2.41     |
| If used as a query the command returns whether all parameters are set to their default values (ON) or not (OFF).                                                                 |                                                                                                    |            |           |           |

#### Measured Values – Subsystem TXTests:HNOise[:RESult]

The subsystem *TXTests:HNOise[:RESULT]* measures and returns the modulation parameters and compares them with the tolerance values. The subsystem corresponds to the various output elements in the measurement menu *TX Tests,* application *Hum & Noise.* 

| READ[:SCALar]:TXTests:HNOise[:RESult]?<br>FETCh[:SCALar]:TXTests:HNOise[:RESult]?<br>SAMPle[:SCALar]:TXTests:HNOise[:RESult]?                     |                                                                                                    | Start single shot me<br>Read out meas. res<br>Read out measuren | asurement a<br>ults (unsynch<br>nent results ( | Scalar F<br>Ind return re<br>Inronized)<br>synchronize | Results:<br>sults<br>ed) |
|----------------------------------------------------------------------------------------------------|----------------------------------------------------------------------------------------------------|-----------------------------------------------------------------|------------------------------------------------|--------------------------------------------------------|--------------------------|
| Returned values                                                                                                    | Value range                                                                                                    |                                                                 | Def. value                                     | Def. unit                                              | Unit ring                |
| CarrierFreqError<br>SATFreqError,<br>SATPeakDeviation,<br>Hum&Noise,<br>CarrierPower                                                              | -48 000 Hz to +48 000 Hz<br>-6 000 Hz to +10 000 Hz<br>0 Hz to +48 000 Hz<br>0 dB to 100 dB<br>-90 dBm to +55 dBm | Z                                                               | NAN<br>NAN<br>NAN<br>NAN<br>NAN                | Hz<br>Hz<br>Hz<br>dB<br>dBm                            |                          |
| Description of command                                                                                                    |                                                                                                    |                                                                 |                                                | FW vers.                                               |                          |
| These commands are always queries. They start a <i>TX Tests – Hum &amp; Noise</i> measurement and output all measurement results (see chapter 4). |                                                                                                    |                                                                 |                                                | V2.41                                                  |                          |

| CALCulate[:SCALar]:TXTests:HNOise[:RESult]:MATChing:LIMit? Results out of To                                                                                |                                                                                                    |                                               |                          |             | Folerance |
|----------------------------------------------------------------------------------------------------|----------------------------------------------------------------------------------------------------|-----------------------------------------------|--------------------------|-------------|-----------|
| Returned values                                                                                                    | Value range                                                                                             |                                               | Def. value               | Def. unit   | Unit ring |
| CarrierFreqError<br>SATFreqError,<br>SATPeakDeviation,<br>Hum&Noise                                                                                         | For all measured values:<br>NMAU   NMAL   INV   OK                                                      |                                               | INV<br>INV<br>INV<br>INV | -<br>-<br>- |           |
| Description of command                                                                                                    |                                                                                                    |                                               |                          |             | FW vers.  |
| This command is always a query. It indicates whether and in which way the error limits for the meas-<br>ured values (see above command) have been exceeded. |                                                                                                    |                                               |                          | V2.41       |           |
| The following messages n                                                                                                    | ay be output for all measured value                                                                     | s:                                            |                          |             |           |
| NMAU U<br>NMAL T<br>INV M<br>OK a                                                                                                    | Inderflow of tolerance value<br>olerance value exceeded<br>leasurement invalid<br>Il tolerances matched | not matching, u<br>not matching, o<br>invalid | nderflow<br>verflow      |             |           |

## TXTests:HNOise:FHNoise

The subsystem *TXTests:HNOise:FHNoise* measures the FM Hum & Noise of the mobile phone transmitter, omitting the (more time-consuming) SAT and ST measurements. It represents a simplified and faster version of the *TXTests:HNOise* measurement, optimized for faster Hum & Noise measurements.

The limit values and filter settings are taken from the *TXTests:HNOise* sub-system; see sections Tolerance values – Subsystem TXTests:HNOise:LIMit on p. 6.30 ff. and Path Configuration – Subsystem TXTests:HNOise:FILTer on p. 6.31 ff. The *TXTests:HNOise:FHNoise* subsystem has no equivalent in manual control.

## Control of Measurement – Subsystem TXTests:HNOise:FHNoise

The subsystem TXTests:HNOise:FHNoise controls the measurement.

| INITiate:TXTests:HNOise:FHNoise<br>ABORt:TXTests:HNOise:FHNoise<br>STOP:TXTests:HNOise:FHNoise<br>CONTinue:TXTests:HNOise:FHNoise   | Start new measurement<br>Abort running measurement and switch off<br>Stop measurement after current stat. cycle<br>Next measurement step (only <i>stepping mode</i> ) | $\Rightarrow RUN$ $\Rightarrow OFF$ $\Rightarrow STOP$ $\Rightarrow RUN$ |
|----------------------------------------------------------------------------------------------------|----------------------------------------------------------------------------------------------------|--------------------------------------------------------------------------|
| Description of command                                                                                                    |                                                                                                    | FW vers.                                                                 |
| These commands have no query form. They start and stop the measurement, setting it to the status indicated in the top right column. |                                                                                                    |                                                                          |

| CONFigure:TXTests:HNOise:FHNoise:EREPorting < Mode > Event                                                                                |                                                                              |            | Reporting |           |
|----------------------------------------------------------------------------------------------------|------------------------------------------------------------------------------|------------|-----------|-----------|
| <mode></mode>                                                                                                    | Description of parameters                                                    | Def. value | Def. unit | Unit ring |
| SRQ  <br>SOPC  <br>SRSQ  <br>OFF                                                                                                    | Service request<br>Single operation complete<br>SRQ and SOPC<br>No reporting | OFF        | _         | -         |
| Description of co                                                                                                    | ommand                                                                       |            |           | FW vers.  |
| This command defines the events generated when the measurement is terminated or stopped (event reporting see chapter 5 of CMU200 manual). |                                                                              |            | V3.05     |           |

| FETCh:TXTests:HNOise:FHNoise:STATus? Measureme                              |                                                                                                    |             |           | ent Status |
|-----------------------------------------------------------------------------|----------------------------------------------------------------------------------------------------|-------------|-----------|------------|
| Ret. values                                                                 | Description of parameters                                                                                                    | Def. value  | Def. unit | Unit ring  |
| OFF  <br>RUN  <br>STOP  <br>ERR  <br>STEP  <br>RDY,<br>1 to 10000  <br>NONE | Measurement in the OFF state (*RST or ABORt)<br>Running (after INITiate, CONTinue or READ)<br>Stopped (STOP)<br>OFF (could not be started)<br>Stepping mode ( <i><stepmode>=STEP</stepmode></i> )<br>Stopped according to repetition mode and stop condition<br>Counter for current statistics cycle<br>No counting mode set | OFF         | _         |            |
| Description of command                                                      |                                                                                                    |             | FW vers.  |            |
| This command i                                                              | s always a query. It returns the status of the measurement (s                                                                                                    | ee chapters | 3 and 5). | V3.05      |

The commands of the following subsystems configure the fast Hum & Noise measurement.

## Subsystem TXTests:HNOise:FHNoise:CONTrol

The subsystem *TXTests:HNOise:FHNoise:CONTrol* defines the scope of the fast Hum & Noise measurement.

| CONFigure:TXTests:HNOise:FHNoise:CONTrol:REPetition Te<br><repetition> ,<stopcond>, <stepmode></stepmode></stopcond></repetition> |                                                                                                    |              |               | est Cycles |
|----------------------------------------------------------------------------------------------------|----------------------------------------------------------------------------------------------------|--------------|---------------|------------|
| <repetition></repetition>                                                                                                    | Description of parameters                                                                                                    | Def. value   | Def. unit     | Unit ring  |
| CONTinuous  <br>SINGleshot  <br>1 to 10000                                                                                        | Continuous measurement (until STOP or ABORT)<br>Single shot measurement (until Status = RDY)<br>Multiple measurement<br>(counting, until Status = STEP   RDY)                      | SING         | -             |            |
| <stopcond></stopcond>                                                                                                    | Description of parameters                                                                                                    | Def. value   | Def. unit     | Unit ring  |
| SONerror  <br>NONE                                                                                                    | Stop measurement in case of error (stop on error)<br>Continue measurement even in case of error                                                                                    | NONE         | -             |            |
| <stepmode></stepmode>                                                                                                    | Description of parameters                                                                                                    | Def. value   | Def. unit     | Unit ring  |
| STEP  <br>NONE                                                                                                    | STEP           Interrupt measurement after each statistics cycle         NONE         -           NONE         Continue measurement according to its rep. mode         -         - |              | -             |            |
| Description of comm                                                                                                    | hand                                                                                                    |              |               | FW vers.   |
| This command determines the number of statistics cycles, the stop condition and the stepping mode for the measurement.            |                                                                                                    |              |               | V3.05      |
| <b>Note:</b> In the of measurement is a                                                                                           | case of READ commands (READ:), the <repetition> para<br/>Iways stopped after a single shot.</repetition>                                                                           | ameter has n | o effect; the |            |

| CONFigure:TXTests:HNOise:FHNoise:CONTrol:DEFault <enable> Defau</enable>                                                                                                    |                                                                                                    |    | It Settings |  |
|----------------------------------------------------------------------------------------------------|----------------------------------------------------------------------------------------------------|----|-------------|--|
| <enable></enable>                                                                                                    | Description of parameters Def. value Def. unit U                                                        |    | Unit ring   |  |
| ON  <br>OFF                                                                                                    | The parameters are set to their default values<br>Some or all parameters differ from the default values | ON | -           |  |
| Description of command                                                                                                    |                                                                                                    |    | FW vers.    |  |
| If used as a setting command with the parameter <i>ON</i> this command sets all parameters of the sub-<br>system to their default values (the setting <i>OFF</i> has no effect). |                                                                                                    |    | V3.05       |  |
| If used as a query the command returns whether all parameters are set to their default values (ON) or not (OFF).                                                                 |                                                                                                    |    |             |  |

### Measured Values – Subsystem TXTests:HNOise:FHNoise[:RESult]

The subsystem *TXTests:HNOise:FHNoise[:RESULT]* measures the Hum & Noise value and compares it with the tolerance value.

| READ[:SCALar]:TXTests:HNOise:FHNoise[:RESult]? Scalar Results:<br>Start single shot measurement and return results |                                                             |                     |               | sults          |           |
|----------------------------------------------------------------------------------------------------|-------------------------------------------------------------|---------------------|---------------|----------------|-----------|
| FETCh[:SCALar]:TXTests:HNOise:FHNoise[:RESult]?                                                                    |                                                             |                     |               |                |           |
|                                                                                                    |                                                             | Read out meas. res  | ults (unsynch | ronized)       |           |
| SAMPle[:SCALar]:TXTests:HNOise:FHNoise[:RESult]?<br>Read out measurement results (synchronized                     |                                                             |                     |               | d)             |           |
| Returned values                                                                                                    | Value range                                                 |                     | Def. value    | Def. unit      | Unit ring |
| Hum&Noise                                                                                                    | 0 dB to 100 dB                                              |                     | NAN           | dB             |           |
| Description of command                                                                                             |                                                             |                     |               |                | FW vers.  |
| These commands are alwaput all measurement results                                                                 | ays queries. They start a <i>TX 7</i><br>s (see chapter 4). | Fests – Hum & Noise | measureme     | nt and out-    | V3.05     |
|                                                                                                    |                                                             |                     |               |                |           |
|                                                                                                    |                                                             |                     | Res           | sults out of T | Folerance |
| CALCulate[:SCALar]:TXTests:HNOise:FHNoise[:RESult]:MATChing:LIMit?                                                 |                                                             |                     |               |                |           |
| Returned values                                                                                                    | Value range                                                 |                     | Def. value    | Def. unit      | Unit ring |
| Hum&Noise                                                                                                    | NMAU   NMAL   INV   OK                                      |                     | INV           | _              |           |

 Description of command
 FW vers.

 This command is always a query. It indicates whether and in which way the error limits for the measured values (see above command) have been exceeded.
 V3.05

 The following messages may be output for all measured values:
 NMAU

 NMAU
 Underflow of tolerance value

not matching, overflow

invalid

Tolerance value exceeded

Measurement invalid

all tolerances matched

NMAL

INV

OK

## **TXTests:AFLSearch**

The subsystem TXTests:AFLSearch searches the AF Level of the mobile phone transmitter corresponding to a definite audio peak deviation. The subsystem corresponds to the measurement menu TX Tests, application AF Level Search, and the associated popup menu TX Tests Configuration.

### Control of Measurement – Subsystem TXTests:AFLSearch

The subsystem TXTests:AFLSearch controls the measurement. It corresponds to the softkey AF Level Search in the measurement menu TX Tests.

| INITiate:TXTests:AFLSearch<br>ABORt:TXTests:AFLSearch<br>STOP:TXTests:AFLSearch<br>CONTinue:TXTests:AFLSearch | Start new measurement<br>Abort running measurement and switch off<br>Stop measurement after current stat. cycle<br>Next measurement step (only <i>stepping mode</i> ) | $\Rightarrow RUN \\\Rightarrow OFF \\\Rightarrow STOP \\\Rightarrow RUN$ |
|----------------------------------------------------------------------------------------------------|----------------------------------------------------------------------------------------------------|--------------------------------------------------------------------------|
| Description of command                                                                                        |                                                                                                    | FW vers.                                                                 |
| These commands have no query form. They st<br>indicated in the top right column.                              | art and stop the measurement, setting it to the status                                                                                                    | V2.41                                                                    |

| CONFigure:TXTests:AFLSearch:EREPorting < Mode> Event F                                                                                     |                                                                              |            | Reporting |           |
|----------------------------------------------------------------------------------------------------|------------------------------------------------------------------------------|------------|-----------|-----------|
| <mode></mode>                                                                                                    | Description of parameters                                                    | Def. value | Def. unit | Unit ring |
| SRQ  <br>SOPC  <br>SRSQ  <br>OFF                                                                                                    | Service request<br>Single operation complete<br>SRQ and SOPC<br>No reporting | OFF        | _         | -         |
| Description of co                                                                                                    | ommand                                                                       |            |           | FW vers.  |
| This command defines the events generated when the measurement is terminated or stopped (event reporting, see chapter 5 of CMU200 manual). |                                                                              |            | V2.41     |           |

| FETCh:TXTests:AFLSearch:STATus? Measureme                                                                      |                                                                                                    |            |           | ent Status |
|----------------------------------------------------------------------------------------------------|----------------------------------------------------------------------------------------------------|------------|-----------|------------|
| Ret. values                                                                                                    | Description of parameters                                                                                                    | Def. value | Unit ring |            |
| OFF  <br>RUN  <br>STOP  <br>ERR  <br>STEP  <br>RDY,<br>1 to 10000                                              | Measurement in the OFF state (*RST or ABORt)<br>Running (after INITiate, CONTinue or READ)<br>Stopped (STOP)<br>OFF (could not be started)<br>Stepping mode ( <stepmode>=STEP)<br/>Stopped according to repetition mode and stop condition<br/>Counter for current statistics cycle<br/>No counting mode set</stepmode> | OFF        | _         |            |
| NONE                                                                                                    |                                                                                                    | NONE       | _         |            |
| Description of command                                                                                         |                                                                                                    |            | FW vers.  |            |
| This command is always a query. It returns the status of the measurement (see chapters 3 and 5 of CMU manual). |                                                                                                    |            | V2.41     |            |

The commands of the following subsystems configure the *AF Level Search* measurement. They correspond to the sections in the *TX Tests Configuration* menu that are related to the *AF Level Search* application.

### Subsystem TXTests:AFLSearch:CONTrol

The subsystem *TXTests:AFLSearch:CONTrol* configures the modulation measurement. It corresponds to the *Control* tab in the popup menu *TX Tests Config*.

| CONFigure:TXTests:AFLSearch:TDTYpe <7ype> Target                                                                                                    |                                                                                |            | Dev. Type |
|----------------------------------------------------------------------------------------------------|--------------------------------------------------------------------------------|------------|-----------|
| <type></type>                                                                                                    | Description of parameters                                                      | Def. value | Def. unit |
| RMS<br>PEAK                                                                                                    | RMS frequency deviation times sqrt(2)<br>Peak value of the frequency deviation | RMS        | -         |
| Description of command                                                                                                    |                                                                                |            | FW vers.  |
| This command selects the how the <i>Target Audio Peak Deviation</i> for the <i>AF Level Search</i> is calculated from the frequency deviation of the voice signal. |                                                                                |            | V3.51     |

| CONFigure:TXTests:AFLSearch:CONTrol:TAPDeviation <targetdev></targetdev>      |                             |      |           |           |
|-------------------------------------------------------------------------------|-----------------------------|------|-----------|-----------|
| Target Audio Peak De                                                          |                             |      | Deviation |           |
| <i>ErrRange&gt;</i> Description of parameters Def. value Def. unit Unit       |                             |      |           | Unit ring |
| 0 Hz to 48000 Hz                                                              | Target audio peak deviation | 8000 | Hz        |           |
| Description of command                                                        |                             |      | FW vers.  |           |
| This command defines the target audio peak deviation for the AF Level Search. |                             |      |           | V2.41     |

| CONFigure:TXTests:AFLSearch:CONTrol:TDERange < ErrRange > Target Err                                                                           |                                         |            |           | or Range  |
|----------------------------------------------------------------------------------------------------|-----------------------------------------|------------|-----------|-----------|
| <errrange></errrange>                                                                                                    | Description of parameters               | Def. value | Def. unit | Unit ring |
| 0 Hz to 48000 Hz                                                                                                    | Target audio peak deviation error range | 80         | Hz        |           |
| Description of command                                                                                                    |                                         |            |           | FW vers.  |
| This command defines the target error range, i.e. a frequency interval centered around the target audio peak deviation (see previous command). |                                         |            |           | V2.41     |

| CONFigure:TXTests:AFLSearch:CONTrol:DEFault <enable> Defau</enable>                                                                                                    |                                                                                                    |            | It Settings |           |
|----------------------------------------------------------------------------------------------------|----------------------------------------------------------------------------------------------------|------------|-------------|-----------|
| <enable></enable>                                                                                                    | Description of parameters                                                                               | Def. value | Def. unit   | Unit ring |
| ON  <br>OFF                                                                                                    | The parameters are set to their default values<br>Some or all parameters differ from the default values | ON         | -           |           |
| Description of command                                                                                                    |                                                                                                    |            | FW vers.    |           |
| If used as a setting command with the parameter <i>ON</i> this command sets all parameters of the sub-<br>system to their default values (the setting OFF results in an error message). |                                                                                                    |            | V2.41       |           |
| If used as a query the command returns whether all parameters are set to their default values (ON) or not (OFF).                                                                        |                                                                                                    |            |             |           |

#### Tolerance values – Subsystem TXTests:AFLSearch:LIMit

The subsystem *TXTests:AFLSearch:LIMit* configures the *AF Level Search* iteration in the *TX Tests* measurement. The subsystem corresponds to the relevant section in the *Limits* tab of the popup menu *TX Tests Configuration.* 

| CONFigure:TXTests:AFLSearch:LIMit <carrierfrequencyerror> Limits AF Leve</carrierfrequencyerror> |                           |            | el Search |           |
|--------------------------------------------------------------------------------------------------|---------------------------|------------|-----------|-----------|
| Parameter                                                                                        | Description of parameters | Def. value | Def. unit | Unit ring |
| 0 Hz to 48000 Hz                                                                                 | Carrier Frequency Error   | 2000       | Hz        |           |
| Description of command                                                                           |                           | FW vers.   |           |           |
| This command defines an upper limit for the carrier frequency error.                             |                           |            | V2.41     |           |

| CONFigure:TXTests:AFLSearch:LIMit:DEFault <enable> Defau</enable>                                                                                                    |                                                                                                    |            | ult Settings |           |
|----------------------------------------------------------------------------------------------------|----------------------------------------------------------------------------------------------------|------------|--------------|-----------|
| <enable></enable>                                                                                                    | Description of parameters                                                                               | Def. value | Def. unit    | Unit ring |
| ON  <br>OFF                                                                                                    | The parameters are set to their default values<br>Some or all parameters differ from the default values | ON         | _            |           |
| Description of command                                                                                                    |                                                                                                    |            | FW vers.     |           |
| If used as a setting command with the parameter <i>ON</i> this command sets all parameters of the sub-<br>system to their default values (the setting OFF results in an error message). |                                                                                                    |            | V2.41        |           |
| If used as a query the command returns whether all parameters are set to their default values (ON) or not (OFF).                                                                        |                                                                                                    |            |              |           |

## Path Configuration – Subsystem TXTests:AFLSearch:FILTer

The subsystem *TXTests:AFLSearch:FILTer* configures the voice-processing equipment used in the *AF Level Search* application of the *TX Tests* measurement. The subsystem corresponds to the relevant section in the *Filters* tab of the popup menu *TX Tests Configuration*.

| CONFigure:TXTests:AFLSearch:FILTer<br><bandpass>, <expandor>, <deemphasis>, <weighting></weighting></deemphasis></expandor></bandpass>                                           |                                                                                                    | Path Conf  | figuration: T       | X Tests – Al | FLSearch  |
|----------------------------------------------------------------------------------------------------|----------------------------------------------------------------------------------------------------|------------|---------------------|--------------|-----------|
| <bandpass></bandpass>                                                                                                    | Description of parameters                                                                                                    |            | Def. value          | Def. unit    | Unit ring |
| BP01  <br>BP02  <br>BP03  <br>BP04  <br>BP05  <br>BP06  <br>BP07  <br>BP08  <br>BP09  <br>BP10  <br>BP11  <br>BP12  <br>BP13  <br>BP14  <br>BP15  <br>BP16  <br>BP17  <br>BP 18, | CMU band pass filter with a bandwidth of<br>0 Hz to 250 Hz<br>6 Hz to 250 Hz<br>50 Hz to 250 Hz<br>0 Hz to 3000 Hz<br>6 Hz to 3000 Hz<br>50 Hz to 3000 Hz<br>300 Hz to 3000 Hz<br>0 Hz to 4000 Hz<br>6 Hz to 4000 Hz<br>50 Hz to 4000 Hz<br>300 Hz to 4000 Hz<br>0 Hz to 15000 Hz<br>6 Hz to 15000 Hz<br>50 Hz to 15000 Hz<br>300 Hz to 15000 Hz<br>50 Hz to 20000 Hz<br>6 Hz to 20000 Hz |            | BP10                | -            |           |
| <deemphasis></deemphasis>                                                                                                    | Description of parameters                                                                                                    |            | Def. value          | Def. unit    | Unit ring |
| ON   OFF,                                                                                                    | Switch de-emphasis on or off                                                                                                    |            | OFF                 | -            |           |
| <expandor></expandor>                                                                                                    | Description of parameters                                                                                                    |            | Def. value          | Def. unit    | Unit ring |
| ON   OFF,                                                                                                    | Switch expandor on or off                                                                                                    |            | OFF                 | _            |           |
| <weighting></weighting>                                                                                                    | Description of parameters                                                                                                    |            | Def. value          | Def. unit    | Unit ring |
| CME  <br>CCI  <br>OFF                                                                                                    | Switch on C-message weighted filter<br>Switch on CCITT weighting filter<br>No weighting filter                                                                                                    |            | OFF                 | _            |           |
| Description of comm                                                                                                    | nand                                                                                                    |            |                     |              | FW vers.  |
| This command de                                                                                                    | fines the measuring equipment in the <i>TX Tests</i> – .                                                                                                    | AF Level S | <i>earch</i> applic | ation.       | V2.41     |

| CONFigure:TXTests:AFLSearch:FILTer:DEFault < Enable> Defaul                                                                                                    |                                                                                                    |            | It Settings |           |
|----------------------------------------------------------------------------------------------------|----------------------------------------------------------------------------------------------------|------------|-------------|-----------|
| <enable></enable>                                                                                                    | Description of parameters                                                                               | Def. value | Def. unit   | Unit ring |
| ON  <br>OFF                                                                                                    | The parameters are set to their default values<br>Some or all parameters differ from the default values | ON         | -           |           |
| Description of command                                                                                                    |                                                                                                    |            | FW vers.    |           |
| If used as a setting command with the parameter <i>ON</i> this command sets all parameters of the sub-<br>system to their default values (the setting OFF results in an error message). |                                                                                                    |            |             | V2.41     |
| If used as a query the command returns whether all parameters are set to their default values (ON) or not (OFF).                                                                        |                                                                                                    |            |             |           |

#### Measured Values – Subsystem TXTests:AFLSearch[:RESult]

The subsystem *TXTests:AFLSearch[:RESULT]* measures and returns the modulation parameters and compares them with the tolerance values. The subsystem corresponds to the various output elements in the measurement menu *TX Tests,* application *AF Level Search.* 

#### READ[:SCALar]:TXTests:AFLSearch[:RESult]? FETCh[:SCALar]:TXTests:AFLSearch[:RESult]? SAMPle[:SCALar]:TXTests:AFLSearch[:RESult]?

Scalar Results: Start single shot measurement and return results Read out meas. results (unsynchronized) Read out measurement results (synchronized)

| Returned values                                                                                                    | Value range                                                                                                | Def. value                      | Def. unit                  | Unit ring |
|----------------------------------------------------------------------------------------------------|----------------------------------------------------------------------------------------------------|---------------------------------|----------------------------|-----------|
| CarrierFreqError<br>AudioPeakDeviation,<br>AudioRMSDeviation,<br>CarrierPower,<br>AFSearchLevel                                                   | -48 000 Hz to +48 000 Hz<br>-6 000 Hz to +10 000 Hz<br>0 Hz to +48 000 Hz<br>0 dB to 100 dB<br>0 V to +5 V | NAN<br>NAN<br>NAN<br>NAN<br>NAN | Hz<br>Hz<br>Hz<br>dBm<br>V |           |
| Description of command                                                                                                    |                                                                                                    |                                 |                            | FW vers.  |
| These commands are always queries. They start a <i>TX Tests – AF Level Search</i> measurement and output all measurement results (see chapter 4). |                                                                                                    |                                 |                            | V2.41     |

| CALCulate[:SCALar]:TXT                                                                                                    | CALCulate[:SCALar]:TXTests:AFLSearch[:RESult]:MATChing? Results out of To                                 |                                         |                           |             | Tolerance |
|----------------------------------------------------------------------------------------------------|----------------------------------------------------------------------------------------------------|-----------------------------------------|---------------------------|-------------|-----------|
| Returned values                                                                                                    | Value range                                                                                               |                                         | Def. value                | Def. unit   | Unit ring |
| CarrierFreqError<br>AudioPeakDeviation,<br>AudioRMSDeviation                                                                                                | For all measured values:<br>NMAU   NMAL   INV   OK                                                        |                                         | INV<br>INV<br>INV         | -<br>-<br>- |           |
| Description of command                                                                                                    | '<br>                                                                                                    |                                         |                           |             | FW vers.  |
| This command is always a query. It indicates whether and in which way the error limits for the meas-<br>ured values (see above command) have been exceeded. |                                                                                                    |                                         |                           | V2.41       |           |
| The following messages ma                                                                                                    | ay be output for all measured values:                                                                     |                                         |                           |             |           |
| NMAU<br>NMAL<br>INV<br>OK                                                                                                    | Underflow of tolerance value<br>Tolerance value exceeded<br>Measurement invalid<br>all tolerances matched | not matching<br>not matching<br>invalid | , underflow<br>, overflow |             |           |

# **TXTests:WBData**

The subsystem *TXTests:WBData* measures modulation parameters of a received wideband data signal. The subsystem corresponds to the measurement menu *TX Tests*, application *Wideband Data*, and the associated popup menu *TX Tests Configuration*.

### Control of Measurement – Subsystem TXTests:WBData

The subsystem *TXTests:WBData* controls the measurement. It corresponds to the softkey *Wideband Data* in the measurement menu *TX Tests*.

| INITiate:TXTests:WBData<br>ABORt:TXTests:WBData<br>STOP:TXTests:WBData<br>CONTinue:TXTests:WBData | Start new measurement<br>Abort running measurement and switch off<br>Stop measurement after current stat. cycle<br>Next measurement step (only <i>stepping mode</i> ) | $\Rightarrow RUN$ $\Rightarrow OFF$ $\Rightarrow STOP$ $\Rightarrow RUN$ |
|---------------------------------------------------------------------------------------------------|----------------------------------------------------------------------------------------------------|--------------------------------------------------------------------------|
| Description of command                                                                            |                                                                                                    | FW vers.                                                                 |
| These commands have no query form. They s indicated in the top right column.                      | start and stop the measurement, setting it to the status                                                                                                    | V3.52                                                                    |

| CONFigure:TXTests:WBData:EREPorting <mode> Event F</mode> |                                                                                                |            | Reporting  |           |
|-----------------------------------------------------------|------------------------------------------------------------------------------------------------|------------|------------|-----------|
| <mode></mode>                                             | Description of parameters                                                                      | Def. value | Def. unit  | Unit ring |
| SRQ  <br>SOPC  <br>SRSQ  <br>OFF                          | Service request<br>Single operation complete<br>SRQ and SOPC<br>No reporting                   | OFF        | -          | -         |
| Description of co                                         | ommand                                                                                         |            |            | FW vers.  |
| This comman<br>(event reportin                            | d defines the events generated when the measurement is<br>ag, see chapter 5 of CMU200 manual). | terminated | or stopped | V3.52     |

| FETCh:TXTests:WBData:STATus? Measureme                                                                         |                                                                                                    |            | ent Status |           |
|----------------------------------------------------------------------------------------------------|----------------------------------------------------------------------------------------------------|------------|------------|-----------|
| Ret. values                                                                                                    | Description of parameters                                                                                                    | Def. value | Def. unit  | Unit ring |
| OFF  <br>RUN  <br>STOP  <br>ERR  <br>STEP  <br>RDY,                                                            | Measurement in the OFF state (*RST or ABORt)<br>Running (after INITiate, CONTinue or READ)<br>Stopped (STOP)<br>OFF (could not be started)<br>Stepping mode ( <stepmode>=STEP)<br/>Stopped according to repetition mode and stop condition</stepmode> | OFF        | _          |           |
| 1 to 10000  <br>NONE                                                                                           | Counter for current statistics cycle<br>No counting mode set                                                                                                    | NONE       | _          |           |
| Description of com                                                                                             | imand                                                                                                    |            |            | FW vers.  |
| This command is always a query. It returns the status of the measurement (see chapters 3 and 5 of CMU manual). |                                                                                                    |            |            | V3.52     |

The commands of the following subsystems configure the *Wideband Data* measurement. They correspond to the sections in the *TX Tests Configuration* menu that are related to the *Wideband Data* application.

### Subsystem TXTests:WBData:CONTrol

The subsystem *TXTests:WBData:CONTrol* configures the *Wideband Data* measurement. It corresponds to the relevant section in the *Control* tab in the popup menu *TX Tests Configuration*.

| CONFigure:TXTests:WBData:CONTrol:REPetition <repetition>, <stopcond>, <stepmode><br/>Test Cycles</stepmode></stopcond></repetition>                                       |                                                                                                    |            |           |           |
|----------------------------------------------------------------------------------------------------|----------------------------------------------------------------------------------------------------|------------|-----------|-----------|
| <repetition></repetition>                                                                                                    | Description of parameters                                                                                                    | Def. value | Def. unit | Unit ring |
| CONTinuous  <br>SINGleshot  <br>1 to 10000                                                                                                    | Continuous measurement (until STOP or ABORT)<br>Single shot measurement (until Status = RDY)<br>Multiple measurement<br>(counting, until Status = STEP   RDY) | SING       | _         |           |
| <stopcond></stopcond>                                                                                                    | Description of parameters                                                                                                    | Def. value | Def. unit | Unit ring |
| SONerror  <br>NONE                                                                                                    | Stop measurement in case of error (stop on error)<br>Continue measurement even in case of error                                                               | NONE       | -         |           |
| <stepmode></stepmode>                                                                                                    | Description of parameters                                                                                                    | Def. value | Def. unit | Unit ring |
| STEP  <br>NONE                                                                                                    | Interrupt measurement after each statistics cycle<br>Continue measurement according to its rep. mode                                                          | NONE       | -         |           |
| Description of comm                                                                                                    | and                                                                                                    |            |           | FW vers.  |
| This command determines the number of statistics cycles, the stop condition and the stepping mode for the measurement.                                                    |                                                                                                    |            | V3.52     |           |
| <b>Note:</b> In the case of READ commands ( <i>READ</i> :), the <repetition> parameter has no effect; the measurement is always stopped after a single shot.</repetition> |                                                                                                    |            |           |           |

| CONFigure:TXTests:WBData:CONTrol:DEFault <enable> Defau</enable>                                                                                                    |                                                                                                    |            | It Settings |           |
|----------------------------------------------------------------------------------------------------|----------------------------------------------------------------------------------------------------|------------|-------------|-----------|
| <enable></enable>                                                                                                    | Description of parameters                                                                               | Def. value | Def. unit   | Unit ring |
| ON  <br>OFF                                                                                                    | The parameters are set to their default values<br>Some or all parameters differ from the default values | ON         | -           |           |
| Description of command                                                                                                    |                                                                                                    |            | FW vers.    |           |
| If used as a setting command with the parameter <i>ON</i> this command sets all parameters of the sub-<br>system to their default values (the setting OFF results in an error message). |                                                                                                    |            | V3.52       |           |
| If used as a query the command returns whether all parameters are set to their default values (ON) or not (OFF).                                                                        |                                                                                                    |            |             |           |

#### Tolerance values – Subsystem TXTests:WBData:LIMit

The subsystem *TXTests:WBData:LIMit* defines tolerance values for the *Wideband Data* application of the *TX Tests* measurement. The subsystem corresponds to the relevant section in the *Limits* tab of the popup menu *TX Tests Configuration*.

| CONFigure:TXTests:WBData:LIMit Limits Mo<br><carrfreqerrrange>, <totpeakdevmax>, <satfreqerrrge>, <satpeakdeverrrge>,<br/><stfreqerrrange>, <stpeakdeverrrge>, <moddistnoise>, <resam></resam></moddistnoise></stpeakdeverrrge></stfreqerrrange></satpeakdeverrrge></satfreqerrrge></totpeakdevmax></carrfreqerrrange> |                            |            | lodulation |           |
|----------------------------------------------------------------------------------------------------|----------------------------|------------|------------|-----------|
| Parameter                                                                                                    | Description of parameters  | Def. value | Def. unit  | Unit ring |
| 0 Hz to 48000 Hz                                                                                                    | Peak Deviation Error Range | 800        | Hz         |           |
| Description of command                                                                                                    |                            |            | FW vers.   |           |
| This command defines upper limits for the quantities measured in the TX Tests – Wideband Data application.                                                                                                    |                            |            | V3.52      |           |

| CONFigure:TXTests:WBData:LIMit:DEFault <enable> Defau</enable>                                                                                                    |                                                                                                    |            |           | ult Settings |
|----------------------------------------------------------------------------------------------------|----------------------------------------------------------------------------------------------------|------------|-----------|--------------|
| <enable></enable>                                                                                                    | Description of parameters                                                                               | Def. value | Def. unit | Unit ring    |
| ON  <br>OFF                                                                                                    | The parameters are set to their default values<br>Some or all parameters differ from the default values | ON         | -         |              |
| Description of command                                                                                                    |                                                                                                    |            |           | FW vers.     |
| If used as a setting command with the parameter <i>ON</i> this command sets all parameters of the sub-<br>system to their default values (the setting OFF results in an error message). |                                                                                                    |            |           | V3.52        |
| If used as a query the command returns whether all parameters are set to their default values (ON) or not (OFF).                                                                        |                                                                                                    |            |           |              |

#### Measured Values – Subsystem TXTests:WBData[:RESult]

The subsystem *TXTests:WBData[:RESULT]* returns the results of the *Wideband Data* measurement and performs a limit check. The subsystem corresponds to the output elements in the measurement menu *TX Tests,* application *Wideband Data.* 

| READ[:SCALar]:TXTests:WBData[:RESult]?                                                                                                    |                           | Scalar Results:<br>Start single shot measurement and return results |            |           |           |
|----------------------------------------------------------------------------------------------------|---------------------------|---------------------------------------------------------------------|------------|-----------|-----------|
| FETCh[:SCALar]:TXTests:WBData[:RESult]?<br>SAMPle[:SCALar]:TXTests:WBData[:RESult]?                                                        |                           | Read out meas. results (unsynchronized)                             |            |           |           |
|                                                                                                    |                           | Read out measurement results (synchronized)                         |            |           |           |
| Returned values                                                                                                    | Value range               |                                                                     | Def. value | Def. unit | Unit ring |
| Word Synchronization,<br>Peak Deviation                                                                                                    | OK   FAIL<br>0 Hz to +480 | 000 Hz                                                              | NAN<br>NAN | –<br>Hz   |           |
| Description of command                                                                                                    |                           |                                                                     |            | FW vers.  |           |
| These commands are always queries. They start a <i>TX Tests – Wideband</i> measurement and return all measurement results (see chapter 4). |                           |                                                                     |            | V3.52     |           |

| CALCulate[:SCALar]:TXTests:WBData[:RESult]:MATChing:LIMit? Results out of Tolerance                                                                         |                                                                                                    |                                               |                       |           | e         |
|----------------------------------------------------------------------------------------------------|----------------------------------------------------------------------------------------------------|-----------------------------------------------|-----------------------|-----------|-----------|
| Returned values                                                                                                    | Value range                                                                                        |                                               | Def. value            | Def. unit | Unit ring |
| Peak Deviation                                                                                                    | NMAU   SNMAL   IN                                                                                  | V   OK                                        | INV                   | -         |           |
| Description of command                                                                                                    |                                                                                                    |                                               |                       |           | FW vers.  |
| This command is always a query. It indicates whether and in which way the error limits for the meas-<br>ured values (see above command) have been exceeded. |                                                                                                    |                                               |                       |           | V3.52     |
| The following messages may                                                                                                    | be output for all measured va                                                                      | lues:                                         |                       |           |           |
| NMAU U<br>NMAL To<br>INV M<br>OK al                                                                                                    | nderflow of tolerance value<br>blerance value exceeded<br>easurement invalid<br>tolerances matched | not matching, ι<br>not matching, c<br>invalid | underflow<br>overflow |           |           |

# **TXAFresp**

The subsystem *TXAFresp* measures the electrical audio frequency response of the mobile phone transmitter quality. The subsystem corresponds to the measurement menu *TX Audio Freq. Response* and the associated popup menu *TX Audio Freq. Response Configuration.* 

### Control of Measurement – Subsystem TXAFresp

The subsystem *TXAFresp* controls the measurement. It corresponds to the softkey *TX Audio Freq. Response* in the measurement menu *TX Audio Freq. Response*.

| INITiate:TXAFresp<br>ABORt:TXAFresp<br>STOP:TXAFresp<br>CONTinue:TXAFresp                                                           | Start new measurement<br>Abort running measurement and switch off<br>Stop measurement after current stat. cycle<br>Next measurement step (only <i>stepping mode</i> ) | $\Rightarrow RUN \\\Rightarrow OFF \\\Rightarrow STOP \\\Rightarrow RUN$ |
|----------------------------------------------------------------------------------------------------|----------------------------------------------------------------------------------------------------|--------------------------------------------------------------------------|
| Description of command                                                                                                    |                                                                                                    | FW vers.                                                                 |
| These commands have no query form. They start and stop the measurement, setting it to the status indicated in the top right column. |                                                                                                    |                                                                          |

| CONFigure:TXAFresp:EREPorting <mode></mode>                                                                                                |                                                                              |            |           | Reporting |
|----------------------------------------------------------------------------------------------------|------------------------------------------------------------------------------|------------|-----------|-----------|
| <mode></mode>                                                                                                    | Description of parameters                                                    | Def. value | Def. unit | Unit ring |
| SRQ  <br>SOPC  <br>SRSQ  <br>OFF                                                                                                    | Service request<br>Single operation complete<br>SRQ and SOPC<br>No reporting | OFF        | -         | -         |
| Description of command                                                                                                    |                                                                              |            | FW vers.  |           |
| This command defines the events generated when the measurement is terminated or stopped (event reporting, see chapter 5 of CMU200 manual). |                                                                              |            | V2.41     |           |

| FETCh:TXAFresp:STATus? Measurement                                                                             |                                                                                                    |            |           |           |
|----------------------------------------------------------------------------------------------------|----------------------------------------------------------------------------------------------------|------------|-----------|-----------|
| Ret. values                                                                                                    | Description of parameters                                                                                                    | Def. value | Def. unit | Unit ring |
| OFF  <br>RUN  <br>STOP  <br>ERR  <br>STEP  <br>RDY,<br>1 to 10000                                              | Measurement in the OFF state (*RST or ABORt)<br>Running (after INITiate, CONTinue or READ)<br>Stopped (STOP)<br>OFF (could not be started)<br>Stepping mode ( <i><stepmode>=STEP</stepmode></i> )<br>Stopped according to repetition mode and stop condition<br>Counter for current statistics cycle<br>No counting mode set | OFF        | _         |           |
| NONE                                                                                                    |                                                                                                    | NONE       | -         |           |
| Description of command                                                                                         |                                                                                                    |            |           |           |
| This command is always a query. It returns the status of the measurement (see chapters 3 and 5 of CMU manual). |                                                                                                    |            |           | V2.41     |

The commands of the following subsystems configure the *TX Audio Freq. Response* measurement. They correspond to the *TX Audio Freq. Response Configuration* menu.

## Subsystem TXAFresp:CONTrol

The subsystem *TXAFresp:CONTrol* configures the measurement. It corresponds to the *Control* tab in the popup menu *TX Audio Freq. Response Config* and the *Reference Deviation* hotkey.

| CONFigure:TXAFresp:CONTrol:REPetition < <i>Repetition</i> >, < <i>StopCond</i> >, < <i>Stepmode</i> >                                                                 |                                                                                                    |            |           |           |
|----------------------------------------------------------------------------------------------------|----------------------------------------------------------------------------------------------------|------------|-----------|-----------|
| Те                                                                                                    |                                                                                                    |            |           |           |
| <repetition></repetition>                                                                                                    | Description of parameters                                                                                                    | Def. value | Def. unit | Unit ring |
| CONTinuous  <br>SINGleshot  <br>1 to 10000                                                                                                    | Continuous measurement (until STOP or ABORT)<br>Single shot measurement (until Status = RDY)<br>Multiple measurement<br>(counting, until Status = STEP   RDY) | SING       | _         |           |
| <stopcond></stopcond>                                                                                                    | Description of parameters                                                                                                    | Def. value | Def. unit | Unit ring |
| SONerror  <br>NONE                                                                                                    | Stop measurement in case of error (stop on error)<br>Continue measurement even in case of error                                                               | NONE       | -         |           |
| <stepmode></stepmode>                                                                                                    | Description of parameters                                                                                                    | Def. value | Def. unit | Unit ring |
| STEP  <br>NONE                                                                                                    | <b>EP</b>  Interrupt measurement after each statistics cycleNONE <b>DNE</b> Continue measurement according to its rep. mode                                   |            |           |           |
| Description of command                                                                                                    |                                                                                                    |            |           |           |
| This command determines the number of statistics cycles, the stop condition and the stepping mode for the measurement.                                                |                                                                                                    |            |           | V2.41     |
| <b>Note:</b> In the case of READ commands ( <i>READ:</i> ), the < <i>Repetition</i> > parameter has no effect; the measurement is always stopped after a single shot. |                                                                                                    |            |           |           |

| DISPlay:TXAFresp:CONTrol:GRID <enable> G</enable>                    |                                               |            |           | Grid on/off |
|----------------------------------------------------------------------|-----------------------------------------------|------------|-----------|-------------|
| <enable></enable>                                                    | Description of parameters                     | Def. value | Def. unit | Unit ring   |
| ON  <br>OFF                                                          | Switch on grid lines<br>Switch off grid lines | ON         | -         |             |
| Description of command                                               |                                               |            | FW vers.  |             |
| This command switches the grid lines in the test diagrams on or off. |                                               |            | V2.41     |             |

| CONFigure:TXAFresp:CONTrol:RDEViation < Deviation > Reference                       |                           |            |           | Deviation |
|-------------------------------------------------------------------------------------|---------------------------|------------|-----------|-----------|
| <deviation></deviation>                                                             | Description of parameters | Def. value | Def. unit | Unit ring |
| 10.0 Hz to 20000.0 Hz                                                               | Reference deviation       | 1000.0     | Hz        |           |
| Description of command                                                              |                           |            |           | FW vers.  |
| This command defines the reference frequency deviation (0 dB line of test diagram). |                           |            |           | V2.41     |

| CONFigure:TXAFresp:CONTrol:AFGLead <time> AF General</time> |                           |            |           | ator Lead |
|-------------------------------------------------------------|---------------------------|------------|-----------|-----------|
| <time></time>                                               | Description of parameters | Def. value | Def. unit | Unit ring |
| 0 ms to 0.1 s                                               | Holdoff time              | 14         | ms        |           |
| Description of command                                      |                           |            | FW vers.  |           |
| This command defines a holdoff time for the AF generator.   |                           |            |           | V2.41     |

| CONFigure:TXAFresp:CONTrol:RREQuest <reference> Defau</reference>                                                                                                    |                                                                                                    |            |           | It Settings |
|----------------------------------------------------------------------------------------------------|----------------------------------------------------------------------------------------------------|------------|-----------|-------------|
| <reference></reference>                                                                                                    | Description of parameters                                                                                                    | Def. value | Def. unit | Unit ring   |
| RDEV  <br>TON <nr></nr>                                                                                                    | Results relative to the reference deviation<br>Results relative to freq. response at test tone<br><nr>, where <nr> = 1 to 20</nr></nr> | TON6       | _         |             |
| Description of command                                                                                                    |                                                                                                    |            | FW vers.  |             |
| This command defines the reference value for the results of the <i>TX Audio Freq. Response</i> measurement. The reference deviation is defined via CONFigure:TXAFresp:CONTrol:RDEViation. To choose one of the test tones no. 1 to 20, it must be enabled via the CONFigure:TXAFresp:TDEFinition:TONE <nr> command.</nr> |                                                                                                    |            | V2.41     |             |

| CONFigure:TXAFresp:CONTrol:DEFault <enable> Default Settings</enable>                                                                                                    |                                                                                                    |            |           |           |
|----------------------------------------------------------------------------------------------------|----------------------------------------------------------------------------------------------------|------------|-----------|-----------|
| <enable></enable>                                                                                                    | Description of parameters                                                                               | Def. value | Def. unit | Unit ring |
| ON  <br>OFF                                                                                                    | The parameters are set to their default values<br>Some or all parameters differ from the default values | ON         | -         |           |
| Description of command                                                                                                    |                                                                                                    |            |           | FW vers.  |
| If used as a setting command with the parameter <i>ON</i> this command sets all parameters of the sub-<br>system to their default values (the setting OFF results in an error message). |                                                                                                    |            |           | V2.41     |
| If used as a query the command returns whether all parameters are set to their default values (ON) or not (OFF).                                                                        |                                                                                                    |            |           |           |

## Subsystem TXAFresp:TRACe

The subsystem *TXAFresp:TRACe* defines the upper and lower edge of the test diagram. It corresponds to the *Scale Min.* and *Scale Max.* hotkeys in the measurement menu *TX Audio Freq. Response.* 

| DISPlay:TXAFresp[:WINDow]:TRACe:Y:SCALe <scalemin>, <scalemax></scalemax></scalemin>                                                                                                   |                            |            |           | Grid on/off |
|----------------------------------------------------------------------------------------------------|----------------------------|------------|-----------|-------------|
| <scalemin></scalemin>                                                                                                    | Description of parameters  | Def. value | Def. unit | Unit ring   |
| –150.0 dB to 0.0 dB                                                                                                    | Lower edge of test diagram | -10.0      | dB        |             |
| <scalemax></scalemax>                                                                                                    | Description of parameters  | Def. value | Def. unit | Unit ring   |
| 0.0 dB to +150.0 dB                                                                                                    | Upper edge of test diagram | +10.0      | dB        |             |
| Description of command                                                                                                    |                            |            |           |             |
| This command defines the upper and lower edge of the test diagram. The values are relative to the reference deviation defined via CONFigure:TXAFresp:CONTrol:RDEViation (see p. 6.46). |                            |            |           | V2.41       |

## Subsystem SUBarrays:TXAFresp

The subsystem *SUBarrays:TXAFresp* defines the measurement range and the type of output values.

| CONFigure:SUBarrays:TXAFresp <mode>,<start>,<samples>{,<start>,<samples>}</samples></start></samples></start></mode>                                                                                                    |                                                                                                    |            |                |           |  |
|----------------------------------------------------------------------------------------------------|----------------------------------------------------------------------------------------------------|------------|----------------|-----------|--|
|                                                                                                    |                                                                                                    | D          | efinition of S | Subarrays |  |
| <mode></mode>                                                                                                    | Description of parameters                                                                                                    | Def. value | Def. unit      | Unit ring |  |
| ALL  <br>ARIThmetical  <br>MINimum  <br>MAXimum,                                                                                                    | Return all measurement values<br>Return arithm. mean value in every range<br>Return minimum value in every range<br>Return maximum value in every range | ALL        | _              |           |  |
| <start></start>                                                                                                    | Description of parameters                                                                                                    | Def. value | Def. unit      | Unit ring |  |
| 1 to 20,                                                                                                    | Start test tone in current range                                                                                                    | 1          | -              |           |  |
| <samples></samples>                                                                                                    | Description of parameters                                                                                                    | Def. value | Def. unit      | Unit ring |  |
| 1 to 20                                                                                                    | Number of test tones in current range                                                                                                    | 20         | -              |           |  |
| Description of command                                                                                                    |                                                                                                    |            |                | FW vers.  |  |
| ThiscommandconfigurestheREAD: SUBarrays: TXAFresp,FETCh: SUBarrays: TXAFresp, and SAMPle: SUBarrays: TXAFrespcommands. It restrictsthe measurement to up to 32 subranges where either all measurement results (the number of whichis given by the <samples> parameter) or a single statistical value is returned.</samples>                                                                                                    |                                                                                                    |            |                |           |  |
| The subranges are subsets of the full range of test tones defined via CONFig-<br>ure:TXAFresp:TONE <nr>. Each subrange contains all test tones between the start test tone (test<br/>tone no. <start>) and test tone no.         <start>+<samples>-1. Test points inside this range that are disabled are not measured (result NAN)<br/>and do not enter into the ARIThmetical, MINimum and MAXimum values.         By default, only one range corresponding to the total measurement range is used and all measure-</samples></start></start></nr> |                                                                                                    |            |                |           |  |
| ment values are returne                                                                                                    | ed.                                                                                                    |            |                |           |  |

## Tolerance values – Subsystem TXAFresp:LIMit

The subsystem *TXAFresp:LIMit* defines tolerance values for the *TX Audio Freq. Response* measurement. The subsystem corresponds to the *Limits* tab of the popup menu *TX Audio Freq. Response Configuration.* 

| CONFigure:TXAFresp:LIMit[:LINE][:ASYMmetrical]:UPPer<br><limit_1>, <enable_1>, <limit_20>, <enable_20> Upper L</enable_20></limit_20></enable_1></limit_1>                                                                                                    |                                                                                                    |                                                                                              |                                                                 |                                                                                                  |                                                                             |  |  |
|----------------------------------------------------------------------------------------------------|----------------------------------------------------------------------------------------------------|----------------------------------------------------------------------------------------------|-----------------------------------------------------------------|--------------------------------------------------------------------------------------------------|-----------------------------------------------------------------------------|--|--|
| <limit_nr></limit_nr>                                                                                                    | Description of param                                                                                                    | neters                                                                                       | Def. value                                                      | Def. u                                                                                           | Init Unit ring                                                              |  |  |
| –80 dB to +80 dB,                                                                                                    | Upper limit line at                                                                                                    | tone <nr></nr>                                                                               | See belo                                                        | w dB                                                                                             |                                                                             |  |  |
| <enable_nr></enable_nr>                                                                                                    | Description of paran                                                                                                    | neters                                                                                       | Def. value                                                      | Def. u                                                                                           | unit Unit ring                                                              |  |  |
| ON   OFF                                                                                                    | Enable upper limit                                                                                                    | t line at tone <nr></nr>                                                                     | ON                                                              | _                                                                                                |                                                                             |  |  |
| Description of command                                                                                                    | 1                                                                                                    |                                                                                              |                                                                 | I                                                                                                | FW vers.                                                                    |  |  |
| This command configures the upper limit lines and enables the limit check at the 20 test tones that can be defined via CONFigure: TXAFresp:TONE <nr>.</nr>                                                                                                    |                                                                                                    |                                                                                              |                                                                 |                                                                                                  | that V2.41                                                                  |  |  |
| By default, the limit checl                                                                                                    | k is switched on at a                                                                                                    | By default, the limit check is switched on at all tones and the following limit lines apply: |                                                                 |                                                                                                  |                                                                             |  |  |
|                                                                                                    |                                                                                                    |                                                                                              |                                                                 |                                                                                                  |                                                                             |  |  |
| Tone <nr> Limit L</nr>                                                                                                    | .ine/[dB] En                                                                                                    | able To                                                                                      | ne <nr></nr>                                                    | Limit Line/[dl                                                                                   | B] Enable                                                                   |  |  |
| Tone <nr> Limit L<br/>1 −9</nr>                                                                                                    | .ine/[dB] En                                                                                                    | able To                                                                                      | ne <nr> 1</nr>                                                  | Limit Line/[dl<br>+5.6                                                                           | <b>3] Enable</b><br>ON                                                      |  |  |
| Tone <nr>         Limit L           1         -9           2         -6</nr>                                                                                                    | .ine/[dB] En<br>.5 O<br>.2 O                                                                                                    | able To<br>N<br>N                                                                            | ne <nr> I<br/>11<br/>12</nr>                                    | Limit Line/[dl<br>+5.6<br>+6.3                                                                   | 3] Enable<br>ON<br>ON                                                       |  |  |
| Tone <nr>         Limit L           1         -9           2         -6           3         -3</nr>                                                                                                    | .ine/[dB] En<br>.5 O<br>.2 O<br>.8 O                                                                                                    | able To<br>N<br>N<br>N                                                                       | ne <nr>  <br/>11<br/>12<br/>13</nr>                             | Limit Line/[dl<br>+5.6<br>+6.3<br>+6.9                                                           | 3] Enable<br>ON<br>ON<br>ON                                                 |  |  |
| Tone <nr>         Limit L           1         -9           2         -6           3         -3           4         -1</nr>                                                                                                    | .ine/[dB] En<br>.5 0<br>.2 0<br>.8 0<br>.9 0                                                                                                    | able To<br>N<br>N<br>N<br>N                                                                  | ne <nr> 1<br/>11<br/>12<br/>13<br/>14</nr>                      | Limit Line/[dl<br>+5.6<br>+6.3<br>+6.9<br>+7.5                                                   | 3] Enable<br>ON<br>ON<br>ON<br>ON                                           |  |  |
| Tone <nr>         Limit L           1         -9           2         -6           3         -3           4         -1           5         -0</nr>                                                                                                    | ine/[dB]         En           .5         O           .2         O           .8         O           .9         O           .3         O                                                                                             | able To<br>N<br>N<br>N<br>N<br>N                                                             | ne <nr> 1<br/>11<br/>12<br/>13<br/>14<br/>15</nr>               | Limit Line/[dl<br>+5.6<br>+6.3<br>+6.9<br>+7.5<br>+8.0                                           | 3] Enable<br>ON<br>ON<br>ON<br>ON<br>ON                                     |  |  |
| Tone <nr>         Limit L           1         -9           2         -6           3         -3           4         -1           5         -0           6         +1</nr>                                                                                              | ine/[dB]         En           .5         O           .2         O           .8         O           .9         O           .3         O           .0         O                                                                      | able To<br>N<br>N<br>N<br>N<br>N<br>N                                                        | ne <nr> 1<br/>11<br/>12<br/>13<br/>14<br/>15<br/>16</nr>        | Limit Line/[dl<br>+5.6<br>+6.3<br>+6.9<br>+7.5<br>+8.0<br>+8.6                                   | B] Enable<br>ON<br>ON<br>ON<br>ON<br>ON<br>ON                               |  |  |
| Tone <nr>         Limit L           1         -9           2         -6           3         -3           4         -1           5         -0           6         +1           7         +2</nr>                                                                       | ine/[dB]         En           .5         0           .2         0           .8         0           .9         0           .3         0           .0         0           .1         0                                               | able To<br>N<br>N<br>N<br>N<br>N<br>N<br>N                                                   | ne <nr> 1<br/>11<br/>12<br/>13<br/>14<br/>15<br/>16<br/>17</nr> | Limit Line/[dl<br>+5.6<br>+6.3<br>+6.9<br>+7.5<br>+8.0<br>+8.6<br>+9.1                           | 3] Enable<br>ON<br>ON<br>ON<br>ON<br>ON<br>ON<br>ON                         |  |  |
| Tone <nr>         Limit L           1         -9           2         -6           3         -3           4         -1           5         -0           6         +1           7         +2           8         +3</nr>                                                | ine/[dB]         En           .5         0           .2         0           .8         0           .9         0           .3         0           .1         0           .1         0                                               | able To<br>N<br>N<br>N<br>N<br>N<br>N<br>N<br>N                                              | ne <nr> 11 12 13 14 15 16 17 18</nr>                            | Limit Line/[dl<br>+5.6<br>+6.3<br>+6.9<br>+7.5<br>+8.0<br>+8.6<br>+9.1<br>+9.6                   | B) Enable<br>ON<br>ON<br>ON<br>ON<br>ON<br>ON<br>ON<br>ON                   |  |  |
| Tone <nr>         Limit L           1         -9           2         -6           3         -3           4         -1           5         -0           6         +1           7         +2           8         +3           9         +4</nr>                         | ine/[dB]         En           .5         0           .2         0           .8         0           .9         0           .3         0           .1         0           .1         0           .0         0                        | able To<br>N<br>N<br>N<br>N<br>N<br>N<br>N<br>N<br>N                                         | ne <nr> 11 12 13 14 15 16 17 18 19</nr>                         | Limit Line/[dl<br>+5.6<br>+6.3<br>+6.9<br>+7.5<br>+8.0<br>+8.6<br>+9.1<br>+9.6<br>+10.0          | B) Enable<br>ON<br>ON<br>ON<br>ON<br>ON<br>ON<br>ON<br>ON<br>ON             |  |  |
| Tone <nr>         Limit L           1         -9           2         -6           3         -3           4         -1           5         -0           6         +1           7         +2           8         +3           9         +4           10         +4</nr> | ine/[dB]         En           .5         0           .2         0           .8         0           .9         0           .3         0           .0         0           .1         0           .0         0           .8         0 | able To<br>N<br>N<br>N<br>N<br>N<br>N<br>N<br>N<br>N<br>N<br>N<br>N                          | ne <nr> 11 12 13 14 15 16 17 18 19 20</nr>                      | Limit Line/[dl<br>+5.6<br>+6.3<br>+6.9<br>+7.5<br>+8.0<br>+8.6<br>+9.1<br>+9.6<br>+10.0<br>+10.5 | B) Enable<br>ON<br>ON<br>ON<br>ON<br>ON<br>ON<br>ON<br>ON<br>ON<br>ON<br>ON |  |  |

| CONFigure: IXAFresp:LIMit[:LINE][:ASYMmetrical]:UPPer: IONE <nr></nr>                                                                                                    |                                           |            |           |           |  |
|----------------------------------------------------------------------------------------------------|-------------------------------------------|------------|-----------|-----------|--|
| <limit>, <ena< td=""><td colspan="5"><limit>, <enable> Up</enable></limit></td></ena<></limit>                                                                                                    | <limit>, <enable> Up</enable></limit>     |            |           |           |  |
| <limit></limit>                                                                                                    | Description of parameters                 | Def. value | Def. unit | Unit ring |  |
| –80 dB to +80 dB,                                                                                                    | Upper limit line at tone <nr></nr>        | See below  | dB        |           |  |
| <enable></enable>                                                                                                    | Description of parameters                 | Def. value | Def. unit | Unit ring |  |
| ON   OFF                                                                                                    | Enable upper limit line at tone <nr></nr> | ON         | -         |           |  |
| Description of command                                                                                                    |                                           |            |           | FW vers.  |  |
| This command configures the upper limit and enables the limit check at one of 20 test tones that can be defined via CONFigure:TXAFresp:TONE <nr>. The test tones are numbered by <nr> = 1 to 20. The default limits at all test points are quoted in the previous command.</nr></nr> |                                           |            |           |           |  |

| CONFigure:TXAFresp:LIMit[:LINE][:ASYMmetrical]:LOWer<br><limit_1>, <enable_1>, <limit_20>, <enable_20> Lower Limit L</enable_20></limit_20></enable_1></limit_1> |             |             |                            |                                                                            |              |           | _imit Line |
|----------------------------------------------------------------------------------------------------|-------------|-------------|----------------------------|----------------------------------------------------------------------------|--------------|-----------|------------|
| <limit_nr></limit_nr>                                                                                                    |             | Description | n of parameters            |                                                                            | Def. value   | Def. unit | Unit ring  |
| –80 dB to +80                                                                                                    | dB,         | Lower lim   | iit line at tone <nr></nr> |                                                                            | See below    | dB        |            |
| <enable_nr></enable_nr>                                                                                                    |             | Description | n of parameters            |                                                                            | Def. value   | Def. unit | Unit ring  |
| ON   OFF                                                                                                    |             | Enable lo   | wer limit line at ton      | e <nr></nr>                                                                | ON           | _         |            |
| Description of co                                                                                                    | mmand       |             |                            |                                                                            |              |           | FW vers.   |
| This command configures the lower limit lines and enables the limit check at the 20 test tones that can be defined via CONFigure:TXAFresp:TONE <nr>.</nr>        |             |             |                            |                                                                            |              | V2.41     |            |
| By default, the                                                                                                    | limit check | is switched | d on at all tones and      | d the following limit                                                      | lines apply: |           |            |
| Tone <nr></nr>                                                                                                    | Limit Li    | ne/[dB]     | Enable                     | Tone <n< td=""><td>r&gt; Limit L</td><td>ine/[dB]</td><td>Enable</td></n<> | r> Limit L   | ine/[dB]  | Enable     |
| 1                                                                                                    | -13.        | 5           | ON                         | 11                                                                         | +1           | .6        | ON         |
| 2                                                                                                    | -10.2       | 2           | ON                         | 12                                                                         | +2           | .3        | ON         |
| 3                                                                                                    | -7.8        | 3           | ON                         | 13                                                                         | +2           | .9        | ON         |
| 4                                                                                                    | -5.9        | 9           | ON                         | 14                                                                         | +3           | .5        | ON         |
| 5                                                                                                    | -4.3        | 3           | ON                         | 15                                                                         | +4           | .0        | ON         |
| 6                                                                                                    | -3.0        | )           | ON                         | 16                                                                         | +4           | .6        | ON         |
| 7                                                                                                    | -1.9        | 9           | ON                         | 17                                                                         | +5           | .0        | ON         |
| 8                                                                                                    | -0.9        | 9           | ON                         | 18                                                                         | +5           | .0        | ON         |
| 9                                                                                                    | 0.0         | )           | ON                         | 19                                                                         | +5           | .0        | ON         |
| 10                                                                                                    | +0.8        | 3           | ON                         | 20                                                                         | +5           | .0        | ON         |

| CONFigure:TXAFresp:LIMit[:LINE][:ASYMmetrical]:LOWer:TONE <nr></nr>                                                                                                    |                                           |            |           |            |  |
|----------------------------------------------------------------------------------------------------|-------------------------------------------|------------|-----------|------------|--|
| <limit>, <ena< td=""><td>ble&gt;</td><td></td><td>Up</td><td>oper Limit</td></ena<></limit>                                                                                                    | ble>                                      |            | Up        | oper Limit |  |
| <limit></limit>                                                                                                    | Description of parameters                 | Def. value | Def. unit | Unit ring  |  |
| –80 dB to +80 dB,                                                                                                    | Lower limit line at tone <nr></nr>        | See below  | dB        |            |  |
| <enable></enable>                                                                                                    | Description of parameters                 | Def. value | Def. unit | Unit ring  |  |
| ON   OFF                                                                                                    | Enable lower limit line at tone <nr></nr> | ON         | -         |            |  |
| Description of command                                                                                                    | Description of command                    |            |           |            |  |
| This command configures the lower limit and enables the limit check at one of 20 test tones that can be defined via CONFigure:TXAFresp:TONE <nr>. The test tones are numbered by <nr> = 1 to 20. The default limits at all test points are quoted in the previous command.</nr></nr> |                                           |            |           |            |  |

| CONFigure:TXAFresp:LIMit[:LINE]:DEFault <enable> Defau</enable>                                                                                                    |                                                                                                    |            |           |           |
|----------------------------------------------------------------------------------------------------|----------------------------------------------------------------------------------------------------|------------|-----------|-----------|
| <enable></enable>                                                                                                    | Description of parameters                                                                               | Def. value | Def. unit | Unit ring |
| ON  <br>OFF                                                                                                    | The parameters are set to their default values<br>Some or all parameters differ from the default values | ON         | -         |           |
| Description of command                                                                                                    |                                                                                                    |            |           |           |
| If used as a setting command with the parameter ON this command sets all parameters of the sub-<br>system to their default values (the setting OFF results in an error message). |                                                                                                    |            |           |           |
| If used as a query the command returns whether all parameters are set to their default values (ON) or not (OFF).                                                                 |                                                                                                    |            |           |           |

#### Test Tones – Subsystem TXAFresp:TDEFinition

The subsystem *TXAFresp:TDEFinition* configures the audio test signal used for the *TX Audio Freq. Response* measurement. The subsystem corresponds to the *Freq./Lev.* tab of the popup menu *TX Audio Freq. Response Configuration.* 

Note: For firmware versions ≥ V2.44 (except V2.50, CDMA/AMPS), the Freq./Lev. tab of the TX Audio Freq. Response Configuration menu is replaced by the Tone Def. tab with an extended functionality concerning the level handling of each tone. To make use of the new features, it is recommended to rely upon the TXAFresp:AFGenerator subsystem (see p. 6.52 ff) instead of the TXAFresp:TDEFinition subsystem.

The default configurations of the TXAFresp:TDEFinition subsystem and of its successor, the TXAFresp:AFGenerator subsystem, are identical.

| CONFigure:TXAFresp:TDEFinition<br><freq_1>, <lev_1>, <enable_1>, <freq_20>, <lev_20>, <enable_20> Test</enable_20></lev_20></freq_20></enable_1></lev_1></freq_1>                                                                               |                    |                  |                                                                                |                |                |           | est Tones |
|----------------------------------------------------------------------------------------------------|--------------------|------------------|--------------------------------------------------------------------------------|----------------|----------------|-----------|-----------|
| <freq_nr></freq_nr>                                                                                                    |                    | Description of p | arameters                                                                      |                | Def. value     | Def. unit | Unit ring |
| 10 Hz to 15                                                                                                    | 5999 Hz,           | Frequency of     | test tone <nr></nr>                                                            | ,              | See below      | Hz        |           |
| <lev_nr></lev_nr>                                                                                                    | 1                  | Description of p | arameters                                                                      |                | Def. value     | Def. unit | Unit ring |
| 0.0 V to 5.0                                                                                                    | ) V,               | Level at test to | one <nr></nr>                                                                  |                | See below      | V         |           |
| <enable_nr< td=""><td>&gt;</td><td>Description of p</td><td>arameters</td><td></td><td>Def. value</td><td>Def. unit</td><td>Unit ring</td></enable_nr<>                                                                                         | >                  | Description of p | arameters                                                                      |                | Def. value     | Def. unit | Unit ring |
| ON   OFF                                                                                                    |                    | Switch on / off  | test tone <nr< td=""><td>.&gt;</td><td>See below</td><td>_</td><td></td></nr<> | .>             | See below      | _         |           |
| Description of                                                                                                    | of command         |                  |                                                                                |                |                |           | FW vers.  |
| This command enables and configures up to 20 test tones. Several tones may coincide; their fre-<br>quencies must be in multiples of 1 Hz. The sum of all test tones must not exceed the maximum AF<br>generator level quoted in the data sheet. |                    |                  |                                                                                |                |                | V2.41     |           |
| The followir                                                                                                    | ng default test to | nes are provid   | ded:                                                                           |                |                |           |           |
| Tone <nr></nr>                                                                                                    | Frequency/[Hz]     | Level/[V]        | Enable                                                                         | Tone <nr></nr> | Frequency/[Hz] | Level/[V] | Enable    |
| 1                                                                                                    | 300                | 0.01             | ON                                                                             | 11             | 1700           | 0.01      | ON        |
| 2                                                                                                    | 440                | 0.01             | ON                                                                             | 12             | 1840           | 0.01      | ON        |
| 3                                                                                                    | 580                | 0.01             | ON                                                                             | 13             | 1980           | 0.01      | ON        |
| 4                                                                                                    | 720                | 0.01             | ON                                                                             | 14             | 2120           | 0.01      | ON        |
| 5                                                                                                    | 860                | 0.01             | ON                                                                             | 15             | 2260           | 0.01      | ON        |
| 6                                                                                                    | 1004               | 0.01             | ON                                                                             | 16             | 2400           | 0.01      | ON        |
| 7                                                                                                    | 1140               | 0.01             | ON                                                                             | 17             | 2540           | 0.01      | ON        |
| 8                                                                                                    | 1280               | 0.01             | ON                                                                             | 18             | 2680           | 0.01      | ON        |
| 9                                                                                                    | 1420               | 0.01             | ON                                                                             | 19             | 2820           | 0.01      | ON        |
| 10                                                                                                    | 1560               | 0.01             | ON                                                                             | 20             | 3000           | 0.01      | ON        |
|                                                                                                    |                    |                  |                                                                                |                |                |           |           |

| CONFigure:TXAFresp:TDEFinition:TONE <nr> <frequency>, <level>, <enable> Fr</enable></level></frequency></nr>                                                    |                                     |            |           |           |  |
|----------------------------------------------------------------------------------------------------|-------------------------------------|------------|-----------|-----------|--|
| <frequency></frequency>                                                                                                    | Description of parameters           | Def. value | Def. unit | Unit ring |  |
| 10 Hz to 15 999 Hz,                                                                                                    | Frequency of test tone <nr></nr>    | See below  | Hz        |           |  |
| <level></level>                                                                                                    | Description of parameters           | Def. value | Def. unit | Unit ring |  |
| 0.0 V to 5.0 V,                                                                                                    | AF level test tone <nr></nr>        | See below  | V         |           |  |
| <enable></enable>                                                                                                    | Description of parameters           | Def. value | Def. unit | Unit ring |  |
| ON   OFF                                                                                                    | Switch on / off test tone <nr></nr> | See below  | -         |           |  |
| Description of command                                                                                                    |                                     |            |           |           |  |
| This command enables and configures one of up to 20 test tones ( <nr> = 1 to 20). The default values for all test tones are given in the previous command.</nr> |                                     |            |           |           |  |

| CONFigure:TXAFresp:TDEFinition:DEFault <enable> Default</enable>                                                                                                    |                                                                                                    |            |           |           |
|----------------------------------------------------------------------------------------------------|----------------------------------------------------------------------------------------------------|------------|-----------|-----------|
| <enable></enable>                                                                                                    | Description of parameters                                                                               | Def. value | Def. unit | Unit ring |
| ON  <br>OFF                                                                                                    | The parameters are set to their default values<br>Some or all parameters differ from the default values | ON         | -         |           |
| Description of command                                                                                                    |                                                                                                    |            |           |           |
| If used as a setting command with the parameter ON this command sets all parameters of the sub-<br>system to their default values (the setting OFF results in an error message). |                                                                                                    |            |           |           |
| If used as a query the command returns whether all parameters are set to their default values (ON) or not (OFF).                                                                 |                                                                                                    |            |           |           |

#### Test Tones – Subsystem TXAFresp:AFGenerator

The subsystem *TXAFresp:AFGenerator* configures the audio test signal used for the *TX Audio Freq. Response* measurement. The subsystem corresponds to the *Tone Def.* tab of the popup menu *TX Audio Freq. Response Configuration.* 

**Note:** For firmware versions < V2.44 and for V2.50, CDMA/AMPS, the Tone Def. tab of the TX Audio Freq. Response Configuration menu is replaced by the Freq./Lev. tab with a restricted functionality concerning the level handling of each tone. The test tones must be defined by means of the TXAFresp:TDEFinition subsystem; see p. 6.51 f.

The default configurations of the TXAFresp:TDEFinition subsystem and of its successor, the TXAFresp:AFGenerator subsystem, are identical.

| CONFigure:TXAFresp:AFGenerator:ENABle <enable> AF Gen. on/off</enable>                   |                                 |            |           |           |  |  |
|------------------------------------------------------------------------------------------|---------------------------------|------------|-----------|-----------|--|--|
| <enable></enable>                                                                        | Description of parameters       | Def. value | Def. unit | Unit ring |  |  |
| ON   OFF,                                                                                | Switch on / off test tone no 1  | ON         | -         |           |  |  |
| ON   OFF                                                                                 | Switch on / off test tone no 20 | ON         | _         |           |  |  |
| Description of command                                                                   |                                 |            |           |           |  |  |
| This command enables or disables all 20 test tones provided in the TXAFresp measurement. |                                 |            |           |           |  |  |

| CONFigure:TXAFresp:AFGenerator:ENABle:TONE <nr> <enable> AF Gen. on/off</enable></nr>                                  |                                     |            |           |           |  |
|----------------------------------------------------------------------------------------------------|-------------------------------------|------------|-----------|-----------|--|
| <enable></enable>                                                                                                    | Description of parameters           | Def. value | Def. unit | Unit ring |  |
| ON   OFF                                                                                                    | Switch on / off test tone <nr></nr> | ON         | -         |           |  |
| Description of command                                                                                                 |                                     |            |           |           |  |
| This command enables or disables one of the 20 test tones provided in the TXAFresp measurement ( <nr> = 1 to 20).</nr> |                                     |            |           |           |  |

| CONFigure:TXAFresp:AFGenerator:FREQuency <frequency> Test Tone Frequency</frequency>                                                                                                    |                                                                                   |                                                                                   |                                                        |                                           |                                                                                        |                                                                          |                                                        |
|----------------------------------------------------------------------------------------------------|-----------------------------------------------------------------------------------|-----------------------------------------------------------------------------------|--------------------------------------------------------|-------------------------------------------|----------------------------------------------------------------------------------------|--------------------------------------------------------------------------|--------------------------------------------------------|
| <frequency< th=""><th>&gt; D</th><th>escription of p</th><th>parameters</th><th></th><th>Def. value</th><th>Def. unit</th><th>Unit ring</th></frequency<>                                                                                                    | > D                                                                               | escription of p                                                                   | parameters                                             |                                           | Def. value                                                                             | Def. unit                                                                | Unit ring                                              |
| 10 Hz to 15                                                                                                    | 5 999 Hz, F                                                                       | requency of                                                                       | test tone no. 1                                        |                                           | See below                                                                              | Hz                                                                       |                                                        |
| ,<br>10 Hz to 15                                                                                                    | 5 999 Hz F                                                                        | requency of                                                                       | test tone no. 20                                       | )                                         | See below                                                                              | Hz                                                                       |                                                        |
| Description of                                                                                                    | of command                                                                        |                                                                                   |                                                        |                                           |                                                                                        |                                                                          | FW vers.                                               |
| This command defines the frequency of the 20 test tones ( <nr> = 1 to 20) provided in the TXAFresp measurement. All frequencies must be in multiples of 1 Hz, however, several tones may be at the same frequency. The following default test tones are provided:</nr> |                                                                                   |                                                                                   | V2.44<br>≠V2.50                                        |                                           |                                                                                        |                                                                          |                                                        |
|                                                                                                    |                                                                                   |                                                                                   |                                                        |                                           |                                                                                        |                                                                          |                                                        |
| Tone <nr></nr>                                                                                                    | Frequency/[Hz]                                                                    | Level/[V]                                                                         | Enable                                                 | Tone <nr></nr>                            | Frequency/[Hz]                                                                         | Level/[V]                                                                | Enable                                                 |
| Tone <nr></nr>                                                                                                    | Frequency/[Hz]<br>300                                                             | Level/[V]<br>0.01                                                                 | Enable<br>ON                                           | Tone <nr></nr>                            | Frequency/[Hz]<br>1700                                                                 | Level/[V]<br>0.01                                                        | Enable<br>ON                                           |
| <b>Tone <nr></nr></b> 1 2                                                                                                    | Frequency/[Hz]<br>300<br>440                                                      | Level/[V]<br>0.01<br>0.01                                                         | Enable<br>ON<br>ON                                     | <b>Tone <nr></nr></b><br>11<br>12         | Frequency/[Hz]<br>1700<br>1840                                                         | Level/[V]<br>0.01<br>0.01                                                | Enable<br>ON<br>ON                                     |
| Tone <nr> 1 2 3</nr>                                                                                                    | Frequency/[Hz]<br>300<br>440<br>580                                               | Level/[V]<br>0.01<br>0.01<br>0.01                                                 | Enable<br>ON<br>ON<br>ON                               | Tone <nr> 11 12 13</nr>                   | Frequency/[Hz]<br>1700<br>1840<br>1980                                                 | Level/[V]<br>0.01<br>0.01<br>0.01                                        | Enable<br>ON<br>ON<br>ON                               |
| Tone <nr> 1 2 3 4</nr>                                                                                                    | Frequency/[Hz]<br>300<br>440<br>580<br>720                                        | Level/[V]<br>0.01<br>0.01<br>0.01<br>0.01                                         | Enable<br>ON<br>ON<br>ON<br>ON                         | Tone <nr> 11 12 13 14</nr>                | Frequency/[Hz]<br>1700<br>1840<br>1980<br>2120                                         | Level/[V]<br>0.01<br>0.01<br>0.01<br>0.01                                | Enable<br>ON<br>ON<br>ON<br>ON                         |
| Tone <nr> 1 2 3 4 5</nr>                                                                                                    | Frequency/[Hz]<br>300<br>440<br>580<br>720<br>860                                 | Level/[V]<br>0.01<br>0.01<br>0.01<br>0.01<br>0.01                                 | Enable<br>ON<br>ON<br>ON<br>ON<br>ON                   | Tone <nr> 11 12 13 14 15</nr>             | Frequency/[Hz]<br>1700<br>1840<br>1980<br>2120<br>2260                                 | Level/[V]<br>0.01<br>0.01<br>0.01<br>0.01<br>0.01                        | Enable<br>ON<br>ON<br>ON<br>ON<br>ON                   |
| Tone <nr> 1 2 3 4 5 6</nr>                                                                                                    | Frequency/[Hz]<br>300<br>440<br>580<br>720<br>860<br>1004                         | Level/[V]<br>0.01<br>0.01<br>0.01<br>0.01<br>0.01<br>0.01                         | Enable<br>ON<br>ON<br>ON<br>ON<br>ON<br>ON             | Tone <nr> 11 12 13 14 15 16</nr>          | Frequency/[Hz]<br>1700<br>1840<br>1980<br>2120<br>2260<br>2400                         | Level/[V]<br>0.01<br>0.01<br>0.01<br>0.01<br>0.01<br>0.01                | Enable<br>ON<br>ON<br>ON<br>ON<br>ON                   |
| Tone <nr> 1 2 3 4 5 6 7</nr>                                                                                                    | Frequency/[Hz]<br>300<br>440<br>580<br>720<br>860<br>1004<br>1140                 | Level/[V]<br>0.01<br>0.01<br>0.01<br>0.01<br>0.01<br>0.01<br>0.01                 | Enable<br>ON<br>ON<br>ON<br>ON<br>ON<br>ON<br>ON       | Tone <nr> 11 12 13 14 15 16 17</nr>       | Frequency/[Hz]<br>1700<br>1840<br>1980<br>2120<br>2260<br>2400<br>2540                 | Level/[V]<br>0.01<br>0.01<br>0.01<br>0.01<br>0.01<br>0.01<br>0.01        | Enable<br>ON<br>ON<br>ON<br>ON<br>ON<br>ON             |
| Tone <nr> 1 2 3 4 5 6 7 8</nr>                                                                                                    | Frequency/[Hz]<br>300<br>440<br>580<br>720<br>860<br>1004<br>1140<br>1280         | Level/[V]<br>0.01<br>0.01<br>0.01<br>0.01<br>0.01<br>0.01<br>0.01<br>0.0          | Enable<br>ON<br>ON<br>ON<br>ON<br>ON<br>ON<br>ON       | Tone <nr> 11 12 13 14 15 16 17 18</nr>    | Frequency/[Hz]<br>1700<br>1840<br>1980<br>2120<br>2260<br>2400<br>2540<br>2680         | Level/[V]<br>0.01<br>0.01<br>0.01<br>0.01<br>0.01<br>0.01<br>0.01<br>0.0 | Enable<br>ON<br>ON<br>ON<br>ON<br>ON<br>ON<br>ON       |
| Tone <nr> 1 2 3 4 5 6 7 8 9</nr>                                                                                                    | Frequency/[Hz]<br>300<br>440<br>580<br>720<br>860<br>1004<br>1140<br>1280<br>1420 | Level/[V]<br>0.01<br>0.01<br>0.01<br>0.01<br>0.01<br>0.01<br>0.01<br>0.01<br>0.01 | Enable<br>ON<br>ON<br>ON<br>ON<br>ON<br>ON<br>ON<br>ON | Tone <nr> 11 12 13 14 15 16 17 18 19</nr> | Frequency/[Hz]<br>1700<br>1840<br>1980<br>2120<br>2260<br>2400<br>2540<br>2680<br>2820 | Level/[V]<br>0.01<br>0.01<br>0.01<br>0.01<br>0.01<br>0.01<br>0.01<br>0.0 | Enable<br>ON<br>ON<br>ON<br>ON<br>ON<br>ON<br>ON<br>ON |

| CONFigure:TXAFresp:AFGenerator:FREQuency:TONE <nr> <frequency></frequency></nr>                                                                                                    |                                     |                                                                                                |             |                 |  |
|----------------------------------------------------------------------------------------------------|-------------------------------------|------------------------------------------------------------------------------------------------|-------------|-----------------|--|
|                                                                                                    |                                     |                                                                                                | Test Tone F | requency        |  |
| <frequency></frequency>                                                                                                    | Description of parameters           | Def. value                                                                                     | Def. unit   | Unit ring       |  |
| 10 Hz to 15 999 Hz                                                                                                    | Frequency of test tone<br><nr></nr> | See CONFigure:TXAFresp: AF-<br>Generator:FREQuency <fre-<br>quency&gt; command above</fre-<br> | Hz          |                 |  |
| Description of command                                                                                                    |                                     |                                                                                                |             | FW vers.        |  |
| This command defines the frequency of one of the 20 test tones ( <nr> = 1 to 20) provided in the TXAFresp measurement. All frequencies must be in multiples of 1 Hz, however, several tones may be at the same frequency.</nr> |                                     |                                                                                                |             | V3.00<br>≠V2.50 |  |

| CONFigure:TXAFresp:AFGenerator:LEVel:LMODe < <i>Mode</i> > |                                                                                                    |            | Level Selection |           |  |
|------------------------------------------------------------|----------------------------------------------------------------------------------------------------|------------|-----------------|-----------|--|
| <mode></mode>                                              | Description of parameters                                                                                    | Def. value | Def. unit       | Unit ring |  |
| TLEV  <br>SLEV  <br>SRES                                   | Use total level (manual)<br>Use separate levels for each tone<br>Use AF Level Search result (as total level) | TLEV       | Hz              |           |  |

| Description of command                                                                                                    | FW vers.        |
|----------------------------------------------------------------------------------------------------|-----------------|
| <ul> <li>This command defines how the voltage of each of the test tones is determined.</li> <li>In the default setting TLEV, the total AF generator level of 200 mV (see command CON-<br/>Figure: TXAFresp:AFGenerator:LEVel:TLEVel) is evenly distributed among all<br/>20 enabled test tones. This is identical with the default configuration of the TXA-<br/>Fresp:TDEFinition subsystem; see p. 6.51 f.</li> </ul> | V3.00<br>≠V2.50 |
| • To define test tone voltages that differ from each other, the parameter SLEV must be selected.                                                                                                    |                 |
| • The SRES parameter is available only after an <i>AF Level Search</i> , see section <i>TXTests:AFLSearch</i> on page 6.36 ff. If an attempt is made to set the SRES parameter while no valid search results is available the CMU returns an SCPI error message "– 221, Settings conflict".                                                                                                    |                 |

| CONFigure:TXAFresp:AFGenerator:LEVel:TLEVel                                                                                                    |                                             |            | (Manual)  |                 |
|----------------------------------------------------------------------------------------------------|---------------------------------------------|------------|-----------|-----------------|
| <total_level></total_level>                                                                                                    | Description of parameters                   | Def. value | Def. unit | Unit ring       |
| 0.001 V to 5.0 V                                                                                                    | Total level/voltage (sum of all test tones) | 0.200      | V         |                 |
| Description of command                                                                                                    |                                             |            |           | FW vers.        |
| This command defines the total AF generator level that is evenly distributed among all enabled test tones. The total level setting comes into effect after the level selection mode is set to TLEV (see CON-Figure:TXAFresp:AFGenerator:LEVel:LMODe command above). The total level must not exceed the maximum AF generator level quoted in the data sheet. |                                             |            |           | V3.00<br>≠V2.50 |

| CONFigure:TXAFresp:AFGenerator:LEVel:SLEVel <separate_levels>Separate</separate_levels>                                                                                                    |                                       |            |           | te Levels       |
|----------------------------------------------------------------------------------------------------|---------------------------------------|------------|-----------|-----------------|
| <separate_level></separate_level>                                                                                                    | Description of parameters             | Def. value | Def. unit | Unit ring       |
| 0.0 V to 5.0 V,                                                                                                    | Level/voltage of test tone no. 1      | 0.010      | V         |                 |
| ,<br>0.0 V to 5.0 V                                                                                                    | <br>Level/voltage of test tone no. 20 | 0.010      | V         |                 |
| Description of command                                                                                                    |                                       |            |           | FW vers.        |
| This command defines separate AF generator levels for all 20 test tones provided in the TXAFresp measurement. The level settings come into effect after the level selection mode is set to SLEV (see CONFigure:TXAFresp:AFGenerator:LEVel:LMODe command above). The total level, i.e. the sum of the separate levels of all enabled test tones, must not exceed the maximum AF generator level quoted in the data sheet. |                                       |            |           | V3.00<br>≠V2.50 |

| CONFigure:TXAFresp:AFGenerator:LEVel:SLEVel:TONE <nr> <hr/> <hr/> <hr/> <hr/> <hr/> <hr/> <hr/> <h< th=""><th>ate Level</th></h<></nr>                                                                                                    |                                          |            |           | ate Level       |
|----------------------------------------------------------------------------------------------------|------------------------------------------|------------|-----------|-----------------|
| <separate_level></separate_level>                                                                                                    | Description of parameters                | Def. value | Def. unit | Unit ring       |
| 0.0 V to 5.0 V                                                                                                    | Level/voltage of test tone no. <nr></nr> | 0.010      | V         |                 |
| Description of command                                                                                                    |                                          |            | FW vers.  |                 |
| This command defines separate AF generator levels for one of the 20 test tones ( <nr> = 1 to 20) pro-<br/>vided in the TXAFresp measurement. The level settings come into effect after the level selection<br/>mode is set to SLEV (see CONFigure:TXAFresp:AFGenerator:LEVel:LMODe command above).<br/>The total level, i.e. the sum of the separate levels of all enabled test tones, must not exceed the<br/>maximum AF generator level quoted in the data sheet.</nr> |                                          |            |           | V3.00<br>≠V2.50 |

| CONFigure:TXAFresp:AFGenerator:DEFault <enable> Defau</enable>                                                                                                    |                                                                                                    |            |                 | It Settings |
|----------------------------------------------------------------------------------------------------|----------------------------------------------------------------------------------------------------|------------|-----------------|-------------|
| <enable></enable>                                                                                                    | Description of parameters                                                                               | Def. value | Def. unit       | Unit ring   |
| ON  <br>OFF                                                                                                    | The parameters are set to their default values<br>Some or all parameters differ from the default values | ON         | -               |             |
| Description of command                                                                                                    |                                                                                                    |            | FW vers.        |             |
| If used as a setting command with the parameter <i>ON</i> this command sets all parameters of the sub-<br>system to their default values (the setting OFF results in an error message). |                                                                                                    |            | V3.00<br>≠V2.50 |             |
| If used as a query the command returns whether all parameters are set to their default values (ON) or not (OFF).                                                                        |                                                                                                    |            |                 |             |

## Path Configuration – Subsystem TXAFresp:FILTer

The subsystem *TXAFresp:FILTer* configures the voice-processing equipment used for the *TX Audio Freq. Response* measurement. The subsystem corresponds to the *Filters* tab of the popup menu *TX Audio Freq. Response Configuration.* 

| CONFigure:TXAFresp:FILTer<br><bandpass>, <expandor>, <deemphasis>, <weighting< th=""><th>Path Configu<br/><b>/&gt;</b></th><th>uration: TX A</th><th>udio Freq. F</th><th>Response</th></weighting<></deemphasis></expandor></bandpass> |                                                                                                    | Path Configu<br><b>/&gt;</b> | uration: TX A | udio Freq. F | Response  |
|----------------------------------------------------------------------------------------------------|----------------------------------------------------------------------------------------------------|------------------------------|---------------|--------------|-----------|
| <bandpass></bandpass>                                                                                                    | Description of parameters                                                                                                    |                              | Def. value    | Def. unit    | Unit ring |
| BP01  <br>BP02  <br>BP03  <br>BP04  <br>BP05  <br>BP06  <br>BP07  <br>BP08  <br>BP09  <br>BP10  <br>BP11  <br>BP12  <br>BP13  <br>BP13  <br>BP14  <br>BP15  <br>BP16  <br>BP17  <br>BP 18,                                              | CMU band pass filter with a bandwidth of<br>0 Hz to 250 Hz<br>6 Hz to 250 Hz<br>50 Hz to 250 Hz<br>0 Hz to 3000 Hz<br>6 Hz to 3000 Hz<br>50 Hz to 3000 Hz<br>300 Hz to 3000 Hz<br>0 Hz to 4000 Hz<br>6 Hz to 4000 Hz<br>50 Hz to 4000 Hz<br>300 Hz to 4000 Hz<br>0 Hz to 15000 Hz<br>6 Hz to 15000 Hz<br>50 Hz to 15000 Hz<br>300 Hz to 15000 Hz<br>0 Hz to 20000 Hz<br>6 Hz to 20000 Hz |                              | BP16          | -            |           |
| <deemphasis></deemphasis>                                                                                                    | Description of parameters                                                                                                    |                              | Def. value    | Def. unit    | Unit ring |
| ON   OFF,                                                                                                    | Switch de-emphasis on or off                                                                                                    |                              | OFF           | -            |           |
| <expandor></expandor>                                                                                                    | Description of parameters                                                                                                    |                              | Def. Value    | Def. unit    | Unit ring |
| ON   OFF,                                                                                                    | Switch expandor on or off                                                                                                    |                              | OFF           | -            |           |
| <weighting></weighting>                                                                                                    | Description of parameters                                                                                                    |                              | Def. Value    | Def. unit    | Unit ring |
| CME  <br>CCI  <br>OFF                                                                                                    | Switch on C-message weighted filter<br>Switch on CCITT weighting filter<br>No weighting filter                                                                                                    |                              | OFF           | -            |           |

| Description of command                                                                   | FW vers. |
|------------------------------------------------------------------------------------------|----------|
| This command defines the measuring equipment in the TX Audio Freq. Response application. | V2.41    |

| CONFigure:TXAFresp:FILTer:DEFault <enable> Defau</enable>                                                                                                    |                                                                                                    |            |           | ult Settings |
|----------------------------------------------------------------------------------------------------|----------------------------------------------------------------------------------------------------|------------|-----------|--------------|
| <enable></enable>                                                                                                    | Description of parameters                                                                               | Def. value | Def. unit | Unit ring    |
| ON  <br>OFF                                                                                                    | The parameters are set to their default values<br>Some or all parameters differ from the default values | ON         | _         |              |
| Description of command                                                                                                    |                                                                                                    |            | FW vers.  |              |
| If used as a setting command with the parameter ON this command sets all parameters of the sub-<br>system to their default values (the setting OFF results in an error message). |                                                                                                    |            | V2.41     |              |
| If used as a query the command returns whether all parameters are set to their default values (ON) or not (OFF).                                                                 |                                                                                                    |            |           |              |

## Measured Values – Subsystem TXAFresp[:RESult]

The subsystem *TXAFresp[:RESULT]* measures and returns the electrical Audio Frequency Response and compares it with the tolerance values. The subsystem corresponds to the various output elements in the measurement menu *TX Audio Freq. Response.* 

|                                                                                                    | TX Audio                           | Frequency F  | Response, S | ingle Point       |
|----------------------------------------------------------------------------------------------------|------------------------------------|--------------|-------------|-------------------|
| READ[:SCALar]:TXAFresp[:F                                                                                                    | RESult]:TONE <nr>?</nr>            |              |             |                   |
|                                                                                                    | Start single shot measuremen       | t and return | results     | $\Rightarrow$ RUN |
| FETCh[:SCALar]:TXAFresp[:                                                                                                    | RESult]:TONE <nr>?</nr>            |              |             |                   |
|                                                                                                    | Read meas. results (unsynchr       | onized)      |             | $\Rightarrow$ RUN |
| SAMPle[:SCALar]:TXAFresp                                                                                                    | [:RESult]:TONE <nr>?</nr>          |              |             |                   |
|                                                                                                    | Read results (synchronized)        |              |             | $\Rightarrow$ RUN |
| Returned values                                                                                                    | Description of parameters          | Def. value   | Def. unit   | Unit ring         |
| –150.0 dB to +150.0 dB                                                                                                    | AF response at test tone <nr></nr> | NAN          | dB          |                   |
| Description of command                                                                                                    |                                    |              | FW vers.    |                   |
| These commands are always queries. They output the TX Audio Frequency Response at a single test tone defined via CONFigure:TXAFresp:TONE <nr> (<nr> = 1 to 20).</nr></nr> |                                    |              | V2.41       |                   |

| READ:ARRay:TXAFresp[:RESult]?<br>FETCh:ARRay:TXAFresp[:RESult]?<br>SAMPle:ARRay:TXAFresp[:RESult]?                                                 |                   | TX Audio Frequency Respon<br>Start single shot measurement and return results<br>Read meas. results (unsynchronized)<br>Read results (synchronized) |            | se, Overall<br>$\Rightarrow RUN$<br>$\Rightarrow RUN$<br>$\Rightarrow RUN$ |           |
|----------------------------------------------------------------------------------------------------|-------------------|----------------------------------------------------------------------------------------------------|------------|----------------------------------------------------------------------------|-----------|
| Returned values                                                                                                    | Description of pa | arameters                                                                                                    | Def. value | Def. unit                                                                  | Unit ring |
| –150.0 dB to +150.0 dB,                                                                                                    | FreqResp[1], 1    | <sup>st</sup> value for AF response                                                                                                    | NAN        | dB                                                                         |           |
| <br>−150.0 dB to +150.0 dB                                                                                                    | <br>FreqResp[20], | 20th value for AF resp.                                                                                                    | <br>NAN    | <br>dB                                                                     |           |
| Description of command                                                                                                    |                   |                                                                                                    | FW vers.   |                                                                            |           |
| These commands are always queries. They output the TX Audio Frequency Response at the 20 test tones defined via CONFigure:TXAFresp:TONE <nr>.</nr> |                   |                                                                                                    |            | V2.41                                                                      |           |

| READ:SUBarrays:TXAFresp[:RESult]?<br>FETCh:SUBarrays:TXAFresp[:RESult]?<br>SAMPle:SUBarrays:TXAFresp[:RESult]?                                                                                                    |                                  | Start single shot measureme<br>Read meas. results (unsynch<br>Read results (synchronized) | nt and return<br>ironized) | Subarr<br>results | ray Results<br>$\Rightarrow RUN$<br>$\Rightarrow RUN$<br>$\Rightarrow RUN$ |
|----------------------------------------------------------------------------------------------------|----------------------------------|-------------------------------------------------------------------------------------------|----------------------------|-------------------|----------------------------------------------------------------------------|
| Ret. values per subrange                                                                                                    | Description of para              | meters                                                                                    | Def. value                 | Def. unit         | Unit ring                                                                  |
| –150.0 dB to +150.0 dB<br>                                                                                                    | FreqResp[1], 1 <sup>st</sup><br> | value for AF response                                                                     | NAN<br>                    | dB<br>            |                                                                            |
| –150.0 dB to +150.0 dB                                                                                                    | FreqResp[n], nth                 | value for AF response                                                                     | NAN                        | dB                |                                                                            |
| Description of command                                                                                                    |                                  |                                                                                           |                            | FW vers.          |                                                                            |
| These commands are always queries. They output the AF response in the subranges defined by means of the CONFigure:SUBarrays:TXAFresp command. In the default setting of the configura-<br>tion command the READ:SUBarrays, FETCh:SUBarrays, and SAM-<br>Ple:SUBarrays command group is equivalent to the READ:ARRay, FETCh:ARRay,<br>and SAMPle:ARRay command group described above. |                                  |                                                                                           |                            | V2.41             |                                                                            |
| The CONFigure: SUBarrays: TXAFresp command defines a maximum of 32 subranges. If one of the statistical modes (ARIThmetical, MINimum, MAXimum) is set, only one value is returned by subrange.                                                                                                    |                                  |                                                                                           |                            |                   |                                                                            |

| CALCulate[:SCALar]:TXAFresp[:RESult]:MATChing:LIMit[:LINE][:ASYMmetrical]<br>[:COMBined]:TONE <nr>? Limit Matching, Sin</nr>                       |                                                                                                   |                                         |                             |           | ngle Point |
|----------------------------------------------------------------------------------------------------|---------------------------------------------------------------------------------------------------|-----------------------------------------|-----------------------------|-----------|------------|
| Returned result                                                                                                    | Value range                                                                                       |                                         | Def. value                  | Def. unit | Unit ring  |
| Limit matching at tone <n< td=""><td>r&gt; NMAU   NMAL   IN</td><td>V   OK</td><td>INV</td><td>-</td><td></td></n<>                                | r> NMAU   NMAL   IN                                                                               | V   OK                                  | INV                         | -         |            |
| Description of command                                                                                                    |                                                                                                   |                                         |                             |           | FW vers.   |
| This command is always a query. It indicates whether and in which way the error limits at tone <nr> (<nr> = 1 to 20) have been exceeded.</nr></nr> |                                                                                                   |                                         |                             |           | V2.41      |
| The following messages ma                                                                                                    | y be output for for test tone <nr>:</nr>                                                          |                                         |                             |           |            |
| NMAU U<br>NMAL To<br>INV M<br>OK al                                                                                                    | nderflow of tolerance value<br>lerance value exceeded<br>easurement invalid<br>tolerances matched | not matching<br>not matching<br>invalid | ı, underflow<br>ı, overflow |           |            |

| CALCulate:ARRay:TXAFresp[:RESult]:MATChing:LIMit[:LINE][:ASYMmetrical]<br>[:COMBined]? Limit Matching                                     |                                                                                                    |            | g, Overall |           |
|----------------------------------------------------------------------------------------------------|----------------------------------------------------------------------------------------------------|------------|------------|-----------|
| Returned result                                                                                                    | Value range                                                                                               | Def. value | Def. unit  | Unit ring |
| 20 bit field,<br>20 bit field                                                                                                    | Indicator for upper limit matching in area 1 to 20,<br>Indicator for lower limit matching in area 1 to 20 | NAN<br>NAN | -          |           |
| Description of command                                                                                                    |                                                                                                    |            | FW vers.   |           |
| This command is always a query. Any set bit of the two returned fields indicates that the limits at the corresponding point are exceeded. |                                                                                                    |            | V2.41      |           |

## **RXTests:AFANalyzer**

The subsystem *RXTests:AFANalyzer* measures parameters characterizing the received audio signal from the mobile phone receiver. The subsystem corresponds to the measurement menu *RX Tests,* application *AF Analyzer,* and the associated popup menu *RX Tests Configuration.* 

#### Control of Measurement – Subsystem RXTests:AFANalyzer

The subsystem *RXTests:AFANalyzer* controls the measurement. It corresponds to the softkey *AF Analyzer* in the measurement menu *RX Tests*.

| INITiate:RXTests:AFANalyzer<br>ABORt:RXTests:AFANalyzer<br>STOP:RXTests:AFANalyzer<br>CONTinue:RXTests:AFANalyzer | Start new measurement<br>Abort running measurement and switch off<br>Stop measurement after current stat. cycle<br>Next measurement step (only <i>stepping mode</i> ) | $\Rightarrow RUN$ $\Rightarrow OFF$ $\Rightarrow STOP$ $\Rightarrow RUN$ |
|----------------------------------------------------------------------------------------------------|----------------------------------------------------------------------------------------------------|--------------------------------------------------------------------------|
| Description of command                                                                                            |                                                                                                    | FW vers.                                                                 |
| These commands have no query form. They s indicated in the top right column.                                      | start and stop the measurement, setting it to the status                                                                                                    | V2.41                                                                    |

| CONFigure:RXTests:AFANalyzer:EREPorting < Mode> Event F                                                                                    |                                                                              |            | Reporting |           |
|----------------------------------------------------------------------------------------------------|------------------------------------------------------------------------------|------------|-----------|-----------|
| <mode></mode>                                                                                                    | Description of parameters                                                    | Def. value | Def. unit | Unit ring |
| SRQ  <br>SOPC  <br>SRSQ  <br>OFF                                                                                                    | Service request<br>Single operation complete<br>SRQ and SOPC<br>No reporting | OFF        | _         | -         |
| Description of command                                                                                                    |                                                                              |            |           | FW vers.  |
| This command defines the events generated when the measurement is terminated or stopped (event reporting, see chapter 5 of CMU200 manual). |                                                                              |            |           | V2.41     |

| FETCh:RXTests:AFANalyzer:STATus? Measurem                                                                      |                                                                                                    |            |           | ent Status |
|----------------------------------------------------------------------------------------------------|----------------------------------------------------------------------------------------------------|------------|-----------|------------|
| Ret. values                                                                                                    | Description of parameters                                                                                                    | Def. value | Def. unit | Unit ring  |
| OFF  <br>RUN  <br>STOP  <br>ERR  <br>STEP  <br>RDY,                                                            | Measurement in the OFF state (*RST or ABORt)<br>Running (after INITiate, CONTinue or READ)<br>Stopped (STOP)<br>OFF (could not be started)<br>Stepping mode ( <stepmode>=STEP)<br/>Stopped according to repetition mode and stop condition<br/>Counter for current statistics cycle<br/>No counting mode set</stepmode> | OFF        | _         |            |
| NONE                                                                                                    |                                                                                                    | NONE       | _         |            |
| Description of command                                                                                         |                                                                                                    |            |           |            |
| This command is always a query. It returns the status of the measurement (see chapters 3 and 5 of CMU manual). |                                                                                                    |            |           |            |

The commands of the following subsystems configure the *AF Analyzer* measurement. They correspond to the sections in the *RX Tests Configuration* menu that are related to the *AF Analyzer* application.

## Subsystem RXTests:AFANalyzer:CONTrol

The subsystem *RXTests:AFANalyzer:CONTrol* configures the measurement. It corresponds to the *Control* tab in the popup menu *RX Tests Config.* 

| CONFigure:RXTests:AFANalyzer:CONTrol:REPetition < <i>Repetition&gt;,</i> <stopcond>, <stepmode><br/>Test Cycles</stepmode></stopcond> |                                                                                                    |             |               |           |
|----------------------------------------------------------------------------------------------------|----------------------------------------------------------------------------------------------------|-------------|---------------|-----------|
| <repetition></repetition>                                                                                                    | Description of parameters                                                                                                    | Def. value  | Def. unit     | Unit ring |
| CONTinuous  <br>SINGleshot  <br>1 to 10000,                                                                                           | Continuous measurement (until STOP or ABORT)<br>Single shot measurement (until Status = RDY)<br>Multiple measurement<br>(counting, until Status = STEP   RDY) | SING        | _             |           |
| <stopcond></stopcond>                                                                                                    | Description of parameters                                                                                                    | Def. value  | Def. unit     | Unit ring |
| SONerror  <br>NONE,                                                                                                    | Stop measurement in case of error (stop on error)<br>Continue measurement even in case of error                                                               | NONE        | -             |           |
| <stepmode></stepmode>                                                                                                    | Description of parameters                                                                                                    | Def. value  | Def. unit     | Unit ring |
| STEP  <br>NONE                                                                                                    | Interrupt measurement after each statistics cycle<br>Continue measurement according to its rep. mode                                                          | NONE        | -             |           |
| Description of comm                                                                                                    | nand                                                                                                    |             |               | FW vers.  |
| This command determines the number of statistics cycles, the stop condition and the stepping mode for the measurement.                |                                                                                                    |             |               | V2.41     |
| Note: In the d                                                                                                    | case of READ commands (READ:), the <repetition> para</repetition>                                                                                             | meter has n | o effect; the |           |

measurement is always stopped after a single shot.

| CONFigure:                                                                                                    | CONFigure:RXTests:AFANalyzer:CONTrol:DEFault <enable> Default Settings</enable>                         |            |           | S         |
|----------------------------------------------------------------------------------------------------|----------------------------------------------------------------------------------------------------|------------|-----------|-----------|
| <enable></enable>                                                                                                    | Description of parameters                                                                               | Def. value | Def. unit | Unit ring |
| ON  <br>OFF                                                                                                    | The parameters are set to their default values<br>Some or all parameters differ from the default values | ON         | -         |           |
| Description of command                                                                                                    |                                                                                                    |            |           | FW vers.  |
| If used as a setting command with the parameter ON this command sets all parameters of the sub-<br>system to their default values (the setting OFF results in an error message). |                                                                                                    |            |           |           |
| If used as a query the command returns whether all parameters are set to their default values (ON) or not (OFF).                                                                 |                                                                                                    |            |           |           |

#### Tolerance values – Subsystem RXTests:AFANalyzer:LIMit

The subsystem *RXTests:AFANalyzer:LIMit* defines tolerance values for the *AF Analyzer* application of the *RX Tests* measurement. The subsystem corresponds to the relevant section in the *Limits* tab of the popup menu *RX Tests Configuration.* 

| CONFigure:RXTests:AFANalyzer:LIMit <afvoltmtrmin>, <afvoltmtrmax>, <afdist>, <afsinad>           Limits AF A</afsinad></afdist></afvoltmtrmax></afvoltmtrmin>                                                                                                    |                                                                      |            |           |           |
|----------------------------------------------------------------------------------------------------|----------------------------------------------------------------------|------------|-----------|-----------|
| Parameter                                                                                                    | Description of parameters                                            | Def. value | Def. unit | Unit ring |
| 0.0 V to 30.0 V   OFF   ON,<br>0.0 V to 30.0 V   OFF   ON,                                                                                                    | AF Voltmeter Minimum   limit check off   reac-<br>tivate limit check | OFF        | V         |           |
| 0% to 100%,<br>–99.0 dB to +100.0 dB                                                                                                    | AF Voltmeter Maximum   limit check off   reac-<br>tivate limit check | OFF        | V         |           |
|                                                                                                    | AF Distortion (audio harmonic distortion)<br>AF SINAD (0.1 dB steps) | 5<br>+12.0 | %<br>dB   |           |
| Description of command                                                                                                    |                                                                      |            |           |           |
| This command defines upper limits for the quantities measured in the <i>RX Tests – AF Analyzer</i> application. The settings <i>ON</i> and <i>OFF</i> have a reverse effect; <i>OFF</i> is suitable for activating a limit check with limits that were previously defined but temporarily suspended. |                                                                      |            |           |           |

| CONFigure:RXTests:AFANalyzer:LIMit:DEFault <enable> Defau</enable>                                                                                                    |                                                                                                    |            |           | ult Settings |
|----------------------------------------------------------------------------------------------------|----------------------------------------------------------------------------------------------------|------------|-----------|--------------|
| <enable></enable>                                                                                                    | Description of parameters                                                                               | Def. value | Def. unit | Unit ring    |
| ON  <br>OFF                                                                                                    | The parameters are set to their default values<br>Some or all parameters differ from the default values | ON         | -         |              |
| Description of command                                                                                                    |                                                                                                    |            |           | FW vers.     |
| If used as a setting command with the parameter ON this command sets all parameters of the sub-<br>system to their default values (the setting OFF results in an error message). |                                                                                                    |            |           |              |
| If used as a query the command returns whether all parameters are set to their default values (ON) or not (OFF).                                                                 |                                                                                                    |            |           |              |

### Path Configuration – Subsystem RXTests:AFANalyzer:FILTer

The subsystem *RXTests:AFANalyzer:FILTer* configures the voice-processing equipment used in the *AF Analyzer* application of the *RX Tests* measurement. The subsystem corresponds to the relevant section in the *Filters* tab of the popup menu *RX Tests Configuration*.

| CONFigure:RXTests:AFANalyzer:FILTer < <i>Bandpass&gt;,</i> <weighting></weighting>                                                                                   |                                                                                                    |               |            |           |  |
|----------------------------------------------------------------------------------------------------|----------------------------------------------------------------------------------------------------|---------------|------------|-----------|--|
|                                                                                                    |                                                                                                    |               |            |           |  |
| <bandpass></bandpass>                                                                                                    | Description of parameters                                                                                                    | Def. value    | Def. unit  | Unit ring |  |
| BP01  <br>BP02  <br>BP03  <br>BP04  <br>BP05  <br>BP06  <br>BP07  <br>BP08  <br>BP09  <br>BP10  <br>BP11  <br>BP12  <br>BP13  <br>BP14  <br>BP15  <br>BP16  <br>BP17 | CMU band pass filter with a bandwidth of<br>0 Hz to 250 Hz<br>6 Hz to 250 Hz<br>50 Hz to 250 Hz<br>0 Hz to 3000 Hz<br>6 Hz to 3000 Hz<br>50 Hz to 3000 Hz<br>300 Hz to 3000 Hz<br>0 Hz to 4000 Hz<br>6 Hz to 4000 Hz<br>50 Hz to 4000 Hz<br>300 Hz to 4000 Hz<br>6 Hz to 15000 Hz<br>50 Hz to 15000 Hz<br>300 Hz to 15000 Hz<br>6 Hz to 21000 Hz<br>6 Hz to 21000 Hz | BP10          |            |           |  |
|                                                                                                    |                                                                                                    |               |            |           |  |
| <weighting></weighting>                                                                                                    | Description of parameters                                                                                                    | Def. value    | Def. unit  | Unit ring |  |
| CME  <br>CCI  <br>OFF                                                                                                    | Switch on C-message weighted filter<br>Switch on CCITT weighting filter<br>No weighting filter                                                                                                    | CME           | -          |           |  |
| Description of comm                                                                                                    | nand                                                                                                    |               |            | FW vers.  |  |
| This command de                                                                                                    | fines the voice-processing equipment for the RX Tests – A                                                                                                    | F Analyzer ap | plication. | V2.41     |  |

| CONFigure:RXTests:AFANalyzer:FILTer:NOTCh <bandwidth></bandwidth>                                                                                  |                                                          |            | Votch Filter |  |
|----------------------------------------------------------------------------------------------------|----------------------------------------------------------|------------|--------------|--|
| <bandwidth></bandwidth>                                                                                                    | Description of parameters                                | Def. value | Def. unit    |  |
| N01<br>N05                                                                                                    | Notch filter bandwidth 0.1<br>Notch filter bandwidth 0.5 | N05        | -            |  |
| Description of command                                                                                                    |                                                          |            | FW vers.     |  |
| This command selects the 3-dB bandwidth of the notch filter used to measure the AF SINAD. The value is expressed relative to the center frequency. |                                                          |            | V3.51        |  |

| CONFigure:RXTests:AFANalyzer:FILTer:DEFault <enable> Defau</enable>                                                                                                    |                                                                                                    |            |           | ult Settings |
|----------------------------------------------------------------------------------------------------|----------------------------------------------------------------------------------------------------|------------|-----------|--------------|
| <enable></enable>                                                                                                    | Description of parameters                                                                               | Def. value | Def. unit | Unit ring    |
| ON  <br>OFF                                                                                                    | The parameters are set to their default values<br>Some or all parameters differ from the default values | ON         | _         |              |
| Description of command                                                                                                    |                                                                                                    |            | FW vers.  |              |
| If used as a setting command with the parameter <i>ON</i> this command sets all parameters of the sub-<br>system to their default values (the setting OFF results in an error message). |                                                                                                    |            |           | V2.41        |
| If used as a query the command returns whether all parameters are set to their default values (ON) or not (OFF).                                                                        |                                                                                                    |            |           |              |

## Measured Values – Subsystem RXTests:AFANalyzer[:RESult]

The subsystem *RXTests:AFANalyzer[:RESULT]* measures and returns the received audio signal parameters and compares them with the tolerance values. The subsystem corresponds to the various output elements in the measurement menu *RX Tests,* application *AF Analyzer.* 

| READ[:SCALar]:RXTests:AFANalyzer[:RESult]? Scalar Results:                                                                                    |                                                  |  |                          |                    |           |
|----------------------------------------------------------------------------------------------------|--------------------------------------------------|--|--------------------------|--------------------|-----------|
| Start single shot measurement and return results                                                                                              |                                                  |  |                          |                    |           |
| FETCh[:SCALar]:RXTest                                                                                                    | s:AFANalyzer[:RESult]?                           |  |                          |                    |           |
| Read out meas. results (unsynchronized)                                                                                                    |                                                  |  |                          |                    |           |
| SAMPle[:SCALar]:RXTests:AFANalyzer[:RESult]?                                                                                                  |                                                  |  |                          |                    |           |
|                                                                                                    | Read out measurement results (synchronized)      |  |                          |                    |           |
| Returned values                                                                                                    | Value range                                      |  | Def. value               | Def. unit          | Unit ring |
| AFVoltmeter,<br>AFSINAD,<br>AFDistortion,<br>Dist&SINADat                                                                                     | 0 V to 30 V<br>0 dB to 100 dB<br>0% to 100%<br>– |  | NAN<br>NAN<br>NAN<br>NAN | V<br>dB<br>%<br>Hz |           |
| Description of command                                                                                                    |                                                  |  |                          | FW vers.           |           |
| These commands are always queries. They start a <i>RX Tests – AF Analyzer</i> measurement and output all measurement results (see chapter 4). |                                                  |  |                          | V2.41              |           |

| CALCulate[:SCALar]:RXTests:AFANalyzer[:RESult]:MATChing:LIMit?                                                                                              |                                                                                                    |                                         |                             |              |           |
|----------------------------------------------------------------------------------------------------|----------------------------------------------------------------------------------------------------|-----------------------------------------|-----------------------------|--------------|-----------|
|                                                                                                    |                                                                                                    |                                         | Results out                 | of Tolerance | e         |
| Returned values                                                                                                    | Value range                                                                                               |                                         | Def. value                  | Def. unit    | Unit ring |
| AFVoltmeter,                                                                                                    | For all measured values:                                                                                  |                                         | INV                         | _            |           |
| AFSINAD,                                                                                                    |                                                                                                    |                                         | INV                         | -            |           |
| AFDistortion                                                                                                    | NMAU   NMAL   INV   OK                                                                                    |                                         | INV                         | -            |           |
| Description of command                                                                                                    |                                                                                                    |                                         |                             | FW vers.     |           |
| This command is always a query. It indicates whether and in which way the error limits for the meas-<br>ured values (see above command) have been exceeded. |                                                                                                    |                                         |                             | V2.41        |           |
| The following messages may be output for all measured values:                                                                                               |                                                                                                    |                                         |                             |              |           |
| NMAU<br>NMAL<br>INV<br>OK                                                                                                    | Underflow of tolerance value<br>Tolerance value exceeded<br>Measurement invalid<br>all tolerances matched | not matching<br>not matching<br>invalid | g, underflow<br>g, overflow |              |           |
# RXTests:AFANalyzer:VMSinad (Fast SINAD Measurement)

The subsystem *RXTests:AFANalyzer:VMSinad* measures the audio voltage and the SINAD of the audio signal from the mobile phone receiver, omitting the (more time-consuming) AF distortion measurement. It represents a simplified version of the *RXTests:AFANalyzer* measurement (see p. 6.58 ff), optimized for fast SINAD tests. The limit values and filter settings are taken from the *RXTests:AFANalyzer* subsystem (see p. 6.60 ff). The *RXTests:AFANalyzer:VMSinad* subsystem has no equivalent in manual control.

#### Control of Measurement – Subsystem RXTests:AFANalyzer:VMSinad

The subsystem RXTests: AFANalyzer: VMSinad controls the fast SINAD measurement.

| INITiate:RXTests:AFANalyzer:VMSinad<br>ABORt:RXTests:AFANalyzer:VMSinad<br>STOP:RXTests:AFANalyzer:VMSinad<br>CONTinue:RXTests:AFANalyzer:VMSinad | Start new measurement<br>Abort running measurement and switch off<br>Stop measurement after current stat. cycle<br>Next measurement step (only <i>stepping mode</i> ) | $\Rightarrow RUN$ $\Rightarrow OFF$ $\Rightarrow STOP$ $\Rightarrow RUN$ |
|----------------------------------------------------------------------------------------------------|----------------------------------------------------------------------------------------------------|--------------------------------------------------------------------------|
| Description of command                                                                                                    |                                                                                                    | FW vers.                                                                 |
| These commands have no query form. They s indicated in the top right column.                                                                      | start and stop the measurement, setting it to the status                                                                                                    | V3.00                                                                    |

| CONFigure:RXTests:AFANalyzer:VMSinad:EREPorting < Mode> Event F                                                                          |                                                                              |            | Reporting |           |
|----------------------------------------------------------------------------------------------------|------------------------------------------------------------------------------|------------|-----------|-----------|
| <mode></mode>                                                                                                    | Description of parameters                                                    | Def. value | Def. unit | Unit ring |
| SRQ  <br>SOPC  <br>SRSQ  <br>OFF                                                                                                    | Service request<br>Single operation complete<br>SRQ and SOPC<br>No reporting | OFF        | -         | -         |
| Description of co                                                                                                    | ommand                                                                       |            |           | FW vers.  |
| This command defines the events generated when the measurement is terminated or stopped (event reporting see chapter 5 of CMU200 manual) |                                                                              |            | V3.00     |           |

| FETCh:RXTests:AFANalyzer:VMSinad:STATus? Measureme                                                             |                                                                                                    |            |           | ent Status |
|----------------------------------------------------------------------------------------------------|----------------------------------------------------------------------------------------------------|------------|-----------|------------|
| Ret. values                                                                                                    | Description of parameters                                                                                                    | Def. value | Def. unit | Unit ring  |
| OFF  <br>RUN  <br>STOP  <br>ERR  <br>STEP  <br>RDY,<br>1 to 10000                                              | Measurement in the OFF state (*RST or ABORt)<br>Running (after INITiate, CONTinue or READ)<br>Stopped (STOP)<br>OFF (could not be started)<br>Stepping mode ( <stepmode>=STEP)<br/>Stopped according to repetition mode and stop condition<br/>Counter for current statistics cycle<br/>No counting mode set</stepmode> | OFF        | _         |            |
| NONE                                                                                                    |                                                                                                    | NONE       | -         |            |
| Description of command                                                                                         |                                                                                                    |            |           | FW vers.   |
| This command is always a query. It returns the status of the measurement (see chapters 3 and 5 of CMU manual). |                                                                                                    |            |           | V3.00      |

#### **Test Configuration**

The commands of the following subsystems configure the fast SINAD measurement.

#### Subsystem RXTests:AFANalyzer:VMSinad:CONTrol

The subsystem RXTests:AFANalyzer:VMSinad:CONTrol configures the measurement.

| CONFigure:RXTests:AFANalyzer:VMSinad:CONTrol:REPetition<br><repetition>, <stopcond>, <stepmode> Te</stepmode></stopcond></repetition>                            |                                                                                                    |            |           | est Cycles |
|----------------------------------------------------------------------------------------------------|----------------------------------------------------------------------------------------------------|------------|-----------|------------|
| <repetition></repetition>                                                                                                    | Description of parameters                                                                                                    | Def. value | Def. unit | Unit ring  |
| CONTinuous  <br>SINGleshot  <br>1 to 10000,                                                                                                    | Continuous measurement (until STOP or ABORT)<br>Single shot measurement (until Status = RDY)<br>Multiple measurement<br>(counting, until Status = STEP   RDY) | SING       | _         |            |
| <stopcond></stopcond>                                                                                                    | Description of parameters                                                                                                    | Def. value | Def. unit | Unit ring  |
| SONerror  <br>NONE,                                                                                                    | Stop measurement in case of error (stop on error)<br>Continue measurement even in case of error                                                               | NONE       | -         |            |
| <stepmode></stepmode>                                                                                                    | Description of parameters                                                                                                    | Def. value | Def. unit | Unit ring  |
| STEP  <br>NONE                                                                                                    | Interrupt measurement after each statistics cycle<br>Continue measurement according to its rep. mode                                                          | NONE       | -         |            |
| Description of comm                                                                                                    | nand                                                                                                    |            |           | FW vers.   |
| This command determines the number of statistics cycles, the stop condition and the stepping mode for the measurement.                                           |                                                                                                    |            |           | V3.00      |
| <b>Note:</b> In the case of READ commands (READ:), the <repetition> parameter has no effect; the measurement is always stopped after a single shot.</repetition> |                                                                                                    |            |           |            |

| CONFigure:RXTests:AFANalyzer:VMSinad:CONTrol:MTIMe <meastime> Defau</meastime>                                        |                           |            |           | It Settings |
|----------------------------------------------------------------------------------------------------|---------------------------|------------|-----------|-------------|
| <meastime></meastime>                                                                                                 | Description of parameters | Def. value | Def. unit | Unit ring   |
| 0.025 s to 1 s                                                                                                    | Measurement time          | 0.3        | S         |             |
| Description of command                                                                                                |                           |            |           | FW vers.    |
| This command defines the time after which the result of the fast SINAD measurement is regarded as valid and returned. |                           |            |           | V3.00       |

| CONFigure:RXTests:AFANalyzer:VMSinad:CONTrol:DEFault < Enable > Defau                                                                                                    |                                                                                                    |            | It Settings |           |
|----------------------------------------------------------------------------------------------------|----------------------------------------------------------------------------------------------------|------------|-------------|-----------|
| <enable></enable>                                                                                                    | Description of parameters                                                                               | Def. value | Def. unit   | Unit ring |
| ON  <br>OFF                                                                                                    | The parameters are set to their default values<br>Some or all parameters differ from the default values | ON         | -           |           |
| Description of command                                                                                                    |                                                                                                    |            | FW vers.    |           |
| If used as a setting command with the parameter <i>ON</i> this command sets all parameters of the sub-<br>system to their default values (the setting OFF results in an error message). |                                                                                                    |            | V3.00       |           |
| If used as a query the command returns whether all parameters are set to their default values (ON) or not (OFF).                                                                        |                                                                                                    |            |             |           |

#### Measured Values – Subsystem RXTests:AFANalyzer:VMSinad[:RESult]

The subsystem *RXTests:AFANalyzer:VMSinad[:RESULT]* measures and returns the received audio signal parameters and compares them with the tolerance values. The subsystem corresponds to the various output elements in the measurement menu *RX Tests,* application *AF Analyzer.* 

| READ[:SCALar]:RXTests:AFANalyzer:VMSinad[:RESult]? Scalar R                                                                                   |                                 |            | Results:  |           |
|----------------------------------------------------------------------------------------------------|---------------------------------|------------|-----------|-----------|
| Start single shot measurement and return results                                                                                              |                                 |            |           |           |
| FETCh[:SCALar]:RXTest                                                                                                    | s:AFANalyzer:VMSinad[:RESult]?  |            |           |           |
| Read out meas. results (unsynchronized)                                                                                                    |                                 |            |           |           |
| SAMPle[:SCALar]:RXTes                                                                                                    | ts:AFANalyzer:VMSinad[:RESult]? |            |           |           |
| Read out measurement results (synchronized)                                                                                                   |                                 |            |           |           |
| Returned values                                                                                                    | Value range                     | Def. value | Def. unit | Unit ring |
| AFVoltmeter,                                                                                                    | 0 V to 30 V                     | NAN        | V         |           |
| AFSINAD,                                                                                                    | 0 dB to 100 dB                  | NAN        | dB        |           |
| SINADat                                                                                                    | -                               | NAN        | Hz        |           |
| Description of command                                                                                                    |                                 |            | FW vers.  |           |
| These commands are always queries. They start a <i>RX Tests – AF Analyzer</i> measurement and output all measurement results (see chapter 4). |                                 |            | V3.00     |           |

| CALCulate[:SCALar]:RXTests:AFANalyzer:VMSinad[:RESult]:MATChing:LIMit?                                                                                                    |                                                                                                    |                                         |                             |              |           |
|----------------------------------------------------------------------------------------------------|----------------------------------------------------------------------------------------------------|-----------------------------------------|-----------------------------|--------------|-----------|
|                                                                                                    |                                                                                                    |                                         | Bu                          | Irsts out of | Folerance |
| Returned values                                                                                                    | Value range                                                                                               |                                         | Def. value                  | Def. unit    | Unit ring |
| AFVoltmeter,<br>AFSINAD                                                                                                    | For all measured values:<br>NMAU   NMAL   INV   OK                                                        |                                         | INV<br>INV                  | _<br>_       |           |
| Description of command                                                                                                    |                                                                                                    |                                         | FW vers.                    |              |           |
| This command is always a query. It indicates whether and in which way the error limits for the meas-<br>ured values have been exceeded. The limits are defined in the RXTests:AFANalyzer subsystem<br>(see p. 6.60 ff). |                                                                                                    |                                         | V3.00                       |              |           |
| The following messages ma                                                                                                    | ay be output for all measured values:                                                                     |                                         |                             |              |           |
| NMAU<br>NMAL<br>INV<br>OK                                                                                                    | Underflow of tolerance value<br>Tolerance value exceeded<br>Measurement invalid<br>all tolerances matched | not matching<br>not matching<br>invalid | g, underflow<br>g, overflow |              |           |

## **RXTests:HNOise**

The subsystem *RXTests:HNOise* measures the FM Hum & Noise of the mobile phone receiver. The subsystem corresponds to the measurement menu *RX Tests*, application *Hum & Noise*, and the associated popup menu *RX Tests Configuration*.

#### Control of Measurement – Subsystem RXTests:HNOise

The subsystem *RXTests:HNOise* controls the measurement. It corresponds to the softkey *Hum & Noise* in the measurement menu *RX Tests*.

| INITiate:RXTests:HNOise<br>ABORt:RXTests:HNOise<br>STOP:RXTests:HNOise<br>CONTinue:RXTests:HNOise                                   | Start new measurement<br>Abort running measurement and switch off<br>Stop measurement after current stat. cycle<br>Next measurement step (only <i>stepping mode</i> ) | $\Rightarrow RUN \\\Rightarrow OFF \\\Rightarrow STOP \\\Rightarrow RUN$ |  |
|----------------------------------------------------------------------------------------------------|----------------------------------------------------------------------------------------------------|--------------------------------------------------------------------------|--|
| Description of command                                                                                                    |                                                                                                    | FW vers.                                                                 |  |
| These commands have no query form. They start and stop the measurement, setting it to the status indicated in the top right column. |                                                                                                    |                                                                          |  |

| CONFigure:RXTests:HNOise:EREPorting < Mode> Event R                                                                                        |                                                                              |            |           | Reporting |
|----------------------------------------------------------------------------------------------------|------------------------------------------------------------------------------|------------|-----------|-----------|
| <mode></mode>                                                                                                    | Description of parameters                                                    | Def. value | Def. unit | Unit ring |
| SRQ  <br>SOPC  <br>SRSQ  <br>OFF                                                                                                    | Service request<br>Single operation complete<br>SRQ and SOPC<br>No reporting | OFF        | -         | -         |
| Description of co                                                                                                    | ommand                                                                       |            |           | FW vers.  |
| This command defines the events generated when the measurement is terminated or stopped (event reporting, see chapter 5 of CMU200 manual). |                                                                              |            | V2.41     |           |

| FETCh:RXTests:HNOise:STATus? Measurem                             |                                                                                                    |              |            | ent Status |
|-------------------------------------------------------------------|----------------------------------------------------------------------------------------------------|--------------|------------|------------|
| Ret. values                                                       | Description of parameters                                                                                                    | Def. value   | Def. unit  | Unit ring  |
| OFF  <br>RUN  <br>STOP  <br>ERR  <br>STEP  <br>RDY,<br>1 to 10000 | Measurement in the OFF state (*RST or ABORt)<br>Running (after INITiate, CONTinue or READ)<br>Stopped (STOP)<br>OFF (could not be started)<br>Stepping mode ( <stepmode>=STEP)<br/>Stopped according to repetition mode and stop condition<br/>Counter for current statistics cycle<br/>No counting mode set</stepmode> | OFF          | _          |            |
| NONE                                                              |                                                                                                    | NONE         | -          |            |
| Description of command                                            |                                                                                                    |              |            | FW vers.   |
| This command i<br>CMU manual).                                    | s always a query. It returns the status of the measurement (                                                                                                    | see chapters | 3 and 5 of | V2.41      |

#### **Test Configuration**

The commands of the following subsystems configure the *Hum & Noise* measurement. They correspond to the sections in the *RX Tests Configuration* menu that are related to the *Hum & Noise* application.

#### Subsystem RXTests:HNOise:CONTrol

The subsystem *RXTests:HNOise:CONTrol* configures the measurement. It corresponds to the *Control* tab in the popup menu *RX Tests Config.* 

| CONFigure:RXTests:HNOise:CONTrol:REPetition <repetition> ,<stopcond>,<stepmode></stepmode></stopcond></repetition>     |                                                                                                    |              |               |            |
|----------------------------------------------------------------------------------------------------|----------------------------------------------------------------------------------------------------|--------------|---------------|------------|
|                                                                                                    |                                                                                                    |              | Т             | est Cycles |
| <repetition></repetition>                                                                                              | Description of parameters                                                                                                    | Def. value   | Def. unit     | Unit ring  |
| CONTinuous  <br>SINGleshot  <br>1 to 10000,                                                                            | Continuous measurement (until STOP or ABORT)<br>Single shot measurement (until Status = RDY)<br>Multiple measurement<br>(counting, until Status = STEP   RDY) | SING         | -             |            |
| <stopcond></stopcond>                                                                                                  | Description of parameters                                                                                                    | Def. value   | Def. unit     | Unit ring  |
| SONerror  <br>NONE,                                                                                                    | Stop measurement in case of error (stop on error)<br>Continue measurement even in case of error                                                               | NONE         | -             |            |
| <stepmode></stepmode>                                                                                                  | Description of parameters                                                                                                    | Def. value   | Def. unit     | Unit ring  |
| STEP  <br>NONE                                                                                                    | Interrupt measurement after each statistics cycle<br>Continue measurement according to its rep. mode                                                          | NONE         | -             |            |
| Description of comm                                                                                                    | and                                                                                                    |              |               | FW vers.   |
| This command determines the number of statistics cycles, the stop condition and the stepping mode for the measurement. |                                                                                                    |              |               | V2.41      |
| <b>Note:</b> In the c<br>measurement is a                                                                              | ase of READ commands (READ:), the <repetition> para<br/>lways stopped after a single shot.</repetition>                                                       | ameter has n | o effect; the |            |

| CONFigure:RXTests:HNOise:CONTrol:DEFault <enable> Defaul</enable>                                                                                                    |                                                                                                    |            | It Settings |           |
|----------------------------------------------------------------------------------------------------|----------------------------------------------------------------------------------------------------|------------|-------------|-----------|
| <enable></enable>                                                                                                    | Description of parameters                                                                               | Def. value | Def. unit   | Unit ring |
| ON  <br>OFF                                                                                                    | The parameters are set to their default values<br>Some or all parameters differ from the default values | ON         | -           |           |
| Description of command                                                                                                    |                                                                                                    |            | FW vers.    |           |
| If used as a setting command with the parameter ON this command sets all parameters of the sub-<br>system to their default values (the setting OFF results in an error message). |                                                                                                    |            | V2.41       |           |
| If used as a query the command returns whether all parameters are set to their default values (ON) or not (OFF).                                                                 |                                                                                                    |            |             |           |

#### Tolerance values – Subsystem RXTests:HNOise:LIMit

The subsystem *RXTests:HNOise:LIMit* defines tolerance values for the *Hum* & *Noise* application of the *RX Tests* measurement. The subsystem corresponds to the relevant section in the *Limits* tab of the popup menu *RX Tests Configuration*.

| CONFigure:RXTests:HNOise:LIMit <afvoltmmin>,<afvoltmmax>,<hum&noise><br/>Limits Hum &amp; Noise</hum&noise></afvoltmmax></afvoltmmin>                                                                                                    |                                                                    |            |           |           |
|----------------------------------------------------------------------------------------------------|--------------------------------------------------------------------|------------|-----------|-----------|
| <hum&noise></hum&noise>                                                                                                    | Description of parameters                                          | Def. value | Def. unit | Unit ring |
| 0.0 V to 30.0 V   OFF   ON,<br>0.0 V to 30.0 V   OFF   ON,                                                                                                    | AF Voltmeter Minimum   limit check off  <br>reactivate limit check | OFF        | V         |           |
| 0.0 dB to 100.0 dB                                                                                                    | AF Voltmeter Maximum   limit check off  <br>reactivate limit check | OFF        | V         |           |
|                                                                                                    | FM Hum & Noise                                                     | 32.0       | dB        |           |
| Description of command                                                                                                    |                                                                    |            |           | FW vers.  |
| This command defines the upper limit for the <i>FM Hum &amp; Noise</i> . The settings <i>ON</i> and <i>OFF</i> have a reverse effect; <i>OFF</i> is suitable for activating a limit check with limits that were previously defined but temporarily suspended. |                                                                    |            |           | V2.41     |

| CONFigure:RXTests:HNOise:LIMit:DEFault <enable> Defau</enable>                                                                                                    |                                                                                                    |            | ult Settings |           |
|----------------------------------------------------------------------------------------------------|----------------------------------------------------------------------------------------------------|------------|--------------|-----------|
| <enable></enable>                                                                                                    | Description of parameters                                                                               | Def. value | Def. unit    | Unit ring |
| ON  <br>OFF                                                                                                    | The parameters are set to their default values<br>Some or all parameters differ from the default values | ON         | -            |           |
| Description of command                                                                                                    |                                                                                                    |            | FW vers.     |           |
| If used as a setting command with the parameter <i>ON</i> this command sets all parameters of the sub-<br>system to their default values (the setting OFF results in an error message). |                                                                                                    |            |              | V2.41     |
| If used as a query the command returns whether all parameters are set to their default values (ON) or not (OFF).                                                                        |                                                                                                    |            |              |           |

#### Path Configuration – Subsystem RXTests:HNOise:FILTer

The subsystem *RXTests:HNOise:FILTer* configures the voice-processing equipment used in the *Hum & Noise* application of the *RX Tests* measurement. The subsystem corresponds to the relevant section in the *Filters* tab of the popup menu *RX Tests Configuration.* 

| CONFigure:RXTests:HNOise:FILTer <bandpass>, <weighting><br/>Path Configuration: RX Tests – AF Analvzer</weighting></bandpass>                                                              |                                                                                                    |            |           |           |
|----------------------------------------------------------------------------------------------------|----------------------------------------------------------------------------------------------------|------------|-----------|-----------|
| <bandpass></bandpass>                                                                                                    | Description of parameters                                                                                                    | Def. value | Def. unit | Unit ring |
| BP01  <br>BP02  <br>BP03  <br>BP04  <br>BP05  <br>BP06  <br>BP07  <br>BP08  <br>BP09  <br>BP10  <br>BP11  <br>BP12  <br>BP13  <br>BP13  <br>BP14  <br>BP15  <br>BP16  <br>BP17  <br>BP 18. | CMU band pass filter with a bandwidth of<br>0 Hz to 250 Hz<br>6 Hz to 250 Hz<br>50 Hz to 250 Hz<br>0 Hz to 3000 Hz<br>6 Hz to 3000 Hz<br>50 Hz to 3000 Hz<br>300 Hz to 3000 Hz<br>0 Hz to 4000 Hz<br>6 Hz to 4000 Hz<br>50 Hz to 4000 Hz<br>300 Hz to 4000 Hz<br>0 Hz to 15000 Hz<br>6 Hz to 15000 Hz<br>50 Hz to 15000 Hz<br>300 Hz to 15000 Hz<br>300 Hz to 15000 Hz<br>300 Hz to 15000 Hz<br>300 Hz to 21000 Hz<br>6 Hz to 21000 Hz | BP10       | -         |           |
| <weighting></weighting>                                                                                                    | Description of parameters                                                                                                    | Def. value | Def. unit | Unit ring |
| CME  <br>CCI  <br>OFF                                                                                                    | Switch on C-message weighted filter<br>Switch on CCITT weighting filter<br>No weighting filter                                                                                                    | CME        | -         |           |
| Description of command                                                                                                    |                                                                                                    |            |           | FW vers.  |
| This command defines the measuring equipment in the RX Tests – Hum & Noise application.                                                                                                    |                                                                                                    |            |           | V2.41     |

| CONFigure:RXTests:HNOise:FILTer:DEFault <enable> Default</enable>                                                                                                    |                                                                                                    |            | It Settings |           |
|----------------------------------------------------------------------------------------------------|----------------------------------------------------------------------------------------------------|------------|-------------|-----------|
| <enable></enable>                                                                                                    | Description of parameters                                                                               | Def. value | Def. unit   | Unit ring |
| ON  <br>OFF                                                                                                    | The parameters are set to their default values<br>Some or all parameters differ from the default values | ON         | -           |           |
| Description of command                                                                                                    |                                                                                                    |            | FW vers.    |           |
| If used as a setting command with the parameter <i>ON</i> this command sets all parameters of the sub-<br>system to their default values (the setting OFF results in an error message). |                                                                                                    |            |             | V2.41     |
| If used as a query the command returns whether all parameters are set to their default values (ON) or not (OFF).                                                                        |                                                                                                    |            |             |           |

#### Measured Values – Subsystem RXTests:HNOise[:RESult]

The subsystem *RXTests:HNOise[:RESULT]* measures and returns the hum & noise and compares it with the tolerance values. The subsystem corresponds to the output elements in the measurement menu *RX Tests,* application *Hum & Noise.* 

| READ[:SCALar]:RXTests:HNOise[:RESult]?<br>FETCh[:SCALar]:RXTests:HNOise[:RESult]?<br>SAMPle[:SCALar]:RXTests:HNOise[:RESult]?                     |                               | Scalar Results:<br>Start single shot measurement and return results<br>Read out meas. results (unsynchronized)<br>Read out measurement results (synchronized) |            |           |           |
|----------------------------------------------------------------------------------------------------|-------------------------------|----------------------------------------------------------------------------------------------------|------------|-----------|-----------|
| Returned values                                                                                                    | Value range                   |                                                                                                    | Def. value | Def. unit | Unit ring |
| AFVoltmeter,<br>Hum&Noise                                                                                                    | 0 V to 30 V<br>0 dB to 100 dB |                                                                                                    | NAN<br>NAN | V<br>dB   |           |
| Description of command                                                                                                    |                               |                                                                                                    | FW vers.   |           |           |
| These commands are always queries. They start a <i>RX Tests – Hum &amp; Noise</i> measurement and output all measurement results (see chapter 4). |                               |                                                                                                    |            | V2.41     |           |

| CALCulate[:SCALar]:RXTests:HNOise[:RESult]:MATChing:LIMit? Results out of To                                                                                |                                                                                                    |                                                 |                    | Tolerance |           |
|----------------------------------------------------------------------------------------------------|----------------------------------------------------------------------------------------------------|-------------------------------------------------|--------------------|-----------|-----------|
| Returned values                                                                                                    | Value range                                                                                             |                                                 | Def. value         | Def. unit | Unit ring |
| AFVoltmeter,<br>Hum&Noise                                                                                                    | For all measured values:<br>NMAU   NMAL   INV   OK                                                      |                                                 | INV<br>INV         |           |           |
| Description of command                                                                                                    |                                                                                                    |                                                 | FW vers.           |           |           |
| This command is always a query. It indicates whether and in which way the error limits for the meas-<br>ured values (see above command) have been exceeded. |                                                                                                    |                                                 |                    | V2.41     |           |
| The following messages m                                                                                                    | nay be output for all measured val                                                                      | ues:                                            |                    |           |           |
| NMAU U<br>NMAL 7<br>INV N<br>OK a                                                                                                    | Inderflow of tolerance value<br>olerance value exceeded<br>leasurement invalid<br>Il tolerances matched | not matching, un<br>not matching, ov<br>invalid | derflow<br>rerflow |           |           |

## **RXTests:SENSitivity**

The subsystem *RXTests:SENSitivity* searches the sensitivity level of the mobile phone receiver. The subsystem corresponds to the measurement menu *RX Tests,* application *Sensitivity,* and the associated popup menu *RX Tests Configuration.* 

#### Control of Measurement – Subsystem RXTests:SENSitivity

The subsystem *RXTests:SENSitivity* controls the measurement. It corresponds to the softkey *Sensitivity* in the measurement menu *RX Tests*.

| INITiate:RXTests:SENSitivity<br>ABORt:RXTests:SENSitivity<br>STOP:RXTests:SENSitivity<br>CONTinue:RXTests:SENSitivity | Start new measurement<br>Abort running measurement and switch off<br>Stop measurement after current stat. cycle<br>Next measurement step (only <i>stepping mode</i> ) | $\Rightarrow RUN$ $\Rightarrow OFF$ $\Rightarrow STOP$ $\Rightarrow RUN$ |
|----------------------------------------------------------------------------------------------------|----------------------------------------------------------------------------------------------------|--------------------------------------------------------------------------|
| Description of command                                                                                                |                                                                                                    | FW vers.                                                                 |
| These commands have no query form. They so indicated in the top right column.                                         | tart and stop the measurement, setting it to the status                                                                                                    | V2.41                                                                    |

| CONFigure:RXTests:SENSitivity:EREPorting <mode> Event F</mode>                                                                             |                                                                              |            | Reporting |           |
|----------------------------------------------------------------------------------------------------|------------------------------------------------------------------------------|------------|-----------|-----------|
| <mode></mode>                                                                                                    | Description of parameters                                                    | Def. value | Def. unit | Unit ring |
| SRQ  <br>SOPC  <br>SRSQ  <br>OFF                                                                                                    | Service request<br>Single operation complete<br>SRQ and SOPC<br>No reporting | OFF        | _         | -         |
| Description of command                                                                                                    |                                                                              |            | FW vers.  |           |
| This command defines the events generated when the measurement is terminated or stopped (event reporting, see chapter 5 of CMU200 manual). |                                                                              |            | V2.41     |           |

| FETCh:RXTests:SENSitivity:STATus? Measureme                                                                    |                                                                                                    |            |           | ent Status |
|----------------------------------------------------------------------------------------------------|----------------------------------------------------------------------------------------------------|------------|-----------|------------|
| Ret. values                                                                                                    | Description of parameters                                                                                                    | Def. value | Def. unit | Unit ring  |
| OFF  <br>RUN  <br>STOP  <br>ERR  <br>STEP  <br>RDY,                                                            | Measurement in the OFF state (*RST or ABORt)<br>Running (after INITiate, CONTinue or READ)<br>Stopped (STOP)<br>OFF (could not be started)<br>Stepping mode ( <i><stepmode>=STEP</stepmode></i> )<br>Stopped according to repetition mode and stop condition<br>Counter for current statistics cycle<br>No counting mode set | OFF        | _         |            |
| NONE                                                                                                    |                                                                                                    | NONE       | _         |            |
| Description of command                                                                                         |                                                                                                    |            | FW vers.  |            |
| This command is always a query. It returns the status of the measurement (see chapters 3 and 5 of CMU manual). |                                                                                                    |            |           | V2.41      |

#### **Test Configuration**

The commands of the following subsystems configure the *Sensitivity* measurement. They correspond to the sections in the *RX Tests Configuration* menu that are related to the *Sensitivity* application.

#### Subsystem RXTests:SENSitivity:CONTrol

The subsystem *RXTests:SENSitivity:CONTrol* configures the measurement. It corresponds to the *Control* tab in the popup menu *RX Tests Config*.

| CONFigure:RXTests:SENSitivity:CONTrol:TSINad <target> Targ</target>        |                           |            |           | get SINAD |
|----------------------------------------------------------------------------|---------------------------|------------|-----------|-----------|
| <repetition></repetition>                                                  | Description of parameters | Def. value | Def. unit | Unit ring |
| –99 dB to + 200 dB                                                         | Target SINAD              | +12        | dB        |           |
| Description of command                                                     |                           |            | FW vers.  |           |
| This command determines the target SINAD for the RX Sensitivity iteration. |                           |            |           | V2.41     |

| CONFigure:RXTests:SENSitivity:CONTrol:TSERange < Range > Tgt. SINAD E                                                 |                           |            |           | Err. Range |
|----------------------------------------------------------------------------------------------------|---------------------------|------------|-----------|------------|
| <range></range>                                                                                                    | Description of parameters | Def. value | Def. unit | Unit ring  |
| 0.0 dB to 100.0 dB                                                                                                    | Target SINAD error range  | 0.5        | dB        |            |
| Description of command                                                                                                |                           |            | FW vers.  |            |
| This command determines the target SINAD error range providing the stop criterion for the sensitiv-<br>ity iteration. |                           |            |           | V2.41      |

| CONFigure:RXTests:SENSitivity:CONTrol:DEFault <enable> Default</enable>                                                                                                    |                                                                                                    |            | It Settings |           |
|----------------------------------------------------------------------------------------------------|----------------------------------------------------------------------------------------------------|------------|-------------|-----------|
| <enable></enable>                                                                                                    | Description of parameters                                                                               | Def. value | Def. unit   | Unit ring |
| ON  <br>OFF                                                                                                    | The parameters are set to their default values<br>Some or all parameters differ from the default values | ON         | -           |           |
| Description of command                                                                                                    |                                                                                                    |            | FW vers.    |           |
| If used as a setting command with the parameter <i>ON</i> this command sets all parameters of the sub-<br>system to their default values (the setting OFF results in an error message). |                                                                                                    |            | V2.41       |           |
| If used as a query the command returns whether all parameters are set to their default values (ON) or not (OFF).                                                                        |                                                                                                    |            |             |           |

#### Tolerance values – Subsystem RXTests:SENSitivity:LIMit

The subsystem *RXTests:SENSitivity:LIMit* configures the *Sensitivity* iteration in the *RX Tests* measurement. The subsystem corresponds to the relevant section in the *Limits* tab of the popup menu *RX Tests Configuration.* 

| CONFigure:RXTests:SENSitivity:LIMit <afvolmmin>, <afvoltmmax>, <sensitivity><br/>AF Voltmeter, Sensitivity</sensitivity></afvoltmmax></afvolmmin>                                                                                                    |                                                                                                    |            |           |           |
|----------------------------------------------------------------------------------------------------|----------------------------------------------------------------------------------------------------|------------|-----------|-----------|
| Parameters                                                                                                    | Description of parameters                                                                                                    | Def. value | Def. unit | Unit ring |
| 0.0 V to 30.0 V   OFF  <br>ON,<br>0.0 V to 30.0 V   OFF  <br>ON.                                                                                                    | AF Voltmeter Minimum   limit check off  <br>reactivate limit check<br>AF Voltmeter Maximum   limit check off  <br>reactivate limit check | OFF<br>OFF | V<br>V    |           |
| –150 dBm to 0 dBm                                                                                                    | Sensitivity limit                                                                                                    | –116       | dBm       |           |
| Description of command                                                                                                    |                                                                                                    |            | FW vers.  |           |
| This command defines the input voltage range for the AF analyzer and the upper limit of the sensitiv-<br>ity level. The settings <i>ON</i> and <i>OFF</i> have a reverse effect; <i>OFF</i> is suitable for activating a limit check<br>with limits that were previously defined but temporarily suspended. |                                                                                                    |            |           | V2.41     |

| CONFigure:RXTests:SENSitivity:LIMit:DEFault <enable> Defau</enable>                                                                                                    |                                                                                                    |            | ult Settings |           |
|----------------------------------------------------------------------------------------------------|----------------------------------------------------------------------------------------------------|------------|--------------|-----------|
| <enable></enable>                                                                                                    | Description of parameters                                                                               | Def. value | Def. unit    | Unit ring |
| ON  <br>OFF                                                                                                    | The parameters are set to their default values<br>Some or all parameters differ from the default values | ON         | _            |           |
| Description of command                                                                                                    |                                                                                                    |            | FW vers.     |           |
| If used as a setting command with the parameter ON this command sets all parameters of the sub-<br>system to their default values (the setting OFF results in an error message). |                                                                                                    |            | V2.41        |           |
| If used as a query the command returns whether all parameters are set to their default values (ON) or not (OFF).                                                                 |                                                                                                    |            |              |           |

#### Path Configuration – Subsystem RXTests:SENSitivity:FILTer

The subsystem *RXTests:SENSitivity:FILTer* configures the voice-processing equipment used in the *Sensitivity* application of the *RX Tests* measurement. The subsystem corresponds to the relevant section in the *Filters* tab of the popup menu *RX Tests Configuration*.

| CONFigure:RXTests:SENSitivity:FILTer <bandpass>, <weighting><br/>Path Configuration: RX Tests – AF Analyzer</weighting></bandpass>                                              |                                                                                                    |            |           |           |
|----------------------------------------------------------------------------------------------------|----------------------------------------------------------------------------------------------------|------------|-----------|-----------|
| <bandpass></bandpass>                                                                                                    | Description of parameters                                                                                                    | Def. value | Def. unit | Unit ring |
| BP01  <br>BP02  <br>BP03  <br>BP04  <br>BP05  <br>BP06  <br>BP07  <br>BP08  <br>BP09  <br>BP10  <br>BP11  <br>BP12  <br>BP13  <br>BP14  <br>BP15  <br>BP16  <br>BP17  <br>BP 18 | CMU band pass filter with a bandwidth of<br>0 Hz to 250 Hz<br>6 Hz to 250 Hz<br>50 Hz to 250 Hz<br>0 Hz to 3000 Hz<br>6 Hz to 3000 Hz<br>50 Hz to 3000 Hz<br>300 Hz to 3000 Hz<br>0 Hz to 4000 Hz<br>6 Hz to 4000 Hz<br>50 Hz to 4000 Hz<br>300 Hz to 4000 Hz<br>0 Hz to 15000 Hz<br>50 Hz to 15000 Hz<br>300 Hz to 15000 Hz<br>300 Hz to 15000 Hz<br>300 Hz to 21000 Hz | BP10       | -         |           |
| <weighting></weighting>                                                                                                    | Description of parameters                                                                                                    | Def. value | Def. unit | Unit ring |
| CME  <br>CCI  <br>OFF                                                                                                    | Switch on C-message weighted filter<br>Switch on CCITT weighting filter<br>No weighting filter                                                                                                    | CME        | -         |           |
| Description of comm                                                                                                    | Description of command                                                                                                    |            |           |           |
| This command defines the measuring equipment in the RX Tests – Sensitivity application.                                                                                         |                                                                                                    |            |           |           |

| CONFigure:RXTests:SENSitivity:FILTer:NOTCh <bandwidth></bandwidth>                                                                                    |                                                          |            | lotch Filter |
|----------------------------------------------------------------------------------------------------|----------------------------------------------------------|------------|--------------|
| <bandwidth></bandwidth>                                                                                                    | Description of parameters                                | Def. value | Def. unit    |
| N01<br>N05                                                                                                    | Notch filter bandwidth 0.1<br>Notch filter bandwidth 0.5 | N05        | -            |
| Description of command                                                                                                    |                                                          |            | FW vers.     |
| This command selects the 3-dB bandwidth of the notch filter used to measure the sensitivity. The value is expressed relative to the center frequency. |                                                          |            | V3.51        |

| CONFigure:RXTests:SENSitivity:FILTer:DEFault <enable> Default</enable>                                                                                                    |                                                                                                    |            | ult Settings |           |
|----------------------------------------------------------------------------------------------------|----------------------------------------------------------------------------------------------------|------------|--------------|-----------|
| <enable></enable>                                                                                                    | Description of parameters                                                                               | Def. value | Def. unit    | Unit ring |
| ON  <br>OFF                                                                                                    | The parameters are set to their default values<br>Some or all parameters differ from the default values | ON         | _            |           |
| Description of command                                                                                                    |                                                                                                    |            | FW vers.     |           |
| If used as a setting command with the parameter <i>ON</i> this command sets all parameters of the sub-<br>system to their default values (the setting OFF results in an error message). |                                                                                                    |            | V2.41        |           |
| If used as a query the command returns whether all parameters are set to their default values (ON) or not (OFF).                                                                        |                                                                                                    |            |              |           |

#### Measured Values – Subsystem RXTests:SENSitivity[:RESult]

The subsystem *RXTests:SENSitivity[:RESULT]* measures and returns the sensitivity and compares it with the tolerance values. The subsystem corresponds to the various output elements in the measurement menu *RX Tests,* application *Sensitivity.* 

| READ[:SCALar]:RXTests:SENSitivity[:RESult]? Scalar Results:<br>Start single shot measurement and return results                               |                                                                            |         |                          |                      |           |
|----------------------------------------------------------------------------------------------------|----------------------------------------------------------------------------|---------|--------------------------|----------------------|-----------|
| FETCh[:SCALar]:RXTests:SENSitivity[:RESult]?                                                                                                  |                                                                            |         |                          |                      |           |
| Read out meas. results (unsynchronized)<br>SAMPle[:SCALar]:RXTests:SENSitivity[:RESult]?                                                      |                                                                            |         |                          |                      |           |
| Read out measurement results (synchronized)                                                                                                   |                                                                            |         |                          |                      |           |
| Returned values                                                                                                    | Value range                                                                |         | Def. value               | Def. unit            | Unit ring |
| AFVoltmeter,<br>AFSINAD,<br>Sensitivity,<br>SINADat                                                                                           | 0 V to 30 V<br>0 dB to 100 dB<br>–150.0 dBm to 13 d<br>100 Hz to 10 000 Hz | Bm<br>z | NAN<br>NAN<br>NAN<br>NAN | V<br>dB<br>dBm<br>Hz |           |
| Description of command                                                                                                    |                                                                            |         | FW vers.                 |                      |           |
| These commands are always queries. They start a <i>RX Tests – Sensitivity</i> measurement and output all measurement results (see chapter 4). |                                                                            |         | V2.41                    |                      |           |

| CALCulate[:SCALar]:RXTests:SENSitivity[:RESult]:MATChing:LIMit? Results out of Tolerance                                                                    |                                                                                                    |                                         |                           | e           |          |
|----------------------------------------------------------------------------------------------------|----------------------------------------------------------------------------------------------------|-----------------------------------------|---------------------------|-------------|----------|
| Returned values                                                                                                    | Returned valuesValue rangeDef. valueDef. unit                                                             |                                         | Def. unit                 | Unit ring   |          |
| AFVoltmeter,<br>AFSINAD,<br>Sensitivity                                                                                                    | For all measured values:<br>NMAU   MAL   INV   OK                                                         |                                         | INV<br>INV<br>INV         | -<br>-<br>- |          |
| Description of command                                                                                                    | '                                                                                                    |                                         |                           |             | FW vers. |
| This command is always a query. It indicates whether and in which way the error limits for the meas-<br>ured values (see above command) have been exceeded. |                                                                                                    |                                         |                           | V2.41       |          |
| The following messages ma                                                                                                    | ay be output for all measured values:                                                                     |                                         |                           |             |          |
| NMAU<br>NMAL<br>INV<br>OK                                                                                                    | Underflow of tolerance value<br>Tolerance value exceeded<br>Measurement invalid<br>all tolerances matched | not matching<br>not matching<br>invalid | , underflow<br>, overflow |             |          |

## RXAFresp

The subsystem *RXAFresp* measures the electrical audio frequency response of the mobile phone receiver quality. The subsystem corresponds to the measurement menu *RX Audio Freq. Response* and the associated popup menu *RX Audio Freq. Response Configuration.* 

#### Control of Measurement – Subsystem RXAFresp

The subsystem *RXAFresp* controls the measurement. It corresponds to the softkey *RX Audio Freq. Response* in the measurement menu *RX Audio Freq. Response*.

| INITiate:RXAFresp<br>ABORt:RXAFresp<br>STOP:RXAFresp<br>CONTinue:RXAFresp    | Start new measurement<br>Abort running measurement and switch off<br>Stop measurement after current stat. cycle<br>Next measurement step (only <i>stepping mode</i> ) | $\Rightarrow RUN$ $\Rightarrow OFF$ $\Rightarrow STOP$ $\Rightarrow RUN$ |
|------------------------------------------------------------------------------|----------------------------------------------------------------------------------------------------|--------------------------------------------------------------------------|
| Description of command                                                       |                                                                                                    | FW vers.                                                                 |
| These commands have no query form. They s indicated in the top right column. | tart and stop the measurement, setting it to the status                                                                                                    | V2.41                                                                    |

| CONFigure:RXAFresp:EREPorting <mode> Event R</mode>                                                                                               |                                                                              |            | Reporting |           |
|----------------------------------------------------------------------------------------------------|------------------------------------------------------------------------------|------------|-----------|-----------|
| <mode></mode>                                                                                                    | Description of parameters                                                    | Def. value | Def. unit | Unit ring |
| SRQ  <br>SOPC  <br>SRSQ  <br>OFF                                                                                                    | Service request<br>Single operation complete<br>SRQ and SOPC<br>No reporting | OFF        | -         | -         |
| Description of co                                                                                                    | ommand                                                                       |            |           | FW vers.  |
| This command defines the events generated when the measurement is terminated or stopped <i>(event reporting,</i> see chapter 5 of CMU200 manual). |                                                                              |            | V2.41     |           |

| FETCh:RXAFre                                                                                                   | sp:STATus?                                                                                                    |            | Measurem  | ent Status |
|----------------------------------------------------------------------------------------------------|----------------------------------------------------------------------------------------------------|------------|-----------|------------|
| Ret. values                                                                                                    | Description of parameters                                                                                                    | Def. value | Def. unit | Unit ring  |
| OFF  <br>RUN  <br>STOP  <br>ERR  <br>STEP  <br>RDY,<br>1 to 10000                                              | Measurement in the OFF state (*RST or ABORt)<br>Running (after INITiate, CONTinue or READ)<br>Stopped (STOP)<br>OFF (could not be started)<br>Stepping mode ( <stepmode>=STEP)<br/>Stopped according to repetition mode and stop condition<br/>Counter for current statistics cycle<br/>No counting mode set</stepmode> | OFF        | _         |            |
| NONE                                                                                                    |                                                                                                    | NONE       | -         |            |
| Description of command                                                                                         |                                                                                                    |            | FW vers.  |            |
| This command is always a query. It returns the status of the measurement (see chapters 3 and 5 of CMU manual). |                                                                                                    |            | V2.41     |            |

#### **Test Configuration**

The commands of the following subsystems configure the *RX Audio Freq. Response* measurement. They correspond to the *RX Audio Freq. Response Configuration* menu.

#### Subsystem RXAFresp:CONTrol

The subsystem *RXAFresp:CONTrol* configures the measurement. It corresponds to the *Control* tab in the popup menu *RX Audio Freq. Response Config* and the *Reference Deviation* hotkey.

| CONFigure:RXAFresp:CONTrol:REPetition < <i>Repetition&gt;,</i> <stopcond>, <stepmode></stepmode></stopcond>                                                      |                                                                                                    |            |           |            |
|----------------------------------------------------------------------------------------------------|----------------------------------------------------------------------------------------------------|------------|-----------|------------|
| -                                                                                                    |                                                                                                    |            | Т         | est Cycles |
| <repetition></repetition>                                                                                                    | Description of parameters                                                                                                    | Def. value | Def. unit | Unit ring  |
| CONTinuous  <br>SINGleshot  <br>1 to 10000,                                                                                                    | Continuous measurement (until STOP or ABORT)<br>Single shot measurement (until Status = RDY)<br>Multiple measurement<br>(counting, until Status = STEP   RDY) | SING       | _         |            |
| <stopcond></stopcond>                                                                                                    | Description of parameters                                                                                                    | Def. value | Def. unit | Unit ring  |
| SONerror  <br>NONE,                                                                                                    | Stop measurement in case of error (stop on error)<br>Continue measurement even in case of error                                                               | NONE       | -         |            |
| <stepmode></stepmode>                                                                                                    | Description of parameters                                                                                                    | Def. value | Def. unit | Unit ring  |
| STEP  <br>NONE                                                                                                    | Interrupt measurement after each statistics cycle<br>Continue measurement according to its rep. mode                                                          | NONE       | -         |            |
| Description of comm                                                                                                    | nand                                                                                                    |            |           | FW vers.   |
| This command determines the number of statistics cycles, the stop condition and the stepping mode for the measurement.                                           |                                                                                                    |            |           | V2.41      |
| <b>Note:</b> In the case of READ commands (READ:), the <repetition> parameter has no effect; the measurement is always stopped after a single shot.</repetition> |                                                                                                    |            |           |            |

| DISPlay:RXAFresp:CONTrol:GRID < Enable>                              |                                               |            |           |           |
|----------------------------------------------------------------------|-----------------------------------------------|------------|-----------|-----------|
| <enable></enable>                                                    | Description of parameters                     | Def. value | Def. unit | Unit ring |
| ON  <br>OFF                                                          | Switch on grid lines<br>Switch off grid lines | ON         | -         |           |
| Description of command                                               |                                               |            |           |           |
| This command switches the grid lines in the test diagrams on or off. |                                               |            |           | V2.41     |

| CONFigure:RXAFresp:CONTrol:RLEVel <voltage> Refere</voltage>                          |                           |            |           | nce Level |
|---------------------------------------------------------------------------------------|---------------------------|------------|-----------|-----------|
| <voltage></voltage>                                                                   | Description of parameters | Def. value | Def. unit | Unit ring |
| 0.001 V to 5.000 V                                                                    | Reference Level           | 0.010      | V         |           |
| Description of command                                                                |                           |            |           |           |
| This command defines the reference level for the electrical audio frequency response. |                           |            |           | V2.41     |

| CONFigure:RXAFresp:CONTrol:RREQuest < <i>Reference</i> >                                                                                                    |                                                                                                    |      |   | Result |
|----------------------------------------------------------------------------------------------------|----------------------------------------------------------------------------------------------------|------|---|--------|
| <reference></reference>                                                                                                    | Description of parameters Def. value Def. unit                                                                                     |      |   |        |
| RLEV  <br>TON <nr></nr>                                                                                                    | Results relative to the reference level<br>Results relative to freq. response at test tone<br><nr>, where <nr> = 1 to 20</nr></nr> | TON4 | _ |        |
| Description of command                                                                                                    |                                                                                                    |      |   |        |
| This command defines the reference value for the results of the <i>RX Audio Freq. Response</i> measurement. The reference level is defined via CONFigure:RXAFresp:CONTrol:LEVel. To choose one of the test tones no. 1 to 20, it must be enabled via the CONFigure:RXAFresp:TONE <nr> command.</nr> |                                                                                                    |      |   | V2.41  |

| CONFigure:RXAFresp:CONTrol:MGLead < <i>Time</i> >                 |                           |            | Modulation Generator Lead |           |  |
|-------------------------------------------------------------------|---------------------------|------------|---------------------------|-----------|--|
| <time></time>                                                     | Description of parameters | Def. value | Def. unit                 | Unit ring |  |
| 0 s to 100 ms                                                     | Holdoff time              | 14         | ms                        |           |  |
| Description of command                                            |                           |            |                           | FW vers.  |  |
| This command defines a holdoff time for the modulation generator. |                           |            |                           | V2.41     |  |

| CONFigure:RXAFresp:CONTrol:DEFault < Enable > Default Settings                                                                                                    |                                                                                                    |            |           |           |
|----------------------------------------------------------------------------------------------------|----------------------------------------------------------------------------------------------------|------------|-----------|-----------|
| <enable></enable>                                                                                                    | Description of parameters                                                                               | Def. value | Def. unit | Unit ring |
| ON  <br>OFF                                                                                                    | The parameters are set to their default values<br>Some or all parameters differ from the default values | ON         | _         |           |
| Description of command                                                                                                    |                                                                                                    |            |           |           |
| If used as a setting command with the parameter ON this command sets all parameters of the sub-<br>system to their default values (the setting OFF results in an error message). |                                                                                                    |            |           |           |
| If used as a query the command returns whether all parameters are set to their default values (ON) or not (OFF).                                                                 |                                                                                                    |            |           |           |

#### Subsystem RXAFresp:TRACe

The subsystem *RXAFresp:TRACe* defines the upper and lower edge of the test diagram. It corresponds to the *Scale Min.* and *Scale Max.* hotkeys in the measurement menu *RX Audio Freq. Response.* 

| DISPlay:RXAFresp[:WINDow]:TRACe:Y:SCALe <scalemin>, <scalemax> Gr</scalemax></scalemin>                                                                                        |                            |            |           |           |
|----------------------------------------------------------------------------------------------------|----------------------------|------------|-----------|-----------|
| <scalemin></scalemin>                                                                                                    | Description of parameters  | Def. value | Def. unit | Unit ring |
| –150.0 dB to 0.0 dB                                                                                                    | Lower edge of test diagram | -10.0      | dB        |           |
| <scalemax></scalemax>                                                                                                    | Description of parameters  | Def. value | Def. unit | Unit ring |
| 0.0 dB to +150.0 dB Upper edge of test diagram                                                                                                    |                            |            | dB        |           |
| Description of command                                                                                                    |                            |            |           |           |
| This command defines the upper and lower edge of the test diagram. The values are relative to the reference level defined via CONFigure:RXAFresp:CONTrol:RLEVel (see p. 6.79). |                            |            |           | V2.41     |

#### Subsystem SUBarrays:RXAFresp

The subsystem *SUBarrays:RXAFresp* defines the measurement range and the type of output values.

| CONFigure:SUBarrays:RXAFresp Definition of S<br><mode>,<start>,<samples>{,<start>,<samples>}</samples></start></samples></start></mode>                                                                                                    |                                                                                                    |            |           |           |
|----------------------------------------------------------------------------------------------------|----------------------------------------------------------------------------------------------------|------------|-----------|-----------|
| <mode></mode>                                                                                                    | Description of parameters                                                                                                    | Def. unit  | Unit ring |           |
| ALL  <br>ARIThmetical  <br>MINimum  <br>MAXimum,                                                                                                    | Return all measurement values<br>Return arithm. mean value in every range<br>Return minimum value in every range<br>Return maximum value in every range | ALL        | _         |           |
| <start></start>                                                                                                    | Description of parameters                                                                                                    | Def. value | Def. unit | Unit ring |
| 1 to 20,                                                                                                    | Start test tone in current range                                                                                                    | 1          | -         |           |
| <samples></samples>                                                                                                    | Description of parameters                                                                                                    | Def. value | Def. unit | Unit ring |
| 1 to 20                                                                                                    | Number of test tones in current range                                                                                                    | 20         | -         |           |
| Description of command                                                                                                    |                                                                                                    |            |           | FW vers.  |
| ThiscommandconfigurestheREAD: SUBarrays: RXAFresp,FETCh: SUBarrays: RXAFresp, and SAMPle: SUBarrays: RXAFrespcommands. It restrictsthe measurement to up to 32 subranges where either all measurement results (the number of whichis given by the <samples> parameter) or a single statistical value is returned.</samples>                                                                                                    |                                                                                                    |            |           |           |
| The subranges are subsets of the full range of test tones defined via CONFigure:RXAFresp:TONE <nr>&gt;. Each subrange contains all test tones between the start test tone (test tone no. <start>) and test tone no.         <start>+<samples>-1. Test points inside this range that are disabled are not measured (result NAN) and do not enter into the ARIThmetical, MINimum and MAXimum values.         By default, only one range corresponding to the total measurement range is used and all measure-</samples></start></start></nr> |                                                                                                    |            |           |           |
| ment values are returne                                                                                                    | ed.                                                                                                    |            |           |           |

#### Tolerance values – Subsystem RXAFresp:LIMit

The subsystem *RXAFresp:LIMit* defines tolerance values for the *RX Audio Freq. Response* measurement. The subsystem corresponds to the *Limits* tab of the popup menu *RX Audio Freq. Response Configuration.* 

| ر<br><ا                                                                                                    | Limit_1>, <enable_1< th=""><th>/&gt;, <limit_20>, <ena< th=""><th>able_20&gt;</th><th></th><th>Upper Lim</th><th>it, Overall</th></ena<></limit_20></th></enable_1<> | />, <limit_20>, <ena< th=""><th>able_20&gt;</th><th></th><th>Upper Lim</th><th>it, Overall</th></ena<></limit_20> | able_20>                                                                    |                | Upper Lim         | it, Overall |
|----------------------------------------------------------------------------------------------------|----------------------------------------------------------------------------------------------------|----------------------------------------------------------------------------------------------------|-----------------------------------------------------------------------------|----------------|-------------------|-------------|
| <limit_nr></limit_nr>                                                                                                    | Descri                                                                                                    | otion of parameters                                                                                               |                                                                             | Def. value     | Def. unit         | Unit ring   |
| -80 dB to +8                                                                                                    | 30 dB, Upper                                                                                                    | limit line at tone <nr></nr>                                                                                      |                                                                             | See below      | dB                |             |
| <enable_nr></enable_nr>                                                                                                    | Descrij                                                                                                    | otion of parameters                                                                                               |                                                                             | Def. value     | Def. unit         | Unit ring   |
| ON   OFF                                                                                                    | Enable                                                                                                    | e upper limit line at tone                                                                                        | <nr></nr>                                                                   | ON             | _                 |             |
| Description of                                                                                                    | command                                                                                                    |                                                                                                    |                                                                             |                |                   | FW vers.    |
| This command configures the upper limit lines and enables the limit check at the 20 test tones that can be defined via CONFigure:RXAFresp:TONE <nr>.</nr> |                                                                                                    |                                                                                                    |                                                                             |                | V2.41             |             |
| By default, th                                                                                                    | ne limit check is swite                                                                                                    | hed on at all tones and                                                                                           | the following limit                                                         | lines apply:   |                   |             |
| Tone <nr></nr>                                                                                                    | Limit Line/[dB]                                                                                                    | Enable                                                                                                    | Tone <nr< td=""><td>&gt; Limit L</td><td>ine/[dB]</td><td>Enable</td></nr<> | > Limit L      | ine/[dB]          | Enable      |
| 1                                                                                                    | 13.4                                                                                                    | ON                                                                                                    | 11                                                                          | -8             | .8                | ON          |
| 2                                                                                                    | +7.1                                                                                                    | ON                                                                                                    | 12                                                                          | -9             | .6                | ON          |
| 3                                                                                                    | +3.5                                                                                                    | ON                                                                                                    | 13                                                                          | –1             | 0.3               | ON          |
| 4                                                                                                    | +1.0                                                                                                    | ON                                                                                                    | 14                                                                          | –1             | 3.3               | ON          |
| 5                                                                                                    | -1.2                                                                                                    | ON                                                                                                    | 15                                                                          | –1             | 7.0               | ON          |
|                                                                                                    | -3.0                                                                                                    | ON                                                                                                    | 16                                                                          | -2             | 0.6               | ON          |
| 6                                                                                                    |                                                                                                    |                                                                                                    | 47                                                                          | 0              | 4.4               | ON          |
| 6<br>7                                                                                                    | -4.5                                                                                                    | ON                                                                                                    | 17                                                                          | -2             | 4.4               | •           |
| 6<br>7<br>8                                                                                                    | -4.5<br>-5.8                                                                                                    | ON<br>ON                                                                                                    | 17                                                                          | -2<br>-2       | .4.4<br>.7.9      | ON          |
| 6<br>7<br>8<br>9                                                                                                    | 4.5<br>5.8<br>6.9                                                                                                    | ON<br>ON<br>ON                                                                                                    | 17<br>18<br>19                                                              | -2<br>-2<br>-3 | 4.4<br>7.9<br>1.3 | ON<br>ON    |

| <pre>CONFigure:RXAFresp:Limit[:LiNe][:ASYMmetrical]:UPPer:TONE<nr></nr></pre>                                                                                                    |                                           |            |           |           |
|----------------------------------------------------------------------------------------------------|-------------------------------------------|------------|-----------|-----------|
| <limit></limit>                                                                                                    | Description of parameters                 | Def. value | Def. unit | Unit ring |
| –80 dB to +80 dB,                                                                                                    | Upper limit line at tone <nr></nr>        | See below  | dB        |           |
| <enable></enable>                                                                                                    | Description of parameters                 | Def. value | Def. unit | Unit ring |
| ON   OFF                                                                                                    | Enable upper limit line at tone <nr></nr> | ON         | -         |           |
| Description of command                                                                                                    |                                           |            |           |           |
| This command configures the upper limit and enables the limit check at one of 20 test tones that can be defined via CONFigure:RXAFresp:TONE <nr>. The test tones are numbered by <nr> = 1 to 20. The default limits at all test points are quoted in the previous command.</nr></nr> |                                           |            |           |           |

| CONFigure:RXAFresp:LIMit[:LINE][:ASYMmetrical]:LOWer<br><limit_1>, <enable_1>, <limit_20>, <enable_20> Lower Limits, Ove</enable_20></limit_20></enable_1></limit_1> |                             |                         |                                             |                                                                            |                   |            | s, Overall |
|----------------------------------------------------------------------------------------------------|-----------------------------|-------------------------|---------------------------------------------|----------------------------------------------------------------------------|-------------------|------------|------------|
| <limit_nr></limit_nr>                                                                                                    |                             | Description             | of parameters                               |                                                                            | Def. value        | Def. unit  | Unit ring  |
| -80 dB to +80                                                                                                    | 0 dB,                       | Lower lim               | it line at tone <nr></nr>                   |                                                                            | See below         | dB         |            |
| <enable_nr></enable_nr>                                                                                                    |                             | Description             | of parameters                               |                                                                            | Def. value        | Def. unit  | Unit ring  |
| ON   OFF                                                                                                    |                             | Enable lov              | wer limit line at ton                       | e <nr></nr>                                                                | ON                | _          |            |
| Description of c                                                                                                    | ommand                      |                         |                                             |                                                                            |                   |            | FW vers.   |
| This comman can be define                                                                                                    | d configures<br>d via CONFi | s the lower<br>gure:RXA | limit lines and ena<br>Fresp:TONE <nr></nr> | ables the limit che                                                        | ck at the 20 test | tones that | V2.41      |
| By default, the                                                                                                    | e limit check               | is switched             | d on at all tones and                       | d the following limit                                                      | lines apply:      |            |            |
| Tone <nr></nr>                                                                                                    | Limit Li                    | ne/[dB]                 | Enable                                      | Tone <n< td=""><td>r&gt; Limit L</td><td>ine/[dB]</td><td>Enable</td></n<> | r> Limit L        | ine/[dB]   | Enable     |
| 1                                                                                                    | -80.                        | C                       | OFF                                         | 11                                                                         | -1                | 5.8        | OFF        |
| 2                                                                                                    | +3.                         | 1                       | ON                                          | 12                                                                         | –1                | 6.6        | OFF        |
| 3                                                                                                    | -0.                         | 5                       | ON                                          | 13                                                                         | –1                | 7.3        | OFF        |
| 4                                                                                                    | -3.                         | C                       | ON                                          | 14                                                                         | -8                | 0.0        | OFF        |
| 5                                                                                                    | -5.2                        | 2                       | ON                                          | 15                                                                         | -8                | 0.0        | OFF        |
| 6                                                                                                    | -7.                         | C                       | ON                                          | 16                                                                         | -8                | 0.0        | OFF        |
| 7                                                                                                    | -8.                         | 5                       | ON                                          | 17                                                                         | -8                | 0.0        | OFF        |
| 8                                                                                                    | -9.8                        | 8                       | ON                                          | 18                                                                         | -8                | 0.0        | OFF        |
| 9                                                                                                    | -13.9                       | 9                       | ON                                          | 19                                                                         | -8                | 0.0        | OFF        |
| 10                                                                                                    | -14.9                       | 9                       | ON                                          | 20                                                                         | -8                | 0.0        | OFF        |

| CONFigure:RXAFresp:LIMit[:LINE][:ASYMmetrical]:LOWer:TONE <nr> <limit>, <enable> Lower Limit, Single Point</enable></limit></nr>                                                                                                    |                                           |            |           |           |
|----------------------------------------------------------------------------------------------------|-------------------------------------------|------------|-----------|-----------|
| <limit></limit>                                                                                                    | Description of parameters                 | Def. value | Def. unit | Unit ring |
| –80 dB to +80 dB,                                                                                                    | Lower limit line at tone <nr></nr>        | See below  | dB        |           |
| <enable></enable>                                                                                                    | Description of parameters                 | Def. value | Def. unit | Unit ring |
| ON   OFF                                                                                                    | Enable lower limit line at tone <nr></nr> | ON         | -         |           |
| Description of command                                                                                                    |                                           |            |           |           |
| This command configures the lower limit and enables the limit check at one of 20 test tones that can be defined via CONFigure:RXAFresp:TONE <nr>. The test tones are numbered by <nr> = 1 to 20. The default limits at all test points are quoted in the previous command.</nr></nr> |                                           |            |           |           |

| CONFigure:RXAFresp:LIMit[:LINE]:DEFault <enable> Defau</enable>                                                                                                    |                                                                                                    |                                           |   |  |
|----------------------------------------------------------------------------------------------------|----------------------------------------------------------------------------------------------------|-------------------------------------------|---|--|
| <enable></enable>                                                                                                    | Description of parameters                                                                               | Description of parameters Def. value Def. |   |  |
| ON  <br>OFF                                                                                                    | The parameters are set to their default values<br>Some or all parameters differ from the default values | ON                                        | - |  |
| Description of command                                                                                                    |                                                                                                    |                                           |   |  |
| If used as a setting command with the parameter ON this command sets all parameters of the sub-<br>system to their default values (the setting OFF results in an error message). |                                                                                                    |                                           |   |  |
| If used as a query the command returns whether all parameters are set to their default values (ON) or not (OFF).                                                                 |                                                                                                    |                                           |   |  |

#### Test Tones – Subsystem RXAFresp:TDEFinition

The subsystem *RXAFresp:TDEFinition* configures the audio test signal used for the *RX Audio Freq. Response* measurement. The subsystem corresponds to the *Freq./Dev.* tab of the popup menu *RX Audio Freq. Response Configuration.* 

Note: For firmware versions ≥ V3.00 (except V2.50, CDMA/AMPS), the Freq./Lev. tab of the RX Audio Freq. Response Configuration menu is replaced by the Tone Def. tab with an extended functionality concerning the frequency deviation handling of each tone. To make use of the new features, it is recommended to rely upon the RXAFresp:MODGenerator subsystem (see p. 6.85 ff) instead of the RXAFresp:TDEFinition subsystem.

The default configurations of the RXAFresp:TDEFinition subsystem and of its successor, the RXAFresp:MODGenerator subsystem, are identical.

| CONFigure:RXAFresp:TDEFinition<br><freq_1>, <dev_1>, <enable_1>, <freq_20>, <dev_20>, <enable_20> Test Ton</enable_20></dev_20></freq_20></enable_1></dev_1></freq_1>                                                |                    |                                                |                                                                              |                |                |           |           |
|----------------------------------------------------------------------------------------------------|--------------------|------------------------------------------------|------------------------------------------------------------------------------|----------------|----------------|-----------|-----------|
| <freq_nr></freq_nr>                                                                                                    |                    | Description of parameters Def. value Def. unit |                                                                              |                |                |           | Unit ring |
| 10 Hz to 15                                                                                                    | 5999 Hz,           | Frequency of                                   | test tone <nr></nr>                                                          | •              | See below      | Hz        |           |
| <dev_nr></dev_nr>                                                                                                    |                    | Description of p                               | arameters                                                                    |                | Def. value     | Def. unit | Unit ring |
| 10 Hz to 20                                                                                                    | 0000 Hz,           | Frequency de                                   | viation at test                                                              | tone <nr></nr> | See below      | Hz        |           |
| <enable_nr></enable_nr>                                                                                                    | >                  | Description of p                               | arameters                                                                    |                | Def. value     | Def. unit | Unit ring |
| ON   OFF                                                                                                    |                    | Switch on / of                                 | f test tone <nr< td=""><td>~</td><td>See below</td><td>_</td><td></td></nr<> | ~              | See below      | _         |           |
| Description c                                                                                                    | of command         |                                                |                                                                              |                |                |           | FW vers.  |
| This command enables and configures up to 20 test tones. The minimum frequency spacing between two tones is 1 Hz. The sum of all test tones must not exceed the maximum AF generator level quoted in the data sheet. |                    |                                                |                                                                              |                |                |           | V2.41     |
| The followir                                                                                                    | ng default test to | ones are provi                                 | ded:                                                                         |                |                |           |           |
| Tone <nr></nr>                                                                                                    | Frequency/[Hz]     | ] Dev./[Hz]                                    | Enable                                                                       | Tone <nr></nr> | Frequency/[Hz] | Dev./[Hz] | Enable    |
| 1                                                                                                    | 240                | 145.0                                          | ON                                                                           | 11             | 3100           | 145.0     | ON        |
| 2                                                                                                    | 500                | 145.0                                          | ON                                                                           | 12             | 3400           | 145.0     | ON        |
| 3                                                                                                    | 750                | 145.0                                          | ON                                                                           | 13             | 3700           | 145.0     | ON        |
| 4                                                                                                    | 1004               | 145.0                                          | ON                                                                           | 14             | 4000           | 145.0     | ON        |
| 5                                                                                                    | 1300               | 145.0                                          | ON                                                                           | 15             | 4300           | 145.0     | ON        |
| 6                                                                                                    | 1600               | 145.0                                          | ON                                                                           | 16             | 4600           | 145.0     | ON        |
| 7                                                                                                    | 1900               | 145.0                                          | ON                                                                           | 17             | 4950           | 145.0     | ON        |
| 8                                                                                                    | 2200               | 145.0                                          | ON                                                                           | 18             | 5300           | 145.0     | ON        |
| 9                                                                                                    | 2500               | 145.0                                          | ON                                                                           | 19             | 5650           | 145.0     | ON        |
| 10                                                                                                    | 2800               | 145.0                                          | ON                                                                           | 20             | 6000           | 145.0     | ON        |
|                                                                                                    |                    |                                                |                                                                              |                |                |           |           |

| CONFigure:RXAFresp:TDEFinition:TONE <nr> <frequency>, <deviation>, <enable> Te</enable></deviation></frequency></nr>                                            |                                         |            |           |           |  |  |  |
|----------------------------------------------------------------------------------------------------|-----------------------------------------|------------|-----------|-----------|--|--|--|
| <frequency></frequency>                                                                                                    | Description of parameters               | Def. value | Def. unit | Unit ring |  |  |  |
| 10 Hz to 15999 Hz,                                                                                                    | Frequency of test tone <nr></nr>        | See below  | Hz        |           |  |  |  |
| <level></level>                                                                                                    | Description of parameters               | Def. value | Def. unit | Unit ring |  |  |  |
| 10 Hz to 20000 Hz,                                                                                                    | Frequency deviation test tone <nr></nr> | See below  | Hz        |           |  |  |  |
| <enable></enable>                                                                                                    | Description of parameters               | Def. value | Def. unit | Unit ring |  |  |  |
| ON   OFF                                                                                                    | Switch on / off test tone <nr></nr>     | See below  | -         |           |  |  |  |
| Description of command                                                                                                    |                                         |            |           |           |  |  |  |
| This command enables and configures one of up to 20 test tones ( <nr> = 1 to 20). The default values for all test tones are given in the previous command.</nr> |                                         |            |           |           |  |  |  |

| CONFigure:RXAFresp:TDEFinition:DEFault <enable> Default Settings</enable>                                                                                                    |                                                                                                    |          |                |            |           |
|----------------------------------------------------------------------------------------------------|----------------------------------------------------------------------------------------------------|----------|----------------|------------|-----------|
| <enable></enable>                                                                                                    | Description of parameters                                                                               |          | Def. value     | Def. unit  | Unit ring |
| ON  <br>OFF                                                                                                    | The parameters are set to their default values<br>Some or all parameters differ from the default values |          | ON             | -          |           |
| Description of command                                                                                                    |                                                                                                    |          |                |            | FW vers.  |
| If used as a setting command with the parameter ON this command sets all parameters of the sub-<br>system to their default values (the setting OFF results in an error message). |                                                                                                    |          |                |            | V2.41     |
| lf used as a q<br>or not <i>(OFF)</i> .                                                                                                    | uery the command returns whether all parameters are se                                                  | et to th | neir default v | alues (ON) |           |

#### Test Tones – Subsystem RXAFresp:MODGenerator

The subsystem *RXAFresp:MODGenerator* configures the audio test signal used for the *RX Audio Freq. Response* measurement. The subsystem corresponds to the *Tone Def.* tab of the popup menu *RX Audio Freq. Response Configuration.* 

**Note:** For firmware versions < V3.00 and for V2.50, CDMA/AMPS, the Tone Def. tab of the RX Audio Freq. Response Configuration menu is replaced by the Freq./Lev. tab with a restricted functionality concerning the frequency deviation handling of each tone. The test tones must be defined by means of the RXAFresp:TDEFinition subsystem; see p. 6.51 f.

The default configurations of the RXAFresp:TDEFinition subsystem and of its successor, the RXAFresp:MODGenerator subsystem, are identical.

| CONFigure:RXAFresp:MODGenerator:ENABle <enable> Mod. Gen. on/off</enable>                |                                 |            |           |           |  |  |  |
|------------------------------------------------------------------------------------------|---------------------------------|------------|-----------|-----------|--|--|--|
| <enable></enable>                                                                        | Description of parameters       | Def. value | Def. unit | Unit ring |  |  |  |
| ON   OFF,                                                                                | Switch on / off test tone no 1  | ON         | -         |           |  |  |  |
| ,<br>ON   OFF                                                                            | Switch on / off test tone no 20 | ON         | -         |           |  |  |  |
| Description of command                                                                   |                                 |            |           | FW vers.  |  |  |  |
| This command enables or disables all 20 test tones provided in the RXAFresp measurement. |                                 |            |           |           |  |  |  |

| CONFigure:RXAFresp:MODGenerator:ENABle:TONE <nr> <enable> Mod. Gen. on/off</enable></nr>                               |                                     |            |           |           |  |  |  |
|----------------------------------------------------------------------------------------------------|-------------------------------------|------------|-----------|-----------|--|--|--|
| <enable></enable>                                                                                                    | Description of parameters           | Def. value | Def. unit | Unit ring |  |  |  |
| ON   OFF                                                                                                    | Switch on / off test tone <nr></nr> | ON         | -         |           |  |  |  |
| Description of command                                                                                                 |                                     |            |           |           |  |  |  |
| This command enables or disables one of the 20 test tones provided in the RXAFresp measurement ( <nr> = 1 to 20).</nr> |                                     |            |           |           |  |  |  |

| CONFigure:RXAFresp:MODGenerator:FREQuency <frequency> Test Tone Frequency</frequency>                                                                     |                                                                                                    |                  |               |                |                |                 |           |
|----------------------------------------------------------------------------------------------------|----------------------------------------------------------------------------------------------------|------------------|---------------|----------------|----------------|-----------------|-----------|
| <frequency< td=""><td>&gt; [</td><td>Description of p</td><td>arameters</td><td></td><td>Def. value</td><td>Def. unit</td><td>Unit ring</td></frequency<> | > [                                                                                                    | Description of p | arameters     |                | Def. value     | Def. unit       | Unit ring |
| 10 Hz to 15                                                                                                    | 5 999 Hz, F                                                                                                    | Frequency of     | test tone no. | . 1            | See below      | Hz              |           |
| ,<br>10 Hz to 15                                                                                                    | 5 999 Hz F                                                                                                    | <br>Frequency of | test tone no. | . 20           | See below      | Hz              |           |
| Description of                                                                                                    | of command                                                                                                    |                  |               |                |                |                 | FW vers.  |
| This comm<br>measureme<br>same frequ                                                                                                    | This command defines the frequency of the 20 test tones ( <nr> = 1 to 20) provided in the RXAFresp measurement. All frequencies must be in multiples of 1 Hz, however, several tones may be at the same frequency. The following default test tones are provided:</nr> |                  |               |                |                | V3.00<br>≠V2.50 |           |
| Tone <nr></nr>                                                                                                    | Frequency/[Hz]                                                                                                    | Dev./[Hz]        | Enable        | Tone <nr></nr> | Frequency/[Hz] | Dev./[Hz]       | Enable    |
| 1                                                                                                    | 240                                                                                                    | 145.0            | ON            | 11             | 3100           | 145.0           | ON        |
| 2                                                                                                    | 500                                                                                                    | 145.0            | ON            | 12             | 3400           | 145.0           | ON        |
| 3                                                                                                    | 750                                                                                                    | 145.0            | ON            | 13             | 3700           | 145.0           | ON        |
| 4                                                                                                    | 1004                                                                                                    | 145.0            | ON            | 14             | 4000           | 145.0           | ON        |
| 5                                                                                                    | 1300                                                                                                    | 145.0            | ON            | 15             | 4300           | 145.0           | ON        |
| 6                                                                                                    | 1600                                                                                                    | 145.0            | ON            | 16             | 4600           | 145.0           | ON        |
| 7                                                                                                    | 1900                                                                                                    | 145.0            | ON            | 17             | 4950           | 145.0           | ON        |
| 8                                                                                                    | 2200                                                                                                    | 145.0            | ON            | 18             | 5300           | 145.0           | ON        |
| 9                                                                                                    | 2500                                                                                                    | 145.0            | ON            | 19             | 5650           | 145.0           | ON        |
| 10                                                                                                    | 2800                                                                                                    | 145.0            | ON            | 20             | 6000           | 145.0           | ON        |

| CONFigure:RXAFresp:MODGenerator:FREQuency:TONE <nr> <frequency></frequency></nr>                                                                                                    |                                    |                                                                                            |           |           |  |  |  |
|----------------------------------------------------------------------------------------------------|------------------------------------|--------------------------------------------------------------------------------------------|-----------|-----------|--|--|--|
| Test Tone Fre                                                                                                    |                                    |                                                                                            |           |           |  |  |  |
| <frequency></frequency>                                                                                                    | Description of parameters          | Def. value                                                                                 | Def. unit | Unit ring |  |  |  |
| 10 Hz to 15 999 Hz                                                                                                    | Frequency of test tone <pre></pre> | See CONFigure:RXAFresp:<br>MODGenerator:FREQuency<br><frequency> command above</frequency> | Hz        |           |  |  |  |
| Description of command                                                                                                    |                                    |                                                                                            |           | FW vers.  |  |  |  |
| This command defines the frequency of one of the 20 test tones ( <nr> = 1 to 20) provided in the RXAFresp measurement. All frequencies must be in multiples of 1 Hz, however, several tones may be at the same frequency.</nr> |                                    |                                                                                            |           |           |  |  |  |

| CONFigure:RXAFresp:MODGenerator:FDEViation:FDMODe <mode> Deviation S</mode>                                                                                                    |                                                                                           |            |           |                 |  |
|----------------------------------------------------------------------------------------------------|-------------------------------------------------------------------------------------------|------------|-----------|-----------------|--|
| <mode></mode>                                                                                                    | Description of parameters                                                                 | Def. value | Def. unit | Unit ring       |  |
| TDEV  <br>SDEV                                                                                                    | Use total frequency deviation (manual)<br>Use separate frequency deviations for each tone | TDEV       | Hz        |                 |  |
| Description                                                                                                    | of command                                                                                |            |           | FW vers.        |  |
| <ul> <li>This command defines how the frequency deviation of each of the test tones is determined.</li> <li>In the default setting TDEV, the total modulation generator frequency deviation of 2900 Hz (see command CONFigure:RXAFresp:MODGenerator: FDEVia-tion:TFDeviation) is evenly distributed among all 20 enabled test tones. This is identical with the default configuration of the RXAFresp:TDEFinition subsystem; see p. 6.84 f.</li> </ul> |                                                                                           |            |           | V3.00<br>≠V2.50 |  |
| <ul> <li>To define test tone frequency deviations that differ from each other, the parameter<br/>SDEV must be selected.</li> </ul>                                                                                                    |                                                                                           |            |           |                 |  |

| CONFigure:RXAFresp:MODGenerator:FDEViation:TFDeviation <total_dev>Total Freq. Dev. (</total_dev> |                                                                                                |                                                      |                                                |                                                            |                                        |                 |
|--------------------------------------------------------------------------------------------------|------------------------------------------------------------------------------------------------|------------------------------------------------------|------------------------------------------------|------------------------------------------------------------|----------------------------------------|-----------------|
| <total_dev></total_dev>                                                                          | Description of parameters                                                                      | S                                                    |                                                | Def. value                                                 | Def. unit                              | Unit ring       |
| 0 Hz to 20000 Hz                                                                                 | Total frequency deviati tones)                                                                 | ion (sum of a                                        | ll test                                        | 2900                                                       | Hz                                     |                 |
| Description of command                                                                           |                                                                                                |                                                      |                                                |                                                            |                                        | FW vers.        |
| This command defines the among all enabled test to quency deviation                              | ne total modulation gene<br>ones. The total frequence<br>selection mode<br>nerator:FDEViation: | erator frequency deviation<br>is set<br>: LMODe comr | ncy deviationsetting com<br>to T<br>nand above | on that is evenly<br>nes into effect af<br>DEV (see<br>e). | distributed<br>ter the fre-<br>CONFig- | V3.00<br>≠V2.50 |

| CONFigure:RXAFresp:MODGenerator:FDEViation:SFDeviation <separate_devs>Separate Devs</separate_devs> |                                                             |                                              |                         |                                      |                                             | Deviations                                          |                                              |                 |
|----------------------------------------------------------------------------------------------------|-------------------------------------------------------------|----------------------------------------------|-------------------------|--------------------------------------|---------------------------------------------|-----------------------------------------------------|----------------------------------------------|-----------------|
| <separate_devs></separate_devs>                                                                     | Description of p                                            | arameters                                    |                         |                                      |                                             | Def. value                                          | Def. unit                                    | Unit ring       |
| 10 Hz to 20000 Hz,                                                                                  | Frequency de                                                | viation of t                                 | test to                 | ne no. 1                             |                                             | 145                                                 | Hz                                           |                 |
| ,<br>10 Hz to 20000 Hz                                                                              | <br>Frequency de                                            | viation of                                   | test to                 | ne no. 2                             | 0                                           | 145                                                 | Hz                                           |                 |
| Description of command                                                                              |                                                             |                                              |                         |                                      |                                             |                                                     |                                              | FW vers.        |
| This command defines se<br>vided in the RXAFresp<br>frequency deviation<br>ure:RXAFresp:MODGer      | eparate modula<br>measurement.<br>selection<br>merator:FDEV | tion gener<br>The freque<br>mode<br>iation:I | ator fr<br>ency (<br>is | equency<br>deviatior<br>set<br>comma | / deviation<br>settings<br>to s<br>nd above | ns for all 20 to<br>come into et<br>DEV (see<br>e). | est tones pro-<br>ffect after the<br>CONFig- | V3.00<br>≠V2.50 |

**CONFigure:RXAFresp:MODGenerator:FDEViation:SFDeviation:TONE<nr> <Separate\_Dev>**Separate Deviation

| <separate_dev></separate_dev>                                                                                 | Description of parameters                                                                                                    | Def. value                                                       | Def. unit                             | Unit ring       |
|----------------------------------------------------------------------------------------------------|----------------------------------------------------------------------------------------------------|------------------------------------------------------------------|---------------------------------------|-----------------|
| 10 Hz to 20000 Hz                                                                                             | Frequency deviation of test tone no. <nr></nr>                                                                                                    | 145                                                              | Hz                                    |                 |
| Description of command                                                                                        |                                                                                                    |                                                                  |                                       |                 |
| This command defines s<br>tones ( <nr> = 1 to 20) p<br/>come into effect after t<br/>ure:RXAFresp:MODGen</nr> | eparate modulation generator frequency deviat<br>rovided in the RXAFresp measurement. The find<br>he frequency deviation selection mode is selected at the second second second above | ions for one of t<br>requency deviation<br>t to SDEV (see<br>e). | the 20 test<br>on settings<br>CONFig- | V3.00<br>≠V2.50 |

| CONFigure:RXAFresp:MODGenerator:DEFault <enable> Default</enable>                                                                                                    |                                                                                                    |            |           |           |  |
|----------------------------------------------------------------------------------------------------|----------------------------------------------------------------------------------------------------|------------|-----------|-----------|--|
| <enable></enable>                                                                                                    | Description of parameters                                                                                        | Def. value | Def. unit | Unit ring |  |
| ON  <br>OFF                                                                                                    | The parameters are set to their default values<br>Some or all parameters differ from the default values          | ON         | -         |           |  |
| Description of command                                                                                                    |                                                                                                    |            |           |           |  |
| If used as a setting command with the parameter <i>ON</i> this command sets all parameters of the sub-<br>system to their default values (the setting OFF results in an error message). |                                                                                                    |            |           |           |  |
| If used as a q<br>or not <i>(OFF)</i> .                                                                                                    | If used as a query the command returns whether all parameters are set to their default values (ON) or not (OFF). |            |           |           |  |

### Path Configuration – Subsystem RXAFresp:FILTer

The subsystem *RXAFresp:FILTer* configures the voice-processing equipment used for the *RX Audio Freq. Response* measurement. The subsystem corresponds to the *Filters* tab of the popup menu *RX Audio Freq. Response Configuration.* 

| CONFigure:RXAFresp:FILTer<br><bandpass>, <weighting></weighting></bandpass>                                                                                                    |                                                                                                    | Path Configuration: I    | RX Audio Freq. | Response  |
|----------------------------------------------------------------------------------------------------|----------------------------------------------------------------------------------------------------|--------------------------|----------------|-----------|
| <bandpass></bandpass>                                                                                                    | Description of parameters                                                                                                    | Def. va                  | ue Def. unit   | Unit ring |
| BP01  <br>BP02  <br>BP03  <br>BP04  <br>BP05  <br>BP06  <br>BP07  <br>BP08  <br>BP09  <br>BP10  <br>BP11  <br>BP12  <br>BP13  <br>BP14  <br>BP15  <br>BP16  <br>BP17  <br>BP 18. | CMU band pass filter with a bandwidth of<br>0 Hz to 250 Hz<br>6 Hz to 250 Hz<br>50 Hz to 250 Hz<br>0 Hz to 3000 Hz<br>6 Hz to 3000 Hz<br>50 Hz to 3000 Hz<br>300 Hz to 3000 Hz<br>0 Hz to 4000 Hz<br>6 Hz to 4000 Hz<br>50 Hz to 4000 Hz<br>300 Hz to 4000 Hz<br>0 Hz to 15000 Hz<br>6 Hz to 15000 Hz<br>50 Hz to 15000 Hz<br>300 Hz to 15000 Hz<br>0 Hz to 21000 Hz<br>6 Hz to 21000 Hz | BP16                     |                |           |
| <weighting></weighting>                                                                                                    | Description of parameters                                                                                                    | Def. va                  | ue Def. unit   | Unit ring |
| CME  <br>CCI  <br>OFF                                                                                                    | Switch on C-message weighted filter<br>Switch on CCITT weighting filter<br>No weighting filter                                                                                                    | OFF                      | _              |           |
| Description of command                                                                                                    |                                                                                                    |                          |                |           |
| This command de                                                                                                    | fines the measuring equipment in the RX Tes                                                                                                    | ts – Sensitivity applica | tion.          | V2.41     |

| CONFigure:RXAFresp:FILTer:DEFault <enable> Defau</enable>                                                                                                    |                                                                                                    |            |           | ult Settings |
|----------------------------------------------------------------------------------------------------|----------------------------------------------------------------------------------------------------|------------|-----------|--------------|
| <enable></enable>                                                                                                    | Description of parameters                                                                               | Def. value | Def. unit | Unit ring    |
| ON  <br>OFF                                                                                                    | The parameters are set to their default values<br>Some or all parameters differ from the default values | ON         | _         |              |
| Description of command                                                                                                    |                                                                                                    |            |           |              |
| If used as a setting command with the parameter ON this command sets all parameters of the sub-<br>system to their default values (the setting OFF results in an error message). |                                                                                                    |            |           |              |
| If used as a query the command returns whether all parameters are set to their default values (ON) or not (OFF).                                                                 |                                                                                                    |            |           |              |

### Measured Values – Subsystem RXAFresp[:RESult]

The subsystem *RXAFresp[:RESULT]* measures and returns the electrical Audio Frequency Response and compares it with the tolerance values. The subsystem corresponds to the various output elements in the measurement menu *RX Audio Freq. Response.* 

| READ[:SCALar]:RXAFresp[:RESult]:TONE <nr>?</nr>                                                                                                    |                                | RX Audio Frequency Response |                                     |           | $\rightarrow$ RI IN |
|----------------------------------------------------------------------------------------------------|--------------------------------|-----------------------------|-------------------------------------|-----------|---------------------|
| FETCh[:SCALar]:RXAFresp[:RESult]:TONE <nr>        Read meas. results (unsynchronized)         SAMPle[:SCALar]:RXAFresp[:RESult]:TONE<nr>        Read meas. results (synchronized)</nr></nr> |                                |                             | $\Rightarrow RUN \\\Rightarrow RUN$ |           |                     |
| Returned values                                                                                                    | Description of parameters      |                             | Def. value                          | Def. unit | Unit ring           |
| –150.0 dB to +150.0 dB                                                                                                    | AF response at point <nr></nr> |                             | NAN                                 | dB        |                     |
| Description of command                                                                                                    |                                |                             |                                     |           | FW vers.            |
| These commands are always queries. They output the RX Audio Frequency Response at test tones <nr> (<nr> = 1 to 20) defined via CONFigure:RXAFresp:TONE<nr>.</nr></nr></nr>                  |                                |                             |                                     |           | V2.41               |

| READ:ARRay:RXAFresp[:RESult]?<br>FETCh:ARRay:RXAFresp[:RESult]?<br>SAMPle:ARRay:RXAFresp[:RESult]?                                                 |                  | RX Audio Frequency Response<br>Start single shot measurement and return results<br>Read meas. results (unsynchronized)<br>Read results (synchronized) |            |           | ⇒ RUN<br>⇒ RUN<br>⇒ RUN |
|----------------------------------------------------------------------------------------------------|------------------|----------------------------------------------------------------------------------------------------|------------|-----------|-------------------------|
| Returned values                                                                                                    | Description of p | parameters                                                                                                    | Def. value | Def. unit | Unit ring               |
| –150.0 dB to +150.0 dB,                                                                                                    | FreqResp[1],     | 1 <sup>st</sup> value for AF response                                                                                                    | NAN        | dB        |                         |
| <br>−150.0 dB to +150.0 dB                                                                                                    | <br>FreqResp[20] | , 20th value for AF resp.                                                                                                    | <br>NAN    | <br>dB    |                         |
| Description of command                                                                                                    |                  |                                                                                                    |            |           | FW vers.                |
| These commands are always queries. They output the RX Audio Frequency Response at the 20 test tones defined via CONFigure:RXAFresp:TONE <nr>.</nr> |                  |                                                                                                    |            | V2.41     |                         |

| READ:SUBarrays:RXAFresp <br>FETCh:SUBarrays:RXAFresp<br>SAMPle:SUBarrays:RXAFres                                                                                                    | [:RESult]?<br>v[:RESult]?<br>p[:RESult]? | Start single shot measuremen<br>Read meas. results (unsynch<br>Read results (synchronized) | nt and return<br>ronized) | Subarr<br>results | ray Results<br>$\Rightarrow$ RUN<br>$\Rightarrow$ RUN<br>$\Rightarrow$ RUN |
|----------------------------------------------------------------------------------------------------|------------------------------------------|--------------------------------------------------------------------------------------------|---------------------------|-------------------|----------------------------------------------------------------------------|
| Ret. values per subrange                                                                                                    | Description of pa                        | rameters                                                                                   | Def. value                | Def. unit         | Unit ring                                                                  |
| –150.0 dB to +150.0 dB,<br><br>–150.0 dB to +150.0 dB                                                                                                    | FreqResp[1], 1<br><br>FreqResp[n], n     | <sup>st</sup> value for AF response<br>th value for AF response                            | NAN<br><br>NAN            | dB<br><br>dB      |                                                                            |
| Description of command                                                                                                    |                                          |                                                                                            |                           |                   | FW vers.                                                                   |
| These commands are always queries. They output the AF response in the subranges defined by means of the CONFigure:SUBarrays:RXAFresp command. In the default setting of the configura-<br>tion command the READ:SUBarrays, FETCh:SUBarrays, and SAM-<br>Ple:SUBarrays command group is equivalent to the READ:ARRay, FETCh:ARRay,<br>and SAMPle:ARRay command group described above.<br>The CONFigure:SUBarrays:RXAFresp command defines a maximum of 32 subranges. If one of<br>the statistical modes (ARIThmetical, MINimum, MAXimum) is set, only one value is returned by |                                          |                                                                                            |                           |                   | V2.41                                                                      |
| subrange.                                                                                                    |                                          |                                                                                            |                           |                   |                                                                            |

| CALCulate[:SCALar]:RXAFresp[:RESult]:MATChing:LIMit[:LINE][:ASYMmetrical]<br>[:COMBined]:TONE <nr>? Limit</nr>                                     |                                                                      |                                                     |                                           |                       | Matching  |           |
|----------------------------------------------------------------------------------------------------|----------------------------------------------------------------------|-----------------------------------------------------|-------------------------------------------|-----------------------|-----------|-----------|
| Returned result                                                                                                    |                                                                      | Value range                                         |                                           | Def. value            | Def. unit | Unit ring |
| Limit matching at to                                                                                                    | one <nr></nr>                                                        | NMAU   NMAL   IN                                    | v   ок                                    | INV                   | -         |           |
| Description of command                                                                                                    | 1                                                                    | '                                                   |                                           |                       |           | FW vers.  |
| This command is always a query. It indicates whether and in which way the error limits at tone <nr> (<nr> = 1 to 20) have been exceeded.</nr></nr> |                                                                      |                                                     |                                           |                       | V2.41     |           |
| The following messages may be output for test tone <nr>:</nr>                                                                                      |                                                                      |                                                     |                                           |                       |           |           |
| NMAU<br>NMAL<br>INV<br>OK                                                                                                    | Underflow of to<br>Tolerance valu<br>Measurement<br>all tolerances r | olerance value<br>ue exceeded<br>invalid<br>matched | not matching,<br>not matching,<br>invalid | underflow<br>overflow |           |           |

| CALCulate:ARRay:RXAFresp[:RESult]:MATChing:LIMit[:LINE][:ASYMmetrical]<br>[:COMBined]? Limit Matching                                     |                                                                                                    |            |           | g, Overall |
|----------------------------------------------------------------------------------------------------|----------------------------------------------------------------------------------------------------|------------|-----------|------------|
| Returned result                                                                                                    | Value range                                                                                               | Def. value | Def. unit | Unit ring  |
| 20 bit field,<br>20 bit field                                                                                                    | Indicator for upper limit matching in area 1 to 20,<br>Indicator for lower limit matching in area 1 to 20 | NAN<br>NAN | _<br>_    |            |
| Description of command                                                                                                    |                                                                                                    |            |           |            |
| This command is always a query. Any set bit of the two returned fields indicates that the limits at the corresponding point are exceeded. |                                                                                                    |            |           | V2.41      |

# AMPS Mobile Tests (Signalling Mode)

In the *Signalling* mode, the CMU is able to generate control channel (CC) and voice channel signals and to set up a call to the mobile. A broad range of signalling parameters can be configured and measurements may be performed with a call connection established.

## **Channel Units – System UNIT**

The remote-control commands in the *UNIT* system control the default physical units to be used in certain groups of commands. Default units defined by a *UNIT* command are superseded by an explicit unit definition in one of the associated commands.

| UNIT:CHANnel < <i>Unit</i> >                                                                                                    |                                         |            |           | RF Channel Units |  |
|----------------------------------------------------------------------------------------------------|-----------------------------------------|------------|-----------|------------------|--|
| <mode></mode>                                                                                                    | Description of parameters               | Def. value | Def. unit | Unit ring        |  |
| CH  <br>HZ   KHZ   MHZ   GHZ                                                                                                    | AMPS channel numbers<br>Frequency units | СН         | -         |                  |  |
| Description of command                                                                                                    | Sig. State                              | FW vers.   |           |                  |  |
| This command defines the default unit for all RF channel specifications. This includes the input and output signals in the control channels and voice channels. |                                         |            |           | V2.41            |  |

## **Connection Control**

The remote-control commands in this section are used to configure the measurements in the menu group *AMPS-MS Signalling* globally, i.e., they provide settings that are valid for all measurements within the function group. They correspond to the settings in the popup menu of the softkey *Connect. Control* located to the right of the headline of each main menu.

In particular, the remote-control commands control the input signal paths, the signalling (call setup and release, services, signalling parameters), determine the inputs and outputs as well as the reference frequency.

#### Important note: current vs. default and other call/handoff values

Some parameters of the CMU can assume three independent values:

- The **default** value is used to set up a connection; it can be modified in the signalling states Signal Off, Signal On and Registered.
- The current value is valid during the connection (signalling state Call Established). Whenever the CMU enters the Call Established state the default value overwrites the current value. The current value can still be changed during the connection, however, modifying this current value does not alter the default value.
- The **other call/handoff** value comes into effect only after an Other Call or Handoff from another to the current network.

*Examples of such triple parameters in AMPS-MS are the BS Signal* Voice Channel (VC) Level *and* Voice Channel number, *the* SAT Peak Deviation *and* SCC, *and the* VMAC.

In remote control, default values are set with CONFigure... commands, current values are set with PROCedure... commands, other call/handoff values are set with CONFigure...:OCHandoff... commands. In cases where signalling state dependent parameter sets are not needed, it is possible to couple all three values; see CONFigure:SDSets:ENABle command description below.

| CONFigure:SDSets:ENABle <enable> Sign. S</enable>                                                                                                    |                                                                                                    |            | State Dependent Sets |           |
|----------------------------------------------------------------------------------------------------|----------------------------------------------------------------------------------------------------|------------|----------------------|-----------|
| <enable></enable>                                                                                                    | Description of parameters                                                                                                    | Def. value | Def. unit            | Unit ring |
| ON  <br>OFF                                                                                                    | The CMU uses different <i>current, default</i> and <i>other call/handoff</i><br>parameters<br>The three parameter values are coupled and always equal | ON         | _                    |           |
| Description of command                                                                                                    |                                                                                                    |            | Sig. State           | FW vers.  |
| This command enables or disables the signalling state dependent parameter sets (independent current and default values; see note above). If it is set to <i>OFF, default, current</i> and <i>other call/handoff</i> values are always equal. |                                                                                                    |            | all                  | V3.52     |

## Subsystem LEVel (RF Input Level)

The subsystem *LEVel* controls the level in the RF input signal path. It corresponds to the table section *RF Analyzer Level* in the *Analyzer* tab of the *Connection Control* menu.

| [SENSe:]LEVel:M                                                    | Input level – RF Mode                                                                                                    |            |            |                    |
|--------------------------------------------------------------------|----------------------------------------------------------------------------------------------------|------------|------------|--------------------|
| <mode></mode>                                                      | Description of parameters                                                                                                    | Def. value | Def. unit  | Unit ring          |
| MANual  <br>VMAC  <br>AUTomatic                                    | Manual setting<br>According to voice mobile attenuation code<br>Automatic setting according to average power of<br>signal applied | VMAC       | -          |                    |
| Description of command                                             |                                                                                                    |            | Sig. State | FW vers.           |
| This command defines the mode for setting the maximum input level. |                                                                                                    |            | all        | V2.41 <sup>1</sup> |

| [SENSe:]LEVel:MAXimum < <i>Level</i> >                                                                                                    |                                                                                                 |                        |                   | Max. Level |
|----------------------------------------------------------------------------------------------------|-------------------------------------------------------------------------------------------------|------------------------|-------------------|------------|
| <level></level>                                                                                                    | Description of parameters                                                                       | Def. value             | Def. unit         | Unit ring  |
| 0 dBm to +53 dBm<br>−14 dBm to 39 dBm<br>−37 dBm to 0 dBm                                                                                                    | Maximum input level for RF 1<br>Maximum input level for RF 2<br>Maximum input level for RF 4 IN | +30.0<br>+30.0<br>+0.0 | dBm<br>dBm<br>dBm |            |
| Description of command                                                                                                    |                                                                                                 |                        | Sig. State        | FW vers.   |
| This command defines the maximum expected input level. The value range depends<br>on the RF input used and the external attenuation set (see<br>[SENSe:]CORRection:LOSS:INPut <nr>[:MAGNitude] command).</nr> |                                                                                                 |                        |                   | V2.41      |

| [SENSe:]LEVel:A                                                                                                    |                                                                                                    | А          | ttenuation |           |
|----------------------------------------------------------------------------------------------------|----------------------------------------------------------------------------------------------------|------------|------------|-----------|
| <mode></mode>                                                                                                    | Description of parameters                                                                                                    | Def. value | Def. unit  | Unit ring |
| NORMal  <br>LNOise  <br>LDIStortion                                                                                                    | Mixer level in normal range<br>Low noise (mixer level 10 dB higher than in normal<br>setting)<br>Low distortion (mixer level 10 dB lower than in<br>normal setting) | NORMal     | -          |           |
| Description of command                                                                                                    |                                                                                                    |            | Sig. State | FW vers.  |
| This command tunes the RF analyzer for normal setting, low noise level (full dynamic range), or low distortion (high intermodulation spacing). |                                                                                                    |            | all        | V2.41     |

 $<sup>^{1}</sup>$  Autoranging is included in firmware versions  $\geq$  V3.05.

| [SENSe:]LEVel:DEFault                                                                                                    |                                                                                                    |            | Default Settings |           |
|----------------------------------------------------------------------------------------------------|----------------------------------------------------------------------------------------------------|------------|------------------|-----------|
| <enable></enable>                                                                                                    | Description of parameters                                                                               | Def. value | Def. unit        | Unit ring |
| ON  <br>OFF                                                                                                    | The parameters are set to their default values<br>Some or all parameters differ from the default values | ON         | -                |           |
| Description of command                                                                                                    |                                                                                                    | Sig. State | FW vers.         |           |
| If used as a setting command with the parameter <i>ON</i> this command sets all parameters of the subsystem to their default values (the setting OFF results in an error message). |                                                                                                    | all        | V2.41            |           |
| If used as a query the command returns whether all parameters are set to their default values (ON) or not (OFF).                                                                   |                                                                                                    |            |                  |           |

#### Subsystem AFLevel (AF Input Level)

The subsystem *AFLevel* controls the level in the AF input signal path. It corresponds to the table section *AF Analyzer Level* in the *Analyzer* tab of the *Connection Control* menu.

| [SENSe:]AFLevel:MODE < <i>Mode</i> >                               |                                                                                                    |            |           | Input level – AF Mode |  |
|--------------------------------------------------------------------|----------------------------------------------------------------------------------------------------|------------|-----------|-----------------------|--|
| <mode></mode>                                                      | Description of parameters                                                                                                    | Def. value | Def. unit | Unit ring             |  |
| MANual  <br>VMAC  <br>AUTomatic                                    | Manual setting<br>Setting according to the VMAC of the mobile phone<br>Automatic setting corresponding to average power of<br>signal applied | VMAC       | _         | -                     |  |
| Description of command                                             |                                                                                                    | Sig. State | FW vers.  |                       |  |
| This command defines the mode for setting the maximum input level. |                                                                                                    |            | all       | V2.41                 |  |

| [SENSe:]AFLevel:MAXimum < <i>Level</i> >                  |                             |            |           | AF Max. Level |  |
|-----------------------------------------------------------|-----------------------------|------------|-----------|---------------|--|
| <level></level>                                           | Description of parameters   | Def. value | Def. unit | Unit ring     |  |
| 0 V to +30 V                                              | Maximum audio input voltage | +0.15      | V         |               |  |
| Description of command                                    |                             | Sig. State | FW vers.  |               |  |
| This command defines the maximum expected AF input level. |                             |            | all       | V2.41         |  |

| [SENSe:]AFLevel:DEFault                                                                                                    |                                                                                                    |            | Default Settings |           |
|----------------------------------------------------------------------------------------------------|----------------------------------------------------------------------------------------------------|------------|------------------|-----------|
| <enable></enable>                                                                                                    | Description of parameters                                                                               | Def. value | Def. unit        | Unit ring |
| ON  <br>OFF                                                                                                    | The parameters are set to their default values<br>Some or all parameters differ from the default values | ON         | -                |           |
| Description of command                                                                                                    |                                                                                                    | Sig. State | FW vers.         |           |
| If used as a setting command with the parameter <i>ON</i> this command sets all parameters of the subsystem to their default values (the setting OFF results in an error message). |                                                                                                    |            | all              | V2.41     |
| If used as a query the command returns whether all parameters are set to their default values (ON) or not (OFF).                                                                   |                                                                                                    |            |                  |           |

#### Signalling – Subsystem SIGNalling (Call Setup and Cleardown)

The subsystem *SIGNalling* controls the call setup and cleardown from the CMU to the mobile and determines the signalling parameters. Together with the subsystem *WPOWer* it corresponds to the different *Connection* tabs (for different signalling states, see command PROCedure:SIGNalling:ACTion) in the popup menu *Connect. Control*.

| PROCedure:SIGNalling:ACTion < <i>Action</i> >                                                                       |                                                                                                    |            |            | ng Control |
|----------------------------------------------------------------------------------------------------|----------------------------------------------------------------------------------------------------|------------|------------|------------|
| <action></action>                                                                                                   | Description of parameters                                                                                                    | Def. value | Def. unit  | Unit ring  |
| SOFF  <br>SON  <br>CTM  <br>CRELease  <br>HANDoff  <br>OCALI  <br>FST <sup>2</sup>                                  | Switch off CC signal <i>(signal off)</i><br>Switch on CC signal <i>(signal on)</i><br>Call to mobile<br>Call release<br>Handoff<br>Other call<br>Force ST | _          | _          | _          |
| Description of comm                                                                                                 | nand                                                                                                    |            | Sig. State | FW vers.   |
| This command has no query form and no default value. It changes between the different signalling states of the CMU. |                                                                                                    |            | See below  | V2.41      |

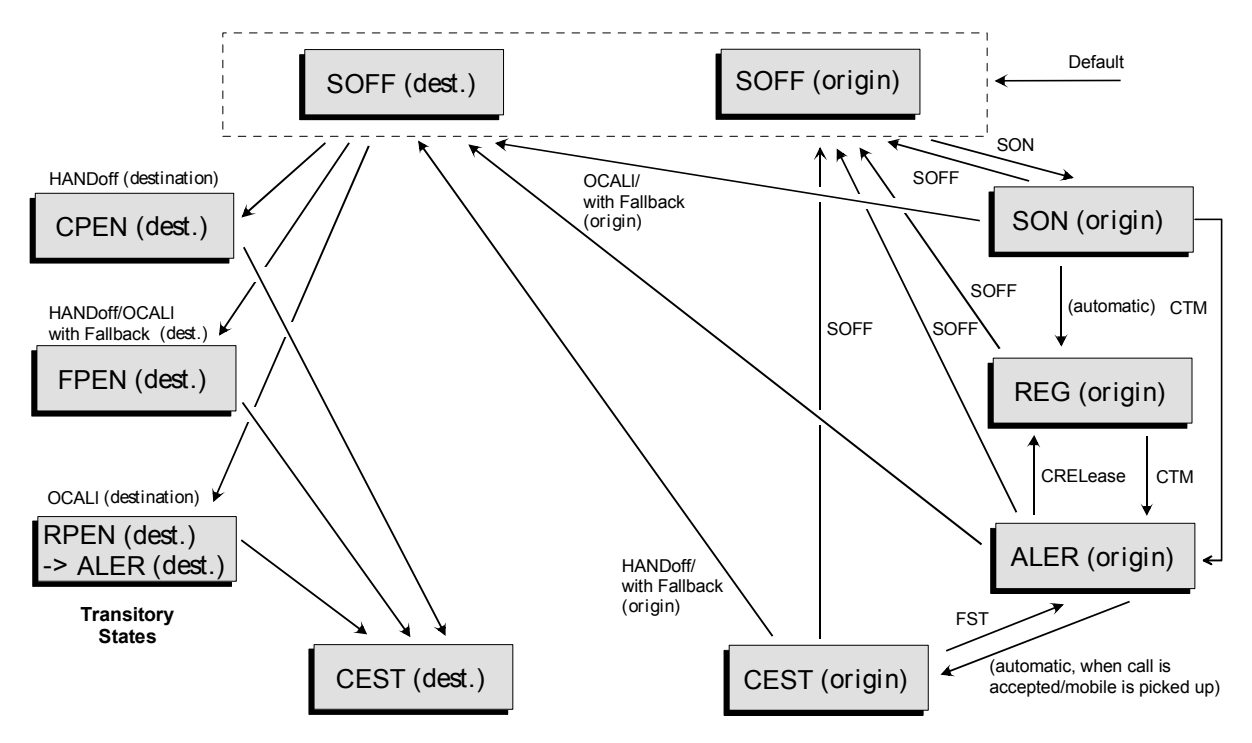

#### Fig. 6-1 Signalling states of the CMU and transitions including Other Call/Handoff

Signalling states:

See next command, [SENSe:]SIGNalling:STATe?

Actions (initiated from the CMU):

See description of command [PROCedure:]SIGNalling:ACTion

Further transitions between the signalling states (not shown in Fig. 6-1) may occur, e.g. in case of errors.

 $<sup>^2</sup>$  The FST parameter is available in firmware versions  $\geq$  V2.44.

| [SENSe:]SIGNalling:STATe?                                                |                                                                                                    |            | Signalling State |           |
|--------------------------------------------------------------------------|----------------------------------------------------------------------------------------------------|------------|------------------|-----------|
| Return                                                                   | Description of parameters                                                                                                    | Def. value | Def. unit        | Unit ring |
| SOFF  <br>SON  <br>REG  <br>ALER  <br>CEST  <br>CPEN  <br>RPEN  <br>FPEN | Control channel signal switched off (Signal Off)<br>Control channel signal switched on (Signal On)<br>MS registration performed (Registered)<br>Mobile is ringing (Alerting)<br>Call to mobile set up (Call Established)<br>Call pending (Handoff procedures)<br>Registration pending (Other Call procedures)<br>Fallback pending (Other Call/Handoff procedures) | SOFF       | _                | _         |
| Description of                                                           | command                                                                                                    |            | Sig. State       | FW vers.  |
| This comma                                                               | nd is always a query. It returns the current signalling state.                                                                                                    |            | all              | V2.41     |

| PROCedure:SIGNalling[:AVC]:CHANnel <number></number>                                                                                                    |                           |            | Voice Channel |           |
|----------------------------------------------------------------------------------------------------|---------------------------|------------|---------------|-----------|
| <number></number>                                                                                                    | Description of parameters | Def. value | Def. unit     | Unit ring |
| <b>1 to 799   990 to 1023</b> Number of voice channel 1                                                                                                    |                           | -          |               |           |
| Description of command                                                                                                    |                           |            | Sig. State    | FW vers.  |
| This command changes the traffic channel number (and thus the frequency) while a call is established. If the current, default and other call/handoff values are coupled (CONFigure:SDSets:ENABLe OFF; see p. 6.92), then it is replaced by CONFigure:BSSignal[:AVC]:CHANnel. |                           |            | CEST          | V2.41     |

| PROCedure:SIGNalling[:AVC]:MAC /AC                                                                                                    |                                          |            |           | VMAC      |
|----------------------------------------------------------------------------------------------------|------------------------------------------|------------|-----------|-----------|
| <mac></mac>                                                                                                    | Description of parameters                | Def. value | Def. unit | Unit ring |
| 0 to 7                                                                                                    | Power of mobile phone in voice MAC units | 2          | -         | -         |
| Description of command                                                                                                    |                                          | Sig. State | FW vers.  |           |
| This command changes the mobile attenuation code (and thus the effective radiated power of the mobile phone) while a call is established. For an overview of MACs see chapter 4. If the current, default and other call/handoff values are coupled (CONFigure:SDSets:ENABLe OFF; see p. 6.92), then it is replaced by CONFigure:NETWork[:MS]:VMAC. |                                          | CEST       | V2.41     |           |

| PROCedure:SIGNalling[:AVC]:SAT:PEAKdev < <i>Deviation</i> >                                                                                                    |                           |            |           | SAT Peak Deviation |  |
|----------------------------------------------------------------------------------------------------|---------------------------|------------|-----------|--------------------|--|
| <deviation></deviation>                                                                                                    | Description of parameters | Def. value | Def. unit | Unit ring          |  |
| 1 Hz to 20 000 Hz                                                                                                    | SAT peak deviation        | 2000       | Hz        | -                  |  |
| Description of command                                                                                                    |                           | Sig. State | FW vers.  |                    |  |
| This command changes the maximum frequency deviation that the CMU uses to transmit the SAT to the mobile phone while a call is established. If the current, default and other call/handoff values are coupled (CONFigure:SDSets:ENABle OFF; see p. 6.92), then it is replaced by CONFigure:BSSignal:SAT:PEAKdev. |                           |            | CEST      | V2.41              |  |

| PROCedure:SIGNalling[:AVC]:SAT:SCC < <i>Code</i> >                                                                                                    |                           |            |            | SCC       |
|----------------------------------------------------------------------------------------------------|---------------------------|------------|------------|-----------|
| <deviation></deviation>                                                                                                    | Description of parameters | Def. value | Def. unit  | Unit ring |
| 0   1   2                                                                                                    | SAT color code            | 0          | -          | -         |
| Description of command                                                                                                    |                           |            | Sig. State | FW vers.  |
| This command changes the SAT color code and thus the frequency of the SAT while a call is established. If the current, default and other call/handoff values are coupled (CONFigure:SDSets:ENABLe OFF; see p. 6.92), then it is replaced by CONFigure:BSSignal:SAT:SCC. |                           | CEST       | V2.41      |           |

#### Subsystem OCALI (Other Call Target)

The subsystem *OCALI* sets the target for a call from the current to a different network. The corresponding softkeys are located in the index card *Other Call* in the popup menu *Connect. Control*.

| STATus:OCALI:TARGet:LIST?                                                                                                    |                                           |                  | Destination List |           |
|----------------------------------------------------------------------------------------------------|-------------------------------------------|------------------|------------------|-----------|
| Response                                                                                                    | Description of parameters                 | Def. value       | Def. unit        | Unit ring |
| "IS136800MS",<br>"IS136800MSFallback"                                                                                                    | Possible destination list for AMPS mobile | complete<br>list | -                | -         |
| Description of command                                                                                                    |                                           |                  | Sig. State       | FW vers.  |
| This command is always a query and returns a list of all networks that are available for a OCALI. On registration, the complete (default) target list is replaced by the actual target list depending on the capabilities of the mobile station. |                                           |                  | all              | V2.41     |

| CONFigure:OCALI:TARGet <target></target>                                                                                                    |                                      |            | Destination Selection |           |
|----------------------------------------------------------------------------------------------------|--------------------------------------|------------|-----------------------|-----------|
| <target></target>                                                                                                    | Description of parameters            | Def. value | Def. unit             | Unit ring |
| "IS136800MS"  <br>"IS136800MSFallback"                                                                                                    | Possible destination for AMPS mobile | NONE       | _                     | -         |
| NONE                                                                                                    | No OCALI                             |            |                       |           |
| Description of command                                                                                                    |                                      |            | Sig. State            | FW vers.  |
| This command selects a OCALI target. The targets available depend on the capabilities of the mobile station; see previous command. The query returns NONE unless a destination has been selected before. |                                      |            | SON<br>REG<br>Q: all  | V2.41     |
| OCALI is initiated via the PROCed                                                                                                    | ure:SIGNalling:ACTion OCALl comma    | nd.        |                       |           |

#### Subsystem HANDoff (Handoff Target)

The subsystem *HANDoff* sets the target for a forced handoff of the mobile phone. The corresponding softkeys are located in the index card *Handoff* in the popup menu *Connect. Control*.

| STATus:HANDoff:TARGet:LIST?                                                                                                    |                                           |                  |           | Destination List |  |
|----------------------------------------------------------------------------------------------------|-------------------------------------------|------------------|-----------|------------------|--|
| Response                                                                                                    | Description of parameters                 | Def. value       | Def. unit | Unit ring        |  |
| "IS136800MS",<br>"IS136800MSFallback"                                                                                                    | Possible destination list for AMPS mobile | complete<br>list | -         | -                |  |
| Description of command                                                                                                    | Sig. State                                | FW vers.         |           |                  |  |
| This command is always a query and returns a list of all networks that are available for a handoff. On registration, the complete (default) target list is replaced by the actual target list depending on the capabilities of the mobile station. |                                           |                  |           | V2.41            |  |

| CONFigure:HANDoff:TARGet <target></target>                                                           |                                           |            |            | Destination Selection |  |
|----------------------------------------------------------------------------------------------------|-------------------------------------------|------------|------------|-----------------------|--|
| <target></target>                                                                                    | Description of parameters                 | Def. value | Def. unit  | Unit ring             |  |
| "IS136800MS"  <br>"IS136800MSFallback"                                                               | Possible destination for AMPS mobile NONE |            | _          | -                     |  |
| NONE                                                                                                 | No handoff                                |            |            |                       |  |
| Description of command                                                                               |                                           |            | Sig. State | FW vers.              |  |
| This command selects a handoff<br>of the mobile station; see pre<br>destination has been selected be | CEST<br>Q: all                            | V2.41      |            |                       |  |
| Handoff is initiated via the PROCe                                                                   |                                           |            |            |                       |  |

#### Subsystem BSSignal (Signal of Base Station/CMU)

The subsystem *BSSignal* configures the control and traffic channels for the signals sent by the CMU to the mobile phone. It corresponds to the index card *BS Signal* in the popup menu *Connect. Control*.

| CONFigure:BSSignal:ACC:CHANnel <channel> C</channel>                                                 |                           |            |            | Control Channel (CC) |  |
|----------------------------------------------------------------------------------------------------|---------------------------|------------|------------|----------------------|--|
| <channel></channel>                                                                                  | Description of parameters | Def. value | Def. unit  | Unit ring            |  |
| 1 to 799   990 to 1023                                                                               | Channel number            | 333        | -          |                      |  |
| Description of command                                                                               |                           |            | Sig. State | FW vers.             |  |
| This command determines the RF channel number for the CMU control channel signals (forward channel). |                           |            |            | V2.41                |  |

| CONFigure:BSSignal:ACC:LEVel < <i>Level</i> >                               |                                                                                                    |                   | Control Channel RF Level     |           |  |
|-----------------------------------------------------------------------------|----------------------------------------------------------------------------------------------------|-------------------|------------------------------|-----------|--|
| <level></level>                                                             | Description of parameters                                                                                                 | Def. value        | Def. unit                    | Unit ring |  |
| –137 dBm to –27 dBm<br>–137 dBm to –10 dBm<br>–90 dBm to +13 dBm            | Absol. level of control channel, RF1<br>Absol. level of control channel, RF2<br>Absol. level of control channel, RF 3 OUT | -30<br>-30<br>-30 | dBm<br>dBm<br>dBm            |           |  |
| Description of command                                                      |                                                                                                    |                   | Sig. State                   | FW vers.  |  |
| This command determines the level in the control channel in absolute units. |                                                                                                    |                   | SON<br>SOFF<br>REG<br>Q: all | V2.41     |  |

| CONFigure:BSSignal[:AVC]:CHANnel <avchannel></avchannel>                                                                                                    |                           |            |                    | Voice Channel (VC) |  |
|----------------------------------------------------------------------------------------------------|---------------------------|------------|--------------------|--------------------|--|
| <avchannel></avchannel>                                                                                                    | Description of parameters | Def. value | Def. unit          | Unit ring          |  |
| 1 to 799   990 to 1023                                                                                                    | Channel number            | 1          | -                  |                    |  |
| Description of command                                                                                                    |                           |            | Sig. State         | FW vers.           |  |
| This command selects the RF channel number for the CMU voice channel signals (forward channel). To change the parameter during a call use PROCedure:SIGNalling[:AVC]:CHANnel.                                                                                                    |                           |            | SON<br>SOFF<br>REG | V2.41              |  |
| If the current, default and other call/handoff values are coupled<br>(CONFigure:SDSets:ENABLe OFF; see p. 6.92), then<br>CONFigure:BSSignal[:AVC]:CHANnel can be used in all signalling states;<br>PROCedure:SIGNalling[:AVC]:CHANnel and<br>CONFigure:BSSignal:OCHandoff[:AVC]:CHANnel are not needed. |                           |            |                    |                    |  |

| CONFigure:BSSignal[:AVC<br>PROCedure:BSSignal[:AVC                                                                                                    | VC                                                                                                    | RF Level                       |                   |           |
|----------------------------------------------------------------------------------------------------|----------------------------------------------------------------------------------------------------|--------------------------------|-------------------|-----------|
| <level></level>                                                                                                    | Description of parameters                                                                                                    | Def. value                     | Def. unit         | Unit ring |
| –137 dBm to –27 dBm<br>–137 dBm to –10 dBm<br>–90 dBm to +13 dBm                                                                                                    | Absol. level of traffic channel, RF1<br>Absol. level of traffic channel, RF2<br>Absol. level of traffic channel, RF 3 OUT                        | -30<br>-30<br>-30              | dBm<br>dBm<br>dBm |           |
| Description of command                                                                                                    |                                                                                                    |                                | Sig. State        | FW vers.  |
| These commands determine                                                                                                    | the level in the voice channel in absolute units.                                                                                                |                                | See               | V2.41     |
| The CONFigure command is available in the signalling states SOFF, SON and REG (as a query: also CEST). It configures the traffic channel before it is switched on (default value). The PROCedure command is available in the signalling state CEST. It changes the traffic channel level during a call and continues the measurement (current value). |                                                                                                    |                                |                   |           |
| Ifthecurrent,defau(CONFigure:SDSets:ENAEallsignallingCONFigure:BSSignal:OCD                                                                                                    | tt and other call/handoff values are<br>ble OFF; see p. 6.92), then CONFigure car<br>states and PROCedure<br>Handoff[:AVC]:LEVel are not needed. | e coupled<br>be used in<br>and |                   |           |

| CONFigure:BSSignal:SAT:PEAKdev < <i>Deviation</i> >                                                                                                    |                           |  |            |            | SAT Peak Deviation |  |
|----------------------------------------------------------------------------------------------------|---------------------------|--|------------|------------|--------------------|--|
| <deviation></deviation>                                                                                                    | Description of parameters |  | Def. value | Def. unit  | Unit ring          |  |
| 1 Hz to 20 000 Hz                                                                                                    | SAT peak deviation        |  | 2000       | Hz         | -                  |  |
| Description of command                                                                                                    |                           |  |            | Sig. State | FW vers.           |  |
| This command specifies the maximum frequency deviation that the CMU uses to transmit the SAT to the mobile phone. To change the parameter during a call use PROCedure:SIGNalling[:AVC]:SAT:PEAKdev.                                                                                                    |                           |  |            |            | V2.41              |  |
| If the current, default and other call/handoff values are coupled<br>(CONFigure:SDSets:ENABLe OFF; see p. 6.92), then<br>CONFigure:BSSignal:SAT:PEAKdev can be used in all signalling states;<br>PROCedure:SIGNalling[:AVC]:SAT:PEAKdev and<br>CONFigure:BSSignal:OCHandoff:SAT:PEAKdev are not needed. |                           |  |            |            |                    |  |

| CONFigure:BSSignal:SAT:SCC <code></code>                                                                                                    |                   |           |     |  |                    | SCC    |            |            |           |
|----------------------------------------------------------------------------------------------------|-------------------|-----------|-----|--|--------------------|--------|------------|------------|-----------|
| <deviation></deviation>                                                                                                    | Description of pa | arameters |     |  |                    |        | Def. value | Def. unit  | Unit ring |
| 0   1   2                                                                                                    | SAT color code    | e         |     |  |                    |        | 0          | _          | -         |
| Description of command                                                                                                    |                   |           |     |  |                    |        |            | Sig. State | FW vers.  |
| This command specifies the SAT color code and thus the frequency of the SAT. To change the parameter during a call use PROCedure:SIGNalling[:AVC]:SAT:SCC. |                   |           |     |  | SON<br>SOFF<br>REG | V2.41  |            |            |           |
| (CONFigure:SDSets                                                                                                    | :ENABle           | OFF;      | see |  | 0.                 | 6.92), | then       | Q: all     |           |
| CONFigure:BSSignal:SAT:SCC can be used in all signalling states;                                                                                           |                   |           |     |  |                    |        |            |            |           |
| PROCedure:SIGNalling[:AVC]:SAT:SCC and CONFigure:BSSignal:OCHandoff:SAT:SCC are not needed.                                                                |                   |           |     |  |                    |        |            |            |           |

CMU-K29

| CONFigure:BSSignal:OCHandoff[:AVC]:CHANnel <vchannel> Other Call/H</vchannel>                                                                      |                                                                                                    |                                                            |                              | Channel   |
|----------------------------------------------------------------------------------------------------|----------------------------------------------------------------------------------------------------|------------------------------------------------------------|------------------------------|-----------|
| <vchannel></vchannel>                                                                                                    | Description of parameters                                                                                                    | Def. value                                                 | Def. unit                    | Unit ring |
| 1 to 799   990 to 1023                                                                                                    | Channel number                                                                                                    | 1                                                          | -                            |           |
| Description of command                                                                                                    |                                                                                                    |                                                            |                              | FW vers.  |
| This command determines th<br>(forward channel VC) that com<br>the current network. If the c<br>(CONFigure:SDSets:ENAB)<br>CONFigure:BSSignal[:AVG | e RF channel number for the CMU voice channes into effect after an <i>Other Call</i> or <i>Handoff</i> from urrent, default and other call/handoff values are OFF; see p. 6.92), then it is not needed and C]:CHANnel. | nnel signals<br>n another to<br>are coupled<br>replaced by | SON<br>SOFF<br>REG<br>Q: all | V2.41     |

| CONFigure:BSSignal:OCHandoff[:AVC]:LEVel <level> Other Ca</level>                                                                                                    |                                                                                                    |                   |            | RF Level  |
|----------------------------------------------------------------------------------------------------|----------------------------------------------------------------------------------------------------|-------------------|------------|-----------|
| <level></level>                                                                                                    | Description of parameters                                                                                                 | Def. value        | Def. unit  | Unit ring |
| –137 dBm to –27 dBm<br>–137 dBm to –10 dBm<br>–90 dBm to +13 dBm                                                                                                    | Absol. level of traffic channel, RF1<br>Absol. level of traffic channel, RF2<br>Absol. level of traffic channel, RF 3 OUT | dBm<br>dBm<br>dBm |            |           |
| Description of command                                                                                                    |                                                                                                    |                   | Sig. State | FW vers.  |
| This command determines the level in the traffic channel in absolute units that comes into effect after an <i>Other Call</i> or <i>Handoff</i> from another to the current network. If the current, default and other call/handoff values are coupled (CONFigure:SDSets:ENABle OFF; see p. 6.92), then it is not needed and replaced by CONFigure:BSSignal[:AVC]:LEVel. |                                                                                                    |                   |            | V2.41     |

| CONFigure:BSSigna                                                                                                    | CONFigure:BSSignal:OCHandoff:SAT:PEAKdev <deviation></deviation> |               |             |           |  |
|----------------------------------------------------------------------------------------------------|------------------------------------------------------------------|---------------|-------------|-----------|--|
|                                                                                                    | Othe                                                             | r Call/Handof | f: SAT Peak | Deviation |  |
| <deviation></deviation>                                                                                                    | Description of parameters                                        | Def. value    | Def. unit   | Unit ring |  |
| 1 Hz to 20 000 Hz                                                                                                    | SAT peak deviation                                               | 2000          | Hz          | -         |  |
| Description of command                                                                                                    |                                                                  |               | Sig. State  | FW vers.  |  |
| This command specifies the maximum frequency deviation that the CMU uses to transmit the SAT to the mobile phone after an <i>Other Call</i> or <i>Handoff</i> from another to the current network. If the current, default and other call/handoff values are coupled (CONFigure:SDSets:ENABLe OFF; see p. 6.92), then it is not needed and replaced by CONFigure:BSSignal:SAT:PEAKdev. |                                                                  |               | all         | V2.41     |  |

| CONFigure:BSSignal:OCHandoff:SAT:SCC <code> Oth</code>                                                    |                                                                                                    |                                                        | ner Call/Handoff: SCC |           |
|----------------------------------------------------------------------------------------------------|----------------------------------------------------------------------------------------------------|--------------------------------------------------------|-----------------------|-----------|
| <deviation></deviation>                                                                                   | Description of parameters                                                                                                    | Def. value                                             | Def. unit             | Unit ring |
| 0   1   2                                                                                                 | SAT color code                                                                                                    | 0                                                      | -                     | -         |
| Description of command                                                                                    |                                                                                                    |                                                        | Sig. State            | FW vers.  |
| This command specificomes into effect after<br>the current, def<br>(CONFigure:SDSets<br>by CONFigure:BSSi | ies the SAT color code and thus the frequency of the r an <i>Other Call</i> or <i>Handoff</i> from another to the current fault and other call/handoff values are s: ENABle OFF; see p. 6.92), then it is not needed a gnal:SAT:SCC. | ne SAT that<br>t network. If<br>coupled<br>nd replaced | all                   | V2.41     |
### Subsystem NETWork

The subsystem *NETWork* determines the parameters of the radio network and the existing radio link. The subsystem corresponds to the popup menu *Network* in the menu group *Connect. Control.* 

## Subsystem NETWork: IDENtity

The subsystem *NETWork:IDENtity* defines the identity of the mobile radio network. The subsystem corresponds to the table field *Network Identity* in the popup menu *Network*.

| CONFigure:NETWork:IDENtity:SID1 < <i>Code</i> >                                                                             |                           |                          | SID       |           |
|----------------------------------------------------------------------------------------------------|---------------------------|--------------------------|-----------|-----------|
| <code></code>                                                                                                    | Description of parameters | Def. value               | Def. unit | Unit ring |
| 0 to 16383                                                                                                    | 14-bit SID 1              | 0                        | -         | -         |
| Description of command                                                                                                    |                           | Sig. State               | FW vers.  |           |
| This command defines the 14-bit system identity code. Together with the channel identifyer, the SID 1 forms the 15-bit SID. |                           | SOFF, SON, REG<br>Q: all | V2.41     |           |

| CONFigure:NETWork:IDENtity:DCC <code></code> |                           |            | DCC                      |           |
|----------------------------------------------|---------------------------|------------|--------------------------|-----------|
| <code></code>                                | Description of parameters | Def. value | Def. unit                | Unit ring |
| 0 to 3                                       | Digital color code        | 1          | -                        | -         |
| Description of command                       |                           | Sig. State | FW vers.                 |           |
| This command defines the digital color code. |                           |            | SOFF, SON, REG<br>Q: all | V2.41     |

## Subsystem NETWork:SMODe (Signalling Modes)

The subsystem *NETWork:SMODe* defines the signalling parameters controlling the function of the mobile. The subsystem corresponds to the table field *Signalling Modes* in the popup menu *Network*.

| CONFigure:NETWork:SMODe:REGH < <i>Enable</i> >                            |                                      |                          | Home Re   | gistration |
|---------------------------------------------------------------------------|--------------------------------------|--------------------------|-----------|------------|
| <mode></mode>                                                             | Description of parameters            | Def. value               | Def. unit | Unit ring  |
| ON   OFF                                                                  | Registration for home mobiles on/off | ON                       | -         | -          |
| Description of command                                                    |                                      | Sig. State               | FW vers.  |            |
| This command determines whether registration is allowed for home mobiles. |                                      | SOFF, SON, REG<br>Q: All | V2.41     |            |

| CONFigure:NETWork:SMODe:REGR < <i>Enable</i> >                               |                                         |            | Roaming Registration     |           |
|------------------------------------------------------------------------------|-----------------------------------------|------------|--------------------------|-----------|
| <mode></mode>                                                                | Description of parameters               | Def. value | Def. unit                | Unit ring |
| ON   OFF                                                                     | Registration for roaming mobiles on/off | ON         | -                        | -         |
| Description of command                                                       |                                         | Sig. State | FW vers.                 |           |
| This command determines whether registration is allowed for roaming mobiles. |                                         | iming      | SOFF, SON, REG<br>Q: All | V2.41     |

| CONFigure:NETWork:SMODe:IDMin < <i>MIN</i> >                                    |                                   |                          |           | MIN       |
|---------------------------------------------------------------------------------|-----------------------------------|--------------------------|-----------|-----------|
| <min></min>                                                                     | Description of parameters         | Def. value               | Def. unit | Unit ring |
| "0 to 2 <sup>34</sup> – 1"                                                      | 34-bit MIN (mobile ident. number) | 0                        | -         | -         |
| Description of command                                                          |                                   | Sig. State               | FW vers.  |           |
| This command defines the default MIN used to set up a call to the mobile phone. |                                   | SOFF, SON, REG<br>Q: All | V2.41     |           |

## Subsystem NETWork:REQuest (Requested Mobile Data)

The subsystem *NETWork:REQuest* determines the signalling parameters of the mobile to be requested. The subsystem corresponds to the table field *Requested Mobile Data* in the popup menu *Network*.

| CONFigure:NETWork:REQuest:SNUMber < <i>Enable</i> >                                                     |                                                     | Se                             | Serial Number Request |           |
|----------------------------------------------------------------------------------------------------|-----------------------------------------------------|--------------------------------|-----------------------|-----------|
| <enable></enable>                                                                                       | Description of parameters                           | Def. value                     | Def. unit             | Unit ring |
| ON   OFF                                                                                                | Request of the mobile's serial number or no request | ON                             | -                     | -         |
| Description of command                                                                                  |                                                     | Sig. State                     | FW vers.              |           |
| This command determines whether the serial number of the mobile phone is requested during registration. |                                                     | SOFF,<br>SON,<br>REG<br>Q: all | V2.41                 |           |

## Subsystem NETWork[:MS] (Mobile Settings)

The subsystem *NETWork[:MS]* defines the mobile parameters. The subsystem corresponds to the mobile-related settings in the popup menu *MS Signal*.

| CONFigure:NETWork[:MS]:CMAC < <i>MAC</i> >                                                                                                    |                           |                               |           | CMAC      |
|----------------------------------------------------------------------------------------------------|---------------------------|-------------------------------|-----------|-----------|
| <mac></mac>                                                                                                    | Description of parameters | Def. value                    | Def. unit | Unit ring |
| 0 to 7                                                                                                    | Mobile attenuation code   | 0                             | -         |           |
| Description of command                                                                                                    |                           | Sig. State                    | FW vers.  |           |
| This command defines the mobile attenuation code (MAC) for control channel signals. An overview of MAC levels in AMPS and the corresponding effective radiated powers is given in chapter 4. |                           | SOFF,<br>SON<br>REG<br>Q: all | V2.41     |           |

| CONFigure:NETWork[:MS]:VMAC < <i>MAC</i> >                                                                                                    |                           |            |                               | VMAC      |
|----------------------------------------------------------------------------------------------------|---------------------------|------------|-------------------------------|-----------|
| <mac></mac>                                                                                                    | Description of parameters | Def. value | Def. unit                     | Unit ring |
| 0 to 7                                                                                                    | Mobile attenuation code   | 2          | -                             |           |
| Description of comm                                                                                                    | nand                      |            | Sig. State                    | FW vers.  |
| This command defines the mobile attenuation code (MAC) for traffic channel signals. An overview of MAC levels in AMPS and the corresponding effective radiated powers is given in chapter 4. To change the parameter during a call use PROCedure:SIGNalling[:AVC]:MAC.                    |                           |            | SOFF,<br>SON<br>REG<br>Q: all | V2.41     |
| If the current, default and other call/handoff values are coupled<br>(CONFigure:SDSets:ENABle OFF; see p. 6.92), then<br>CONFigure:NETWork[:MS]:VMAC can be used in all signalling states;<br>PROCedure:SIGNalling[:AVC]:MAC and<br>CONFigure:NETWork:OCHandoff[:MS]:VMAC are not needed. |                           |            |                               |           |

| CONFigure:NETWork[:MS]:RCFM < <i>Enable</i> >                                                            |                                    | Read Control Filler Message   |           | Message   |
|----------------------------------------------------------------------------------------------------|------------------------------------|-------------------------------|-----------|-----------|
| <enable></enable>                                                                                        | Description of parameters          | Def. value                    | Def. unit | Unit ring |
| ON   OFF                                                                                                 | Read control filler message on/off | ON                            | _         |           |
| Description of command                                                                                   |                                    | Sig. State                    | FW vers.  |           |
| This command determines whether the mobile must read a control filler message before accessing a system. |                                    | SOFF,<br>SON<br>REG<br>Q: all | V2.41     |           |

## Subsystem NETWork:TIMeout

The subsystem *NETWork:TIMeout* defines timeouts for dropping an unused radio link or forcing a registration. The subsystem corresponds to the table field *Timeouts* in the popup menu *Network*.

| CONFigure:NETWork:TIMeout:LORLINk < <i>Tim</i> e>                                  |                           |                               | Loss of Radio Link |           |
|------------------------------------------------------------------------------------|---------------------------|-------------------------------|--------------------|-----------|
| <time></time>                                                                      | Description of parameters | Def. value                    | Def. unit          | Unit ring |
| 1 s to 60 s                                                                        | Loss of radio link        | 4                             | s                  |           |
| Description of command                                                             |                           | Sig. State                    | FW vers.           |           |
| This command defines the time after which the CMU drops an interrupted connection. |                           | SON,<br>SOFF<br>REG<br>Q: all | V2.41              |           |

| CONFigure:NETWork:TIMeout:RPERiod < <i>Time</i> >                                                                                                    |                                                           |                               | Registration Period |           |
|----------------------------------------------------------------------------------------------------|-----------------------------------------------------------|-------------------------------|---------------------|-----------|
| <enable></enable>                                                                                                    | Description of parameters                                 | Def. value                    | Def. unit           | Unit ring |
| 4 s to 3600 s  <br>OFF                                                                                                    | Timeout for forced registration<br>No forced registration | OFF                           | S                   |           |
| Description of comm                                                                                                    | nand                                                      |                               | Sig. State          | FW vers.  |
| This command determines a period of time after which the CMU forces the mobile station to (re-)register. In the setting OFF, no forced registration takes place. |                                                           | SON,<br>SOFF<br>REG<br>Q: all | V2.41               |           |

## Subsystem NETWork:OCHandoff

The subsystem *NETWork:OCHandoff* defines parameters that come into effect after an *Other Call* or a *Handoff* from another to the current network. The subsystem corresponds to the table field *Other Call/Handoff Parameter* in the popup menu *MS Signal*.

| CONFigure:NETWork:OCHandoff[:MS]:VMAC <mac> Other O</mac>                                                                                                    |                               | Call/Handoff: VMAC            |            |           |
|----------------------------------------------------------------------------------------------------|-------------------------------|-------------------------------|------------|-----------|
| <mac></mac>                                                                                                    | Description of parameters     | Def. value                    | Def. unit  | Unit ring |
| 0 to 7                                                                                                    | Voice mobile attenuation code | 0                             | -          |           |
| Description of com                                                                                                    | Description of command        |                               | Sig. State | FW vers.  |
| This command determines the voice MAC that comes into effect after an <i>Other Call</i> or <i>Handoff</i> from another to the current network. If the current, default and other call/handoff values are coupled (CONFigure:SDSets:ENABle OFF; see p. 6.92), then it is not needed and replaced by CONFigure:NETWork[:MS]:VMAC. |                               | SON,<br>SOFF<br>REG<br>Q: all | V2.41      |           |

## **Connectors and External Attenuation**

The following commands configure the input and output connectors and the external attenuation. The subsystem corresponds to the tab *AF/RF* ( in the popup menu *Connect. Control.* 

| INPut[:STATe] < <i>State</i> >                                                                                                    |                                                                                              |            |            | RF Input  |
|----------------------------------------------------------------------------------------------------|----------------------------------------------------------------------------------------------|------------|------------|-----------|
| <state></state>                                                                                                    | Description of parameters                                                                    | Def. value | Def. unit  | Unit ring |
| RF1<br>RF2<br>RF4                                                                                                    | Connector RF1 used as input<br>Connector RF2 used as input<br>Connector RF4 IN used as input | RF2        | _          | _         |
| Description of command                                                                                                    |                                                                                              |            | Sig. State | FW vers.  |
| This command determines the connector to be used for RF input signals. The bidirectional connectors RF 1 and RF 2 can be used both as input and output connectors in the same measurement (see <code>OUTPut[:STATe]</code> ). |                                                                                              |            | all        | V2.41     |
| Only one input and one output may be active at the same time, a new RF input setting overwrites the previous one.                                                                                                    |                                                                                              |            |            |           |

| OUTPut[:STATe] <state></state>                                                                                                    |                                                                                                  |            | RF Output |           |
|----------------------------------------------------------------------------------------------------|--------------------------------------------------------------------------------------------------|------------|-----------|-----------|
| <state></state>                                                                                                    | Description of parameters                                                                        | Def. value | Def. unit | Unit ring |
| RF1<br>RF2<br>RF3                                                                                                    | Connector RF1 used as output<br>Connector RF2 used as output<br>Connector RF3 OUT used as output | RF2        | _         | -         |
| Description of command                                                                                                    |                                                                                                  | Sig. State | FW vers.  |           |
| This command determines the connector to be used for RF output signals. The bidirectional connectors RF 1 and RF 2 can be used as input and output connectors in the same measurement (see INPut[:STATe]). |                                                                                                  |            | all       | V2.41     |
| Only one input and one output may be active at the same time, a new RF output setting overwrites the previous one.                                                                                         |                                                                                                  |            |           |           |

| [SENSe:]CORRection:LOSS:INPut <nr>[:MAGNitude] &lt;<i>Attenuation&gt;</i><br/>SOURce:CORRection:LOSS:INPut<nr>[:MAGNitude] &lt;<i>Attenuation&gt;</i></nr></nr> |                                                                                                    |            |            | Att. Input |
|----------------------------------------------------------------------------------------------------|----------------------------------------------------------------------------------------------------|------------|------------|------------|
| <attenuation></attenuation>                                                                                                    | Description of parameters                                                                                                | Def. value | Def. unit  | Unit ring  |
| –50 dB to +50 dB  <br>–90 dB to +90 dB                                                                                                    | External attenuation at input <nr>, (<nr> = 1, 2)<br/>External attenuation at input <nr>, (<nr> = 4)</nr></nr></nr></nr> | 0.0<br>0.0 | dB<br>dB   |            |
| Description of command                                                                                                    |                                                                                                    |            | Sig. State | FW vers.   |
| This command assigns an external attenuation value to the inputs of the instrument ( <i>RF</i> 1, <i>RF</i> 2, <i>RF</i> 4 <i>IN</i> ).                         |                                                                                                    |            | all        | V2.41      |

| [SENSe:]CORRection:LOSS:Output <nr>[:MAGNitude] <attenuation><br/>SOURce:CORRection:LOSS:Output<nr>[:MAGNitude] <attenuation></attenuation></nr></attenuation></nr> |                                                                                                    |            |            | tt. Output |
|----------------------------------------------------------------------------------------------------|----------------------------------------------------------------------------------------------------|------------|------------|------------|
| <attenuation></attenuation>                                                                                                    | Description of parameters                                                                                        | Def. value | Def. unit  | Unit ring  |
| –50 dB to +50 dB  <br>–90 dB to +90 dB                                                                                                    | External atten. at output <nr>, (<nr> = 1, 2)<br/>External atten. at output <nr>, (<nr> = 3)</nr></nr></nr></nr> | 0.0<br>0.0 | dB<br>dB   |            |
| Description of command                                                                                                    |                                                                                                    |            | Sig. State | FW vers.   |
| This command assigns an external attenuation value to the outputs of the instrument ( <i>RF</i> 1, <i>RF</i> 2, <i>RF</i> 3 <i>OUT</i> ).                           |                                                                                                    |            | all        | V2.41      |

| [SENSe:]AFConnect:MSOurce <source/> Mod. Source                                                                                        |                                                                                                   |            |           |           |
|----------------------------------------------------------------------------------------------------|---------------------------------------------------------------------------------------------------|------------|-----------|-----------|
| <source/>                                                                                                    | Description of parameters                                                                         | Def. value | Def. unit | Unit ring |
| INTern  <br>EXTern                                                                                                    | Internal modulation signal from the mod. generator<br>External modulation signal fed in via AUX 1 | INTern     | -         | -         |
| Description of command                                                                                                    |                                                                                                   |            |           |           |
| This command selects the internal CW modulation signal or an arbitrary external modulation signal to be modulated onto the RF carrier. |                                                                                                   |            |           |           |

## Subsystem DM:CLOCk (Network Clock)

The subsystem *DM:CLOCk* sets a system clock frequency specific to the network. This frequency is set in the index card *Sync.* in the popup menu *Connect. Control*.

| SOURce:DM:CLOCk:STATe < <i>Mode</i> >                                 |                            |            | REF OUT 2 on/off |           |
|-----------------------------------------------------------------------|----------------------------|------------|------------------|-----------|
| <mode></mode>                                                         | Description of parameters  | Def. value | Def. unit        | Unit ring |
| ON   OFF                                                              | Switch on/off system clock | OFF        | -                | -         |
| Description of command                                                |                            | Sig. State | FW vers.         |           |
| This command switches the system clock at output REF OUT 2 on or off. |                            | all        | V2.41            |           |

| SOURce:DM:CLOCk:FREQuency < Frequency > RE                                                                                                    |                                             |          |  |           | F OUT 2   |
|----------------------------------------------------------------------------------------------------|---------------------------------------------|----------|--|-----------|-----------|
| <frequency></frequency>                                                                                                    | Description of parameters Def. value Def. u |          |  | Def. unit | Unit ring |
| 9.72 MHz to 38.88 MHz System clock frequency 12.96 MHz                                                                                                    |                                             |          |  |           |           |
| Description of command                                                                                                    |                                             |          |  |           | FW vers.  |
| This command determines the system clock frequency applied to <i>REF OUT 2</i> . The frequency entered is internally rounded to one of the following discrete values: |                                             |          |  |           | V2.41     |
| 38.88 MHz, 19.44 MHz,                                                                                                    | 12.96 MHz,                                  | 9.72 MHz |  |           |           |

## Subsystem MSSinfo (Signalling information of mobile phone)

The subsystem *MSSinfo* contains the commands for querying the properties of the mobile phone. The subsystem corresponds to the *Signalling Info* output table in the main menu *AMPS-MS Overview*. The mobile phone properties do not actually represent measured values, they are reported by the mobile phone during registration.

### Note:

If no mobile is connected, or if the mobile under test is not registered (signalling states SOFF, SON), the queries in this section will return the default values INV. Most true mobile properties are available in the REG and CEST states, the DNUMber in the CEST state only. They are overwritten by INV as soon as registration is lost (transtion from REG or CEST to SON or SOFF).

| [SENSe:]MSSinfo:MIN[:NUMBer]?                                                        |                              |            |            |           |
|--------------------------------------------------------------------------------------|------------------------------|------------|------------|-----------|
| <returned value=""></returned>                                                       | Description of parameters    | Def. value | Def. unit  | Unit ring |
| "Max. 12 digits"                                                                     | Mobile identification number | INV        | -          |           |
| Description of command                                                               |                              |            | Sig. State | FW vers.  |
| This command is always a query and returns the mobile station identification number. |                              |            | all        | V2.41     |

| [SENSe:]MSSinfo:SN?                                                                    |                           |            |            | SN        |
|----------------------------------------------------------------------------------------|---------------------------|------------|------------|-----------|
| <returned value=""></returned>                                                         | Description of parameters | Def. value | Def. unit  | Unit ring |
| 0 to 2 <sup>32</sup> – 1                                                               | 32-bit Serial Number (SN) | INV        | -          |           |
| Description of command                                                                 |                           |            | Sig. State | FW vers.  |
| This command is always a query and returns the Serial Number (SN) of the mobile phone. |                           | all        | V2.41      |           |

| [SENSe:]MSSinfo:SN:HEX?                                                                                      |                                      | SN (hex)   |            |           |
|----------------------------------------------------------------------------------------------------|--------------------------------------|------------|------------|-----------|
| <returned value=""></returned>                                                                               | Description of parameters            | Def. value | Def. unit  | Unit ring |
| #H0 to #HFFFFFFFF                                                                                            | 32-bit Serial Number (SN), hex value | INV        | -          |           |
| Description of command                                                                                       |                                      |            | Sig. State | FW vers.  |
| This command is always a query and returns the Serial Number (SN) of the mobile phone in hexadecimal format. |                                      |            | all        | V2.52     |

| [SENSe:]MSSinfo:PCLass?                                                                                                    |                                 |                               | Pov       | ver Class |
|----------------------------------------------------------------------------------------------------|---------------------------------|-------------------------------|-----------|-----------|
| <returned value=""></returned>                                                                                                    | Description of parameters       | Def. value                    | Def. unit | Unit ring |
| 1 to 3                                                                                                    | Power class of the mobile phone | INV                           | -         |           |
| Description of command                                                                                                    |                                 | Sig. State                    | FW vers.  |           |
| This command is always a query and returns the power class of the mobile phone. For a list of AMPS power classes and mobile attenuation codes refer to chapter 4. |                                 | SOFF,<br>SON<br>REG<br>Q: All | V2.41     |           |

| [SENSe:]MSSinfo:BANDwidth?                                                      |                            |            | B         | Bandwidth |
|---------------------------------------------------------------------------------|----------------------------|------------|-----------|-----------|
| <returned value=""></returned>                                                  | Description of parameters  | Def. value | Def. unit | Unit ring |
| MH20   MH25                                                                     | 20 MHz or 25 MHz bandwidth | INV        | -         |           |
| Description of command                                                          |                            | Sig. State | FW vers.  |           |
| This command is always a query and returns the width of the whole RF band used. |                            |            | all       | V2.41     |

| [SENSe:]MSSinfo:MPCI?                                              |                                                                                                    |            |            | MPCI      |
|--------------------------------------------------------------------|----------------------------------------------------------------------------------------------------|------------|------------|-----------|
| <returned value=""></returned>                                     | Description of parameters                                                                                              | Def. value | Def. unit  | Unit ring |
| 0  <br>1  <br>2  <br>3                                             | TIA/EIA-553 mobile station<br>TIA/EIA-627 dual-band mobile station<br>reserved<br>TIA/EIA-136 dual-mode mobile station | INV        | _          |           |
| Description of command                                             |                                                                                                    |            | Sig. State | FW vers.  |
| This command is always a query and returns the MPCI of the mobile. |                                                                                                    |            | all        | V2.41     |

| [SENSe:]MSSinfo:DNUMber?                                                                                                    |                           |            | Dialed Number |           |
|----------------------------------------------------------------------------------------------------|---------------------------|------------|---------------|-----------|
| <returned value=""></returned>                                                                                                    | Description of parameters | Def. value | Def. unit     | Unit ring |
| "Max. 16 digits"                                                                                                    | Dialed number             | INV        | -             |           |
| Description of command                                                                                                    |                           |            | Sig. State    | FW vers.  |
| This command is always a query and returns the number dialed at the mobile station (Call from MS). The current value is available in the CEST signalling state only. |                           |            | all           | V2.41     |

## Subsystem "AFGenerator" – Generator control

The subsystem *AFGenerator* configures the AF signals generated by the CMU. It corresponds to the softkey *AF Generator* in the measurement menu *Overview*.

| INITiate:AFGenerator<br>ABORt:AFGenerator                                                                                            | Start AF generator, reserve resources<br>Switch off AF generator, release resources |            | $\Rightarrow$<br>$\Rightarrow$ | RUN<br>OFF |
|----------------------------------------------------------------------------------------------------|-------------------------------------------------------------------------------------|------------|--------------------------------|------------|
| Description of command                                                                                                    |                                                                                     | Sig. State | F۷                             | vers.      |
| These commands have no query form. They start and stop the AF generator, setting it to the status indicated in the top right column. |                                                                                     |            | V2                             | 2.41       |

| FETCh:AFGenerator:STATus?                                                   |                                                                                                    |            | Generator Status |           |
|-----------------------------------------------------------------------------|----------------------------------------------------------------------------------------------------|------------|------------------|-----------|
| Returned values                                                             | Description of parameters                                                                           | Def. value | Def. unit        | Unit ring |
| OFF  <br>RUN  <br>ERR                                                       | Generator switched off (ABORt or *RST)<br>Running (INITiate)<br>Switched off (could not be started) | OFF        | -                |           |
| Description of command                                                      |                                                                                                    |            | Sig. State       | FW vers.  |
| This command is always a query. It returns the current AF generator status. |                                                                                                    |            | all              | V2.41     |

## Generator Level – Subsystem AFGenerator:LEVel

The subsystem *AFGenerator:LEVel* determines the voltage of the generated AF signal. It corresponds to the *Level* input field assigned to the *AF Generator* softkey in the measurement menu *Overview*.

| SOURce:AFGenerator:LEVel < <i>Level</i> >             |                                                   |            | AF Voltage |           |
|-------------------------------------------------------|---------------------------------------------------|------------|------------|-----------|
| <level></level>                                       | Description of parameters                         | Def. value | Def. unit  | Unit ring |
| 0 V to 5 V                                            | Effective (RMS averaged) voltage of the AF signal | 0.2        | V          |           |
| Description of command                                |                                                   |            | Sig. State | FW vers.  |
| This command determines the voltage of the AF signal. |                                                   |            | all        | V2.41     |

| SOURce:AFGenerator:SLEVel <level></level>                                                                                                    |                                 |            |           | tart Level |
|----------------------------------------------------------------------------------------------------|---------------------------------|------------|-----------|------------|
| <level></level>                                                                                                    | Description of parameters       | Def. value | Def. unit | Unit ring  |
| 0 V to 5 V                                                                                                    | Start value for AF Level Search | 0.2        | V         |            |
| Description of command                                                                                                    |                                 |            |           | FW vers.   |
| This command determines the start value for the <i>AF Level Search</i> iteration (relevant for <i>TX Tests</i> – <i>AF Level Search</i> application only). |                                 |            |           | V3.05      |

## AF Generator Frequency – Subsystem AFGenerator:FREQuency

The subsystem *AFGenerator:FREQuency* determines the frequency of the generated AF signals. It corresponds to the *Frequency* input field assigned to the *AF Generator* softkey in the measurement menu *Overview*.

| SOURce:AFGenerator:FREQuency < Frequency >                     |                           |            | AAF Gen. Frequency |           |
|----------------------------------------------------------------|---------------------------|------------|--------------------|-----------|
| <number></number>                                              | Description of parameters | Def. value | Def. unit          | Unit ring |
| 20 Hz to 20 000 Hz                                             | AF frequency              | 1004       | Hz                 |           |
| Description of command                                         |                           |            |                    | FW vers.  |
| This command defines the frequency of the AF signal generated. |                           |            | all                | V2.41     |

### Subsystem "MODGenerator" – Generator control

The subsystem *MODGenerator* configures the modulation signals generated by the CMU. It corresponds to the softkey *Mod. Generator* in the measurement menu *Overview.* 

| INITiate:MODGenerator<br>ABORt:MODGenerator                                      | Start Mod. generator, reserve resources<br>Switch off Mod. generator, release resources |            | $\Rightarrow$<br>$\Rightarrow$ | RUN<br>OFF |
|----------------------------------------------------------------------------------|-----------------------------------------------------------------------------------------|------------|--------------------------------|------------|
| Description of command                                                           |                                                                                         | Sig. State | F۷                             | V vers.    |
| These commands have no query form. setting it to the status indicated in the top | They start and stop the modulation generator, right column.                             | all        | V2                             | 2.41       |

| FETCh:MODGenerator:STATus?                                                          |                                                                                                    |     | Generator Status |           |
|-------------------------------------------------------------------------------------|----------------------------------------------------------------------------------------------------|-----|------------------|-----------|
| Returned values                                                                     | Description of parameters Def. value                                                                |     | Def. unit        | Unit ring |
| OFF  <br>RUN  <br>ERR                                                               | Generator switched off (ABORt or *RST)<br>Running (INITiate)<br>Switched off (could not be started) | OFF | -                |           |
| Description of command                                                              |                                                                                                    |     | Sig. State       | FW vers.  |
| This command is always a query. It returns the current modulation generator status. |                                                                                                    |     | all              | V2.41     |

## **Generator Level – Subsystem MODGenerator:DEViation**

The subsystem *MODGenerator:DEViation* determines the peak deviation of the generated modulation signal. It corresponds to the *Peak Deviation* input field assigned to the *Mod. Generator* softkey in the measurement menu *Overview*.

| SOURce:MODGenerator:DEViation < Deviation >                               |                                                     |            | Mod. Deviation |           |
|---------------------------------------------------------------------------|-----------------------------------------------------|------------|----------------|-----------|
| <deviation></deviation>                                                   | Description of parameters                           | Def. value | Def. unit      | Unit ring |
| 0 Hz to 20000 Hz                                                          | Effective (RMS averaged) voltage of the mod. signal | 8000       | Hz             |           |
| Description of command                                                    |                                                     |            | Sig. State     | FW vers.  |
| This command determines the frequency deviation of the modulation signal. |                                                     |            | all            | V2.41     |

## Mod. Generator Frequency – Subsystem MODGenerator:FREQuency

The subsystem *MODGenerator:FREQuency* determines the frequency of the generated modulation signals. It corresponds to the *Frequency* input field assigned to the *Mod. Generator* softkey in the measurement menu *Overview*.

| SOURce:MODGenerator:FREQuency < Frequency >                            |                           |            | Mod. Frequency |           |
|------------------------------------------------------------------------|---------------------------|------------|----------------|-----------|
| <number></number>                                                      | Description of parameters | Def. value | Def. unit      | Unit ring |
| 1 Hz to 15 999 Hz                                                      | Mod. frequency            | 1004       | Hz             |           |
| Description of command                                                 |                           |            |                | FW vers.  |
| This command defines the frequency of the modulation signal generated. |                           |            | all            | V2.41     |

## Symbolic Status Event Register Evaluation

The following commands are used to retrieve the events reported in function group *AMPS-MS Signalling*; see section *Symbolic Status Event Register Evaluation* in Chapter 5 of the CMU operating manual.

| STATus:OPERation:SYMBolic:ENABle <event>{,<event>} Symbolic status ev</event></event>                                                                                                    |                                                                                                    |           |  |  |                         | valuation    |           |
|----------------------------------------------------------------------------------------------------|----------------------------------------------------------------------------------------------------|-----------|--|--|-------------------------|--------------|-----------|
| Parameter list                                                                                                    | Parameter de                                                                                                    | scription |  |  | Def. Value <sup>3</sup> | Default Unit | Unit Ring |
| <event>{,<event>}  <br/>NONE</event></event>                                                                                                    | Event>{, <event>}       List of symbols for events to be reported     NONE     -       DNE     No event reported     NONE     -</event> |           |  |  | -                       |              |           |
| Command description                                                                                                    |                                                                                                    |           |  |  |                         |              | FW vers.  |
| This command enables event reporting for one or several events in the current <i>AMPS-MS Signalling</i> function group, i.e. it sets the corresponding bits in the STATUS:OPERation:CMU:SUM <nr>:CMU<nr_event>:ENABle register (<nr> = 1   2, <nr_event> denotes the current function group) and in all sum registers up to the status byte. The events and the corresponding symbols for the function group are listed in Chapter 5 (see section <i>Status Registers</i>). The symbols may be entered in arbitrary order.</nr_event></nr></nr_event></nr> |                                                                                                    |           |  |  |                         | V3.05        |           |

| STATus:OPERation:SYMBolic[:EVENt]? Symbolic status                          |                                                                                                    |                                           | evaluation                               |           |
|-----------------------------------------------------------------------------|----------------------------------------------------------------------------------------------------|-------------------------------------------|------------------------------------------|-----------|
| Response                                                                    | Parameter description                                                                                                    | Def. Value <sup>4</sup>                   | Default Unit                             | Unit Ring |
| NONE  <br><event>{,<event>}</event></event>                                 | No event in the <i>RF</i> function group<br>List of reported events                                                          | NONE                                      | _                                        |           |
| Command description                                                         |                                                                                                    |                                           |                                          | FW vers.  |
| This command is alway<br>function group<br>STATUS:OPERation:C<br>registers. | s a query. It lists the events reported in the<br>and deletes these<br>MU:SUM <nr>:CMU<nr_event>:EVENt regis</nr_event></nr> | current AMPS-<br>events<br>ster as well a | MS Signalling<br>in the<br>is in all sum | V3.05     |

<sup>&</sup>lt;sup>3</sup> The default values quoted in this command are achieved after a STATUS: PRESEt command. \*RST does not overwrite the entries in the status registers; see section Reset Values of the Status Reporting Systems in chapter 5.

<sup>&</sup>lt;sup>4</sup> The default values quoted in this command are achieved after a \*CLS command. \*RST does not overwrite the entries in the status registers; see section Reset Values of the Status Reporting Systems in chapter 5.

## List of Commands

In the following, all remote-control commands of the function group AMPS-MS are listed with their parameters and page numbers. They are arranged alphabetically according to the **second** keyword of the command so that related commands belong to the same group. The commands for the two test modes *Non Signalling* and *Signalling* are listed separately.

## **Commands for AMPS Module Tests (Non Signalling)**

| Command                                              | Parameter                     | Remark     | Page |
|------------------------------------------------------|-------------------------------|------------|------|
| AF Connector                                         |                               |            |      |
| [SENSe:]AFConnect:MSOurce                            | INTern   EXTern               | with query | 6.11 |
| AF Generator                                         |                               |            |      |
| INITiate:AFGenerator                                 | -                             | no query   | 6.6  |
| ABORt:AFGenerator                                    | -                             | no query   | 6.6  |
| SOURce:AFGenerator:FREQuency                         | 20 Hz to 20000 Hz             | with query | 6.7  |
| SOURce:AFGenerator:LEVel                             | <level></level>               | with query | 6.7  |
| SOURce:AFGenerator:SLEVel                            | <level></level>               | with query | 6.7  |
| FETCh:AFGenerator:STATus?                            | OFF   RUN   ERR               | query only | 6.7  |
| AF Input Level                                       |                               |            |      |
| [SENSe:]AFLevel:DEFault                              | ON   OFF                      | with query | 6.3  |
| [SENSe:]AFLevel:MAXimum                              | <level></level>               | with query | 6.3  |
| [SENSe:]AFLevel:MODE                                 | MANual   AUTomatic            | with query | 6.3  |
| Inputs and outputs                                   |                               |            |      |
| [SENSe:]CORRection:LOSS:INPut <nr>[:MAGNitude]</nr>  | –50 dB to +50 dB              | with query | 6.11 |
| SOURce:CORRection:LOSS:INPut <nr>[:MAGNitude]</nr>   | –50 dB to +50 dB              | with query | 6.11 |
| [SENSe:]CORRection:LOSS:OUTput <nr>[:MAGNitude]</nr> | -50 dB to 50 dB               | with query | 6.11 |
| SOURce:CORRection:LOSS:OUTput <nr>[:MAGNitude]</nr>  | –50 dB to 50 dB               | with query | 6.11 |
| SOURce:DM:CLOCk:FREQuency                            | 9.72 MHz to 38.88 MHz         | with query | 6.12 |
| SOURce:DM:CLOCk:STATe                                | ON   OFF                      | with query | 6.12 |
| INPut[:STATe]                                        | RF1   RF2   RF4               | with query | 6.10 |
| OUTPut[:STATe]                                       | RF1   RF2   RF3               | with query | 6.10 |
| RF Input Level                                       |                               |            |      |
| [SENSe:]LEVel:ATTenuation                            | NORMal   LNOise   LDIStortion | with query | 6.2  |
| [SENSe:]LEVel:DEFault                                | ON   OFF                      | with query | 6.2  |
| [SENSe:]LEVel:MAXimum                                | <level></level>               | with query | 6.2  |

Table 6-1 Remote-control commands: Non Signalling

| Command                             | Parameter                                | Remark     | Page |
|-------------------------------------|------------------------------------------|------------|------|
| [SENSe:]LEVel:MODE                  | MANual   AUTomatic                       | with query | 6.1  |
| Modulation Generator                |                                          |            |      |
| INITiate:MODGenerator               | -                                        | no query   | 6.8  |
| ABORt:MODGenerator                  | -                                        | no query   | 6.8  |
| SOURce:MODGenerator:DEViation       | 0 Hz to 20000 Hz                         | with query | 6.8  |
| SOURce:MODGenerator:FREQuency       | 20 Hz to 20000 Hz                        | with query | 6.8  |
| FETCh:MODGenerator:STATus?          | OFF   RUN   ERR                          | query only | 6.8  |
| RF Generator and Analyzer Settings  |                                          |            |      |
| [SENSe:]RFANalyzer:FREQuency        | 210,000 Hz to 2,700,000,000 Hz           | with query | 6.4  |
| [SENSe:]RFANalyzer:FREQuency:OFFSet | –15 kHz to 15 kHz                        | with query | 6.4  |
| [SENSe:]RFANalyzer:FREQuency:UNIT   | Hz   KHZ   MHZ   GHZ   CH                | with query | 6.4  |
| SOURce:RFGenerator:FREQuency        | 0.2 MHz to 2700 MHz                      | with query | 6.6  |
| SOURce:RFGenerator:FREQuency:OFFSet | –15 kHz to 15 kHz                        | with query | 6.6  |
| SOURce:RFGenerator:FREQuency:UNIT   | Hz   KHZ   MHZ   GHZ   CH                | with query | 6.6  |
| SOURce:RFGenerator:LEVel            | <level></level>                          | with query | 6.5  |
| FETCh:RFGenerator:STATus?           | OFF   RUN   ERR                          | query only | 6.5  |
| SAT Generator                       |                                          |            |      |
| INITiate:SAT                        | -                                        | no query   | 6.9  |
| ABORt:SAT                           | -                                        | no query   | 6.9  |
| SOURce:SAT:PEAKdev                  | 0 Hz to 20000 Hz                         | with query | 6.9  |
| SOURce:SAT:SCC                      | 0 1 2                                    | with query | 6.9  |
| FETCh:SAT:STATus?                   | OFF   RUN   ERR                          | query only | 6.9  |
| ST Generator                        |                                          |            |      |
| INITiate:ST                         | -                                        | no query   | 6.9  |
| ABORt:ST                            | -                                        | no query   | 6.9  |
| SOURce:ST:DAT                       | ON   OFF                                 | with query | 6.10 |
| SOURce:ST:PEAKdev                   | 0 Hz to 20000 Hz                         | with query | 6.10 |
| FETCh:ST:STATus?                    | OFF   RUN   ERR                          | query only | 6.10 |
| Symbolic Status Register Evaluation | <u> </u>                                 |            |      |
| STATus:OPERation:SYMBolic:ENABle    | <event>{,<event>}</event></event>        | with query | 6.13 |
| STATus:OPERation:SYMBolic[:EVENt]?  | NONE   <event>{,<event>}</event></event> | query only | 6.13 |

## **Commands for Measurement Groups (Non Signalling and Signalling)**

Table 6-2 Remote-control commands: Signalling mode

| Command                                                                   | Parameter                                                                                      | Remark     | Page |
|---------------------------------------------------------------------------|------------------------------------------------------------------------------------------------|------------|------|
| RX Audio Frequency Response Measurement                                   |                                                                                                |            |      |
| INITiate:RXAFresp                                                         | -                                                                                              | no query   | 6.78 |
| ABORt:RXAFresp                                                            | -                                                                                              | no query   | 6.78 |
| STOP:RXAFresp                                                             | -                                                                                              | no query   | 6.78 |
| CONTinue:RXAFresp                                                         | -                                                                                              | no query   | 6.78 |
| CONFigure:SUBarrays:RXAFresp                                              | ALL   ARITHmetical   MINimum  <br>MAXimum, <range>{,<range>}</range></range>                   | with query | 6.81 |
| CONFigure:RXAFresp:CONTrol:DEFault                                        | ON   OFF                                                                                       | with query | 6.80 |
| DISPlay:RXAFresp:CONTrol:GRID                                             | ON   OFF                                                                                       | with query | 6.79 |
| CONFigure:RXAFresp:CONTrol:MGLead                                         | 0 s to 100 ms                                                                                  | with query | 6.80 |
| CONFigure:RXAFresp:CONTrol:MODGenerator:DEFault                           | ON   OFF                                                                                       | with query | 6.88 |
| CONFigure:RXAFresp:CONTrol:REPetition                                     | CONTinuous   SINGleshot   1 to<br>10000, SONerror   NONE, STEP  <br>NONE                       | with query | 6.79 |
| CONFigure:RXAFresp:CONTrol:RLEVel                                         | 0.001 V to 5.000 V                                                                             | with query | 6.79 |
| CONFigure:RXAFresp:CONTrol:RREQuest                                       | RLEV   TON1     TON20                                                                          | with query | 6.80 |
| CONFigure:RXAFresp:CONTrol:TDEFinition                                    | ON   OFF                                                                                       | with query | 6.85 |
| CONFigure:RXAFresp:EREPorting                                             | SRQ   SOPC   SRSQ   OFF                                                                        | with query | 6.78 |
| CONFigure:RXAFresp:FILTer                                                 | <bandpass>, <weighting></weighting></bandpass>                                                 | with query | 6.88 |
| CONFigure:RXAFresp:FILTer:DEFault                                         | ON   OFF                                                                                       | with query | 6.89 |
| CONFigure:RXAFresp:LIMit[:LINE]:DEFault                                   | ON   OFF                                                                                       | with query | 6.83 |
| CONFigure:RXAFresp:LIMit[:LINE][:ASYMmetrical]:LOWer                      | <limit_1>, <enable_1>,<br/><limit_20>, <enable_20></enable_20></limit_20></enable_1></limit_1> | with query | 6.83 |
| CONFigure:RXAFresp:LIMit[:LINE][:ASYMmetrical]:<br>LOWer:TONE <nr></nr>   | <limit>, <enable></enable></limit>                                                             | with query | 6.83 |
| CONFigure:RXAFresp:LIMit[:LINE][:ASYMmetrical]:UPPer                      | <limit_1>, <enable_1>,<br/><limit_20>, <enable_20></enable_20></limit_20></enable_1></limit_1> | with query | 6.82 |
| CONFigure:RXAFresp:LIMit[:LINE][:ASYMmetrical]:<br>UPPer:TONE <nr></nr>   | <limit>, <enable></enable></limit>                                                             | with query | 6.82 |
| CONFigure:RXAFresp:MODGenerator:ENABle                                    | ON   OFF, ON   OFF,                                                                            | with query | 6.85 |
| CONFigure:RXAFresp:MODGenerator:ENABle:TONE <nr></nr>                     | ON   OFF                                                                                       | with query | 6.86 |
| CONFigure:RXAFresp:MODGenerator:FDEViation:FDMODe                         | TDEV   SDEV                                                                                    | with query | 6.87 |
| CONFigure:RXAFresp:MODGenerator:FDEViation:<br>SFDeviation                | <separate_devs></separate_devs>                                                                | with query | 6.87 |
| CONFigure:RXAFresp:MODGenerator:FDEViation:<br>SFDeviation:TONE <nr></nr> | <separate_dev></separate_dev>                                                                  | with query | 6.87 |
| CONFigure:RXAFresp:MODGenerator:FDEViation:<br>TFDeviation                | <total_dev></total_dev>                                                                        | with query | 6.87 |
| CONFigure:RXAFresp:MODGenerator:FREQuency                                 | <frequency></frequency>                                                                        | with query | 6.86 |
| CONFigure:RXAFresp:MODGenerator:FREQuency:<br>TONE <nr></nr>              | <frequency></frequency>                                                                        | with query | 6.86 |

| Command                                                                                                  | Parameter                                                                                                    | Remark     | Page |
|----------------------------------------------------------------------------------------------------|----------------------------------------------------------------------------------------------------|------------|------|
| FETCh:RXAFresp:STATus?                                                                                   | OFF   RUN   STOP   ERR   STEP  <br>RDY, 1 to 10000   NONE                                                                          | query only | 6.78 |
| CONFigure:RXAFresp:TDEFinition                                                                           | <freq_1>, <dev_1>, <enable_1>,<br/><freq_20>, <dev_20>,<br/><enable_20></enable_20></dev_20></freq_20></enable_1></dev_1></freq_1> | with query | 6.84 |
| CONFigure:RXAFresp:TDEFinition:TONE <nr></nr>                                                            | <frequency>, <deviation>, ON  <br/>OFF</deviation></frequency>                                                                     | with query | 6.85 |
| CALCulate[:SCALar]:RXAFresp[:RESult]:MATChing:<br>LIMit[:LINE][:ASYMmetrical][:COMBined]:TONE <nr>?</nr> | <result></result>                                                                                                    | query only | 6.90 |
| CALCulate:ARRay:RXAFresp[:RESult]:MATChing:<br>LIMit[:LINE][:ASYMmetrical][:COMBined]:TONE?              | <result></result>                                                                                                    | query only | 6.90 |
| READ[:SCALar]:RXAFresp[:RESult]:TONE <nr>?</nr>                                                          | –150.0 dB to +150.0 dB                                                                                                    | query only | 6.89 |
| FETCh[:SCALar]:RXAFresp[:RESult]:TONE <nr>?</nr>                                                         | –150.0 dB to +150.0 dB                                                                                                    | query only | 6.89 |
| SAMPle[:SCALar]:RXAFresp[:RESult]:TONE <nr>?</nr>                                                        | –150.0 dB to +150.0 dB                                                                                                    | query only | 6.89 |
| READ:ARRay:RXAFresp[:RESult]?                                                                            | –150.0 dB to +150.0 dB                                                                                                    | query only | 6.89 |
| FETCh:ARRay:RXAFresp[:RESult]?                                                                           | –150.0 dB to +150.0 dB                                                                                                    | query only | 6.89 |
| SAMPle:ARRay:RXAFresp[:RESult]?                                                                          | –150.0 dB to +150.0 dB                                                                                                    | query only | 6.89 |
| READ:SUBarrays:RXAFresp[:RESult]?                                                                        | –150.0 dB to +150.0 dB                                                                                                    | query only | 6.90 |
| FETCh:SUBarrays:RXAFresp[:RESult]?                                                                       | –150.0 dB to +150.0 dB                                                                                                    | query only | 6.90 |
| SAMPle:SUBarrays:RXAFresp[:RESult]?                                                                      | –150.0 dB to +150.0 dB                                                                                                    | query only | 6.90 |
| DISPlay:RXAFresp[:WINDow]:TRACe:Y:SCALe                                                                  | <scalemin>,<scalemax></scalemax></scalemin>                                                                                        | with query | 6.80 |
| RX Tests                                                                                                 |                                                                                                    |            |      |
| INITiate:RXTests:AFANalyzer                                                                              | -                                                                                                    | no query   | 6.58 |
| ABORt:RXTests:AFANalyzer                                                                                 | -                                                                                                    | no query   | 6.58 |
| STOP:RXTests:AFANalyzer                                                                                  | -                                                                                                    | no query   | 6.58 |
| CONTinue:RXTests:AFANalyzer                                                                              | -                                                                                                    | no query   | 6.58 |
| CONFigure:RXTests:AFANalyzer:CONTrol:DEFault                                                             | ON   OFF                                                                                                    | with query | 6.59 |
| CONFigure:RXTests:AFANalyzer:CONTrol:REPetition                                                          | CONTinuous   SINGleshot   1 to<br>10000, SONerror   NONE, STEP  <br>NONE                                                           | with query | 6.59 |
| CONFigure:RXTests:AFANalyzer:EREPorting                                                                  | SRQ   SOPC   SRSQ   OFF                                                                                                    | with query | 6.58 |
| CONFigure:RXTests:AFANalyzer:FILTer                                                                      | <bandpass>, <weighting></weighting></bandpass>                                                                                     | with query | 6.61 |
| CONFigure:RXTests:AFANalyzer:FILTer:DEFault                                                              | ON   OFF                                                                                                    | with query | 6.62 |
| CONFigure:RXTests:AFANalyzer:FILTer:NOTCh                                                                | N01   N05                                                                                                    | with query | 6.61 |
| CONFigure:RXTests:AFANalyzer:LIMit                                                                       | <afvoltmtrmin>, <afvoltmtrmax>,<br/><afdist>, <afsinad></afsinad></afdist></afvoltmtrmax></afvoltmtrmin>                           | with query | 6.60 |
| CONFigure:RXTests:AFANalyzer:LIMit:DEFault                                                               | ON   OFF                                                                                                    | with query | 6.60 |
| FETCh:RXTests:AFANalyzer:STATus?                                                                         | OFF   RUN   STOP   ERR   STEP  <br>RDY, 1 to 10000   NONE                                                                          | query only | 6.58 |
| INITiate:RXTests:AFANalyzer:VMSinad                                                                      | -                                                                                                    | no query   | 6.64 |
| ABORt:RXTests:AFANalyzer:VMSinad                                                                         | -                                                                                                    | no query   | 6.64 |
| STOP:RXTests:AFANalyzer:VMSinad                                                                          | -                                                                                                    | no query   | 6.64 |
| CONTinue:RXTests:AFANalyzer:VMSinad                                                                      | -                                                                                                    | no query   | 6.64 |

| Command                                                                    | Parameter                                                                          | Remark     | Page |
|----------------------------------------------------------------------------|------------------------------------------------------------------------------------|------------|------|
| CONFigure:RXTests:AFANalyzer:VMSinad:CONTrol:DEFaul t                      | ON   OFF                                                                           | with query | 6.65 |
| CONFigure:RXTests:AFANalyzer:VMSinad:CONTrol:MTIMe                         | 0.025 s to 1 s                                                                     | with query | 6.65 |
| CONFigure:RXTests:AFANalyzer:VMSinad:CONTrol:<br>REPetition                | CONTinuous   SINGleshot   1 to<br>10000, SONerror   NONE, STEP  <br>NONE           | with query | 6.65 |
| CONFigure:RXTests:AFANalyzer:VMSinad:EREPorting                            | SRQ   SOPC   SRSQ   OFF                                                            | with query | 6.64 |
| FETCh:RXTests:AFANalyzer:VMSinad:STATus?                                   | OFF   RUN   STOP   ERR   STEP  <br>RDY, 1 to 10000   NONE                          | query only | 6.64 |
| CALCulate[:SCALar]:RXTests:AFANalyzer:<br>VMSinad[:RESult]:MATChing:LIMit? | <result></result>                                                                  | query only | 6.66 |
| READ[:SCALar]:RXTests:AFANalyzer:VMSinad[:RESult]?                         | <result></result>                                                                  | query only | 6.66 |
| FETCh[:SCALar]:RXTests:AFANalyzer:VMSinad[:RESult]?                        | <result></result>                                                                  | query only | 6.66 |
| SAMPle[:SCALar]:RXTests:AFANalyzer:VMSinad[:RESult]?                       | <result></result>                                                                  | query only | 6.66 |
| CALCulate[:SCALar]:RXTests:AFANalyzer[:RESult]:<br>MATChing:LIMit?         | <result></result>                                                                  | query only | 6.63 |
| READ[:SCALar]:RXTests:AFANalyzer[:RESult]?                                 | <result></result>                                                                  | query only | 6.63 |
| FETCh[:SCALar]:RXTests:AFANalyzer[:RESult]?                                | <result></result>                                                                  | query only | 6.63 |
| SAMPle[:SCALar]:RXTests:AFANalyzer[:RESult]?                               | <result></result>                                                                  | query only | 6.63 |
| INITiate:RXTests:HNOise                                                    | -                                                                                  | no query   | 6.67 |
| ABORt:RXTests:HNOise                                                       | I                                                                                  | no query   | 6.67 |
| STOP:RXTests:HNOise                                                        | -                                                                                  | no query   | 6.67 |
| CONTinue:RXTests:HNOise                                                    | 1                                                                                  | no query   | 6.67 |
| CONFigure:RXTests:HNOise:CONTrol:DEFault                                   | ON   OFF                                                                           | with query | 6.68 |
| CONFigure:RXTests:HNOise:CONTrol:REPetition                                | CONTinuous   SINGleshot   1 to<br>10000, SONerror   NONE, STEP  <br>NONE           | with query | 6.68 |
| CONFigure:RXTests:HNOise:EREPorting                                        | SRQ   SOPC   SRSQ   OFF                                                            | with query | 6.67 |
| CONFigure:RXTests:HNOise:FILTer                                            | <bandpass>, <weighting></weighting></bandpass>                                     | with query | 6.70 |
| CONFigure:RXTests:HNOise:FILTer:DEFault                                    | ON   OFF                                                                           | with query | 6.70 |
| CONFigure:RXTests:HNOise:LIMit                                             | <afvoltmmin>,<afvoltmmax>,<hu<br>m&amp;Noise&gt;</hu<br></afvoltmmax></afvoltmmin> | with query | 6.69 |
| CONFigure:RXTests:HNOise:LIMit:DEFault                                     | ON   OFF                                                                           | with query | 6.69 |
| FETCh:RXTests:HNOise:STATus?                                               | OFF   RUN   STOP   ERR   STEP  <br>RDY, 1 to 10000   NONE                          | query only | 6.67 |
| CALCulate[:SCALar]:RXTests:HNOise[:RESult]:<br>MATChing:LIMit?             | <result></result>                                                                  | query only | 6.71 |
| READ[:SCALar]:RXTests:HNOise[:RESult]?                                     | <result></result>                                                                  | query only | 6.71 |
| FETCh[:SCALar]:RXTests:HNOise[:RESult]?                                    | <result></result>                                                                  | query only | 6.71 |
| SAMPle[:SCALar]:RXTests:HNOise[:RESult]?                                   | <result></result>                                                                  | query only | 6.71 |
| INITiate:RXTests:SENSitivity                                               | -                                                                                  | no query   | 6.72 |
| ABORt:RXTests:SENSitivity                                                  | -                                                                                  | no query   | 6.72 |
| STOP:RXTests:SENSitivity                                                   | -                                                                                  | no query   | 6.72 |
| CONTinue:RXTests:SENSitivity                                               | -                                                                                  | no query   | 6.72 |
| CONFigure:RXTests:SENSitivity:CONTrol:DEFault                              | ON   OFF                                                                           | with query | 6.73 |

| Command                                                             | Parameter                                                                     | Remark     | Page |
|---------------------------------------------------------------------|-------------------------------------------------------------------------------|------------|------|
| CONFigure:RXTests:SENSitivity:CONTrol:TSERange                      | 0 dB to 100 dB                                                                | with query | 6.73 |
| CONFigure:RXTests:SENSitivity:CONTrol:TSINad                        | –99 dB to +200 dB                                                             | with query | 6.73 |
| CONFigure:RXTests:SENSitivity:EREPorting                            | SRQ   SOPC   SRSQ   OFF                                                       | with query | 6.72 |
| CONFigure:RXTests:SENSitivity:FILTer                                | <bandpass>, <weighting></weighting></bandpass>                                | with query | 6.75 |
| CONFigure:RXTests:SENSitivity:FILTer:DEFault                        | ON   OFF                                                                      | with query | 6.76 |
| CONFigure:RXTests:SENSitivity:FILTer:NOTCh                          | N01   N05                                                                     | with query | 6.75 |
| CONFigure:RXTests:SENSitivity:LIMit                                 | <afvolmmin>, <afvoltmmax>,<br/><errrange></errrange></afvoltmmax></afvolmmin> | with query | 6.74 |
| CONFigure:RXTests:SENSitivity:LIMit:DEFault                         | ON   OFF                                                                      | with query | 6.74 |
| FETCh:RXTests:SENSitivity:STATus?                                   | OFF   RUN   STOP   ERR   STEP  <br>RDY, 1 to 10000   NONE                     | query only | 6.72 |
| CALCulate[:SCALar]:RXTests:SENSitivity[:RESult]:<br>MATChing:LIMit? | <result></result>                                                             | query only | 6.77 |
| READ[:SCALar]:RXTests:SENSitivity[:RESult]?                         | <result></result>                                                             | query only | 6.77 |
| FETCh[:SCALar]:RXTests:SENSitivity[:RESult]?                        | <result></result>                                                             | query only | 6.77 |
| SAMPle[:SCALar]:RXTests:SENSitivity[:RESult]?                       | <result></result>                                                             | query only | 6.77 |
| TX Audio Freq. Response Measurement                                 |                                                                               |            |      |
| INITiate:TXAFresp                                                   | -                                                                             | no query   | 6.45 |
| ABORt:TXAFresp                                                      | -                                                                             | no query   | 6.45 |
| STOP:TXAFresp                                                       | -                                                                             | no query   | 6.45 |
| CONTinue:TXAFresp                                                   | -                                                                             | no query   | 6.45 |
| CONFigure:SUBarrays:TXAFresp                                        | ALL   ARITHmetical   MINimum  <br>MAXimum, <range>{,<range>}</range></range>  | with query | 6.48 |
| CONFigure:TXAFresp:AFGenerator:ENABle                               | ON   OFF, ON   OFF,                                                           | with query | 6.52 |
| CONFigure:TXAFresp:AFGenerator:ENABle:TONE <nr></nr>                | ON   OFF                                                                      | with query | 6.53 |
| CONFigure:TXAFresp:AFGenerator:FREQuency                            | <frequency></frequency>                                                       | with query | 6.53 |
| CONFigure:TXAFresp:AFGenerator:FREQuency:TONE <nr></nr>             | <frequency></frequency>                                                       | with query | 6.53 |
| CONFigure:TXAFresp:AFGenerator:LEVel:LMODe                          | TLEV   SLEV   SRES                                                            | with query | 6.53 |
| CONFigure:TXAFresp:AFGenerator:LEVel:SLEVel                         | <separate_level></separate_level>                                             | with query | 6.54 |
| CONFigure:TXAFresp:AFGenerator:LEVel:SLEVel:TONE <n<br>r&gt;</n<br> | <separate_level></separate_level>                                             | with query | 6.54 |
| CONFigure:TXAFresp:AFGenerator:LEVel:TLEVel                         | <total_level></total_level>                                                   | with query | 6.54 |
| CONFigure:TXAFresp:CONTrol:AFGenerator:DEFault                      | ON   OFF                                                                      | with query | 6.55 |
| CONFigure:TXAFresp:CONTrol:AFGLead                                  | 0 s to 0.1 s                                                                  | with query | 6.47 |
| CONFigure:TXAFresp:CONTrol:DEFault                                  | ON   OFF                                                                      | with query | 6.47 |
| DISPlay:TXAFresp:CONTrol:GRID                                       | ON   OFF                                                                      | with query | 6.46 |
| CONFigure:TXAFresp:CONTrol:RDEViation                               | 10.0 Hz to 10000.0 Hz                                                         | with query | 6.46 |
| CONFigure:TXAFresp:CONTrol:REPetition                               | CONTinuous   SINGleshot   1 to<br>10000, SONerror   NONE, STEP  <br>NONE      | with query | 6.46 |
| CONFigure:TXAFresp:CONTrol:RREQuest                                 | RDEV   TON1     TON20                                                         | with query | 6.47 |
| CONFigure:TXAFresp:CONTrol:TDEFinition:DEFault                      | ON   OFF                                                                      | with query | 6.52 |

| Command                                                                                                  | Parameter                                                                                                    | Remark     | Page |
|----------------------------------------------------------------------------------------------------|----------------------------------------------------------------------------------------------------|------------|------|
| CONFigure:TXAFresp:EREPorting                                                                            | SRQ   SOPC   SRSQ   OFF                                                                                                    | with query | 6.45 |
| CONFigure:TXAFresp:FILTer                                                                                | <bandpass>, <expandor>,<br/><deemphasis>, <weighting></weighting></deemphasis></expandor></bandpass>                               | with query | 6.55 |
| CONFigure:TXAFresp:FILTer:DEFault                                                                        | ON   OFF                                                                                                    | with query | 6.56 |
| CONFigure:TXAFresp:LIMit[:LINE]:DEFault                                                                  | ON   OFF                                                                                                    | with query | 6.50 |
| CONFigure:TXAFresp:LIMit[:LINE][:ASYMmetrical]:LOWer                                                     | <limit_1>, <enable_1>,<br/><limit_20>, <enable_20></enable_20></limit_20></enable_1></limit_1>                                     | with query | 6.50 |
| CONFigure:TXAFresp:LIMit[:LINE][:ASYMmetrical]:<br>LOWer:TONE <nr></nr>                                  | <limit>, <enable></enable></limit>                                                                                                 | with query | 6.50 |
| CONFigure:TXAFresp:LIMit[:LINE][:ASYMmetrical]:<br>UPPer                                                 | <limit_1>, <enable_1>,<br/><limit_20>, <enable_20></enable_20></limit_20></enable_1></limit_1>                                     | with query | 6.49 |
| CONFigure:TXAFresp:LIMit[:LINE][:ASYMmetrical]:<br>UPPer:TONE <nr></nr>                                  | <limit>, <enable></enable></limit>                                                                                                 | with query | 6.49 |
| FETCh:TXAFresp:STATus?                                                                                   | OFF   RUN   STOP   ERR   STEP  <br>RDY, 1 to 10000   NONE                                                                          | query only | 6.45 |
| CONFigure:TXAFresp:TDEFinition                                                                           | <freq_1>, <dev_1>, <enable_1>,<br/><freq_20>, <dev_20>,<br/><enable_20></enable_20></dev_20></freq_20></enable_1></dev_1></freq_1> | with query | 6.51 |
| CONFigure:TXAFresp:TDEFinition:TONE <nr></nr>                                                            | <frequency>, <level>, ON   OFF</level></frequency>                                                                                 | with query | 6.52 |
| CALCulate[:SCALar]:TXAFresp[:RESult]:MATChing:<br>LIMit[:LINE][:ASYMmetrical][:COMBined]:TONE <nr>?</nr> | <result></result>                                                                                                    | query only | 6.57 |
| CALCulate:ARRay:TXAFresp[:RESult]:MATChing:<br>LIMit[:LINE][:ASYMmetrical][:COMBined]?                   | <result></result>                                                                                                    | query only | 6.57 |
| READ[:SCALar]:TXAFresp[:RESult]:TONE <nr>?</nr>                                                          | –150.0 dB to +150.0 dB                                                                                                    | query only | 6.56 |
| FETCh[:SCALar]:TXAFresp[:RESult]:TONE <nr>?</nr>                                                         | –150.0 dB to +150.0 dB                                                                                                    | query only | 6.56 |
| SAMPle[:SCALar]:TXAFresp[:RESult]:TONE <nr>?</nr>                                                        | –150.0 dB to +150.0 dB                                                                                                    | query only | 6.56 |
| READ:ARRay:TXAFresp[:RESult]?                                                                            | –150.0 dB to +150.0 dB                                                                                                    | query only | 6.56 |
| FETCh:ARRay:TXAFresp[:RESult]?                                                                           | –150.0 dB to +150.0 dB                                                                                                    | query only | 6.56 |
| SAMPle:ARRay:TXAFresp[:RESult]?                                                                          | –150.0 dB to +150.0 dB                                                                                                    | query only | 6.56 |
| READ:SUBarrays:TXAFresp[:RESult]?                                                                        | –150.0 dB to +150.0 dB                                                                                                    | query only | 6.57 |
| FETCh:SUBarrays:TXAFresp[:RESult]?                                                                       | –150.0 dB to +150.0 dB                                                                                                    | query only | 6.57 |
| SAMPle:SUBarrays:TXAFresp[:RESult]?                                                                      | –150.0 dB to +150.0 dB                                                                                                    | query only | 6.57 |
| DISPlay:TXAFresp[:WINDow]:TRACe:Y:SCALe                                                                  | <scalemin>,<scalemax></scalemax></scalemin>                                                                                        | with query | 6.47 |
| TX Tests                                                                                                 |                                                                                                    |            |      |
| INITiate:TXTests:AFLSearch                                                                               | -                                                                                                    | no query   | 6.36 |
| ABORt:TXTests:AFLSearch                                                                                  | -                                                                                                    | no query   | 6.36 |
| STOP:TXTests:AFLSearch                                                                                   | _                                                                                                    | no query   | 6.36 |
| CONTinue:TXTests:AFLSearch                                                                               | -                                                                                                    | no query   | 6.36 |
| CONFigure:TXTests:AFLSearch:CONTrol:DEFault                                                              | ON   OFF                                                                                                    | with query | 6.37 |
| CONFigure:TXTests:AFLSearch:CONTrol:TAPDeviation                                                         | <targetdev></targetdev>                                                                                                    | with query | 6.37 |
| CONFigure:TXTests:AFLSearch:CONTrol:TDERange                                                             | <errrange></errrange>                                                                                                    | with query | 6.37 |
| CONFigure:TXTests:AFLSearch:EREPorting                                                                   | SRQ   SOPC   SRSQ   OFF                                                                                                    | with query | 6.36 |
| CONFigure:TXTests:AFLSearch:FILTer                                                                       | <bandpass>, <expandor>,<br/><deemphasis>, <weighting></weighting></deemphasis></expandor></bandpass>                               | with query | 6.39 |

| Command                                                                | Parameter                                                                                                    | Remark     | Page |
|------------------------------------------------------------------------|----------------------------------------------------------------------------------------------------|------------|------|
| CONFigure:TXTests:AFLSearch:FILTer:DEFault                             | ON   OFF                                                                                                    | with query | 6.39 |
| CONFigure:TXTests:AFLSearch:LIMit                                      | <carrierfrequencyerror></carrierfrequencyerror>                                                                               | with query | 6.38 |
| CONFigure:TXTests:AFLSearch:LIMit:DEFault                              | ON   OFF                                                                                                    | with query | 6.38 |
| FETCh:TXTests:AFLSearch:STATus?                                        | OFF   RUN   STOP   ERR   STEP  <br>RDY, 1 to 10000   NONE                                                                     | query only | 6.36 |
| CONFigure:TXTests:AFLSearch:TDTYpe                                     | RMS   PEAK                                                                                                    | with query | 6.37 |
| CALCulate[:SCALar]:TXTests:AFLSearch[:RESult]:<br>MATChing?            | <result></result>                                                                                                    | query only | 6.40 |
| READ[:SCALar]:TXTests:AFLSearch[:RESult]?                              | <result></result>                                                                                                    | query only | 6.40 |
| FETCh[:SCALar]:TXTests:AFLSearch[:RESult]?                             | <result></result>                                                                                                    | query only | 6.40 |
| SAMPle[:SCALar]:TXTests:AFLSearch[:RESult]?                            | <result></result>                                                                                                    | query only | 6.40 |
| INITiate:TXTests:HNOise                                                | -                                                                                                    | no query   | 6.28 |
| ABORt:TXTests:HNOise                                                   | _                                                                                                    | no query   | 6.28 |
| STOP:TXTests:HNOise                                                    | -                                                                                                    | no query   | 6.28 |
| CONTinue:TXTests:HNOise                                                | _                                                                                                    | no query   | 6.28 |
| CONFigure:TXTests:HNOise:CONTrol:DEFault                               | ON   OFF                                                                                                    | with query | 6.29 |
| CONFigure:TXTests:HNOise:CONTrol:REPetition                            | CONTinuous   SINGleshot   1 to<br>10000, SONerror   NONE, STEP  <br>NONE                                                      | with query | 6.29 |
| CONFigure:TXTests:HNOise:EREPorting                                    | SRQ   SOPC   SRSQ   OFF                                                                                                    | with query | 6.28 |
| INITiate:TXTests:HNOise:FHNoise                                        | -                                                                                                    | no query   | 6.33 |
| ABORt:TXTests:HNOise:FHNoise                                           | -                                                                                                    | no query   | 6.33 |
| STOP:TXTests:HNOise:FHNoise                                            | -                                                                                                    | no query   | 6.33 |
| CONTinue:TXTests:HNOise:FHNoise                                        | _                                                                                                    | no query   | 6.33 |
| CONFigure:TXTests:HNOise:FHNoise:CONTrol:DEFault                       | ON   OFF                                                                                                    | with query | 6.34 |
| CONFigure:TXTests:HNOise:FHNoise:CONTrol:REPetition                    | CONTinuous   SINGleshot   1 to<br>10000, SONerror   NONE, STEP  <br>NONE                                                      | with query | 6.34 |
| CONFigure:TXTests:HNOise:FHNoise:EREPorting                            | SRQ   SOPC   SRSQ   OFF                                                                                                    | with query | 6.33 |
| FETCh:TXTests:HNOise:FHNoise:STATus?                                   | OFF   RUN   STOP   ERR   STEP  <br>RDY, 1 to 10000   NONE                                                                     | query only | 6.33 |
| CALCulate[:SCALar]:TXTests:HNOise:FHNoise[:RESult]:<br>MATChing:LIMit? | <result></result>                                                                                                    | query only | 6.35 |
| READ[:SCALar]:TXTests:HNOise:FHNoise[:RESult]?                         | <result></result>                                                                                                    | query only | 6.35 |
| FETCh[:SCALar]:TXTests:HNOise:FHNoise[:RESult]?                        | <result></result>                                                                                                    | query only | 6.35 |
| SAMPle[:SCALar]:TXTests:HNOise:FHNoise[:RESult]?                       | <result></result>                                                                                                    | query only | 6.35 |
| CONFigure:TXTests:HNOise:FILTer                                        | <bandpass>, <expandor>,<br/><deemphasis>, <weighting></weighting></deemphasis></expandor></bandpass>                          | with query | 6.31 |
| CONFigure:TXTests:HNOise:FILTer:DEFault                                | ON   OFF                                                                                                    | with query | 6.31 |
| CONFigure:TXTests:HNOise:LIMit                                         | <carrierfreqerror>,<br/><satfreqerror>,<satpeakdev>,&lt;<br/>Hum&amp;Noise&gt;</satpeakdev></satfreqerror></carrierfreqerror> | with query | 6.30 |
| CONFigure:TXTests:HNOise:LIMit:DEFault                                 | ON   OFF                                                                                                    | with query | 6.30 |
| FETCh:TXTests:HNOise:STATus?                                           | OFF   RUN   STOP   ERR   STEP  <br>RDY, 1 to 10000   NONE                                                                     | query only | 6.28 |

| Command                                                                   | Parameter                                                                                                    | Remark     | Page |
|---------------------------------------------------------------------------|----------------------------------------------------------------------------------------------------|------------|------|
| CALCulate[:SCALar]:TXTests:HNOise[:RESult]:<br>MATChing:LIMit?            | <result></result>                                                                                                    | query only | 6.32 |
| READ[:SCALar]:TXTests:HNOise[:RESult]?                                    | <result></result>                                                                                                    | query only | 6.32 |
| FETCh[:SCALar]:TXTests:HNOise[:RESult]?                                   | <result></result>                                                                                                    | query only | 6.32 |
| SAMPle[:SCALar]:TXTests:HNOise[:RESult]?                                  | <result></result>                                                                                                    | query only | 6.32 |
| INITiate:TXTests:MODulation                                               | -                                                                                                    | no query   | 6.17 |
| ABORt:TXTests:MODulation                                                  | _                                                                                                    | no query   | 6.17 |
| STOP:TXTests:MODulation                                                   | -                                                                                                    | no query   | 6.17 |
| CONTinue:TXTests:MODulation                                               | -                                                                                                    | no query   | 6.17 |
| CONFigure:TXTests:MODulation:CONTrol:DEFault                              | ON   OFF                                                                                                    | with query | 6.18 |
| CONFigure:TXTests:MODulation:CONTrol:REPetition                           | CONTinuous   SINGleshot   1 to<br>10000, SONerror   NONE, STEP  <br>NONE                                                                                                    | with query | 6.18 |
| INITiate:TXTests:MODulation:CPOWer                                        | -                                                                                                    | no query   | 6.25 |
| ABORt:TXTests:MODulation:CPOWer                                           | -                                                                                                    | no query   | 6.25 |
| STOP:TXTests:MODulation:CPOWer                                            | -                                                                                                    | no query   | 6.25 |
| CONTinue:TXTests:MODulation:CPOWer                                        | -                                                                                                    | no query   | 6.25 |
| CONFigure:TXTests:MODulation:CPOWer:CONTrol:<br>DEFault                   | ON   OFF                                                                                                    | with query | 6.26 |
| CONFigure:TXTests:MODulation:CPOWer:CONTrol:<br>REPetition                | CONTinuous   SINGleshot   1 to<br>10000, SONerror   NONE, STEP  <br>NONE                                                                                                    | with query | 6.26 |
| CONFigure:TXTests:MODulation:CPOWer:EREPorting                            | SRQ   SOPC   SRSQ   OFF                                                                                                    | with query | 6.25 |
| FETCh:TXTests:MODulation:CPOWer:STATus?                                   | OFF   RUN   STOP   ERR   STEP  <br>RDY, 1 to 10000   NONE                                                                                                    | query only | 6.25 |
| CALCulate[:SCALar]:TXTests:MODulation:CPOWer<br>[:RESult]:MATChing:LIMit? | <result></result>                                                                                                    | query only | 6.27 |
| READ[:SCALar]:TXTests:MODulation:CPOWer[:RESult]?                         | <result></result>                                                                                                    | query only | 6.27 |
| FETCh[:SCALar]:TXTests:MODulation:CPOWer[:RESult]?                        | <result></result>                                                                                                    | query only | 6.27 |
| SAMPle[:SCALar]:TXTests:MODulation:CPOWer[:RESult]?                       | <result></result>                                                                                                    | query only | 6.27 |
| CONFigure:TXTests:MODulation:EREPorting                                   | SRQ   SOPC   SRSQ   OFF                                                                                                    | with query | 6.17 |
| CONFigure:TXTests:MODulation:FILTer                                       | <bandpass>, <expandor>,<br/><deemphasis>, <weighting></weighting></deemphasis></expandor></bandpass>                                                                                                    | with query | 6.20 |
| CONFigure:TXTests:MODulation:FILTer:DEFault                               | ON   OFF                                                                                                    | with query | 6.20 |
| CONFigure:TXTests:MODulation:LIMit                                        | <carrfreqerrrange>,<br/><totpeakdevmax>,<br/><satfreqerrrge>,<br/><satpeakdeverrrge>,<br/><stfreqerrrange>,<br/><stpeakdeverrrge>,<br/><moddistnoise>, <resam></resam></moddistnoise></stpeakdeverrrge></stfreqerrrange></satpeakdeverrrge></satfreqerrrge></totpeakdevmax></carrfreqerrrange> | with query | 6.19 |
| CONFigure:TXTests:MODulation:LIMit:DEFault                                | ON   OFF                                                                                                    | with query | 6.19 |
| FETCh:TXTests:MODulation:STATus?                                          | OFF   RUN   STOP   ERR   STEP  <br>RDY, 1 to 10000   NONE                                                                                                    | query only | 6.17 |
| INITiate:TXTests:MODulation:TADeviation                                   | -                                                                                                    | no query   | 6.22 |
| ABORt:TXTests:MODulation:TADeviation                                      | -                                                                                                    | no query   | 6.22 |
| STOP:TXTests:MODulation:TADeviation                                       | -                                                                                                    | no query   | 6.22 |

| Command                                                                        | Parameter                                                                                                    | Remark     | Page |
|--------------------------------------------------------------------------------|----------------------------------------------------------------------------------------------------|------------|------|
| CONTinue:TXTests:MODulation:TADeviation                                        | -                                                                                                    | no query   | 6.22 |
| CONFigure:TXTests:MODulation:TADeviation:CONTrol:<br>DEFault                   | ON   OFF                                                                                                    | with query | 6.23 |
| CONFigure:TXTests:MODulation:TADeviation:CONTrol:<br>REPetition                | CONTinuous   SINGleshot   1 to<br>10000, SONerror   NONE, STEP  <br>NONE                                                                                                    | with query | 6.23 |
| CONFigure:TXTests:MODulation:TADeviation:EREPorting                            | SRQ   SOPC   SRSQ   OFF                                                                                                    | with query | 6.22 |
| FETCh:TXTests:MODulation:TADeviation:STATus?                                   | OFF   RUN   STOP   ERR   STEP  <br>RDY, 1 to 10000   NONE                                                                                                    | query only | 6.22 |
| CALCulate[:SCALar]:TXTests:MODulation:TADeviation<br>[:RESult]:MATChing:LIMit? | <result></result>                                                                                                    | query only | 6.24 |
| READ[:SCALar]:TXTests:MODulation:TADeviation[:RESult]?                         | <result></result>                                                                                                    | query only | 6.24 |
| FETCh[:SCALar]:TXTests:MODulation:TADeviation [:RESult]?                       | <result></result>                                                                                                    | query only | 6.24 |
| SAMPle[:SCALar]:TXTests:MODulation:TADeviation<br>[:RESult]?                   | <result></result>                                                                                                    | query only | 6.24 |
| CALCulate[:SCALar]:TXTests:MODulation[:RESult]:<br>MATChing:LIMit?             | <result></result>                                                                                                    | query only | 6.21 |
| READ[:SCALar]:TXTests:MODulation[:RESult]?                                     | <result></result>                                                                                                    | query only | 6.21 |
| FETCh[:SCALar]:TXTests:MODulation[:RESult]?                                    | <result></result>                                                                                                    | query only | 6.21 |
| SAMPle[:SCALar]:TXTests:MODulation[:RESult]?                                   | <result></result>                                                                                                    | query only | 6.21 |
| INITiate:TXTests:WBData                                                        | -                                                                                                    | no query   | 6.41 |
| ABORt:TXTests:WBData                                                           | -                                                                                                    | no query   | 6.41 |
| STOP:TXTests:WBData                                                            | -                                                                                                    | no query   | 6.41 |
| CONTinue:TXTests:WBData                                                        | -                                                                                                    | no query   | 6.41 |
| CONFigure:TXTests:WBData:CONTrol:DEFault                                       | ON   OFF                                                                                                    | with query | 6.42 |
| CONFigure:TXTests:WBData:CONTrol:REPetition                                    | CONTinuous   SINGleshot   1 to<br>10000, SONerror   NONE, STEP  <br>NONE                                                                                                    | with query | 6.42 |
| CONFigure:TXTests:WBData:EREPorting                                            | SRQ   SOPC   SRSQ   OFF                                                                                                    | with query | 6.41 |
| CONFigure:TXTests:WBData:LIMit                                                 | <carrfreqerrrange>,<br/><totpeakdevmax>,<br/><satfreqerrrge>,<br/><satpeakdeverrrge>,<br/><stfreqerrrange>,<br/><stfreqerrrange>,<br/><stpeakdeverrrge>,<br/><moddistnoise>, <resam></resam></moddistnoise></stpeakdeverrrge></stfreqerrrange></stfreqerrrange></satpeakdeverrrge></satfreqerrrge></totpeakdevmax></carrfreqerrrange> | with query | 6.43 |
| CONFigure:TXTests:WBData:LIMit:DEFault                                         | ON   OFF                                                                                                    | with query | 6.43 |
| FETCh:TXTests:WBData:STATus?                                                   | OFF   RUN   STOP   ERR   STEP  <br>RDY, 1 to 10000   NONE                                                                                                    | query only | 6.41 |
| CALCulate[:SCALar]:TXTests:WBData[:RESult]:<br>MATChing:LIMit?                 | <result></result>                                                                                                    | query only | 6.44 |
| READ[:SCALar]:TXTests:WBData[:RESult]?                                         | <result></result>                                                                                                    | query only | 6.43 |
| FETCh[:SCALar]:TXTests:WBData[:RESult]?                                        | <result></result>                                                                                                    | query only | 6.43 |
| SAMPle[:SCALar]:TXTests:WBData[:RESult]?                                       | <result></result>                                                                                                    | query only | 6.43 |
| Wide-Band Power                                                                |                                                                                                    |            |      |
| INITiate:WPOWer                                                                | -                                                                                                    | no query   | 6.14 |

| Command                             | Parameter                                                               | Remark     | Page |
|-------------------------------------|-------------------------------------------------------------------------|------------|------|
| ABORt:WPOWer                        | -                                                                       | no query   | 6.14 |
| STOP:WPOWer                         | -                                                                       | no query   | 6.14 |
| CONTinue:WPOWer                     | -                                                                       | no query   | 6.14 |
| CONFigure:WPOWer:CONTrol:REPetition | CONTinuous   SINGleshot   1 to<br>10000, SONerror   NONE,STEP  <br>NONE | with query | 6.15 |
| CONFigure:WPOWer:EREPorting         | SRQ   SOPC   SRSQ   OFF                                                 | with query | 6.15 |
| FETCh:WPOWer:STATus?                | OFF   RUN   STOP   ERR   STEP  <br>RDY, 1 to 10000   NONE               | query only | 6.15 |
| READ[:SCALar]:WPOWer[:RESult]?      | –30 dBm to 30 dBm                                                       | query only | 6.16 |
| FETCh[:SCALar]:WPOWer[:RESult]?     | –30 dBm to 30 dBm                                                       | query only | 6.16 |
| SAMPle[:SCALar]:WPOWer[:RESult]?    | –30 dBm to 30 dBm                                                       | query only | 6.16 |

## **Commands for AMPS Mobile Tests (Signalling)**

Table 6-3 Remote-control commands: Signalling mode

| Command                                    | Parameter             | Remark     | Page  |
|--------------------------------------------|-----------------------|------------|-------|
| AF Connector                               |                       |            |       |
| [SENSe:]AFConnect:MSOurce                  | INTern   EXTern       | with query | 6.104 |
| AF Generator                               |                       |            |       |
| INITiate:AFGenerator                       | -                     | no query   | 6.106 |
| ABORt:AFGenerator                          | -                     | no query   | 6.106 |
| SOURce:AFGenerator:FREQuency               | 20 Hz to 20000 Hz     | with query | 6.107 |
| SOURce:AFGenerator:LEVel                   | <level></level>       | with query | 6.107 |
| SOURce:AFGenerator:SLEVel                  | <level></level>       | with query | 6.107 |
| FETCh:AFGenerator:STATus?                  | OFF   RUN   ERR       | query only | 6.106 |
| AF Input Level                             |                       |            |       |
| [SENSe:]AFLevel:DEFault                    | ON   OFF              | with query | 6.93  |
| [SENSe:]AFLevel:MAXimum                    | <level></level>       | with query | 6.93  |
| [SENSe:]AFLevel:MODE                       | MANual   AUTomatic    | with query | 6.93  |
| RF Signals of the CMU (Base Station)       |                       |            |       |
| CONFigure:BSSignal:ACC:CHANnel             | <channel></channel>   | with query | 6.97  |
| CONFigure:BSSignal:ACC:LEVel               | <level></level>       | with query | 6.97  |
| CONFigure:BSSignal:OCHandoff:SAT:PEAKdev   | 1 Hz to 20000 Hz      | with query | 6.99  |
| CONFigure:BSSignal:OCHandoff:SAT:SCC       | 0   1   2             | with query | 6.99  |
| CONFigure:BSSignal:OCHandoff[:AVC]:CHANnel | <vchannel></vchannel> | with query | 6.99  |

| Command                                              | Parameter                       | Remark     | Page  |
|------------------------------------------------------|---------------------------------|------------|-------|
| CONFigure:BSSignal:OCHandoff[:AVC]:LEVel             | <level></level>                 | with query | 6.99  |
| CONFigure:BSSignal:SAT:PEAKdev                       | 1 Hz to 20000 Hz                | with query | 6.98  |
| CONFigure:BSSignal:SAT:SCC                           | 0 1 2                           | with query | 6.98  |
| CONFigure:BSSignal[:AVC]:CHANnel                     | <avcchannel></avcchannel>       | with query | 6.97  |
| CONFigure:BSSignal[:AVC]:LEVel                       | <level></level>                 | with query | 6.98  |
| PROCedure:BSSignal[:AVC]:LEVel                       | <level></level>                 | with query | 6.98  |
| Channel Unit                                         |                                 |            |       |
| UNIT:CHANnel                                         | CH   HZ   KHZ   MHZ   GHZ       | with query | 6.91  |
| Inputs and Outputs                                   |                                 |            |       |
| [SENSe:]CORRection:LOSS:INPut <nr>[:MAGNitude]</nr>  | –50 dB to +50 dB                | with query | 6.104 |
| SOURce:CORRection:LOSS:INPut <nr>[:MAGNitude]</nr>   | –50 dB to +50 dB                | with query | 6.104 |
| [SENSe:]CORRection:LOSS:Output <nr>[:MAGNitude]</nr> | –50 dB to 50 dB                 | with query | 6.104 |
| SOURce:CORRection:LOSS:Output <nr>[:MAGNitude]</nr>  | –50 dB to 50 dB                 | with query | 6.104 |
| SOURce:DM:CLOCk:FREQuency                            | 9.72 MHz to 38.88 MHz           | with query | 6.104 |
| SOURce:DM:CLOCk:STATe                                | ON   OFF                        | with query | 6.104 |
| INPut[:STATe]                                        | RF1   RF2   RF4                 | with query | 6.103 |
| OUTPut[:STATe]                                       | RF1   RF2   RF3                 | with query | 6.103 |
| Handoff                                              |                                 |            |       |
| CONFigure:HANDoff:TARGet                             | <target></target>               | with query | 6.96  |
| STATus:HANDoff:TARGet:LIST?                          | <list></list>                   | query only | 6.96  |
| RF Input Level                                       |                                 |            |       |
| [SENSe:]LEVel:ATTenuation                            | NORMal   LNOise   LDIStortion   | with query | 6.92  |
| [SENSe:]LEVel:DEFault                                | ON   OFF                        | with query | 6.93  |
| [SENSe:]LEVel:MAXimum                                | <level></level>                 | with query | 6.92  |
| [SENSe:]LEVel:MODE                                   | MANual   AUTomatic   VMAC       | with query | 6.92  |
| Modulation Generator                                 |                                 |            |       |
| INITiate:MODGenerator                                | -                               | no query   | 6.108 |
| ABORt:MODGenerator                                   | -                               | no query   | 6.108 |
| SOURce:MODGenerator:Deviation                        | 0 Hz to 20000 Hz                | with query | 6.108 |
| SOURce:MODGenerator:FREQuency                        | 20 Hz to 20000 Hz               | with query | 6.108 |
| FETCh:MODGenerator:STATus?                           | OFF   RUN   ERR                 | query only | 6.108 |
| Mobile Info                                          |                                 |            |       |
| [SENSe:]MSSinfo:BANDwidth?                           | <numeric_value></numeric_value> | query only | 6.105 |
| [SENSe:]MSSinfo:DNUMber?                             | <numeric_value></numeric_value> | query only | 6.106 |
| [SENSe:]MSSinfo:MIN[:NUMBer]?                        | <numeric_value></numeric_value> | query only | 6.105 |

| Command                                   | Parameter                                              | Remark     | Page  |
|-------------------------------------------|--------------------------------------------------------|------------|-------|
| [SENSe:]MSSinfo:MPCI?                     | ' <protocol_capability>'</protocol_capability>         | query only | 6.106 |
| [SENSe:]MSSinfo:PCLass?                   | <numeric_value></numeric_value>                        | query only | 6.105 |
| [SENSe:]MSSinfo:SN:HEX?                   | <numeric_value></numeric_value>                        | query only | 6.105 |
| [SENSe:]MSSinfo:SN?                       | <numeric_value></numeric_value>                        | query only | 6.105 |
| Network Parameters                        |                                                        |            |       |
| CONFigure:NETWork:IDENtity:DCC            | 0 to 999                                               | with query | 6.100 |
| CONFigure:NETWork:IDENtity:SID1           | 0 to 16383                                             | with query | 6.100 |
| CONFigure:NETWork:OCHandoff[:MS]:VMAC     | 0 to 7                                                 | with query | 6.103 |
| CONFigure:NETWork:REQuest:SNUMber         | ON   OFF                                               | with query | 6.101 |
| CONFigure:NETWork:SMODe:IDMin             | 0 to 2 <sup>34</sup> – 1                               | with query | 6.101 |
| CONFigure:NETWork:SMODe:REGH              | ON   OFF                                               | with query | 6.100 |
| CONFigure:NETWork:SMODe:REGR              | ON   OFF                                               | with query | 6.100 |
| CONFigure:NETWork:TIMeout:LORLINk         | 4 to 64                                                | with query | 6.102 |
| CONFigure:NETWork:TIMeout:RPERiod         | 0 s to 60 s   OFF                                      | with query | 6.102 |
| CONFigure:NETWork[:MS]:CMAC               | 0 to 7                                                 | with query | 6.101 |
| CONFigure:NETWork[:MS]:RCFM               | ON   OFF                                               | with query | 6.102 |
| CONFigure:NETWork[:MS]:VMAC               | 0 to 7                                                 | with query | 6.101 |
| Other Call Target                         |                                                        |            |       |
| CONFigure:OCALI:TARGet                    | <target></target>                                      | with query | 6.96  |
| STATus:OCALI:TARGet:LIST?                 | <list></list>                                          | query only | 6.96  |
| Signalling State Dependent Parameter Sets |                                                        |            |       |
| CONFigure:SDSets:ENABle                   | ON   OFF                                               | with query | 6.92  |
| Signalling                                |                                                        |            |       |
| PROCedure:SIGNalling:ACTion               | SOFF   SON   CTM   CRELease  <br>HANDoff   OCALI       | with query | 6.94  |
| [SENSe:]SIGNalling:STATe?                 | SOFF   SON   REG   ALER   CEST  <br>CPEN   RPEN   FPEN | query only | 6.95  |
| PROCedure:SIGNalling[:AVC]:CHANnel        | <number></number>                                      | with query | 6.95  |
| PROCedure:SIGNalling[:AVC]:MAC            | 0 to 7                                                 | with query | 6.95  |
| PROCedure:SIGNalling[:AVC]:SAT:PEAKdev    | 1 Hz to 20000 Hz                                       | with query | 6.95  |
| PROCedure:SIGNalling[:AVC]:SAT:SCC        | 0   1   2                                              | with query | 6.95  |
| Symbolic Status Register Evaluation       |                                                        |            |       |
| STATus:OPERation:SYMBolic:ENABle          | <event>{,<event>}</event></event>                      | with query | 6.109 |
| STATus:OPERation:SYMBolic[:EVENt]?        | NONE   <event>{,<event>}</event></event>               | query only | 6.109 |

## **Alphabetical Command Lists**

## Table 6-4 Remote-control commands: Non Signalling mode

| Command (Non Signalling, alphabetical)                                                                      | Page                 |
|----------------------------------------------------------------------------------------------------|----------------------|
| [SENSe:]AFConnect:MSOurce                                                                                   | 6.11                 |
| [SENSe:]AFLevel:DEFault                                                                                     | 6.3                  |
|                                                                                                    | 6.3                  |
|                                                                                                    | 6.3                  |
|                                                                                                    | 6.11                 |
| [SENSe:]CORRection:LOSS:OUTput <nr>[:MAGNitude]</nr>                                                        | 6.11                 |
| SENSe:]LEVel:ATTenuation                                                                                    | 6.2                  |
| [SENSe:]LEVel:DEFault                                                                                       | 6.2                  |
| [SENSe:]LEVel:MAXimum                                                                                       | 6.2                  |
| [SENSe:]LEVel:MODE                                                                                          | 6.1                  |
| [SENSe:]RFANalyzer:FREQuency                                                                                | 6.4                  |
| ISENSe:]RFANalyzer:FREQuency:OFFSet                                                                         | 6.4                  |
| ISENSe:]RFANalyzer:FREQuency:UNIT                                                                           | 6.4                  |
| ABORt:AFGenerator                                                                                           | 6.6                  |
| ABORt: MODGenerator                                                                                         | 6.8                  |
| ABORt:RFGenerator                                                                                           | 6.5                  |
| ABORt:RXAFresp                                                                                              | 6.78                 |
| ABORt:RXTests:AFANalvzer                                                                                    | 6.58                 |
| ABORt:RXTests:AFANalvzer:VMSinad                                                                            | 6.64                 |
| ABORt RXTests HNOise                                                                                        | 6 67                 |
| ABORt RXTests SENSitivity                                                                                   | 6 72                 |
| ABORt:SAT                                                                                                   | 6.9                  |
| ABORt:ST                                                                                                    | 6.9                  |
| ABORt TXAFresp                                                                                              | 6 4 5                |
| ABORt TXTests AFI Search                                                                                    | 6.36                 |
| ABORt: TXTests: HNOise                                                                                      | 6 28                 |
| ABORt TXTests HNOise EHNoise                                                                                | 6.33                 |
| ABORt TXTests: MODulation                                                                                   | 6 17                 |
| ABORt: TXTests:MODulation: CPOWer                                                                           | 6 25                 |
| ABORt: TXTests: MODulation: TADeviation                                                                     | 6 22                 |
| ABORt: TXTests:WBData                                                                                       | 6 41                 |
| ABORt: WPOWer                                                                                               | 6 14                 |
| CAL Culate ARRay RXAFrespl RESultI MATChing I Mitl I INFILASYMmetricalII COMBinedI TONE?                    | 6.90                 |
| CAL Culate: A RRay: TXAFresol: RESult1:MATChing: LIMit[:LINE][:ASYMmetrical][:COMBined]?                    | 6.57                 |
| CAL Culatel: SCAL arl: RXAEresp[:RESult]:MATChing: LIMIT[:LINE]: ASYMmetricalII: COMBined]: TONE <nr>?</nr> | 6 90                 |
| CAL Culate[:SCAL ar]:RXTests:AEANalvzer:V/MSinad[:RESult]:MATChing:LIMit?                                   | 6 66                 |
| CAL Culate[:SCAL ar]:RXTests:AFANalyzer[:RESult]:MATChing:LIMit?                                            | 6.63                 |
| CAL Culate[:SCAL ar]:RXTests:HNOise[:RESult]:MATChing:LIMit?                                                | 6 71                 |
| CAL Culate[:SCAL ar]:RXTests:SENSitivity[:RESult]:MATChing:LIMit?                                           | 6 77                 |
| CAL Culate[:SCAL ar]:TXAFresn[:RESult]:MATChing:LIMit[:LINE]:ASYMmetrical][:COMBined]:TONE <nr>?</nr>       | 6.57                 |
| CAL Culate[:SCAL ar]:TXTests: AEI Search[:RESult]:MATChing?                                                 | 6 40                 |
| CAL Culate[:SCAL ar]:TXTests:HNOise:EHNoise[:RESult]:MATChing:                                              | 6 35                 |
| CAL Culate[:SCAL ar]:TXTests:HNOise[:RESult]:MATChing:LIMit?                                                | 6 32                 |
| CAL Culate[:SCAL ar]:TXTests: MODulation:CPOW/ar[:RESult]:MATChing: LIMit?                                  | 6 27                 |
| CAL Culate[:SCAL ar]:TXTests:MODulation:TADeviation[:RESult]:MATChing:Linit:                                | 6 24                 |
| CAL Culate[:SCAL ar]:TXTests:MODulation[:RESult]:MATChing:LIMit?                                            | 6 21                 |
| CAL Culate[:SCAL ar]:TXTests:WBData[:RESult]:MATChing:LIMit?                                                | 0.21<br>6 <i>Л</i> Л |
| CONFigure:RYAFress:CONTrol:DEFault                                                                          | 0.44<br>0.8 A        |
| CONFigure:RXAFresn:CONTrol:MGI ead                                                                          | 0.00<br>A 80         |
| CONFigure:RXAFresp:CONTrol:MODGenerator:DEFault                                                             | 90.0                 |
| CONFigure:RYAFresh:CONTrol:REPetition                                                                       | 6 70                 |
| CONFigure:RXAFresh:CONTrol:RLEVel                                                                           | 6 70                 |
| CONFigure:RXAFresn:CONTrol:REFOuest                                                                         | 0.79                 |
|                                                                                                    | 0.00                 |

| CONFigure:RXAFresp:CONTrol:TDEFinition                                | 6.85 |
|-----------------------------------------------------------------------|------|
| CONFigure:RXAFresp:EREPorting                                         | 6.78 |
| CONFigure:RXAFresp:FILTer                                             | 6.88 |
| CONFigure:RXAFresp:FILTer:DEFault                                     | 6.89 |
| CONFigure:RXAFresp:LIMit[:LINE]:DEFault                               | 6.83 |
| CONFigure:RXAFresp:LIMit[:LINE][:ASYMmetrical]:LOWer                  | 6.83 |
| CONFigure:RXAFresp:LIMit[:LINE][:ASYMmetrical]:LOWer:TONE <nr></nr>   | 6.83 |
| CONFigure:RXAFresp:LIMit[:LINE][:ASYMmetrical]:UPPer                  | 6.82 |
| CONFigure:RXAFresp:LIMit[:LINE][:ASYMmetrical]:UPPer:TONE <nr></nr>   | 6.82 |
| CONFigure:RXAFresp:MODGenerator:ENABle                                | 6.85 |
| CONFigure:RXAFresp:MODGenerator:ENABle:TONE <nr></nr>                 | 6.86 |
| CONFigure:RXAFresp:MODGenerator:FDEViation:FDMODe                     | 6.87 |
| CONFigure:RXAFresp:MODGenerator:FDEViation:SFDeviation                | 6.87 |
| CONFigure:RXAFresp:MODGenerator:FDEViation:SFDeviation:TONE <nr></nr> | 6.87 |
| CONFigure:RXAFresp:MODGenerator:FDEViation:TFDeviation                | 6.87 |
| CONFigure:RXAFresp:MODGenerator:FREQuency                             | 6.86 |
| CONFigure:RXAFresp:MODGenerator:FREQuency:TONE <nr></nr>              | 6.86 |
| CONFigure: RXAFresp: TDEFinition                                      | 6.84 |
| CONFigure:RXAFresp:TDEFinition:TONE <nr></nr>                         | 6.85 |
| CONFigure RXTests AFANalvzer CONTrol DEFault                          | 6 59 |
| CONFigure RXTests AFANalvzer CONTrol REPetition                       | 6 59 |
| CONFigure:RXTests:AFANalyzer:EREPorting                               | 6.58 |
| CONFigure:RXTests:AFANalyzer:EILTer                                   | 6 61 |
| CONFigure:RXTests:AFANalyzer:FILTer:DEFault                           | 6.62 |
| CONFigure: RYTests: AFANalyzer: FIL Ter: NOTCh                        | 6.61 |
| CONFigure: PXTests: AFANalyzer: I ILTELINOTON                         | 6.60 |
| CONFigure: PXTests: AFANalyzer: LIMit: DEFault                        | 6.60 |
| CONFigure: RXTests: AFANalyzer: LIMIT.DL1 aut                         | 6.65 |
| CONFigure: RXTests: AFANelyzer: VMSinad: CONTrol: DEF aut.            | 6.65 |
| CONFigure: RXTests: AFANalyzer: VMSinad: CONTrol: REPatition          | 0.00 |
| CONFigure: RXTests: AFANalyzer: VMSinad: CON 1101. REFetution.        | 0.00 |
| CONFigure.RXTests:AFANaiyzer.vinsinau.EREPorting                      | 0.04 |
| CONFigure.RXTests.HNOise.CONTrol.DEFault                              | 0.00 |
| CONFigure:RXTests:HNOise:CONTrol:REPetition                           | 0.00 |
| CONFigure:RXTests:HNOise:EREPorting                                   | 0.07 |
| CONFigure:RXTests:HNOise:FILTer                                       | 6.70 |
|                                                                       | 6.70 |
|                                                                       | 6.69 |
|                                                                       | 6.69 |
| CONFigure:RXTests:SENSitivity:CONTrol:DEFault                         | 6.73 |
| CONFigure:RXTests:SENSitivity:CONTrol:TSERange                        | 6.73 |
| CONFigure:RXTests:SENSitivity:CONTrol:TSINad                          | 6.73 |
| CONFigure:RXTests:SENSitivity:EREPorting                              | 6.72 |
| CONFigure:RXTests:SENSitivity:FILTer                                  | 6.75 |
| CONFigure:RXTests:SENSitivity:FILTer:DEFault                          | 6.76 |
| CONFigure:RXTests:SENSitivity:FILTer:NOTCh                            | 6.75 |
| CONFigure:RXTests:SENSitivity:LIMit                                   | 6.74 |
| CONFigure:RXTests:SENSitivity:LIMit:DEFault                           | 6.74 |
| CONFigure:SUBarrays:RXAFresp                                          | 6.81 |
| CONFigure:SUBarrays:TXAFresp                                          | 6.48 |
| CONFigure:TXAFresp:AFGenerator:ENABle                                 | 6.52 |
| CONFigure:TXAFresp:AFGenerator:ENABle:TONE <nr></nr>                  | 6.53 |
| CONFigure:TXAFresp:AFGenerator:FREQuency                              | 6.53 |
| CONFigure: TXAFresp:AFGenerator:FREQuency:TONE <nr></nr>              | 6.53 |
| CONFigure: TXAFresp:AFGenerator:LEVel:LMODe                           | 6.53 |
| CONFigure: TXAFresp:AFGenerator:LEVel:SLEVel                          | 6.54 |
| CONFigure: TXAFresp:AFGenerator:LEVel:SLEVel:TONE <nr></nr>           | 6.54 |
| CONFigure: TXAFresp:AFGenerator: LEVel: TLEVel.                       | 6.54 |

### Command (Non Signalling, alphabetical)

| CONFigure: I XAFresp:CON I rol:AFGenerator:DEFault                  | 6.55 |
|---------------------------------------------------------------------|------|
| CONFigure:TXAFresp:CONTrol:AFGLead                                  | 6.47 |
| CONFigure:TXAFresp:CONTrol:DEFault                                  | 6.47 |
| CONFigure:TXAFresp:CONTrol:RDEViation                               | 6.46 |
| CONFigure: I XAFresp: CON I rol: REPetition                         | 6.46 |
| CONFigure:TXAFresp:CONTrol:RREQuest                                 | 6.47 |
| CONFigure:TXAFresp:CONTrol:TDEFinition:DEFault                      | 6.52 |
| CONFigure:TXAFresp:EREPorting                                       | 6.45 |
| CONFigure:TXAFresp:FILTer                                           | 6.55 |
| CONFigure:TXAFresp:FILTer:DEFault                                   | 6.56 |
| CONFigure:TXAFresp:LIMit[:LINE]:DEFault                             | 6.50 |
| CONFigure:TXAFresp:LIMit[:LINE][:ASYMmetrical]:LOWer                | 6.50 |
| CONFigure:TXAFresp:LIMit[:LINE][:ASYMmetrical]:LOWer:TONE <nr></nr> | 6.50 |
| CONFigure:TXAFresp:LIMit[:LINE][:ASYMmetrical]:UPPer                | 6.49 |
| CONFigure:TXAFresp:LIMit[:LINE][:ASYMmetrical]:UPPer:TONE <nr></nr> | 6.49 |
| CONFigure:TXAFresp:TDEFinition                                      | 6.51 |
| CONFigure:TXAFresp:TDEFinition:TONE <nr></nr>                       | 6.52 |
| CONFigure:TXTests:AFLSearch:CONTrol:DEFault                         | 6.37 |
| CONFigure:TXTests:AFLSearch:CONTrol:TAPDeviation                    | 6.37 |
| CONFigure:TXTests:AFLSearch:CONTrol:TDERange                        | 6.37 |
| CONFigure:TXTests:AFLSearch:EREPorting                              | 6.36 |
| CONFigure:TXTests:AFLSearch:FILTer                                  | 6.39 |
| CONFigure:TXTests:AFLSearch:FILTer:DEFault                          | 6.39 |
| CONFigure:TXTests:AFLSearch:LIMit                                   | 6.38 |
| CONFigure:TXTests:AFLSearch:LIMit:DEFault                           | 6.38 |
| CONFigure:TXTests:AFLSearch:TDTYpe                                  | 6.37 |
| CONFigure:TXTests:HNOise:CONTrol:DEFault                            | 6.29 |
| CONFigure:TXTests:HNOise:CONTrol:REPetition                         | 6.29 |
| CONFigure:TXTests:HNOise:EREPorting                                 | 6.28 |
| CONFigure:TXTests:HNOise:FHNoise:CONTrol:DEFault                    | 6.34 |
| CONFigure:TXTests:HNOise:FHNoise:CONTrol:REPetition                 | 6.34 |
| CONFigure:TXTests:HNOise:FHNoise:EREPorting                         | 6.33 |
| CONFigure:TXTests:HNOise:FILTer                                     | 6.31 |
| CONFigure:TXTests:HNOise:FILTer:DEFault                             | 6.31 |
| CONFigure:TXTests:HNOise:LIMit                                      | 6.30 |
| CONFigure:TXTests:HNOise:LIMit:DEFault                              | 6.30 |
| CONFigure:TXTests:MODulation:CONTrol:DEFault                        | 6.18 |
| CONFigure:TXTests:MODulation:CONTrol:REPetition                     | 6.18 |
| CONFigure:TXTests:MODulation:CPOWer:CONTrol:DEFault                 | 6.26 |
| CONFigure:TXTests:MODulation:CPOWer:CONTrol:REPetition              | 6.26 |
| CONFigure:TXTests:MODulation:CPOWer:EREPorting                      | 6.25 |
| CONFigure:TXTests:MODulation:EREPorting                             | 6.17 |
| CONFigure:TXTests:MODulation:FILTer                                 | 6.20 |
| CONFigure:TXTests:MODulation:FILTer:DEFault                         | 6.20 |
| CONFigure:TXTests:MODulation:LIMit                                  | 6.19 |
| CONFigure:TXTests:MODulation:LIMit:DEFault                          | 6.19 |
| CONFigure:TXTests:MODulation:TADeviation:CONTrol:DEFault            | 6.23 |
| CONFigure:TXTests:MODulation:TADeviation:CONTrol:REPetition         | 6.23 |
| CONFigure:TXTests:MODulation:TADeviation:EREPorting                 | 6.22 |
| CONFigure:TXTests:WBData:CONTrol:DEFault                            | 6.42 |
| CONFigure:TXTests:WBData:CONTrol:REPetition                         | 6.42 |
| CONFigure:TXTests:WBData:EREPorting                                 | 6.41 |
| CONFigure:TXTests:WBData:LIMit                                      | 6.43 |
| CONFigure:TXTests:WBData:LIMit:DEFault                              | 6.43 |
| CONFigure:WPOWer:CONTrol:REPetition                                 | 6.15 |
| CONFigure:WPOWer:EREPorting                                         | 6.15 |
| CONTinue:RXAFresp                                                   | 6.78 |

#### Command (Non Signalling, alphabetical) Page CONTinue:TXTests:HNOise 6.28 CONTinue TXTests WBData 641 FETCh:ST:STATus? 6.10 FETCh:TXTests:HNOise:FHNoise:STATus? 6.33 INITiate:REGenerator 65

### Command (Non Signalling, alphabetical)

| INITiate:RXAEresp                                        | 6 78          |
|----------------------------------------------------------|---------------|
| INITiate RXTests AFANalvzer                              | 6 58          |
| INITiate RXTests AFANalvzer VMSinad                      | 6 64          |
| INITiate:RXTests:HNOise                                  | 6 67          |
| INITiate RXTests:SENSitivity                             | 6 72          |
| INITiate SAT                                             | 6.9           |
| INITiate ST                                              | 6.9           |
| INITiate TXAFresp                                        | 6 4 5         |
| INITiate TXTests AEI Search                              | 6 36          |
| INITiate TXTests HNOise                                  | 6.28          |
| INITiate TXTests HNOise EHNoise                          | 6 33          |
| INITiate TXTests MODulation                              | 6 17          |
| INITiate TXTests MODulation CPOWer                       | 6.25          |
|                                                          | 6.22          |
| INITiate TXTests WBData                                  | 6 11          |
| INITiate: IXTESIS. WDData                                | 6 1 1         |
|                                                          | 6 10          |
|                                                          | 6 1 1         |
| DEAD: APPau: PYAErospi: PESulti?                         | 6.80          |
|                                                          | 6.56          |
| READ.ARRay. IXAFIESP[.RESull]?                           | 0.00          |
| READ.SUBarrayorTXAFreenf:DESulti2                        | 0.90<br>6 5 7 |
| READ:SUBarrays: IXAFresp[:RESult]?                       | 0.57          |
| READ[:SCALar]:RXAFresp[:RESult]:TONE <nr></nr>           | 0.89          |
| READ[:SCALar]:RXTests:AFANalyzer:VMSInad[:RESult]?       | 0.00          |
| READ[:SCALar]:RXTests:AFANalyzer[:RESult]?               | 0.03          |
| READ[:SCALar]:RXTests:HNOIse[:RESult]?                   | 6.71          |
| READ[:SCALar]:RXTests:SENSitivity[:RESult]?              | 6.77          |
| READ[:SCALar]:TXAFresp[:RESult]:TONE <nr></nr>           | 6.56          |
| READ[:SCALar]: TX Tests: AFLSearch[:RESult]?             | 6.40          |
| READ[:SCALar]: IX Tests: HNOise: HNOise; RESult]?        | 6.35          |
| READ[:SCALar]:TXTests:HNOise[:RESult]?                   | 6.32          |
| READ[:SCALar]:TXTests:MODulation:CPOWer[:RESult]?        | 6.27          |
| READ[:SCALar]:TXTests:MODulation:TADeviation[:RESult]?   | 6.24          |
| READ[:SCALar]:TXTests:MODulation[:RESult]?               | 6.21          |
| READ[:SCALar]:TXTests:WBData[:RESult]?                   | 6.43          |
| READ[:SCALar]:WPOWer[:RESult]?                           | 6.16          |
| SAMPle:ARRay:RXAFresp[:RESult]?                          | 6.89          |
| SAMPle:ARRay:TXAFresp[:RESult]?                          | 6.56          |
| SAMPle:SUBarrays:RXAFresp[:RESult]?                      | 6.90          |
| SAMPle:SUBarrays:TXAFresp[:RESult]?                      | 6.57          |
| SAMPle[:SCALar]:RXAFresp[:RESult]:TONE <nr>?</nr>        | 6.89          |
| SAMPle[:SCALar]:RXTests:AFANalyzer:VMSinad[:RESult]?     | 6.66          |
| SAMPle[:SCALar]:RXTests:AFANalyzer[:RESult]?             | 6.63          |
| SAMPle[:SCALar]:RXTests:HNOise[:RESult]?                 | 6.71          |
| SAMPle[:SCALar]:RXTests:SENSitivity[:RESult]?            | 6.77          |
| SAMPle[:SCALar]:TXAFresp[:RESult]:TONE <nr>?</nr>        | 6.56          |
| SAMPle[:SCALar]:TXTests:AFLSearch[:RESult]?              | 6.40          |
| SAMPle[:SCALar]:TXTests:HNOise:FHNoise[:RESult]?         | 6.35          |
| SAMPle[:SCALar]:TXTests:HNOise[:RESult]?                 | 6.32          |
| SAMPle[:SCALar]:TXTests:MODulation:CPOWer[:RESult]?      | 6.27          |
| SAMPle[:SCALar]:TXTests:MODulation:TADeviation[:RESult]? | 6.24          |
| SAMPle[:SCALar]:TXTests:MODulation[:RESult]?             | 6.21          |
| SAMPle[:SCALar]:TXTests:WBData[:RESult]?                 | 6.43          |
| SAMPle[:SCALar]:WPOWer[:RESult]?                         | 6.16          |
| SOURce:AFGenerator:FREQuency                             | 6.7           |
| SOURce:AFGenerator:LEVel                                 | 6.7           |
| SOURce:AFGenerator:SLEVel                                | 6.7           |

#### Command (Non Signalling, alphabetical)

| SOURce:CORRection:LOSS:INPut <nr>[:MAGNitude]</nr>  |  |
|-----------------------------------------------------|--|
| SOURce:CORRection:LOSS:OUTput <nr>[:MAGNitude]</nr> |  |
| SOURce:DM:CLOCk:FREQuency                           |  |
| SOURce:DM:CLOCk:STATe                               |  |
| SOURce:MODGenerator:DEViation                       |  |
| SOURce:MODGenerator:FREQuency                       |  |
| SOURce:RFGenerator:FREQuency                        |  |
| SOURce:RFGenerator:FREQuency:OFFSet                 |  |
| SOURce:RFGenerator:FREQuency:UNIT                   |  |
| SOURce:RFGenerator:LEVel                            |  |
| SOURce:SAT:PEAKdev                                  |  |
| SOURce:SAT:SCC                                      |  |
| SOURce:ST:DAT                                       |  |
| SOURce:ST:PEAKdev                                   |  |
| STATus:OPERation:SYMBolic:ENABle                    |  |
| STATus:OPERation:SYMBolic[:EVENt]?                  |  |
| STOP:RXAFresp                                       |  |
| STOP:RXTests:AFANalyzer                             |  |
| STOP:RXTests:AFANalyzer:VMSinad                     |  |
| STOP:RXTests:HNOise                                 |  |
| STOP:RXTests:SENSitivity                            |  |
| STOP:TXAFresp                                       |  |
| STOP:TXTests:AFLSearch                              |  |
| STOP:TXTests:HNOise                                 |  |
| STOP:TXTests:HNOise:FHNoise                         |  |
| STOP:TXTests:MODulation                             |  |
| STOP:TXTests:MODulation:CPOWer                      |  |
| STOP:TXTests:MODulation:TADeviation                 |  |
| STOP:TXTests:WBData                                 |  |
| STOP:WPOWer                                         |  |
|                                                     |  |

### Table 6-5 Remote-control commands: Signalling mode

#### Command (Signalling, alphabetical)

### ABORt RXAFresp 6.78

Page

### Command (Signalling, alphabetical)

| ABORt:RXTests:AFANalyzer                                                                             | 6.58  |
|----------------------------------------------------------------------------------------------------|-------|
| ABORt:RXTests:AFANalyzer:VMSinad                                                                     | 6.64  |
| ABORt:RXTests:HNOise                                                                                 | 6.67  |
| ABORt:RXTests:SENSitivity                                                                            | 6.72  |
| ABORt:TXAFresp                                                                                       | 6.45  |
| ABORt:TXTests:AFLSearch                                                                              | 6.36  |
| ABORt: TXTests: HNOise                                                                               | 6.28  |
| ABORt:TXTests:HNOise:FHNoise                                                                         | 6.33  |
| ABORt: TXTests: MODulation                                                                           | 6.17  |
| ABORt: TXTests:MODulation:CPOWer                                                                     | 6.25  |
| ABORt: TXTests: MODulation: TADeviation                                                              | 6.22  |
| ABORt: TXTests: WBData                                                                               | 6.41  |
| ABORt:WPOWer                                                                                         | 6.14  |
| CALCulate:ARRay:RXAFresp[:RESult]:MATChing:LIMit[:LINE][:ASYMmetrical][:COMBined]:TONE?              | 6.90  |
| CALCulate:ARRay:TXAFresp[:RESult]:MATChing:LIMit[:LINE][:ASYMmetrical][:COMBined]?                   | 6.57  |
| CALCulate[:SCALar]:RXAFresp[:RESult]:MATChing:LIMit[:LINE][:ASYMmetrical][:COMBined]:TONE <nr>?</nr> | 6.90  |
| CALCulate[:SCALar]:RXTests:AFANalyzer:VMSinad[:RESult]:MATChing:LIMit?                               | 6.66  |
| CALCulate[:SCALar]:RXTests:AFANalyzer[:RESult]:MATChing:LIMit?                                       | 6.63  |
| CALCulate[:SCALar]:RXTests:HNOise[:RESult]:MATChing:LIMit?                                           | 6.71  |
| CALCulate[:SCALar]:RXTests:SENSitivity[:RESult]:MATChing:LIMit?                                      | 6.77  |
| CALCulate[:SCALar]:TXAFresp[:RESult]:MATChing:LIMit[:LINE][:ASYMmetrical][:COMBined]:TONE <nr>?</nr> | 6.57  |
| CALCulate[:SCALar]:TXTests:AFLSearch[:RESult]:MATChing?                                              | 6.40  |
| CALCulate[:SCALar]:TXTests:HNOise:FHNoise[:RESult]:MATChing:LIMit?                                   | 6.35  |
| CALCulate[:SCALar]:TXTests:HNOise[:RESult]:MATChing:LIMit?                                           | 6.32  |
| CALCulate[:SCALar]:TXTests:MODulation:CPOWer[:RESult]:MATChing:LIMit?                                | 6.27  |
| CALCulate[:SCALar]:TXTests:MODulation:TADeviation[:RESult]:MATChing:LIMit?                           | 6.24  |
| CALCulate[:SCALar]:TXTests:MODulation[:RESult]:MATChing:LIMit?                                       | 6.21  |
| CALCulate[:SCALar]:TXTests:WBData[:RESult]:MATChing:LIMit?                                           | 6.44  |
| CONFigure:BSSignal:ACC:CHANnel                                                                       | 6.97  |
| CONFigure:BSSignal:ACC:LEVel                                                                         | 6.97  |
| CONFigure:BSSignal:OCHandoff:SAT:PEAKdev                                                             | 6.99  |
| CONFigure:BSSignal:OCHandoff:SAT:SCC                                                                 | 6.99  |
| CONFigure:BSSignal:OCHandoff[:AVC]:CHANnel                                                           | 6.99  |
| CONFigure:BSSignal:OCHandoff[:AVC]:LEVel                                                             | 6.99  |
| CONFigure:BSSignal:SAT:PEAKdev                                                                       | 6.98  |
| CONFigure:BSSignal:SAT:SCC                                                                           | 6.98  |
| CONFigure:BSSignal[:AVC]:CHANnel                                                                     | 6.97  |
| CONFigure:BSSignal[:AVC]:LEVel                                                                       | 6.98  |
| CONFigure:HANDoff:TARGet                                                                             | 6.96  |
| CONFigure:NETWork:IDENtity:DCC                                                                       | 6.100 |
| CONFigure:NETWork:IDENtity:SID1                                                                      | 6.100 |
| CONFigure:NETWork:OCHandoff[:MS]:VMAC                                                                | 6.103 |
| CONFigure:NETWork:REQuest:SNUMber                                                                    | 6.101 |
| CONFigure:NETWork:SMODe:IDMin                                                                        | 6.101 |
| CONFigure:NETWork:SMODe:REGH                                                                         | 6.100 |
| CONFigure:NETWork:SMODe:REGR                                                                         | 6.100 |
| CONFigure:NETWork:TIMeout:LORLINk                                                                    | 6.102 |
| CONFigure:NETWork:TIMeout:RPERiod                                                                    | 6.102 |
| CONFigure:NETWork[:MS]:CMAC                                                                          | 6.101 |
| CONFigure:NETWork[:MS]:RCFM                                                                          | 6.102 |
| CONFigure:NETWork[:MS]:VMAC                                                                          | 6.101 |
| CONFigure:OCALI:TARGet                                                                               | 6.96  |
| CONFigure:RXAFresp:CONTrol:DEFault                                                                   | 6.80  |
| CONFigure:RXAFresp:CONTrol:MGLead                                                                    | 6.80  |
| CONFigure:RXAFresp:CONTrol:MODGenerator:DEFault                                                      | 6.88  |
| CONFigure:RXAFresp:CONTrol:REPetition                                                                | 6.79  |
| CONFigure:RXAFresp:CONTrol:RLEVel                                                                    | 6.79  |

| Command (Signalling, alphabetical)                                       | Page         |
|--------------------------------------------------------------------------|--------------|
| CONFigure:RXAFresp:CONTrol:RREQuest                                      | 6.80         |
| CONFigure:RXAFresp:CONTrol:TDEFinition                                   | 6.85         |
| CONFigure:RXAFresp:EREPorting                                            | 6.78         |
| CONFigure:RXAFresp:FILTer                                                | 6.88         |
| CONFigure:RXAFresp:FILTer:DEFault                                        | 6.89         |
| CONFigure:RXAFresp:LIMit[:LINE]:DEFault                                  | 6.83         |
| CONFigure:RXAFresp:LIMit[:LINE][:ASYMmetrical]:LOWer                     | 6.83         |
| CONFigure:RXAFresp:LIMit[:LINE][:ASYMmetrical]:LOWer:TONE <nr></nr>      | 6.83         |
| CONFigure RXAFresp I I Mit[I INF][ASYMmetrical] UPPer                    | 6.82         |
| CONFigure:RXAFresp:1/IMitf:1/INF1f:ASYMmetrical]:UPPer:TONE <n></n>      | 6.82         |
| CONFigure:RXAFresp:MODGenerator:FNABle                                   | 6.85         |
| CONFigure:RXAFresp:MODGenerator:ENABle:TONE <nr></nr>                    | 6.86         |
| CONFigure:RXAFresp:MODGenerator:EDEViation:EDMODe                        | 6.87         |
| CONFigure: RYAFresp: MODCenerator: EDEViation: SEDeviation               | 6.87         |
| CONFigure: RYAFresp: MODCenerator: EDEViation: SEDeviation: TONE <n></n> | 6.87         |
| CONFigure: DVAFresp: MODGenerator: EDEViation: TEDeviation               |              |
| CONFigure: RXAFreep: MODCenerator: EREQuency                             |              |
|                                                                          |              |
| CONFigure: RXAFIesp.MODGenerator.FREQuency.TONE \11/2                    |              |
| CONFigure: RXAFIesp. TDEFinition:                                        |              |
| CONFigure:RXAFresp:TDEFInition:TONE <nr></nr>                            |              |
| CONFIGURE:RXTests:AFANalyzer:CONTrol:DEFault                             | 6.59         |
| CONFigure:RXTests:AFANalyzer:CONTrol:REPetition                          | 6.59         |
| CONFigure:RXTests:AFANalyzer:EREPorting                                  | 0.58         |
|                                                                          | 0.07         |
|                                                                          | 6.62         |
| CONFigure:RXTests:AFANalyzer:FILTer:NOTCh                                | 6.67         |
| CONFIGURE:RXTests:AFANalyzer:LIMit                                       | 6.60         |
| CONFigure: RX Tests: AFANalyzer: LIMILDEFault                            | 0.00         |
| CONFIgure:RXTests:AFANalyzer:VMSinad:CONTrol:DEFault                     | 0.05         |
| CONFigure:RXTests:AFANalyzer:VMSinad:CONTrol:MTIMe                       | 0.05         |
| CONFigure:RXTests:AFANalyzer:VMSinad:CONTrol:REPetition                  | 0.05         |
| CONFigure:RXTests:AFANalyzer:VMSInad:EREPorting                          | 0.04         |
| CONFigure:RXTests:HNOIse:CONTrol:DEFault                                 |              |
|                                                                          | 0.08         |
|                                                                          | 0.07         |
|                                                                          | 0.70         |
|                                                                          |              |
|                                                                          | 0.09         |
| CONFIgure.RXTests.Envoise.Limit.DEFault                                  | 0.09         |
| CONFigure: RX Tests: SENSitivity: CONTrol. DEFault                       | 0.73         |
| CONFigure:RXTests:SENSitivity.CONTrol.TSERange                           | 0.73         |
| CONFigure: RX Tests: SENSitivity: EDEPorting                             | 0.73         |
| CONFigure: DXTests: SENSitivity: EREF of unity                           | 0.72         |
| CONFIGURE:RXTESIS.SENSILIVILY.FILTER                                     | 0.75         |
| CONFIGURERX Tests SENSILIVITY.FIL Ter.DEFduit                            | 0.70         |
| CONFigure: RX Tests: SENSitivity.FILTeT.NOTOT.                           | 0.75         |
| CONFigure: RX Tests: SENSitivity. Lilvin                                 | 0.74         |
| CONFigure: SD Sete: ENA Pla                                              |              |
| CONFigure: SUPerroys: BYAEroon                                           | 0.92         |
| CONFigure: SUBarrays: TXAFresp                                           |              |
| CONFigure TXAFresh AFGenerator ENARIa                                    |              |
| CONFigure TXAFresh: AFGenerator: ENABle: TONE <nr></nr>                  | 0.52<br>£ 52 |
| CONFigure TXAFresh: AFGenerator: FREQuency                               |              |
| CONFigure TXAFresh: AFGenerator: FREQuency: TONE<                        |              |
| CONFigure TXAFresp: AFGenerator: I EVal: I MODe                          |              |
| CONFigure TXAFresh AFGenerator I FVal SI FVal                            | 0.55<br>6 51 |
|                                                                          |              |

### Command (Signalling, alphabetical)

| CONFigure:TXAFresp:AFGenerator:LEVel:SLEVel:TONE <nr></nr>          | . 6.54  |
|---------------------------------------------------------------------|---------|
| CONFigure:TXAFresp:AFGenerator:LEVel:TLEVel                         | . 6.54  |
| CONFigure:TXAFresp:CONTrol:AFGenerator:DEFault                      | . 6.55  |
| CONFigure:TXAFresp:CONTrol:AFGLead                                  | . 6.47  |
| CONFigure:TXAFresp:CONTrol:DEFault                                  | . 6.47  |
| CONFigure:TXAFresp:CONTrol:RDEViation                               | . 6.46  |
| CONFigure:TXAFresp:CONTrol:REPetition                               | . 6.46  |
| CONFigure:TXAFresp:CONTrol:RREQuest                                 | . 6.47  |
| CONFigure:TXAFresp:CONTrol:TDEFinition:DEFault                      | . 6.52  |
| CONFigure: TXAFresp:EREPorting                                      | . 6.45  |
| CONFigure:TXAFresp:FILTer                                           | . 6.55  |
| CONFigure:TXAFresp:FILTer:DEFault                                   | . 6.56  |
| CONFigure:TXAFresp:LIMit[:LINE]:DEFault                             | . 6.50  |
| CONFigure:TXAFresp:LIMit[:LINE][:ASYMmetrical]:LOWer                | . 6.50  |
| CONFigure:TXAFresp:LIMit[:LINE][:ASYMmetrical]:LOWer:TONE <nr></nr> | . 6.50  |
| CONFigure:TXAFresp:LIMit[:LINE][:ASYMmetrical]:UPPer                | . 6.49  |
| CONFigure:TXAFresp:LIMit[:LINE][:ASYMmetrical]:UPPer:TONE <nr></nr> | . 6.49  |
| CONFigure: TXAFresp: TDEFinition                                    | . 6.51  |
| CONFigure: TXAFresp: TDEFinition: TONE <nr></nr>                    | . 6.52  |
| CONFigure: TXTests: AFLSearch: CONTrol: DEFault                     | . 6.37  |
| CONFigure: TXTests: AFLSearch: CONTrol: TAPDeviation                | . 6.37  |
| CONFigure: TXTests: AFLSearch: CONTrol: TDERange                    | . 6.37  |
| CONFigure: TXTests: AFLSearch: EREPorting                           | 6.36    |
| CONFigure: TXTests: AFLSearch: FILTer                               | 6.39    |
| CONFigure TXTests AEI Search EII Ter DEFault                        | 6.39    |
| CONFigure TXTests AEI Search I IMit                                 | 6.38    |
| CONFigure TXTests: AFI Search: I Mit: DEFault                       | 6 38    |
| CONFigure TXTests AFI Search TDTYpe                                 | 6.37    |
| CONFigure TXTests HNOise CONTrol DEFault                            | 6 29    |
| CONFigure: TXTests: HNOise: CONTrol: BEP addition                   | 6 29    |
|                                                                     | 6.28    |
| CONFigure: TXTests: HNOise: EHNoise: CONTrol: DEEault               | 6 34    |
| CONFigure: TXTests: HNOise: FHNoise: CONTrol: DEP add               | 6 24    |
| CONFigure: TXTests: HNOise: FHNoise: CON Hol. REFetition            | 6 22    |
| CONFigure: TXTests: HNOise: FHNoise: EREFORMING                     | 6 21    |
| CONFigure: TXTests: HNOise: FILTer: DEEquit                         | 6 21    |
| CONFigure: TXTests: HNOise: FILTer: DEFault                         | 6 20    |
| CONFigure: TXTests: HNOise: LIMit.                                  | 6 20    |
| CONFigure: TXTests: MODulation: CONTraliDEFault                     | 6 10    |
| CONFigure. TX Tests. MODulation. CON Trol. DE Pauli                 | . 0. 10 |
| CONFigure: TXTests:MODulation:CONTrol:REPetition.                   | . 0. 18 |
| CONFigure: TX Tests: MODulation: CPOWer: CON Trol: DEPault          | . 0.20  |
| CONFigure: 1X Tests: MODulation: CPOWer: CON Trol: REPetition       | . 6.26  |
|                                                                     | . 0.25  |
| CONFigure: 1X Lests: MODulation: EREPorting.                        | . 6.17  |
|                                                                     | . 6.20  |
| CONFigure: 1 X Tests: MODulation: FIL Ter: DEFault                  | . 6.20  |
|                                                                     | . 6.19  |
|                                                                     | . 6.19  |
| CONFigure: I X Lests: MODulation: LADeviation: CON Lioi: DEFault    | . 6.23  |
| CONFigure: I X Lests: MODulation: LADeviation: CONTrol: REPetition  | . 6.23  |
| CONFigure: I X I ests: MODulation: TADeviation: EREPorting          | . 6.22  |
| CONFigure: I X I ests: WBData: CONTrol:DEFault                      | . 6.42  |
| CONFigure: TXTests: WBData: CONTrol: REPetition                     | . 6.42  |
| CONFigure:TXTests:WBData:EREPorting                                 | . 6.41  |
| CONFigure:TXTests:WBData:LIMit                                      | . 6.43  |
| CONFigure:TXTests:WBData:LIMit:DEFault                              | . 6.43  |
| CONFigure:WPOWer:CONTrol:REPetition                                 | . 6.15  |

#### Command (Signalling, alphabetical) Page CONFigure: WPOWer: EREPorting 6.15 CONTinue:TXTests:MODulation:CPOWer 6.25 CONTinue:WPOWer 6.14 FETCh:TXTests:HNOise:STATus? 6.28

Command (Signalling, alphabetical)

Page

### INITiate:RXTests:HNOise 6.67 INITiate:WPOWer 6.14

### Command (Signalling, alphabetical)

| SOURce:AFGenerator:LEVel                            |  |
|-----------------------------------------------------|--|
| SOURce:AFGenerator:SLEVel                           |  |
| SOURce:CORRection:LOSS:INPut <nr>[:MAGNitude]</nr>  |  |
| SOURce:CORRection:LOSS:Output <nr>[:MAGNitude]</nr> |  |
| SOURce:DM:CLOCk:FREQuency                           |  |
| SOURce:DM:CLOCk:STATe                               |  |
| SOURce:MODGenerator:Deviation                       |  |
| SOURce:MODGenerator:FREQuency                       |  |
| STATus:HANDoff:TARGet:LIST?                         |  |
| STATus:OCALI:TARGet:LIST?                           |  |
| STATus:OPERation:SYMBolic:ENABle                    |  |
| STATus:OPERation:SYMBolic[:EVENt]?                  |  |
| STOP:RXAFresp                                       |  |
| STOP:RXTests:AFANalyzer                             |  |
| STOP:RXTests:AFANalyzer:VMSinad                     |  |
| STOP:RXTests:HNOise                                 |  |
| STOP:RXTests:SENSitivity                            |  |
| STOP:TXAFresp                                       |  |
| STOP:TXTests:AFLSearch                              |  |
| STOP:TXTests:HNOise                                 |  |
| STOP:TXTests:HNOise:FHNoise                         |  |
| STOP:TXTests:MODulation                             |  |
| STOP:TXTests:MODulation:CPOWer                      |  |
| STOP:TXTests:MODulation:TADeviation                 |  |
| STOP:TXTests:WBData                                 |  |
| STOP:WPOWer                                         |  |
| UNIT:CHANnel                                        |  |
|                                                     |  |

# Index

## Α

| Address (secondary)       | 51                  |
|---------------------------|---------------------|
| AF Analyzer               |                     |
| Analyzer/Generator        | 4.3                 |
| RX Tests                  |                     |
| softkey                   | 4.31                |
| AF Analyzer Level         | 4.49                |
| Signalling                | 4.88                |
| AF Connector Overview     | 4.56                |
| AF Distortion             | 4.34                |
| AF Gen. Frequency 4.11,   | 6.7, 6.107          |
| AF Gen. Lead              | 4.23                |
| AF Gen. Level             | . 4.11, 6.7         |
| remote control (NS)       | . 4.3, 4.11<br>6 6  |
| remote control (NG)       | 6 106               |
| AF Generator Lead         | 4.26                |
| remote control (TX)       | 6.47                |
| AF Input Ref. Level       | 4.41                |
| AF Level                  |                     |
| remote control (NS)       | 6.3                 |
| remote control (Sig)      | 6.93                |
| AF Level Search           | 4.9                 |
| remote control            | 6.37                |
| AF Max. Level             | 4.49                |
| remote control (NS)       | b.3                 |
| PX Tosts                  | 0.93<br>1 22        |
| AF Mode                   |                     |
| remote control (NS)       | 4.00, 4.40<br>6.3   |
| remote control (Sig)      | 6.93                |
| AF Search Level           | 4.14                |
| AF SINAD                  | 4.34                |
| AF Voltage                | 6.107               |
| AF Voltmeter              | 4.34                |
| AF Voltmeter Min./Max     | 6.74                |
| AF/Mod. Generator         | 4.33                |
| Alerting                  | 4.59                |
| Analyzer                  | 4.07                |
| menu                      |                     |
| Analyzer (NUT Signalling) | 4.40, 4.00          |
| Non Signalling            | 4 48                |
| Power vs. Time (NS)       | . 4.9. 4.32         |
| TX Tests                  | 4.67                |
| Analyzer Settings         |                     |
| remote control (NS)       | 6.4                 |
| softkey                   | 4.10                |
| Analyzer/Generator        | 4.2                 |
| Application               | 3.5                 |
| Application (softkey)     | 4.00                |
| KX Tests                  |                     |
| Attenuation               |                     |
| input level               | . 0.2, 0.32<br>4 49 |
| output level              | 4.56                |
| TX Tests, Signalling      | 4.67                |
| Audio Peak Deviation      | 4.13                |
| Autoranging               | 4.48                |
| AUX 1                     | 4.55                |
| AUX 2                     | 4.55                |
| AVC Level                 | 4.84                |
| BS signal                 | 4.67                |

## В

| Band Pass      |                  |
|----------------|------------------|
| Bandwidth      | 6.105            |
| Braces         | 5.7              |
| BS Signal      | 2.17, 4.61, 4.75 |
| menu           |                  |
| remote control | 6.97             |
| softkey        | 4.67             |
| -              |                  |

## С

| Call Established            | 4.59        |
|-----------------------------|-------------|
| Call from MS                | 4.59        |
| Call Pending                | 4.79        |
| Call Release                | 4.74        |
| Call to MS                  | 4.59        |
| Other Call                  | 4.78        |
| Carrier Frequency Error     | 4.13        |
| Carrier Power               | 4.13        |
| CCITT weighting filter      | 4.18        |
| Channel                     |             |
| analyzer                    | 4.10        |
| generator                   | 4.10        |
| Channel Units               | 6.91        |
| СМАС                        | 4.82, 6.101 |
| C-message weighted filter   | 4.18        |
| Command                     |             |
| order                       | 5.1, 5.6    |
| structure                   | 5.1         |
| tables (description)        | 5.6         |
| Configurations              | 3.2         |
| Connect mobile phone        | 2.2         |
| Connect. Control Guidance   | 4.89        |
| Connection (Alerting)       | 4.73        |
| Connection (Registered)     | 4.71        |
| Connection (remote control) | 6.94        |
| Connection (Signal Off)     | 4.60        |
| Connection (Signal On)      | 4.62        |
| Connection Control          |             |
| Non Signalling              | 4.45        |
| remote control (NS)         | 6.1         |
| remote control (Sig)        | 6.91        |
| Signalling                  | 4.59, 4.71  |
| Connectors (RF)             | 2.3         |
| Continuous                  | 4.16, 5.3   |
| Control Channel (CC)        | 4.84, 6.97  |
| Counting                    | 5.3         |
| Current values              | 4.65, 6.91  |

## D

| Data                  | 4 52 6 10 |
|-----------------------|-----------|
| Dala                  |           |
| DCC                   |           |
| De-emphasis           |           |
| Default               |           |
| Default MIN           |           |
| Default Scale         | 4.24      |
| Default values        |           |
| Demodulated signal    |           |
| Destination Defaults  |           |
| Handoff               |           |
| Other Call            |           |
| Destination Parameter |           |
| Handoff               |           |
| Other Call            | 4.77      |
|                       |           |
| Destination Selection | 6.96        |
|-----------------------|-------------|
| Handoff               | 4.79        |
| Other Call            |             |
| Deviation Selection   | 6.87        |
| Dialed number         | 4.76, 6.106 |
| Display               | 4.23        |
| Duplex spacing        | 4.51        |
| Dynamic power control |             |
| Dynamic range         |             |
|                       |             |

# Ε

| 4.61              |
|-------------------|
| 4.56, 6.11, 6.104 |
| 4.56, 6.11, 6.104 |
| 4.56              |
| 6.10              |
| 6.103             |
| 4.3, 4.55         |
|                   |

## F

| Fast RX tests                                    |                                                                                                    |
|--------------------------------------------------|----------------------------------------------------------------------------------------------------|
| VMSinad (remote control)                         | 6.64                                                                                                    |
| Fast TX tests                                    |                                                                                                    |
| CPOWer (remote control)                          | 6.25                                                                                                    |
| FHNoise (remote control)                         | 6.33                                                                                                    |
| TADeviation (remote control)                     | 6.22                                                                                                    |
| Filter                                           |                                                                                                    |
| RX Audio Freq. Configuration                     | 4.44                                                                                                    |
| RX Audio Freq. Response                          | 6.88                                                                                                    |
| RX Tests                                         | 4.38                                                                                                    |
| RXTests – AF Analyzer                            | 6.61                                                                                                    |
| TX Audio Freq. Response                          | 4.29                                                                                                    |
| TX Audio Freq. Response                          | 6.55                                                                                                    |
| TX Tests                                         | 4.18                                                                                                    |
| TXTests – AF Level Search                        | 6.39                                                                                                    |
| TXTests – Hum & Noise                            | 6.31                                                                                                    |
| TXTests – Modulation                             | 6.20                                                                                                    |
|                                                  |                                                                                                    |
| Force ST 4.66, 4                                 | .76, 6.94                                                                                                    |
| Force ST                                         | .76, 6.94<br>4.23                                                                                                    |
| Force ST                                         | .76, 6.94<br>4.23<br>4.44                                                                                               |
| Force ST                                         | .76, 6.94<br>4.23<br>4.44                                                                                               |
| Force ST                                         | .76, 6.94<br>4.23<br>4.44<br>4.10                                                                                       |
| Force ST                                         | .76, 6.94<br>4.23<br>4.44<br>4.10<br>4.67                                                                               |
| Force ST                                         | .76, 6.94<br>4.23<br>4.44<br>4.10<br>4.67<br>4.10                                                                       |
| Force ST                                         | 4.23<br>4.24<br>4.44<br>4.10<br>4.67<br>4.10<br>4.53                                                                    |
| Force ST                                         | .76, 6.94<br>4.23<br>4.44<br>4.10<br>4.67<br>4.10<br>4.53                                                               |
| Force ST                                         | .76, 6.94<br>4.23<br>4.44<br>4.10<br>4.67<br>4.10<br>4.53<br>.10, 4.47                                                  |
| Force ST                                         | .76, 6.94<br>4.23<br>4.44<br>4.10<br>4.67<br>4.10<br>4.53<br>.10, 4.47<br>.10, 4.52                                     |
| Force ST       4.66, 4         Freq. Resp. Scale | .76, 6.94<br>4.23<br>4.44<br>4.40<br>4.67<br>4.10<br>4.53<br>.10, 4.47<br>.10, 4.52<br>4.23                             |
| Force ST                                         | .76, 6.94<br>                                                                                                    |
| Force ST                                         | .76, 6.94<br>4.23<br>4.44<br>4.10<br>4.67<br>4.10<br>4.53<br>.10, 4.47<br>.10, 4.52<br>4.23<br>4.23<br>4.23             |
| Force ST       4.66, 4         Freq. Resp. Scale | .76, 6.94<br>4.23<br>4.44<br>4.10<br>4.67<br>4.10<br>4.53<br>.10, 4.47<br>.10, 4.52<br>4.23<br>.6.4, 6.6                |
| Force ST       4.66, 4         Freq. Resp. Scale | .76, 6.94<br>4.23<br>4.44<br>4.10<br>4.67<br>4.10<br>4.53<br>.10, 4.47<br>.10, 4.52<br>4.23<br>.6.4, 6.6<br>4.2<br>4.59 |

# G

| Gain                    | 4.56       |
|-------------------------|------------|
| Generator               |            |
| AF                      | 4.3        |
| Mod                     | 4.3        |
| RF                      | 4.50, 4.51 |
| tab (Non Signalling)    | 4.50       |
| Getting Started         | 2.1        |
| Grid                    |            |
| RX Audio Freq. Response | 6.79       |
| TX Audio Freq. Response | 6.46       |

## н

| Handoff               | 1 70  |
|-----------------------|-------|
| Папион                |       |
| remote control        | 6.96  |
| softkey               |       |
| HLT state             | 2.9   |
| Home Registration     | 6.100 |
| Hotkey                | 2.11  |
| Hum & Noise           |       |
| definition (RX Tests) | 4.34  |
| definition (TX Tests) | 4.13  |
| RX Tests              | 4.32  |
| TX Tests              | 4.8   |
|                       |       |

# I

| Input level             |      |
|-------------------------|------|
| remote control (NS)     | 6.1  |
| remote control (Sig)    | 6.92 |
| Inputs/outputs          |      |
| Non Signalling          | 4.54 |
| Signalling              | 4.87 |
| Installation (software) | 1.1  |
| Intermodulation         | 4.49 |
| INV                     | 5.7  |

### L

| Level Handling             | 4.28                |
|----------------------------|---------------------|
| Level Selection            |                     |
| Limit                      |                     |
| check                      | 5.4                 |
| lines                      | 5.4                 |
| specify                    | 5.4                 |
| Limit lines                |                     |
| RX Audio Freq. Response    | 4.43                |
| TX Audio Freg. Response    | 4.26                |
| Limit Matching             |                     |
| RX Audio Freq. Response    | 6.90                |
| RX Tests – AF Analyzer     | 6.63, 6.66          |
| RX Tests – Hum & Noise     | 6.71                |
| RX Tests – Sensitivity     | 6.77                |
| TX Audio Freg. Response    | 6.57                |
| TX Tests – AF Level Search | 6.40                |
| TX Tests – Hum & Noise     |                     |
| TX Tests – Modulation 6.21 | 1, 6.24, 6.27, 6.44 |
| Limits                     |                     |
| RX Audio Freg. Response    | 6.82                |
| RX Tests – AF Analyzer     | 6.60                |
| RX Tests – Hum & Noise     | 6.69                |
| RX Tests – Sensitivity     | 6.74                |
| RX Tests, Non Signalling   | 4.37                |
| RXTests – AF Analyzer      | 6.60                |
| RXTests – Hum & Noise      |                     |
| RXTests – Sensitivity      | 6.74, 6.75          |
| TX Audio Freg. Response    | 6.49                |
| TX Tests – AF Level Search | 6.38                |
| TX Tests – Hum & Noise     | 6.30                |
| TX Tests – Modulation      | 6.19, 6.43          |
| TX Tests, Non Signalling   |                     |
| TXTests – AF Level Search  | 6.38                |
| TXTests – Hum & Noise      | 6.30                |
| TXTests – Modulation       | 6.19, 6.43          |
| List of Commands           | 6.110               |
| alphabetical               | 6.123               |
| description                | 5.8                 |
| Literal                    | 5.7                 |
| Loss of Radio Link         | 6.102               |
| Low distortion             | 4.49                |
| Low noise                  | 4.49                |
| Lower Limit Line           |                     |
| RX Audio Freq. Response    | 6.83                |

#### Μ

| Mains switch              |                       |
|---------------------------|-----------------------|
| Manual control            |                       |
| Max. Level                | 4.46, 4.48, 6.2, 6.92 |
| Measurement control       |                       |
| Measurement groups        |                       |
| Menu Select               |                       |
| Menu structure            |                       |
| MIN                       | 6.101, 6.105          |
| Misc                      |                       |
| Mobile Info               |                       |
| Mobile phone (connection) |                       |
| Mobile registered         |                       |
| Mobile tests              |                       |
| Mod. Deviation            | 6.8, 6.108            |
| Mod. Dist. & Noise        |                       |
| Mod. frequency            | 6.8, 6.108            |
| Mod. Gen. Deviation       |                       |
| Mod. Gen. Frequency       |                       |
| Mod. Gen. Lead            |                       |
| remote control            | 6.80                  |
| Mod. Generator            |                       |
| remote control (NS)       |                       |
| remote control (Sig)      | 6.108                 |
| Mod. Source               | 4.55, 6.11, 6.104     |
| Modulation (TX Tests)     |                       |
| MPCI                      | 6.106                 |
| MS Signal (menu)          |                       |
| MS Signal (softkey)       |                       |

### Ν

| NAN                         |                  |
|-----------------------------|------------------|
| Network                     | 4.85             |
| remote control              | 6.100            |
| Network (table)             | 4.61             |
| Network Identity            |                  |
| Non Signalling              | 3.1, 4.2         |
| Non signalling measurements |                  |
| Notation (remote control)   |                  |
| Notch Filter                | 4.38, 6.61, 6.75 |
|                             |                  |

## 0

| On Limit Failure             | 4.16              |
|------------------------------|-------------------|
| Operating concept            | 3.1               |
| OPERation status register    | 5.5               |
| Origin Parameter             |                   |
| Handoff                      | 4.80              |
| Other Call                   |                   |
| Other Call                   |                   |
| remote control               | 6.96              |
| Other Call/Handoff           |                   |
| RF Channel                   | 6.99              |
| RF Level                     | 6.99              |
| VMAC                         | 6.103             |
| Other Call/Handoff Parameter | 4.82, 4.84, 6.103 |
| Other call/handoff values    | 4.65, 6.91        |
| Overview                     |                   |

## Ρ

| 4.65, 6.91 |
|------------|
|            |
| 4.65, 6.91 |
|            |
|            |
| 6.88       |
|            |

| RX Tests – AF Analyzer   | 6.70, 6.75  |
|--------------------------|-------------|
| TX Audio Freg. Response  |             |
| TX Tests                 |             |
| TX Tests – Hum & Noise   |             |
| TX Tests – Modulation    | 6.20. 6.31  |
| PCI level                | 2.19        |
| Peak Deviation           |             |
| SAT                      | 6.9         |
| SAT (Call Established)   | 4.75        |
| SAT (Connection Control) | 4.52        |
| ST<br>ST                 | 4 53 6 10   |
| Power (wide band)        |             |
| Non Signalling           | 4 47        |
| Power (wideband)         |             |
| remote control           | 6 14        |
| Power Class              | 6 105       |
| Power Level              | 6.5         |
| generator                | 4 10        |
| Power switch             |             |
| Pro-omnhasis             | 2.3<br>4 18 |
| Drimany address          |             |
| 1 minary address         |             |

## R

| Read Control Filler Msg          | 6.102                    |
|----------------------------------|--------------------------|
| Read Control Filter Msg          | 4.82                     |
| REF OUT 2                        | 4.58, 6.12, 6.104        |
| Reference Deviation              |                          |
| Reference Frequency              |                          |
| Non Signalling                   | 4.57                     |
| remote control (Sia)             | 6.104                    |
| Signalling                       |                          |
| Reference I evel                 | 6.79                     |
| Reference part                   | 4 1                      |
| Rea Pendina                      | 4 77                     |
| Registered                       |                          |
| Pogistration                     |                          |
| Pogistration Poriod              |                          |
| Registration Period              | 0.102                    |
| Remote control                   | <b>F</b> 4               |
| Dasics                           | 5.1                      |
| commands                         |                          |
| notation                         | 5.6                      |
| Repetition                       |                          |
| AF Analyzer                      | 6.59, 6.65               |
| Hum & Noise                      | 6.29, 6.34, 6.68         |
| Modulation                       | . 6.18, 6.23, 6.26, 6.42 |
| RX Audio Freq. Response          | 6.79                     |
| TX Audio Freq. Response          | 6.46                     |
| TX Tests                         | 4.7                      |
| Repetition mode                  | 3.5, 5.3                 |
| Requested Mobile Data            | 4.86                     |
| Residual AM                      | 4.13                     |
| Result (RX Audio Freq. Response) |                          |
| Non Signalling                   | 4.41                     |
| remote control                   | 6.89                     |
| Result (RX Tests)                |                          |
| remote control                   | . 6.63. 6.66. 6.71. 6.77 |
| Result (TX Audio Freq. Response) | 423 424                  |
| remote control                   | 6.56                     |
| Result (TX Tests)                | 4 12                     |
| remote control 621 624 627       | 632 635 640 643          |
| RE Analyzer Level                | , 0.32, 0.33, 0.40, 0.43 |
| Signalling                       |                          |
| DE Attonuction                   |                          |
| KF Allenualion                   |                          |
|                                  |                          |
| RF carrier signals               | 2.17                     |
| RF Channel                       |                          |
| analyzer                         |                          |
| generator                        |                          |
| RF connectors                    | 2.3                      |
| RF Generator                     |                          |
| remote control (NS)              | 6.5                      |

| softkev          | 4 10                   |
|------------------|------------------------|
| RE Input         | 4 56 6 10 6 103        |
| RE Max Loval     | 4.00, 0.10, 0.100      |
| DE Modo          |                        |
| hotkov           |                        |
| romoto contr     |                        |
| remote contr     | ol (NG)                |
|                  | JI (SIY)               |
|                  |                        |
| Roaming Registr  | ation                  |
| RX Audio Freq. H | Resp. (softkey) 4.40   |
| RX Audio Freq. H | Response               |
| Non Signallir    | ig                     |
| remote contr     | ol                     |
| Signalling       |                        |
| RX Audio Freq. F | Response (control)     |
| Non Signallir    | ng                     |
| remote contr     | ol 6.79                |
| RX Audio Freq. F | Response Configuration |
| Non Signallir    | ig                     |
| remote contr     | ol                     |
| RX Tests         |                        |
| Non Signallir    |                        |
| remote contr     | ol                     |
| Sianallina       |                        |
| RX Tests (contro | ()                     |
| Non Signallir    | 4.36                   |
| remote contr     | 6.58 6.64 6.67 6.72    |
| RX Tests Config  | uration                |
| Non Signallir    | a 435                  |
| remote contr     | ol 6 59 6 68 6 73      |
|                  | 0.00, 0.70             |

# S

| SAT                        |                        |
|----------------------------|------------------------|
| Call Established           | 4.75                   |
| Connection Control         | 4.52                   |
| remote control (NS)        | 6.9                    |
| TX Tests                   |                        |
| SAT Frequency Error        | 4.13                   |
| SAT Peak Deviation         | 4.13, 6.95, 6.98, 6.99 |
| SAT Pk. Deviation (hotkey) |                        |
| SAT SCC                    |                        |
| SAT/ST                     | 4.11                   |
| Scale Max.                 |                        |
| RX                         | 6.80                   |
| TX                         | 6.47                   |
| Scale Min.                 |                        |
| RX                         | 6.80                   |
| TX                         | 6.47                   |
| SCC (SAT color code)       |                        |
| Call Established           | 4.76                   |
| Connection Control         | 4.53                   |
| remote control             | .6.9, 6.95, 6.98, 6.99 |
| SCPI standard              | 5.2                    |
| Secondary address          | 5.1, 5.5               |
| Second-level keyword       | 5.1                    |
| Sensitivity                |                        |
| definition                 | 4.34                   |
| hotkey                     | 4.32                   |
| Sensitivity limit          | 6.74                   |
| Separate Deviations        | 6.87                   |
| Separate Levels            | 6.54                   |
| Serial Number              | 4.86                   |
| Serial Number Request      | 6.101                  |
| SID                        | 4.86, 6.100            |
| SID 1                      | 4.86                   |
| Sign. State Dependent Sets | 4.89, 6.92             |
| Signal Off                 | 4.59                   |
| softkey                    | 4.63                   |
| Signal On                  | 4.59                   |
| softkey                    | 4.62                   |
| Signalling                 | 3.1, 3.2, 4.59         |
|                            |                        |

| Signalling Info                        | 6.105            |
|----------------------------------------|------------------|
| Signalling Measurements                | 2.16             |
| Signalling modes                       | 3.1, 4.86        |
| Signalling states                      | 6.94             |
| overview                               | 4.60             |
| Signalling tone (ST)                   | 4.53             |
| Single Shot                            | 4.16, 5.3        |
| SN                                     | 6.105            |
| hex output                             | 6.105            |
| Software (enable)                      | 1.5              |
| Special character                      | 5.7              |
| Square brackets                        | 5.7              |
| ST                                     | 4.53             |
| Force ST                               | 4.66             |
| remote control (NS)                    | 6.9              |
| TX Tests                               | 4.12             |
| ST Data                                | 4.12             |
| ST Frequency Error                     | 4.13             |
| ST Peak Deviation                      | 4.13             |
| ST Pk. Deviation (hotkey)              | 4.12             |
| Standby mode                           | 2.3              |
| Start Level 4.                         | 11, 6.7, 6.107   |
| Startup menu                           | 1.1, 2.2         |
| Statistics                             |                  |
| manual control                         | 3.5              |
| remote control                         | 5.3              |
| Status indication                      | 2.7              |
| STATus OPERation register              | 5.5              |
| symbolic evaluation                    | 6.13, 6.109      |
| Status reporting system                | 5.5              |
| Stepping mode                          |                  |
| AF Analyzer                            | 6.59, 6.65       |
| Hum & Noise 6.                         | 29, 6.34, 6.68   |
| Modulation 6.18, 6.                    | 23, 6.26, 6.42   |
| RX Audio Freq. Response                | 6.79             |
| TX Audio Freq. Response                | 6.46             |
| Stop Condition                         | . 3.5, 4.8, 4.16 |
| AF Analyzer                            | 6.59, 6.65       |
| Hum & Noise 6.                         | 29, 6.34, 6.68   |
| Modulation6.18, 6.                     | 23, 6.26, 6.42   |
| RX Audio Freq. Response                | 6.79             |
| TX Audio Freq. Response                | 6.46             |
| Subarrays                              |                  |
| RX Audio Freq. Response                | 6.81             |
| TX Audio Freq. Response                | 6.48             |
| Supervisory audio tone (SAT)           | 4.52, 4.75       |
| Symbolic evaluation of status register |                  |
| Non Signalling                         | 6.13             |
| Signalling                             | 6.109            |
| Symbols (Signalling Mode)              | 3.2              |
| Synchronization                        |                  |
| remote control (NS)                    | 6.12             |
| remote control (Sig)                   | 6.104            |
| System clock                           | 4.57             |

## Т

| Target Audio Peak Deviation      |            |
|----------------------------------|------------|
| Target Audio Pk. Dev. Err. Range |            |
| Target Dev. Type                 |            |
| Target Deviation                 | 4.8        |
| Target Error Range               |            |
| Target SINAD                     |            |
| Test Tones                       |            |
| RX Audio Freq. Response          | 6.84, 6.85 |
| TX Audio Freq. Response          | 6.51, 6.52 |
| Tgt. SINAD Err. Range            | 6.73       |
| Timeouts                         |            |
| Tone Definitions                 |            |
| Total Freq. Dev                  | 6.87       |
| Total Level                      |            |
| Total Peak Deviation             |            |
|                                  |            |

| Transmission reserve                  | 4.49     |
|---------------------------------------|----------|
| TX Audio Freq. Resp. (softkey)        | 4.22     |
| TX Audio Freq. Response               |          |
| Non Signalling                        | 4.21     |
| remote control                        | 6.45     |
| Signalling                            | 4.68     |
| TX Audio Freq. Response (control)     |          |
| Non Signalling                        | 4.25     |
| remote control6.4                     | 5, 6.46  |
| TX Audio Freq. Response Configuration |          |
| Non Signalling                        | 4.25     |
| remote control                        | 6.46     |
| TX Tests                              |          |
| Non Signalling                        | 4.5      |
| remote control                        | 6.17     |
| Signalling                            | 4.66     |
| TX Tests (control)                    |          |
| Non Signalling                        | 4.15     |
| TX Tests Configuration                |          |
| Non Signalling                        | 4.15     |
| remote control6.18, 6.29, 6.3         | 37, 6.42 |
|                                       |          |

## U

| UNIT                    | 6.91 |
|-------------------------|------|
| Update (software)       | 1.1  |
| Upper Limit Line        |      |
| RX Audio Freq. Response | 6.82 |
|                         |      |

| TX Audio Freq. Response     | 4.27, 6.49 |
|-----------------------------|------------|
| Upper/lower case characters | 5.7        |

## V

| VMAC               |             |
|--------------------|-------------|
| remote control     | 6.95, 6.101 |
| softkey            |             |
| Voice Ch. Offset   | 6.4, 6.6    |
| Voice Channel      | 6.6, 6.95   |
| BS signal          |             |
| BS Signal          |             |
| Call Established   | 4.75        |
| Overview           |             |
| Voice Channel (VC) |             |
|                    |             |

#### W

| Weighting                    | 4.18 |
|------------------------------|------|
| Wideband Data                | 4.9  |
| remote control               | 6.41 |
| Wideband Data Peak Deviation | 4.14 |
| Wideband power               |      |
| remote control               | 6.14 |
| Wideband Power               |      |
| Non Signalling               | 4.47 |
| Signalling                   | 4.62 |
| Word Sync.                   | 4.14 |

# Supplement to the Operating Manual for Software Option AMPS-MS for R&S CMU-B21

#### New Features in Version V3.60 and V3.61

#### Dear CMU Customer,

With the new software versions V3.60 and V3.61 of option R&S<sup>®</sup> CMU-K29, *AMPS-MS for CMU-B21,* your Universal Radio Communication Tester R&S<sup>®</sup> CMU200 provides an extended measurement functionality that could not be reported yet in the current revision of the operating manual, 1115.6888.12-06. The following pages are to provide you with comprehensive information about the new features.

| Compressor and Pre-Emphasis for External Modulation Signal | 1 |
|------------------------------------------------------------|---|
| AF Level Search with Phone Compressor on                   | 2 |
| Test Signal with Low Crest Factor                          | 3 |
| SAT Measurement with Different Filter Bandwidths           | 4 |
| FM TX Test Mode                                            | 4 |

#### **Compressor and Pre-Emphasis for External Modulation Signal**

The R&S CMU can generate a new type of modulation signal, modifying an external audio signal fed in via AUX 1 by means of two internal voice-processing stages. The modulation signal is particularly suited for electro-acoustic tests of CDMA2000/AMPS mobile stations according to the recommended minimum performance specification 3GPP2 C.P0056. The full range of tests specified in this standard (send and receive audio tests, loudness contrast measurement) can be performed using the acoustic test platform R&S UPL + CMU200.

The new signal *Mod. extern. ref.* is selected in the *AF/RF*  $\oplus$  tab of the *Connection Control* menu.

| Connect. | Ch.1 AMPS RX Tests             | 📲 🎦 Connect<br>Control                         |
|----------|--------------------------------|------------------------------------------------|
| Control  | AMPS Connection Control 📑      | RF Generator Off                               |
|          | AF Connector Overview          | RF Connector Setup                             |
|          | AUX1 AUX2<br>Off O Demod. Out  | RF3 OUT RF2 RF1 RF<br>Output                   |
|          | Analyzer 💿 💿 Generator<br>O O  | + 0.0 dB + 0.0 dB + 0.0 dB Ext. Att.<br>Output |
|          | Mod.<br>Source Mod. extern Ref | RF 4 IN RF 2 RF 1 RF Input                     |
|          |                                | +0.0 dB +0.0 dB +0.0 dB                        |
|          |                                | G+ used by another function group or mode      |
|          |                                | - 13.3 dBm Peak                                |
|          | Analyzer Generato              | r AF/RF ⊕+ Sync.                               |

Fig. 1 Connection Control – AF/RF connectors

Mod. Source

The Mod. Source softkey selects the modulation signal.

The *Mod. intern* and *Mod. extern* signals are described on p. 4.54 of the operating manual. In addition the following signal is available:

*Mod. extern ref.* Use an arbitrary modulation signal fed in via AUX 1 at the front panel of the CMU and modified by a standard compressor and a pre-emphasis filter. The modified signal is modulated onto the RF carrier signal.

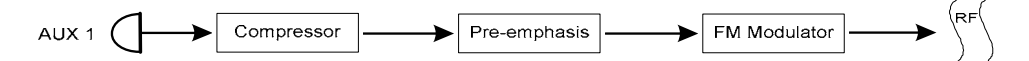

To comply with the standard test conditions stipulated in the performance specification 3GPP2 C.P0056, the sensitivity of the input AUX 1 is such that a 1004 Hz tone with a level of -18 dBm produces a ±2.9 kHz peak frequency deviation of the transmitted carrier. If the deemphasis filter and the expandor in the audio receive path is switched on, a received 1004 Hz tone with a ±2.9 kHz peak frequency deviation produces a level of -18 dBm at the audio output connector AUX 2.

Due to the specifications described above the 20 kHz/1 V (peak) deviation gain for AUX 1 and AUX 2 quoted on p. 4.54 of the operating manual is no longer valid. The other properties of the audio input and output remain unchanged.

The external modulation signal may be composed of several tones, it may vary in time etc. The internal modulation generator is switched off when one of the external modulation signals is selected.

Remote control [SENSe:]AFConnect:MSOurce INTern | EXTern | EREF

| [SENSe:]AFConnect:MSOurce <source/> Mod. Source                                                                              |                                                                                                    |            |           | l. Source      |
|----------------------------------------------------------------------------------------------------|----------------------------------------------------------------------------------------------------|------------|-----------|----------------|
| <source/>                                                                                                    | Description of parameters                                                                                                    | Def. value | Def. unit | FW vers.       |
| INTern  <br>EXTern  <br>EREF                                                                                                 | Internal modulation signal from the mod. generator<br>External modulation signal fed in via AUX 1<br>External signal modified by compressor and pre-<br>emphasis | INTern     | _         | V3.05<br>V3.60 |
| Description of command                                                                                                    |                                                                                                    |            |           |                |
| This command selects the internal CW modulation signal or an external modulation signal to be modulated onto the RF carrier. |                                                                                                    |            |           |                |

#### AF Level Search with Phone Compressor on

An AF level search consists of repeated measurements at varying AF signal levels until a specified *Target Audio Peak Deviation* is found. The default *AF Level Search* algorithm is optimized for a scenario with phone compressor off. An alternative algorithm is available for mobiles with their compressor on.

The phone compressor state can be selected in the *TX Tests – AF Level Search* measurement menu using the *AF Level Search – Phone Compressor* hotkey.

| Phone Com- | Selects an AF Level Search algorithm according to the mobile phone configuration. |                                           |  |
|------------|-----------------------------------------------------------------------------------|-------------------------------------------|--|
| pressor    | On                                                                                | Algorithm for mobiles with compressor on  |  |
|            | Off                                                                               | Algorithm for mobiles with compressor off |  |

In general the R&S CMU is able to find the *AF Search Level* even with the wrong phone compressor setting. Adjusting the algorithm accelerates the measurement.

Remote control CONFigure:TXTests:AFLSearch:CONTrol:PCOMpressor ON | OFF

| CONFigure:TXTests:AFLSearch:CONTrol:PCOMpressor < Enable> |                                                                          |            | Phone Con | npressor |
|-----------------------------------------------------------|--------------------------------------------------------------------------|------------|-----------|----------|
| <enable></enable>                                         | Description of parameters                                                | Def. value | Def. unit | FW vers. |
| ON   OFF                                                  | Select AF Level Search algorithm for mobile with<br>compressor on or off | OFF        | -         | V3.60    |
| Description of command                                    |                                                                          |            |           |          |
| This command selects the AF Level Search algorithm.       |                                                                          |            |           |          |

#### Test Signal with Low Crest Factor

The *Tone Def.* tabs of the *TX Audio Frequency Response Configuration* and *RX Audio Frequency Response Configuration* menus configure an audio test signal composed of up to 20 test tones with different frequencies and levels. By default the tones are superimposed with equal phase, which means that the crest factor increases with the number of tones.

The Crest Factor parameter provides an alternative scheme of adding the test tones.

| Crest Factor   | Selects the r                                                                                                    | relative phase of the test tones.                                                                                                    |  |  |  |
|----------------|----------------------------------------------------------------------------------------------------|----------------------------------------------------------------------------------------------------|--|--|--|
|                | Max                                                                                                    | Test tones are superimposed with equal phase; the audio test signal has a maximum crest factor.                                                                                                |  |  |  |
|                | Low                                                                                                    | The relative phase of the test tones is selected such that a lower crest factor is achieved. This setting is recommended in case that a high crest factor impairs the mobile phone compressor. |  |  |  |
| Remote control | e control CONFigure:RXAFresp:MODGenerator:FDEViation:CFACtor<br>CONFigure:TXAFresp:AFGenerator:LEVel:CFACtor MAX |                                                                                                    |  |  |  |

| CONFigure:RXAFresp:MODGenerator:FDEViation:CFACtor < Mode> |                                                                              |            | Crest Factor |          |
|------------------------------------------------------------|------------------------------------------------------------------------------|------------|--------------|----------|
| <mode></mode>                                              | Description of parameters                                                    | Def. value | Def. unit    | FW vers. |
| MAX  <br>LOW                                               | Test signal with maximum crest factor<br>Test signal with lower crest factor | MAX        | -            | V3.60    |
| Description of command                                     |                                                                              |            |              |          |

This command selects the relative phase of the individual test tones in the audio test signal with the aim of maximizing or lowering the crest factor.

| CONFigure:TXAFresp:AFGenerator:LEVel:CFACtor < Mode> |                                                                              |            |           | st Factor |
|------------------------------------------------------|------------------------------------------------------------------------------|------------|-----------|-----------|
| <mode></mode>                                        | Description of parameters                                                    | Def. value | Def. unit | FW vers.  |
| MAX  <br>LOW                                         | Test signal with maximum crest factor<br>Test signal with lower crest factor | MAX        | _         | V3.60     |
| Description of command                               |                                                                              |            |           |           |

This command selects the relative phase of the individual test tones in the audio test signal with the aim of maximizing or lowering the crest factor.

#### SAT Measurement with Different Filter Bandwidths

In the default configuration the Supervisory Audio Tone (SAT) is measured in a 20 Hz bandwidth. This filter bandwidth can be increased to 100 Hz, e.g. in order to avoid problems due to a large SAT Frequency Error.

Two independent SAT filter bandwidth settings are provided for the two *TX Tests* applications *Modulation* and *Hum & Noise,* respectively. The two parameters *SAT-Filter BW* are located in the *Filter* tab of the *TX Tests Configuration* menu.

| CONFigure:TXTests:MODulation:FILTer:SFBW < <i>Bandwidth</i> > |                                                                         |            | SAT Filter Bandwidth |          |  |
|---------------------------------------------------------------|-------------------------------------------------------------------------|------------|----------------------|----------|--|
| <mode></mode>                                                 | Description of parameters                                               | Def. value | Def. unit            | FW vers. |  |
| F020  <br>F100                                                | SAT measured in a 20 Hz bandwidth<br>SAT measured in a 100 Hz bandwidth | F020       | _                    | V3.60    |  |
| Description of command                                        |                                                                         |            |                      |          |  |
|                                                               |                                                                         |            |                      |          |  |

This command selects the filter bandwidth for the SAT measurement in the *Modulation* application.

| CONFigure:TXTests:HNOise:FILTer:SFBW <bandwidth></bandwidth>                                      |                                                                         | SAT Filter Bandwidth |           |          |  |
|---------------------------------------------------------------------------------------------------|-------------------------------------------------------------------------|----------------------|-----------|----------|--|
| <mode></mode>                                                                                     | Description of parameters                                               | Def. value           | Def. unit | FW vers. |  |
| F020  <br>F100                                                                                    | SAT measured in a 20 Hz bandwidth<br>SAT measured in a 100 Hz bandwidth | F020                 | _         | V3.60    |  |
| Description of command                                                                            |                                                                         |                      |           |          |  |
| This command selects the filter bandwidth for the SAT measurement in the Hum & Noise application. |                                                                         |                      |           |          |  |

#### FM TX Test Mode

In *Non Signalling* mode the *TX Tests – Modulation* application provides a special test mode where the FM parameters are measured in a wide RF bandwidth (approx. 1.5 MHz instead of the 136 kHz quoted in the data sheet). The *FM TX Test* is appropriate for FM measurements over the whole acoustic range between 24 Hz and 16000 Hz.

Performing FM TX Tests
To obtain accurate *FM TX Test* results the de-emphasis filter, expandor, and C-message weighted filter stages in the R&S CMU audio receive path should be switched off. The bandwidth of the programmable band pass filter is set automatically to cover the whole acoustic range. To activate the test,
1. Press *MENU SELECT* and activate the *Non Signalling – TX Tests – Modulation* measurement.
2. Press the *Modulation* measurement control softkey twice to open the *TX Tests Configuration* menu. In the *Filter* tab, deactivate the *De-emphasis*, the *Expandor*, and the *Weighting* filter for the *Modulation* application.
3. Press *Modulation* again to close the configuration menu.

4. Activate the *FM TX Test* hotkey.

The *Filter* section of the *Setup* table shows a *Bandpass* of 6 ... 4000 Hz. Under the conditions of the *FM TX Test*, this corresponds to an effective pass band of 24 Hz to 16000 Hz. The SAT and ST detection is disabled during the test.

The FM TX Test is also accessible via Non Signalling – Analyzer/Generator – Modulation.

**Remote control** CONFigure:TXTests:MODulation:CONTrol:WBFMtest

| CONFigure:TXTests:MODulation:WBFMtest < <i>Enable</i> >    |                            |            | FM        | TX Test  |
|------------------------------------------------------------|----------------------------|------------|-----------|----------|
| <enable></enable>                                          | Description of parameters  | Def. value | Def. unit | FW vers. |
| ON   OFF                                                   | Enable or disable the test | OFF        | -         | V3.61    |
| Description of corr                                        | imand                      |            |           |          |
| This command determines whether the FM TX Test is enabled. |                            |            |           |          |